# **Rillsoft Project**

Release 9

**Rillsoft GmbH** 

Sep 11, 2024

## CONTENTS

| 1 | Lega  | l notice                                                                                                    |                                                | 1              |
|---|-------|----------------------------------------------------------------------------------------------------|------------------------------------------------|----------------|
| 2 | Intro | al notice         voluction         rking in networks         rk with Project         New Project         Al.1         Create new project         4.1.1         Create new project         4.1.2         Open project         4.1.3         New project from template         4.1.4         Reload project         Set project properties         4.2.1         Define project properties         4.2.2         Preferred teams         4.2.3         Define machine types that can be shared         4.2.4         Define machinery that can be shared         4.2.5         Define header and footer         4.2.6         Define color         4.2.7         Define color         4.2.8         Create user-defined fields         4.2.9         Enter notes & links         4.2.10         Documents(DMS)         Settings for project and programme         4.3.1         Save settings for nojeet         4.4.1         Save settings for project         4.4.2 | 3                                              |                |
| 3 | Work  | king in n                                                                                                    | etworks                                        | 5              |
| 4 | Work  | s with Pi                                                                                                    | roject                                         | 7              |
|   | 4.1   | New Pr                                                                                                    | oject                                          | 7              |
|   |       | 4.1.1                                                                                                    | Create new project                             | 7              |
|   |       | 4.1.2                                                                                                    | Open project                                   | 8              |
|   |       | 4.1.3                                                                                                    | New project from template                      | 8              |
|   |       | 4.1.4                                                                                                    | Reload project                                 | 9              |
|   | 4.2   | Set proj                                                                                                    | ect properties                                 | 11             |
|   |       | 4.2.1                                                                                                    | Define project properties                      | 11             |
|   |       | 4.2.2                                                                                                    | Preferred teams                                | 13             |
|   |       | 4.2.3                                                                                                    | Define machine types that can be shared        | 13             |
|   |       | 4.2.4                                                                                                    | Define machinery that can be shared            | 15             |
|   |       | 4.2.5                                                                                                    | Define header and footer                       | 17             |
|   |       | 4.2.6                                                                                                    | Define format                                  | 18             |
|   |       | 4.2.7                                                                                                    | Define color                                   | 18             |
|   |       | 4.2.8                                                                                                    | Create user-defined fields                     | 19             |
|   |       | 4.2.9                                                                                                    | Enter notes & links                            | 20             |
|   |       | 4.2.10                                                                                                    | Documents(DMS)                                 | 21             |
|   | 4.3   | Settings                                                                                                    | for project and programme                      | 23             |
|   |       | 4.3.1                                                                                                    | Save settings in the workplace                 | 23             |
|   |       | 4.3.2                                                                                                    | Copy settings from the workplace               | 24             |
|   | 4.4   | Settings                                                                                                    | s for project with Rillsoft Integration Server | 24             |
|   |       | 4.4.1                                                                                                    | Save settings for project                      | 24             |
|   |       | 4.4.2                                                                                                    | Save settings for header and footer            | 26             |
|   |       | 443                                                                                                    | Save settings for user view                    | 27             |
|   |       | 444                                                                                                    | Project documents                              | 28             |
|   | 45    | Project                                                                                                    | information                                    | 29             |
|   | 1.0   | 4 5 1                                                                                                    | Project information                            | 29             |
|   |       | 452                                                                                                    | Late activities                                | $\frac{2}{29}$ |
|   |       | 453                                                                                                    | Overallocated resources                        | 30             |
|   |       | 4.5.4                                                                                                    | Failed resource                                | 31             |
|   |       | 455                                                                                                    | Unassigned resources                           | 33             |
|   |       | т. <i>3.3</i><br>456                                                                                                    | Dartially assigned resources                   | 31             |
|   |       | 4.5.0                                                                                                    | I al ually assigned resources                  | 25             |
|   |       | 4.3.1                                                                                                    | Pluject uver view                              | 20             |
|   |       | 4.J.ð                                                                                                    |                                                | 30             |

|      | 4.5.9    | Cross-project links                                                                                                    |
|------|----------|----------------------------------------------------------------------------------------------------|
|      | 4.5.10   | External documents                                                                                                    |
| 4.6  | Create a | activities                                                                                                    |
|      | 4.6.1    | Create activities                                                                                                    |
|      | 4.6.2    | Edit activities                                                                                                    |
|      | 4.6.3    | Delete activities                                                                                                    |
| 4.7  | Workin   | g with activity and subproject tables                                                                                                    |
| 4.8  | Link ac  | tivities                                                                                                    |
|      | 4.8.1    | Link activities                                                                                                    |
|      | 4.8.2    | Edit link                                                                                                    |
|      | 4.8.3    | Delete link                                                                                                    |
| 4.9  | Activiti | es properties                                                                                                    |
|      | 4.9.1    | Enter activity properties                                                                                                    |
|      | 4.9.2    | Define general activity properties                                                                                                    |
|      | 4.9.3    | Assign roles                                                                                                    |
|      | 4.9.4    | Assign employees                                                                                                    |
|      | 4.9.5    | Timesheet                                                                                                    |
|      | 4.9.6    | Allocate material         55           Allocate material         57                                                                             |
|      | 4.9.7    | Allocate machine types                                                                                                    |
|      | 4.9.8    | Allocate machinery                                                                                                    |
|      | 4.9.9    | Check links                                                                                                    |
|      | 4.9.10   | Denne format                                                                                                    |
|      | 4.9.11   | Fill in user-defined fields $\dots \dots \dots \dots \dots \dots \dots \dots \dots \dots \dots \dots \dots \dots \dots \dots \dots \dots \dots$ |
|      | 4.9.12   | Enter notes & links                                                                                                    |
| 4 10 | 4.9.15   | Assign documents in the DMS                                                                                                    |
| 4.10 | Split ac | tivities into places / subproject                                                                                                    |
| 4.11 | Subproi  | Traces 7 subproject                                                                                                    |
| 4.12 | A 12 1   | Create subproject 72                                                                                                    |
|      | 4.12.1   | Insert subprojects from file 73                                                                                                    |
|      | 4.12.2   | Insert subprojects from Rillsoft Integration Server template 75                                                                                 |
|      | 4 12.5   | Fdit subprojects                                                                                                    |
|      | 4 12 5   | Delete subprojects 78                                                                                                    |
|      | 4 12 6   | Enter subprojects 70                                                                                                    |
|      | 4 12 7   | Assign activities to subprojects 79                                                                                                    |
| 4.13 | Summa    | rv project                                                                                                    |
|      | 4.13.1   | Summary project                                                                                                    |
|      | 4.13.2   | New Summary project in Rillsoft with interface to Rillsoft Integration Server                                                                   |
|      | 4.13.3   | Open a summary project in Rillsoft with interface to Rillsoft Integration Server                                                                |
|      | 4.13.4   | Reload summary project                                                                                                    |
|      | 4.13.5   | Form a summary project from a split project                                                                                                    |
|      | 4.13.6   | Summary project archiving in Rillsoft with interface to the Rillsoft Integration Server 88                                                      |
|      | 4.13.7   | Cross-project links in summary project                                                                                                    |
| 4.14 | Take ov  | er start and finish dates of a project from activities                                                                                          |
| 4.15 | Improve  | e presentation of the project 91                                                                                                    |
| 4.16 | Optimiz  | ze a project                                                                                                    |
| 4.17 | Save pr  | oject                                                                                                    |
| 4.18 | Save pr  | oject as template                                                                                                    |
| 4.19 | Import   | of projects                                                                                                    |
|      | 4.19.1   | Import                                                                                                    |
|      | 4.19.2   | Import from MS Project XML                                                                                                    |
|      | 4.19.3   | Import text file CSV format                                                                                                    |
| 4.20 | Export   | of projects                                                                                                    |
|      | 4.20.1   | Export                                                                                                    |

|   |      | 4.20.2           | MS Project XML                                                                     |
|---|------|------------------|------------------------------------------------------------------------------------|
|   |      | 4.20.3           | Export to MS Excel                                                                 |
|   |      | 4.20.4           | Export to MS Outlook                                                               |
|   |      | 4.20.5           | Export XML for Web                                                                 |
|   |      |                  |                                                                                    |
| 5 | Reso | urce mai         | nagement 115                                                                       |
|   | 5.1  | Create r         | esources                                                                           |
|   |      | 5.1.1            | Identify resources                                                                 |
|   |      | 5.1.2            | Create new resource pool file                                                      |
|   |      | 5.1.3            | Create new resource pool in Rillsoft with interface to Rillsoft Integration Server |
|   |      | 5.1.4            | Import of the resource pool from resource pool file in Rillsoft Integration Server |
|   |      | 5.1.5            | Select other resource pool                                                         |
|   |      | 5.1.6            | Set and adjust calendars                                                           |
|   |      | 517              | Set and adjust roles 125                                                           |
|   |      | 518              | Set and adjust teams                                                               |
|   |      | 519              | Set and adjust employees 120                                                       |
|   |      | 5 1 10           | Set and adjust materials                                                           |
|   |      | 5 1 11           | Set and adjust machine types                                                       |
|   |      | J.1.11<br>5 1 12 | Set and adjust machine types                                                       |
|   |      | 5.1.12           |                                                                                    |
|   |      | 5.1.13           | Set and adjust project categories                                                  |
|   |      | 5.1.14           | Set and adjust project status                                                      |
|   |      | 5.1.15           | Set and adjust project customers                                                   |
|   | 5.2  | Update           | resource pool                                                                      |
|   | 5.3  | Assign           | resources                                                                          |
|   |      | 5.3.1            | Resource allocation                                                                |
|   |      | 5.3.2            | Assign activities to a role in the view Role                                       |
|   |      | 5.3.3            | Role View Resource Properties                                                      |
|   |      | 5.3.4            | Assign activities to a team in the view Team                                       |
|   |      | 5.3.5            | Team View Resource Properties                                                      |
|   |      | 5.3.6            | Assign activities to an employee in the Human resource capacity planning           |
|   |      | 5.3.7            | Assign activities to an employee in the view Employee                              |
|   |      | 5.3.8            | Employee View Resource Properties                                                  |
|   |      | 5.3.9            | Assign activities to a material in the view Material requirements                  |
|   |      | 5 3 10           | Material requirement Properties 166                                                |
|   |      | 5 3 11           | Assign activities to a machine type in Machine types 167                           |
|   |      | 5 3 12           | Machine types Pasource properties 170                                              |
|   |      | 5 2 12           | Assign activities to mechines in the view Machine vege                             |
|   |      | 5.2.14           | Assign activities to machines in the view Machine usage                            |
|   |      | 5.5.14           |                                                                                    |
|   | ~ .  | 5.3.15           |                                                                                    |
|   | 5.4  | Automa           |                                                                                    |
|   |      | 5.4.1            | Assign employees to activities                                                     |
|   |      | 5.4.2            | Remove employees from activities 181                                               |
|   |      | 5.4.3            | Assign machinery to activities                                                     |
|   |      | 5.4.4            | Remove machinery from activities                                                   |
|   |      | 5.4.5            | Identify roles from the employyes assignation                                      |
|   |      | 5.4.6            | Identify machine types from machine allocation                                     |
|   | 5.5  | Synchro          | nize resources                                                                     |
|   |      | 5.5.1            | Shift to resource pool                                                             |
|   |      | 5.5.2            | Manual selection of calendar                                                       |
|   |      | 5.5.3            | Manual selection of roles                                                          |
|   |      | 5.5.4            | Manual selection of teams                                                          |
|   |      | 5.5.5            | Manual selection of employees                                                      |
|   |      | 5.5.6            | Manual selection of materials                                                      |
|   |      | 557              | Manual selection of machine types 107                                              |
|   |      | 5.5.1            |                                                                                    |

|   |       | 5.5.8      | Manual selection of machinery                                                 | 199        |
|---|-------|------------|-------------------------------------------------------------------------------|------------|
|   |       | 5.5.10     | Manual selection of project category                                          | 200        |
|   |       | 5.5.10     | Manual selection of project status                                            | 201        |
|   |       | 5.5.11     |                                                                               | 202        |
| 6 | Proie | ect views  |                                                                               | 205        |
| Č | 6.1   | Project    | views                                                                         | 205        |
|   | 6.2   | Gantt cl   | part                                                                          | 207        |
|   | 6.3   | Varianc    | e analysis                                                                    | 210        |
|   | 6.4   | Varianc    | e analysis time                                                               | 211        |
|   | 6.5   | Varianc    | e analysis effort.                                                            | 212        |
|   | 6.6   | Varianc    | e analysis cost                                                               | 213        |
|   | 6.7   | Varianc    | e analysis activity properties                                                | 214        |
|   | 6.8   | Varianc    | e analysis of subproject properties                                           | 217        |
|   | 6.9   | Networl    | k diagram                                                                     | 220        |
|   | 6.10  | Gantt-n    | etwork chart                                                                  | 223        |
|   | 6.11  | Role       |                                                                               | 225        |
|   | 6.12  | Role us    | age with effort                                                               | 228        |
|   | 6.13  | Role us    | age and FTE                                                                   | 228        |
|   | 6.14  | Project-   | specific role                                                                 | 231        |
|   | 6.15  | Team       |                                                                               | 231        |
|   | 6.16  | Project-   | specific team                                                                 | 234        |
|   | 6.17  | Employ     | ee workload                                                                   | 234        |
|   | 6.18  | Employ     | ee workload with an additional Gantt chart                                    | 233        |
|   | 6 1 9 | Project-   | specific employee workload                                                    | 238        |
|   | 6.20  | Timesh     | specific employee workload                                                    | 230        |
|   | 6.21  | Human      | Resource Capacity Leveling                                                    | 237        |
|   | 6.22  | Relative   | capacity requirements percent each role                                       | 241<br>242 |
|   | 6.22  | Human      | Resource Capacity Leveling with an additional Gantt chart                     | 242        |
|   | 6.23  | Project-   | specific Human Resource Capacity Leveling                                     | 243        |
|   | 6.25  | Human      | Resource Capacity Leveling with additional resource chart                     | 244        |
|   | 6.26  | Materia    | l requirement                                                                 | 240        |
|   | 6.27  | Machin     |                                                                               | 247        |
|   | 6.28  | Machin     | erv usage                                                                     | 240        |
|   | 6.20  | Machin     | e canacity planning                                                           | 277        |
|   | 6.30  | Machin     | e capacity planning                                                           | 251        |
|   | 6.31  | Custom     |                                                                               | 252        |
|   | 6.32  | User vi    |                                                                               | 255        |
|   | 6.32  | Additio    | nal resource chart                                                            | 255        |
|   | 6.34  | Additio    |                                                                               | 200        |
|   | 6.35  | Additio    | nal cost chart                                                                | 261        |
|   | 6.36  | Filter     |                                                                               | 203        |
|   | 6.37  | Search     |                                                                               | 264        |
|   | 0.57  | Scaren     |                                                                               | 200        |
| 7 | Proie | ect portfo | olio                                                                          | 269        |
|   | 7.1   | Project    | portfolio                                                                     | 269        |
|   | 7.2   | New pro    | piect portfolio                                                               | 270        |
|   | 7.3   | New Pro    | oject Portfolio in Rillsoft with Interface to the Rillsoft Integration Server | 272        |
|   | 7.4   | Open a     | project portfolio                                                             | 274        |
|   | 7.5   | Open a     | project portfolio in Rillsoft with interface to Rillsoft Integration Server   | 276        |
|   | 7.6   | Reload     | portfolio                                                                     | 279        |
|   | 7.7   | Cross-p    | roject links                                                                  | 281        |
|   |       | I          | •                                                                             |            |
| 8 | Proje | ect contro | olling                                                                        | 285        |

#### iv

|    | 8.1 Project controlling                     | 285 |
|----|---------------------------------------------|-----|
|    | 8.2 Add baseline                            | 289 |
|    | 8.3 Select baseline                         | 289 |
|    | 8.4 Dynamic baseline                        | 290 |
|    | 8.5 Delete baselines                        | 291 |
|    | 8.6 Variance analysis                       | 291 |
|    | 8.7 Control of project financing            | 293 |
| 9  | Project management                          | 295 |
| 10 | Print                                       | 297 |
|    | 10.1 Printing                               | 297 |
|    | 10.2 Print preview                          | 298 |
|    | 10.3 Print view                             | 299 |
|    | 10.4 Print holiday report                   | 300 |
| 11 | Customize program environment               | 303 |
|    | 11.1 Adjustments of the program environment | 303 |
|    | 11.2 General                                | 304 |
|    | 11.3 Display                                | 306 |
|    | 11.4 Extended                               | 309 |
|    | 11.5 Customize Ribbon                       | 310 |
|    | 11.6 Quick Access Toolbar                   | 311 |
| 12 | Indices                                     | 313 |

#### CHAPTER

## ONE

## **LEGAL NOTICE**

Rillsoft GmbH Mollenbachstrasse 14 71229 Leonberg

Email: info@rillsoft.com

#### Copyright © 2024 Rillsoft GmbH

All rights reserved. No part of this manual may be reproduced in any form or stored, processed, multiplied or distributed using electronic systems without a written permission of the authors.

#### Disclaimer

The content of this manual is not an exact description in the legal sense and is not a subject to product liability. The authors reserve the right to make changes to the software without notification. We cannot assume any liability for the content correctness and completeness of this manual. In order to be able to offer you the best possible product and service, we are always open to criticism, information and suggestions regarding this product.

#### **Trademark notice**

Rillsoft is a registered trademark of Rillsoft GmbH. All product names mentioned in this manual may be trademarks or registered trademarks of their owners.

#### CHAPTER

## INTRODUCTION

Rillsoft Project is a high-performance software tool for project management, assisting you in project scheduling, capacity planning and management resource planning.

Rillsoft Project provides the following functions for all project stages

#### Project scheduling and management resource planning

- scheduling personnel resources in the form of:
  - \* roles,
  - \* teams,
  - \* employees.
- flexibly recording of roles by different levels of qualification with graded cost rates.
- defining teams by:
  - \* capacity and costs per hour,
  - \* assigned employees.
- recording employees by
  - \* assignation to several teams,
  - \* simultaneous assignation to several roles with different qualifications, costs and stages of productivity,
  - \* independent determination of non-working days (holidays, sickness).
- evaluation of available capacity and usage of roles and employees at any time.
- assigning employees on the basis of their roles and qualifications by means of an assistant program.
- entering the work result of activities (pit 180 m3).
- displaying the activity effort by entering employee days (such as 5 ED).
- describing and administering the required materials and machines.
- applying several calendar for the individual resources and a flexible scheduling.
- multiproject planning and project portfolio.
- evaluating excess and shortfall of personnel resources (supply minus demand = contingency).
- using subprojects and WBS codes to structure the project.
- viewing the project details from different perspectives.
- Project controlling and project execution analysis
  - updating the project by recording the completion percentage of the activities.

- providing a variance analysis which matches the parameters, such as time, costs and resource utilization, of the target to those of actual.
- quickly detecting deviances from actual by means of a progress line and a baseline.
- controlling the project financing.

#### • Project management

conciliating the actual with the target

- assigning or reassigning employees to and from activities in the ongoing project.
- assigning personnel to critical activities, in order to speed up execution.

conciliating the target with the actual

- separating of completed activities from waiting activities.
- shifting of delayed activities to the cutoff date.
- optimising of resource utilization of not yet completed project activities.

#### • Reports

- Gantt chart, resource and capacity views can be exported to MS Excel.
- All views can be printed out as PDF files.

#### CHAPTER

### THREE

## **WORKING IN NETWORKS**

In order to avoid conflicts between resources, all users of the network should share the same resource pool file. After the start Rillsoft Project accesses the resource pool.

You can check below in the left corner of the status bar, where to find your resource pool.

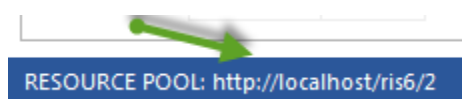

There is a difference between file-based solution and data-based solution (Rillsoft Project with interface to Rillsoft Integration Server).

#### **File-based solution**

Resource pool is a xml-file, it is located in the application folder.

For a networking or **floating license** would be right if this file indicates a network path such as \\Server\_Name\Rillsoft Project or a mapped folder e.g. R:\Rillsoft Project. A local path such as C:\Rillsoft Project would be wrong for a floating license.

#### Change local folder to network folder (it is relevant only for floating license)

If your resource pool file indicates an incorrect (local) path, proceed as follows:

- · Using Windows Explorer copy local Rillsoft folder, where is your resource pool file, to the Clipboard
- Then paste it into a network folder on the server
- Click File > Resource pool > File > Select
- In the dialog open select the inserted Rillsoft folder with resource pool file on the server
- Set a resource pool file from the Rillsoft folder on the server
- In the left corner of the status bar, check if your resource pool file uses the correct path.

Rillsoft Project offers a separate file repository, that is, program files are saved in the program folder and user files - in the user folder. During installation all users will be granted full access to the user folder (data folder).

Users do not require a write access for the program folder.

#### Data-based solution (Rillsoft Project with interface to Rillsoft Integration Server)

Resource pool is saved in a central database.

RESOURCE POOL FILE: C:\ProgramData\Rillsoft Project 6.1\RillPrj.xml

### CHAPTER

## FOUR

## WORK WITH PROJECT

## 4.1 New Project

### 4.1.1 Create new project

In order to create a new project, do as follows:

1. Select the menu item **File > New > New Project**.

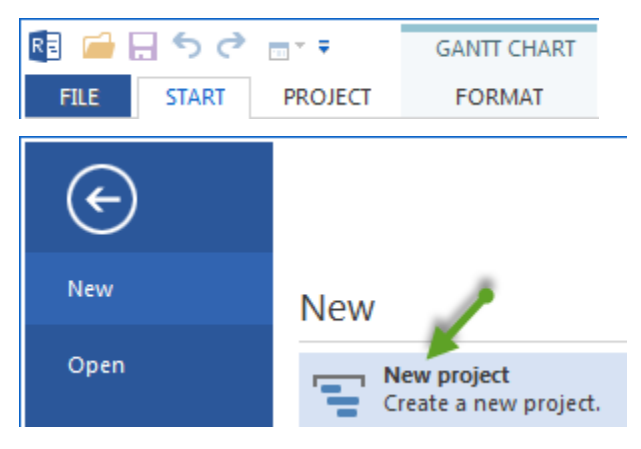

2. Select the menu item Start > Property > Project. The new project and the window Project properties appears.

| Properties  | s                |                                                 |                                                                                                    |                                                    |              |
|-------------|------------------|-------------------------------------------------|----------------------------------------------------------------------------------------------------|----------------------------------------------------|--------------|
| Name:       | 2016_2_soft      |                                                 |                                                                                                    | Code:                                              |              |
| General     | Preferred team   | Shared machine types Shared machinery           | Headers and footers Format Color                                                                                 | User fields Notes                                  |              |
| Due date    | Date Time        | Project calendar:<br>1 Standard 40-hour work we | Project settings<br>Time step: 1 hour                                                                            | Planning type<br>© Capacity oriented               | OK<br>Cancel |
| Finish:     | 05.06.16 + 00:00 | - Not selected -  Status: - Not selected -      | Duration: in workdays(dependent on project c                                                                     | Color: Automatic color •                           |              |
| Cutoff date | 18.04.16 * 00:00 | Baseline:<br>BP 2 ×                             | Enter deliverable for activity(Example: 150 M <sup>2</sup> )     Enter effort for activity(Example: 5 man-hours) | Use for subordinated subprojects<br>and activities |              |

- 3. Enter the project name in the field Name.
- 4. Enter the Start date and Finish date of the project in the tab General in the field Due date.
- 5. In the drop down list Project calendar, select the calendar you want to use for the project.
- 6. Click on the button **OK**.

## 4.1.2 Open project

In order to open a project (also projects in XML format), do as follows:

- Select the menu item File > Open > File > Project. The dialogue Open appears.
- Select the preferred project file.
- Click on the button **Open**.

#### Note:

Projects of other formats, such as in XML format you can open by clicking File > Import.

Data-based solution (Rillsoft Project & Interface to Rillsoft Integration Server)

1. Select the menu item File > Open > Rillsoft Integration Server > Project. The dialogue Open appears.

| RIS Project open                                                                                                    |                                        |     |        |          |       |          |          |        |                |                |          | <b>— X</b> |
|----------------------------------------------------------------------------------------------------|----------------------------------------|-----|--------|----------|-------|----------|----------|--------|----------------|----------------|----------|------------|
| Client:         EN_2016         ~           New Folder         Delete Folder           Client:         E000000000000000000000000000000000000 | Locking     Pessimistic     Optimistic |     |        |          |       |          |          |        |                |                | Delete   | Project    |
| Template<br>                                                                                                    | Name 👻                                 | Rea | Locked | Last mo  | Code  | Category | Priority | Status | Start          | Finish         | Path     | Commit     |
|                                                                                                    | 2016_2_soft                            |     | 08.09  | 24.11.16 |       |          | 100      |        | 28.03.16 00:00 | 05.06.16 00:00 | Root Fol |            |
|                                                                                                    | new_software dev                       |     |        | 24.11.16 |       |          | 100      |        | 27.01.16 00:00 | 29.03.16 14:00 | Root Fol |            |
| test                                                                                                    | process ABC                            |     |        | 07.09.17 |       |          | 100      |        | 07.11.16 08:00 | 11.01.17 14:00 | Root Fol |            |
|                                                                                                    | Project 1                              |     |        | 25.11.16 |       |          | 100      |        | 26.01.16 00:00 | 16.02.16 00:00 | Root Fol |            |
|                                                                                                    | Project2                               |     |        | 25.11.16 |       |          | 100      |        | 09.03.16 14:00 | 29.03.16 14:00 | Root Fol |            |
|                                                                                                    | software developm                      |     |        | 24.11.16 |       |          | 100      |        | 23.11.15 08:00 | 25.01.16 12:00 | Root Fol |            |
|                                                                                                    |                                        |     |        |          |       |          |          |        |                |                |          |            |
| History                                                                                                    |                                        |     | ОК     | C        | ancel |          |          |        |                |                |          |            |

- 2. Select the preferred project.
- 3. Click on the button **OK**.

## 4.1.3 New project from template

In order to work with templates, at first, you have to save a project by selecting the menu item File > Save as template.

In order to create a new project from a template, do as follows:

- Select the menu item File > New > New project from template or New project from Rillsoft Integration Server template.
- Select the preferred project file in the appearing window.
- Click on the button **Open** or **Ok**.
- The dialogue Select activities from templates opens.

| Select of Activity    | from Template                              |                |                |       |    |
|-----------------------|--------------------------------------------|----------------|----------------|-------|----|
| Start: 07.09.1        | 7 - 00:00                                  |                |                |       |    |
| Finish: 08, 11, 1     | 7 - 14:00                                  |                |                |       |    |
|                       |                                            |                |                |       |    |
| For all activities ch | ange: Duration - Sca                       | le factor:     | 1              |       |    |
|                       |                                            |                |                | [     |    |
| r.                    | Name                                       | Start          | Finish         | Notes |    |
| 1                     | software development process               | 25.11.10 00:00 | 26.01.11 14:00 |       |    |
| ☑ 1                   | project planning and oversight             | 25.11.10 08:00 | 14.12.10 11:00 |       |    |
| ☑ 1.1                 | software development planning              | 25.11.10 08:00 | 29.11.10 10:00 |       |    |
| ☑ 1.2                 | system test planning                       | 25.11.10 08:00 | 01.12.10 15:00 |       |    |
| ⊻ 1.3                 | software installation planning             | 01.12.10 15:00 | 02.12.10 16:00 |       |    |
| ☑ 1.4                 | software installation planning             | 06.12.10 08:00 | 10.12.10 12:00 |       |    |
| ✓ 1.5                 | software transition planning               | 06.12.10 08:00 | 08.12.10 17:00 |       |    |
| ☑ 1.7                 | following and updating plans               | 10.12.10 13:00 | 14.12.10 11:00 |       |    |
| <b>∠</b> 2            | establishing a software development enviro | 14.12.10 11:00 | 27.12.10 11:00 |       |    |
| 2.1                   | software engineering environment           | 14.12.10 11:00 | 21.12.10 11:00 |       |    |
| ✓ 2.2                 | software test environment                  | 14.12.10 11:00 | 15.12.10 14:00 |       |    |
| ✓ 2.3                 | software development library               | 14.12.10 11:00 | 16.12.10 17:00 |       |    |
| ✓ 2.4                 | software development files                 | 17.12.10 08:00 | 23.12.10 12:00 |       |    |
| ✓ 2.5                 | non-deliverable software                   | 23.12.10 13:00 | 27.12.10 11:00 |       |    |
| 3                     | system requirements analysis               | 27.12.10 11:00 | 04.01.11 09:00 |       |    |
| 3.1                   | analysis of user input                     | 27.12.10 11:00 | 29.12.10 15:00 |       |    |
| 32                    | operational concept                        | 29.12.10.15:00 | 04.01.11.09:00 |       |    |
| 3.3                   | system requirements                        | 29.12.10 15:00 | 31.12.10 14:00 |       |    |
| <b>4</b>              | system design                              | 29 12 10 15:00 | 05 01 11 17:00 |       |    |
| 25                    | software requirements analysis             | 29 12 10 15:00 | 04 01 11 12:00 |       |    |
| 26                    | software implementation and unit testing   | 07.01.11.08:00 | 13 01 11 17:00 |       |    |
| 261                   | software implementation                    | 07.01.11.08:00 | 13.01.11.17:00 |       |    |
| 262                   | unit testing                               | 07.01.11.08:00 | 12 01 11 16:00 |       |    |
| 263                   | test case/procedure implementation         | 07.01.11.08:00 | 12.01.11.17:00 |       |    |
| 20.3                  | unit integration and testing               | 07.01.11.08.00 | 12.01.11.10.00 |       |    |
|                       | auxilification testing                     | 12 01 11 10:00 | 14 01 11 16:00 |       |    |
|                       | quanication testing                        | 14.01.11.10.00 | 20.01.11.11.00 |       | ÷, |
| IV: J                 | system (00400C4000) (ES000                 |                | 20101111100    |       |    |
|                       |                                            | ОК             | Cancel         |       |    |

- You can use the field **Start** to define the time the new project should start.
- You can use the field **Finish** to define the time the new project should finish.
- In the marked field **Change in all activities**, you can change either the **Duration** or **Effort** or **Output** of the marked activities by the **Proportionality factor**.
- It lists all activities and subprojects from the template.
- Mark the activities and subprojects that you want to include in the project.
- Click on the button **OK**.

### 4.1.4 Reload project

If you are working in a multi-user environment, it may often be necessary to reload a project where several people are working on different projects at the same time in order to view their changes.

With the help of the menu item File > Reload Project > Portfolio you can reload the current portfolio.

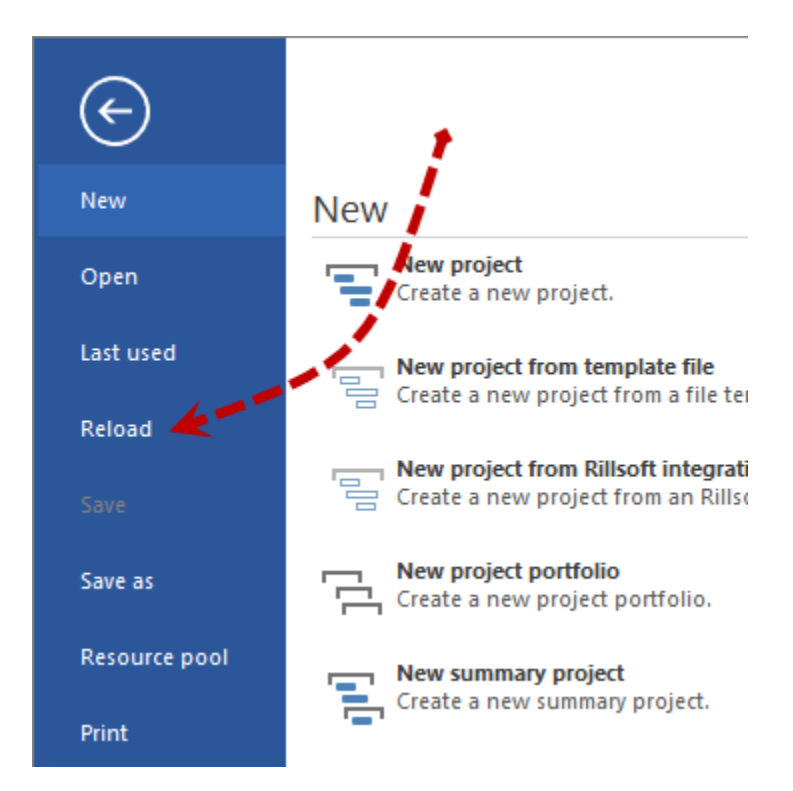

Alternatively, you can use a quick access.

Click the Reload icon on the Quick Access Toolbar.

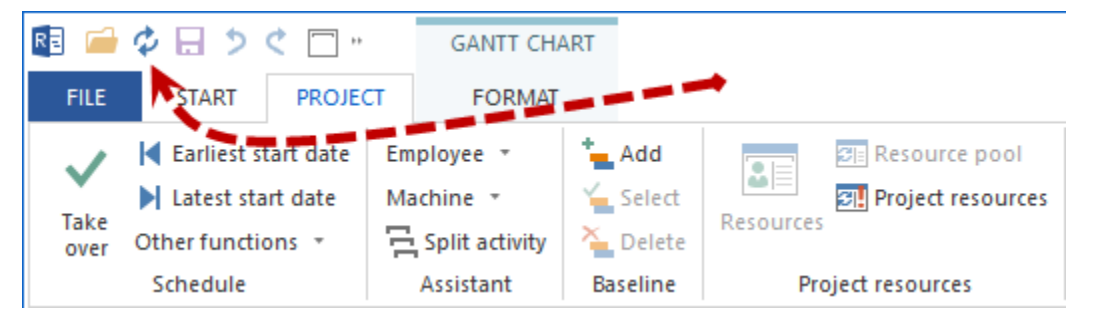

Notes: If the Reload icon is not present, you can select Reload from the Customise Quick Access Toolbar menu item.

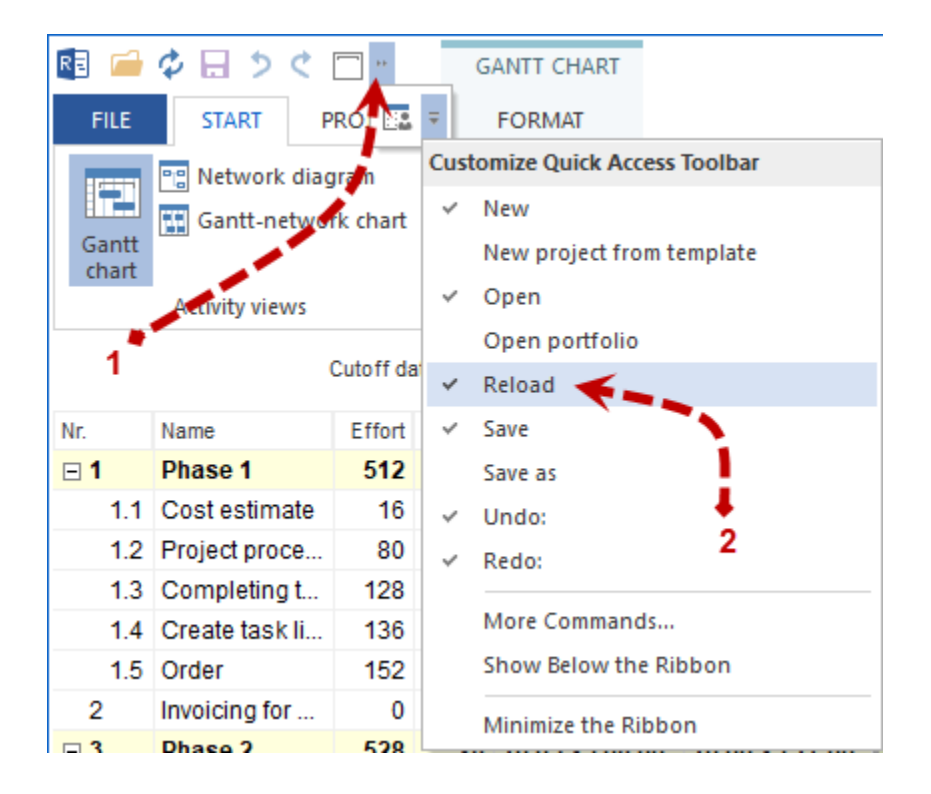

## 4.2 Set project properties

## 4.2.1 Define project properties

In order to define the project properties, do as follows:

Select the menu item **Start >Properties >Project**.

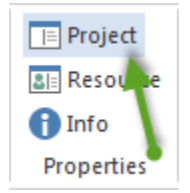

The window Object properties for the project opens below:

| roperties                       |                                                                                                    |                                                                                                    |                                                                                                    |                                                                                             |              |
|---------------------------------|----------------------------------------------------------------------------------------------------|----------------------------------------------------------------------------------------------------|----------------------------------------------------------------------------------------------------|---------------------------------------------------------------------------------------------|--------------|
| Name:                           | 2016_2_soft                                                                                             |                                                                                                    |                                                                                                    | Code:                                                                                       |              |
| General                         | Preferred team                                                                                          | Shared machine types Shared machinery                                                                         | Headers and footers Format Color                                                                                 | User fields Notes                                                                           |              |
| - Due date<br>Start:<br>Finish: | Date         Time           28.03.16         *         00:00           05.06.16         *         00:00 | Project calendar:<br>1 Standard 40-hour work we v<br>Category: Priority:<br>- Not selected - v 100<br>Status: | Project settings<br>Time step: 1 hour<br>Duration: in workdays(dependent on project c<br>Effort: in hours        | Planning type<br>(e) Capacity oriented<br>(c) Due date oriented<br>Color: Automatic color • | OK<br>Cancel |
| Cutoff date:                    | 18.04.16 - 00:00                                                                                        | Baseline:<br>BP 2                                                                                             | Enter deliverable for activity(Example: 150 M <sup>a</sup> )     Enter effort for activity(Example: 5 man-hours) | Use for subordinated subprojects and activities                                             |              |

Enter the project name in the field **Name**.

Enter the project code in the field **Code**.

Enter the fields **Start date** and **Finish date** of the project in the tab **General** in the area **Due date**.

In the field Cut off date, enter the date on which the project progress was last updated.

**Note:** The cut off date is meant to be entered for the controlling and management of ongoing projects. The cut off date should be identical with the start date of the project to ensure correct scheduling.

In the drop down list **Project calendar** select the calendar you want to use for the project.

The button \_\_\_\_\_ allows the quick access to the actual calendar.

In the drop down list Category select the category you want to use for the project.

**Note:** You can create a drop down menu for the category in the menu item **Start > Properties > Resource > Project categories**.

In the field **Priority** enter a value between 1 and 1000. The higher the priority of a project is, the more resources can be assigned to it during capacity alignment in relation to other projects in the project portfolio.

Note: Priority must not be **0**.

In the drop down list Status select the status you want to use for the project.

**Note:** You can create a drop down menu for the status in the menu item **Start > Properties > Resource > Project status**.

In the drop down list **Baseline** select the baseline you want to use for the variance analysis.

Note: This selection requires you, at first, to save a baseline via the menu item Project > Baseline > Add.

In the drop down list **Time step** select the interval for the automatic rounding of start and finish dates as well as duration.

In the drop down list **Duration** select the measurement unit you want to use for the duration measuring.

In the drop down list **Effort** select the measurement unit you want to use for the effort measuring. On workdays (depend on calendar project) - workdays duration depends on the project calendar On workdays (8-hour workday) – a workday is 8 hours. Choose from the drop down list effort measuring units to use in order to measure the effort. On workdays (depend on calendar project) – a man day depends on the project calendar On workdays (8-hour workday) – a man day is 8 hours.

Activate the check box **Enter activity work results** if you want to display the activity work results using the entering of measurement units and quantities (such as 150 m3).

Activate the check box **Enter activity effort** if you want to display the activity effort using the entering of man-days ( such as 5 ED).

In the area **Planning type** you can define whether your project plan will be calculated capacity or due date oriented.

Activate the check box **Capacity oriented**, if the available resources are sufficient and should not be overloaded. It can extend the activity duration and move tasks if assigned employees have nonworking days during the activity time.

Activate the check box **Due date oriented**, if you want to keep the activity and project due date in any case. If assigned employees have nonworking days during the activity time, negative effort is calculated for an activity that has a difference between an effort that is assigned to roles and the effort that is covered by the employee with the requested role.

In the drop down list **Color** select the color you want to use for the project/subproject bars.

Activate the check box **Use the subordinated subprojects and activities** if you want all the project / subproject related activities to be displayed in the same color.

Click on the button OK.

## 4.2.2 Preferred teams

You can use the tab **Preferred teams** to assign particular teams to the project. In calculating the project the capacity planning for the personnel includes only employees that are members of the **Preferred teams**. You can also edit the list **Preferred teams** later.

| ropertie | es                                |   |              |                |            |                       |        |       |             |          |       |        |
|----------|-----------------------------------|---|--------------|----------------|------------|-----------------------|--------|-------|-------------|----------|-------|--------|
| Name     | Project2                          |   |              |                |            |                       |        |       |             |          | Code: |        |
| General  | Preferred team                    | n | Shared machi | ne types Share | d machiner | y Headers and footers | Format | Color | User fields | Notes    |       |        |
| Filter:  | Assigned teams:     Resource pool |   |              |                |            |                       |        |       |             |          |       | OK     |
| Nr.      | Working group                     | C | Team         | Calendar       | Nr.        | Working group         | Code   | Team  |             | Calendar |       | Cancel |
| 11.001   | North                             |   |              |                |            |                       |        |       |             |          |       |        |
| 12.001   | South                             |   |              |                |            |                       |        |       |             |          |       |        |
| 13.001   | East                              |   |              |                |            |                       |        |       |             |          |       |        |
| 14.001   | West                              |   |              |                |            |                       |        |       |             |          |       |        |
|          |                                   |   |              |                |            |                       |        |       |             |          |       |        |
|          |                                   |   |              |                |            |                       |        |       |             |          |       |        |

In order to define \*\*Preferred teams, do as follows:\*\*

- Activate the tab Preferred teams in the window Project properties.
- Doubleclick on a team in the left table to define a preferred team.
- Click on the button **OK**.

### 4.2.3 Define machine types that can be shared

Machine types that can be shared can be used by predefined activities simultaneously without increasing the number of machines.

The costs are not allocated to the individual activities; they are calculated as a whole and for each of the activity separately.

**Example 1** (shared machine types) Scaffolding is defined as a shared resource and will be used for several activities, such as window installation or facade plaster. In case of time conflicts of the activities using this resource, the number of the required scaffold is not added up, but remains constant on defined number level.

**Example 2** (separately used machine types allocated to activities) A special drilling machine is allocated in the activity properties as machine used for several activities. In case of a time conflict of the activities using this resource, the number of the required machines will be added up.

In order to define shared machine types, do as follows:

• Activate the tab Machine types that can be shared in the window Project properties.

| opertie | : Project1      |                      |             |          |                    |              |       |            |     |            |            | Code: |       |
|---------|-----------------|----------------------|-------------|----------|--------------------|--------------|-------|------------|-----|------------|------------|-------|-------|
| General | Preferred team  | Shared machine types | Shared mach | inery    | Headers and footer | s Format     | Color | User field | ls  | Notes      |            |       |       |
| Filter: |                 |                      | - 2         | Assigned | machine types:     |              |       |            |     | Reso       | ource pool |       | ОК    |
| Nr.     | Machine groups  | Machine type         |             | Nr.      | Machine groups     | Machine type |       | Q          | Ut  | Activities | Notes      |       | Cance |
| 12.001  | Rotate machine  |                      |             | 12.001   | Rotate machine     |              |       | 1          | 100 |            |            |       |       |
| 13.001  | Milling machine |                      |             |          |                    |              |       |            |     |            |            |       |       |
|         |                 |                      |             |          |                    |              |       |            |     |            |            |       |       |
|         |                 |                      |             |          |                    |              |       |            |     |            |            |       |       |
|         |                 |                      |             |          |                    |              |       |            |     |            |            |       |       |

• Doubleclick on a machine type in the left table to define it as a shared machine type.

- Enter the Number of the required machine types and their Load in the table to the right.
- Click on the button in the column Activities. The dialogue Activities using the same resources opens:

| ared resource: | 12.01 machine 1 |  |   |      |                |                |
|----------------|-----------------|--|---|------|----------------|----------------|
| r. I           | lame            |  | C | D    | Start          | Finish         |
| 2 t            | isk 4           |  | ( | ) 32 | 28.01.16 08:00 | 02.02.16 17:00 |
| 1.1 t          | isk 1           |  | ( | 32   | 26.01.16 08:00 | 29.01.16 17:00 |
| 1.2 t          | ask 2           |  | ( | ) 40 | 01.02.16 08:00 | 05.02.16 17:00 |
| 1.3 t          | ask 3           |  | ( | ) 32 | 03.02.16 08:00 | 08.02.16 17:00 |
|                |                 |  |   |      |                |                |
|                |                 |  |   |      |                |                |
|                |                 |  |   |      |                |                |
|                |                 |  |   |      |                |                |
|                |                 |  |   |      |                |                |
|                |                 |  |   |      |                |                |
|                |                 |  |   |      |                |                |
|                |                 |  |   |      |                |                |
|                |                 |  |   |      |                |                |
|                |                 |  |   |      |                |                |
|                |                 |  |   |      |                |                |
|                |                 |  |   |      |                |                |
|                |                 |  |   |      |                |                |
|                |                 |  |   |      |                |                |
|                |                 |  |   |      |                |                |
|                |                 |  |   |      |                |                |
|                |                 |  |   |      |                |                |
|                |                 |  |   |      |                |                |
|                |                 |  |   |      |                |                |
|                |                 |  |   |      |                |                |
|                |                 |  |   |      |                |                |
|                |                 |  |   |      |                |                |
|                |                 |  |   |      |                |                |
|                |                 |  |   |      |                |                |
|                |                 |  |   |      |                |                |
|                |                 |  |   |      |                |                |
|                |                 |  |   |      |                |                |
|                |                 |  |   |      |                |                |
|                |                 |  |   |      |                |                |
|                |                 |  |   |      |                |                |
|                |                 |  |   |      |                |                |

- Select from the activities list the ones that should share the machine type.
- Click on the button OK. The selected activities are entered in the column Activities.
- Click on the button **OK**.

Note:

• You can reduce the drop down list of machine types by entering a string value of the group name, the name or code in the field **Filter**.

The view **Machine types** (tab Project properties) shows each of the shared machine types separately. The table of the selected, commonly usable machine types shows each of the shared machine types separately.

### 4.2.4 Define machinery that can be shared

Machinerythat can be shared can be used by predefined activities simultaneously without increasing the number of machines.

The costs are not allocated to the individual activities; they are calculated as a whole and for each of the activity separately.

**Example 1** (shared machinery) Scaffolding is defined as a shared resource and will be used for several activities, such as window installation or facade plaster. In case of time conflicts of the activities using this resource, the number of the required scaffold is not added up, but remains constant on defined number level.

**Example 2** (separately used machinery allocated to activities) A special drilling machine is allocated in the activity properties as machine used for several activities. In case of a time conflict of the activities using this resource, the number of the required machines will be added up.

In order to define a shared machine, do as follows:

• Activate the tab Machinery that can be shared in the window Project properties.

| Properties   | 5            |     |       |                |         |                        |             |       |                   |        |                   |        |            |       |        |
|--------------|--------------|-----|-------|----------------|---------|------------------------|-------------|-------|-------------------|--------|-------------------|--------|------------|-------|--------|
| Name:        | Project1     |     |       |                |         |                        |             |       |                   |        |                   |        |            | Code: |        |
| General      | Preferred to | eam | Share | d machine type | s       | Shared machinery       | Headers and | foote | ers Format        | Color  | User fields No    | otes   |            |       |        |
| Assigned mad | hine types:  |     |       | Filter:        |         |                        | •           | 1     | Assigned machine: |        |                   | Reso   | ource pool |       | ок     |
| Machine gro  | up - Machi   | Bal |       | Machine n      | A       | Machine group - Machin | Costs       |       | Machine name      | Availa | Machine group - M | . Util | Activities | No    | Cancel |
| ☑ Rotate ma  | chine        | 0   |       | machine 1      | 100     | Rotate machine         | 0.00        |       | machine 1         |        | Rotate machine    | 100    |            |       |        |
|              |              |     |       |                |         |                        |             |       |                   |        |                   |        |            |       | -      |
|              |              |     |       |                |         |                        |             |       |                   |        |                   |        |            |       |        |
| Preferred to | eams         |     |       | Check avail    | ability | in current portfolio   |             |       |                   |        |                   |        |            |       |        |

- Doubleclick on a machine in the left table to define it as a shared machine.
- Enter the **Load** of the required machines in the table to the right.
- Click on the button in the column Activities. The dialogue Activities using the same resources opens:

| ared resource: | 12.01 machine 1 |   |    |                |                |
|----------------|-----------------|---|----|----------------|----------------|
| ۱r.            | Name            | C | D  | Start          | Finish         |
| 2              | task 4          | 0 | 32 | 28.01.16 08:00 | 02.02.16 17:00 |
| 1.1            | task 1          | 0 | 32 | 26.01.16 08:00 | 29.01.16 17:00 |
| 1.2            | task 2          | 0 | 40 | 01.02.16 08:00 | 05.02.16 17:00 |
| 1.3            | task 3          | 0 | 32 | 03.02.16 08:00 | 08.02.16 17:00 |
|                |                 |   |    |                |                |
|                |                 |   |    |                |                |
|                |                 |   |    |                |                |
|                |                 |   |    |                |                |
|                |                 |   |    |                |                |
|                |                 |   |    |                |                |
|                |                 |   |    |                |                |
|                |                 |   |    |                |                |
|                |                 |   |    |                |                |
|                |                 |   |    |                |                |
|                |                 |   |    |                |                |
|                |                 |   |    |                |                |
|                |                 |   |    |                |                |
|                |                 |   |    |                |                |
|                |                 |   |    |                |                |
|                |                 |   |    |                |                |
|                |                 |   |    |                |                |
|                |                 |   |    |                |                |
|                |                 |   |    |                |                |
|                |                 |   |    |                |                |
|                |                 |   |    |                |                |
|                |                 |   |    |                |                |
|                |                 |   |    |                |                |
|                |                 |   |    |                |                |
|                |                 |   |    |                |                |
|                |                 |   |    |                |                |
|                |                 |   |    |                |                |
|                |                 |   |    |                |                |
|                |                 |   |    |                |                |
|                |                 |   |    |                |                |
|                |                 |   |    |                |                |
|                |                 |   |    |                |                |

- Select from the activities list the ones that should share the machines.
- The selected activities are entered in the column Activities.
- Click on the button **OK**.

Note:

• You can reduce the drop down list of machines by entering a string value of the group name, the name or code in the field Filter.

The view Machinery (tab Project properties) shows each of the shared machines separately.

The table of the selected, commonly usable machinery shows each of the shared machines separately.

## 4.2.5 Define header and footer

You can use the header and footer to define the print format of a project schedule. In this case, you do not have to set the headers and footers for each of the pages separately, but all at once.

You can adjust titles (left-top, ... right-bottom, see below) to your requirements.

| Properties             |                         |                        |                           |                     |                  |        |
|------------------------|-------------------------|------------------------|---------------------------|---------------------|------------------|--------|
| Name: Project1         | 1                       |                        |                           |                     | Code:            |        |
| General Preferred team | n Shared matchine types | Shared machinery Heade | rs and footers Format Col | or Userfields Notes |                  |        |
| Fields: View name      | · >                     |                        | Vannoisst nor             | no0/                |                  | ОК     |
| Times New Roman        | · 12 ·                  | -                      | <sup>70</sup> project_nan |                     |                  | Cancel |
| Bold                   |                         |                        | _                         |                     |                  |        |
| 🗌 Italic               |                         |                        |                           | ß                   | <b>illsoft</b> ° |        |
|                        |                         |                        |                           |                     |                  |        |
|                        |                         |                        |                           |                     |                  |        |

In order to define the headers and footers of a project, do as follows:

- Activate the tab Headers and footers in the window Project properties.
- Click on one of the fields and enter your text or select a predefined field in the drop down list Fields.
- If necessary, repeat Step 2 for all the other fields.
- Click on the button **OK**.

Table fields:

| View name                      | Name of the view                               |
|--------------------------------|------------------------------------------------|
| Project name                   | name of the project                            |
| Project start time             | Time of the project's beginning                |
| Project start date             | Date of the project's beginning                |
| Project ending time            | Time of the project's ending                   |
| Project end date               | Date of the project's ending                   |
| Project costs                  | Total costs                                    |
| Project effort                 | Total effort                                   |
| Project user defined fields    | Free defined fields for project information    |
| Subproject name                | Name of the subproject                         |
| Subproject start time          | Time of subproject's beginning                 |
| Subproject start date          | Date of subproject's beginning                 |
| Subproject ending time         | Time of the subproject's ending                |
| Subroject end date             | Date of the subproject's ending                |
| Subproject costs               | Total costs                                    |
| Subproject effort              | Total effort                                   |
| Subproject user defined fields | Free defined fields for subproject information |
| Cut-off date time              | Time of the project's cut-off date             |
| Cut-off date                   | Date of the project's cut-off                  |
| Last saving time               | Time of the last project's saving              |
| Last saving date               | Date of the last project's saving              |
| Printing time                  | Time of the project's printing                 |
| Printing date                  | Date of the project's printing                 |

Note:

• You can print all the project views.

• You can format the texts in the individual fields by means of the corresponding functions.

#### 4.2.6 Define format

You can define the bar labelling and colour for activities and subprojects at your convenience.

In order to define the format, do as follows:

• Activate the tab Format in the window Project properties.

| operties          |                                |             |              |                     |         |       |             |       |       |        |
|-------------------|--------------------------------|-------------|--------------|---------------------|---------|-------|-------------|-------|-------|--------|
| Name: Project1    |                                |             |              |                     |         |       |             |       | Code: |        |
| General Preferred | team Shared machine types      | Shared mach | inery        | Headers and footers | Format  | Color | User fields | Notes |       |        |
| Fields:           |                                |             | Bar labellin | g:                  |         |       |             |       |       | ОК     |
| Name              | Description                    | <b></b>     | Туре         | Position            | Content |       |             |       |       | Cancel |
| %name%            | Name                           |             | Activity     | Top left            |         |       |             |       |       |        |
| %long_name%       | Name mit Nr.                   |             | Activity     | Bottom left         |         |       |             |       |       |        |
| %parent_name%     | Name des oberen Teilprojekts   |             | Activity     | Top right           | %name%  |       |             |       |       |        |
| %top_parent_name% | Name des obersten Teilprojekts |             | Activity     | Bottom right        |         |       |             |       |       |        |
| %all parent name% | Namen der oberen Teilprojekte  | -           | Activity     | Bottom              |         |       |             |       | •     |        |

You can use the area Bar labelling to define the bar labelling of activities and subprojects.

- The Type column shows which object an activity or a subproject is labelled.
- The **Position** column indicates the labelling position.
- The **Content** column indicates the selected labelling.
- Set the cursor on the area **Bar labelling** according to the required position in the corresponding row.
- Then switch to area Fields and choose a variable that should be integrated into the labelling.
- By double-clicking it will be copied in the field Bar labelling.
- Finally, click on the button **OK**.

### 4.2.7 Define color

You can define the bar color for the activities and subprojects at your convenience.

To define the color depending on resources:

1. Activate the Color in the project properties window.

| Name: software<br>General Preferred<br>Bar color depending on re | e development process<br>d team Shared machine ty<br>resources | /pes Sha | ared machinery | Headers and footers<br>Restore | Format Color Place Automatically | Userfields  | Notes<br>Up | Code: | ОК     |
|------------------------------------------------------------------|----------------------------------------------------------------|----------|----------------|--------------------------------|----------------------------------|-------------|-------------|-------|--------|
| General Preferred<br>Bar color depending on re                   | d team Shared machine ty resources                             | /pes Sha | ared machinery | Headers and footers<br>Restore | Format Color Place Automatically | User fields | Notes<br>Up | Down  | ОК     |
| Bar color depending on re                                        | resources                                                      |          |                | Restore                        | Place Automatically              |             | Up          | Down  | ОК     |
| Terr                                                             |                                                                |          |                |                                |                                  |             |             |       |        |
| Type Name                                                        |                                                                | Costs    | Color          |                                |                                  |             |             |       | Cancel |
| Role analyst                                                     |                                                                | 70.00    |                |                                |                                  |             |             |       |        |
| Role designer                                                    | r                                                              | 60.00    |                |                                |                                  |             |             |       |        |
| Role manager                                                     | r                                                              | 60.00    |                |                                |                                  |             |             |       |        |
| Role programm                                                    | mer - C++                                                      | 50.00    |                |                                |                                  |             |             |       |        |
| Role programm                                                    | mer - PHP                                                      | 45.00    |                |                                |                                  |             |             | •     |        |

2. If you click the right mouse button on the table area, you can define which columns appear in the table.

| Propertie     | S                   |              |               |                  |                     |                     |             |       |     |        |
|---------------|---------------------|--------------|---------------|------------------|---------------------|---------------------|-------------|-------|-----|--------|
| Name:         | software developme  | ent proces   | s             |                  |                     |                     |             | Code  | e:  |        |
| General       | Preferred team      | Shared       | machine types | Shared machinery | Headers and footers | Format Color        | User fields | Notes |     |        |
| Bar color dep | ending on resources |              |               |                  | Restore             | Place Automatically | Up          | Dow   | ı I | ОК     |
| Туре          | Name                |              | Nr.           | Color            |                     |                     |             |       |     | Cancel |
| Role          | analyst             | $\checkmark$ | Туре          |                  |                     |                     |             |       |     |        |
| Role          | designer            |              | Name          |                  |                     |                     |             |       |     |        |
| Role          | manager             | Ľ            | Code          |                  |                     |                     |             |       |     |        |
| Role          | programmer - C++    |              | code          |                  |                     |                     |             |       |     |        |
| Role          | programmer - PHP    | $\checkmark$ | Costs         |                  |                     |                     |             |       | -   |        |
|               |                     | $\checkmark$ | Color         |                  |                     |                     |             |       |     |        |

- 3. The column **Type** indicates whether there is a role, team, employee, or machine.
- 4. The column Name includes resources that are planned in the project/portfolio.
- 5. After clicking the left mouse button on the preferred row of column **Color** and pressing the button with three dots, you can set color for activities, where the resource, such as Project management, is planned.

| ing 5        | 14.12.10 11:00 21.12.10 11:00 | U        |                 | Farbe                      |                              |
|--------------|-------------------------------|----------|-----------------|----------------------------|------------------------------|
| est 1.25     | 14.12.10 11:00 15.12.10 14:00 | 0        |                 |                            |                              |
| lev 2.63     | 14.12.10 11:00 16.12.10 17:00 | 0        |                 | Grundfarben:               | software development library |
| Inv 1 E      | 17 10 10 00 00 00 10 10 10 00 | 0        |                 |                            |                              |
| Propertie    | es                            |          |                 |                            |                              |
| 1.1          |                               |          |                 |                            |                              |
| Name         | software development process  |          |                 |                            | Code:                        |
| General      | Preferred team Shared machine | types Sł | hared machinery |                            | User fields Notes            |
| Bar color de | pending on resources          |          |                 |                            | Up Down OK                   |
| Туре         | Name                          | Costs    | Color           | Benutzerdefinierte Farben: | Cancel                       |
| Role         | designer                      | 60.00    |                 |                            |                              |
| Role         | manager                       | 60.00    |                 |                            |                              |
| Role         | programmer - C++              | 50.00    |                 |                            |                              |
|              |                               |          |                 | Earben detinieren >>       |                              |
| Role         | programmer - PHP              | 45.00    |                 |                            |                              |

- 6. If, for example, two different colours of an activity are associated with defined resources, the activity is represented by the resource color, which is on a higher position in the list.
- 7. Restore delete all of the dependency rules.
- 8. Set automatically -distribute resources colors automatically.
- 9. Up increase the resource priority in the color allocation.
- 10. Down reduce the resource priority of in the color allocation.
- 11. Click on the button **OK**.

#### 4.2.8 Create user-defined fields

You can view user-defined fields in the tables or print them.

In order to create an user-defined field, do as follows:

• Activate the tab User-defined fields in the window Project properties.

| Prop | ertie  | 5                 |          |                 |                  |                     |        |          |            |       |          |        |
|------|--------|-------------------|----------|-----------------|------------------|---------------------|--------|----------|------------|-------|----------|--------|
|      | Name:  | software developm | ent proc | ess             |                  |                     |        |          |            |       | Code:    |        |
| Ge   | eneral | Preferred team    | Share    | d machine types | Shared machinery | Headers and footers | Format | Color Us | ser fields | Notes |          |        |
| Nr   | Name   | 1                 |          | Text            |                  |                     |        |          |            |       |          | ОК     |
| 1    | Persor | n of charge       |          |                 |                  |                     |        |          |            |       |          | Cancel |
| 2    |        |                   |          |                 |                  |                     |        |          |            |       |          |        |
| 4    |        |                   |          |                 |                  |                     |        |          |            |       |          |        |
| 5    |        |                   |          |                 |                  |                     |        |          |            |       |          |        |
| •    |        |                   |          |                 |                  |                     |        |          |            |       | <b>T</b> |        |

- Enter the field name in the Name column.
- Enter your information in the Text column.
- Click on the button **OK**.

#### Use formula

You can enter the project variable in user field and use formula.

| Name: Project1     |                               |        |                |                   |                 |             |       | Code: |        |
|--------------------|-------------------------------|--------|----------------|-------------------|-----------------|-------------|-------|-------|--------|
| General Preferred  | team Shared machine types     | Shared | machinery      | Headers and foote | rs Format Color | User fields | Notes |       |        |
| ields:             |                               |        | Bar labelling: |                   |                 |             |       |       | OK     |
| Name               | Description                   |        | Туре           | Position          | Content         |             |       |       | Cancel |
| %name%             | Name                          |        | Activity       | Top left          |                 |             |       |       |        |
| %long_name%        | Name with Nr.                 |        | Activity       | Bottom left       |                 |             |       |       |        |
| %parent_name%      | Name of the upper subproject  |        | Activity       | Top right         | %name%          |             |       |       |        |
| %top_parent_name%  | Name of the top subproject    |        | Activity       | Bottom right      |                 |             |       |       |        |
| %all_parent_name%  | Name of the upper subprojects |        | Activity       | Bottom            |                 |             |       |       |        |
| %project_category% | Project category              |        | Subproject     | Top left          |                 |             |       |       |        |
| %project_status%   | Project status                |        | Subproject     | Bottom left       |                 |             |       |       |        |
| %project_priority% | Project priority              |        | Subproject     | Top right         | %name%          |             |       |       |        |
| %code%             | Code                          |        | Subproject     | Bottom right      |                 |             |       |       |        |
| %start_time%       | Start time                    |        | Subproject     | Bottom            |                 |             |       |       |        |
| %start_date%       | Start date                    |        |                |                   |                 |             |       |       |        |
| %finish_time%      | Finish time                   |        |                |                   |                 |             |       |       |        |
| %finish date%      | Finish date                   | -      |                |                   |                 |             |       |       |        |

Enter a formula in the project properties window in the tab User fields in the column Text.

In the formula you can use almost all the fields from the register Format.

Following basic operations +, -, x, / are available.

#### 4.2.9 Enter notes & links

You can use this tab to enter your own notes and assign external links to the project / subproject or link the project / subproject to document or graphic files. You can use the following key words for links:

- http:// for hyperlinks
- https://
- mailto:
- ftp://
- news:
- telnet:

• file: for document and graphic files

#### You may proceed as follows:

· Activate the tab Notes in the window Project/subproject properties

| Properties                                                                                                    |        |
|----------------------------------------------------------------------------------------------------|--------|
| Name: software development process                                                                              | Code:  |
| General Preferred team Shared machine types Shared machinery Headers and footers Format Color User fields Notes |        |
| Insert hyperlink to external document                                                                           | ок     |
| file://D:\01 RP\schema.pdf                                                                                      | Cancel |
| 1 2                                                                                                    |        |
|                                                                                                    |        |
|                                                                                                    |        |
|                                                                                                    |        |
|                                                                                                    |        |
|                                                                                                    |        |

- Enter the text of your notes.
- If you click the Add hyperlink to external document button, you can create a reference to an internal file.
- If you click the Add hyperlink to external folder button, you can create a reference to an internal folder.
- To add a reference to external website, enter the required Internet address such as: http://www.rillsoft.de/
- Click on the button **OK**.

Alternatively: If you rightclick on the tab field in **Notes**, you can select one of the following commands in the context menu.

| > | Undo       | Alt+Backspace |
|---|------------|---------------|
| Ж | Cut        | Shift+Delete  |
| Ē | Сору       | Ctrl+C        |
| Ĉ | Paste      | CtrI+V        |
|   | Clear      |               |
|   | All select | Ctrl+A        |

#### 4.2.10 Documents(DMS)

DMS (Document Management System) is only available in the database-based solution Rillsoft Project with Rillsoft Integration Server.

| Click on | Start > | Properties | > | Project. |
|----------|---------|------------|---|----------|
|----------|---------|------------|---|----------|

| R 🖥 📁          | <u>ि २ ५</u> वि   | r 🖡                 | GANTT CH                       | IART   |                             |                |                                                 |                                |                     |  |  |
|----------------|-------------------|---------------------|--------------------------------|--------|-----------------------------|----------------|-------------------------------------------------|--------------------------------|---------------------|--|--|
| FILE           | FILE START PROJEC |                     | T FORMA                        | FORMAT |                             |                |                                                 |                                |                     |  |  |
| Gantt<br>chart | 📲 Network di      | agram<br>vork chart | © Time<br>♣♣ Effort<br>➡■ Cost | Employ | Role<br>Team<br>ee Mother • | Employee       | Resource chart •<br>Cost chart •<br>Gantt chart | * Save<br>I ■ Manage<br>Show * | Project<br>Resource |  |  |
|                | Activity views    |                     | Variance analysis              | Reso   | ource views                 | Capacity views | Additional view                                 | User views                     | Properties          |  |  |

At the bottom of the Properties window, select the tab Documents.

On this tab you will see information divided into two sections.

| Properties                                                                       |                            |                 |               | 1              | Code      |        |
|----------------------------------------------------------------------------------|----------------------------|-----------------|---------------|----------------|-----------|--------|
| General Preferred team Shared machine types Shared machinery Add Delete Download | Headers and footers Format | Color Userfield | s Notes 🗸 Doc | uments         |           | ОК     |
| Hauptordner (2)                                                                  | File name 👻                | Description     | Size          | Last modified  | Author    | Cancel |
|                                                                                  | appendix_e.pdf             |                 | 2 456.20 KB   | 27.05.19 19:17 | Demo Demo |        |
| □ □ Dokumentation                                                                | critere_propel.pdf         |                 | 70.18 KB      | 27.05.19 19:17 | Demo Demo |        |
| - 🖨 Email                                                                        | 3                          |                 |               |                |           |        |
| E Foto                                                                           |                            |                 |               |                |           |        |
|                                                                                  |                            |                 |               |                |           |        |

The left pane shows a document-directory structure. Next to a directory name is the number of added documents.

When you click on a directory name, you will get a directory content with brief information in the right area.

You can edit documents by corresponding button:

- Add
- Delete
- Download
- Update

**Drog & Drap** You can use this function here by dragging selected documents into the right area with the left mouse button pressed down. For example, email messages directly from Outlook to Rillsoft Project DMS.

#### Documnets manage in project or portfolio

All documents assigned to a project or portfolio can be managed in the dialog Rillsoft Integration Server Document.

Click on Project > Rillsoft Integration Server > Project documents.

| F | 3 🛁          | <u>ا ج م ال</u> | - ₹     | GANT           | CHART    |          |                     | softw                                                                                                    | are development process   |                     |
|---|--------------|-----------------|---------|----------------|----------|----------|---------------------|----------------------------------------------------------------------------------------------------|---------------------------|---------------------|
|   | FILE         | START           | PRO     |                | MAT      |          |                     | and the second second second second second second second second second second second second second second second |                           |                     |
|   | 1            | 📕 Earliest star | rt date | Employee *     | 늘 Add    |          | 🖅 Resource pool     | Save on workplace                                                                                                | Save settings             | Cross-project links |
|   | •            | 🕨 Latest start  | date    | Machine *      | 🖕 Select |          | 📰 Project resources | Copy from workplace                                                                                              | A Save headers and footer | Project documents   |
|   | Take<br>over | Other function  | s *     | Split activity | 🍋 Delete | Resource | S                   |                                                                                                    | Save user views           | Save report data    |
|   |              | Schedule        |         | Assistant      | Baseline | P        | roject resources    | Project settings                                                                                                 | Rillsoft integr           | ation server        |

Here you can also filter out any documents.

| Rillsoft integration server document |          |                   |                                   |      |                   |             |          |                | ×      |
|--------------------------------------|----------|-------------------|-----------------------------------|------|-------------------|-------------|----------|----------------|--------|
| Add Delete                           | Download | Update            | Filter.                           |      |                   |             |          |                |        |
| Root Folder (1)                      | Nr.      | Project           | Subproject/Activity               | Code | File name 🔹 👻     | Description | Size     | Last modified  | Author |
| □-□ 2020                             | 1.1      | software developm | Activity: software development pl |      | softwaredevelopme |             | 17.62 KB | 24.02.21 15:56 | Admin  |
| Contracts                            |          |                   |                                   |      |                   |             |          |                |        |
|                                      |          |                   |                                   |      |                   |             |          |                |        |
| 2021                                 |          |                   |                                   |      |                   |             |          |                |        |
|                                      |          |                   |                                   |      |                   |             |          |                |        |
|                                      |          |                   |                                   |      |                   |             |          |                |        |
|                                      |          |                   |                                   |      |                   |             |          |                |        |
|                                      |          |                   |                                   |      |                   |             |          |                |        |
|                                      |          |                   |                                   |      |                   |             |          |                |        |
|                                      |          |                   |                                   |      |                   |             |          |                |        |
|                                      |          |                   |                                   |      |                   |             |          |                |        |
|                                      |          |                   |                                   |      |                   |             |          |                |        |
|                                      |          |                   |                                   |      |                   |             |          |                |        |
|                                      |          |                   |                                   |      |                   |             |          |                |        |
|                                      |          |                   |                                   |      |                   |             |          |                |        |
|                                      |          |                   |                                   |      |                   |             |          |                |        |
| All documents                        | •        |                   |                                   |      |                   |             |          |                | Þ      |
|                                      |          | OK                | Canaal                            |      |                   |             |          |                |        |
|                                      |          | OK                | Cancel                            |      |                   |             |          |                |        |

#### **Folder structure**

You can define a folder structure in Rillsoft Integration Server.

| Rillsoft Inte | gration Server 8.30.0 |                  |       |           |            |                    |                                  |                    |                  |
|---------------|-----------------------|------------------|-------|-----------|------------|--------------------|----------------------------------|--------------------|------------------|
|               | ADMINISTRATIO         | N                | PROJ  | ECTS      | RES        | OURCE POOL         | ◆ADD-ONS                         |                    |                  |
|               | Lients                | 😓 Client release |       | Projects  |            | Employee role      | Calendar                         | Retention period • | Import System *  |
| Users         | 🔓 Organisation chart  | 🧞 User roles     | Locks | Portfolio | Employees  | s 🔒 Teams          | 8 E-mail Notification ▼          | 🔓 LDAP             | 🔝 Timeline       |
|               | illia Folders         | 🗾 Folder roles   |       | 🗟 Links   |            |                    | 🔄 Vacation 💌                     | 편 Timesheet 💌      | DMS -            |
|               |                       |                  |       |           |            |                    |                                  |                    | Documents        |
| Documents     |                       |                  |       |           |            |                    |                                  |                    | Folder structure |
| Client: EN    | 2016 👻                | Login            |       |           |            |                    |                                  |                    |                  |
| Folder struct | ture                  |                  |       | Action    | Numb       | er of documents    |                                  |                    |                  |
| 🔻 🚄 Root F    | Folder                |                  |       | 2×4       | 1          |                    |                                  |                    |                  |
| 🔻 🚄 20        | 20                    |                  |       | 2 X 📫     | <b>P</b> 0 |                    |                                  |                    |                  |
| <b></b>       | Offer                 |                  |       | 🛛 🗙 📫     | 0          | Click on the Direc | tory with plus<br>w subdirectory |                    |                  |
| <u></u>       | Contracts             |                  |       | 🔁 🗙 📫     | 0          |                    |                                  |                    |                  |
| <u></u>       | Technical documents   |                  |       | 2 × 📫     | 1          |                    |                                  |                    |                  |
| <u></u>       | 🚔 E-Mails             |                  |       |           | 1          |                    |                                  |                    |                  |
| <i>i</i> 20   | 21                    |                  |       | 🕑 🗙 🚅     | 0          |                    |                                  |                    |                  |

## 4.3 Settings for project and programme

### 4.3.1 Save settings in the workplace

The following settings can be saved in the workplace and used thereafter as default settings for other projects.

- Project properties as units of duration and effort etc.
- Arrangement of columns in tables
- Time scale representation

First you can adjust them according to your needs and then save by clicking on **Project > Project settings > Save in the workplace**.

| R <mark>e</mark> 🧀 | ⊟ 5 ở ⊡*∓             | GANTT CHAI       | रा       |                   | Unbenani              | nt - [Project1]                         |                       | - [ | □ × |
|--------------------|-----------------------|------------------|----------|-------------------|-----------------------|-----------------------------------------|-----------------------|-----|-----|
| FILE               | START PROJECT         | FORMAT           |          |                   |                       |                                         |                       |     | ^   |
| ./                 | 📕 Earliest start date | Employee 🝷       | 늘 Add    | Resource pool     | 🖏 Save on workplace   | #볼 Save settings                        | 🗔 Cross-project links |     |     |
|                    | Latest start date     | Machine 💌        | 🖕 Select | Project resources | ₩ Copy from workplace | A <sub>■</sub> Save headers and footers |                       |     |     |
| over               | Other functions 🔹     | E Split activity | 峯 Delete | Resources         |                       | Save user views                         |                       |     |     |
|                    | Schedule              | Assistant        | Baseline | Project resources | Project settings      | Integration                             | server                |     |     |

## 4.3.2 Copy settings from the workplace

If you have previously set the settings and saved them in the workplace, you can take them for an open project by clicking on **Project > Project settings > Copy from the workplace**.

| Re 🛁 | ء 🕤 🖒 🗗 🗄           | GANTT CHAP     | RT       |           |                     | Unbenanr            | nt - [Project1]                         |                     | - [ | - × |
|------|---------------------|----------------|----------|-----------|---------------------|---------------------|-----------------------------------------|---------------------|-----|-----|
| FILE | START PROJECT       | FORMAT         |          |           |                     |                     |                                         |                     |     | ^   |
| 1    | Earliest start date | Employee -     | 늘 Add    |           | 🖅 Resource pool     | Save on workplace   | Save settings                           | Cross-project links |     |     |
|      | 🕨 Latest start date | Machine 🝷      | 🖕 Select |           | 🗐 Project resources | Copy from workplace | A <sub>■</sub> Save headers and footers |                     |     |     |
| over | Other functions 🔹   | Split activity | 🍋 Delete | Resources |                     |                     | Save user views                         |                     |     |     |
|      | Schedule            | Assistant      | Baseline | Pro       | ject resources      | Project settings    | Integration                             | server              |     |     |

The following settings can be saved in the workplace and used thereafter as default settings for other projects.

- Project properties as units of duration and effort etc.
- Arrangement of columns in tables
- Time scale representation

You can set project properties in the object properties window.

| Properties   | ;                                                                                                    |                                                                                                    |                                                 |                                                                            |              |
|--------------|----------------------------------------------------------------------------------------------------|----------------------------------------------------------------------------------------------------|-------------------------------------------------|----------------------------------------------------------------------------|--------------|
| Name:        | 2016_2_soft                                                                                             |                                                                                                    |                                                 | Code:                                                                      |              |
| General      | Preferred team                                                                                          | Shared machine types Shared machinery                                                                                                    | Headers and footers Format Color                | User fields Notes                                                          |              |
| - Due date   | Date         Time           28.03.16         *         00:00           05.06.16         *         00:00 | Project calendar:       1 Standard 40-hour work we *       Category:       • Not selected •       *       100       Status:       • Not selected • | Project settings                                | Planning type © Capacity oriented Due date oriented Color: Automatic color | OK<br>Cancel |
| Cutoff date: | 18.04.16 - 00:00                                                                                        | Baseline:<br>BP 2 *                                                                                                    | Enter effort for activity(Example: 5 man-hours) | Use for subordinated subprojects<br>and activities                         |              |

## 4.4 Settings for project with Rillsoft Integration Server

### 4.4.1 Save settings for project

This function is offered only in the Rillsoft with interface to Rillsoft Integration Server Solution.

The option is active, if settings are set either **per client** or **per user of client** in the client properties.

| Client                                                                                          |                                                                                |                |                  |               |          | ⊗      |
|-------------------------------------------------------------------------------------------------|--------------------------------------------------------------------------------|----------------|------------------|---------------|----------|--------|
| K Main Pro                                                                                      | oject settings                                                                 | iCalendar      | Retention period | Import System | Timeline | Vaca 🔪 |
| Settings for<br>project:<br>Settings for<br>header and<br>footer:<br>Settings for user<br>view: | per client<br>per project/poo<br>per user of clien<br>per client<br>per client | rtfolio<br>ent |                  |               |          | •      |
|                                                                                                 |                                                                                |                |                  |               | Submit   | Cancel |

In order to save the settings for a project, please click on **Project > Rillsoft Integration Server > Save settings**.

| R 🖥 🦵 | 🗄 ५ ५ 💷 म           | GANTT CHART    |          |                   | Unbena                | nnt                                     |                     | - | × |
|-------|---------------------|----------------|----------|-------------------|-----------------------|-----------------------------------------|---------------------|---|---|
| FILE  | START PROJECT       | FORMAT         |          |                   |                       |                                         |                     |   | ^ |
| 1     | Earliest start date | Employee 🝷     | 늘 Add    | Resource pool     | Save on workplace     | #봅 Save settings                        | Cross-project links |   |   |
|       | 🕨 Latest start date | Machine 🔹      | 崔 Select | Project resources | 🏶 Copy from workplace | A <sub>■</sub> Save headers and footers |                     |   |   |
| over  | Other functions 🔹   | Split activity | 峯 Delete | Resources         |                       | Save user views                         |                     |   |   |
|       | Schedule            | Assistant      | Baseline | Project resources | Project settings      | Integration                             | server              |   |   |

The following settings can be used as default settings for other projects.

- Project properties as units of duration and effort etc.
- Arrangement of columns in tables
- Time scale representation

You can set project properties in the object properties window.

| Properties   | 5                |                                       |                                                              |                                                                              |        |
|--------------|------------------|---------------------------------------|--------------------------------------------------------------|------------------------------------------------------------------------------|--------|
| Name:        | 2016_2_soft      |                                       |                                                              | Code:                                                                        |        |
| General      | Preferred team   | Shared machine types Shared machinery | Headers and footers Format Color                             | User fields Notes                                                            |        |
| Due date     | <b>.</b>         | Project calendar:                     | Project settings                                             | Planning type                                                                | ОК     |
|              | Date Time        | 1 Standard 40-hour work we 👻          | Time step: 1 hour +                                          | Capacity oriented                                                            | Const  |
| Start:       | 28.03.16 ~ 00:00 | Category: Priority:                   | Duration: in workdraw/dependent on project or a              | O Due date oriented                                                          | Cancel |
| Finish:      | 05.06.16 - 00:00 | - Not selected - VIIII                | In workdays(dependent on project c                           |                                                                              |        |
|              |                  | Status:                               | Effort: in hours *                                           | Color: Automatic color 🔻                                                     |        |
|              |                  | - Not selected -                      | innous                                                       |                                                                              |        |
|              |                  | Baseline:                             | Enter deliverable for activity(Example: 150 M <sup>2</sup> ) | <ul> <li>Use for subordinated subprojects</li> <li>and activities</li> </ul> |        |
| Cutoff date: | 18.04.16 - 00:00 | BP 2 *                                | Enter effort for activity(Example: 5 man-hours)              | and activities                                                               |        |
|              |                  |                                       |                                                              |                                                                              |        |

## 4.4.2 Save settings for header and footer

This function is offered only in the Rillsoft with interface to Rillsoft Integration Server Solution.

The option is active, if settings for header and footer are set either **per client** or **per user of client** in the client properties.

| Client                                |                  |           |                  |               |          | ⊗      |
|---------------------------------------|------------------|-----------|------------------|---------------|----------|--------|
| K Main Pro                            | oject settings   | iCalendar | Retention period | Import System | Timeline | Vaca 🔪 |
| Settings for<br>project:              | per client       |           |                  |               |          | •      |
| Settings for<br>header and<br>footer: | per user of clie | ent       |                  |               |          | •      |
| Settings for user<br>view:            | per client       |           |                  |               |          | ~      |
|                                       |                  | •         |                  |               |          |        |
|                                       |                  |           |                  |               |          |        |
|                                       |                  |           |                  |               |          |        |
|                                       |                  |           |                  |               |          |        |
|                                       |                  |           |                  |               |          |        |
|                                       |                  |           |                  |               | Submit   | Cancel |

In order to save the settings for header and footer, please click **Project > Rillsoft Integration Server > Save headers** and footers.

| 🛐 🚔 🔒 🏷 🔊 📑 🗧 GANTT CHART |                           |                |          |                   | - 🗆 ×                 |                                         |                     |  |
|---------------------------|---------------------------|----------------|----------|-------------------|-----------------------|-----------------------------------------|---------------------|--|
| FILE                      | FILE START PROJECT FORMAT |                |          |                   | ^                     |                                         |                     |  |
| Earliest start date       |                           | Employee 🝷     | 늘 Add    | Resource pool     | 🖏 Save on workplace   | * Save settings                         | Cross-project links |  |
| Latest                    | 🕨 Latest start date       | Machine 🔻      | 🖕 Select | Project resources | 🏶 Copy from workplace | A <sub>■</sub> Save headers and footers |                     |  |
| over                      | Other functions 🔹         | Split activity | 🍋 Delete | Resources         |                       | Save user views                         |                     |  |
| Schedule                  |                           | Assistant      | Baseline | Project resources | Project settings      | Integration                             | server              |  |

You can set headers and footers rows in the object properties window in the folder Headers and footers.

### 4.4.3 Save settings for user view

This function is offered only in the Rillsoft with interface to Rillsoft Integration Server Solution.

The option is active, if settings for user view are set either **per client** or **per user of client** in the client properties.

| Client                                |                                                   |               |                  |               |          | 8      |
|---------------------------------------|---------------------------------------------------|---------------|------------------|---------------|----------|--------|
| K Main Pro                            | oject settings                                    | iCalendar     | Retention period | Import System | Timeline | Vaca 🔪 |
| Settings for<br>project:              | per client                                        |               |                  |               |          | -      |
| Settings for<br>header and<br>footer: | per user of clie                                  | ent           |                  |               |          | •      |
| Settings for user                     | per client                                        |               |                  |               |          |        |
| view.                                 | per project/por<br>per user of clie<br>per client | tfolio<br>ent |                  |               |          |        |
|                                       |                                                   |               |                  |               |          |        |
|                                       |                                                   |               |                  |               |          |        |
|                                       |                                                   |               |                  |               |          |        |
|                                       |                                                   |               |                  |               |          |        |
|                                       |                                                   |               |                  |               |          |        |
|                                       |                                                   |               |                  |               | Submit   | Cancel |

In order to save the settings for user view and to use them therefore as default views for other projects, please click on **Project > Rillsoft Integration Server > Save user view**.

| 🛐 🛁 🖯 🔿 🔿 📷 🔻 🛛 GANTT CHAI |      |              | RT        |                | -        | ×               |                     |                       |                            |                     |  |   |
|----------------------------|------|--------------|-----------|----------------|----------|-----------------|---------------------|-----------------------|----------------------------|---------------------|--|---|
|                            | FILE | START        | PROJECT   | FORMAT         |          |                 |                     |                       |                            |                     |  | ^ |
|                            | 1    | K Earliest   | tart date | Employee 🝷     | 늘 Add    |                 | 🔠 Resource pool     | 🖏 Save on workplace   | #∰ Save settings           | Cross-project links |  |   |
|                            |      | 🕨 Latest st  | art date  | Machine 🔹      | 🖕 Select |                 | 🖅 Project resources | 🏶 Copy from workplace | A Bave headers and footers |                     |  |   |
|                            | over | Other functi | ons 🔹     | Split activity | 峯 Delete | Resources       | i                   |                       | 📲 Save user views          |                     |  |   |
| Schedule                   |      |              | Assistant | Baseline       | Pr       | oject resources | Project settings    | Integration           | server                     |                     |  |   |

You can save user view by using the command **Start > user views > Save**.

| R C C C C C C C C C C C C C C C C C C C | GANTT CHART                           |                     |               |                                                | Unbenannt                      |                     |                                                         |                      |                             | - □ ×                                                                                            |
|-----------------------------------------|---------------------------------------|---------------------|---------------|------------------------------------------------|--------------------------------|---------------------|---------------------------------------------------------|----------------------|-----------------------------|--------------------------------------------------------------------------------------------------|
| Gantt<br>Chart Gantt-network chart      | Employee Cother Cother Resource views | Employee<br>Machine | Acost chart • | Save<br>Save<br>Manage<br>Show ~<br>User views | Project Resource<br>Properties | 0× 25× 50× 75× 100× | t⊐ Activity ◄<br>t⊐ Subproject ◄<br>دی Link ◄<br>Insert | Structure<br>Outline | ▼ ▲<br>▼ ▼ ▼<br>₩ ◆<br>Edit | <ul> <li>Cutoff date</li> <li>Current date</li> <li>Project start </li> <li>Scrolling</li> </ul> |

## 4.4.4 Project documents

This feature is only offered in the Rillsoft solution with interface to Rillsoft Integration Server.

To open the project documents of a project, please click **Project > Rillsoft integration server > Project documents**.

| 🕫 📁 🖯 🔿 🔿 🗔 🕫 |              |                       |                | CHART    | software development process |                     |                                                                                                    |                           |                     |
|---------------|--------------|-----------------------|----------------|----------|------------------------------|---------------------|----------------------------------------------------------------------------------------------------|---------------------------|---------------------|
|               | FILE         | START PRO             |                | 4AT      |                              |                     | and the second second second second second second second second second second second second second second second |                           |                     |
|               | 1            | K Earliest start date | Employee 🔹     | 늘 Add    |                              | 🖅 Resource pool     | Save on workplace                                                                                                | Save settings             | Cross-project links |
|               | •            | 🔰 Latest start date   | Machine *      | 🖕 Select | .t                           | 🚮 Project resources | Copy from workplace                                                                                              | A Save headers and footer | Project documents   |
|               | Take<br>over | Other functions 🔹     | Split activity | 峯 Delete | Resource                     | S                   |                                                                                                    | Save user views           | Save report data    |
|               |              | Schedule              | Assistant      | Baseline | P                            | roject resources    | Project settings                                                                                                 | Rillsoft integr           | ation server        |

The dialog box Rillsoft integration server document opens.

| Rillsoft integration server document |          |                   |                                   |      |                   |                 |                  | ×      |
|--------------------------------------|----------|-------------------|-----------------------------------|------|-------------------|-----------------|------------------|--------|
| Add Delete                           | Download | Update            | Filter.                           |      |                   |                 |                  |        |
| Content Folder (1)                   | Nr.      | Project           | Subproject/Activity               | Code | File name 🔹 👻     | Description Siz | e Last modified  | Author |
| □                                    | 1.1 \$   | software developm | Activity: software development pl |      | softwaredevelopme | 17.62 k         | B 24.02.21 15:56 | Admin  |
| Contracts                            |          |                   |                                   |      |                   |                 |                  |        |
| E-Mails (1)                          |          |                   |                                   |      |                   |                 |                  |        |
| 2021                                 |          |                   |                                   |      |                   |                 |                  |        |
|                                      |          |                   |                                   |      |                   |                 |                  |        |
|                                      |          |                   |                                   |      |                   |                 |                  |        |
|                                      |          |                   |                                   |      |                   |                 |                  |        |
|                                      |          |                   |                                   |      |                   |                 |                  |        |
|                                      |          |                   |                                   |      |                   |                 |                  |        |
|                                      |          |                   |                                   |      |                   |                 |                  |        |
|                                      |          |                   |                                   |      |                   |                 |                  |        |
|                                      |          |                   |                                   |      |                   |                 |                  |        |
|                                      |          |                   |                                   |      |                   |                 |                  |        |
|                                      |          |                   |                                   |      |                   |                 |                  |        |
|                                      |          |                   |                                   |      |                   |                 |                  |        |
|                                      | 4        |                   |                                   |      |                   |                 |                  |        |
| All documents                        | 4        |                   |                                   |      |                   |                 |                  |        |
|                                      |          | ОК                | Cancel                            |      |                   |                 |                  |        |

The following activities are available:

- Add add a document directly to the project
- Delete delete a selected document from the project
- Download save a selected document as a separate file
- Update update a selected document

You can set project properties in the properties window.
# 4.5 Project information

# 4.5.1 Project information

Click on **Start > Properties > Info** to display project information.

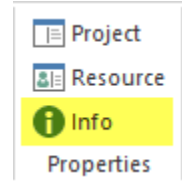

Alternatively you can

1. click with the left mouse button on a free space in the Gantt chart or one of the other views. The window with information appears at the bottom of the program window.

| Nr.      | Name                              | Dur   | Start           | Finish            | Co   | 45           | 46                | 47          | 48               | 49             | 50                 |
|----------|-----------------------------------|-------|-----------------|-------------------|------|--------------|-------------------|-------------|------------------|----------------|--------------------|
| ⊟ 1      | project planning and oversight    | 14.38 | 07.11.16 08:00  | 28.11.16 11:00    | 0    |              |                   |             | project plan     | ning and over  | sight              |
| 1.1      | software development planning     | 2.25  | 07.11.16 08:00  | 09.11.16 10:00    | 0    | soft         | ware development  | planning    |                  |                |                    |
| 1.2      | system test planning              | 4.75  | 07.11.16 08:00  | 11.11.16 15:00    | 0    |              | system test plann | ing         |                  |                |                    |
| 1.3      | software installation planning    | 5.63  | 14.11.16 08:00  | 24.11.16 12:00    | 0    |              |                   | softwa      | are installatior | l planning     |                    |
| 1.5      | software transition planning      | 3     | 18.11.16 08:00  | 22.11.16 17:00    | 0    |              | 4                 | software t  | ransition plan   | ning           |                    |
| 1.7      | following and updating plans      | 1.88  | 24.11.16 13:00  | 28.11.16 11:00    | 0    |              |                   | <b>}</b>    | H following an   | d updating pla | ins                |
| <b>2</b> | establishing a software devel     | 9     | 28.11.16 11:00  | 09.12.16 11:00    | 0    | 1            |                   |             | •                | es             | tablishing a softv |
| 2.1      | software engineering environm     | 5     | 28.11.16 11:00  | 05.12.16 11:00    | 0    |              |                   | -           |                  | ы software e   | ngineering enviro  |
| 2.2      | software test environment         | 1.25  | 28.11.16 11:00  | 29.11.16 14:00    | 0    |              | <u> </u>          |             | software         | test environm  | ent                |
| 2.3      | software development library      | 2.63  | 28.11.16 11:00  | 30.11.16 17:00    | 0    |              |                   | 4           | softwa           | re developme   | nt library         |
| 2.4      | software development files        | 4.5   | 01.12.16 08:00  | 07.12.16 12:00    | 0    |              |                   |             | Ge e             | softwa         | are development i  |
| 2.       | Select one of the tabs.           |       |                 |                   |      | μ            |                   |             |                  |                |                    |
| 4        | 2                                 | _     |                 |                   |      |              |                   |             |                  |                |                    |
| 0        | Selected portfolio:               |       |                 |                   |      |              |                   |             |                  |                |                    |
| Late a   | ctivities Overallocated resources | Fa    | ailed resources | Unassigned resour | rces | Project over | erview Portfolio  | dashboard E | External documen | ts             |                    |

# 4.5.2 Late activities

Click on **Start > Properties > Info** to display late activities.

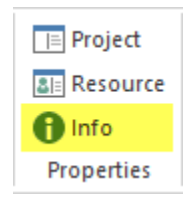

Select the tab Late activities.

| operties        |              |                                      |                |                |                     |                  |                            |                 |                |
|-----------------|--------------|--------------------------------------|----------------|----------------|---------------------|------------------|----------------------------|-----------------|----------------|
| )               |              | •                                    |                |                |                     |                  |                            |                 |                |
| Late activities | Overallocate | d resources Failed resources ! I     | Jnassigned res | ources Partial | ly assigned resourc | ces Portfolio da | ashboard Cross-project lir | ks              |                |
|                 |              |                                      |                |                | _                   |                  | 1                          |                 |                |
| Conflict        | Nr.          | Name                                 | Effort         | Negativ effort | Duration            | Start            |                            | Bilanz employee | Bilanz machine |
| 93.88 work-day  | 1.1.1.2      | Project procedure                    | 120            | 0              | 15                  | 09.09.16 08:00   | 29.09.16 17:00             | -120            | 0              |
| 92.88 work-day  | 1.1.3.1      | Create the order plan                | 96             | 0              | 6                   | 09.09.16 08:00   | 16.09.16 17:00             | -96             | 0              |
| 93.88 work-day  | 1.1.1.3      | Completing the construction schedule | 96             | 0              | 6                   | 09.09.16 08:00   | 16.09.16 17:00             | -96             | 0              |
| 07.00           | 1.1.1.4      | Create task lists                    | 128            | 0              | 16                  | 19.09.16 08:00   | 11.10.16 17:00             | -128            | 0              |
| o7.oo work-day  |              |                                      |                |                |                     | 00.00.10.00.00   | 20.00.10.17.00             | 10              | 0 V            |

Late activities indicate that a project plan has not been updated by a completed percentage, but a deadline has been postponed.

You can find the following information about late activities in the window:

**Conflict** shows a difference between the timepoint of an activity, where the activity is not yet completed, and the deadline in working days.

Nr. - activity number

Name - activity name

Effort - general activity effort for all assigned resources

**Negative Effort** - shows the difference between an effort assigned to roles and the effort covered by employees. As an example. If a role with 24 Ph (3 AT) is first assigned to an activity and then to an employee who can fulfil this role. However, the employee has a nonworking day over the activity time and can fulfil only 16 Ph (2 AT). The negative effort is 24 - 16 = 8 Ph.

Duration - activity duration

**Start** - start of activity

Finish - end of activity

**Balance employee** - contains the dynamically calculated difference between the requested effort for a role and the summarized effort of the already assigned employees with the same role and qualification. This serves as support during the controlling of the required assignations of employees. A negative value, for instance, indicates that more employees with this role and qualification are required.

**Balance machine** - contains as a dynamic calculation the difference between the requested effort for the machine type and the summed effort of the already assigned machines of the same machine type. This serves as a support for checking the necessary machine assignments. A negative value shows you, for example, that more machines of this machine type are needed.

### 4.5.3 Overallocated resources

Click on Start > Properties > Info to get a quick overview of activities with overallocated resources

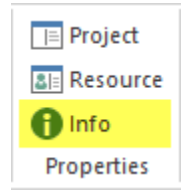

Select the tab Overallocated resources.

| Iteate activities         Iteate activities         Iteate activities         Iteate activities         Iteate activities         Project overview         Potfolio dashboard         External documents           Conflict         Nr.         Name         Effort         N         Dur         Start                                                                                                    | Remove | Reload         |            |          |            |    |        |                                  |             | operties Selected portfolio:                |
|----------------------------------------------------------------------------------------------------|--------|----------------|------------|----------|------------|----|--------|----------------------------------|-------------|---------------------------------------------|
| Conflict         Nr.         Name         Effort         N         Dur         Stat         Finish           3 AT 200 % - 20.02 Think         1.4         software installation planning         72         0         4.5         18.11.16 08:00         24.11.16 12:00           3 AT 200 % - 20.02 Think         1.5         software installation planning         24         0         3         18.11.16 08:00         22.11.16 17:00           1 AT 200 % - 14.01 Diligent         2.2         software test environment         10         0         1.25         28.11.16 11:00         29.11.16 14:00           1 AT 200 % - 14.01 Diligent         2.1         software engineering environment         80         0         5         28.11.16 11:00         05.12.16 11:00 |        | mal documents  | ard Exte   | ishboard | rtfolio da | Po | rview  | Unassigned resources Project o   | d resources | Late activities Overallocated resources Fai |
| 3 AT 200 % - 20.02 Think         1.4         software installation planning         72         0         4.5         18.11.16 08:00         24.11.16 12:00           3 AT 200 % - 20.02 Think         1.5         software transition planning         24         0         3         18.11.16 08:00         22.11.16 17:00           1 AT 200 % - 14.01 Diligent         2.2         software test environment         10         0         1.25         28.11.16 11:00         29.11.16 14:00           1 AT 200 % - 14.01 Diligent         2.1         software engineering environment         80         0         5         28.11.16 11:00         05.12.16 11:00                                                                                                    | B      | Finish         | t 👻        | Start    | Dur        | N  | Effort | Name                             | Nr.         | Conflict                                    |
| 3 AT 200 % - 20.02 Think       1.5       software transition planning       24       0       3       18.11.16 08:00       22.11.16 17:00         1 AT 200 % - 14.01 Diligent       2.2       software test environment       10       0       1.25       28.11.16 11:00       29.11.16 14:00         1 AT 200 % - 14.01 Diligent       2.1       software engineering environment       80       0       5       28.11.16 11:00                                                                                                    | 0      | 24.11.16 12:00 | 1.16 08:00 | 18.11.   | 4.5        | 0  | 72     | software installation planning   | 1.4         | 3 AT 200 % - 20.02 Think                    |
| 1 AT 200 % - 14.01 Diligent         2.2         software test environment         10         0         1.25         28.11.16         11:00         29.11.16         14:00           1 AT 200 % - 14.01 Diligent         2.1         software engineering environment         80         0         5         28.11.16         11:00         05.12.16         11:00                                                                                                    | -24    | 22.11.16 17:00 | 1.16 08:00 | 18.11.   | 3          | 0  | 24     | software transition planning     | 1.5         | 3 AT 200 % - 20.02 Think                    |
| 1 AT 200 % - 14.01 Diligent 2.1 software engineering environment 80 0 5 28.11.16 11:00 05.12.16 11:00                                                                                                    | -10    | 29.11.16 14:00 | 1.16 11:00 | 28.11.   | 1.25       | 0  | 10     | software test environment        | 2.2         | 1 AT 200 % - 14.01 Diligent                 |
|                                                                                                    | -80    | 05.12.16 11:00 | 1.16 11:00 | 28.11.   | 5          | 0  | 80     | software engineering environment | 2.1         | 1 AT 200 % - 14.01 Diligent                 |
|                                                                                                    |        |                |            |          |            |    |        |                                  |             |                                             |
|                                                                                                    |        |                |            |          |            |    |        |                                  |             |                                             |

**Note** Only one conflict is listed for each activity. You can get detailed information about overallocated resources either on the resources view **Employee** or on the tab **Employee** in the properties window of an activity.

In the window Overallocated resources you can find the following information:

**Conflict** displays an overloaded employee, the number of days of overload, and its overallocation in percentage within activity duration.

Nr. - activity number

Name - activity name

Effort - general activity effort for all assigned resources

**Negative Effort** - shows the difference between an effort assigned to roles and the effort covered by employees. As an example. If a role with 24 Ph (3 AT) is first assigned to an activity and then to an employee who can fulfil this role. However, the employee has a nonworking day over the activity time and can fulfil only 16 Ph (2 AT). The negative effort is 24 - 16 = 8 Ph.

**Duration** - activity duration

Start - start of activity

Finish - end of activity

**Balance** - contains the dynamically calculated difference between the requested effort for a role and the summarized effort of the already assigned employees with the same role and qualification. This serves as support during the controlling of the required assignations of employees. A negative value, for instance, indicates that more employees with this role and qualification are required.

### 4.5.4 Failed resource

Click on Start > Properties > Info to display failed resources

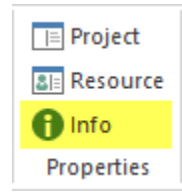

Select the tab Failed resource.

| roperties                   |                |                                                    |         |                    |             |                |                |         |
|-----------------------------|----------------|----------------------------------------------------|---------|--------------------|-------------|----------------|----------------|---------|
| Selected portfolio:         |                |                                                    |         |                    |             |                | Reload         | d Remov |
| Late activities Overalloca  | ated resources | Failed resources Unassigned resources Project over | rview P | ortfolio dashboard | External de | ocuments       |                |         |
| Conflict                    | Nr.            | Name                                               | Effort  | Negativ effort     | Duration    | Start 👻        | Finish         | Balance |
| 1 AT 100 % - 17.02 Eager    | 1.4            | software installation planning                     | 36      | -8                 | 4.5         | 18.11.16 08:00 | 24.11.16 12:00 | -36     |
| 1 AT 100 % - 21.01 Consider | 2.4            | software development files                         | 36      | -8                 | 4.5         | 01.12.16 08:00 | 07.12.16 12:00 | 0       |
|                             |                | <b>N</b>                                           |         |                    |             |                |                |         |
|                             |                |                                                    |         |                    |             |                |                |         |
|                             |                |                                                    |         |                    |             |                |                |         |
|                             |                |                                                    |         |                    |             |                |                |         |

In the window you can find general information about failed resources.

**Note** If there are multiple conflicts in the activity due to a resource failure, only one conflict is listed. For detailed information see **Activity Properties** on the tab **Personal** in the column **Negative Effort**.

| roperties            |                              | ~               |        |     |               |     |           |       |          |        |      |          |       |       |    |        |        |          |             |     |             |
|----------------------|------------------------------|-----------------|--------|-----|---------------|-----|-----------|-------|----------|--------|------|----------|-------|-------|----|--------|--------|----------|-------------|-----|-------------|
| 1.4 Name:            | software instal              | lation planning |        |     |               |     |           |       |          | Code   |      | Fixed    | Dur   | ation | Ŧ  | Effort | :      | 36 Ph    | Duration:   | 4.5 | AT (8 Hrs.) |
| General 🗸 Roles      | <ul> <li>Employee</li> </ul> | Timesheets      | Materi | al  | Machine type  | в   | Machinery | Links | For      | mat    | User | r fields | Notes |       |    |        |        |          |             |     |             |
| Preferred teams      |                              | Filter:         |        |     |               |     | Ŧ         | 5     | Assigned | employ | ees: |          |       |       | [  |        | I      | Resource | pool        |     | ОК          |
| Role - qualification | Bal                          | Name            | 0      | A   | Role - qualif | Pr  | Costs     |       | Name     | 0      | A    | Role - q | Pr    | Util  | Ad | A      | Effort | Neg      | Substitutio | N   | Cance       |
| ✓ programmer - C++   | 0                            | Tidy, John      | 0      | 100 | programmer    | 100 | 40.00     |       | Eager    | 78     | 100  | program  | 100   | 100   |    |        | 36     | -8       |             |     |             |
| analyst              | -36                          | Sleeper         | 100    | 100 | programmer    | 100 | 50.00     |       |          |        |      |          |       |       |    |        |        |          |             |     |             |
|                      |                              | Eager           | 78     | 100 | programmer    | 100 | 50.00     |       |          |        |      |          |       |       |    |        |        |          | •           |     |             |
|                      |                              | Slow            | 100    | 100 | programmer    | 100 | 50.00     |       |          |        |      |          |       |       |    |        |        |          |             |     |             |
|                      |                              | Fast            | 100    | 100 | programmer    | 100 | 50.00     | -     | 4        |        |      |          |       |       |    |        |        |          |             |     |             |

**Conflict** shows the number of employees who have failed because of the nonworking days, the number of their nonworking days, and their absence in percentages within activity duration.

Nr. - activity number

Name - activity name

Effort - general activity effort for all assigned resources

**Negative Effort** - shows the difference between an effort assigned to roles and the effort covered by employees. As an example. If a role with 24 Ph (3 AT) is first assigned to an activity and then to an employee who can fulfil this role. However, the employee has a nonworking day over the activity time and can fulfil only 16 Ph (2 AT). The negative effort is 24 - 16 = 8 Ph.

Duration - activity duration

**Start** - start of activity

Finish - end of activity

**Balance** - contains the dynamically calculated difference between the requested effort for a role and the summarized effort of the already assigned employees with the same role and qualification. This serves as support during the controlling of the required assignations of employees. A negative value, for instance, indicates that more employees with this role and qualification are required.

Note Failed Resources can only be seen in a Due date oriented.

| Properties        | 5                                    |                                                   |                                                 |                                                          |        |
|-------------------|--------------------------------------|---------------------------------------------------|-------------------------------------------------|----------------------------------------------------------|--------|
| Name:             | 2016_2_soft                          |                                                   |                                                 | Code:                                                    |        |
| General           | Preferred team                       | Shared machine types Shared machinery             | Headers and footers Format Color I              | User fields Notes                                        | _      |
| Due date          | Date Time                            | Project calendar:<br>1 Standard 40-hour work we * | Project settings<br>Time step: 1 hour           | Planning type                                            | OK     |
| Start:<br>Finish: | 28.03.16 × 00:00<br>05.06.16 × 00:00 | Category: Priority:<br>- Not selected - 100       | Duration: in workdays(dependent on project c *  | Due date oriented                                        | Calice |
|                   |                                      | - Not selected -                                  | Effort: in hours                                | Color: Automatic color  Use for subordinated subprojects |        |
| Cutoff date       | : 18.04.16 * 00:00                   | BP 2 •                                            | Enter effort for activity(Example: 5 man-hours) | and activities                                           |        |

### 4.5.5 Unassigned resources

Click on Start > Properties > Info to get a quick overview of activities with unassigned resources

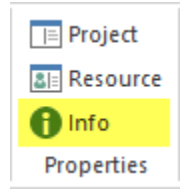

#### Select the tab Unassigned resources.

| Operties<br>Selected pottfolio            |                |                                               |        |                    |          |                | Re             | load B  | amova  |
|-------------------------------------------|----------------|-----------------------------------------------|--------|--------------------|----------|----------------|----------------|---------|--------|
| Late activities ! Overallocated resources | s I Failed re: | sources ! Unassigned resources Project overvi | ew P   | ortfolio dashboard | Externa  | al documents   |                |         | SINOVO |
| Conflict                                  | Nr.            | Name                                          | Effort | Negativ effort     | Duration | Start 👻        | Finish         | Balance | *      |
| 38 Ph - 14.001 designer                   | 1.2            | system test planning                          | 76     | 0                  | 4.75     | 07.11.16 08:00 | 11.11.16 15:00 | -76     | Ξ      |
| 18 Ph - 13.001 manager                    | 1.1            | software development planning                 | 54     | 0                  | 2.25     | 07.11.16 08:00 | 09.11.16 10:00 | -54     |        |
| 9 Ph - 11.001 programmer - C++            | 1.3            | software installation planning                | 18     | 0                  | 1.13     | 14.11.16 08:00 | 15.11.16 09:00 | -18     |        |
| 36 Ph - 15.001 analyst                    | 1.4            | software installation planning                | 36     | -8                 | 4.5      | 18.11.16 08:00 | 24.11.16 12:00 | -36     |        |
| 24 Ph - 14.001 designer                   | 1.5            | software transition planning                  | 24     | 0                  | 3        | 18.11.16 08:00 | 22.11.16 17:00 | -24     |        |
| 15 Ph - 11 003 programmer - V Pasio       | 17             | following and updating plans                  | 15     | 0                  | 1.88     | 24.11.16 13:00 | 28.11.16 11:00 | -15     | -      |

In the window Unassigned resources you can find the following information:

Conflikt shows a role effort that has not yet been covered with employees and the assigned role for this effort.

Nr. - activity number

Name - activity name

Effort - general activity effort for all assigned resources

**Negativ Effort** - shows the difference between an effort assigned to roles and the effort covered by employees. As an example. If a role with 24 Ph (3 AT) is first assigned to an activity and then to an employee who can fulfil this role. However, the employee has a nonworking day over the activity time and can fulfil only 16 Ph (2 AT). The negative effort is 24 - 16 = 8 Ph.

**Duration** - activity duration

Start - start of activity

Finish - end of activity

**Balance** - contains the dynamically calculated difference between the requested effort for a role and the summarized effort of the already assigned employees with the same role and qualification. This serves as support during the controlling of the required assignations of employees. A negative value, for instance, indicates that more employees with this role and qualification are required.

### 4.5.6 Partially assigned resources

Click on Start > Properties > Info to display partially assigned resources

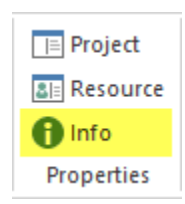

#### Select the tab **Partially assigned resources**.

| operties                      |            |                    |             |                    |                | 1              |                |                     |                |               |
|-------------------------------|------------|--------------------|-------------|--------------------|----------------|----------------|----------------|---------------------|----------------|---------------|
| Selected portfolio:           |            |                    |             |                    |                | /              |                |                     |                | Reload Remove |
| Late activities Overallocated | l resource | s Failed resources | ! Unassigne | ed resources ! Inc | consistent res | ources Pro     | ject overview  | Portfolio dashboard | External docum | ents          |
| Conflict                      | ▼ Nr.      | Name               | Effort      | Negativ effort     | Duration       | Start          | Finish         | Bilanz employee     | Bilanz machine |               |
| 16 man-hour - 12.001 writter  | 2          | activity B         | 16          | 0                  | 2              | 31.10.19 08:00 | 01.11.19 17:00 | -16                 | 0              |               |
| 8 man-hour - 14.001 designer  | 1          | activity A         | 8           | 0                  | 1              | 30.10.19 08:00 | 30.10.19 17:00 | -8                  | 0              |               |
|                               |            |                    |             |                    |                |                |                |                     |                |               |
|                               |            |                    |             |                    |                |                |                |                     |                |               |
|                               |            |                    |             |                    |                |                |                |                     |                |               |

The warning about Partially assigned resources comes only if two situations occur together:

- · firstly, if mixed resources have been assigned to a task, such as roles and employees
- secondly, if the role effort planned in the process was not completely covered but partly covered with employees

In this case, a conflict arises because an employee assignment has a higher priority in Rillsoft Project. That when calculating the effort of the activity, only one employee expense is included in the calculation, and the role effort is not taken into account.

**Tip!** It is better to either assign only the roles to an activity or cover the role requirements required by the activity completely with responsible employees.

The following information about conflict because of inconsistent resources can be found in the window:

**Conflikt** shows the role assigned to a task that did not have employee coverage while concrete persons were already assigned to this task.

Nr. - activity number

Name - activity name

Effort - general activity effort for all assigned resources

**Negativ Effort** - shows the difference between an effort assigned to roles and the effort covered by employees. As an example. If a role with 24 Ph (3 AT) is first assigned to an activity and then to an employee who can fulfil this role. However, the employee has a nonworking day over the activity time and can fulfil only 16 Ph (2 AT). The negative effort is 24 - 16 = 8 Ph.

**Duration** - activity duration

Start - start of activity

Finish - end of activity

**Balance Employee** - contains the dynamically calculated difference between the requested effort for a role and the summarized effort of the already assigned employees with the same role and qualification. This serves as support during the controlling of the required assignations of employees. A egative value, for instance, indicates that more employees with this role and qualification are required.

**Balance Machinery** - contains the dynamically calculated difference between the requested effort for a machine types and the summarized effort of the already assigned machinery with the same machine types. This serves as support during the controlling of the required assignations of machineries. A egative value, for instance, indicates that more machinery with this machine types are required

Sample of calculation for partially assigned resources.

The activity A are assigned to two roles, programmer C++ and designer, each 8 people hours. Thus, the effort at the role level is calculated as follows 8 + 8 = 16 people hours. In the next step, the employee Mr Tidy is assigned to this activity A as a programmer C++, he takes over the programmer C++ effort in the amount of 8 persons hours. The role of designer, however, remains without cover by a concrete employee. As a result, the total effort at the employee level is estimated to be only 8 people hours. Although the role designer at the resource view roles is listed but without effort.

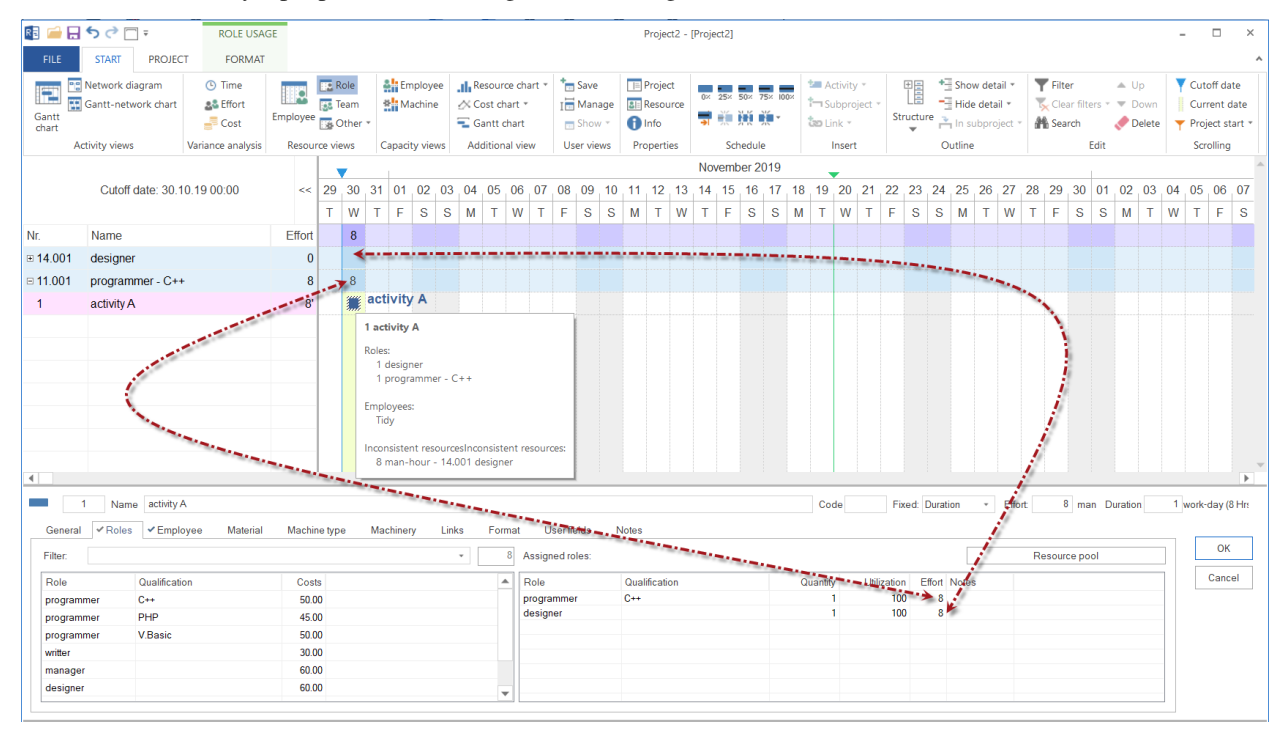

# 4.5.7 Project overview

Click on Start > Properties > Info to display failed resources.

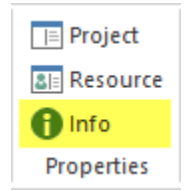

Select the tab Project overview

| roperties                                                |                                                                              |          |            |
|----------------------------------------------------------|------------------------------------------------------------------------------|----------|------------|
| Selected portfolio:                                      |                                                                              | Relo     | ad Remove  |
| Late activities Overallocated resources Failed resources | Unassigned resources Project overview Portfolio dashboard External documents |          |            |
| Activities                                               | Ongoing and yet-to-begin activities                                          |          |            |
| Completed: 0 Complete: 0 %                               | Nr. Name                                                                     | Duration | Difference |
| Started: 0 Reserve: 0 day                                | 1.1 software development planning                                            | 2.25     | -14        |
| Still not started: 25                                    |                                                                              |          |            |
|                                                          |                                                                              |          |            |
| All: 25                                                  |                                                                              |          |            |
|                                                          |                                                                              |          |            |

You see all the general information about the Project in the appearing window.

# 4.5.8 Portfolio dashboard

The portfolio overview shows projects that have been last opened in the portfolio.

Um sich Portfolio dashboard anzeigen zu lassen, klicken Sie bitte Start > Eigenschaften > Info

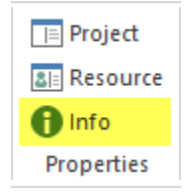

#### Select the tab Project dashboard

| Selected portfolio: 2016 portfolio                                            |                  |                     |                |           | Rel            | oad Remove     |
|-------------------------------------------------------------------------------|------------------|---------------------|----------------|-----------|----------------|----------------|
| Late activities Overallocated resources Failed resources Unassigned resources | Project overview | v Portfolio dashboa | ard External ( | documents |                |                |
| Name                                                                          | Completed C      | ode Category        | Priority       | Status    | Start 💌        | Finish         |
| ☑ software development process                                                | 0                |                     | 100            |           | 23.11.15 08:00 | 25.01.16 12:00 |
| Project 1                                                                     | 38               |                     | 100            |           | 26.01.16 00:00 | 16.02.16 00:00 |
| new_software development process                                              | 0                |                     | 100            |           | 27.01.16 00:00 | 29.03.16 14:00 |
| Project2                                                                      | 0                |                     | 100            |           | 09.03.16 14:00 | 29.03.16 14:00 |
| 2016_2_soft                                                                   | 0                |                     | 100            |           | 28.03.16 00:00 | 05.06.16 00:00 |
| Dimocess ABC                                                                  | 0                |                     | 100            |           | 07.11.16 08:00 | 11.01.17 14:00 |

You can use the button to select a portfolio.

The portfolio's projects marked with a check mark are considered in the calculation of the resources availability.

### 4.5.9 Cross-project links

Cross-project links are only available in Rillsoft Project with Rillsoft Integration Server (RIS).

To display cross-project links, please click Start > Properties > Info.

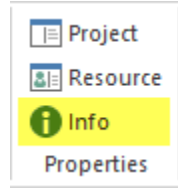

Select the Cross-project Links tab.

Note: The tab Cross-Project Links is only visible with the database-based solution Rillsoft Project with RIS.

| roperties                                                   |                                           |                              |                     | /                   |        |
|-------------------------------------------------------------|-------------------------------------------|------------------------------|---------------------|---------------------|--------|
| •                                                           |                                           |                              |                     | <u>i</u>            |        |
| Late activities Overallocated resources Faile               | ed resources Unassigned resources         | Partially assigned resources | Portfolio dashboard | Cross-project links |        |
| Perdecessor project/activity                                | Successor project/activity                | Start 👻                      | Finish              | Reserve             | Delay  |
| Building planning/1.1.5.5 Briefing at start of construction | Origon planning/1.2.1.1 Cost estimate     | 03.11.16 17:00               | 27.10.16 08:00      | 0                   | -7.38  |
| Origon planning/1.2.5.5 Briefing at start of construction   | Katomo planning/1.3.1.2 Project procedure | 19.12.16 17:00               | 30.11.16 08:00      | -8                  | -19.38 |
|                                                             |                                           |                              |                     |                     |        |
|                                                             |                                           |                              |                     |                     |        |
|                                                             |                                           |                              |                     |                     |        |

All cross-project links in the portfolio/collective project are listed here.

- The column **Predecessor project/activity** shows the activities from which a link originates.
- The Successor project/activity column shows the activities that are at the end of the link.
- The columns Start and Finish allow you to follow a beginning and an end of a link.
- **Reserve** informs you whether there is a time gap in absolute time between the initial position and the input position.
- Delay represents a value of the time gap released from the beginning.
- •

### 4.5.10 External documents

To display external documents, please click Start > Properties > Info.

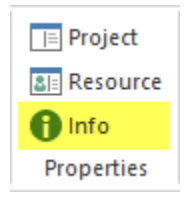

#### Select the External Documents tab.

Note: The \*\*External Documents tab is only visible with the file-based solution Rillsoft Project.

| roper  | ties           |                         |                  |                      |                              |                          |                          |                    |
|--------|----------------|-------------------------|------------------|----------------------|------------------------------|--------------------------|--------------------------|--------------------|
| B Sele | cted portfolio | :                       |                  |                      |                              |                          |                          | Reload Remove      |
| Late a | ctivities      | Overallocated resources | Failed resources | Unassigned resources | Partially assigned resources | Project overview         | Portfolio dashboard      | External documents |
| Nr.    | Name           |                         |                  |                      |                              | External link            |                          |                    |
| 1      | Phase 1        |                         |                  |                      |                              |                          |                          |                    |
|        |                |                         |                  |                      |                              | file://D:\01%20RP\Sample | es\_en\emp_week.xls      |                    |
| 3      | Phase 2        |                         |                  |                      |                              |                          |                          |                    |
|        |                |                         |                  |                      |                              | file://D:\01%20RP\EN_Sa  | mples\2016_holiday_pdf.p | df                 |
|        |                |                         |                  |                      |                              |                          |                          |                    |

All references in the project/sub-project are listed here.

- The names of the tasks or sub-projects are shown in the Name column. are shown.
- Double-clicking on the Name takes you to the Notes tab in the task properties.
- The names of the linked files are shown in the **External Link** column. are displayed. If you double-click on the link, this file is opened.

# 4.6 Create activities

## 4.6.1 Create activities

In order to create a new activity, do as follows:

1. click on the menu **Start > Activity**.

| R 🖬            | <del>ا ک</del> ا | -                        |           | GANT       | IT CHART       |             |                 |                |               |      |             |          |            | Pr  | roject3       |                 |          |         |          |         |          |        |                         |                |          |          |                       | - 🗆 ×               |
|----------------|------------------|--------------------------|-----------|------------|----------------|-------------|-----------------|----------------|---------------|------|-------------|----------|------------|-----|---------------|-----------------|----------|---------|----------|---------|----------|--------|-------------------------|----------------|----------|----------|-----------------------|---------------------|
| FILE           | START            | PRO.                     | ECT       | FO         | RMAT           |             |                 |                |               |      |             |          |            |     |               |                 |          |         |          |         | 1        |        |                         | _              | _        |          | _                     | ^                   |
|                | Cantt            | ork diagra<br>-network i | m<br>hart | ()<br>98   | lime<br>Effort |             |                 | ♣ Emp<br>★ Mac | loyee<br>hine |      | лћ 1<br>Х т |          |            | 81: | Proje<br>Reso | rce urce        | 0× 2     | 25× 50× | 75× 100× | T Su    | tivity 👻 | F •    |                         | 11 ×  <br>     | <b>T</b> |          | γ Ci<br>I Ci          | utoff date          |
| Gantt<br>chart | Can Curre        |                          |           | -          | Cost           | Employ      | ee 🚮 🔻          | all mus        |               |      | -           |          |            | 0   | Info          |                 | <b>-</b> | X X     | •        | ්න Lin  | nk 🔹     | S      | tructure                |                | A        |          | T Pr                  | oject start 🔹       |
|                | Activity         | views                    |           | Variance   | e analysis     | Resour      | ce views        | Capacity       | views         | Add  | itional     | view     | Jser views | P   | ropert        | es              |          | Sched   | ule      | 1       | Insert   |        | Outline                 | 2              | Ec       | dit      | S                     | crolling            |
|                |                  | С                        | utoff da  | ate: 07.09 | .17 00:00      |             |                 | <<             | 06            | 07 0 | 8 09        | 10 1     | 1 12 13    | Se  | ptembe<br>15  | r 2017<br>16 17 | 7 18     | 19 2    | 0 21 2   | 26      | 27 2     | 8 29   | Activity                |                |          |          |                       |                     |
| Nr.            | Name             |                          | Effort    | Dur        | Start          |             | Finish          |                | W             | T F  | S           | S N      | T W        | т   | F             | s s             | M        | TV      | V T F    | - D     | MC       | ) F    | Create a<br>activity ta | new a<br>able. | ctivity  | as soo   | n as po               | ssible at the end   |
| <b>1</b>       |                  |                          | 3         | 7.63       | 07.09.17       | 08:00       | 18.09.17        | 7 14:00        |               | -    |             |          |            |     |               |                 |          |         |          |         |          |        | Alternati               | velv. vo       | ou can   | n create | e a new               | activity in any pla |
| 1.1            | 1 task 1         |                          | 1         | 3          | 07.09.17       | 08:00       | 11.09.17        | 17:00          |               |      |             |          | task 1     |     |               | _               |          |         |          |         | , F      | Ξ,     | setting a<br>draw a b   | curso          | r on a   | prefer   | red area<br>1 left mo | a in the Gantt cha  |
| 1.2            | 2 task 2         |                          | 1         | 3          | 12.09.17       | 08:00       | 14.09.17        | 7 17:00        |               |      |             |          | 4          |     | task          | 2               |          | tack 2  |          |         |          |        |                         |                |          |          |                       |                     |
| 1.3            | 3 task 3         |                          | 1         | 3.63       | 13.09.17       | 08:00       | 18.09.17        | 7 14:00        |               |      |             |          |            | tas | k 4           |                 |          | lask J  |          |         |          | :      |                         |                |          |          |                       |                     |
| 2              | task 4           |                          | 1         | 3.5        | 08.09.17       | 13:00       | 13.09.17        | 7 17:00        |               |      |             |          |            | uo  | <b>"</b>      |                 |          |         | <i>"</i> |         |          |        |                         |                |          |          |                       |                     |
| 3              | projec           | aenq                     | 0         | 0          | 20.09.17       | 09.00       | 20.09.17        | 09.00          |               |      |             |          |            |     |               |                 |          | - Con   | <i>h</i> |         |          |        |                         |                |          |          |                       |                     |
|                |                  |                          |           |            |                |             |                 |                |               |      |             |          |            |     |               |                 |          |         |          |         |          |        |                         |                |          |          |                       |                     |
|                |                  |                          |           |            |                |             |                 |                |               |      |             |          |            |     |               |                 |          |         |          |         |          |        |                         |                |          |          |                       |                     |
|                |                  |                          |           |            |                |             |                 |                |               |      |             |          |            |     |               |                 |          |         |          |         |          |        |                         |                |          |          |                       |                     |
|                |                  |                          |           |            |                |             |                 |                |               |      |             |          |            |     |               |                 |          |         |          |         |          |        |                         |                |          |          |                       |                     |
| 4              |                  |                          |           |            |                |             |                 |                |               |      |             |          |            |     |               |                 |          |         |          |         |          |        |                         |                |          |          |                       | ▼   T               |
|                |                  | _                        |           |            |                |             |                 |                |               |      |             |          |            |     |               |                 | _        |         | _        |         |          |        |                         |                |          | _        |                       | r                   |
|                | 3                | Name:                    |           |            |                |             |                 |                |               |      |             |          |            |     |               | Coo             | de:      |         | Fixed: D | uration | -        | ffort: | 0                       | PT I           | Duratio  | n:       | 0 AT                  | (8 Hrs.)            |
| Gen            | ieral            | Roles                    | Employ    | yee        | Timeshee       | ets         | Material        | Mach           | ine typ       | e    | Mach        | inery    | Links      |     | Format        |                 | User fie | elds    | Notes    |         |          |        |                         |                |          |          |                       |                     |
| Due            | date             |                          |           |            | Activity cale  | endar:      |                 |                |               |      | Con         | noleted: | 0          | %   | Col           | or:             |          |         |          | *       |          |        |                         |                |          |          |                       | ОК                  |
|                | Di               | ate                      | Time      |            | Project cal    | lendar      |                 | Ŧ              |               |      | Fixed       | l costs: | 0          | £   |               |                 |          |         |          |         |          |        |                         |                |          |          |                       | Cancel              |
|                | Start: 2         | 0.09.1/ *                | 09:00     |            | Disregar       | d team ar   | nd employe      | e calenda      | r             | Fina | ncing       |          |            |     |               |                 |          |         |          |         |          |        |                         |                |          |          |                       |                     |
|                | Finish: 2        | 0.09.17 -                | 09:00     |            | -              |             |                 |                |               | In   | voice a     | mount:   | 0          | C   |               |                 |          |         |          |         |          |        |                         |                |          |          |                       |                     |
|                | Fix              |                          |           |            | Start of a     | activity or | nly at first sl | hift           |               | Te   | m of pa     | iyment:  | 0          | wor |               |                 |          |         |          |         |          |        |                         |                |          |          |                       |                     |
|                | Mark as mile     | estone                   |           |            | Merge in       | nto one lin | e               |                |               |      | R           | eceipt:  |            | ¥   |               |                 |          |         |          |         |          |        |                         |                |          |          |                       |                     |
| RESOU          | RCE POOL:        | http://loc               | alhost/i  | ris6/21    |                |             |                 |                |               |      |             |          |            |     |               |                 |          |         |          |         |          | E      |                         | DAY 1          | :1 -     |          |                       |                     |

1. Enter an activity name in the appropriate row.

In order to create a new activity in any position, do as follows:

Alternative 1: Set the cursor on the position you want in the Gantt chart and pressing the mouse button draw a bar. This way the start date and finish date as well as activity duration will be defined at the same time.

Alternative 2: You can create an activity via the diagram field of the context menu.

In order to create a new activity in any position, do as follows:

- Rightclick on the space in the Gantt chart where you want to create a new activity. It can also be between other activities.
- Choose the item **New activity** in the context menu .

| R 🛛 📁    | <del>ا ا</del> | ء 🗆 خ         |          | GAN        | TT CHART   |            |           |          |        |        |         |        |       |          | F  | Project     | 3      |          |      |        |        |         |        |         |         |       |     |         |          |       |     |       |      |      | -      |        | ×         |
|----------|----------------|---------------|----------|------------|------------|------------|-----------|----------|--------|--------|---------|--------|-------|----------|----|-------------|--------|----------|------|--------|--------|---------|--------|---------|---------|-------|-----|---------|----------|-------|-----|-------|------|------|--------|--------|-----------|
| FILE     | STA            | RT PRC        | JECT     | FO         | RMAT       |            |           |          |        |        |         |        |       |          |    |             |        |          |      |        |        |         |        |         |         |       |     |         |          |       |     |       |      |      |        |        | ^         |
| 10000    | °: Net         | work diagra   | am       | ٩          | Time       | 1002       | 82        | 🏭 Emp    | loyee  |        | ah      | •      |       | *        |    | 🗈 Proj      | ect    |          |      |        |        | -       | - 24   | Acti    | ivity 🖣 |       |     |         | +9       | -     | T   |       | 1    | Y Cu | toff d | ate    | $\square$ |
|          | Gar            | ntt-network   | chart    | 22         | Effort     |            |           | * Mac    | hine   |        | ×       | •      |       | I        | 2  | Reso        | ouro   | e        | : 25 | × 50   | × 75   | × 100×  | 1-     | Sub ר   | proje   | ect 🝷 |     | LE      | -3       | •     | ×   |       |      | Cu   | rrent  | date   |           |
| chart    |                |               |          |            | Cost       | Employ     | /ee 📑     |          |        |        | Ξ       |        |       | -        | e  | ) Info      |        | ->       | 1    |        |        | ×       | ta     | o Link  | k 🕶     |       | Str | τuαtu   | re r     | 1 ×   | an, |       | •    | Pro  | ject s | tart 🝷 | ,         |
|          | Activit        | ty views      |          | Varianc    | e analysis | Resour     | rce views | Capacity | view   | s Ad   | ditiona | l view | Use   | er views |    | Proper      | ties   |          |      | Sche   | dule   |         |        | In      | sert    |       |     | Out     | line     |       | E   | dit   |      | So   | rollin | g      |           |
|          |                | (             | Cutoff d | ate: 07.09 | 9.17 00:00 |            |           | <<       | 06     | 07 (   | 19 00   | 10     | 11    | 12 13    | S  | eptemt      | 16     | 017      | 10   | 10     | 20     | 24 2    | 2 22   | 24      | 25      | 26    | 27  | 20      | 20       | 20    | 01  | 0.2 0 | 12 0 | 4 0  | - 06   | 07     | -         |
| Nr.      | Nam            | ie            | Effor    | t Dur      | Start      |            | Finish    |          | W      | T      | F S     | S      | M     | TW       | Т  | • 13<br>• F | S      | S        | M    | T      | w      | T F     | s 2    | S       | M       | 7     | W   | 20<br>T | 2.5<br>F | S     | s   | M .   | T 1  | N T  | F      | S      | ÷         |
| <b>I</b> |                |               | :        | 3 7.63     | 07.09.17   | 7 08:00    | 18.09.1   | 7 14:00  |        | -      |         |        | -     | _        |    | -           |        |          | ٦.   |        |        |         |        |         |         |       |     |         |          |       |     |       |      |      |        |        |           |
| 1.       | 1 task         | :1            |          | 1 3        | 07.09.17   | 7 08:00    | 11.09.1   | 7 17:00  |        |        |         |        | -     | task 1   |    |             |        |          |      |        |        |         |        |         |         |       |     |         |          |       |     |       |      |      |        |        |           |
| 1.       | 2 task         | 2             |          | 1 3        | 12.09.17   | 7 08:00    | 14.09.1   | 7 17:00  |        |        |         |        | 4     |          |    | tasl        | K 2    |          |      |        |        |         |        |         |         |       |     |         |          |       |     |       |      |      |        |        |           |
| 1.       | 3 task         | 3             |          | 1 3.63     | 13.09.17   | 7 08:00    | 18.09.1   | 7 14:00  |        |        |         |        |       |          |    |             | 1      |          | t ta | ask :  | 3      |         |        |         |         |       |     |         |          |       |     |       |      |      |        |        | -         |
| 2        | task           | : 4           |          | 1 3.5      | 08.09.17   | 7 13:00    | 13.09.1   | 7 17:00  |        |        |         |        |       |          | ta | sk 4        |        |          |      |        |        |         |        |         |         |       |     |         |          |       |     |       |      |      |        |        |           |
| 3        | proj           | ect end       | (        | 0 0        | 20.09.17   | 7 09:00    | 20.09.1   | 7 09:00  |        |        |         |        |       |          | _  |             |        |          |      | -      | pr     | oject   | end    |         |         |       |     |         |          |       |     |       |      |      |        |        |           |
| *        |                |               |          |            |            |            |           |          |        |        |         |        |       |          |    |             |        |          |      |        |        |         |        |         |         | 4     |     |         |          |       |     |       |      |      |        |        |           |
|          |                |               |          |            |            |            |           |          |        |        |         |        |       |          | ß  | Paste       |        |          |      |        |        |         |        | Str     | g+V     |       |     |         |          |       |     |       |      |      |        |        |           |
|          |                |               |          |            |            |            |           |          |        |        |         |        |       |          |    | Select      | all    |          |      |        |        |         |        | Str     | g+A     |       |     |         |          |       |     |       |      |      |        |        |           |
|          |                |               |          |            |            |            |           |          |        |        |         |        |       |          |    | New a       | activi | ty       |      |        |        |         |        |         |         |       |     |         |          |       |     |       |      |      |        |        |           |
|          |                |               |          |            |            |            |           |          |        |        |         |        |       |          |    | New a       | activi | ty from  | tem  | nplate | e file |         |        |         |         |       |     |         |          |       |     |       |      |      |        |        |           |
| •        |                |               |          |            |            |            |           |          |        |        |         |        |       | 1        |    | New a       | activi | ty from  | inte | egrat  | ion s  | erver t | empl   | ate     |         |       |     |         |          |       |     |       |      |      |        | •      |           |
| •        |                | -1            | -t []    |            |            |            |           |          |        |        |         |        |       |          |    | New s       | ubp    | roject   |      |        |        |         |        |         |         | F     |     |         |          |       |     | D     |      | _    |        |        |           |
| •        | 3              | elected portr | 0110:1   |            |            |            |           |          |        |        |         |        |       |          |    | New s       | ubp    | roject f | rom  | temp   | olate  | file    |        |         |         | -     |     |         | He       | DEOIS |     | Ken   | nove |      |        |        |           |
| Lat      | e activitie:   | s Over        | allocate | ed resourc | es F       | ailed reso | urces     | Unassig  | ned re | source | es      | Proje  | ct ov | erview   |    | New s       | ubp    | roject f | rom  | inte   | grati  | on ser  | /er te | mplat   | te      |       |     |         |          |       |     |       |      | -    |        |        |           |
| Con      | flict          | Nr.           | Nan      | ne         |            |            |           |          |        |        |         |        |       |          |    |             |        | Eff      | fort | Ne     | gativ  | effort  | 0      | Juratio | n St    | tart  |     | ~       | Fini     | ish   |     | Balan | се   |      |        |        |           |
|          |                |               |          |            |            |            |           |          |        |        |         |        |       |          |    |             |        |          |      |        |        |         |        |         |         |       |     |         |          |       |     |       |      |      |        |        |           |
|          |                |               |          |            |            |            |           |          |        |        |         |        |       |          |    |             |        |          |      |        |        |         |        |         |         |       |     |         |          |       |     |       |      |      |        |        |           |
|          |                |               |          |            |            |            |           |          |        |        |         |        |       |          |    |             |        |          |      |        |        |         |        |         |         |       |     |         |          |       |     |       | _    |      |        |        |           |
|          |                |               |          |            |            |            |           |          |        |        |         |        |       |          |    |             |        |          |      |        |        |         |        |         |         |       |     |         |          |       |     |       | _    |      |        |        |           |
|          |                |               |          |            |            |            |           |          |        |        |         |        |       |          |    |             |        |          |      |        |        |         |        |         |         |       |     |         |          |       |     |       |      |      |        |        |           |
|          |                | 1             |          |            |            |            |           |          |        |        |         |        |       |          |    |             |        |          | _    |        |        |         |        |         |         |       |     |         | 1        |       |     |       |      |      |        |        |           |
| RESOU    | RCE POC        | DL: http://lo | calhost  | /ris6/21   |            |            |           |          |        |        |         |        |       |          |    |             |        |          |      |        |        |         |        |         |         |       | E   |         | <b></b>  | DAY 1 | :1  |       |      | -1-  |        | - +    |           |

### 4.6.2 Edit activities

In order to edit any parameter of an existing activity, do as follows:

- In the diagram click on the activity whose parameter you want to edit.
- Activate the required tab in the window Properties and make the changes.

| Prope | erties  |           |                |                    |                     |              |                  |        |          |             |       |           |               |
|-------|---------|-----------|----------------|--------------------|---------------------|--------------|------------------|--------|----------|-------------|-------|-----------|---------------|
|       | 1.1     | Name:     | task 1         |                    |                     |              | Code:            | Fixed: | Duration | ✓ Effort:   | 32 Ph | Duration: | 4 AT (8 Hrs.) |
| Gen   | eral    | Roles     | Employee       | Timesheets         | Material            | Machine type | Machinery        | Links  | Format   | User fields | Notes |           |               |
| Due   | date —  | Date      | Time           | Activity calendar: |                     | -            | Completed:       | 0 %    | Color:   |             |       |           | ок            |
|       | Start:  | 26.01.16  | · 08:00        |                    |                     |              | Fixed costs:     | 0€     |          |             |       |           | Cancel        |
| 0     | Finish: | 29.01.16  | <b>•</b> 17:00 | Disregard tean     | n and employee      | calendar     | Invoice amount:  | 0€     |          |             |       |           |               |
|       | Fix     |           |                | Start of activity  | y only at first shi | ft           | Term of payment: | 0 wo   | ori      |             |       |           |               |
|       | Mark as | milestone |                | Merge into one     | e line              |              | Receipt:         | · *    |          |             |       |           |               |

• Click on the button **OK**.

#### Edit in the Activity table

You may make the changes to the most important activity parameter directly in the table of the Gantt chart.

| R 🛛 🧀          | 🗄 🕤 🗟 🗔 🗄     |             | GANT                | T CHART                              |         |          |              |            |      |          |      |              |        |
|----------------|---------------|-------------|---------------------|--------------------------------------|---------|----------|--------------|------------|------|----------|------|--------------|--------|
| FILE           | START PRO     | JECT        | FO                  | RMAT                                 |         |          |              |            |      |          |      |              |        |
| Gantt<br>chart | Gantt-network | im<br>chart | C 1<br>25 F<br>25 C | lime<br>Effort<br>Cost<br>e analysis | Employ  | /ee      | tana<br>Cana | Emp<br>Mac | hine |          | ddit | ili `<br>× • | I view |
|                | c             | utoff da    | ite: 07.09          | .17 00:00                            |         |          |              | <<         | 06   | 07       | 08   | 09           | 10     |
| Nr.            | Name          | Effort      | Dur                 | Start                                |         | Finish   |              |            | W    | Т        | F    | S            | S      |
| ⊡ 1            |               | 48          | 7.63                | 07.09.17                             | 08:00   | 18.09.17 | 7 14:0       | 00         |      | -        |      |              |        |
| 1.             | 1 task 1      | 32          | 4                   | 07.09.17                             | 7 08:00 | 12.09.17 | 7 17:0       | 00         |      | 944<br>9 |      |              |        |
| 1.3            | 2 task 2      | 8           | 73                  | 13.09.17                             | 08:00   | 15.09.17 | 7 17:0       | 00         |      |          |      |              |        |
| 1.3            | 3 task 3      | 8           | <b>3.63</b>         | 13.09.17                             | 08:00   | 18.09.17 | 7 14:0       | 00         |      |          |      |              |        |
| 2              | task 4        | 8           | 3.5                 | 08.09.17                             | 7 13:00 | 13.09.1  | 7 17:0       | 00         |      |          |      | :            |        |
| 3              | project end   | 0           | 0                   | 20.09.17                             | 7 09:00 | 20.09.1  | 7 09:0       | 00         |      |          |      |              |        |
| *              |               |             |                     |                                      |         |          |              |            |      |          |      |              |        |

#### Edit in the Gantt chart area

You may use the mouse to shift the activity in the diagram, so as to change its time parameters or duration.

| Re 🧉  | <b>5</b>         | ¢ 🗉                              | - <b>-</b>                  | G     | SANTT ( | HART                    |            |                     |                            |                 |                      |      |              |                     |      |     | Pr   | oject     | 1    |         |      |         |      |         |         |         |                   |                       |        |       |       |         |                      |    |               |        |    |                      | -                         |                    | ×   |
|-------|------------------|----------------------------------|-----------------------------|-------|---------|-------------------------|------------|---------------------|----------------------------|-----------------|----------------------|------|--------------|---------------------|------|-----|------|-----------|------|---------|------|---------|------|---------|---------|---------|-------------------|-----------------------|--------|-------|-------|---------|----------------------|----|---------------|--------|----|----------------------|---------------------------|--------------------|-----|
| FILE  | STAF             | T P                              | ROJECT                      |       | FORM    | IAT                     |            |                     |                            |                 |                      |      |              |                     |      |     |      |           |      |         |      |         |      |         |         |         |                   |                       |        |       |       |         |                      |    |               |        |    |                      |                           |                    | ^   |
| Gantt | 🐮 Vari<br>🙄 Nete | ance ana<br>vork dia<br>tt-netwo | alysis<br>gram<br>ork chart | Emp   | ployee  | 💽 Rol<br>💽 Tea<br>Other | e 🏭<br>m 🐮 | Employee<br>Machine | .⊪ Reso<br>火 Cost<br>∵ Gan | t cha<br>tt cha | e cha<br>rt ∙<br>art | rt • | *<br>10<br>1 | Save<br>Man<br>Shov | age  | Pro | ject | Reso      | urce |         | 0× 2 | 5× 5    | 50×  | 75×     | 00×     | ta<br>† | Act<br>Sul<br>Lin | ivity<br>bproj<br>k 🔻 | ject • | SI    | truct | ure     | *3 •<br>-3 •<br>-3 • |    | <b>r</b><br>5 | *<br>* | Ţ  | Cuto<br>Curr<br>Proj | off da<br>ent c<br>ect st | te<br>ate<br>art 🔻 |     |
|       | Activit          | views                            |                             | R     | esouro  | e views                 | Cap        | acity views         | Addit                      | iona            | l viev               | N    | Us           | er vie              | WS   |     | Prop | ertie     | s    |         |      | Sch     | edul | e       |         |         | In                | nsert                 |        |       | 0     | utline  | e                    |    | Edi           | t      |    | Scro                 | olling                    |                    |     |
|       |                  |                                  | Cutoff o                    | ate:  | 26.01.1 | 16 00:00                |            |                     | <<                         | 1               |                      |      |              |                     |      |     |      |           |      |         |      |         |      |         | ٠       |         |                   |                       |        | Febr  | ruary | 2016    | 5                    |    |               |        |    |                      |                           |                    | _ ^ |
| Nr    | Name             |                                  | Eff                         | ort . | Dur     | Start                   |            | Finish              |                            | 25              | 26<br>T              | 27   | 28<br>T      | 29                  | 30   | 31  | 01 0 | 02 (<br>T | 03   | 04<br>T | 05   | 06<br>c | 07   | 08<br>M | 09<br>T | 10      | 11                | 12                    | 13     | 14    | 15    | 16<br>T | 17                   | 18 | 19            | 20     | 21 | 22                   | 23                        | 24                 | 25  |
| E 1   | suboro           | iect 1                           | 1                           | 14    | 10      | 26.01                   | 16.08.00   | 08.02.1             | 6 17:00                    | -               |                      | **   |              | •                   | 3    | 3   | m    |           | ~~   | •       | -    | 3       | 3    | m       | sub     | proj    | ect '             | 1                     | 3      | 3     | m     |         |                      | -  |               | 3      | 3  | m                    | -                         | ~~                 | -   |
| 1     | 1 task 1         | JUCE                             |                             | 32    | 4       | 26.01                   | 16 08:00   | 29.01.1             | 6 17:00                    |                 | -                    |      |              | _                   | task | 1   |      |           |      |         |      |         |      |         |         |         |                   |                       |        |       |       |         |                      |    |               |        |    |                      |                           |                    |     |
| 1.    | 2 task 2         |                                  |                             | 40    | 5       | 01.02                   | 16 08:00   | 05.02.1             | 6 17:00                    |                 |                      |      |              |                     |      |     |      |           |      |         |      | task    | 2    |         |         |         |                   |                       |        |       |       |         |                      |    |               |        |    |                      |                           |                    |     |
| 1.    | 3 task 3         |                                  |                             | 32    | 4       | 03.02                   | 16 08:00   | 08.02.1             | 6 17:00                    |                 |                      |      |              |                     |      |     |      |           |      |         |      |         |      |         | tasł    | (3      |                   |                       |        |       |       |         |                      |    |               |        |    |                      |                           |                    |     |
| 2     | task 4           |                                  | :                           | 32    | 4       | 28.01                   | 16 08:00   | 02.02.1             | 6 17:00                    |                 |                      |      |              |                     |      |     |      |           | ack  | 4       |      |         | -    |         |         |         |                   |                       |        |       |       |         |                      |    |               |        |    |                      |                           |                    | -   |
| 3     | project          | end                              |                             | 0     | 0       | 09.02                   | 16 09:00   | 09.02.1             | 6 09:00                    |                 |                      |      |              |                     |      |     |      | 1         | - ,  | ) tack  | · A  |         |      |         |         |         |                   |                       |        |       |       |         |                      |    |               |        |    |                      |                           |                    |     |
| *     |                  |                                  |                             |       |         |                         |            |                     |                            |                 |                      |      |              |                     |      |     | -    |           | 5    | start:  |      |         |      |         |         |         |                   | 28.0                  | 1.16   | 08:00 |       |         |                      |    |               |        |    |                      |                           |                    |     |
|       |                  |                                  |                             |       |         |                         |            |                     |                            |                 |                      |      |              |                     |      |     |      |           | F    | inish   | n:   |         |      |         |         |         |                   | 04.0                  | 2.16   | 17:00 |       |         |                      |    |               |        |    |                      |                           |                    |     |
|       |                  |                                  |                             |       |         |                         |            |                     |                            |                 |                      |      |              |                     |      |     |      |           | -    |         |      |         |      |         |         |         | 7                 | F                     |        |       | Γ     |         |                      |    |               |        |    |                      |                           |                    |     |
|       |                  |                                  |                             |       |         |                         |            |                     |                            |                 |                      |      |              |                     |      |     |      |           |      |         |      |         |      |         |         |         |                   |                       |        |       |       |         |                      |    |               |        |    |                      |                           |                    |     |

#### Edit schedule

You can quickly check the completion percentage if you select the menu item **Start > Schedule**.

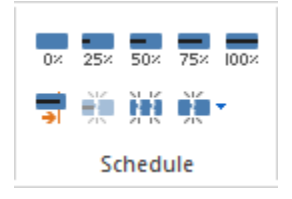

# 4.6.3 Delete activities

In order to delete an existing activity, do as follows:

- Rightclick on the activity you want to delete.
- Choose the menu item **Start > Edit > Delete**.

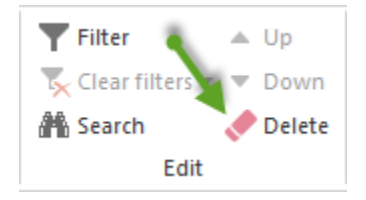

**Alternatively:** You can quickly delete an existing activity by clicking on the blank space in the diagram with the right mouse button pressed down and striking out the activity.

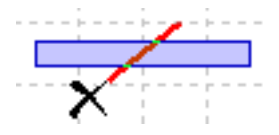

# 4.7 Working with activity and subproject tables

The Activity and Subproject tables display the most important parameters. You can adjust the tables to you requirements doing the following:

1. click on the menu Format > Columns

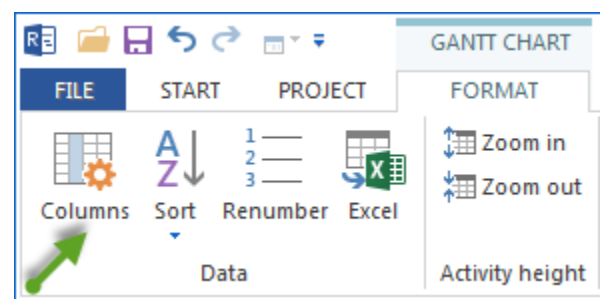

#### Alternative

1. rightclick on the column names of the table and choose Properties in the context menu.

| RE   | 1   | 🗄 🕈 👌 🗆        | ÷         | GANT        | T CHART    |       |               |        |        |          |    |        |       |         |    |        |       |             | P    | rojec | ct4    |       |       |       |        |     |      |        |       |    |     |     |      |       |        |       |    |      |         |        |         |      |      | -      |       | ×    |
|------|-----|----------------|-----------|-------------|------------|-------|---------------|--------|--------|----------|----|--------|-------|---------|----|--------|-------|-------------|------|-------|--------|-------|-------|-------|--------|-----|------|--------|-------|----|-----|-----|------|-------|--------|-------|----|------|---------|--------|---------|------|------|--------|-------|------|
| FIL  | E   | START          | ROJECT    | FO          | RMAT       |       |               |        |        |          |    |        |       |         |    |        |       |             |      |       |        |       |       |       |        |     |      |        |       |    |     |     |      |       |        |       |    |      |         |        |         |      |      |        |       | ^    |
| 100  |     | 📷 Network dia  | igram     | •           | lime       |       | Role          | ė.     | Em     | ployee   | ab | Reso   | urce  | chart • | 1  | Sav    | e     |             | Pro  | ject  |        |       |       |       |        |     | te A | ctivit | y -   |    |     |     | +∃ s | how   | r deta | il -  |    | Fil  | ter     |        |         | T    | Cut  | off da | ate   |      |
|      |     | 🔢 Gantt-netw   | ork chart | 28          | Effort     | Emplo | 📕 🔝 Team      | *      | Ma     | ichine   | ø  | Cost   | char  | t -     | I  | Ma     | nage  | 8           | Re   | ouro  | ce     | 02 3  | 25% 3 |       | °5× 10 |     | †— s | ubpr   | oject | -  | LE  |     | Эн   | lide  | detai  | •     |    | × CI | ear fil | ters - | - W     |      | Cur  | rent o | late  |      |
| cha  | rt  |                |           |             | Cost       | Emplo | Other 🔻       |        |        |          | 1  | Gant   | t cha | irt     |    | Sho    | w *   | 6           | Inf  | 0     |        | ⇒I    |       | 1.15  | ~      |     | ້ວຍເ | ink 🔻  |       |    | - T | ure | ı ا  | n sul | oproj  | ect * | ð  | 🖞 Se | arch    |        |         | T    | Pro  | ect st | art 🝷 |      |
|      |     | Activity views |           | Variance    | e analysis | Re    | source views  | Ca     | pacif  | ty views |    | Additi | onal  | view    | U  | ser vi | ews   | F           | rope | rties |        |       | Sch   | edul  | e      |     |      | Inse   | t     |    |     |     | Out  | line  |        |       |    |      | Ed      | it     |         |      | Scr  | olling | 1     |      |
|      |     |                | Cutoff d  | late: 07.09 | .17 00:00  |       | P             |        |        |          |    |        |       |         | Se | ptemb  | er 20 | 017         |      |       |        |       | •     |       |        |     |      | •      |       |    |     |     |      |       |        |       |    |      |         |        |         |      |      | Oct    | ober  | 20 🔺 |
| Ne   |     | Mama           | Effort    | Durat       | Chart      |       | Einish        |        | 06<br> | 07 08    | 09 | 10     | 11    | 12 13   | 14 | 15     | 16    | 17          | 18   | 19    | 20 2   | 21 2  | 22 2  | 23 2  | 4 2    | 5 2 | 5 27 | 28     | 29    | 30 | 01  | 02  | 03   | 04    | 05     | 06    | 07 | 08   | 09      | 10 1   | 11 13   | 2 13 | 3 14 | 15     | 16    | ÷.   |
| INI. |     | ivanie         | 24        | Durat       | 07.00.47   |       | Column arran  | ieme   | nt     |          | Ê  | 5      | м     | I W     |    | r      | 5     | 5           | m    |       | subpr  | roiec | 11    | 5     | 5 1    |     | W    | Ľ      | r     | 5  | 5   | M   | -    | vv    | -      |       | 5  | 5    | м       |        | <u></u> |      | 5    | 5      | м     | ÷    |
|      | 4.4 | took 1         | 24        | 9           | 07.09.17   | 00.00 | 11 00 17 17:0 | ,<br>0 |        | _        | J  |        | _ t   | ask 1   |    |        |       |             |      | •     |        |       |       |       |        |     |      |        |       |    |     |     |      |       |        |       |    |      |         |        |         |      |      |        |       |      |
|      | 1.1 | task i         | 24        | 2.05        | 42.00.47   | 00.00 | 10.09.17 17.0 |        |        |          |    |        |       |         |    |        |       |             | - ta | sk 2  | ,      |       |       |       |        |     |      |        |       |    |     |     |      |       |        |       |    |      |         |        |         |      |      |        |       |      |
|      | 1.2 | task 2         | 20        | 3.25        | 13.09.17   | 08.00 | 18.09.17 10.0 | 0      |        |          |    |        |       |         |    |        |       | · · · · · · |      | _     | task 1 | 3     |       |       |        |     |      |        |       |    |     |     |      |       |        |       |    |      |         |        |         |      |      |        |       |      |
|      | 1.3 | task 3         | 24        | 3           | 15.09.17   | 08:00 | 19.09.17 17:0 | 0      |        |          |    |        |       |         |    | •      |       |             |      |       | uon .  |       |       |       |        |     |      |        |       |    |     |     |      |       |        |       |    |      |         |        |         |      |      |        |       |      |
| 5    |     | task 4         | 64        | 8           | 11.09.17   | 08:00 | 20.09.17 17:0 | 0      |        |          |    |        |       |         |    |        |       |             |      |       |        | 158.4 | •     |       |        |     |      |        |       |    |     |     |      |       |        |       |    |      |         |        |         |      |      |        |       |      |
| 6    |     | project end    | 0         | 0           | 22.09.17   | 14:00 | 22.09.17 14:0 | 0      |        |          |    |        |       |         |    |        |       |             |      |       | L      | +     | ± pr  | rojec | tend   |     |      |        |       |    |     |     |      |       |        |       |    |      |         |        |         |      |      |        |       |      |
| *    |     |                |           |             |            |       |               |        |        |          |    |        |       |         |    |        |       |             |      |       |        |       |       |       |        |     |      |        |       |    |     |     |      |       |        |       |    |      |         |        |         |      |      |        |       |      |
|      |     |                |           |             |            |       |               |        |        |          |    |        |       |         |    |        |       |             |      |       |        |       |       |       |        |     |      |        |       |    |     |     |      |       |        |       |    |      |         |        |         |      |      |        |       |      |

1. In the appearing window you can edit the column layout and choose which of the columns (also user-defined fields) you want to have on display.

| lame                  | Unit | Description                   | Up     |
|-----------------------|------|-------------------------------|--------|
| Nr.                   |      | Nr.                           |        |
| Info                  |      | Info                          | Down   |
| Waming                |      | Waming                        |        |
| Name                  |      | Name                          | Reset  |
| Code                  |      | Code                          |        |
|                       |      | Universally unique identifier |        |
|                       |      | Category                      | 01/    |
| Priority              |      | Priority                      | OK     |
| Statue                |      | Statue                        |        |
| Deliverable           |      | Deliverable                   | Cancel |
| Completed deliverable |      | Completed deliverable         |        |
| Onen deliverable      |      |                               |        |
|                       |      |                               |        |
| Child of medadic      | Pm   | Chandrand                     |        |
| Effort                | PT   | Effort                        |        |
| Completed             | PT   | Elloit<br>Completed affect    |        |
|                       |      |                               |        |
| _ Open                |      | Upen errort                   |        |
|                       | P1   | Negative enort                |        |
|                       | AT   | Duration                      |        |
|                       | AT   |                               |        |
| Open duration         | AI   | Open duration                 |        |
| ∠ Start               |      | Start (date + time)           |        |
| Start                 |      | Start (date)                  |        |
| Start                 |      | Start (calendar week)         |        |
| ∠ Finish              |      | Finish (date + time)          |        |
| Finish                |      | Finish (date)                 |        |
| Finish                |      | Finish (calendar week))       |        |
| Earliest start        |      | Earliest start                |        |
| Start reserve         | day  | Start reserve                 |        |
| Latest finish         |      | Latest finish                 |        |
| Finish reserve        | day  | Finish reserve                |        |
| Fixed costs           | €    | Fixed costs                   |        |
| HR cost               | €    | Human resource cost           |        |
| Material costs        | €    | Material costs                |        |
| Machinery costs       | €    | Machinery costs               |        |
| Costs                 | €    | Costs                         |        |
| Completed             | %    | Completed                     |        |
| Invoice amount        | €    | Invoice amount                |        |
| Term of payment       |      | Term of payment               |        |
| Receipt of payment    |      | Receipt of payment            |        |
| Predecessor           |      | Predecessor - activities      |        |
| Successor             |      | Successor - activities        |        |
| Roles                 |      | Roles                         |        |
| Teams                 |      | Teams                         |        |
| Employee              |      | Employee                      |        |
| Material              |      | Material                      |        |
| Machine types         |      | Machine types                 |        |
| Machinery             |      | Machinery                     |        |
| Balance               | PT   | Balance                       |        |
|                       |      | balanco                       |        |

#### Change the width of the table

- change the width of a column and so affect the overall width of the table.
- temporarily collapse and unfold a table via the button.

#### Navigation

• You can use the arrow buttons **upwards** and **downwards** to toggle between activities and subprojects. You can use the buttons **Tab** and **Shift+Tab** to jump forwards and backwards among the single columns.

#### Unit of measurement

is in **Project / Project Properties / General / Project Settings** by specifying the duration and effort for tasks in hours or define in working days, weeks, etc.

#### Fields in the table

| No.                        | Number of WBS code                                                                                              |
|----------------------------|----------------------------------------------------------------------------------------------------|
| Info                       | Signals whether it has been referred to internal documents or external links from an activity / subproject      |
| Warning                    | Alert about overallocated, failed resources, or late activities                                                 |
| Name                       | Name of activity or subproject                                                                                  |
| Code                       | Code of activity or subproject                                                                                  |
| Category                   | Project category                                                                                                |
| Priority                   | Project priority                                                                                                |
| Status                     | Project status                                                                                                  |
| Quantity                   | Quantity of the working results, measured by the measurement unit defined for the activity                      |
| Completed                  | Completed quantity                                                                                              |
| Open                       | Open quantity                                                                                                   |
| Measurement unit           | Measurement unit for the activity's working result (such as: m3, freight,).                                     |
| Norm                       | Norm in man-hours required for the completion of a measurement unit within an activity                          |
| Effort                     | Effort of the activity or subproject                                                                            |
| Completed                  | Completed effort                                                                                                |
| Open                       | Open effort                                                                                                    |
| Duration                   | Duration of the activity or subproject                                                                          |
| Completed                  | Completed duration                                                                                              |
| Open                       | Open duration                                                                                                   |
| Start                      | Start time (date and time of day) of the activity or subproject                                                 |
| Start                      | Start time (date) of the activity or subproject                                                                 |
| Finish                     | Finish time (date and time of day) of the activity or subproject                                                |
| Finish                     | Finish time (date) of the activity or subproject                                                                |
| Earliest possible start    | Earliest possible start of activity Caution! Will only be shown if the option <b>Calculation of contingency</b> |
| Start, reserve             | Contingency reserve (difference between start and earliest possible start). Caution! Will only be shown if      |
| Latest possible finish     | Latest possible finish of activity Caution! Will only be shown if the option <b>Calculation of contingency</b>  |
| Finish, reserve            | Contingency reserve (difference between latest possible finish and finish). Caution! Will only be shown i       |
| Fixed costs                | Separate costs of the activity or subproject that are not shown by the view of resources                        |
| HR costs                   | Costs for the activity or subproject's personnel resources                                                      |
| Material costs             | Material costs for the activity or subproject                                                                   |
| Machine costs              | Machine costs for the activity or subproject                                                                    |
| Costs                      | Total costs for the activity or subproject                                                                      |
| Completed                  | Percentage of completion of the activity / percentage of progress                                               |
| Amount of invoice          | Amount for the invoicing period of the project                                                                  |
| Payment period             | Period of time in working days for the due date of the payment                                                  |
| Receipt of payment         | Date of payment receipt                                                                                         |
| Predecessor                | "From" activities                                                                                               |
| Successor                  | "To" activities                                                                                                 |
| Roles                      | Assigned roles                                                                                                  |
| Teams                      | Assigned teams                                                                                                  |
| Employees                  | Assigned employees                                                                                              |
| Material                   | Allocated materials                                                                                             |
| Machine types              | Allocated machine types                                                                                         |
| Machinery                  | Allocated machinery                                                                                             |
| Balance                    | Difference between the demand for assigned roles and the demand for assigned employees (for a quick or          |
| User-defined fields 1 - 20 | Difference between the demand for assigned roles and the demand for assigned employees (10) a quick of          |
| User-uenneu neius 1 - 20   |                                                                                                    |

# 4.8 Link activities

### 4.8.1 Link activities

Activities can be linked with each other in Gantt chart, network charts and Gantt-network charts.

The following link types are at your disposal:

| Finish-Start                | the "from" activity must finish before the "to" activity can start     |
|-----------------------------|------------------------------------------------------------------------|
| Start-Start                 | the "from" activity must start before the "to" activity can start      |
| Finish-Finish               | the "from" activity must finish before the "to" activity can finish    |
| Start-Finish                | the "from" activity must start before the "to" activity can finish     |
| Incompatible activity group | Activities that must not be executed at the same time (time conflicts) |

You can unhide the Properties window of any link by doubleclicking on the link.

| Properties  |                                     |        |
|-------------|-------------------------------------|--------|
| 3           |                                     |        |
| Link        |                                     |        |
| Predecessor | 2task 4                             | OK     |
| Successor   | 3 project end                       | Cancel |
| Link type   | Finish to start 👻                   |        |
| Delay       | Absolute time - 2 day               | Delete |
| Color       | Activity color 👻 🗵 Bold highlighted |        |

#### **Time intervals**

Intervals can be defined in Project properties in relation to the time unit of the duration (such as hours or days). You can choose among the following types of intervals:

- in absolute time (1 day consists of 24 hours, that is, for example, 8 hours and 16 non-working hours)
- in calendar time (depending on the actual calendar, for example, 1 day consists of 8 hours, that is, it ignores non-working hours)
- in relative time (for instance, a particular percentage, relating to the "to" activity, such as: 50%)

### Intervals can have

- positive (such as: + 2 hours) or
- negative (such as: -50% = overlapping)

signs.

### Highlight link

Links can be highlighted by means of colour or boldface.

### Create link

In order to create a new link, do as follows:

• Choose the link type via the menu **Start > Insert > Link**.

| 🖅 Activity 🔻    |
|-----------------|
| ta Subproject 🔹 |
| ້ອ Link 🝷 🚤     |
| Insert          |

- Connect two activities by drawing your mouse from one activity to another.
- Choose the interval type for the link in the Properties window.
- If necessary, enter the Delay (positive or negative) by which you want to delay the "to" activity depending on the selected type of link.
- Click on the button **OK**.

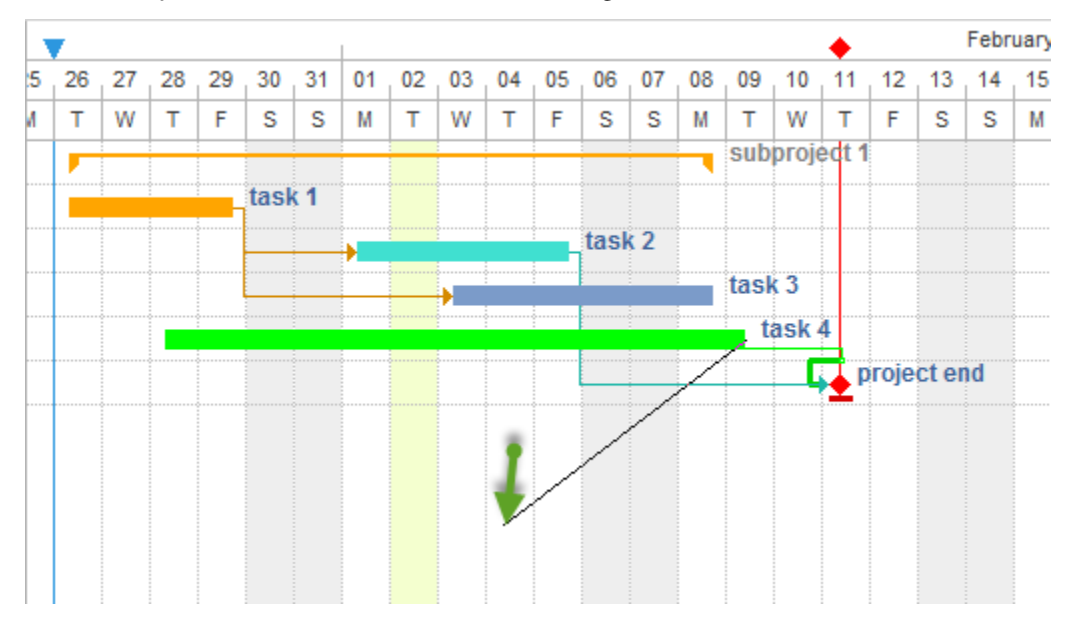

Alternatively: You can create link activities in the diagrams via the context menu.

| R Select Fi | inish | Activity    |                | X              |
|-------------|-------|-------------|----------------|----------------|
| Search for: | [     |             |                |                |
| Nr.         | -     | Name        | Start          | Finish         |
| 1.1         |       | task 1      | 26.01.16 08:00 | 29.01.16 17:00 |
| 1.2         |       | task 2      | 01.02.16 08:00 | 05.02.16 17:00 |
| 1.3         |       | task 3      | 03.02.16 08:00 | 08.02.16 17:00 |
| 2           |       | task 4      | 28.01.16 08:00 | 09.02.16 09:00 |
| 3           |       | project end | 11.02.16 09:00 | 11.02.16 09:00 |
|             |       |             |                |                |
|             |       |             |                |                |
|             |       |             |                |                |
|             |       |             |                |                |
|             |       |             |                |                |
|             |       |             |                |                |
|             |       |             |                |                |
|             |       |             |                |                |
|             |       |             |                |                |
|             |       |             |                |                |
|             |       |             |                |                |
|             |       |             |                |                |
|             |       | ОК          | Cancel         |                |

#### **Context menu:**

If you want to move a chain of activities backwards or also forwards with respect to a specific activity, two following commands are available from the context menu:

- Previous activity customize the latest start time
- Successor activity customize the earliest start time

| ፠ | Cut                                   | Umschalt+Entf   |   |
|---|---------------------------------------|-----------------|---|
| Ē | Сору                                  | Strg+C          |   |
| ř | Move in subproject                    |                 |   |
| ç | Move from subproject                  |                 |   |
|   | Previous activity customize the lates | t start time    |   |
|   | Successor activity customize the earl | iest start time |   |
|   | Completed                             |                 |   |
|   | Split                                 |                 |   |
|   | Remove from incompatible group        |                 |   |
|   | Incoming link delete                  |                 | Þ |
|   | Outbound link delete                  |                 |   |

Notes (restrictions in the links creation):

• The occurrence of an activity is only allowed in incompatible activity groups.

### 4.8.2 Edit link

Links can only be edited as long as the succeeding activity has not yet started.

In order to change an existing link, do as follows:

- Mark the link you want to edit by clicking on the line connecting the two activities.
- From the drop down menu Link type select another link type in the properties window.
- If necessary, enter the Delay (positive or negative) by which you want to delay the succeeding activity depending on the selected activity type.
- Click on the button **OK**.

Alternatively: You can change the Link type via the context menu of the connecting line.

### 4.8.3 Delete link

You can quickly delete an existing link by clicking on the blank space in the diagram with the right mouse button pressed down and strike out the link.

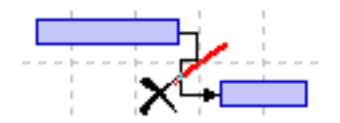

Alternatively: In order to delete an existing link, do as follows:

- Rightclick on the activity.
- From the context menu, choose the command Incoming link delete / Outbound link delete.
- Choose the link you want to delete.

|   | 7  |    |    |    |      |           | 1        |    |      |                                                 |        |        |       |       |       |       | ٠     |        |       | Febr | uary | 2016  | 6     |      |        |      |       |    |    |
|---|----|----|----|----|------|-----------|----------|----|------|-------------------------------------------------|--------|--------|-------|-------|-------|-------|-------|--------|-------|------|------|-------|-------|------|--------|------|-------|----|----|
| 5 | 26 | 27 | 28 | 29 | 30   | 31        | 01       | 02 | 03   | 04                                              | 05     | 06     | 07    | 08    | 09    | 10    | 11    | 12     | 13    | 14   | 15   | 16    | 17    | 18   | 19     | 20   | 21    | 22 | 23 |
| A | т  | W  | Т  | F  | S    | S         | М        | Т  | W    | т                                               | F      | S      | S     | М     | Т     | W     | Т     | F      | S     | S    | Μ    | Т     | W     | Т    | F      | S    | S     | М  | Т  |
|   | -  |    |    |    |      |           |          |    |      |                                                 |        |        |       |       | sub   | proje | ect 1 |        |       |      |      |       |       |      |        |      |       |    |    |
|   |    |    |    |    | task | <b>(1</b> |          |    |      |                                                 |        |        |       |       |       |       |       |        |       |      |      |       |       |      |        |      |       |    |    |
|   |    |    |    |    |      |           | ,,,,,,   |    |      |                                                 | uu,    | tasl   | (2    |       |       |       |       |        |       |      |      |       |       |      |        |      |       |    |    |
|   |    |    |    |    |      |           | <b>'</b> | ፠  | Cut  | ut Umschalt+Enti                                |        |        |       |       |       |       |       |        |       | tf   |      |       |       |      |        |      |       |    |    |
|   |    |    |    |    |      |           |          | Ē  | Сор  | у                                               |        |        |       |       |       |       |       | 5      | Strg+ | c    |      |       |       |      |        |      |       |    |    |
|   |    |    |    |    |      |           |          |    |      | evious activity customize the latest start time |        |        |       |       |       |       |       |        |       |      |      |       |       |      |        |      |       |    |    |
|   |    |    |    |    |      |           |          |    | Prev | evious activity customize the latest start time |        |        |       |       |       |       |       |        |       |      |      |       |       |      |        |      |       |    |    |
|   |    |    |    |    |      |           |          |    | Suc  | cesso                                           | or ad  | tivity | cust  | omiz  | e the | earli | est s | tart t | ime   |      |      |       |       |      |        |      |       |    |    |
|   |    |    |    |    |      |           |          |    | Abo  | iesch                                           | loss   | en     |       |       |       |       |       |        |       | -    |      |       |       |      |        |      |       |    |    |
|   |    |    |    |    |      |           |          |    | Coli | +                                               |        |        |       |       |       |       |       |        |       |      |      |       |       |      |        |      |       |    |    |
|   |    |    |    |    |      |           |          |    | Shu  |                                                 |        |        |       |       |       |       |       |        |       |      |      |       |       |      |        |      |       |    |    |
|   |    |    |    |    |      |           |          |    | Rem  | iove                                            | from   | inco   | mpa   | tible | grou  | ıp    |       |        |       |      |      |       |       |      |        |      |       |    |    |
|   |    |    |    |    |      |           |          |    | Inco | min                                             | g linl | k del  | ete   |       |       |       |       |        |       | - •  |      |       |       |      |        |      |       |    |    |
|   |    |    |    |    |      |           |          |    | Out  | bou                                             | nd lii | nk de  | elete |       |       |       |       |        |       | •    |      | All o | lelet | e    | -      | -    | -     | -  |    |
|   |    |    |    |    |      |           |          |    |      | _                                               |        |        |       |       |       |       |       |        |       |      |      | Fini  | sh to | star | t in 3 | proi | ect e | nd |    |
|   |    |    |    |    |      |           |          |    |      |                                                 |        |        |       |       |       |       |       |        |       |      |      | 1     |       |      |        | proj |       |    |    |

# 4.9 Activities properties

# 4.9.1 Enter activity properties

In order to define the properties of an activity, do as follows:

• Mark the activity whose properties you want to enter. The window Object properties opens.

| Properties |           |                |                                       |               |               |        |          |             |       |           |               |
|------------|-----------|----------------|---------------------------------------|---------------|---------------|--------|----------|-------------|-------|-----------|---------------|
| 1.1        | Name:     | task 1         |                                       |               | Code:         | Fixed: | Duration | ✓ Effort:   | 32 Ph | Duration: | 4 AT (8 Hrs.) |
| General    | Roles     | Employee       | Timesheets Material                   | Machine type  | Machinery     | Links  | Format   | User fields | Notes |           |               |
| Due date   | -         | _              | Activity calendar:                    |               | Completed:    | 0 %    | Color:   |             |       |           | ОК            |
|            | Date      | Time           | Project calendar                      | ·             |               |        |          |             |       |           |               |
| Start:     | 26.01.16  | · 08:00        | Disregard team and employee ca        | elendar Finar | Fixed costs:  | 0€     |          |             |       |           | Cancel        |
| ⊖ Finish:  | 29.01.16  | <b>•</b> 17:00 |                                       | In            | voice amount: | 0€     |          |             |       |           |               |
| □ Fix      |           |                | Start of activity only at first shift | Te            | m of payment: | 0 wor  |          |             |       |           |               |
| 🗌 Mark as  | milestone |                | Merge into one line                   |               | Receipt:      | *      |          |             |       |           |               |

- 1. Enter the activity name in the field Name.
- 2. Enter the activity code in the field **Code**.

The following three fields will be available only if you have marked the check box **Enter deliverable for activity** in the menu item **Start > Properties > Project** in Project properties.

| Name:    | software developme                                                                                      | nt process                                                                                                    |                                                                                                   | Code:             |              |
|----------|----------------------------------------------------------------------------------------------------|----------------------------------------------------------------------------------------------------|---------------------------------------------------------------------------------------------------|-------------------|--------------|
| General  | Preferred team                                                                                          | Shared machine types Shared machinery                                                                                               | Headers and footers Format Color                                                                  | User fields Notes |              |
| Due date | Date         Time           07.09.17         ~         00:00           08.11.17         ~         14:00 | Project calendar:<br>1 Standard 40-hour work we v<br>Category: Priority:<br>- Not selected - v 100<br>Status:<br>- Not selected - v | Project settings Time step: 1 hour Uuration: in workdays(dependent on project c  Effort: in hours | Planning type     | OK<br>Cancel |

- 3. If necessary, enter the labour quantity as measured in the predefined measurement unit.
- 4. If necessary, enter the measurement unit of the labour amount (such as m3, load,...).
- 5. If necessary, enter the norm in man-hours required for the completion of a measurement unit.

The following three fields will only be available, if you have marked the check box **Enter effort for activity** in the menu item **Start > Properties > Project** in Project properties.

| roperties    | software developmen                                                                                     | nt process                                                                                                    |                                                                                                    | Code                                               |              |
|--------------|----------------------------------------------------------------------------------------------------|----------------------------------------------------------------------------------------------------|----------------------------------------------------------------------------------------------------|----------------------------------------------------|--------------|
| General      | Preferred team                                                                                          | Shared machine types Shared machinery                                                                                                    | Headers and footers Format Color                                                                                                 | User fields Notes                                  |              |
| Due date     | Date         Time           07.09.17         ×         00:00           08.11.17         ×         14:00 | Project calendar:         1 Standard 40-hour work we *         Category:       Priority:         - Not selected - *       100         Status:       - Not selected - | Project settings       Time step:     1 hour       Duration:     in workdays(dependent on project c *       Effort:     in hours | Planning type                                      | OK<br>Cancel |
| Cutoff date: | 07.09.17 × 00:00                                                                                        | Baseline:                                                                                                    | Enter deliverable for activity(Example: 150 M <sup>•</sup> )                                                                     | Use for subordinated subprojects<br>and activities |              |

- 6. **Fixed duration** Choose this option to calculate the effort for the activity and the resource utilization, with the duration of the activity remaining unchanged, if possible. You should choose this option if you do the scheduling on the basis of the known activity duration. The labour effort of the resources would then be automatically calculated.
- 7. **Fixed effort** Choose this option to calculate the activity duration and the resource utilization, with the effort remaining unchanged. You should choose this option if you do the scheduling on the basis of the known activity efforts for activity roles. The activity duration would then be automatically calculated.
- 8. Fixed effort & duration Choose this option to calculate the quantity and resource utilization on the basis of the constant effort and constant duration. This option allows you to calculate the quantity and utilization of the required personnel resources.

Note: This option is only suitable for role assignation.

- 9. Enter the activity effort in the field **Effort**.
- 10. Enter the activity duration in the field **Duration**.
- 11. Click on the button **OK**.

# 4.9.2 Define general activity properties

In order to define the general properties of an activity, do as follows:

• Activate the tab General in the window Activity properties.

| Pro | perties        | 5         |                                       |                                        |                    |                |                              |            |          |             |       |           |               |
|-----|----------------|-----------|---------------------------------------|----------------------------------------|--------------------|----------------|------------------------------|------------|----------|-------------|-------|-----------|---------------|
|     | 1.1            | Name:     | task 1                                |                                        |                    |                | Code:                        | Fixed:     | Duration | ✓ Effort:   | 32 Ph | Duration: | 4 AT (8 Hrs.) |
| [   | General        | Roles     | Employee                              | Timesheets                             | Material           | Machine type   | Machinery                    | Links      | Format   | User fields | Notes |           |               |
| ſ   | Due date —     | Date      | Time                                  | Activity calendar:<br>Project calendar |                    | •              | Completed:                   | 0 %<br>0 € | Color:   |             |       | ,         | OK<br>Cancel  |
|     | Start: Finish: | 29.01.16  | <ul><li>08:00</li><li>17:00</li></ul> | Disregard tean                         | n and employee     | e calendar 🔗 F | Financing<br>Invoice amount: | 0 €        |          |             |       |           |               |
|     | Fix            |           |                                       | Start of activity                      | y only at first sh | ft             | Term of payment:             | 0 wo       | d        |             |       |           |               |
|     | 🗌 Mark as      | milestone |                                       | Merge into one                         | e line             |                | Receipt:                     | ··         |          |             |       |           |               |

#### Field Due date

- Choose the option **Start** if you have a fixed start date of the activity and enter **Date** and **Time**. The finish date of the activity will be calculated automatically.
- Choose the option **Finish** if you have a fixed finish date of the activity and enter **Date** and **Time**. The start date of the activity will be calculated automatically. **Note:** You can move the start date and finish date of an activity much more quickly in the diagram by using the mouse to shift the activity.
- Mark the check box **Fix** if the activity due dates in the optional date calculations that have been selected via the menu must not be shifted.
- Mark the check box **Mark as milestone** if you want to label the activity as milestone. In this case, activity duration is set to zero. Field **Activity calendar**
- Select the calendar you want to use from the drop down list Activity calendar.

The button allows for the quick access to the actual calendar.

- Mark the check box **Disregard team calendar and employee calendar** if the team calendar and employee calendar should not be regarded in new activities.
- Mark the check box **Start of activity only at first shift** if the start of activity is permitted to begin only at the first shift.
- Mark the check box **Merge into one line** if you want to have several activities succeeding in a row displayed hierarchically independent.
- Enter the percentage of completion of an activity in the field Completed.
- Enter extra costs that are not on display along with the resources in the field **Fixed costs**.

#### Field Financing

- Enter the amount of the payment period in the field Invoice amount.
- Define a period of time in business days for the due date of the payment in the field Term of payment.
- You can enter the date of the payment receipt in the field **Receipt of payment** only if you have declared the milestone to be 100% completed. Once you have marked the milestone as 100% completed, the payment receipt is displayed automatically along with the due date of the milestone plus the term of payment. You may also correct the date.
- Select the color you want to use from the drop down list Color

• Click on the button **OK**.

### 4.9.3 Assign roles

In order to assign roles to the selected activity, do as follows:

• Activate the tab Roles in the window Activity properties.

| operties   |                |            |       |     |                 |               |        |          |          |          |            |          |         |          |
|------------|----------------|------------|-------|-----|-----------------|---------------|--------|----------|----------|----------|------------|----------|---------|----------|
| 1.1        | Name: task 1   |            |       |     |                 | Code:         | Fixed: | Duration | - E      | ffort:   | 32 Ph      | Duration | 1: 4 AT | (8 Hrs.) |
| General 🗸  | Roles Employee | Timesheets | Mater | ial | Machine type    | Machinery     | Links  | Format   | User     | fields   | Notes      |          |         |          |
| Filter:    |                |            | •     | 8   | Assigned roles: |               |        |          |          | R        | lesource p | ool      |         | ОК       |
| Role       | Qualification  |            | Costs |     | Role            | Qualification |        |          | Quantity | Utilizat | Effort     | Notes    |         | Cance    |
| programmer | C++            |            | 50.00 |     | programmer      | PHP           |        |          | 1        | 100      | 32         |          |         |          |
| programmer | PHP            |            | 45.00 |     |                 |               |        |          |          |          |            |          |         |          |
| programmer | V.Basic        |            | 50.00 |     |                 |               |        |          |          |          |            |          |         |          |
| writter    |                |            | 30.00 |     |                 |               |        |          |          |          |            |          |         |          |
| manager    |                |            | 60.00 | -   |                 |               |        |          |          |          |            |          |         |          |

#### Available roles

- Enter a string value in the field **Filter** to show only certain roles (search via role group and code) or enter two dots ".." in order to view the roles that have already been used in the project.
- Doubleclick on the entry in the left table to assign the role to the activity. Assigned roles
- Enter a differing value for the number of employees required for this role in the field Quantity.
- Enter a differing value of the percentage the role is utilized in the activity in the field Utilization.
- Enter a differing value in the field Effort, for the effort that a role has to perform within the activity.
- Enter notes that might be crucial for the role in connection with the activity in the field Notes.
- Click on the button **OK**.

#### Notes:

• You can adjust the columns layout of both tables at your convenience by rightclicking on the column names of the table and selecting the columns you want to adjust.

| roperties  |                          |            |                 |               |                         |                |      |          |           |         |    |               |
|------------|--------------------------|------------|-----------------|---------------|-------------------------|----------------|------|----------|-----------|---------|----|---------------|
| 1.1        | Name: task 1             |            |                 | Code:         | F                       | ixed: Duration | • E  | ffort:   | 32 Ph     | Duratio | n: | 4 AT (8 Hrs.) |
| General 🗸  | Roles Employee Timesheet | s Material | Machine type    | Machinery     | Lin                     | ks Format      | User | fields   | Notes     |         |    |               |
| Filter:    |                          | • 8        | Assigned roles: |               |                         | Nr.<br>Role    |      | R        | esource p | ool     |    | ок            |
| Role       | Qualification            | Costs 🔺    | Role            | Qualification |                         | Code           |      | Utilizat | Effort    | Notes   |    | Cancel        |
| programmer | C++                      | 50.00      | programmer      | PHP           | $\checkmark$            | Qualification  |      | 100      | 32        |         |    |               |
| programmer | PHP                      | 45.00      |                 |               | $\checkmark$            | Quantity       |      |          |           |         |    |               |
| programmer | V.Basic                  | 50.00      |                 |               | $\overline{\checkmark}$ | Utilization    |      |          |           |         |    |               |
| writter    |                          | 30.00      |                 |               |                         | Effort         |      |          |           |         |    |               |
| manager    |                          | 60 00      |                 |               | $\checkmark$            | Notes          |      |          |           |         |    |               |

- You can use the menu item Project / Roles from Employee assignation to define roles within a project for available employees who are required for the activity completion. This allows you to use easily these settings as templates for other activities.
- In order to have quick access to the used resources, click on the button **Resource pool** if you are using the general resource pool or on the button **Project resources** if you are using a project-specific resource pool.

| operties   |                |            |       |              |                 |               |        |          |          |          |           |          |                  |
|------------|----------------|------------|-------|--------------|-----------------|---------------|--------|----------|----------|----------|-----------|----------|------------------|
| 1.1        | Name: task 1   |            |       |              |                 | Code:         | Fixed: | Duration |          | ffort:   | 32 Ph     | Duration | n: 4 AT (8 Hrs.) |
| General 🗸  | Roles Employee | Timesheets | Mater | ial          | Machine type    | Machinery     | Links  | Format   | User     | fields   | Notes     |          |                  |
| Filter:    |                |            | ·     | 8            | Assigned roles: |               |        |          |          | R        | esource p | ool      | ОК               |
| Role       | Qualification  |            | Costs |              | Role            | Qualification |        | -        | Quantity | Utilizat | Effort    | Notes    | Cancel           |
| programmer | C++            |            | 50.00 |              | programmer      | PHP           |        |          | 1        | 100      | 32        |          |                  |
| programmer | PHP            |            | 45.00 |              |                 |               |        |          |          |          |           |          |                  |
| programmer | V.Basic        |            | 50.00 |              |                 |               |        |          |          |          |           |          |                  |
| writter    |                |            | 30.00 |              |                 |               |        |          |          |          |           |          |                  |
| manager    |                |            | 60.00 | $\mathbf{T}$ |                 |               |        |          |          |          |           |          |                  |

# 4.9.4 Assign employees

In order to assign employees to the selected activities, do as follows:

• Activate the tab **Employees** in the window Activity properties.

| operties             |                 |                 |          |                      |          |       |   |          |        |           |          |       |      |      |   |         |     |             |        |          |          |
|----------------------|-----------------|-----------------|----------|----------------------|----------|-------|---|----------|--------|-----------|----------|-------|------|------|---|---------|-----|-------------|--------|----------|----------|
| 1.4 Name:            | software instal | lation planning |          |                      |          |       |   |          |        | Code:     |          | Fixed | Dura | tion | - | Effort: | 72  | Ph Dur      | ation: | 4.5 AT ( | (8 Hrs.) |
| General 🗸 Roles      | Employee        | Timesheets N    | Material | Machine type Ma      | achinery | Link  | s | Format   | Us     | er field: | s Not    | es    |      |      |   |         |     |             |        |          |          |
| Preferred teams      |                 | Filter:         |          |                      |          | •     | 5 | Assigned | employ | ees:      |          |       |      |      |   |         | Res | ource pool  |        | ]   L    | OK       |
| Role - qualification | Bal             | Name            | On-call  | Availa Role - qualif | Pr       | Costs |   | Name     | 0      | A         | Role - q | Pr    | Util | Ad   | Α | Effort  | Neg | Substitutio | . N    | 1  [     | Cance    |
| ∠ programmer - C++   | -36             | Tidy, John      | 0        | 100 programmer       | 100      | 40.00 |   |          |        |           |          |       |      |      |   |         |     |             |        |          |          |
| analyst              | -36             | Sleeper         | 100      | 100 programmer       | 100      | 50.00 |   |          |        |           |          |       |      |      |   |         |     |             |        |          |          |
|                      |                 | Eager           | 78       | 100 programmer       | 100      | 50.00 |   |          |        |           |          |       |      |      |   |         |     |             |        | -        |          |
|                      |                 | Slow            | 100      | 100 programmer       | 100      | 50.00 |   |          |        |           |          |       |      |      |   |         |     |             |        | -        |          |
|                      |                 | Fast            | 100      | 100 programmer       | 100      | 50.00 |   |          |        |           |          |       |      |      |   |         |     |             |        | -        |          |

#### Assigned roles

- Mark the check box of a role in the list Assigned roles in order to use this role as additional filter for the employees list. The list of employees shows you only those employees who have the appropriate roles and qualifications.
- The column Quantity-workload-effort contains the required number of employees whose workload and effort meet the demands of the role. This column is deactivated by default. If you want to unhide it, please refer to Details.
- The field Balance contains the dynamically calculated difference between the requested effort for a role and the summarized effort of the already assigned employees with the same role and qualification. This serves as support during the controlling of the required assignations of employees. A negative value, for instance, indicates that more employees with this role and qualification are required.

#### **Preferred teams**

• Mark the check box Preferred and assigned teams to use the assigned teams as an additional filter for the employees list. The list of employees will show you then only those employees that belong to assigned teams.

Available employees - The table in the centre lists, depending on the filter settings (teams, roles, and entries in the field filter), all employees defined in the resource pool and available for being assigned to actual activities.

- Enter a string value in the field **Filter** to show only certain employees (search via employee name and code) or enter two dots ".." in order to view the employees that have already been used in the project.
- **On-call** percentage of the possible working capacity of an employee within activity duration, adjusted for the reported non-working days (holidays/sickness).
- Availability percentage of the possible working capacity of an employee within activity duration, adjusted for the participation of the employee in other activities of the project.

| 1.4 Name:              | software installation | ı planning         |                                                         |                         | Code:               | Fixed: Duration | ✓ Effort:   | 72 Ph Duration: 4 | .5 AT (8 Hrs.) |
|------------------------|-----------------------|--------------------|---------------------------------------------------------|-------------------------|---------------------|-----------------|-------------|-------------------|----------------|
| General 🗸 Roles        | Employee T            | imesheets Material | Machine type Machinery                                  | Links Forma             | at Userfields No    | tes             |             |                   |                |
| Preferred teams        |                       | Filter:            |                                                         |                         | signed employees:   |                 |             | Resource pool     | ОК             |
| Role - qualification   | Bal                   | Name On-           | call Availa Role - qualif Pr                            | Costs 🔺 Na              | ame O A Role - q    | Pr Util Ad      | A Effort Ne | eg Substitutio N  | Cancel         |
| programmer - C++       | -36                   | Tidy, John         | 0 100 programmer 100                                    | 40.00                   |                     |                 |             |                   |                |
| analyst                | -36                   | Sleeper            | 100 0 programmer 100                                    | 50.00                   |                     |                 |             |                   |                |
|                        |                       | Eager              | 78 100 programmer 100                                   | 50.00                   |                     |                 |             |                   |                |
|                        |                       | Slow Fast 21.11.16 | 100 100 programmer 100<br>100 100 programmer 18.11.16 - | - 22.11.16 1.5 software | transition planning |                 |             |                   |                |
| SOURCE POOL: http://le | ocalhost/ris6/21 P    | ORTFOLIO ON        |                                                         |                         |                     |                 | E (         | WEEK1:3           | - <b> </b>     |

- To include the workload in other projects that belong to a selected portfolio during scheduling, open the desired portfolio:
- Click on Start > Properties > Info

| 📄 Project  |
|------------|
| E Resource |
| 1 Info     |
| Properties |

• Select the tab **Portfolio dashboard**.

|           |                                          | 2                                                                                          |                                                                |                                                                                                    |                                                                                                    |                                                                                                    |
|-----------|------------------------------------------|--------------------------------------------------------------------------------------------|----------------------------------------------------------------|----------------------------------------------------------------------------------------------------|----------------------------------------------------------------------------------------------------|----------------------------------------------------------------------------------------------------|
|           |                                          |                                                                                            |                                                                |                                                                                                    |                                                                                                    | Reload Remov                                                                                                    |
| urces     | Project overv                            | view Portfolio o                                                                           | lashboard                                                      | External docume                                                                                                    | ents                                                                                                    |                                                                                                    |
| Completed | Code                                     | Category                                                                                   | Priority                                                       | Status                                                                                                    | Start                                                                                                    | <ul> <li>▼ Finish</li> </ul>                                                                                                    |
| 0         |                                          |                                                                                            | 100                                                            |                                                                                                    | 23.11.15 08                                                                                                    | :00 25.01.16 12:00                                                                                                    |
| 38        |                                          |                                                                                            | 100                                                            |                                                                                                    | 26.01.16 00                                                                                                    | :00 16.02.16 00:00                                                                                                    |
| 0         |                                          |                                                                                            | 100                                                            |                                                                                                    | 27.01.16 00                                                                                                    | :00 29.03.16 14:00                                                                                                    |
| 0         |                                          |                                                                                            | 100                                                            |                                                                                                    | 09.03.16 14                                                                                                    | :00 29.03.16 14:00                                                                                                    |
| 0         |                                          |                                                                                            | 100                                                            |                                                                                                    | 28.03.16 00                                                                                                    | :00 05.06.16 00:00                                                                                                    |
| 0         |                                          |                                                                                            | 100                                                            |                                                                                                    | 07.11.16 08                                                                                                    | :00 11.01.17 14:00                                                                                                    |
|           | Completed<br>0<br>38<br>0<br>0<br>0<br>0 | Completed Code<br>0<br>38<br>0<br>0<br>0<br>0<br>0<br>0<br>0<br>0<br>0<br>0<br>0<br>0<br>0 | Completed Code Category 0 38 0 0 0 0 0 0 0 0 0 0 0 0 0 0 0 0 0 | Completed         Code         Category         Priority           0         100         100           38         100         100           0         100         100           0         100         100           0         100         100           0         100         100 | Completed         Code         Category         Priority         Status           0         100         100         100         100         100         100         100         100         100         100         100         100         100         100         100         100         100         100         100         100         100         100         100         100         100         100         100         100         100         100         100         100         100         100         100         100         100         100         100         100         100         100         100         100         100         100         100         100         100         100         100         100         100         100         100         100         100         100         100         100         100         100         100         100         100         100         100         100         100         100         100         100         100         100         100         100         100         100         100         100         100         100         100         100         100         100         100         100         100 | Completed         Code         Category         Priority         Status         Start           0         100         23.11.15 08         38         100         26.01.16 00           0         100         100         27.01.16 00         0         0.03.16 14           0         100         0.03.16 10         0.03.16 00         0.07.11.16 08 |

• Doubleclick on the entry in the central table to assign this employee to the activity.

| operties             |                              |                   |         |        |               |     |        |          |        |      |          |         |         |      |        |        |         |     |             |
|----------------------|------------------------------|-------------------|---------|--------|---------------|-----|--------|----------|--------|------|----------|---------|---------|------|--------|--------|---------|-----|-------------|
| 1.4 Name:            | software inst                | allation planning |         |        |               |     | C      | ode:     | Fi     | ked: | Duration | -       | Effort: | 3    | 6 Ph   | Du     | ration: | 4.5 | AT (8 Hrs.) |
| General 🗸 Roles      | <ul> <li>Employee</li> </ul> | Timesheets        | Mat     | erial  | Machine type  | Ν   | lachir | nery L   | inks   | F    | omat     | User fi | elds    | Note | es     |        |         |     |             |
| Preferred teams      |                              | Filter:           |         |        |               | ,   | 5      | Assigned | employ | ees: |          |         |         | Re   | source | pool   |         |     | ОК          |
| Role - qualification | Bal                          | Name              | On-call | Availa | Role - qualif | Pr  |        | Name     | 0      | A    | Role - q | Pr      | Util    | Ad   | A      | Effort | Neg     | Si  | Cancel      |
| ✓ programmer - C++   | 0                            | Sleeper           | 100     | 0      | programmer    | 100 |        | Slow     | 100    | 100  | program  | 100     | 100     |      |        | 36     |         |     |             |
| analyst              | -36                          | Eager             | 78      | 100    | programmer    | 100 |        |          |        |      |          |         |         |      |        |        |         |     |             |
|                      |                              | Slow              | 100     | 100    | programmer    | 100 |        |          | •      |      |          |         |         |      |        |        |         | _   |             |
| double               | oliok                        | Fast              | 100     | 100    | programmer    | 100 | -      |          |        |      |          |         |         |      |        |        |         | _   |             |
| double               | CHCK                         | •                 |         |        |               | Þ   |        | 4        |        |      |          |         |         |      |        |        |         |     |             |

#### **Assigned employees**

- **On-call** percentage of the possible working capacity of an employee within activity duration, adjusted for the reported non-working days (holidays/sickness).
- Availability percentage of the possible working capacity of an employee within activity duration, adjusted for the participation of the employee in other activities of the project as well as their workload in this activity.
- Enter a differing value in percent in the field **Productivity** if the productivity of the employee in the activity differs (they are proposed from the resource pool).
- Enter a differing value in percent in the field **Workload** if the employees workload in the activity differs. If you have reported a role usage to the tab Roles, this workload will be taken over; otherwise, default workload is

100%.

- If you click on the icon in the field **Absence**, the window Absence with the calendar field opens where you can define the days the employee will not be participating in the activity.
- Enter a differing value in the field **Effort** for the effort that an employee has to perform within the activity.
- Select the check box Responsible, if the employee is to be registered as the person responsible for the activity.
- Enter notes that might be crucial for the employee in connection with the activity in the field Notes.
- Mark the check box **Utilize resources to the maximum** in order to obtain the shortest possible activity duration. This redistributes the effort of the resources with identical qualifications in a way to allow for a better resource utilization, which can affect the activity duration by, for instance, a higher percentage of readiness.
- Click on the button **OK**.

#### Notes:

• You can adjust the layout of the columns of the three tables at your convenience by rightclicking on the column names of the table and selecting the columns you want to adjust.

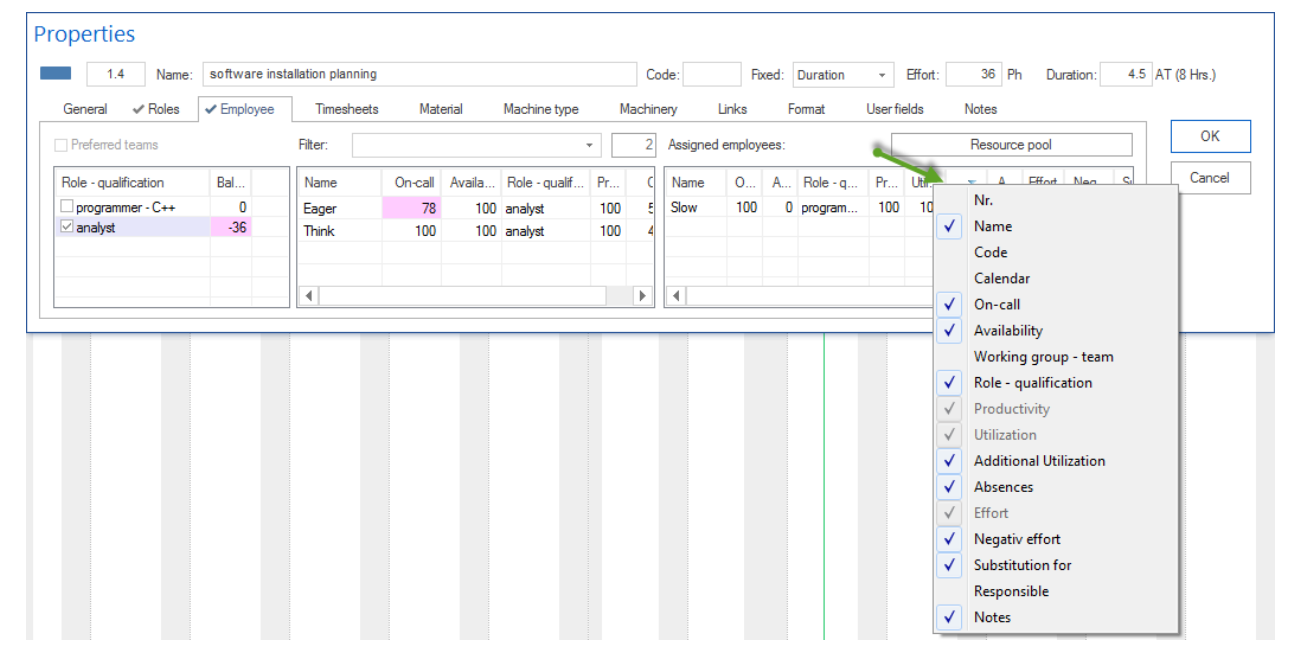

• In order to have quick access to the used resources, click on the button **Resource pool** if you are using the general resource pool - or on the button **Project resources** if you are using a project-specific resource pool.

| 1.1        | Name: task 1   |            |       |      |                 | Code:         | Fixed: | Duration | * B      | fort:    | 32 Ph      | Duration | i: 4 | AT (8 Hrs.) |
|------------|----------------|------------|-------|------|-----------------|---------------|--------|----------|----------|----------|------------|----------|------|-------------|
| General 🗸  | Roles Employee | Timesheets | Mater | rial | Machine type    | Machinery     | Links  | Format   | User     | fields   | Notes      |          |      |             |
| Filter:    |                |            | -     | 8    | Assigned roles: |               |        |          |          | F        | lesource p | ool      |      | OK          |
| Role       | Qualification  |            | Costs |      | Role            | Qualification |        | -        | Quantity | Utilizat | Effort     | Notes    |      | Cano        |
| programmer | C++            |            | 50.00 |      | programmer      | PHP           |        |          | 1        | 100      | 32         |          |      |             |
| programmer | PHP            |            | 45.00 |      |                 |               |        |          |          |          |            |          |      |             |
| programmer | V.Basic        |            | 50.00 |      |                 |               |        |          |          |          |            |          |      |             |
| writter    |                |            | 30.00 |      |                 |               |        |          |          |          |            |          |      |             |
| manager    |                |            | 60.00 |      |                 |               |        |          |          |          |            |          |      |             |

### 4.9.5 Timesheet

Here you can display information about completed working hours in the activity.

Requirement You can only enter timesheet in the Rillsoft Integration Server interface.

In order to assign timesheet to the selected activities, do as follows:

• Activate the tab **Timesheet** in the window Activity properties.

| lopment planning   |                                                                                                    |                                                                                                    | Cod                                                                                                    |                                                                                                    |                                                                                                    |                                                                                                    |
|--------------------|----------------------------------------------------------------------------------------------------|----------------------------------------------------------------------------------------------------|----------------------------------------------------------------------------------------------------|----------------------------------------------------------------------------------------------------|----------------------------------------------------------------------------------------------------|----------------------------------------------------------------------------------------------------|
| Timesheata         |                                                                                                    |                                                                                                    | 000                                                                                                    | le Fi                                                                                                    | ked: Duration - Effort 6.75 man D                                                                                                    | uration 2.25 work-day (                                                                                                    |
| Timesneets Materia | al Machine type M                                                                                                    | achinery Links Form                                                                                                    | nat Userfields                                                                                                    | Notes                                                                                                    | Documents                                                                                                    |                                                                                                    |
|                    | Times                                                                                                    | heets:                                                                                                    |                                                                                                    |                                                                                                    |                                                                                                    | OK                                                                                                    |
| Target Actual      | Open Notes Caler                                                                                                    | darweek Day                                                                                                    | Date T                                                                                                    | arget Actual                                                                                                    | Shift                                                                                                    | Can                                                                                                    |
| 2.25 0             | 2.25 week                                                                                                    | 44/2019 Monday                                                                                                    | 28.10.19                                                                                                    | 1.13                                                                                                    |                                                                                                    |                                                                                                    |
| 2.25 0             | 2.25 week                                                                                                    | 44/2019 Tuesday                                                                                                    | 29.10.19                                                                                                    | 1.13                                                                                                    |                                                                                                    |                                                                                                    |
| 2.25 0             | 2.25 week                                                                                                    | 44/2019 Wednesday                                                                                                    | 30.10.19                                                                                                    |                                                                                                    |                                                                                                    |                                                                                                    |
|                    | week                                                                                                    | 44/2019 Thursday                                                                                                    | 31.10.19                                                                                                    |                                                                                                    |                                                                                                    |                                                                                                    |
|                    | week                                                                                                    | 44/2019 Friday                                                                                                    | 01.11.19                                                                                                    |                                                                                                    |                                                                                                    | -                                                                                                    |
|                    | •                                                                                                    |                                                                                                    |                                                                                                    |                                                                                                    |                                                                                                    | •                                                                                                    |
|                    | Target         Actual           225         0           225         0           225         0           225         0 | Target         Actual         Open         Notes         Calen           225         0         225         week         week           225         0         225         week         week           225         0         225         week         week           225         0         225         week         week           225         0         225         week         week | Target         Actual         Open         Notes         Calendar week         Day           225         0         225         Week 44/2019         Monday           225         0         225         Week 44/2019         Tuesday           225         0         225         Week 44/2019         Week 44/2019           226         0         225         Week 44/2019         Week 44/2019           226         0         225         Week 44/2019         Thursday           Week 44/2019         Friday         Week 44/2019         Friday | Timesheets:           Target         Actual         Open         Notes         Calendar week         Day         Date         T           225         0         225         0         225         0         225         0         225         0         225         0         225         0         225         0         225         0         225         0         225         0         225         0         0.1019         Week 44/2019         Wednesday         30.10.19         Week 44/2019         Turusday         31.1019         Week 44/2019         Friday         01.11.19         Image: 1000 minipage         11.11.19         Image: 1000 minipage         Image: 1000 minipage | Target         Actual         Open         Notes         Calendar week         Day         Date         Target         Actual           225         0         225         225         Week 44/2019         Monday         28.10.19         1.13           225         0         225         Week 44/2019         Tuesday         29.10.19         1.13           225         0         225         Week 44/2019         Weednesday         30.10.19         Week 44/2019           Week 44/2019         Tuesday         31.10.19         Week 44/2019         Tuesday         01.11.19         Herror | Timesheets:           Target         Actual         Open         Notes         Calendar week         Day         Date         Target         Actual         Shift           225         0         225         225         225         Usedsay         2810.19         1.13         Usedsay         1.13         Usedsay         1.13         Usedsay         1.13         Usedsay         1.13         Usedsay         1.13         Usedsay         1.13         Usedsay         1.13         Usedsay         1.10         Usedsay         1.13         Usedsay         1.13         Usedsay         1.13         Usedsay         1.13         Usedsay         1.13         Usedsay         1.13         Usedsay         1.13         Usedsay         1.13         Usedsay         1.13         Usedsay         1.13         Usedsay         1.13         Usedsay         1.13         Usedsay         1.10         Usedsay         1.13         Usedsay         1.13         Usedsay         Usedsay         1.13         Usedsay         1.13         Usedsay         Usedsay         1.13         Usedsay         Usedsay         1.11         Usedsay         Usedsay         1.11         Usedsay         Usedsay         1.11         Usedsay         Usedsay |

#### Employees

All employees assigned to the task are listed here.

Name Name of assigned employee

Effort shows the effort planned in the activity for this employee

Close how much of the planned effort the employee has already done for the activity

Open shows still open effort in the activity for this employee

Notes Notes

#### Timesheet

Here you can see for an employee selected in the left table, how did he complete the task day by day.

Week in which calendar week did the employee work for the activity

Weekday on which day of the week the employee worked for the activity

Date Date

Effort shows the effort planned for this employee during the day and for the activity

Close shows how much of the planned effort the employee has already done on the day

Schicht daytime

### 4.9.6 Allocate material

In order to allocate material to the selected activities, do as follows:

• Activate the tab Material in the window Activity properties.

| operties           |                 |                     |                                    |               |        |          |        |         |            |           |   |             |
|--------------------|-----------------|---------------------|------------------------------------|---------------|--------|----------|--------|---------|------------|-----------|---|-------------|
| 1.2 N              | ame: task 2     |                     |                                    | Code:         | Fixed: | Duration | • E    | Effort: | 40 Ph      | Duration: | 5 | AT (8 Hrs.) |
| General 🗸 Ro       | les 🗸 Employee  | Timesheets 🗸 Materi | al Machine type                    | Machinery     | Links  | Format   | User   | fields  | Notes      |           |   |             |
| Filter:            |                 | •                   | 6 Assigned material                | :             |        |          |        | F       | Resource p | ool       |   | ОК          |
| Material group     | Material type   | Costs               | <ul> <li>Material group</li> </ul> | Material type |        |          | Unit   | Calcul  | Amount     | Notes     |   | Cancel      |
| Metals             | Steel           | 0.00                | Metals                             | Steel         |        |          | 100 kg | Fix     | 2          |           |   |             |
| Metals             | Stainless steel | 0.00                | Non-ferrous meta                   | ls Aluminium  |        |          | 1 kg   | Fix     | 1          |           |   |             |
| Metals             | Spring steel    | 0.00                |                                    |               |        |          |        |         |            |           |   |             |
| Non-ferrous metals | Aluminium       | 0.00                |                                    |               |        |          |        |         |            |           |   |             |
| Non-ferrous metals | Copper          | 0.00                | <b>T</b>                           |               |        |          |        |         |            |           |   |             |

#### Available Material

- Enter a string value in the field **Filter** to show only certain materials (search via material group, material type and code) or enter two dots ".." in order to view the materials that have already been used in the project.
- Doubleclick on the entry in the left table to assign the material to the activity.

#### **Allocated material**

- Select calculation the type of material requirements in the field **Calculation**: **Fixed** The material requirements in the activity are fixed. **Per hour** The material requirements in the activity are calculated by considering the activity duration. **Per man-hour** The material requirements in the activity are calculated by considering the effort. **Per quantity** The material requirements in the activity are calculated by considering the working result.
- Enter a differing value of the material quantity, which is required for the activity, in the field Quantity.
- Enter notes that might be crucial for the material in connection with the activity in the field Notes.
- Click on the button **OK**.

#### Notes:

• You can adjust the layout of the columns of both tables at your convenience by rightclicking on the column names of the table and selecting the columns you want to adjust.

| roperties          |                            |            |                    |                 |                         |                    |                 |               |
|--------------------|----------------------------|------------|--------------------|-----------------|-------------------------|--------------------|-----------------|---------------|
| 1.2                | lame: task 2               |            |                    | Code:           | Fixed: [                | Ouration - Effort: | 40 Ph Duration: | 5 AT (8 Hrs.) |
| General 🗸 🗸        | oles 🗸 Employee Timesheets | ✓ Material | Machine type       | Machinery Li    | nks                     | Format User fields | Notes           |               |
| Filter:            |                            | <b>→</b> 6 | Assigned material: |                 | -                       | Nr.                | esource pool    | ок            |
| Material group     | Material type              | Costs 🔺    | Material group     | Material type 🧳 |                         | Material group     | Amount Notes    | Cancel        |
| Metals             | Steel                      | 0.00       | Metals             | Steel           |                         | Code               | 2               |               |
| Metals             | Stainless steel            | 0.00       | Non-ferrous metals | Aluminium       | $\checkmark$            | Material type      | 1               |               |
| Metals             | Spring steel               | 0.00       |                    |                 | $\checkmark$            | Unit               |                 |               |
| Non-ferrous metals | Aluminium                  | 0.00       |                    |                 |                         | Calculation        |                 |               |
| Non-fermus metals  | Copper                     | • • •      |                    |                 | $\overline{\checkmark}$ | Amount             |                 |               |
|                    |                            |            |                    |                 | ✓                       | Notes              |                 | 1             |

• In order to have quick access to the used resources, click on the button **Resource pool** if you are using the general resource pool - or on the button **Project resources** if you are using a project-specific resource pool.

| 1.1       Name: task 1       Code:       Fixed:       Duration       Effort:       32       Ph       Duration:       4       AT (8 Hrs.)         General       ✓ Roles       Employee       Timesheets       Material       Machine type       Machinery       Links       Format       User fields       Notes         Filter:       -       8       Assigned roles:       Resource pool       OK       Cancel       Cancel       Cancel         programmer       C++       50.00       Programmer       PHP       1       100       32       Ph       Cancel         writter       30.00       Timeshoet       50.00       Timeshoet       Timeshoet       Timeshoet       Timeshoet       Timeshoet       Timeshoet       Timeshoet       Cancel       Timeshoet       Timeshoet                                                                                                    | Properties |           |          |            |       |     |                 |               |        |          |          |          |            |          |   |             |
|----------------------------------------------------------------------------------------------------|------------|-----------|----------|------------|-------|-----|-----------------|---------------|--------|----------|----------|----------|------------|----------|---|-------------|
| General       ✓ Roles       Employee       Timesheets       Material       Machine type       Machinery       Links       Format       User fields       Notes         Filter:       ✓       8       Assigned roles:       Resource pool       OK         Role       Qualification       Costs       ▲       Role       Qualification       Qualification       OK         programmer       C++       50.00       programmer       PHP       1       100       32         programmer       V.Basic       50.00       0       0       0       0       0       0       0       0       0       0       0       0       0       0       0       0       0       0       0       0       0       0       0       0       0       0       0       0       0       0       0       0       0       0       0       0       0       0       0       0       0       0       0       0       0       0       0       0       0       0       0       0       0       0       0       0       0       0       0       0       0       0       0       0       0       0 <td< td=""><td>1.1</td><td>Name:</td><td>task 1</td><td></td><td></td><td></td><td></td><td>Code:</td><td>Fixed:</td><td>Duration</td><td></td><td>ffort:</td><td>32 Ph</td><td>Duration</td><td>4</td><td>AT (8 Hrs.)</td></td<>                                                                                              | 1.1        | Name:     | task 1   |            |       |     |                 | Code:         | Fixed: | Duration |          | ffort:   | 32 Ph      | Duration | 4 | AT (8 Hrs.) |
| Filter:     Image: Construction     Assigned roles:     Resource pool       Role     Qualification     Costs     Image: Construction     Role     Qualification     Qualification     Qualifi | General 🗸  | * Roles   | Employee | Timesheets | Mater | ial | Machine type    | Machinery     | Links  | Format   | User     | fields   | Notes      |          |   |             |
| Role     Qualification     Costs     A     Role     Qualification     Quantity     Utilizat     Effort     Notes       programmer     C++     50.00     programmer     PHP     1     100     32       programmer     V.Basic     50.00     -     -     -     -     -       writter     30.00     -     -     -     -     -     -                                                                                                    | Filter:    |           |          |            | Ψ     | 8   | Assigned roles: |               |        |          | -        | F        | Resource p | ool      |   | ОК          |
| programmer         C++         50.00         programmer         PHP         1         100         32           programmer         PHP         45.00                                                                                                    | Role       | Qualifica | ation    |            | Costs |     | Role            | Qualification |        | -        | Quantity | Utilizat | Effort     | Notes    |   | Cancel      |
| programmer PHP 45.00<br>programmer V.Basic 50.00<br>wrtter 30.00                                                                                                    | programmer | C++       |          |            | 50.00 |     | programmer      | PHP           |        |          | 1        | 100      | 32         |          |   |             |
| programmer V.Basic 50.00<br>writter 30.00                                                                                                    | programmer | PHP       |          |            | 45.00 |     |                 |               |        |          |          |          |            |          |   |             |
| writter 30.00                                                                                                    | programmer | V.Basic   |          |            | 50.00 |     |                 |               |        |          |          |          |            |          |   |             |
|                                                                                                    | writter    |           |          |            | 30.00 |     |                 |               |        |          |          |          |            |          |   |             |
| manager 60.00                                                                                                    | manager    |           |          |            | 60.00 | •   |                 |               |        |          |          |          |            |          |   |             |

### 4.9.7 Allocate machine types

In order to allocate machine types to the selected activities, do as follows:

• Activate the tab Machine types in the window Activity properties.

| Properties                            |            |                      |              |        |          |             |            |           |               |
|---------------------------------------|------------|----------------------|--------------|--------|----------|-------------|------------|-----------|---------------|
| 1.2 Name: task 2                      |            |                      | Code:        | Fixed: | Duration | ✓ Effort:   | 40 Ph      | Duration: | 5 AT (8 Hrs.) |
| General ✓ Roles ✓ Employee Timesheets | ✓ Material | Machine type         | Machinery    | Links  | Format   | User fields | Notes      |           |               |
| Filter:                               | - 2        | Assigned machine typ | es:          |        |          | F           | Resource p | lool      | ОК            |
| Machine groups Machine type           | Costs      | Machine groups       | Machine type |        |          | Quantity    | Utilizat   | Notes     | Cancel        |
| Rotate machine                        | 0.00       | Rotate machine       |              |        |          | 1           | 100        |           |               |
| Milling machine                       | 0.00       |                      |              |        |          |             |            |           |               |
|                                       |            |                      |              |        |          |             |            |           |               |
|                                       |            |                      |              |        |          |             |            |           |               |
|                                       |            |                      |              |        |          |             |            |           |               |
|                                       |            |                      |              |        |          |             |            |           |               |

Available machine types The left table shows you all the machine types defined in the basic resources.

- Enter a string value in the field **Filter** to show only certain machines (search via the machine group, type and code) or enter two dots ".." in order to view the machine types that have already been used in the project.
- Doubleclick on the entry in the left table to allocate this machine type to the activity. **Allocated machine types** The right table shows you the machine types already selected for the activity.
- Enter the number of machine types required for this activity in the field Number.
- Enter the machine type usage of this activity in the field Usage.
- Enter notes that might be crucial for the machine types in connection with the activity in the field **Notes**.
- Click on the button **OK**.

Notes:

• You can adjust the layout of the columns of both tables at your convenience by rightclicking on the column names of the table and selecting the columns you want to adjust.

| Properties                            |                              |                       |              |        |              |                |     |         |           |               |
|---------------------------------------|------------------------------|-----------------------|--------------|--------|--------------|----------------|-----|---------|-----------|---------------|
| 1.2 Name: task 2                      |                              |                       | Code:        | Fixed: | Dura         | tion - Effort: | 40  | Ph      | Duration: | 5 AT (8 Hrs.) |
| General ✓ Roles ✓ Employee Timesheets | <ul> <li>Material</li> </ul> | Machine type          | Machinery    | Links  | For          | mat Userfield  | s N | otes    |           |               |
| Filter:                               | - 2                          | Assigned machine type | es:          |        |              |                | Res | ource p | ool       | ОК            |
| Machine groups Machine type           | Costs                        | Machine groups        | Machine type | 1      |              | Nr.            |     | zat     | Notes     | Cancel        |
| Rotate machine                        | 0.00                         | Rotate machine        |              |        |              | Machine groups |     | 100     |           |               |
| Milling machine                       | 0.00                         |                       |              |        |              | Code           |     |         |           |               |
|                                       |                              |                       |              |        | $\checkmark$ | Machine type   |     | -       |           |               |
|                                       |                              |                       |              |        | $\checkmark$ | Quantity       |     | -       |           |               |
|                                       |                              |                       |              |        | $\checkmark$ | Utilization    |     |         |           |               |
|                                       |                              |                       |              |        | $\checkmark$ | Notes          |     |         |           |               |

- In order to have quick access to the used resources, click on the button **Resource pool** if you are using the general resource pool or on the button **Project resources** if you are using a project-specific resource pool.
- The time of use will be calculated automatically.

| operties   |                |            |       |     |                 |               |        |          |          |          |            |         |      |               |
|------------|----------------|------------|-------|-----|-----------------|---------------|--------|----------|----------|----------|------------|---------|------|---------------|
| 1.1        | Name: task 1   |            |       |     |                 | Code:         | Fixed: | Duration | • E      | ffort:   | 32 Ph      | Duratio | n: 4 | 4 AT (8 Hrs.) |
| General 🗸  | Roles Employee | Timesheets | Mater | ial | Machine type    | Machinery     | Links  | Format   | User     | fields   | Notes      |         |      |               |
| Filter:    |                |            | •     | 8   | Assigned roles: |               |        |          | 1        | F        | Resource p | ool     |      | ок            |
| Role       | Qualification  |            | Costs |     | Role            | Qualification |        | -        | Quantity | Utilizat | Effort     | Notes   |      | Cancel        |
| programmer | C++            |            | 50.00 |     | programmer      | PHP           |        |          | 1        | 100      | 32         |         |      |               |
| programmer | PHP            |            | 45.00 |     |                 |               |        |          |          |          |            |         |      |               |
| programmer | V.Basic        |            | 50.00 |     |                 |               |        |          |          |          |            |         |      |               |
| writter    |                |            | 30.00 |     |                 |               |        |          |          |          |            |         |      |               |
| manager    |                |            | 60.00 | -   |                 |               |        |          |          |          |            |         |      |               |

### 4.9.8 Allocate machinery

In order to allocate machines to the selected activities, do as follows:

• Activate the tab Machinery in the window Activity properties.

| Properties            |                |                  |           |            |          |      |             |        |          |        |            |       |          |           |     |             |
|-----------------------|----------------|------------------|-----------|------------|----------|------|-------------|--------|----------|--------|------------|-------|----------|-----------|-----|-------------|
| 1.4 Name: 4           | software insta | Ilation planning |           |            |          | (    | Code:       | Fixed: | Duration | Ŧ      | Effort:    | 36    | Ph       | Duration: | 4.5 | AT (8 Hrs.) |
| General 🗸 Roles 🗸     | Employee       | Timesheets       | Mater     | ial Mach   | ine type | Mach | inery Lin   | ks     | Format   | User   | fields     | Notes |          |           |     |             |
| Preferred team        |                | Filter:          |           |            | *        | 1    | Assigned ma | chine: |          | [      |            | Resou | irce poo | ol        |     | ОК          |
| Machine group - Machi | Bal            | Machine n        | A Mach    | nine group | Costs    |      | Machine na  | me     | A        | Machir | ne group - | Machi | Util     | N         |     | Cancel      |
| Rotate machine        | 0              | machine 1        | 100 Rotat | e machine  | 85.00    |      | machine 1   |        | 100      | Rotate | machine    |       | 100      |           |     |             |
|                       |                |                  |           |            |          |      |             |        |          |        |            |       |          |           |     |             |
|                       |                |                  |           |            |          |      |             |        |          |        |            |       |          |           |     |             |
|                       |                |                  |           |            |          |      |             |        |          |        |            |       |          |           |     |             |

Allocated machine groups - machine types This table lists the allocated machine types in order to support you in selecting the machinery.

- The marked check box of a machine group / machine type is an additional filter for the machinery list. The list Machinery shows you only those machines that have the corresponding machine group and machine type.
- The field Quantity-utilization contains the required number of machines as well as their utilization for the machine type. This column is deactivated by default. If you want to unhide it, please refer to Details.
- The field Balance contains the dynamically calculated difference between the requested number for a machine type and the total number of the already assigned machines with the same machine type. Support in the control-

ling of the required machinery allocations. A negative value, for instance, indicates that more machines of this machine group and machine type are required.

Mark the check box **Preferred and assigned teams** to use the assigned teams as an additional filter for the list Machinery. The list Machinery will show you then only those machines that belong to the assigned teams.

**Available machinery** Depending on the filter settings (teams, machine type and the entries in the field Filter), the central table shows you the machinery as defined in the basic resources. Enter a string value in the field **Filter** to show only certain machines (search via the machine group, type and code) or enter two dots ".." in order to view the machines that have already been used in the project.

- The field Availability shows the percentage of the possible working capacity of a machine within activity duration, adjusted for the participation of the machine in other project activities.
- Um bei der Einplanung die Maschinen-Auslastung in anderen Projekten, die zu einem ausgewählten Portfolio zugehören, zu berücksichtigen, öffnen Sie das gewünschte Portfolio:
- Klicken Sie Start > Eigenschaften > Info

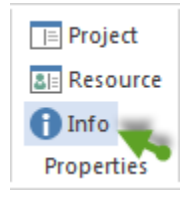

• Select the tab Portfolio dashboard.

| operties                                                                   |           |              |               |             |             | 1              |                |
|----------------------------------------------------------------------------|-----------|--------------|---------------|-------------|-------------|----------------|----------------|
| Selected portfolio: 2016 portfolio                                         |           |              | 1             | 2           |             | R              | eload Remove   |
| Late activities Overallocated resources Failed resources ! Unassigned reso | urces     | Project over | view Portfoli | o dashboard | External do | cuments        |                |
| Name                                                                       | Completed | Code         | Category      | Priority    | Status      | Start 👻        | Finish         |
| ✓ software development process                                             | 0         |              |               | 100         |             | 23.11.15 08:00 | 25.01.16 12:00 |
| ✓ Project 1                                                                | 38        |              |               | 100         |             | 26.01.16 00:00 | 16.02.16 00:00 |
| new_software development process                                           | 0         |              |               | 100         |             | 27.01.16 00:00 | 29.03.16 14:00 |
| Project2                                                                   | 0         |              |               | 100         |             | 09.03.16 14:00 | 29.03.16 14:00 |
| ✓ 2016_2_soft                                                              | 0         |              |               | 100         |             | 28.03.16 00:00 | 05.06.16 00:00 |
| ✓ process ABC 3                                                            | 0         |              |               | 100         |             | 07.11.16 08:00 | 11.01.17 14:00 |

• Doubleclick on the entry in the central table to allocate this machine to the activity.

| 1.5 Name:             | software tran                | sition planning |      |                 |         | С      | ode: Fixed: D     | uration | ✓ Effort: 24          | Ph       | Duration: | 3 AT (8 Hrs.) |
|-----------------------|------------------------------|-----------------|------|-----------------|---------|--------|-------------------|---------|-----------------------|----------|-----------|---------------|
| General 🗸 Roles       | <ul> <li>Employee</li> </ul> | Timesheets      |      | Material Machir | ne type | Machir | nery Links For    | mat     | User fields Notes     |          |           |               |
| Preferred team        |                              | Filter:         |      |                 | -       | 1      | Assigned machine: |         | Resou                 | irce poo | bl        | ОК            |
| Machine group - Machi | Bal                          | Machine n       | A    | Machine group   | Costs   |        | Machine name      | A       | Machine group - Machi | Util     | N         | Cance         |
| Rotate machine        | -1                           | machine 1       | 0    | Rotate machine  | 85.00   |        | machine 2         | 100     | Milling machine       | 100      |           |               |
| Milling machine       | 0                            |                 |      |                 |         |        |                   |         |                       |          |           |               |
|                       |                              | double o        | lick |                 |         |        |                   |         |                       |          |           |               |

#### **Allocated machines**

The right table shows you the machines already selected for the activity.

- Enter the machine usage of this activity in the field Usage.
- Enter notes that might be crucial for the machine in connection with the activity in the field Notes.
- Click on the button **OK**.

Notes:

• You can adjust the columns layout of the three tables at your convenience by rightclicking on the column names of the table and selecting the columns you want to adjust.

| Properties            |                              |                 |                  |            |                        |              |                              |          |
|-----------------------|------------------------------|-----------------|------------------|------------|------------------------|--------------|------------------------------|----------|
| 1.5 Name:             | software tran                | sition planning |                  |            | Code: Fixed: Dura      | ion +        | Effort: 24 Ph Duration: 3 AT | (8 Hrs.) |
| General 🗸 Roles       | <ul> <li>Employee</li> </ul> | Timesheets      | Material Ma      | chine type | Machinery Links Format | User         | r fields Notes               |          |
| Preferred team        |                              | Filter:         |                  | *          | 1 Assigned machine:    |              | Nr.                          | ОК       |
|                       |                              |                 |                  |            |                        |              | Machine name                 |          |
| Machine group - Machi | Bal                          | Machine n       | A Machine group  | Costs      | Machine name           | A M          | Code                         | Cancel   |
| Rotate machine        | -1                           | machine 1       | 0 Rotate machine | 85.00      | machine 2              | 100 M 🗸      | Availability                 |          |
| Milling machine       | 0                            |                 |                  |            |                        |              | Working group - team         |          |
|                       |                              |                 |                  |            |                        | ✓            | Machine group - Machine type |          |
|                       |                              |                 |                  |            |                        | $\checkmark$ | Utilization                  |          |
|                       |                              |                 |                  |            |                        |              | Notes                        |          |

• In order to have quick access to the used resources, click on the button **Resource pool** if you are using the general resource pool - or on the button **Project resources** if you are using a project-specific resource pool.

| operties   |           |          |            |          |      |                 |               |        |          |          |          |            |         |      |               |
|------------|-----------|----------|------------|----------|------|-----------------|---------------|--------|----------|----------|----------|------------|---------|------|---------------|
| 1.1        | Name:     | task 1   |            |          |      |                 | Code:         | Fixed: | Duration | - E      | ffort:   | 32 Ph      | Duratio | n: 4 | 4 AT (8 Hrs.) |
| General 🗸  | Roles     | Employee | Timesheets | Mater    | rial | Machine type    | Machinery     | Links  | Format   | User     | fields   | Notes      |         |      |               |
| Filter:    |           |          |            | <b>.</b> | 8    | Assigned roles: |               |        |          | -        | F        | Resource p | ool     |      | ок            |
| Role       | Qualifica | tion     |            | Costs    |      | Role            | Qualification |        | -        | Quantity | Utilizat | Effort     | Notes   |      | Cancel        |
| programmer | C++       |          |            | 50.00    |      | programmer      | PHP           |        |          | 1        | 100      | 32         |         |      |               |
| programmer | PHP       |          |            | 45.00    |      |                 |               |        |          |          |          |            |         |      |               |
| programmer | V.Basic   |          |            | 50.00    |      |                 |               |        |          |          |          |            |         |      |               |
| writter    |           |          |            | 30.00    |      |                 |               |        |          |          |          |            |         |      |               |
| manager    |           |          |            | 60.00    | •    |                 |               |        |          |          |          |            |         |      |               |

• The time of use will be calculated automatically.

### 4.9.9 Check links

In order to check links, activate the tab Links in the window Activity properties.

| roperties       |             |         |            |                 |              |             |       |            |                   |               |            |
|-----------------|-------------|---------|------------|-----------------|--------------|-------------|-------|------------|-------------------|---------------|------------|
| 1.2             | Name: tas   | sk 2    |            |                 |              | Code:       | Fixed | : Duration | ✓ Effort: 40 Ph   | Duration: 5 A | T (8 Hrs.) |
| General 🗸 🗸     | Roles 🗸 🗸 E | mployee | Timesheets | ✓ Material 🗸 🗸  | Machine type | ✓ Machinery | Links | Format     | User fields Notes |               |            |
| Predecessor:    |             |         |            | Successor:      |              |             |       | Incompati  | ble activities:   |               | OK         |
| Link type       | Nr.         | Name    | Dur        | Link type       | Nr.          | Name        | Dur   | Nr.        | Name              | Dur           | Cancel     |
| Finish to start | 1.1         | task 1  | 32         | Finish to start | 3            | project end | 0     |            |                   |               |            |
|                 |             |         |            |                 |              |             |       |            |                   |               |            |
|                 |             |         |            |                 |              |             |       |            |                   |               |            |
|                 |             |         |            |                 |              |             |       |            |                   |               |            |
|                 |             |         |            |                 |              |             |       |            |                   |               |            |

**"From" activity** - The left table shows you all link types of the "from" activities along with the corresponding number and description of the activity.

"To" activity - The table in the centre shows you all link types of the "to" activities.

Incompatible activities - The right table shows you all incompatible activities.

# 4.9.10 Define format

You can define the bar labelling and colour for activities and subprojects at your convenience.

In order to define the format, do as follows:

• Activate the tab **Format** in the window Activity properties.

| operties                |                            |        |                |                  |                                                         |
|-------------------------|----------------------------|--------|----------------|------------------|---------------------------------------------------------|
| 1.2 Name:               | task 2                     |        |                | Code:            | Fixed: Duration - Effort: 40 Ph Duration: 5 AT (8 Hrs.) |
| General 🗸 Roles         | 🗸 Employee Timesheets 🗸 Ma | terial | ✓ Machine      | type 🗸 Machinery | Links Format User fields Notes                          |
| Fields:                 |                            |        | Bar labelling: |                  | ок                                                      |
| Name                    | Description                |        | Туре           | Position         | Content Cancel                                          |
| %payment_date%          | Zahlungseingang            |        | Activity       | Top left         |                                                         |
| %resource_employee_role | s Rollen 📃                 |        | Activity       | Bottom left      |                                                         |
| %resource_teams%        | Teams                      |        | Activity       | Top right        | %resource_employee_roles%                               |
| %resource_employees%    | Personal                   |        | Activity       | Bottom right     |                                                         |
| %resource_materials%    | Material doubleclick       |        | Activity       | Bottom           |                                                         |
| %maauma machina ralaa   | Manchinonation             | -      |                |                  |                                                         |

• Select the variables you want to integrate into the labelling from the list Fields.

You can use the field **Bar labelling** to define the bar labelling of activities and subprojects.

- The field Type shows which of the objects activities or subprojects will be labelled.
- The field **Position** shows the position of the labelling.
- The field Content shows the content of the labelling. Depending on the preferred position, set the cursor on the corresponding content field.
- Enter either the labelling or select a predefined field from the drop down list Fields and doubleclick.
- Click on the button **OK**.

#### Notes

If several activities are shown in a row, the internal activities can be labelled just below.

| R 🛛 🧯 | <b>₽ 5</b> ♂ ⊡'                               | Ŧ                      | GANTT (      | HART         |                               |                   |                                |                         |                     |       |                                                    |              |         | Ur         | nbenan  | int  |         |         |       |       |      |                |                       |                |      |      |        |               |       |        |      |      |                 | -                          |                        | ×  |
|-------|-----------------------------------------------|------------------------|--------------|--------------|-------------------------------|-------------------|--------------------------------|-------------------------|---------------------|-------|----------------------------------------------------|--------------|---------|------------|---------|------|---------|---------|-------|-------|------|----------------|-----------------------|----------------|------|------|--------|---------------|-------|--------|------|------|-----------------|----------------------------|------------------------|----|
| FILE  | START PR                                      | OJECT                  | FORM         | 1AT          |                               |                   |                                |                         |                     |       |                                                    |              |         |            |         |      |         |         |       |       |      |                |                       |                |      |      |        |               |       |        |      |      |                 |                            |                        | ^  |
| Gant  | Variance anal<br>Network diag<br>Gantt-networ | ysis<br>ram<br>k chart | Employee     | Can Role     | <b>8</b> ∎ En<br><b>8</b> ∎ M | nployee<br>achine | . III Reso<br>☆ Cost<br>T Gant | ource<br>char<br>tt cha | chart<br>t ▼<br>urt | •     | t <mark>im Sa</mark><br>I <mark>≓</mark> M<br>⊡ Sh | anag<br>anag | e Pr    | -<br>oject | Resou   | urce | o×<br>➡ | 25×     | 50×   | 75×   | 100× | t∎<br>†⊐<br>to | Activ<br>Subp<br>Link | ity •<br>proje | ct 🕶 | Str  | tuctur | *=<br>==<br>= | * *   | Y<br>🥆 | •    |      | Cu<br>Cu<br>Pro | toff d<br>rrent<br>iject s | late<br>date<br>tart s | ,  |
|       | Activity views                                |                        | Resourc      | e views      | Capac                         | ity views         | Addit                          | ional                   | view                |       | User                                               | views        |         | Pro        | perties |      |         | Sch     | hedul | le    |      |                | Ins                   | ert            |      |      | Out    | ine           |       | Ec     | lit  |      | Sc              | rollin                     | g                      |    |
|       |                                               | Cutoff d               | ate: 02.02.1 | 16 00:00     |                               |                   | <<                             | 01                      | 02                  | 03 (  | 04 0                                               | 5 06         | 07      | 08         | 09.1    | 0.1  | 1 12    | 13      | Febru | uary: | 2016 | 17             | 18                    | 19             | 20   | 21   | 22     | 23 . 2        | 4 25  | 20     | 5 27 | 7 28 | 29              | 01                         | 02                     | 03 |
| Nr.   | Name                                          | Effo                   | rt Dur       | Start        |                               | Finish            |                                | М                       | т                   | w     | T F                                                | s            | S       | м          | τν      | νт   | r F     | S       | S     | М     | т    | w              | т                     | F              | S    | s    | M      | τι            | N T   | F      | s    | s    | М               | т                          | w                      | т  |
| 1     | task 1                                        | 1                      | 10 14        | 02.02.16     | 08:00                         | 19.02.1           | 6 17:00                        | sk 1                    |                     |       |                                                    |              |         | ť.         |         |      |         |         |       | •     |      |                |                       |                | task | 3    |        |               |       |        |      |      |                 |                            |                        | _  |
| *     |                                               |                        |              |              |                               |                   |                                | t                       | op I                | eft   |                                                    |              |         |            |         | m    |         |         |       |       |      | to             | op ri                 | ight           | t    |      |        |               |       |        |      |      |                 |                            |                        | ▼  |
|       | 2 Name:                                       | task 2                 |              |              |                               |                   |                                |                         |                     |       |                                                    |              |         |            |         |      | Code:   |         |       | Fixe  | d: D | uratio         | n                     | *              | Effo | ort: |        | 4 F           | 'h l  | Durat  | ion: |      | 5 A'            | F (8 H                     | rs.)                   |    |
| Ge    | neral Roles                                   | Employ                 | ree 1        | îmesheets    | Ma                            | iterial           | Machine                        | type                    |                     | Macł  | hinery                                             |              | Links   |            | Forma   | t    | Use     | r field | s     | No    | otes |                |                       |                |      |      |        |               |       |        |      |      | _               |                            |                        | _  |
| Field | ls:                                           |                        |              |              |                               |                   |                                |                         | Bar                 | label | ling:                                              |              |         |            |         |      |         |         |       |       |      |                |                       |                |      |      |        |               |       |        |      |      |                 |                            | ок                     |    |
| Na    | ne                                            | Descript               | tion         |              |                               |                   |                                | -                       | Ту                  | ре    |                                                    | Positi       | on      |            | Con     | tent |         |         |       |       |      |                |                       |                |      |      |        |               |       |        |      |      |                 | C                          | ancel                  |    |
| %ni   | ame%                                          | Name                   |              |              |                               |                   |                                |                         | Ac                  | ivity |                                                    | Bottor       | n left  |            |         |      |         |         |       |       |      |                |                       |                |      |      |        |               |       |        |      |      |                 |                            |                        |    |
| %lo   | ng_name%                                      | Name m                 | it Nr.       |              |                               |                   |                                |                         | Ac                  | ivity |                                                    | Top ri       | ght     |            |         |      |         |         |       |       |      |                |                       |                |      |      |        |               |       |        |      |      |                 |                            |                        |    |
| %рі   | arent_name%                                   | Name d                 | es oberen    | Teilprojekts |                               |                   |                                |                         | Ad                  | ivity |                                                    | Bottor       | n right |            |         |      |         |         |       |       |      |                |                       |                |      |      |        |               |       |        |      |      |                 |                            |                        |    |
| %to   | p_parent_name%                                | Name d                 | es oberster  | Teilprojekt  | S                             |                   |                                | -                       | Ad                  | ivity |                                                    | Bottor       | n       |            | %na     | me%  |         |         |       |       |      |                |                       |                |      |      |        |               |       |        |      | ÷.   |                 |                            |                        |    |
|       | pareni name 4                                 | ivamen                 | oer oderen   | телотолекте  |                               |                   |                                |                         |                     |       |                                                    |              |         |            |         |      |         |         |       |       |      |                |                       |                |      |      |        |               |       |        |      |      |                 |                            |                        |    |
| RESO  | JRCE POOL: http://lo                          | ocalhost/r             | is6/21       |              |                               |                   |                                |                         |                     |       |                                                    |              |         |            |         |      |         |         |       |       |      |                |                       |                |      | E    |        | <b></b>       | DAY 1 | :1     |      |      |                 |                            |                        | +  |

# 4.9.11 Fill in user-defined fields

In order to fill in user-defined fields, do as follows:

• Activate the tab User-defined fields in the window Activity properties.

| rope | erties                |                     |              |           |           |                      |       |                   |        |
|------|-----------------------|---------------------|--------------|-----------|-----------|----------------------|-------|-------------------|--------|
| - [  | 1.1 Name: task 1      |                     |              | Code:     | Fixed: Du | uration - Effort:    | 32 Ph | Duration: 4 AT (8 | Hrs.)  |
| Gen  | eral 🗸 Roles Employee | Timesheets Material | Machine type | Machinery | Links F   | Format 🗸 User fields | Notes |                   |        |
| Nr.  | Name                  | Text                |              |           |           |                      |       |                   | OK     |
| 1    | Observer              | Kate White          |              |           |           |                      |       |                   | Cancel |
| 2    | Customer              | Bill Green          |              |           |           |                      |       |                   |        |
| 3    |                       |                     |              |           |           |                      |       |                   |        |
| 4    |                       |                     |              |           |           |                      |       |                   |        |
| 5    |                       |                     |              |           |           |                      |       |                   |        |
| 6    |                       |                     |              |           |           |                      |       | -                 |        |
|      |                       |                     |              |           |           |                      |       |                   |        |

- Enter the text of your choice.
- Click on the button **OK**.

Note:

• First you need to define the Name of the user-defined fields in Project properties.

## 4.9.12 Enter notes & links

You can use this tab to enter notes, attach links to the activity and link the activity with document and graphic files. You can use the following key words for links:

- http:// for hyperlinks
- https://
- mailto:
- ftp://
- news:
- telnet:
- file: for document and graphic files

You may proceed as follows:

• Activate the tab Notes & links in the window Activity properties.

| Properties                                                            |                                                                           |
|-----------------------------------------------------------------------|---------------------------------------------------------------------------|
| 1.1 Name: software development planning                               | Code: Fixed: Duration - Effort: 6.75 man- Duration: 2.25 work-day (8 Hrs. |
| General ✔ Roles Employee Material Machine type Machinery Links Format | User fields Notes                                                         |
| Insert hyperlink to external document                                 |                                                                           |
| file://D:\01 RP\schema.pdf                                            | Cancel                                                                    |
| 1                                                                     | 2                                                                         |
|                                                                       |                                                                           |
|                                                                       |                                                                           |
|                                                                       |                                                                           |
|                                                                       |                                                                           |
|                                                                       |                                                                           |

- Enter the text of your notes.
- If you click the button Insert Hyperlink to external document, you can create a reference to an internal file.
- If you click the button Insert Hyperlink to external folder, you can create a reference to an internal folder.
- To insert a reference to external website, enter the preferred Internet address such as http://www.rillsoft.de/
- Click on the button **OK**.

Alternatively: If you rightclick on the tab field in Notes & links-tab field, you can select one of the following commands in the context menu.

| 5 | Undo       | Alt+Backspace |
|---|------------|---------------|
| Ж | Cut        | Shift+Delete  |
| Ē | Сору       | Ctrl+C        |
| Ĝ | Paste      | Ctrl+V        |
|   | Clear      |               |
|   | All select | Ctrl+A        |

# 4.9.13 Assign documents in the DMS

Documents in the DMS (Document Management System) can be assigned only in the database-based solution Rillsoft Project with Rillsoft Integration Server.

To assign documents to a selected activity, please proceed as follows:

Activate the Documents tab in the activity properties window

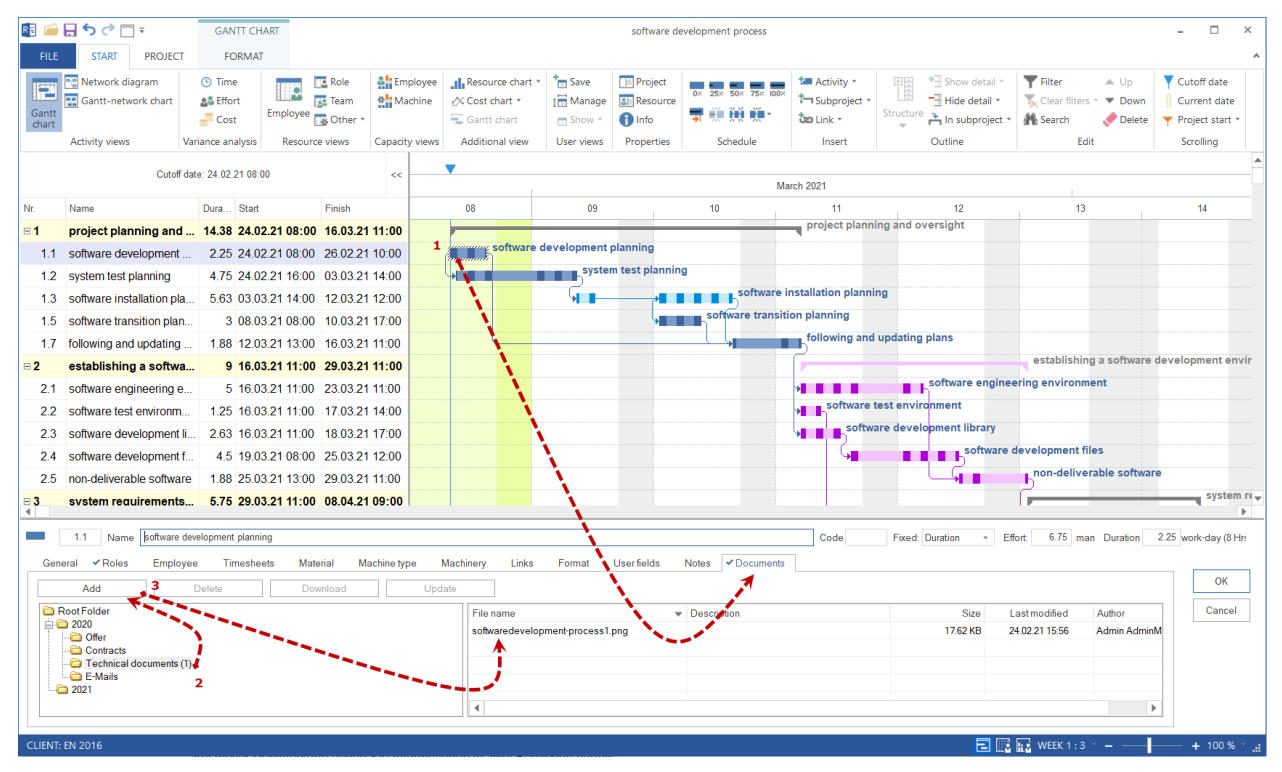

The Insert button allows you to add a new document to an activity.

If you have already marked a document, you can delete, download and update.

On this tab you can see information divided into two areas.

| Properties                                       |                                     |                                                                  |
|--------------------------------------------------|-------------------------------------|------------------------------------------------------------------|
| 1.1 Name software development planning           | Code F                              | Fixed: Duration • Effort: 6.75 man Duration 2.25 work-day (8 Hrs |
| General ✔Roles Employee Timesheets Material Mach | ne type Machinery Links Format User | r fields Notes Cocuments                                         |
| Add Delete Download                              | Update                              | UK                                                               |
| Root Folder                                      | File name 💌 Desc                    | cription Size Cancel                                             |
|                                                  | softwaredevelopment-process1.png    | 17.62 KE                                                         |
| Contracts                                        | <u> </u>                            |                                                                  |
| Technical documents (1)                          |                                     |                                                                  |
| 2021                                             |                                     |                                                                  |
|                                                  | 4                                   | ▶                                                                |
|                                                  |                                     |                                                                  |

A document directory structure is shown on the left. The number of documents added is shown in brackets next to a directory name.

When you click on a directory name, you will see a directory content with brief information in the right area.

You can edit documents using the corresponding button:

• Add
- Delete
- Download
- Update

**Drog & Drap** You can use this function by dragging selected documents with the left mouse button pressed into the right area.

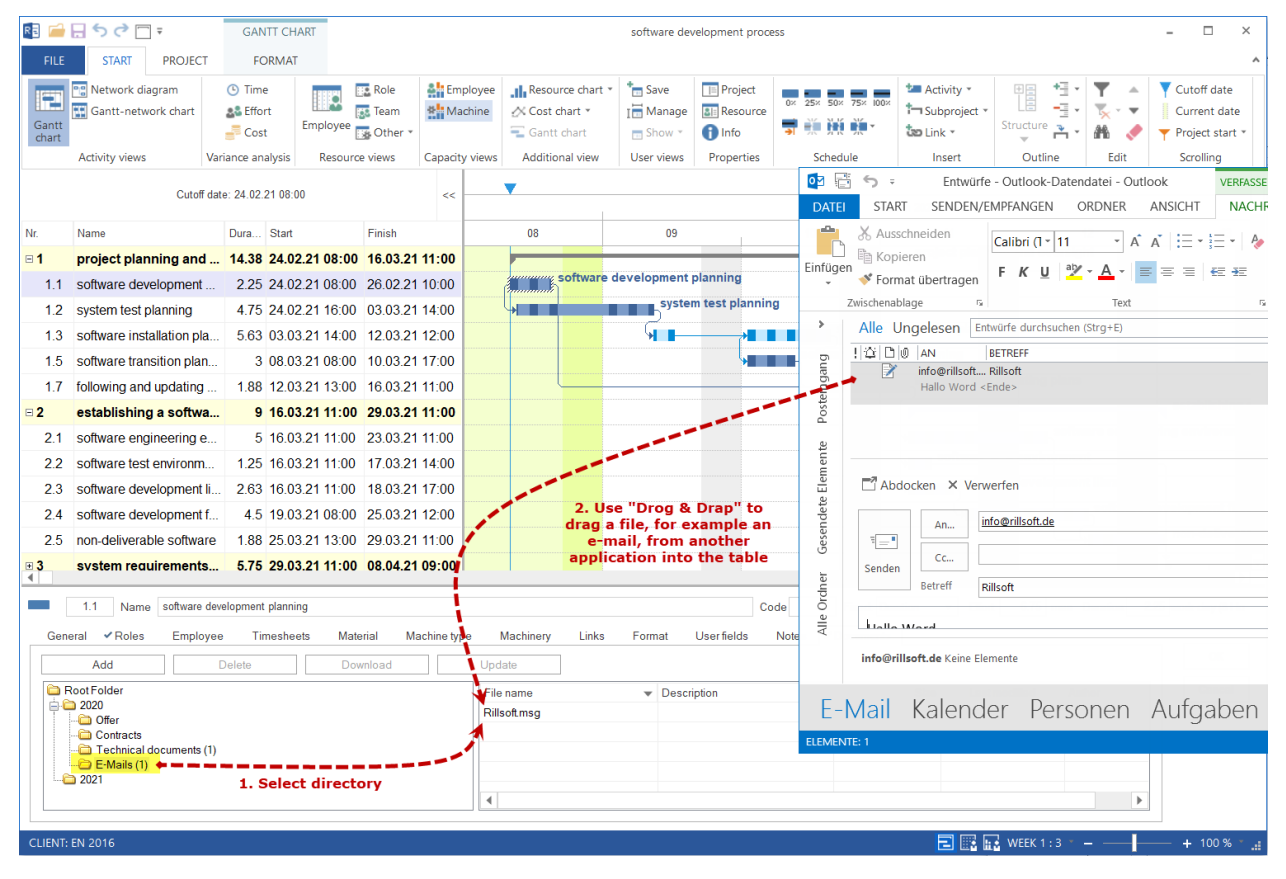

#### Manage documents in the project or portfolio

You can manage all documents assigned to a project or portfolio in the Rillsoft Integration Server Document dialog.

Click Project> Rillsoft Integration Server> Project Documents.

| R        |            | 🗄 <b>५</b> 🗟 🗖  | ] ∓    | GANTT          | CHART    |          |                     | softw                                                                                                    | are development process   |                     |
|----------|------------|-----------------|--------|----------------|----------|----------|---------------------|----------------------------------------------------------------------------------------------------|---------------------------|---------------------|
| F        | FILE       | START           | PRO    |                | MAT      |          |                     | and the second second second second second second second second second second second second second second second |                           |                     |
|          | /          | 📕 Earliest star | t date | Employee *     | 늘 Add    |          | 🖅 Resource pool     | Save on workplace                                                                                                | # Save settings           | Cross-project links |
|          |            | 🕨 Latest start  | date   | Machine *      | 🖕 Select |          | 🚮 Project resources | Copy from workplace                                                                                              | A Save headers and footer | Project documents   |
| Ta<br>ON | ake<br>ver | Other functions | 5 *    | Split activity | 🍋 Delete | Resource | S                   |                                                                                                    | Save user views           | Save report data    |
|          |            | Schedule        |        | Assistant      | Baseline | Р        | roject resources    | Project settings                                                                                                 | Rillsoft integr           | ation server        |

Here you can also filter out any documents.

| 📧 Rillsoft integration server docum | nent     |                   |                                   |      |                   |             |                  | ×               |
|-------------------------------------|----------|-------------------|-----------------------------------|------|-------------------|-------------|------------------|-----------------|
| Add Delete                          | Download | Update            | Filter:                           |      |                   |             |                  |                 |
| Controller (1)                      | Nr.      | Project           | Subproject/Activity               | Code | File name 🔹 👻     | Description | Size Last m      | nodified Author |
|                                     | 1.1      | software developm | Activity: software development pl |      | softwaredevelopme |             | 17.62 KB 24.02.2 | 21 15:56 Admin  |
|                                     |          |                   |                                   |      |                   |             |                  |                 |
| Technical documents (1)             |          |                   |                                   |      |                   |             |                  |                 |
| 2021                                |          |                   |                                   |      |                   |             |                  |                 |
|                                     |          |                   |                                   |      |                   |             |                  |                 |
|                                     |          |                   |                                   |      |                   |             |                  |                 |
|                                     |          |                   |                                   |      |                   |             |                  |                 |
|                                     |          |                   |                                   |      |                   |             |                  |                 |
|                                     |          |                   |                                   |      |                   |             |                  |                 |
|                                     |          |                   |                                   |      |                   |             |                  |                 |
|                                     |          |                   |                                   |      |                   |             |                  |                 |
|                                     |          |                   |                                   |      |                   |             |                  |                 |
|                                     |          |                   |                                   |      |                   |             |                  |                 |
|                                     |          |                   |                                   |      |                   |             |                  |                 |
|                                     |          |                   |                                   |      |                   |             |                  |                 |
|                                     |          |                   |                                   |      |                   |             |                  |                 |
| All documents                       | 4        |                   |                                   |      |                   |             |                  | Þ               |
|                                     |          | ОК                | Cancel                            |      |                   |             |                  |                 |

# 4.10 Split activities

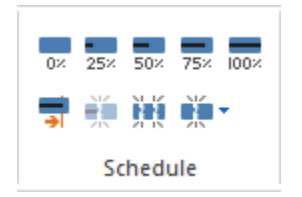

In order to split an existing activity, do as follows:

• Click Start> Schedule> ... and one of the split-functions.

Alternatively: This function is available via the context menu of the activity.

Rightclick on the activity in the diagram field.

| 12            | 13                                                                          | 14                                                 | 15                                       |
|---------------|-----------------------------------------------------------------------------|----------------------------------------------------|------------------------------------------|
| Cost estimate |                                                                             | Project procedu                                    | Ire                                      |
|               | ¥ Cut<br>≌ Copy                                                             | With Completing the con<br>Umschalt+Entf<br>Strg+C | struction schedule<br>Create t           |
|               | Move in subproject                                                          | nç                                                 | g for phase 1                            |
|               | Previous activity customize t<br>Successor activity customize               | he latest start time<br>the earliest start time    |                                          |
| /             | Completed Split                                                             |                                                    | In several activities                    |
|               | Remove from incompatible of<br>Incoming link delete<br>Outbound link delete | jroup                                              | By start shift ►<br>By double assigned ► |

Select the command **Split** from the context menu and choose one of the following functions:

- · into several activities
- from the completed part
- at the first shift
- in case of several assignments

Split into several activities

| Split                 | activity in several act                      | ivities          |          |          | <b>—</b> X |
|-----------------------|----------------------------------------------|------------------|----------|----------|------------|
| <sup>p</sup> arts by: | Duration                                     | ÷ 213            | 2 3      |          | AT         |
| ⊻ Creat<br>_ Merg     | e finish-to-start betweer<br>e into one line | activities links |          |          |            |
| Nr.                   | Measurement                                  | Deliverable      | Effort   | Duration | Costs      |
| 1                     | 14.41 %                                      |                  | 15.99 Ph | 2 AT     |            |
| 2                     | 7.2 %                                        |                  | 8 Ph     | 1 AT     |            |
| 3                     | 21.61 %                                      |                  | 23.99 Ph | 3 AT     |            |
| 4                     | 14.41 %                                      |                  | 15.99 Ph | 2 AT     |            |
| 5                     | 21.61 %                                      |                  | 23.99 Ph | 3 AT     |            |
| 6                     | 20.75 %                                      |                  | 23.03 Ph | 2.88 AT  |            |
|                       |                                              |                  |          |          |            |
|                       |                                              |                  |          |          |            |
|                       |                                              |                  |          |          |            |
|                       |                                              |                  |          |          |            |
|                       |                                              |                  |          |          |            |
|                       |                                              |                  |          |          |            |
|                       |                                              |                  |          |          |            |
|                       |                                              |                  |          |          |            |
|                       |                                              |                  |          |          |            |
|                       |                                              |                  |          |          |            |
|                       |                                              |                  |          |          |            |
|                       |                                              | ОК               | Cancel   |          |            |

Define the activity parameter according to which you want to split the activities in the field **Split into**. You can choose between the following parameters

- Percentage,
- Deliverable,
- Effort,
- Duration,
- Costs

The values to be entered in the next field need to be separated by **blank spaces**.

| R Split ac | tivity in several activities            | X    |
|------------|-----------------------------------------|------|
| Parts by:  | Duration 21323                          | ] AT |
| ⊡ Create f | inish-to-start between activities links |      |

Mark the check box **Create finish-start links between activities** if you want to link the split activities with each other. Mark the check box **Show in one row** if you want to have the split activities displayed in one row. The list shows the split activities.

## Split from the completed part

This command is activated if a part of an activity has been completed. In this case, the split date will be shown in brackets. An activity is split into two activities, the first is 100% completed, the second has not yet started.

#### Split at the first shift

You can choose among the various due dates in the list, which mark the start of the next shifts.

## Split in case of several assignments

This function is activated if two or more activities are executed at a time and more than one of these activities has been assigned to the same resource. In order to avoid several assignents of one resource, you can split one activity before the start of the other activity. You will find the program which offers you automatically the possible dates.

## 4.11 Split activities into places / subproject

In order to split activities into places / subproject, do as follows:

• Select the menu item Project > Assistant > Split activities into places / spaces.

| Activitie | es for Places/Spaces - Step 1 of 2: Places/Spaces Set |                    |
|-----------|-------------------------------------------------------|--------------------|
|           |                                                       |                    |
| Nr.       | Name                                                  |                    |
| 1         | Offer                                                 |                    |
| 2         | Run                                                   |                    |
| 3         | Levy                                                  |                    |
| •         |                                                       |                    |
|           |                                                       |                    |
|           |                                                       |                    |
|           |                                                       |                    |
|           |                                                       |                    |
|           |                                                       |                    |
|           |                                                       |                    |
|           |                                                       |                    |
|           |                                                       |                    |
|           |                                                       |                    |
|           |                                                       |                    |
|           |                                                       |                    |
|           |                                                       |                    |
|           |                                                       |                    |
|           |                                                       |                    |
|           |                                                       |                    |
|           |                                                       |                    |
|           |                                                       |                    |
|           |                                                       |                    |
|           |                                                       |                    |
|           |                                                       |                    |
|           |                                                       |                    |
|           |                                                       |                    |
|           |                                                       |                    |
|           |                                                       |                    |
|           |                                                       | Weiter > Abbrechen |
|           |                                                       |                    |

• Enter the places / spaces you want to display later as spacess into this list.

You can use these places / spaces to also split activities in the next step.

| arts by: | Effort 👻 |        |      |       |     |      |  |
|----------|----------|--------|------|-------|-----|------|--|
| Nr.      | Name     | Total  | Rest | Offer | Run | Levy |  |
| 1        | Building | 112 Ph | 4 Ph | 38    | 33  | 37   |  |
|          |          |        |      |       |     |      |  |
|          |          |        |      | N 1   |     |      |  |
|          |          |        |      |       |     |      |  |
|          |          |        |      |       |     |      |  |
|          |          |        |      |       |     |      |  |
|          |          |        |      |       |     |      |  |
|          |          |        |      |       |     |      |  |
|          |          |        |      |       |     |      |  |
|          |          |        |      |       |     |      |  |
|          |          |        |      |       |     |      |  |
|          |          |        |      |       |     |      |  |
|          |          |        |      |       |     |      |  |
|          |          |        |      |       |     |      |  |
|          |          |        |      |       |     |      |  |
|          |          |        |      |       |     |      |  |
|          |          |        |      |       |     |      |  |
|          |          |        |      |       |     |      |  |
|          |          |        |      |       |     |      |  |
|          |          |        |      |       |     |      |  |
|          |          |        |      |       |     |      |  |
|          |          |        |      |       |     |      |  |
|          |          |        |      |       |     |      |  |

- Select the activity parameter according to which you want to split activities from the drop down list **Divide by**. You can choose between the following parameters
- Percentage,
- Deliverable,
- Effort,
- Duration,
- Costs

The following activity list shows all activities which can be split into the places / spaces by entering them in the column below the corresponding place / spaces.

Display of the project schedule before the splitting into places / spaces.

| R <mark>e</mark> 🥻 | 🔒 <b>५</b> ले 📷     | ·             | GANTT CH      | ART                  |                   |        |         |        |                       |        |         | Unb    | enanı           | nt              |        |         |         |              |            |                |       |        |        |    |     |    |     |         |    |    | -     |       | ×     |
|--------------------|---------------------|---------------|---------------|----------------------|-------------------|--------|---------|--------|-----------------------|--------|---------|--------|-----------------|-----------------|--------|---------|---------|--------------|------------|----------------|-------|--------|--------|----|-----|----|-----|---------|----|----|-------|-------|-------|
| FILE               | START PR            | ROJECT        | FORMAT        | r                    |                   |        |         |        |                       |        |         |        |                 |                 |        |         |         |              |            |                |       |        |        |    |     |    |     |         |    |    |       |       | ^     |
| 1                  | 📕 Earliest start (  | date Empl     | oyee 🔹        | 늘 Add                | Ci Re             | sour   | e pool  |        | 🖏 Sa                  | ave or | worl    | kplace |                 | 📲 Sa            | ave se | tting   | s       |              |            | 🔜 Cr           | oss-p | orojec | t link | cs |     |    |     |         |    |    |       |       |       |
| Taka               | 🕨 Latest start da   | ate Mach      | nine 🔻        | 🖕 Select             | Basaursas Pr      | oject  | resourc | es     | ** <mark>} C</mark> ( | opy fr | om w    | orkpla | ce              | A Sa            | ave he | eader   | s and   | foote        | rs         |                |       |        |        |    |     |    |     |         |    |    |       |       |       |
| over               | Other functions     | • 🗄 s         | plit activity | / 🍝 Delete           | Resources         |        |         |        |                       |        |         |        |                 | Sa Sa           | ave us | ser vie | ews     |              |            |                |       |        |        |    |     |    |     |         |    |    |       |       |       |
|                    | Schedule            | A             | ssistant      | Baseline             | Project re        | ourc   | es      |        | P                     | rojed  | t setti | ngs    |                 |                 |        |         | Inte    | gratio       | on se      | rver           |       |        |        |    |     |    |     |         |    |    |       |       |       |
|                    |                     | Cutoff date   | : 02.02.16    | 00:00                | ~~                | 01     | 02 0    | 3 0.   | 4 05                  | 06     | 07      | 08 0   | 2 10            | 11              | 12     | 13      | ebrua   | ry 201       | 16<br>3 17 | 18             | 10    | 20     | 21     | 22 | 23  | 24 | 25  | 26      | 27 | 28 | 29 0  | 1 0'  | 2 03  |
| Nr.                | Name                | Effort        | Dur S         | tart                 | Finish            | M      | T V     | V T    | F                     | S      | s       | мт     | w               | т               | F      | S       | S I     | м т          | w          | Т              | F     | S      | S      | М  | T   | W  | T   | F       | s  | S  | M T   | r w   | T     |
| 1                  | Building            | 112           | 14 0          | 2.02.16 08:00        | 19.02.16 17:00    |        | 1       |        |                       |        |         |        | anana<br>ananan | innin<br>minnin |        |         |         | anna<br>anna |            | annan<br>annan |       | Build  | ding   |    |     |    |     |         |    |    |       |       |       |
| *                  |                     |               |               |                      |                   |        |         |        |                       |        |         |        |                 |                 |        |         |         |              |            |                |       |        |        |    |     |    |     |         |    |    |       |       |       |
|                    |                     |               |               |                      |                   |        |         |        |                       |        |         |        |                 |                 |        |         |         |              |            |                |       |        |        |    |     |    |     |         |    |    |       |       |       |
|                    |                     |               |               |                      |                   |        |         |        |                       |        |         |        |                 |                 |        |         |         |              |            |                |       |        |        |    |     |    |     |         |    |    |       |       |       |
|                    |                     |               |               |                      |                   |        |         |        |                       |        |         |        |                 |                 |        |         |         |              |            |                |       |        |        |    |     |    |     |         |    |    |       |       |       |
|                    |                     |               |               |                      |                   |        |         |        |                       |        |         |        |                 |                 |        |         |         |              |            |                |       |        |        |    |     |    |     |         |    |    |       |       |       |
|                    |                     |               |               |                      |                   |        |         |        |                       |        |         |        |                 |                 |        |         |         |              |            |                |       |        |        |    |     |    |     |         |    |    |       |       |       |
|                    |                     |               |               |                      |                   |        |         |        |                       |        |         |        |                 |                 |        |         |         |              |            |                |       |        |        |    |     |    |     |         |    |    |       |       |       |
|                    |                     |               |               |                      |                   |        |         |        |                       |        |         |        |                 |                 |        |         |         |              |            |                |       |        |        |    |     |    |     |         |    |    |       |       |       |
|                    |                     |               |               |                      |                   |        |         |        |                       |        |         |        |                 |                 |        |         |         |              |            |                |       |        |        |    |     |    |     |         |    |    |       |       |       |
|                    |                     |               |               |                      |                   |        |         |        |                       |        |         |        |                 |                 |        |         |         |              |            |                |       |        |        |    |     |    |     |         |    |    |       |       | -     |
| •                  |                     |               |               |                      |                   | _      |         |        |                       |        |         |        |                 |                 |        |         |         |              |            |                |       |        |        |    |     |    |     |         | -  |    |       |       | •     |
|                    | 1 Name:             | Building      |               |                      |                   |        |         |        |                       |        |         |        |                 | Co              | de:    |         | F       | ixed:        | Dura       | tion           | Ŧ     | Eff    | fort:  |    | 112 | Ph | Du  | ration: |    | 14 | AT (8 | Hrs.) |       |
| Ge                 | neral Roles         | Employee      | Tim           | esheets M            | aterial Machin    | e type |         | Machi  | nerv                  | L      | inks    | F      | omat            |                 | User   | fields  |         | Notes        |            |                |       |        |        |    |     |    |     |         |    |    |       |       |       |
| L - D              | e date              |               | Activit       | tv calendar:         |                   |        |         | _      |                       |        | -       |        |                 |                 | _      |         |         |              |            |                |       |        |        |    |     |    |     |         |    |    |       | ОК    |       |
|                    | Date                | Time          | Proje         | ct calendar          | Ψ.                |        |         | Com    | pleted                |        | 0       | %      | Col             | or: L           |        | Autor   | natic c | olor         | *          |                |       |        |        |    |     |    |     |         |    |    |       |       |       |
|                    | Start: 02.02.16     | · 08:00       |               |                      |                   | _      | Financi | Fixed  | costs:                |        | 0       | €      |                 |                 |        |         |         |              |            |                |       |        |        |    |     |    |     |         |    |    |       | Cano  | el    |
|                    | Finish: 19.02.16    | × 17:00       | 🗌 Dis         | sregard team and     | employee calendar |        | Invo    | ice ar | nount:                |        | 0       | e      |                 |                 |        |         |         |              |            |                |       |        |        |    |     |    |     |         |    |    |       |       |       |
|                    | Fix                 |               | □ Sta         | art of activity only | at first shift    |        | Term    | of pa  | yment:                |        | 0       | wor    |                 |                 |        |         |         |              |            |                |       |        |        |    |     |    |     |         |    |    |       |       |       |
|                    | 1.05                |               |               |                      |                   |        |         | R      | eceipt:               |        |         | Ŧ      |                 |                 |        |         |         |              |            |                |       |        |        |    |     |    |     |         |    |    |       |       |       |
|                    | Mark as milestone   |               | □ Me          | erge into one line   |                   |        |         |        |                       |        |         |        |                 |                 |        |         |         |              |            |                |       |        |        |    |     |    |     |         |    |    |       |       |       |
| RESO               | JRCE POOL: http://l | ocalhost/ris6 | /21           |                      |                   |        |         |        |                       | _      |         |        |                 | _               |        | _       |         | _            |            |                | _     | _      | E      |    | 1.  | DA | ¥1: | 1 -     |    |    | -1    |       | + .:: |

Display of the project schedule after the splitting into places / spaces.

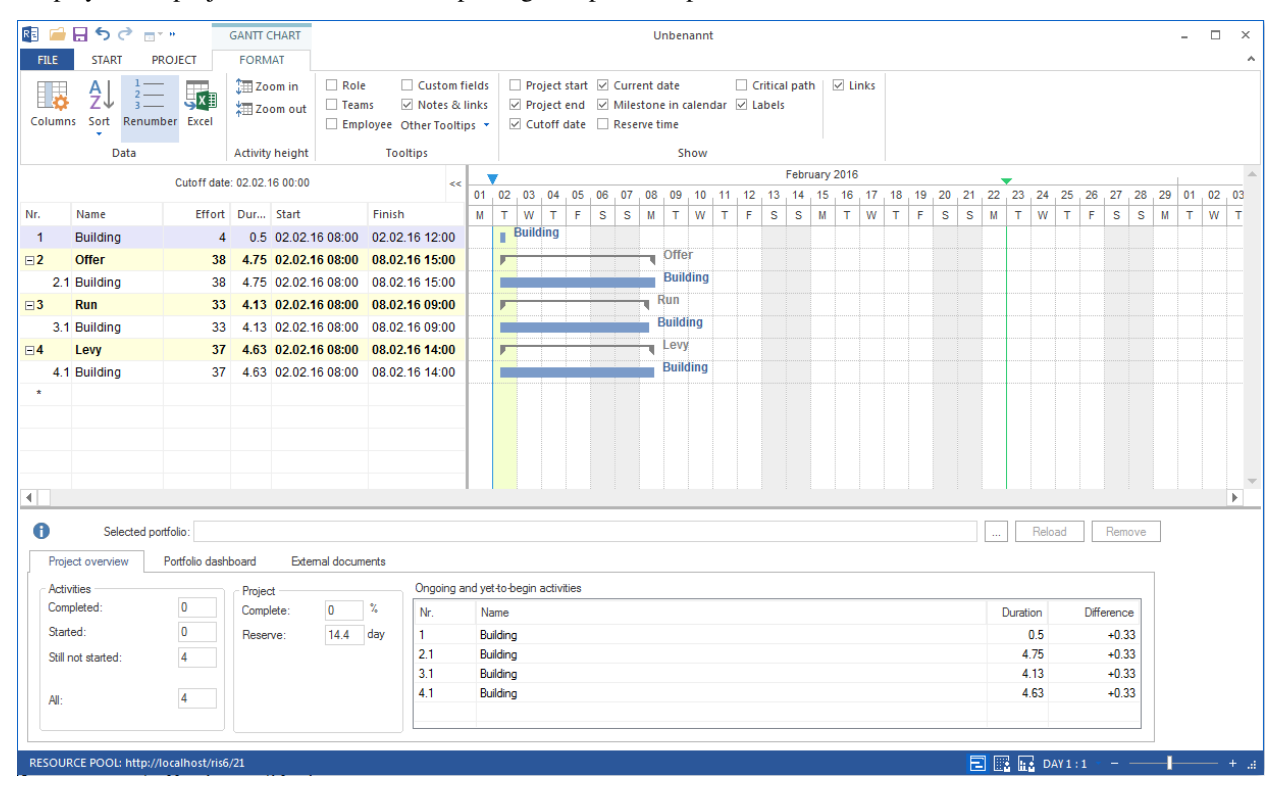

# 4.12 Subprojects

## 4.12.1 Create subproject

You can create:

- a new subproject
- subproject from file
- subproject from Rillsoft Integration Server template

## In order to create a new subproject in the table, do as follows:

1. Select the menu item **Start > Insert > Subproject**.

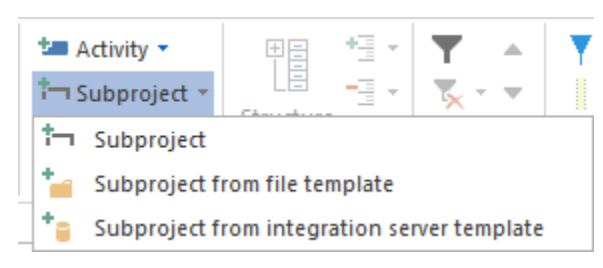

2. Enter a subproject's name for in the appropriate row.

## Create a new subproject in any area in the Gantt chart

- 1. Set the cursor on any area of the Gantt chart, where you want to create a blank Project.
- 2. Click with the right mouse button and select from the context menu New Subproject.

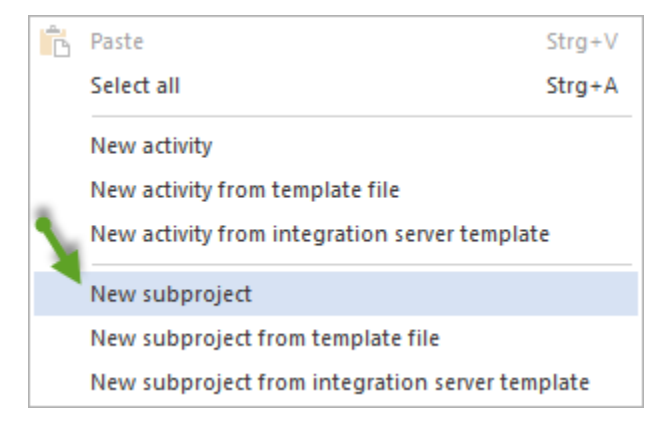

## Add selected activities to the new subproject

You can add several pactivities to a new subproject doing as follows:

- 1. Mark with the pressed left mouse button several activities
- 2. Finally, click on Start > Add > Subproject

In this case, the start and finish dates of activities are assumed as the start and the end of the Subproject.

| Re 📁 | <b>⊟</b> 5 ∂ ⊡               | н                         | GANTT       | CHART    |                                   |            |           |                       |                      |       |                      |         | U      | nbenar   | nnt    |      |     |        |       |     |                       |                          |             |      |          |       |               |       |                 |        |             |                        | -                           |                    | × |
|------|------------------------------|---------------------------|-------------|----------|-----------------------------------|------------|-----------|-----------------------|----------------------|-------|----------------------|---------|--------|----------|--------|------|-----|--------|-------|-----|-----------------------|--------------------------|-------------|------|----------|-------|---------------|-------|-----------------|--------|-------------|------------------------|-----------------------------|--------------------|---|
| FILE | START P                      | ROJECT                    | FOR         | TAN      |                                   |            |           |                       |                      |       |                      |         |        |          |        |      |     |        |       |     |                       |                          |             |      |          |       |               |       |                 |        |             |                        |                             |                    | ^ |
| Gant | Variance ana<br>Network diag | lysis<br>gram<br>rk chart | Employee    | Cther    | <b>&amp; E</b> mj<br><b>∦ M</b> a | chine      | Cost      | urce<br>char<br>t cha | chart ▼<br>t ▼<br>rt |       | Save<br>Mana<br>Show | ge<br>Ţ | Projec | t Reso   | urce   | ×0   | 25% | 50× 7  | 5× 10 | 0×  | t= /<br>t- s<br>tso ( | Activi<br>Subp<br>Link 1 | ty<br>rojec | ct • | [<br>Str | uctur | *=<br>-=<br>* | + + + | ▼<br><u>₹</u> - | •      | ▼<br>  <br> | Cuto<br>Curro<br>Proje | ff dat<br>ent da<br>ect sta | te<br>ate<br>irt • |   |
|      | Activity views               |                           | Resour      | ce views | Capacit                           | y views    | Additi    | onal                  | view                 | U     | ser viev             | VS      | Pro    | operties |        |      | Sch | nedule | 2     |     |                       | Inse                     | rt          |      | ١.       | Out   | line          |       | Ed              | it     |             | Scro                   | lling                       |                    | - |
|      |                              | Cutoff d                  | late: 02.02 | 16 00:00 |                                   |            | <<        | 01                    | 02 03                | 04    | 05                   | 06.0    | 7 08   | 09 1     | 0 . 11 | 1 12 | 13  | Febru  | ary 2 | 016 | 17                    | 18 . 1                   | 19 . :      | 20   | 2<br>21  | 22    | 23 2          | 4 2   | 5 26            | 27     | 28          | 29                     | 01                          | 02 0               |   |
| Nr.  | Name                         | Effo                      | ort Dur     | Start    |                                   | Finish     | _         | M                     | T W                  | T     | F                    | s s     | 5 M    | T N      | N T    | F    | S   | S      | M     | т   | w                     | т                        | F           | S    | s        | M     | T V           | N T   | - F             | S      | S           | M                      | т                           | w                  | T |
| 1    | task 1                       | 1                         | 16 2        | 02.02.16 | 08:00                             | 03.02.16 1 | 7:00      |                       |                      | tas   | k 1                  |         |        |          |        |      |     |        |       |     |                       |                          |             |      |          |       |               |       |                 |        |             |                        |                             |                    | - |
| 2    | task 2                       |                           | 8 1         | 04.02.16 | 08:00                             | 04.02.16 1 | 7:00      |                       |                      |       | task                 | 2       |        |          |        |      |     |        |       |     | <b>,</b>              |                          |             |      |          |       |               |       |                 |        |             |                        |                             |                    |   |
| 3    | task 3                       | 2                         | 24 3        | 05.02.16 | 08:00                             | 09.02.16 1 | 7:00      |                       |                      |       | +                    |         |        | ta       | isk 3  |      |     |        |       |     |                       |                          |             |      |          |       |               |       |                 |        |             |                        |                             |                    | _ |
| 4    | task 4                       | 1                         | 16 2        | 10.02.16 | 08:00                             | 11.02.16 1 | 7:00      |                       |                      |       |                      |         |        | L.       |        | tas  | K 4 |        |       | - 1 | ack                   | 5                        |             |      |          |       |               |       |                 |        |             |                        |                             |                    |   |
| 5    | task 5                       | 1                         | 24 3        | 12.02.16 | 08:00                             | 16.02.16 1 | 7:00      |                       |                      |       |                      |         |        |          |        | 4    |     |        |       | ľ   | SN .                  | 3                        | _ t         | aski | 6        |       |               |       |                 |        |             |                        |                             |                    |   |
| •    | task b                       | 2                         | 24 3        | 17.02.16 | 08:00                             | 19.02.16 1 | 7:00      |                       |                      | 1     | 1                    |         |        |          |        |      |     |        |       |     |                       |                          |             |      |          |       |               |       |                 |        |             |                        |                             |                    | - |
|      |                              |                           |             |          |                                   |            | _         |                       | 1                    |       |                      |         |        |          |        |      |     |        |       |     |                       |                          |             |      |          |       |               |       |                 |        |             |                        |                             |                    |   |
|      |                              |                           |             |          |                                   |            |           |                       | 1                    |       |                      |         |        |          |        |      |     |        |       |     |                       |                          |             |      |          |       |               |       |                 |        |             |                        |                             |                    |   |
|      |                              |                           |             |          |                                   |            |           |                       |                      |       |                      |         |        |          |        |      |     |        |       |     |                       |                          |             |      |          |       |               |       |                 |        |             |                        |                             |                    |   |
|      |                              |                           |             |          |                                   |            |           |                       |                      |       |                      |         |        |          |        |      |     |        |       |     |                       |                          |             |      |          |       |               |       |                 |        |             |                        |                             |                    |   |
| 4    |                              |                           |             |          |                                   |            |           |                       |                      |       |                      |         |        |          |        |      |     |        |       |     |                       |                          |             |      |          |       |               |       |                 |        |             |                        |                             | •                  |   |
|      |                              |                           |             |          |                                   |            |           |                       |                      |       |                      |         |        |          |        |      |     |        |       |     |                       |                          |             |      |          | _     | _             |       |                 | _      |             | -                      |                             |                    | - |
| U    | Selected po                  | rtfolio:                  |             |          |                                   |            |           |                       |                      |       |                      |         |        |          |        |      |     |        |       |     |                       |                          |             |      |          |       | R             | eload |                 | Ren    | nove        |                        |                             |                    |   |
| Pr   | oject overview               | Portfolio da              | ashboard    | Externa  | al documer                        | nts        |           |                       |                      |       |                      |         |        |          |        |      |     |        |       |     |                       |                          |             |      |          |       |               |       |                 |        |             |                        |                             |                    |   |
| Ac   | tivities                     | -                         | Proje       | ct       |                                   | Ong        | igoing ar | nd yet                | -to-begin            | activ | rities               |         |        |          |        |      |     |        |       |     |                       |                          |             |      |          |       |               |       |                 |        | _           |                        |                             |                    |   |
| Co   | mpleted:                     | 0                         | Com         | olete:   | 0 3                               | % Nr       | r.        | Na                    | me                   |       |                      |         |        |          |        |      |     |        |       |     |                       |                          |             |      |          | Du    | ration        | 1     | Dif             | ferenc | e           |                        |                             |                    |   |
| St   | arted:                       | 0                         | Rese        | rve:     | 3.3 d                             | lay 1      |           | tas                   | k 1                  |       |                      |         |        |          |        |      |     |        |       |     |                       |                          |             |      |          |       | 2             | 2     |                 | +0.3   | 33          |                        |                             |                    |   |
| St   | II not started:              | 6                         |             |          |                                   |            |           |                       |                      |       |                      |         |        |          |        |      |     |        |       |     |                       |                          |             |      |          |       |               |       |                 |        |             |                        |                             |                    |   |
| AI   |                              | 6                         |             |          |                                   |            |           |                       |                      |       |                      |         |        |          |        |      |     |        |       |     |                       |                          |             |      |          |       |               |       |                 |        |             |                        |                             |                    |   |
|      |                              |                           |             |          |                                   |            |           |                       |                      |       |                      |         |        |          |        |      |     |        |       |     |                       |                          |             |      |          |       |               |       |                 |        |             |                        |                             |                    |   |
|      |                              |                           |             |          |                                   |            |           |                       |                      |       |                      |         |        |          |        |      |     |        |       |     |                       |                          |             |      |          |       |               |       |                 |        |             |                        |                             |                    |   |
| RESO | URCE POOL: http://l          | localhost/r               | ris6/21     |          |                                   |            |           |                       |                      |       |                      |         |        |          |        |      |     |        |       |     |                       |                          |             |      | E        |       |               | DAY 1 |                 |        |             |                        |                             |                    |   |

## 4.12.2 Insert subprojects from file

Insert a new subproject in the end of the activity table

• Choose the menu item Start > Insert > Subproject from file template

| 🛀 Activity 👻   |             | * <u>-</u> - | ▼             | Y |
|----------------|-------------|--------------|---------------|---|
| 🗂 Subproject 👻 |             | - 🗄 👻        | <b>X</b> • •  |   |
| 🗂 Subproject   |             |              |               |   |
| 늘 Subproject f | rom file te | mplate       |               |   |
| * Subproject f | rom integi  | ration se    | rver template |   |

- The dialogue box **Open** appears.
- Select the project you want to insert.
- Set at the start or end of the subproject.
- You cannot assume the whole project but only selected activities as subproject by marking appropriate activities.

| RE Select of Activity fro | m Template                                 |                |                | ×        |
|---------------------------|--------------------------------------------|----------------|----------------|----------|
|                           |                                            |                |                |          |
| Start: 03.02.16           | ÷ 00:00                                    |                |                |          |
| ○ Finish: 05.04.16        | 14:00                                      |                |                |          |
|                           |                                            |                |                |          |
| For all activities chang  | e: Duration - Sca                          | le factor:     | 1              |          |
|                           |                                            | -              |                |          |
| Nr.                       | Name                                       | Start          | Finish         | Notes    |
|                           | software development process               | 25.11.10 00:00 | 26.01.11 14:00 |          |
| ⊡1                        | project planning and oversight             | 25.11.10 08:00 | 08.12.10 11:00 |          |
| ⊻1.1                      | software development planning              | 25.11.10 08:00 | 26.11.10 17:00 |          |
| ⊻1.2                      | system test planning                       | 25.11.10 08:00 | 30.11.10 16:00 |          |
| ⊻1.3                      | software installation planning             | 30.11.10 16:00 | 07.12.10 09:00 |          |
| ⊻1.4                      | software transition planning               | 30.11.10 16:00 | 02.12.10 17:00 |          |
| ☑ 1.5                     | following and updating plans               | 07.12.10 09:00 | 08.12.10 11:00 |          |
| <b>⊘</b> 2                | establishing a software development enviro | 08.12.10 11:00 | 21.12.10 11:00 |          |
| <b>⊘</b> 2.1              | software engineering environment           | 08.12.10 11:00 | 15.12.10 11:00 |          |
| √2.2                      | software test environment                  | 08.12.10 11:00 | 10.12.10 11:00 |          |
| √2.3                      | software development library               | 08.12.10 11:00 | 10.12.10 17:00 |          |
| <b>⊘</b> 2.4              | software development files                 | 13.12.10 08:00 | 17.12.10 12:00 |          |
| ✓2.5                      | non-deliverable software                   | 17.12.10 13:00 | 21.12.10 11:00 |          |
| ⊠3                        | system requirements analysis               | 21.12.10 11:00 | 29.12.10 09:00 |          |
| <b>⊠</b> 3.1              | analysis of user input                     | 21.12.10 11:00 | 23.12.10 15:00 |          |
| ✓3.2                      | operational concept                        | 23.12.10 15:00 | 29.12.10 09:00 |          |
| ✓3.3                      | system requirements                        | 23.12.10 15:00 | 27.12.10 14:00 |          |
| ✓4                        | system design                              | 23.12.10 15:00 | 30.12.10 17:00 |          |
| ⊻5                        | software requirements analysis             | 23.12.10 15:00 | 29.12.10 12:00 |          |
|                           | software implementation and unit testing   | 31.12.10 08:00 | 06.01.11 17:00 |          |
| <b>⊘</b> 6.1              | software implementation                    | 31.12.10 08:00 | 06.01.11 17:00 |          |
| .∠6.2                     | unit testing                               | 31.12.10 08:00 | 05.01.11 16:00 |          |
|                           | test case/procedure implementation         | 31.12.10 08:00 | 05.01.11 17:00 |          |
| <b>⊘7</b>                 | unit integration and testing               | 31.12.10 08:00 | 05.01.11 10:00 |          |
| ✓8                        | qualification testing                      | 05.01.11 10:00 | 07.01.11 16:00 |          |
| <b>⊘</b> 9                | system qualification testing               | 07.01.11 16:00 | 13.01.11 11:00 |          |
| √10                       | software configuration management          | 07 01 11 16:00 | 12 01 11 12:00 | <b>•</b> |
|                           |                                            | ОК             | Cancel         | ]        |

• Click on the button **OK**.

### Note:

Inserted from the file-template project should work with the same resource pool as the main project. If there is a resource difference, the message appears.

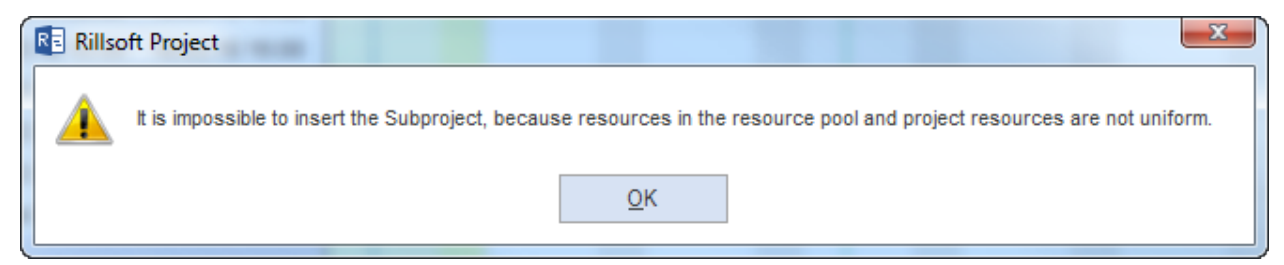

You should open the project inserted from template separately in Rillsoft Project and switch to the resource pool.

Follow the instructions under Shift to the resource pool.

### Insert a new subproject in any area in the Gantt chart

- 1. Set the cursor on a field in the Gantt chart where you want to insert a subproject.
- 2. Click the right mouse button and select the item from the context menu New subproject from template file.
- 3. Continue as described above.

| Ċ | Paste                                        | Strg+V |
|---|----------------------------------------------|--------|
|   | Select all                                   | Strg+A |
|   | New activity                                 |        |
|   | New activity from template file              |        |
|   | New activity from integration server templat | e      |
|   | New subproject                               |        |
|   | New subproject from template file            |        |
|   | New subproject from integration server tem   | plate  |

## 4.12.3 Insert subprojects from Rillsoft Integration Server template

Insert a new subproject in the end of the activity table

1. Select the menu item Start > Insert > Subproject from Rillsoft Integration Server template.

| 🛀 Activity 👻   |             | * <u>]</u> + | <b>T</b> •    | Y |
|----------------|-------------|--------------|---------------|---|
| 🗂 Subproject 👻 |             | -∃ -         | <b>X</b> • •  |   |
| 🗂 Subproject   |             |              |               |   |
| 놜 Subproject f | rom file te | mplate       |               |   |
| * Subproject f | rom integr  | ation se     | rver template |   |

- The dialogue box **Open** appears.
- Select the project you want to insert.
- Set start or end of the subproject.
- You cannot assume the whole project but only selected activities as subproject by marking appropriate activities.

| R Select of Activity from Template |                                            |                |                |       |  |  |  |  |  |  |
|------------------------------------|--------------------------------------------|----------------|----------------|-------|--|--|--|--|--|--|
|                                    |                                            |                |                |       |  |  |  |  |  |  |
| Start: 03.02.16                    | ÷ 00:00                                    |                |                |       |  |  |  |  |  |  |
| ○ Finish: 05.04.16                 | ▼ 14:00                                    |                |                |       |  |  |  |  |  |  |
|                                    |                                            |                |                |       |  |  |  |  |  |  |
| For all activities changed         | ge: Duration - Sca                         | le factor:     | 1              |       |  |  |  |  |  |  |
|                                    |                                            |                |                |       |  |  |  |  |  |  |
| Nr.                                | Name                                       | Start          | Finish         | Notes |  |  |  |  |  |  |
|                                    | software development process               | 25.11.10 00:00 | 26.01.11 14:00 |       |  |  |  |  |  |  |
| ⊡1                                 | project planning and oversight             | 25.11.10 08:00 | 08.12.10 11:00 |       |  |  |  |  |  |  |
| <b>⊻</b> 1.1                       | software development planning              | 25.11.10 08:00 | 26.11.10 17:00 |       |  |  |  |  |  |  |
| ⊻1.2                               | system test planning                       | 25.11.10 08:00 | 30.11.10 16:00 |       |  |  |  |  |  |  |
| ⊻1.3                               | software installation planning             | 30.11.10 16:00 | 07.12.10 09:00 |       |  |  |  |  |  |  |
| ⊻1.4                               | software transition planning               | 30.11.10 16:00 | 02.12.10 17:00 |       |  |  |  |  |  |  |
| ⊻1.5                               | following and updating plans               | 07.12.10 09:00 | 08.12.10 11:00 |       |  |  |  |  |  |  |
| <b>⊘</b> 2                         | establishing a software development enviro | 08.12.10 11:00 | 21.12.10 11:00 |       |  |  |  |  |  |  |
| ⊻2.1                               | software engineering environment           | 08.12.10 11:00 | 15.12.10 11:00 |       |  |  |  |  |  |  |
| √2.2                               | software test environment                  | 08.12.10 11:00 | 10.12.10 11:00 |       |  |  |  |  |  |  |
| √2.3                               | software development library               | 08.12.10 11:00 | 10.12.10 17:00 |       |  |  |  |  |  |  |
| √2.4                               | software development files                 | 13.12.10 08:00 | 17.12.10 12:00 |       |  |  |  |  |  |  |
| ✓2.5                               | non-deliverable software                   | 17.12.10 13:00 | 21.12.10 11:00 |       |  |  |  |  |  |  |
| ⊠3                                 | system requirements analysis               | 21.12.10 11:00 | 29.12.10 09:00 |       |  |  |  |  |  |  |
| ⊴3.1                               | analysis of user input                     | 21.12.10 11:00 | 23.12.10 15:00 |       |  |  |  |  |  |  |
| ☑3.2                               | operational concept                        | 23.12.10 15:00 | 29.12.10 09:00 |       |  |  |  |  |  |  |
| √3.3                               | system requirements                        | 23.12.10 15:00 | 27.12.10 14:00 |       |  |  |  |  |  |  |
| ✓4                                 | system design                              | 23.12.10 15:00 | 30.12.10 17:00 |       |  |  |  |  |  |  |
| √5                                 | software requirements analysis             | 23.12.10 15:00 | 29.12.10 12:00 |       |  |  |  |  |  |  |
|                                    | software implementation and unit testing   | 31.12.10 08:00 | 06.01.11 17:00 |       |  |  |  |  |  |  |
| .√6.1                              | software implementation                    | 31.12.10 08:00 | 06.01.11 17:00 |       |  |  |  |  |  |  |
| √6.2                               | unit testing                               | 31.12.10 08:00 | 05.01.11 16:00 |       |  |  |  |  |  |  |
| √6.3                               | test case/procedure implementation         | 31.12.10 08:00 | 05.01.11 17:00 |       |  |  |  |  |  |  |
| √7                                 | unit integration and testing               | 31.12.10 08:00 | 05.01.11 10:00 |       |  |  |  |  |  |  |
| √8                                 | qualification testing                      | 05.01.11 10:00 | 07.01.11 16:00 |       |  |  |  |  |  |  |
| √9                                 | system qualification testing               | 07.01.11 16:00 | 13.01.11 11:00 |       |  |  |  |  |  |  |
| ⊡10                                | software configuration management          | 07 01 11 16:00 | 12 01 11 12:00 | •     |  |  |  |  |  |  |
|                                    |                                            | ОК             | Cancel         | 7     |  |  |  |  |  |  |
|                                    |                                            |                | L              |       |  |  |  |  |  |  |

5. Click on the button **OK**.

## Note:

Inserted from the Rillsoft Integration Server-template project should work with the same resource pool as the main project. If there is a resource difference, the message appears.

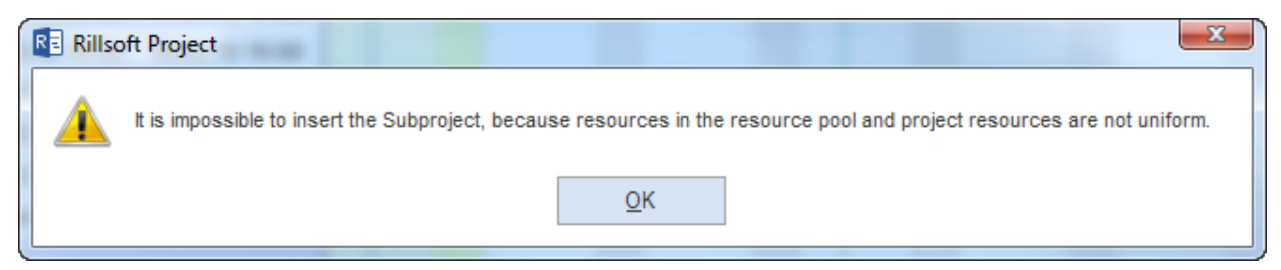

You should open the project inserted from Rillsoft Integration Server-template separately in Rillsoft Project and switch to the resource pool.

Follow the instructions under **Shift to the resource pool**.

### Insert a new subproject in any place in the Gantt chart

- 1. Set the cursor on a field in the Gantt chart where you want to insert a subproject.
- 2. Click the right mouse button and select the item from the context menu **New subproject from Rillsoft Integra**tion Server template.

3. Continue as described above.

| Ċ | Paste                                       | Strg+V |
|---|---------------------------------------------|--------|
|   | Select all                                  | Strg+A |
|   | New activity                                |        |
|   | New activity from template file             |        |
|   | New activity from integration server templa | ite    |
|   | New subproject                              |        |
|   | New subproject from template file           |        |
|   | New subproject from integration server ter  | nplate |

## 4.12.4 Edit subprojects

In order to edit a parameter of an existing subproject, do as follows:

• In the diagram click on the subproject whose parameter you want to edit.

| roperties    | Nama: optabligh  | ning a pothwara davalanman    | t environment    |                |                                       |                               | Cada                        |        |
|--------------|------------------|-------------------------------|------------------|----------------|---------------------------------------|-------------------------------|-----------------------------|--------|
| General      | Preferred team   | Shared machine types          | Shared machinery | Format         | Userfields Notes                      |                               | Code.                       |        |
| Due date     | Date Time        | Project calendar:             | <b>•</b>         | Project settin | ngs                                   | Color:                        | •                           | ОК     |
| Start:       | 16.02.16 - 11:00 | Category:                     | Priority:        | Duration:      | 1 hour                                | Use for sub<br>and activition | ordinated subprojects<br>es | Cancel |
| Finish:      | 01.03.16 - 11:00 | - Not selected -<br>Status:   | - 100            | Effort:        | in hours                              | × 10 ×                        |                             |        |
| Set          |                  | - Not selected -<br>Baseline: | Ŧ                | Enter de       | liverable for activity(Example: 150 N | 12)                           |                             |        |
| Cutoff date: | 03.02.16 • 00:00 |                               | Ŧ                | Enter eff      | ort for activity(Example: 5 man-hour  | s)                            |                             |        |

- Activate the required tab in the window Properties and make the changes.
- Click on the button **OK**.

Alternative 1: You may make the changes to the most important subproject parameters directly in the table of the Gantt chart.

Alternative 2: You may use the mouse to shift the subproject in the diagram, so as to change its time parameters or duration.

Requirements: The subproject has fixed start and end dates.

| Pro | perties      |           |          |        |
|-----|--------------|-----------|----------|--------|
|     | 1.3          | Name:     | system r | equire |
|     | General      | Preferred | team     | Shar   |
| ſ   | Due date —   | Date      | Time     |        |
|     | Start:       | 01.03.16  | × 11:00  |        |
|     | Finish:      | 09.03.16  | × 09:00  |        |
|     | ✓ Set        |           |          |        |
| 1   | Cutoff date: | 03.02.16  | ▼ 00:00  |        |
|     |              |           |          |        |

Alternative 3: You can use the context menu of the subproject to make substantial changes to it quickly.

| ፠          | Cut Umschalt+Entf                                 |
|------------|---------------------------------------------------|
| Ē          | Copy Strg+C                                       |
| • <u>]</u> | Show detail                                       |
|            | Level 1                                           |
|            | Level 2                                           |
|            | Level 3                                           |
| Į≣         | Lowest level                                      |
| -3         | Hide detail                                       |
| Ť          | Hide all                                          |
| ~          | Anfangs- und End-Termine von Vorgängen übernehmen |
| K          | Frühestmögliche Anfangstermine setzen             |
|            | Spätestmögliche Anfangstermine setzen             |
| ••         | Verzögerte Vorgänge auf Stichtag verschieben      |
| ••         | Ressourcenauslastung optimieren                   |

## 4.12.5 Delete subprojects

In order to delete an existing subproject, do as follows:

- Rightclick on the subproject you want to delete.
- Choose the command **Delete** from the context menu.

Alternatively: You can quickly delete an existing subproject by clicking on the blank space in the diagram with the right mouse button pressed down and striking out the subproject.

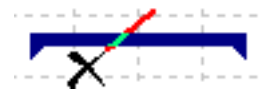

## 4.12.6 Enter subproject properties

In order to define the subproject properties, do as follows:

• Mark the subproject whose properties you want to enter.

#### The window **Object properties** opens.

| Properties                                                                                                    |                                                                                                    |                                                                                                    |                                                                                                    |
|----------------------------------------------------------------------------------------------------|----------------------------------------------------------------------------------------------------|----------------------------------------------------------------------------------------------------|----------------------------------------------------------------------------------------------------|
| 1.2 Name: establish     General Preferred team                                                                                                    | ing a software development environment Shared machine types Shared machinery                                                                                                    | Format User fields Notes                                                                                                    | Code:                                                                                                    |
| Due date         Time           Start:         16.02.16         ▼ 11:00           Finish:         01.03.16         ▼ 11:00           □ Set         □           Cutoff date:         03.02.16         ▼ 00:00 | Project calendar:          Project calendar       *          Category:       Priority:          • Not selected - *       100         Status:       -         • Not selected - *       *         Baseline:       * | Project settings         Time step:       1 hour         Duration:       in workdays(dependent on project c *         Effort:       in hours         □ Enter deliverable for activity(Example: 150 M?)         ☑ Enter effort for activity(Example: 5 man-hours) | Color: Color: Co |

- Enter the subproject name in the field Name.
- Enter the subproject code in the field Code.
- Mark the check box **Define** if you don't want to have the **start** and **finish date** of the subproject automatically calculated, but want to define it manually instead.
- Enter the approximately start and finish dates of the subproject in the fields **Start/Finish** after you have marked the check box Define.
- In the drop down list **Project calendar** select the calendar you want to use for the subproject.
- Click on the button **OK**.

#### Note:

- The field Baseline indicates whether a baseline is being used or not. This feature is defined in the main project.
- The field Time step indicates which interval is being used. This feature is defined in the main project.

## 4.12.7 Assign activities to subprojects

In order to assign activities to subprojects, do as follows:

- Mark the activity bars you want to move into a subproject.
- Select the menu item Start > Outline > Move in subproject.

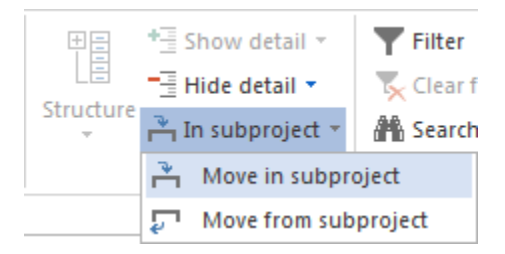

The dialogue box Select subproject opens.

| R | Select Su   | bpr | oject                    |                | X              |
|---|-------------|-----|--------------------------|----------------|----------------|
| 3 | Search for: | [   |                          |                |                |
|   | Nr.         | •   | Name                     | Start          | Finish         |
|   | 1           |     | software development pr  | 03.02.16 00:00 | 05.04.16 14:00 |
|   | 1.1         |     | project planning and ove | 03.02.16 08:00 | 16.02.16 11:00 |
|   | 1.3         |     | system requirements ana  | 01.03.16 11:00 | 09.03.16 09:00 |
|   | 1.6         |     | software implementation  | 11.03.16 08:00 | 17.03.16 17:00 |
|   |             |     |                          |                |                |
|   |             |     |                          |                |                |
|   |             |     |                          |                |                |
|   |             |     |                          |                |                |
|   |             |     |                          |                |                |
|   |             |     |                          |                |                |
|   |             |     |                          |                |                |
|   |             |     |                          |                |                |
|   |             |     |                          |                |                |
|   |             |     |                          |                |                |
|   |             |     |                          |                |                |
|   |             |     |                          |                |                |
| ľ |             |     |                          |                |                |
|   |             |     | ОК                       | Cancel         |                |

• The activities will then be moved to the subproject and the activity numbering subordinated to the subprojects if the WBS code has been set up accordingly.

# 4.13 Summary project

## 4.13.1 Summary project

A summary project contains several projects and allows:

- Cross-project capacity planning
- Optimal resource utilization between several projects
- Simulations

You can group selected projects into a summary project and later add them to a portfolio.

| R 🧀 🗔      | <b>গ</b> ে 🗆 न                         | GANTT CH                  | HART                         |                      |                     |                                                   |                  | Summar                     | y project 1         |                 |              |                                |              |                | - 🗆         | ×   |
|------------|----------------------------------------|---------------------------|------------------------------|----------------------|---------------------|---------------------------------------------------|------------------|----------------------------|---------------------|-----------------|--------------|--------------------------------|--------------|----------------|-------------|-----|
| FILE       | START PROJEC                           | FORMA                     | т                            |                      |                     |                                                   |                  |                            |                     |                 |              |                                |              |                |             | ^   |
| Gantt      | Network diagram<br>Gantt-network chart | O Time<br>Seffort<br>Cost | Employee                     | Role                 | Employee<br>Machine | Resource chart *     Cost chart *     Gantt chart | * Save           | Project                    | 0× 25× 50× 75× 100× | Subproject *    | Structure    | Show detail *<br>Hide detail * | Filter       | ▲ Up<br>▼ Down | Cutoff date | e   |
| chart      | rtivity views                          | Variance analysis         | Resour                       | ne views Ca          | nacity views        | Additional view                                   | User views       | Properties                 | Schedule            | Insert          | Out          | tline                          | Edit         | . Delete       | Scrolling   |     |
|            |                                        |                           |                              |                      | pacity train        |                                                   |                  |                            |                     |                 |              |                                |              |                |             |     |
|            | Cut                                    | off date: 31.10.1         | 9 00:00                      |                      | <<                  |                                                   |                  |                            |                     | Nove            | ember 2019   |                                |              |                |             |     |
| Nr.        | Name                                   | Duration Start            |                              | Finish               | Co                  | 43                                                |                  | 44                         | 45                  | 46              |              | 47                             |              | 48             | . 4         | .9  |
| ⊟1         | Project plan                           | 12.25 21.1                | 0.19 08:00                   | 06.11.19 10:         | 00 0                |                                                   |                  |                            | Project p           | lanning and o   | versight     |                                |              |                |             |     |
| 1.2        | software dev                           | 2.25 21.1                 | 0.19 08:00                   | 23.10.19 10:         | 00 00               | software                                          | developm         | ent pl <mark>anni</mark> r | ng                  |                 |              |                                |              |                |             |     |
| 1.3        | system test p                          | 4.75 21.1                 | 0.19 08:00                   | 25.10.19 15:         | 00 0                | , sy                                              | stem test p      | lanning                    |                     |                 |              |                                |              |                |             |     |
| 1.4        | software inst                          | 5.63 25.1                 | 0.19 15:00                   | 04.11.19 11:0        | 0 00                | H                                                 |                  |                            | software insta      | llation plannir | ng           |                                |              |                |             |     |
| 1.6        | software tran                          | 2.81 28.1                 | 0.19 16:00                   | 31.10.19 14:         | 30 0                |                                                   |                  | softwar                    | e transition plann  | ing             |              |                                |              |                |             |     |
| 1.8        | following and                          | 1.88 04.1                 | 1.19 11:00                   | 06.11.19 10:0        | 0 00                |                                                   |                  |                            | following           | and updating    | g plans      |                                |              |                |             |     |
| B 2        | Establishin                            | 9 28.1                    | 0.19 08:00                   | 07.11.19 17:         | 00 0                |                                                   |                  |                            | Estab               | lishing a soft  | ware develo  | opment en                      | vironment    |                |             |     |
| 2.1        | software engi                          | 5 28.1                    | 0.19 08:00                   | 01.11.19 17:0        | 00 00               |                                                   | 4                | soft                       | ware engineering    | environment     |              |                                |              |                |             |     |
| 22         | software test                          | 1.25 28.1                 | 0.19 08:00                   | 29.10.19.10          | 00 0                |                                                   | SO               | ftware test                | environment         |                 |              |                                |              |                |             |     |
| 2.3        | software dev                           | 2.63 28.1                 | 0.19 08:00                   | 30.10.19 14:         | 00 00               |                                                   |                  | software o                 | levelopment libra   | ry              |              |                                |              |                |             |     |
| 2.4        | software dev.                          | 4.5 30.1                  | 0.19.14:00                   | 06.11.19.09          | 0 00                |                                                   | 4                |                            | software            | development     | t files      |                                |              |                |             |     |
| 2.5        | non-delivera                           | 1.88 06.1                 | 1 19 09:00                   | 07 11 19 17          | 00 0                |                                                   |                  |                            | , non-d             | leliverable so  | ftware       |                                |              |                |             |     |
| □ 3        | Software sv                            | 7.63 04.1                 | 1.19 08:00                   | 13.11.19 14:         | 00 0                |                                                   |                  |                            |                     | So              | ftware syst  | em require                     | ments analys | is             |             |     |
| -<br>⊟ 3.1 | system req                             | 5.75 04.1                 | 1.19 08:00                   | 11.11.19 15:         | 00 0                |                                                   |                  |                            |                     | system          | requiremen   | nts analysis                   | 5            |                |             |     |
| 31         | 1 analysis of us                       | 2 38 04 1                 | 1 19 08:00                   | 06 11 19 11:0        | 0 0                 |                                                   |                  |                            | analysis            | of user input   |              |                                |              |                |             |     |
| 3.1.2      | 2 operational c                        | 3.38 06.1                 | 1.19 11:00                   | 11.11.19.15:0        | 0 00                |                                                   |                  |                            | +                   | operatio        | onal concep  | t                              |              |                |             |     |
| 313        | 3 system requir                        | 1.88 06 1                 | 1 19 11:00                   | 08 11 19 10 0        | 00 0                |                                                   |                  |                            | sys                 | tem requirem    | nents        |                                |              |                |             |     |
| 32         | system design                          | 5 25 06 1                 | 1 19 11:00                   | 13 11 19 14          | 0 0                 |                                                   |                  |                            | +                   | sy              | stem desigi  | n                              |              |                |             |     |
| 3.3        | software reg                           | 3 75 06 1                 | 1 19 11:00                   | 12 11 19 09 0        | 0 0                 |                                                   |                  |                            | +                   | softw           | are requirer | ments anal                     | ysis         |                |             |     |
| 4          |                                        |                           |                              |                      |                     |                                                   |                  |                            |                     |                 |              |                                |              |                |             | • • |
|            | Bummany project 1                      |                           |                              |                      |                     |                                                   |                  |                            |                     |                 |              |                                |              | 7              |             |     |
|            |                                        |                           |                              |                      |                     |                                                   |                  |                            |                     |                 |              |                                |              |                |             |     |
| General    | Headers and too                        | ters                      |                              |                      |                     |                                                   |                  |                            |                     |                 |              |                                |              |                | OK          |     |
| Due da     | te<br>Date T                           | ime 1S                    | ect calendar<br>tandard 40-h | :<br>our work week 💌 |                     | Project settings                                  |                  |                            | Planning typ        | e viceto d      |              |                                |              |                |             | 4   |
| Start      | 21.10.19 * 0                           | 18:00 Cat                 | egory:                       | P                    | riority:            | Time step: 30 mini                                | ле               |                            | Ope date            | oriented        |              |                                |              |                | Cance       | I   |
| Finish:    | 13.11.19 + 1                           | 4:00                      | lot selected -               | v                    | 100                 | Duration: in work                                 | days(depender    | nt on project cale         | •                   |                 |              |                                |              |                |             |     |
|            |                                        | - N                       | us:<br>lot selected -        |                      | ÷                   | Effort in hour                                    | 5                |                            | *                   |                 |              |                                |              |                |             |     |
|            |                                        | Bas                       | eline:                       |                      |                     | Enter deliverable f                               | or activity(Exam | ple: 150 M²)               |                     |                 |              |                                |              |                |             |     |
| Cutoff     | date: 31.10.19 + 0                     | 00:00                     |                              |                      | v                   | <ul> <li>Enter effort for activ</li> </ul>        | nty(Example: 5 n | nan-hours)                 |                     |                 |              |                                |              |                |             |     |
|            |                                        |                           |                              |                      |                     |                                                   |                  |                            |                     |                 |              |                                |              |                |             |     |
|            |                                        |                           |                              |                      |                     |                                                   |                  |                            |                     |                 |              |                                |              |                |             |     |

Requirement: Only the projects in the summary project may be added, which use a common resource pool.

All views are available for the summary project, from the **gantt chart** to the **resource chart**. In the summary project all activities like be carried out in a usual project, i.e. You can create tasks, allocate resources, correct activities, or save results.

**Note:** A **new Project** can not be created in the summary project. You should create a new project separately and then add to a summary project.

## 4.13.2 New Summary project in Rillsoft with interface to Rillsoft Integration Server

In order to open a new summary project, do as follows:

- 1. Select the menu item **File > Open new summary project**.
- 2. The dialogue window Rillsoft Integration Server summary project appears.

| 🖬 Rillsoft integration server summary project property |                | ×              |
|--------------------------------------------------------|----------------|----------------|
| Name: Summary project 1                                |                |                |
| Name select directory                                  | Start          | Finish         |
| RootFolder                                             |                |                |
| 2019 🥌                                                 |                |                |
| Project planning and oversight                         | 21.10.19 08:00 | 06.11.19 10:00 |
| Software system requirements analysis                  | 04.11.19 08:00 | 13.11.19 14:00 |
| Establishing a software development environment        | 28.10.19 08:00 | 07.11.19 17:00 |
| □ somare development process                           | 28.10.19 08:00 | 27.12.19 12:00 |
|                                                        |                |                |
| <ul> <li>nignlight individual projects</li> </ul>      |                |                |
|                                                        |                |                |
|                                                        |                |                |
|                                                        |                |                |
|                                                        |                |                |
|                                                        |                |                |
|                                                        |                |                |
|                                                        |                |                |
|                                                        |                |                |
|                                                        |                |                |
|                                                        |                |                |
|                                                        |                |                |
|                                                        |                |                |
|                                                        |                |                |
| OK Cancel                                              |                |                |

3. Select the folder where the required projects are located. Or select individual projects, which are to be transferred into the summary project. Enter a name for the summary project.

| Rillsoft integration server summary project | X                                                                                                    |
|---------------------------------------------|----------------------------------------------------------------------------------------------------|
| New Delete Properties                       | Cocking                                                                                                 |
| Name Total Availa                           | ○ Optimistic                                                                                            |
| Summary project 1 3 3                       | Baselines load<br>Seleci <u>All None</u> Readoni: <u>All None</u>                                       |
|                                             | Name Tied tog Readonly Locked Last modified Author Code Categ Priori Status Start 🕶 Finish Path         |
|                                             | ☑ Project planning Summar □ 31.10.19 08:59 Admin 100 21.10.19 08:00 06.11.19 10:00 Root Folder/2019/Pr  |
|                                             | ☑ Establishing a sc Summar □ 31.10.19.09.14 Admin 100 28.10.19.08.00 07.11.19.17.00 Root Folder/2019/Es |
|                                             | Software system Summar   31.10.19.09:14 Admin  100 04.11.19.08:00 13.11.19.14:00 Root Folder/2019/S     |
|                                             |                                                                                                    |
|                                             |                                                                                                    |
|                                             |                                                                                                    |
|                                             |                                                                                                    |
|                                             |                                                                                                    |
|                                             |                                                                                                    |
|                                             |                                                                                                    |
|                                             |                                                                                                    |
|                                             |                                                                                                    |
|                                             |                                                                                                    |
|                                             |                                                                                                    |
|                                             |                                                                                                    |
|                                             |                                                                                                    |
|                                             | OK Cancel                                                                                               |

4. Click on the button **OK**.

**Note:** Although you can add to the summary project projects with resources different from the resource pool, but when you open the summary project appears a note, that you should switch these projects with the menu item **Project > Project resources > Switch to Resource pool** to the resource pool.

# 4.13.3 Open a summary project in Rillsoft with interface to Rillsoft Integration Server

In order to open a summary project, do as follows:

- 1. Select the menu item File > Open > Rillsoft Integration Server > summary project.
- 2. The dialogue Rillsoft Integration Server summary project appears.

| Rillsoft integration server sum | mary project |      |                         |          |          |         |                |        |      |       |        |        |                | ×              |
|---------------------------------|--------------|------|-------------------------|----------|----------|---------|----------------|--------|------|-------|--------|--------|----------------|----------------|
| New Delete                      | Properties   |      | Locking     Pessimistic |          |          |         |                |        |      |       |        |        |                |                |
| Name                            | Total Av     | aila | Optimistic              |          |          |         |                |        |      |       |        |        |                |                |
| Summary project 1               | 3 3          |      | Baselines load          | Readon   | All None |         |                |        |      |       |        |        |                |                |
|                                 |              |      | Name                    | Tied tog | Readonly | Locked  | Last modified  | Author | Code | Categ | Priori | Status | Start 💌        | Finish         |
|                                 |              |      | Project planning        | Summar   |          |         | 31.10.19 09:27 | Admin  |      |       | 100    |        | 21.10.19 08:00 | 06.11.19 10:00 |
|                                 |              |      | Establishing a so       | Summar   |          | 31.10.1 | 31.10.19 09:14 | Admin  |      |       | 100    |        | 28.10.19 08:00 | 07.11.19 17:00 |
|                                 |              |      | Software system         | Summar   |          |         | 31.10.19 09:14 | Admin  |      |       | 100    |        | 04.11.19 08:00 | 13.11.19 14:00 |
|                                 |              |      |                         |          |          |         |                |        |      |       |        |        |                |                |
|                                 |              |      |                         |          |          |         |                |        |      |       |        |        |                |                |
|                                 |              |      |                         |          |          |         |                |        |      |       |        |        |                |                |
|                                 |              |      |                         |          |          |         |                |        |      |       |        |        |                |                |
|                                 |              |      |                         |          |          |         |                |        |      |       |        |        |                |                |
|                                 |              |      |                         |          |          |         |                |        |      |       |        |        |                |                |
|                                 |              |      |                         |          |          |         |                |        |      |       |        |        |                |                |
|                                 |              |      |                         |          |          |         |                |        |      |       |        |        |                |                |
|                                 |              |      |                         |          |          |         |                |        |      |       |        |        |                |                |
|                                 |              |      |                         |          |          |         |                |        |      |       |        |        |                |                |
|                                 |              |      |                         |          |          |         |                |        |      |       |        |        |                |                |
|                                 |              |      | •                       |          |          |         |                |        |      |       |        |        |                | •              |
|                                 |              |      |                         |          | ОК       |         | Cancel         |        |      |       |        |        |                |                |

- 3. Left, all summary projects are listed with information about project number in the summary project and number of projects that are available for you, it is related to your access rights.
- 4. Right, you see all the projects from the selected summary project. You can take out individual projects from the summary project for this time by deleting the marking of appropriate projects or all projects by click **Select: All**.

| New Delete       | Prope | erties | Locking     Pessimistic |          |          |         |                |        |      |       |        |        |                |               |
|------------------|-------|--------|-------------------------|----------|----------|---------|----------------|--------|------|-------|--------|--------|----------------|---------------|
| ame              | Total | Availa | Optimistic              |          |          |         |                |        |      |       |        |        |                |               |
| ummary project 1 | 3     | 3      | Baselines bad           |          |          | /       | none           |        |      |       |        |        |                |               |
|                  |       |        | Select All None         | Readon   | All None |         |                |        |      |       |        |        |                |               |
|                  |       |        | Name                    | Tied tog | Readonly | Locked  | Last modified  | Author | Code | Categ | Priori | Status | Start 💌        | Finish        |
|                  |       |        | Project planning        | Summar   |          |         | 31.10.19 09:27 | Admin  |      |       | 100    |        | 21.10.19 08:00 | 06.11.19 10:0 |
|                  |       |        | Establishing a so       | Summar   |          | 31.10.1 | 31.10.19 09:14 | Admin  |      |       | 100    |        | 28.10.19 08:00 | 07.11.19 17:0 |
|                  |       |        | 🚽 Software system       | Summar   |          |         | 5.10.19 09:14  | Admin  |      |       | 100    |        | 04.11.19 08:00 | 13.11.19 14:0 |
|                  |       |        |                         |          | 1        |         |                |        |      |       |        |        |                |               |
|                  |       | select |                         |          |          |         |                | akad   |      |       |        |        |                |               |
|                  |       |        |                         |          |          |         | 1              | okeu   |      |       |        |        |                |               |
|                  |       |        |                         | re       | ad only  |         |                |        |      |       |        |        |                |               |
|                  |       |        |                         |          |          |         |                |        |      |       |        |        |                |               |
|                  |       |        |                         |          |          |         |                |        |      |       |        |        |                |               |
|                  |       |        |                         |          |          |         |                |        |      |       |        |        |                |               |
|                  |       |        |                         |          |          |         |                |        |      |       |        |        |                |               |
|                  |       |        |                         |          |          |         |                |        |      |       |        |        |                |               |
|                  |       |        |                         |          |          |         |                |        |      |       |        |        |                |               |
|                  |       |        |                         |          |          |         |                |        |      |       |        |        |                |               |
|                  |       |        |                         |          |          |         |                |        |      |       |        |        |                |               |
|                  |       |        | 4                       |          |          |         |                |        |      |       |        |        |                |               |

5. You can apply some projects read-only i.e. only to read in the summary project, by selecting them in **Read-Only** column or all projects by click **Readonly: All**.

You can see at once on a red background if any projects are locked as well.

6. Click on the button **OK**.

Note: Only projects that share a common resource pool can be included in the summary project.

If project resources are differrent from the resource pool, the message appears.

| Rillso | oft Project                                                                                                    |
|--------|----------------------------------------------------------------------------------------------------|
|        | Following projects cannot be shown in a portfolio as their resources differ from the resource pool in project.           |
| -      | Initiation                                                                                                    |
|        | Individually open project by using the menu item 'Project/Switch to Resource Pool' can be switched to the resource pool. |
|        | <u></u> ΩK                                                                                                    |
|        |                                                                                                    |

In order to have the summary project accepted projects with significant differences in resources, they must be opened separately and you can switch from the project resource to the resource pool by means of the menu item **Project > Switch > Resource pool**.

#### Locking

- Pessimistic once a user edits something in the project, all other users can open the project only as a read-only copy.
- Optimistic each user can always edit the project.

The lock option is available only for the user, who also have the appropriate access rights.

### **Baselines** load

Baseline slows the work with the summary project. If you do not need a comparison with a baseline at the moment, you can open summary project without a baseline.

#### Set the order of the project in summary project

The projects shown in the list can be sorted according to the following parameters:

- Project name
- Code
- Category
- Priority
- Status
- Start of project
- Finish of project
- File names

Click on the selected column in the title area, e.g. Start.

| Baselines load                                  |                 |          |        |                |        |      |       |        |        |                |                |                     |  |
|-------------------------------------------------|-----------------|----------|--------|----------------|--------|------|-------|--------|--------|----------------|----------------|---------------------|--|
| Selec' <u>All None</u> Readon!: <u>All None</u> |                 |          |        |                |        |      |       |        |        |                |                |                     |  |
| Name                                            | Tied together   | Readonly | Locked | Last modified  | Author | Code | Categ | Priori | Status | Start 🔻        | Finish         | Path                |  |
| Project planning and ov                         | Summary project |          |        | 31.10.19 09:27 | Admin  |      |       | 100    |        | 21.10.19 08:00 | 06.11.19 10:00 | Root Folder/2019/Pr |  |
| Establishing a software                         | Summary project |          |        | 31.10.19 09:14 | Admin  |      |       | 100    |        | 28.10.19 08:00 | 07.11.19 17:00 | Root Folder/2019/Es |  |
| Software system require                         | Summary project |          |        | 31.10.19 09:14 | Admin  |      |       | 100    |        | 04.11.19 08:00 | 13.11.19 14:00 | Root Folder/2019/S  |  |
|                                                 |                 |          |        |                |        |      |       |        |        |                |                |                     |  |

The selected order is then accepted by the summary project.

## Change summary project properties

## Click on the button **Properties**

| Rillsoft integration server summary project | t <b>2</b>    |                                                  |                           |          |        |                |        |      |       |        |        |             |     |                | ×          |
|---------------------------------------------|---------------|--------------------------------------------------|---------------------------|----------|--------|----------------|--------|------|-------|--------|--------|-------------|-----|----------------|------------|
| New Delete Propert                          | ies           | <ul> <li>Locking</li> <li>Pessimistic</li> </ul> |                           |          |        |                |        |      |       |        |        |             |     |                |            |
| Name                                        | Total Availa. | . Optimistic                                     |                           |          |        |                |        |      |       |        |        |             |     |                |            |
| Summary project 1                           | 3 3           | Baselines load<br>Selec <u>All None</u>          | Readonl <u>: All None</u> |          |        |                |        |      |       |        |        |             |     |                |            |
| 1                                           |               | Name                                             | Tied together             | Readonly | Locked | Last modified  | Author | Code | Categ | Priori | Status | Start       | *   | Finish         | Path       |
|                                             |               | Project planning a                               | and ov Summary project    |          |        | 31.10.19 09:27 | Admin  |      |       | 100    |        | 21.10.19 08 | :00 | 06.11.19 10:00 | Root Folde |
|                                             |               | Establishing a so                                | ftware Summary project    |          |        | 31.10.19 09:14 | Admin  |      |       | 100    |        | 28.10.19 08 | :00 | 07.11.19 17:00 | Root Folde |
|                                             |               | Software system                                  | require Summary project   |          |        | 31.10.19 09:14 | Admin  |      |       | 100    |        | 04.11.19 08 | :00 | 13.11.19 14:00 | Root Folde |
|                                             |               |                                                  |                           |          |        |                |        |      |       |        |        |             |     |                |            |
|                                             |               |                                                  |                           |          |        |                |        |      |       |        |        |             |     |                |            |
|                                             |               |                                                  |                           |          |        |                |        |      |       |        |        |             |     |                |            |
|                                             |               |                                                  |                           |          |        |                |        |      |       |        |        |             |     |                |            |
|                                             |               |                                                  |                           |          |        |                |        |      |       |        |        |             |     |                |            |
|                                             |               |                                                  |                           |          |        |                |        |      |       |        |        |             |     |                |            |
|                                             |               | _                                                |                           |          |        |                |        |      |       |        |        |             |     |                |            |
|                                             |               |                                                  |                           |          |        |                |        |      |       |        |        |             |     |                |            |
|                                             |               | _                                                |                           |          |        |                |        |      |       |        |        |             |     |                |            |
|                                             |               |                                                  |                           |          |        |                |        |      |       |        |        |             |     |                |            |
|                                             |               |                                                  |                           |          |        |                |        |      |       |        |        |             |     |                |            |
| •                                           | )             | •                                                |                           |          |        |                |        |      |       |        |        |             |     |                | •          |
|                                             |               |                                                  |                           |          | OK     | Ca             | ancel  |      |       |        |        |             |     |                |            |

If you want to add other projects to the list, click on the appropriate button to add either a folder or file.

## 4.13.4 Reload summary project

If you are working in a multi-user environment, it may often be necessary to reload a summary project on which several people are working at the same time in order to view their changes.

This function reloads the current summary project.

• Click on the Reload icon on the Quick Access Toolbar.

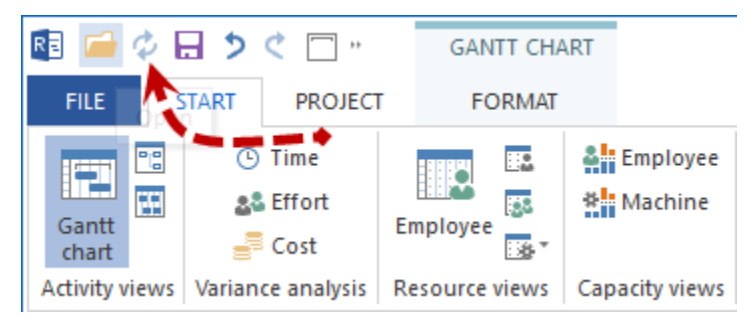

Notes:

• If the Reload icon is not present, you can select Reload from the Customise Quick Access Toolbar menu item.

| R 🖬 🧀          | ¢ 🖯 🔈        | ¢ 🗆 🚬       |     | GANTT CHART                    |            |  |  |  |  |  |  |  |
|----------------|--------------|-------------|-----|--------------------------------|------------|--|--|--|--|--|--|--|
| FILE           | START        | PRO E       | Ŧ   | FORMAT                         |            |  |  |  |  |  |  |  |
|                | <b>•</b>     | Time        | Cus | Customize Quick Access Toolbar |            |  |  |  |  |  |  |  |
|                |              | Effort      | ~   | New                            | 2          |  |  |  |  |  |  |  |
| Gantt<br>chart |              | Cost        |     | New project fro                | m template |  |  |  |  |  |  |  |
| Activity       | views Varian | ce analysis | ~   | Open                           |            |  |  |  |  |  |  |  |
| 4              | 1            | Cute ff d   |     | Open portfolio                 |            |  |  |  |  |  |  |  |
|                |              | Cutorra     | a 🗸 | Reload 룾 🗖                     |            |  |  |  |  |  |  |  |
| Nr.            | Name         | Effort      | ~   | Save                           |            |  |  |  |  |  |  |  |
| <b>⊞ 1</b>     | ilding plann | ing 1496    |     | Save as                        |            |  |  |  |  |  |  |  |
| <b>± 2</b>     | Origon plan  | n 1608      | ~   | Undo: Hide Det                 | ail        |  |  |  |  |  |  |  |
| <b>± 3</b>     | Katomo pla   | n 1432      | ~   | Redo:                          |            |  |  |  |  |  |  |  |
| *              |              |             | _   | More Command                   |            |  |  |  |  |  |  |  |
|                |              |             |     | More Command                   | D          |  |  |  |  |  |  |  |
|                |              |             |     | Show Below the                 | Ribbon     |  |  |  |  |  |  |  |
|                |              |             |     | Minimize the Ri                | bbon       |  |  |  |  |  |  |  |

## 4.13.5 Form a summary project from a split project

You can automatically convert an existing project, which consists of several sub-projects and is to be processed by different teams, into a summary project in Rillsoft Project with an interface to the Rillsoft Integration Server.

In order to convert a project into a summary project, the following **Prerequisites** should first be fulfilled:

- 1. there should be at least one sub-project in the project.
- 2. there should be no separate activities at the top project level, i.e. all activities should be subordinate to some subproject.
- 3. there should be no added documents at the top project level.

If the above requirements are not met, the function **Project > Rillsoft Integration Server > Split Project** is greyed out.

To create a summary project, please proceed as follows:

- 1. open a project that you want to convert to a summary project.
- 2. check whether the project has been converted to a summary project.
- 3. If it does, select the menu item Project > Rillsoft Integration Server > Split Project.

| R 🗀  | Ø 🖬 👂          | ¢ 🗆 "     | GANTT CH         | IART     |          |                     | Building planning   |                         | -          | -                           | × |
|------|----------------|-----------|------------------|----------|----------|---------------------|---------------------|-------------------------|------------|-----------------------------|---|
| FILE | START          | PROJEC    | FORMA            | r        |          |                     |                     |                         |            |                             | ^ |
| 1    | Earliest st    | tart date | Employee *       | ta Add   |          | 🖅 Resource pool     | 🖏 Save on workplace | 🚓 Split project         | * <b>2</b> | Cross-project links         |   |
|      | 🕨 Latest sta   | art date  | Machine *        | 🖕 Select |          | 🖅 Project resources | Copy from workplace | Archive summary project | A          | Project/Portfolio documents |   |
| over | Other function | ons *     | 📱 Split activity | 🏊 Delete | Resource | S                   |                     |                         |            |                             |   |
|      | Schedule       |           | Assistant        | Baseline | Pr       | roject resources    | Project settings    | Rillsoft                | integra    | ation server                |   |

4. In the dialogue window, Rillsoft Project shows us in the **Name** column how many separate projects the project can be divided into.

| ToDo RIS Projekt in Sammelprojekt umwandelt |                               |                             | ×    |
|---------------------------------------------|-------------------------------|-----------------------------|------|
| Name: Building planning                     |                               |                             |      |
| Name                                        | Path                          | Subdirectory                |      |
| Phase 1                                     | Root Folder / 2023 / Team / 1 | Building planning - Phase 1 |      |
| Phase 2                                     |                               | Building planning - Phase 2 |      |
| Phase 3                                     |                               | Building planning - Phase 3 |      |
|                                             |                               |                             |      |
|                                             |                               |                             |      |
|                                             | ÷                             |                             |      |
|                                             |                               |                             |      |
|                                             |                               |                             |      |
|                                             |                               |                             |      |
|                                             |                               |                             |      |
|                                             |                               |                             |      |
|                                             |                               |                             |      |
|                                             |                               |                             |      |
|                                             |                               |                             |      |
|                                             |                               |                             |      |
|                                             |                               |                             |      |
|                                             |                               |                             |      |
|                                             |                               |                             |      |
|                                             |                               |                             |      |
|                                             |                               |                             |      |
|                                             |                               |                             |      |
|                                             | OK Cancel                     |                             | Help |

## 5. In the Path column, click three dots and select a directory from the virtual directory structure for each project.

| Rillsoft integration server select directory                                                                                    |      |       |        |               |        |      |          |          |          |        |       | ×      |
|----------------------------------------------------------------------------------------------------|------|-------|--------|---------------|--------|------|----------|----------|----------|--------|-------|--------|
| New Folder Delete Folder                                                                                                    | ]    |       |        |               |        |      |          |          |          |        |       |        |
| New Folder  Root Folder  2016  Complete 2011  test Construction 2021  Construction  1  2023  2  2  2  2  2  2  2  2  2  2  2  2 | Name | ▼ Rea | Locked | Last modified | Author | Code | Customer | Category | Priority | Status | Start | Finish |
|                                                                                                    | •    |       |        |               |        |      |          |          |          |        |       | 4      |
|                                                                                                    |      |       |        | ОК            | Cancel |      |          |          |          |        |       | Help   |

- 6. The corresponding subdirectories for the projects are listed in the Subdirectory column.
- 7. By clicking the **OK** button, the original sub-projects are saved as projects and added to a summary project.

A corresponding message appears and after you click **OK**, the newly created summary project is opened. Although it looks similar to the initial project, it is not, as a summary project enables multi-user work.

# 4.13.6 Summary project archiving in Rillsoft with interface to the Rillsoft Integration Server

Several separate projects belonging to the summary project are merged into one project.

To archive a summary project, please proceed as follows:

1. select the menu item Project > Rillsoft Integration Server > Archive summary project.

| R 🧀  | Ø 🖯 🤊 ¢ 🗔 "         | GANTT CHA      | RT       |                   | Construction          | +                         | -                                          | × |
|------|---------------------|----------------|----------|-------------------|-----------------------|---------------------------|--------------------------------------------|---|
| FILE | START PROJEC        | FORMAT         |          |                   |                       |                           |                                            | ^ |
| 1    | Earliest start date | Employee 👻     | 늘 Add    | Resource pool     | 🖏 Save on workplace   | 💥 Split project 🛛 🗸       | 📲 🔲 Cross-project links                    |   |
|      | Latest start date   | Machine +      | 🖕 Select | Project resources | * Copy from workplace | 🔆 Archive summary project | A <sub>■</sub> Project/Portfolio documents |   |
| over | Other functions 🔹   | Split activity | 峯 Delete | Resources         |                       |                           |                                            |   |
|      | Schedule            | Assistant      | Baseline | Project resources | Project settings      | Rillsoft                  | integration server                         |   |

2. The dialogue Save Rillsoft Integration Server Project appears.

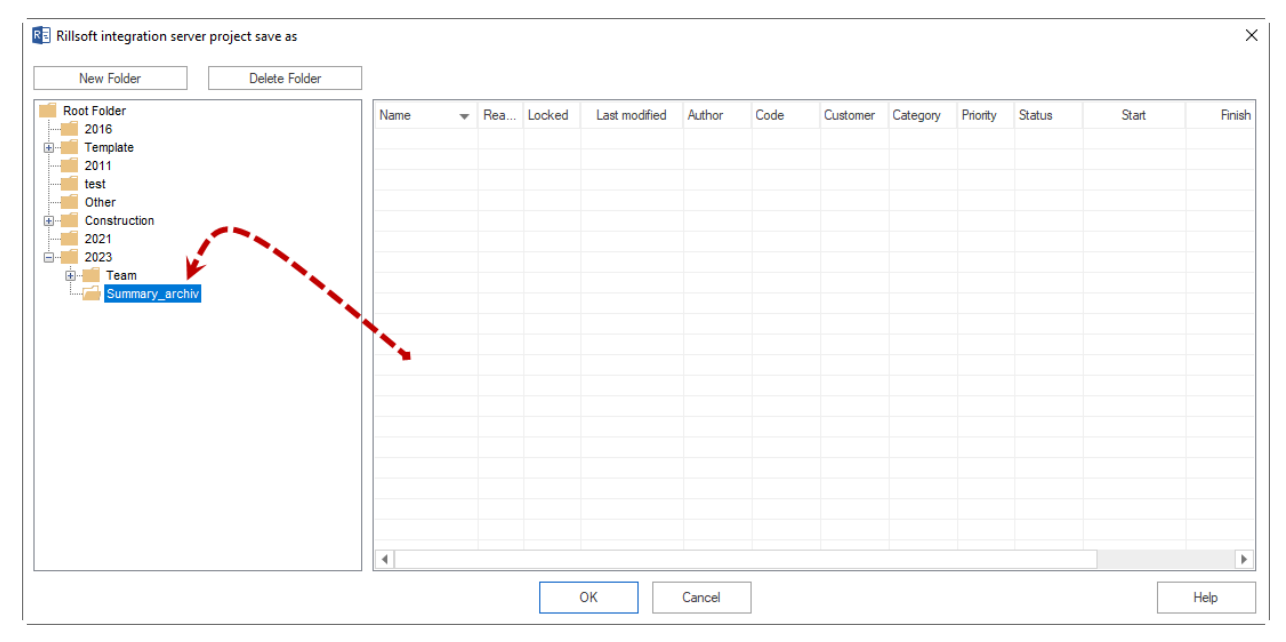

- 3. On the left, all virtual directories are listed. On the right you see all projects from the selected directory.
- 4. Click the OK button.

## 4.13.7 Cross-project links in summary project

In the summary project you can link several projects with each other. **Important!** This function is only included in Rillsoft Project with **Rillsoft Integration Server** and links can only be edited in the summary project.

In cross-project links, succeeding activities are shifted not automatically, but the program sets negative intervals instead. By means of the menu item **Project > Rillsoft Integration Server > Cross-project links**, you can check these links and obtain detailed information about them, such as occurring delays.

You can choose whether you want to accept only single or all of the changes you have made to these settings.

| love | Outbound project / Activity                           | Incoming project / Activity | Start 💌        | Finish         | Reserve | Delay, rel | Delay, cal. |
|------|-------------------------------------------------------|-----------------------------|----------------|----------------|---------|------------|-------------|
|      | Project planning and oversight/1.8 following and upda | Establishing a software dev | 06.11.19 10:00 | 28.10.19 08:00 | -9.08   | -9.08      | -9.0        |
|      | Establishing a software development environment/2.5   | Software system requireme   | 07.11.19 17:00 | 04.11.19 08:00 | -3.38   | -3.38      | -3.3        |
|      | <b>3</b>                                              |                             |                |                |         |            |             |
|      |                                                       |                             |                |                |         |            |             |
|      |                                                       |                             |                |                |         |            |             |
|      |                                                       |                             |                |                |         |            |             |
|      |                                                       |                             |                |                |         |            |             |
|      |                                                       |                             |                |                |         |            |             |
|      |                                                       |                             |                |                |         |            |             |
|      |                                                       |                             |                |                |         |            |             |
|      |                                                       |                             |                |                |         |            |             |
|      |                                                       |                             |                |                |         |            |             |
|      |                                                       |                             |                |                |         |            |             |
|      |                                                       |                             |                |                |         |            |             |
|      |                                                       |                             |                |                |         |            |             |
|      |                                                       |                             |                |                |         |            |             |
|      |                                                       |                             |                |                |         |            |             |
|      |                                                       |                             |                |                |         |            |             |
|      |                                                       |                             |                |                |         |            |             |
|      |                                                       |                             |                |                |         |            |             |
|      |                                                       |                             |                |                |         |            |             |
|      |                                                       |                             |                |                |         |            |             |
|      |                                                       |                             |                |                |         |            |             |
|      |                                                       |                             |                |                |         |            |             |
|      |                                                       |                             |                |                |         |            |             |
|      |                                                       |                             |                |                |         |            |             |
|      |                                                       |                             |                |                |         |            |             |
|      |                                                       |                             |                |                |         |            |             |
|      |                                                       |                             |                |                |         |            |             |
|      |                                                       |                             |                |                |         |            |             |
|      |                                                       |                             |                |                |         |            |             |

The following information and options are available:

| Move                             | The calculated delay will be compensated by the approved delay when you click on the check box. |
|----------------------------------|-------------------------------------------------------------------------------------------------|
| Outgoing project / ac-<br>tivity | Displays outgoing projects/activities.                                                          |
| Incoming project / ac-<br>tivity | Displays incoming projects/activities.                                                          |
| Start                            | Shows, where a link starts.                                                                     |
| Finish                           | Shows, where a link ends.                                                                       |
| Reserve                          | Shows the interval between the outgoing and incoming positions in absolute time.                |
| Delay, Release                   | Displays the value of the released interval.                                                    |
| Delay, Calculation               | Displays the value of the calculated interval.                                                  |

Red background colouring signals that there is a discrepancy between the released and the calculated delay.

#### Set to automatic

Click this button if all calculated delays should be automatically aligned with the released delays.

## **Types of links**

The following link types are at your disposal:

Finish-Startthe "from" activity must finish before the "to" activity can startStart-Startthe "from" activity must start before the "to" activity can startFinish-Finishthe "from" activity must finish before the "to" activity can finishStart-Finishthe "from" activity must start before the "to" activity can finish

| Properties       |                                     |        |
|------------------|-------------------------------------|--------|
| 3                |                                     |        |
| Link             |                                     |        |
| Predecessor:     | 2 task 4                            | ОК     |
| Successor:       | 3 project end                       | Cancel |
| Link type:       | Finish to start *                   |        |
| Delay:           | Absolute time                       | Delete |
| Color:           | Activity color 👻 🖌 Bold highlighted |        |
| Delay:<br>Color: | Absolute time                       | Delete |

## **Time intervals**

Intervals can be defined in Project properties in relation to the time unit of the duration (such as hours or days). Intervals can only be defined in absolute time (estimated duration including non-working time, such as: 10 hours or 2 days).

Intervals can have

- positive (such as: + 2 hours) or
- negative (such as: -50% = overlapping)

signs.

#### **Highlight link**

Links can be highlighted by means of colour or boldface.

#### Create cross-project link

New cross-project links can be only created by Rillsoft Project with Rillsoft Integration Server in the summary project. In order to create a new cross-project link, do as follows:

• Choose the link type via the menu item Start > Insert > Link.

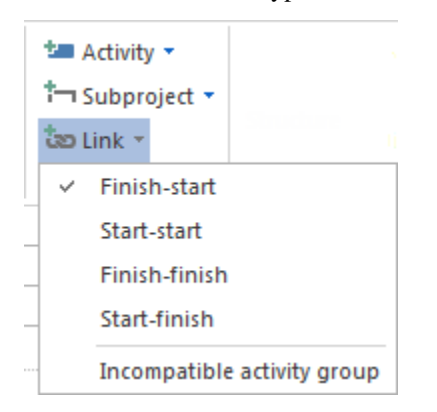

- Connect two activities by drawing your mouse from one activity of a project to another activity from another project.
- If necessary, enter the delay (positive or negative) by which you want to delay the "to" acticity depending on the selected link type.

**Note:** If you do not enter any delay, the delay related to positions of outgoing and incoming activities is automatically calculated.

• Click on the button **OK**.

## 4.14 Take over start and finish dates of a project from activities

Rillsoft Project allows you to define the start and finish dates of a project during the setup of this project.

| Pro | operties     |           |           |         |
|-----|--------------|-----------|-----------|---------|
|     | 1.2          | Name:     | establish | ing a : |
|     | General      | Preferred | team      | Sha     |
| 1   | Due date —   | Date      | Time      |         |
|     | Start:       | 16.02.16  | ▼ 11:00   |         |
| 3   | Finish:      | 01.03.16  | ▼ 11:00   |         |
| 1   | 🗌 Set        |           |           |         |
|     | Cutoff date: | 03.02.16  | ▼ 00:00   |         |
|     |              |           |           |         |

A project's duration is usually set by default for two weeks.

You may use the menu item **Project > Schedule > Take over** to recalculate project dates in relation to a start date of the first activity and the finish date of the last activity.

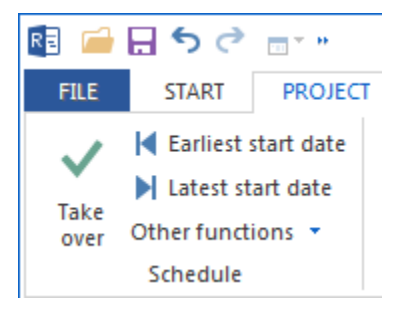

# 4.15 Improve presentation of the project

In order to improve the project readability, do as follows:

- Show / hide all subprojects
- · Number all activities and subprojects
- Change order in the Gantt charts
- · Adjust timescale and calendar pane

- Scale up/down display
- Create subprojects
- Add user view

## Show / hide detail

In order to unfold all subprojects, select the menu item Start > Outline > Show/Hide detail.

| Ξ           | * <u>]</u> s | Show detail 👻 |   |
|-------------|--------------|---------------|---|
|             | -3 H         | Hide detail 👻 |   |
| - Structure | -]           | Hide detail   | ł |
|             | Ī≡           | Hide all      | Ľ |

## Number all activities and subprojects

To each activity is automatically assigned a number during the activities creation After their linking or the schedule correction, the numbers may not correspond to the correct time series.

In order to rearrange the numbers of activities - no matter whether it is a unique number or WBS code - , select the menu item **Project / Numbering**. The activities will then be numbered automatically and unbrokenly.

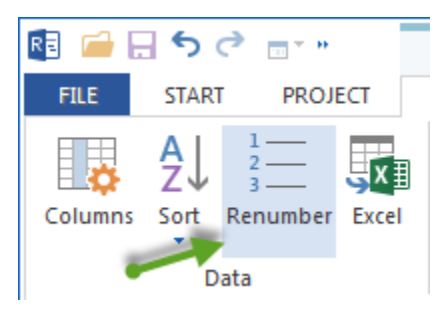

#### Change order in the Gantt charts

In order to automatically change the order of all activities and subprojects, select the menu item **Gantt chart format** > **Data** > **Sort** an

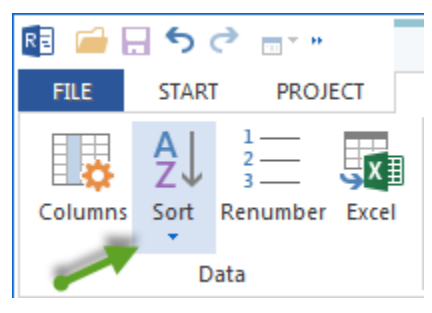

select one of the following menu items or icon buttons:

- by links
- by start time
- by code
- by name

Note: Different views can have different menu items.

## Manually change

In order to change automatically the order of a single marked activity or subproject

1. select the menu item **Start > Edit >...** an.

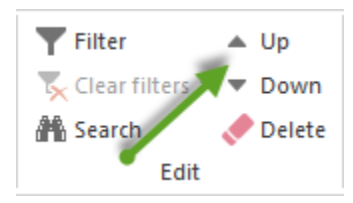

- 2. select one of the following menu items or icon buttons:
- up
- down

## Adjust timescale and calendar pane

To display the project's time, you can choose between minutes and quarters.

To adjust the timescale, you can select one of two options:

• Click the slide bar with the left mouse button on the right pane of the status bar and move the slider to the preferred time-zoom setting.

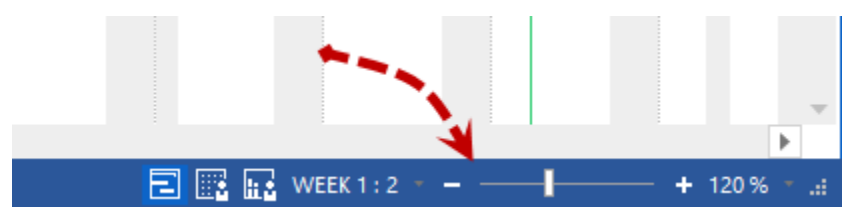

• Click on the actual time display e.g. Week 1:2 with the left mouse button on the right pane of the status bar. Then select other preferred representation from the list.

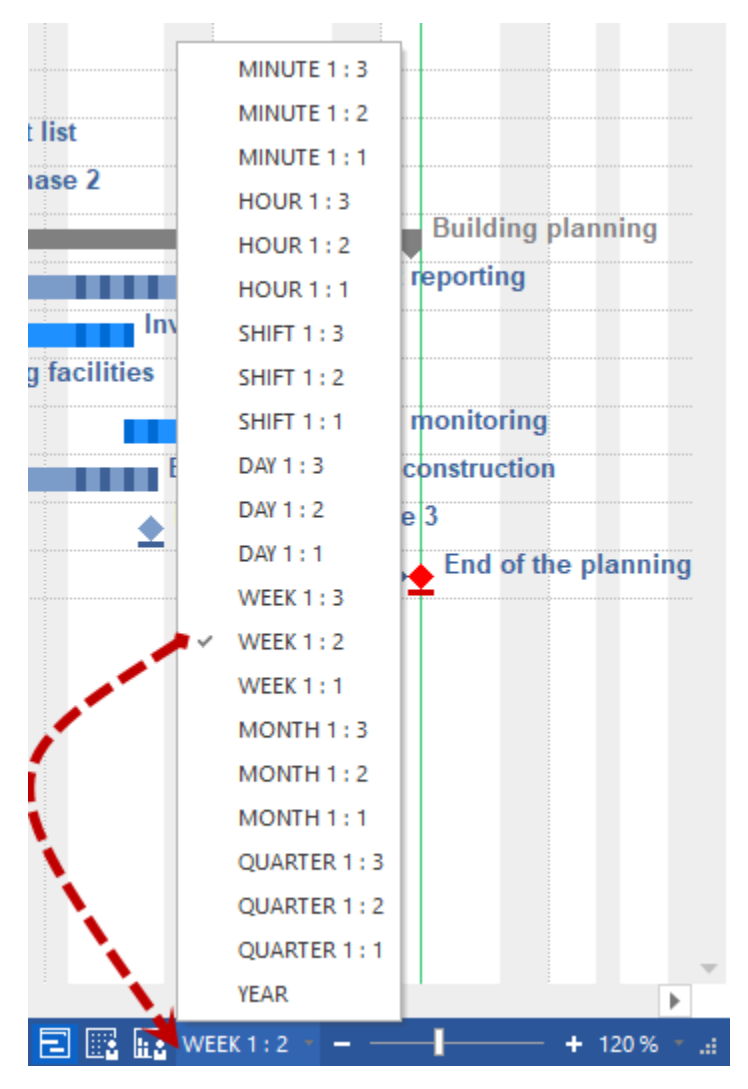

## Scale up/down display

When displaying the project, you can enlarge or reduce the project views.

Please click with the left mouse button in the right-hand area of the status bar on the current scale display, e.g. 120%. Then select select other preferred representation from the list.

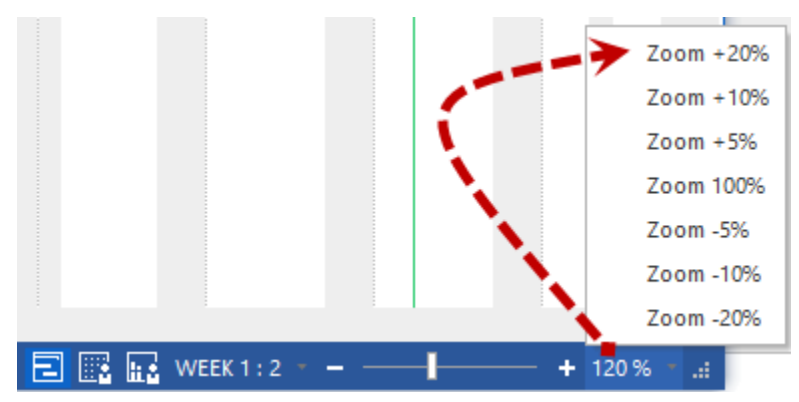

# 4.16 Optimize a project

The purpose of project optimisation is to obtain a project schedule that meets a predefined finish date and which makes optimal resources utilization.

In order to optimize a project, go to the menu item **Project > Schedule > Other functions > Optimize resource utilization**.

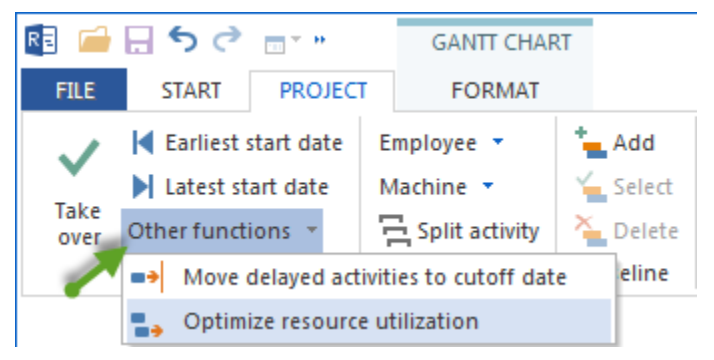

Note:

• You can use the check box **Fix** in the window Activity properties (tab **General**, field **Due date**) to ensure that the due date of the activity remains unchanged during optimisation.

| Pro | operties     |           |              |
|-----|--------------|-----------|--------------|
|     | 1            | Name:     | project plan |
|     | General      | Preferred | team S       |
| ſ   | Due date —   | Data      | Time         |
|     |              | Date      | Time         |
|     | Start:       | 07.11.16  | ▼ 08:00      |
|     | Finish:      | 28.11.16  | * 11:00      |
|     | ☑ Set        |           |              |
|     | Cutoff date: | 07.11.16  | • 08:00      |

- The optimisation process takes the fixed dates of the subprojects into account.
- The command **Optimize resource utilization** in the context menu of the subproject can be used to optimize selected subprojects only.

| ፠            | Cut Umschalt+Entf                     |
|--------------|---------------------------------------|
| Ē            | Copy Strg+C                           |
| <b>+</b> 3   | Show detail                           |
|              | Level 1                               |
|              | Level 2                               |
|              | Level 3                               |
| <b>↓</b> ≣   | Lowest level                          |
| -3           | Hide detail                           |
| Ì≡           | Hide all                              |
| $\checkmark$ | Take over                             |
| K            | Earliest start date                   |
|              | Latest start date                     |
| ••           | Move delayed activities to cutoff day |
| •            | Optimize resource utilization         |
|              |                                       |

• The optimisation of personnel resources is done according to the following command structure: employee -> teams -> roles (explanation: if it includes employees, teams or roles will be ignored in the optimisation).

#### **Contingency reserve**

The display of the contingency reserve provides an overview about the erliest possible start dates and latest possible finish dates of activities and subprojects in the Gantt chart in case of changes in the project schedule.

In order to activate the view of the contingency reserve, do as follows:

- Select the menu item File > Options > General > Exended.
- Mark the check box **Reserve time calculation**.

| Extended                        |                                                         |             |
|---------------------------------|---------------------------------------------------------|-------------|
| Show help                       | Auto restore:                                           | 5 ‡ min.    |
| Cutoff day move to current date | Currency:                                               | €           |
| ✓ Label resource chart          | Undo depth:                                             | 100 🌲       |
| Represent weekend               | Activity are critical,<br>if buffer less than or equal: | 0 h.        |
| Represent nonworking days       | Read-only projects in the portfol                       | lio of grey |
| Calculation of reserve time     |                                                         |             |

• Select the menu item Gantt chart format > Show > Contingency reserve.

| 🛐 🗀 🔒 🏷 🗢 📷 »               | GANTT CHART |                                                                            | new_software development process |
|-----------------------------|-------------|----------------------------------------------------------------------------|----------------------------------|
| FILE START PROJECT          | FORMAT      |                                                                            |                                  |
| Columns Sort Renumber Excel | Toom in     | Role Custom fields     Teams ✓ Notes & links     Employee Other Tooltips ▼ | <ul> <li>Project start</li></ul> |

# 4.17 Save project

In order to save a project, select the menu item **File > Save or File > Save as**.

| Options              |                                                            | × |
|----------------------|------------------------------------------------------------|---|
| General              | General                                                    |   |
| Display              | Rillsoft-Desian: White                                     |   |
| Extended             |                                                            |   |
| Customize Ribbon     | Default location                                           |   |
| Quick Access Toolbar | Projects: C:\ProgramData\Rillsoft Project 6.1\Projects     |   |
|                      | Portfolios: C:\ProgramData\Rillsoft Project 6.1\Portfolios |   |
|                      | Templates: C:\ProgramData\Rillsoft Project 6.1\Templates   |   |
|                      | Reports: C:\ProgramData\Rillsoft Project 6.1\Reports       |   |

• You can create a folder for your templates by clicking on File > Option > General > Default location in the field **Project**.

### Rillsoft with interface for the Rillsoft Integration Server

In order to save a project, select the menu item File > Save or Save as > Rillsoft Integration Server > Project.

#### Save to other formats

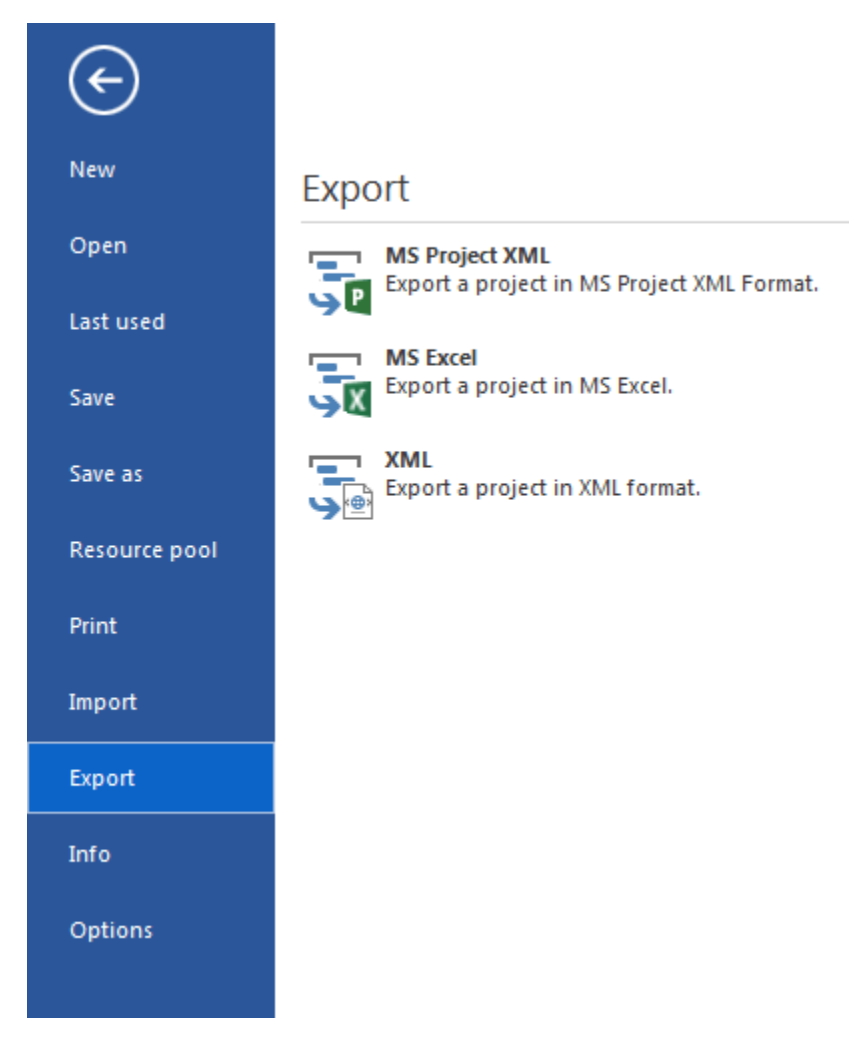

Alternatively, you can save projects in other formats:

- 1. in **MS Project** via XML
  - in XML format for Web

Clicking on **File > Export > ...** and mark as **File type** the appropriate format.

2. • MS Excel

Select the menu item View format > Data > Excel, for example Gantt chat format > Data > Excel

## 4.18 Save project as template

In order to save a project **as template**, select the menu item **File > Save as template**.

Note:

• We recommend you to remove all employees from the project by clicking on **Project > Assistant > Employees > Remove employees from activities**.

| Options              |                                                            | × |
|----------------------|------------------------------------------------------------|---|
| General              | General                                                    |   |
| Display              | Rillsoft-Design: White                                     |   |
| Extended             | THICK COURT                                                |   |
| Customize Ribbon     | Default location                                           |   |
| Quick Access Toolbar | Projects: C:\ProgramData\Rillsoft Project 6.1\Projects     |   |
|                      | Portfolios: C:\ProgramData\Rillsoft Project 6.1\Portfolios |   |
|                      | Templates: C:\ProgramData\Rillsoft Project 6.1\Templates   |   |
| -                    | Reports: C:\ProgramData\Rillsoft Project 6.1\Reports       |   |

• You can create a folder for your templates by selecting the menu **File > Option > General > Default location** in the field **Templates**.

# 4.19 Import of projects

## 4.19.1 Import

In order to import a project, select the menu item **File > Import**.

| $\bigotimes$  |                                                                                                    |
|---------------|----------------------------------------------------------------------------------------------------|
| New           | Import                                                                                                    |
| Open          | MS Project XML<br>Import a project from MS Project in Rillsoft project via XML format.                                                                                                    |
| Last used     | The imported project should be saved before in MS project as xml file.                                                                                                    |
| Save          | Import a project from text file into CSV format in Rillsoft project.<br>This way you can save your Excel documents as Rillsoft projects.                                                                                                    |
| Save as       | The second second secon |
| Resource pool |                                                                                                    |
| Print         |                                                                                                    |
| Import        |                                                                                                    |
| Export        |                                                                                                    |
| Info          |                                                                                                    |
| Options       |                                                                                                    |

- MS Project XML allows to import from MS Projects that used to be saved as XML files.
- **Text file in CSV format** allows to import simple scheduling data, such as project structure, name, start and end dates by means of CSV Standard.
- XML for web allows to import XML files that used to be saved via the menu item File > Export.

## 4.19.2 Import from MS Project XML

In order to import from MS Project XML, do as follows:

- 1. Save a project as XML file by means of MS Project by selecting in the MS Project software the menu item **File** > **Save as** and setting the file type in the appearing dialogue **File type** to **XML format** (\*.**xml**).
- 2. In Rillsoft Project select the menu item **File > Import > MS Project XML** and select the required file. Resources from the imported MS Project will be displayed and you should assign these different resource types in Rillsoft Project.

| r. | Name                 | Code | Costs | Role | Team | Employee | Machine types | Machinery | Mark All as:  |
|----|----------------------|------|-------|------|------|----------|---------------|-----------|---------------|
| 9  | Volunteer Team       |      | 0.00  | 0    | ۲    | 0        | 0             | 0         | Roles         |
| 10 | Chairperson          |      | 0.00  | 0    | 0    | ۲        | 0             | 0         |               |
| 11 | Board of Directors   |      | 0.00  | ۲    | 0    | 0        | 0             | 0         | Teams         |
| 12 | Auction Manager      |      | 0.00  | ۲    | 0    | 0        | 0             | 0         |               |
| 13 | Wine Tasting Manager |      | 0.00  | ۲    | 0    | 0        | 0             | 0         | Employees     |
| 14 | Publicity Manager    |      | 0.00  | ۲    | 0    | 0        | 0             | 0         |               |
| 15 | Caterer              |      | 0.00  | ۲    | 0    | 0        | 0             | 0         | Machine types |
| 16 | Music                |      | 0.00  | ۲    | 0    | 0        | 0             | 0         | M 11          |
| 17 | Wine Vendor          |      | 0.00  | ۲    | 0    | 0        | 0             | 0         | Machine       |
| 18 | Printer              |      | 0.00  | ۲    | 0    | 0        | 0             | 0         |               |
| 19 | Auctioneer           |      | 0.00  | ۲    | 0    | 0        | 0             | 0         | OK            |
| 20 | Techie               |      | 0.00  | ۲    | 0    | 0        | 0             | 0         |               |
|    |                      |      |       |      |      |          |               |           |               |

3. Define each of the resources according to your requirements, this could be role, team, employee, machine type, machinery, by marking the corresponding check box in the column of the table.

## Mark all as:

If you want to mark all resources at a time, click on the appropriate button.

- If you want to mark all resources at a time, click on the appropriate button.
- Role all resources are assigned as roles.
- Team all resources are assigned as teams.
- Employee all resources are assigned as employees.
- Machine type all resources are assigned as machine types.
- Machinery all resources are assigned as machinery.
- 4. Click on the button **OK**.

### 4.19.3 Import text file CSV format

When importing from a text file Rillsoft project offers two Variants:

- 1. To determine a structure plan from WBS code, you define a column for WBS code in text file. That is, each row contains an operation name.
- 2. Breakdown structure should be determined by grouping several text columns. You can capture several operations per one row.

You can import from the text file:

- · the project structure
- · name of tasks
- · their start dates and finish dates
- user fields (up to 20)

Sample of a text file:

Version 1 (breakdown structure is determined via WBS code):

```
WBS;Name;Start;Finish;Duration, hrs.;Effort, EH;Costs, €
1;Subproject1;25.08.2015 08:00;05.09.2015 17:00;80,00;200,00;10741,20
1.1;Task1;25.08.2015 08:00;29.08.2015 17:00;40,00;40,00;1520,00
1.2;Task2;28.08.2015 08:00;03.09.2015 17:00;40,00;80,00;3040,00
```

Version 2 (breakdown structure is determined by grouping several text columns):

```
Filiale;Services and miscellaneous;Pay compensation;24.01.2011 08:00;28.01.2011 16:00;

→Task 1

Filiale;Services and miscellaneous;Pay compensation;24.01.2011 16:00;01.02.2011 15:00;

→Task 2

Filiale;Services and miscellaneous;Pay compensation;28.01.2011 08:00;04.02.2011 17:00;

→Task 3

Filiale;Services and miscellaneous;Reimbursement claim;24.01.2011 16:00;01.02.2011 15:00;

→Task 7

Filiale;Services and miscellaneous;Pflegeversicherung;31.01.2011 08:00;04.02.2011 17:00;

→Task 9

Filiale;Services and miscellaneous;Long-term care insurance;31.01.2011 08:00;04.02.2011.

→17:00;Task 10

Filiale;Sales;Candidate declarations;28.01.2011 08:00;04.02.2011 17:00;Task 13

Service Center client;Employer service;;31.01.2011 08:00;04.02.2011 17:00;Task 16

;;;24.01.2011 16:00;01.02.2011 15:00;Task 18
```

In order to import a text file as CSV file, do as follows:

#### Step 1:

Select the menu item **File > Import > Text file in CSV format**.

|                | - Level                      |                  |                            |                                      |                |         |
|----------------|------------------------------|------------------|----------------------------|--------------------------------------|----------------|---------|
| eparator for C | olumns:                      |                  |                            |                                      |                |         |
| ate and time f | format: DD.MM.YY h           | h:mm 🔔           | <b>.</b>                   |                                      |                |         |
| Charles and    |                              | WDC and a        |                            | (i                                   |                |         |
| Structure pla  | an is to be determined about | wbs code (a      | utiple text plumps (ex     | nine)<br>n ha multipla pativitica pr | or line)       |         |
| ) Structure pr | an is to be determined about | l grouping of fr | ultiple text conjunts (car | n be multiple activities pe          | er inne)       |         |
| Nr.            | Name                         | Effort           | Duration                   | Start                                | Finish         | <b></b> |
|                | project planning             | 279              | 13.38                      | 25.11.10 08:00                       | 14.12.10 11:00 |         |
| .1             | software develop             | 54               | 2.25                       | 25.11.10 08:00                       | 29.11.10 10:00 |         |
| .2             | system test planni           | 76               | 4.75                       | 25.11.10 08:00                       | 01.12.10 15:00 |         |
| .3             | software installati          | 90               | 5.63                       | 01.12.10 15:00                       | 10.12.10 12:00 |         |
| .5             | software transitio           | 44               | 2.88                       | 06.12.10 08:00                       | 08.12.10 16:00 |         |
| .7             | following and upd            | 15               | 1.88                       | 10.12.10 13:00                       | 14.12.10 11:00 |         |
| 2              | establishing a sof           | 288              | 9                          | 14.12.10 11:00                       | 27.12.10 11:00 |         |
| 2.1            | software enginee             | 160              | 5                          | 14.12.10 11:00                       | 21.12.10 11:00 |         |
| 2.2            | software test envi           | 20               | 1.25                       | 14.12.10 11:00                       | 15.12.10 14:00 |         |
| 2.3            | software develop             | 42               | 2.63                       | 14.12.10 11:00                       | 16.12.10 17:00 |         |
| 2.4            | software develop             | 36               | 4.5                        | 17.12.10 08:00                       | 23.12.10 12:00 |         |
| 2.5            | non-deliverable s            | 30               | 1.88                       | 23.12.10 13:00                       | 27.12.10 11:00 |         |
| 3              | system requireme             | 141              | 5.75                       | 27.12.10 11:00                       | 04.01.11 09:00 |         |
| 3.1            | analysis of user in          | 57               | 2.38                       | 27.12.10 11:00                       | 29.12.10 15:00 | -       |

- Activate the check box First row contains only headers, do not import if the first row should not be imported.
- In the drop down menu Separator for columns, select the separator you want to use to separate the individual elements from each other.
- In the drop down menu Date and time format, select the format you want to use for the display of date and time format in the text file.
- Select how should a structure plan be determined, that is, Variant 1 or Variant 2.
- The table lists information that can be accepted in the project.
- Click on the button Continue.

Step 2:

| Columns  | First line                     | Second line                   | Mapping        |   |      |
|----------|--------------------------------|-------------------------------|----------------|---|------|
| Nr.      | 1                              | 1.1                           | WBS            |   |      |
| Name     | project planning and oversight | software development planning | Name           |   |      |
| Effort   | 279                            | 54                            | User field 1   |   |      |
| Duration | 13.38                          | 2.25                          | User field 2   |   |      |
| Start    | 25.11.10 08:00                 | 25.11.10 08:00                | Start          |   |      |
| Finish   | 14.12.10 11:00                 | 29.11.10 10:00                | Finish         | - |      |
|          |                                |                               | - unassigned - |   |      |
|          |                                |                               | WBS            |   |      |
|          |                                |                               | Name           |   |      |
|          |                                |                               | Start          |   |      |
|          |                                |                               | Finish         | - |      |
|          |                                |                               |                |   |      |
|          |                                |                               |                |   |      |
|          |                                |                               |                |   |      |
|          |                                |                               |                |   |      |
|          |                                |                               |                |   |      |
|          |                                |                               |                |   |      |
|          |                                |                               |                |   |      |
|          |                                |                               |                |   |      |
|          |                                |                               |                |   |      |
|          |                                |                               |                |   |      |
|          |                                |                               |                |   | <br> |

• In the column Assignation, select a matching name for the specific property of a product from the drop down menu.

Normally, the names are connected to the values in the column Columns.

• Click on the Finish button.

# 4.20 Export of projects

# 4.20.1 Export

In order to export a project, select the menu item **File > Export**.

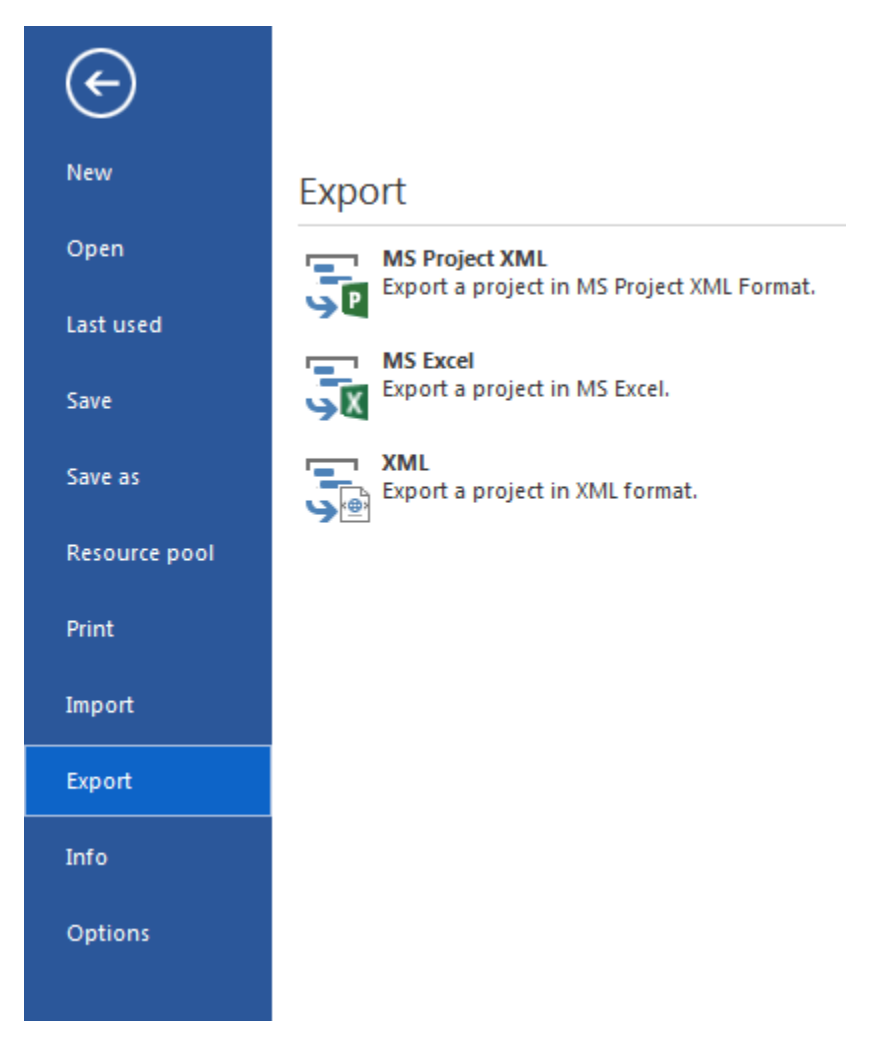

- MS Project XML allows you to export to MS Project per XML format.
- XML for Web allows you to export to XML files.

Export via selecting the menu item View > View format> Data > Excel

• MS Excel allows you to export to Excel files.

In Rillsoft project with interface to the Rillsoft Integration Server you can create different calendars via Add-Ons > iCalendar >...:

• MS Outlook allows you to export to MS Outlook via iCalendar format.

# 4.20.2 MS Project XML

In order to export a project,

- 1. In Rillsoft Project
  - select the menu item File > Export > MS Project XML
  - Enter a name for the Rillsoft xml file
  - Click on the button **Save**
- 2. In MS Project

| 😰 Öffnen                                                                                                    | 00.5    | 2 · C · L · · · · · · · · · · · · · · · · |                                                                                                    | ×                                                                                                    |
|----------------------------------------------------------------------------------------------------|---------|-------------------------------------------|----------------------------------------------------------------------------------------------------|----------------------------------------------------------------------------------------------------|
| Organisieren  Veuer Ordner                                                                                                    | . KP 5. | J ▶ Samples ▶ n_projekte ▶ 2015           | ▼                                                                                                    | suchen >                                                                                                    |
| <ul> <li>test_ressourcenpool</li> <li>xml</li> <li>bsp_neubau</li> <li>ddrucken</li> <li>ddrucken</li> <li>derror</li> <li>excel</li> <li>fragen</li> <li>fragen</li> <li>Help</li> <li>Intel</li> <li>Kalender_BL</li> <li>Mdeien</li> <li>n n_projekte</li> <li>2014</li> <li>2015</li> <li>Gebäudeplanung</li> <li></li> </ul> | E       | Name                                      | Änderungsdatum<br>07.06.2015 14:07<br>07.06.2015 14:04<br>07.06.2015 16:06<br>15.01.2015 11:33<br>07.06.2015 16:04<br>07.06.2015 16:03<br>15.01.2015 11:41<br>15.01.2015 11:44<br>15.01.2015 09:14<br>11.05.2015 11:27<br>15.01.2015 10:33<br>15.01.2015 11:24<br>11.05.2015 11:37 | Typ<br>XML-Dokument<br>XML-Dokument<br>XML-Dokument<br>XML-Dokument<br>XML-Dokument<br>XML-Dokument<br>XML-Dokument<br>XML-Dokument<br>XML-Dokument<br>XML-Dokument<br>XML-Dokument<br>XML-Dokument |
| Dateiname: ABC_rp.xml                                                                                                    |         | Too                                       | <ul> <li>▼ XML-Format</li> <li>Is ▼ Öffnen</li> </ul>                                                                                                    | (*.xml)                                                                                                    |

• select the menu item **Open** and select File type as **XML format** (\*.xml).

- Select your Rillsoft xml file and then click on **Open**.
- Stay with the option **As a new project** and click **Ok**.

| Import-Assistent - Importmodus                                                                                                    | x    |
|----------------------------------------------------------------------------------------------------|------|
| Wie möchten Sie diese Datei importieren? <ul> <li>Als ein <u>n</u>eues Projekt</li> <li>Daten an das aktive Projekt <u>a</u>nfügen</li> <li>Daten <u>m</u>it dem aktiven Projekt zusammenführen</li> </ul> |      |
| <u>H</u> ilfe < <u>Z</u> urück <u>W</u> eiter > <u>E</u> nde Abbre                                                                                                    | chen |

# 4.20.3 Export to MS Excel

You can export the following views to the Excel:

- Activity views
  - Gantt chart
- Resource views
  - Employee
  - Role
  - Team
  - Machine types
  - Machine
  - Material requirements
- Capacity views
  - Employee
  - Machine

Tip By means of a filter you can define the exported information concerning time and resources.

| x≣   |                | <del>5</del> - | ¢∓                           |           |                      |                         |                  |                  |                  | en                | nployee_         | portfolio        | o.xls [Korr        | npatibilit          | ätsmodu          | s] - Excel       |                   |
|------|----------------|----------------|------------------------------|-----------|----------------------|-------------------------|------------------|------------------|------------------|-------------------|------------------|------------------|--------------------|---------------------|------------------|------------------|-------------------|
| DA   | TEI            | STAR           | T EINFÜGEN SEITENLA          | YOUT FORM | AELN DA              | TEN ÜBERP               | RÜFEN            | ANS              | ICHT             |                   |                  |                  |                    |                     |                  |                  |                   |
|      | <b>N</b> 3     | 🖌 Ausso        | hneiden Arial                | - 10 - A  | • <sub>A</sub> • = = | - %-                    | 😽 Ze             | ilenumb          | ruch             |                   | Standa           | rd               | -                  |                     |                  |                  |                   |
| F:   |                | 🖹 Kopie        | eren 🔻                       |           |                      |                         | _                |                  |                  |                   |                  |                  |                    | D                   |                  | AI- T-1          | ,<br>             |
| EINT | ugen           | Form           | at übertragen F K U -        | 🖽 🔹   🙅 🕶 |                      | : =   <del>(</del> = += | 🗄 Ve             | rbinden          | und zentr        | ieren 🔻           | - <del>1</del>   | % 000            | ,00 →00<br>,00 →00 | Eormatierung z form |                  | AIS Tab          | elle Zelle        |
|      | Zwischenablage |                | briftart                     | _         |                      | ucrichtuu               |                  |                  | _                |                   | 7.561            | _                | Formatieren        |                     |                  | tuarlagon        |                   |
|      | Zwischenablage |                | age an so                    | mitart    | Cart.                |                         | usiiciicui       | iig              |                  | 1.0               |                  | Zaili            | 1.0                |                     |                  | Tornia           | wonagen           |
| T3   | 2              | Ψ.             | $\times \checkmark f_x$      |           |                      |                         |                  |                  |                  |                   |                  |                  |                    |                     |                  |                  |                   |
|      | A              | A              | В                            | С         | D                    | E                       | F                | G                | Н                | 1                 | J                | K                | L                  | Μ                   | N                | 0                | P                 |
|      | Nr.            |                | Name                         | Duration  | Effort               | Total cost              | 16               | 16               | 16               | 16                | 16               | 16               | 16                 | 16                  | 16               | 16               | 16                |
| 1    |                |                |                              |           |                      |                         | week 04 25.01.20 | week 05 01.02.20 | week 06 08.02.20 | week 07 15.02.201 | week 08 22.02.20 | week 09 29.02.20 | week 10 07.03.201  | week 11 14.03.201   | week 12 21.03.20 | week 13 28.03.20 | week 14 04.04.201 |
| 2    | _              |                |                              | AT        | Ph                   | €                       |                  |                  |                  |                   |                  |                  |                    |                     |                  |                  |                   |
| 3    | 1              |                | software development pro     | 5,25      | 94,00                | 4190,00                 | 90               | 4                |                  |                   |                  |                  |                    |                     |                  |                  |                   |
| 4    | 2              |                | Project1                     | 8,50      | 169,00               | 7160,00                 | 28               | 120              | 21               |                   |                  |                  |                    |                     |                  |                  |                   |
| 5    | 11.0           | 001            | programmer - C++             | 5,00      | 40,00                | 2000,00                 |                  | 40               |                  |                   |                  |                  |                    |                     |                  |                  |                   |
| 6    | 11.0           | 002            | programmer - PHP             | 8,00      | 64,00                | 2560,00                 | 12               | 40               | 12               |                   |                  |                  |                    |                     |                  |                  |                   |
| -    | 11.0           | 003            | programmer - V.Basic         | 8,13      | 65,00                | 2600,00                 | 16               | 40               | 9                |                   |                  |                  |                    |                     |                  |                  |                   |
| 8    | 1              | 3.02           | lidy, John                   | 8,13      | 65,00                | 2600,00                 | 16               | 40               | 9                |                   |                  |                  |                    |                     |                  |                  |                   |
| 9    | 5              |                | lask 4                       | 0,13      | 1000.00              | 2600,00                 | 20               | 40               | 60               | 107               | 06               | 146              | 105                | 201                 | 0.4              | 21               |                   |
| 11   | о<br>11 (      | 01             | new_soltware developme       | 40,25     | 294.00               | 40040,00                | 30               | 42               | 28               | 50                | 23               | 36               | 40                 | 201                 | 25               | 21               |                   |
| 12   | 1              | 3.01           | Tidy John                    | 15 63     | 125.00               | 5000.00                 |                  |                  | 20               | 50                | 12               | 18               | 16                 | 33                  | 25               | 21               |                   |
| 13   | 3              | 2.6            | non-deliverable software     | 1.88      | 15.00                | 600.00                  |                  |                  |                  |                   | 12               | 3                | 10                 | - 55                | 23               | 21               |                   |
| 14   | 3              | 3.3            | system requirements          | 1,88      | 15,00                | 600,00                  |                  |                  |                  |                   |                  | 15               |                    |                     |                  |                  |                   |
| 15   | 3              | 71             | software implementation      | 5 00      | 40.00                | 1600.00                 |                  |                  |                  |                   |                  |                  | 16                 | 24                  |                  |                  |                   |
| 16   | 3              | .11            | software configuration mana  | 2.63      | 21.00                | 840.00                  |                  |                  |                  |                   |                  |                  |                    | 9                   | 12               |                  |                   |
| 17   | 3              | .12            | software product evaluation  | 4.25      | 34.00                | 1360.00                 |                  |                  |                  |                   |                  |                  |                    | -                   | 13               | 21               |                   |
| 18   | 1              | 8.01           | Slow                         | 2.63      | 21.00                | 1050.00                 |                  |                  |                  | 21                |                  |                  |                    |                     |                  |                  |                   |
| 19   | 1              | 9.01           | Fast                         | 18,50     | 148,00               | 7400,00                 |                  | 17               | 28               | 29                | 11               | 18               | 24                 | 21                  |                  |                  |                   |
| 20   | 11.0           | )02            | programmer - PHP             | 7,13      | 76,00                | 3040,00                 |                  |                  |                  | 37                | 39               |                  |                    |                     |                  |                  |                   |
| 21   | 2              | 1.01           | Consider                     | 7,13      | 76,00                | 3040,00                 |                  |                  |                  | 37                | 39               |                  |                    |                     |                  |                  |                   |
| 22   | 3              | .2.1           | software engineering environ | 5,00      | 40,00                | 1600,00                 |                  |                  |                  | 29                | 11               |                  |                    |                     |                  |                  |                   |
| 23   | 3              | .2.5           | software development files   | 4,50      | 36,00                | 1440,00                 |                  |                  |                  | 8                 | 28               |                  |                    |                     |                  |                  |                   |
| 24   | 11.0           | 003            | programmer - V.Basic         | 18,25     | 182,00               | 7280,00                 |                  |                  | 4                | 50                | 11               | 18               | 44                 | 43                  | 12               |                  |                   |
| 25   | 1              | 3.02           | Tidy, John                   | 1,25      | 10,00                | 400,00                  |                  |                  |                  | 10                |                  |                  |                    |                     |                  |                  |                   |
| 26   | 1              | 4.01           | Diligent                     | 8,25      | 66,00                | 2640,00                 |                  |                  |                  | 29                | 11               |                  | 16                 | 10                  |                  |                  |                   |
| 27   | 2              | 1.02           | Consider                     | 13,25     | 106,00               | 4240,00                 |                  |                  | 4                | 11                |                  | 18               | 28                 | 33                  | 12               |                  |                   |
| 28   | 13.0           | 001            | manager                      | 2,25      | 18,00                | 900,00                  | 18               |                  |                  |                   |                  |                  |                    |                     |                  |                  |                   |
| 29   | 14.0           | 001            | designer                     | 21,25     | 170,00               | 8500,00                 | 18               | 8                | 15               | 29                | 11               | 37               | 24                 | 9                   | 19               |                  |                   |
| 30   | 15.0           | 001            | analyst                      | 23,63     | 245,00               | 10470,00                |                  | 17               | 15               | 31                | 12               | 55               | 41                 | 55                  | 19               |                  |                   |
| 31   | 16.0           | 001            | support                      | 9,38      | /5,00                | 3000,00                 |                  |                  |                  |                   |                  |                  | 16                 | 40                  | 19               |                  | 400               |
| 32   | 5              |                | 2016_2_soft                  | 9,00      | 184,00               | 8800,00                 |                  |                  |                  |                   |                  |                  |                    |                     |                  | 48               | 136               |
| 33   |                |                |                              |           |                      |                         |                  |                  |                  |                   |                  |                  |                    |                     |                  |                  |                   |

How it looks in Rillsoft Project

| R 🗀 层                | 5 c 🗆 🖬                                | EMPLOYEE USA                   | GE       |           |                  |                    |             |                                              |                    |            | 20            | 016 portf | olio                     |                                   |           |                               |                                      |                   |                        |                            |                           |                                     |
|----------------------|----------------------------------------|--------------------------------|----------|-----------|------------------|--------------------|-------------|----------------------------------------------|--------------------|------------|---------------|-----------|--------------------------|-----------------------------------|-----------|-------------------------------|--------------------------------------|-------------------|------------------------|----------------------------|---------------------------|-------------------------------------|
| FILE                 | START PROJECT                          | FORMAT                         |          |           |                  |                    |             |                                              |                    |            |               |           |                          |                                   |           |                               |                                      |                   |                        |                            |                           |                                     |
| Gantt<br>chart       | Network diagram<br>Gantt-network chart | © Time<br>♣♣ Effort<br>♣़ Cost | Employee | Rol       | e ≜itE<br>m ∰itN | nployee<br>lachine | Jl R<br>∧ C | esource chart 👻<br>ost chart 🝷<br>antt chart | * Save<br>I Manage | Project    | 0× 25× 50× 75 | 52 100×   | tan A<br>t−i s<br>tas Li | ctivity =<br>ubproject =<br>ink = | Structure | +∃ Show<br>-∃ Hide<br>≧ In su | v detail 👻<br>detail 👻<br>bproject 👻 | ▼ Filte<br>▼ Clea | r<br>r filters 🔻<br>ch | ▲ Up<br>▼ Down<br>♦ Delete | ▼ Cut<br>   Cur<br>▼ Proj | off date<br>ent date<br>ect start • |
| A                    | tivity views                           | Variance analysis              | Resou    | urce view | s Capac          | ity views          | Ad          | ditional view                                | User views         | Properties | Schedule      |           |                          | Insert                            |           | Outline                       |                                      |                   | Edit                   |                            | Scr                       | olling                              |
|                      |                                        |                                |          |           |                  |                    |             |                                              |                    |            |               |           |                          |                                   |           |                               |                                      | 1                 |                        |                            |                           |                                     |
|                      | Cutoff                                 | date: 11.01.17 14:0            | 0        |           | <<               |                    |             |                                              | Feb                | ruary 2016 |               |           |                          |                                   | Marc      | h 2016                        |                                      |                   |                        |                            |                           | April 2016                          |
|                      |                                        |                                |          |           |                  | -                  | 04          | 05                                           | 06                 | 07         | 08            | (         | 19                       | 10                                |           | 11                            | 12                                   |                   | 13                     | 14                         |                           | 15                                  |
| Nr.                  | Name                                   |                                | Dur      | Effort    | Total cost       |                    | 54          | 166                                          | 83                 | 197        | 96            | 1         | 46                       | 165                               |           | 201                           | 94                                   |                   | 69                     | 136                        |                           |                                     |
| <b>⊞ 1</b>           | software developm                      | nent process                   | 5.25     | 94        | 4 190.00         |                    | 90          | 4                                            |                    |            |               |           |                          |                                   |           |                               |                                      |                   |                        |                            |                           |                                     |
| E 2                  | Project1                               |                                | 8.5      | 169       | 7 160.00         |                    | 28          | <u>120</u>                                   | <u>21</u>          |            |               |           |                          |                                   |           |                               |                                      |                   |                        |                            |                           |                                     |
|                      | programmer - C++                       |                                | 5        | 40        | 2 000.00         |                    |             | <u>40</u>                                    |                    |            |               |           |                          |                                   |           |                               |                                      |                   |                        |                            |                           |                                     |
|                      | programmer - PHF                       | ,<br>,                         | 8        | 64        | 2 560.00         |                    | 12          | 40                                           | 12                 |            |               |           |                          |                                   |           |                               |                                      |                   |                        |                            |                           |                                     |
| 11.003               | programmer - V.Ba                      | isic                           | 8.13     | 65        | 2 600.00         |                    | 16          | <u>40</u>                                    | <u>9</u>           |            |               |           |                          |                                   |           |                               |                                      |                   |                        |                            |                           |                                     |
| ⊟ 13.                | 12 Tidy, John                          |                                | 8.13     | 65        | 2 600.00         |                    | <u>16</u>   | <u>40</u>                                    | 9                  |            |               |           |                          |                                   |           |                               |                                      |                   |                        |                            |                           |                                     |
| 2.2                  | task 4                                 |                                | 8.13     | 65        | 2 600.00         |                    |             |                                              | task 4             |            |               |           |                          |                                   |           |                               |                                      |                   |                        |                            |                           |                                     |
| ∃ 3                  | new_software dev                       | elopment proc                  | 40.25    | 1060      | 46 640.00        |                    | 36          | 42                                           | 62                 | 197        | 96            | 1         | 46                       | 165                               |           | 201                           | 94                                   |                   | 21                     |                            |                           |                                     |
| ⊟ 11.00 <sup>+</sup> | programmer - C++                       |                                | 30.5     | 294       | 13 450.00        |                    |             | 17                                           | 28                 | 50         | 23            | 3         | 6                        | 40                                |           | 54                            | 25                                   |                   | 21                     |                            |                           |                                     |
| ⊟ 13.                | 11 Tidy, John                          |                                | 15.63    | 125       | 5 000.00         |                    |             |                                              |                    |            | 12            | 1         | 8                        | 16                                |           | 33                            | 25                                   |                   | 21                     |                            |                           |                                     |
| 3.2                  | 6 non-deliverable so                   | ftware                         | 1.88     | 15        | 600.00           |                    |             |                                              |                    |            |               | I non-    | delive                   | rable softwa                      | ire       |                               |                                      |                   |                        |                            |                           |                                     |
| 3.3                  | 3 system requireme                     | nts                            | 1.88     | 15        | 600.00           |                    |             |                                              |                    |            |               |           | S                        | ystem requi                       | rements   |                               |                                      |                   |                        |                            |                           |                                     |
| 3.7                  | 1 software implement                   | ntation                        | 5        | 40        | 1 600.00         |                    |             |                                              |                    |            |               |           |                          |                                   |           | sonwa                         | ire implem                           | entation          |                        |                            |                           |                                     |
| 3.1                  | software configura                     | tion managem                   | 2.63     | 21        | 840.00           |                    |             |                                              |                    |            |               |           |                          |                                   |           |                               | SOIL                                 | vare con          | nguration              | managem                    | ent                       |                                     |
| 3.1                  | software product e                     | valuation                      | 4.25     | 34        | 1 360.00         |                    |             |                                              |                    |            |               |           |                          |                                   |           |                               |                                      |                   | SOIL                   | ware prod                  | ICT evalu                 | ation                               |
| ⊞ 18.                | 11 Slow                                |                                | 2.63     | 21        | 1 050.00         |                    |             |                                              |                    | 21         |               |           |                          |                                   |           |                               |                                      |                   |                        |                            |                           |                                     |
|                      | 11 Fast                                |                                | 18.5     | 148       | 7 400.00         |                    |             | 17                                           | 28                 | 29         | 11            | 1         | 8                        | 24                                |           | 21                            |                                      |                   |                        |                            |                           |                                     |
| 11.002               | programmer - PHF                       | 2                              | 7.13     | 76        | 3 040.00         |                    |             |                                              |                    | 37         | 39            |           |                          |                                   |           |                               |                                      |                   |                        |                            |                           |                                     |
| ⊡ 21.                | 11 Consider                            |                                | 7.13     | 76        | 3 040.00         |                    |             |                                              |                    | 37         | 39            |           |                          |                                   |           |                               |                                      |                   |                        |                            |                           |                                     |
| 3.2                  | 1 software engineer                    | ing environment                | 5        | 40        | 1 600.00         |                    |             |                                              |                    |            | software      | enginee   | ring e                   | nvironment                        |           |                               |                                      |                   |                        |                            |                           |                                     |
| 3.2                  | 5 software developm                    | nent files                     | 4.5      | 36        | 1 440.00         |                    |             |                                              |                    |            | Softw         | are dev   | еюрп                     | ient mes                          |           |                               |                                      |                   |                        |                            |                           |                                     |
| ⊟ 11.003             | programmer - V.Ba                      | isic                           | 18.25    | 182       | 7 280.00         |                    |             |                                              | 4                  | 50         | 11            | 1         | 8                        | 44                                |           | 43                            | 12                                   |                   |                        |                            |                           |                                     |
|                      | 12 Tidy, John                          |                                | 1.25     | 10        | 400.00           |                    |             |                                              |                    | 10         |               |           |                          |                                   |           |                               |                                      |                   |                        |                            |                           |                                     |
| <b>⊞</b> 14.         | 11 Diligent                            |                                | 8.25     | 66        | 2 640.00         |                    |             |                                              |                    | 29         | 11            |           |                          | 16                                |           | 10                            |                                      |                   |                        |                            |                           |                                     |
| € 21.                | 2 Consider                             |                                | 13.25    | 106       | 4 240.00         |                    |             |                                              | 4                  | 11         |               | 1         | 8                        | 28                                |           | 33                            | 12                                   |                   |                        |                            |                           |                                     |
| 4 12 00              | managar                                |                                | 3.05     | 10        | 000.00           |                    | 10          |                                              |                    |            |               |           |                          |                                   |           |                               |                                      |                   |                        |                            |                           |                                     |

1. Click one of the views that you want to export to Excel. For example Start > Resource views > Employee

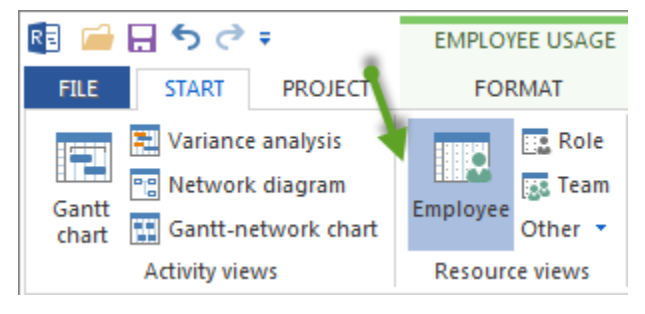

2. Structure the project information by setting **Start > Outline > Structure >...** For example **Project > Role > Employee** 

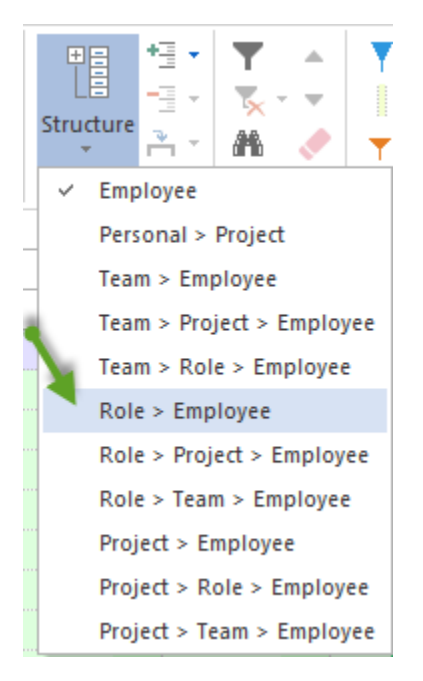

Then appears a note about the structure selection in the status bar.

#### STRUCTURE: Role > Employee

3. Define the time scale. For example Week 1:2

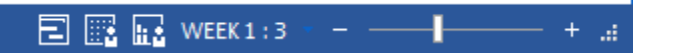

4. If necessary, you can display more details by clicking\*\*+\*\*.

| R 🧀 🗔                       | <b>5</b> ∂ ∓                                                                 | EMPLOY              | 'EE U         | SAGE                       |              |  |  |  |
|-----------------------------|------------------------------------------------------------------------------|---------------------|---------------|----------------------------|--------------|--|--|--|
| FILE                        | START PROJECT                                                                | FOR                 |               |                            |              |  |  |  |
| Gantt<br>chart              | Variance analysis<br>Network diagram<br>Gantt-network chart<br>ctivity views | Employee<br>Resourc | Oth<br>ce vie | Role<br>Feam<br>er 🔻<br>ws | 4<br>*<br>Ca |  |  |  |
| Cutoff date: 06.12.10 08:00 |                                                                              |                     |               |                            |              |  |  |  |
| Nr.                         | Name                                                                         |                     |               | Eff                        | ort          |  |  |  |
| <b>∃</b> 11.001             | programmer - C++                                                             |                     |               | 2                          | 45           |  |  |  |
|                             | programmer - PHP                                                             |                     | 40            |                            |              |  |  |  |
| <b>⊡ 11.003</b>             | programmer - V.Basi                                                          | ic                  |               | 1                          | 42           |  |  |  |
| <b>± 19.02</b>              | Fast                                                                         |                     |               |                            | 10           |  |  |  |
| <b>±21.02</b>               |                                                                              |                     | 1             | 32                         |              |  |  |  |
| <b>±</b> 14.001             | designer                                                                     |                     |               | 1                          | 68           |  |  |  |
|                             | analyst                                                                      |                     |               | 2                          | 36           |  |  |  |
|                             | support                                                                      |                     |               |                            | 75           |  |  |  |

5. Check which columns are to be exported clicking the menu item **Resource view format > Data > Columns** and switch on/off the required columns.

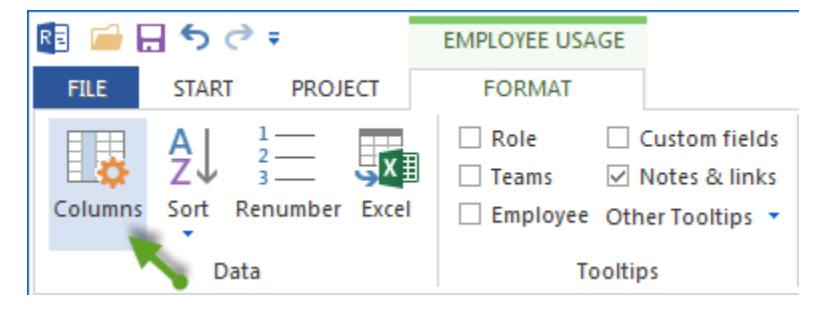

6. Click **Resource view format > Data > Excel** and enter a name for the Excel file.

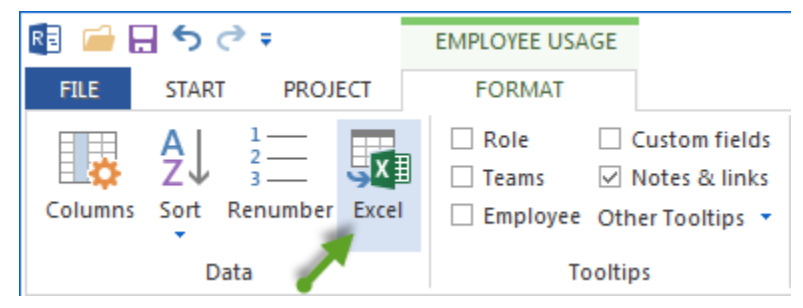

# 4.20.4 Export to MS Outlook

You can export the following information of the project to the MS Outlook via iCalendar:

- user task
- portfolio task
- project task

#### **Requirements:**

- Interface to the Rillsoft Integration Server
- You should have appropriate access rights.

| 4   | 2016_2_soft        |                    |                      |                     |                     |                      |               |  |
|-----|--------------------|--------------------|----------------------|---------------------|---------------------|----------------------|---------------|--|
|     | Mo                 | Di                 | Mi                   | Do                  | Fr                  | Sa                   | So            |  |
|     | 1. Feb             | 2                  | 3                    | 4                   | 5                   | 6                    | 7             |  |
|     |                    |                    | 08:00                | syst                | em test planning; 2 | 016_2_soft           |               |  |
|     |                    |                    | 08:00 software d     | evelopme 17:00      |                     |                      |               |  |
| و.  |                    |                    |                      |                     |                     |                      |               |  |
| 14  |                    |                    |                      |                     |                     |                      |               |  |
| 12  |                    |                    |                      |                     |                     |                      |               |  |
|     |                    |                    |                      |                     |                     |                      |               |  |
|     |                    |                    |                      |                     |                     |                      |               |  |
|     | -                  |                    | 10                   |                     | 1.0                 | 4.5                  |               |  |
| _   | 8                  | 9                  | 10                   | 11                  | 12                  | 14                   |               |  |
|     | [16:00             |                    | software             | installation planni | ng; 2016_2_soft     |                      |               |  |
|     | system test pla    |                    |                      |                     |                     |                      |               |  |
| 문   | 16:00 software tr  | ansition planning; | 2016_2_s( 17:00      |                     |                     |                      |               |  |
| 14. |                    |                    |                      |                     |                     |                      |               |  |
| ó   |                    |                    |                      |                     |                     |                      |               |  |
|     |                    |                    |                      |                     |                     |                      |               |  |
|     |                    |                    |                      |                     |                     |                      |               |  |
|     | 15                 | 16                 | 17                   | 18                  | 19                  | 20                   | 21            |  |
|     | software install   | 11:00              | so                   | ftware engineering  | a environment: 201  | 6 2 soft             |               |  |
|     | 09:00 following    | and updat 11:00    |                      |                     |                     |                      |               |  |
| e   |                    | 11:00 software d   | evelopment library   | : 2016 2 : 17:00    |                     |                      |               |  |
| 1.1 |                    | 11:00 software te  | est environment: 20  | 16 2 soft 11:00     |                     |                      |               |  |
| 1.  |                    |                    |                      |                     |                     |                      |               |  |
| 6   |                    |                    |                      |                     |                     |                      |               |  |
|     |                    |                    |                      |                     |                     |                      |               |  |
|     |                    |                    |                      |                     |                     |                      |               |  |
| _   | 22                 | 23                 | 24                   | 25                  | 26                  | 27                   | 28            |  |
|     | software engineer  | ing envirc 11:00   |                      |                     | 13:00 non-d         | eliverable software  | ; 2016_2_soft |  |
|     | 08:00              | software de        | evelopment files; 20 | 016_2_soft          | 12:00               |                      |               |  |
| E.  |                    |                    |                      |                     |                     |                      |               |  |
| 28  |                    |                    |                      |                     |                     |                      |               |  |
| 22. |                    |                    |                      |                     |                     |                      |               |  |
|     |                    |                    |                      |                     |                     |                      |               |  |
|     |                    |                    |                      |                     |                     |                      |               |  |
|     | 29                 | 1. Mrz             | 2                    | 3                   | 4                   | 5                    | 6             |  |
|     | non-deliverable so | oftware; 2( 11:00  |                      | 15:00               | system design; 20   | 016 2 soft           | Bis 10. Mrz 🌩 |  |
|     |                    | 11:00 analysis     | of user input; 2016  | _2_soft 15:00       |                     |                      |               |  |
| M   |                    |                    |                      | 15:00 softwa        | are requirements a  | nalysis; 2016 2_soft | Bis 9. Mrz 🌩  |  |
| 9   |                    |                    |                      | 15:00               | operational concep  | t; 2016 2 soft       | Bis 9. Mrz 🌩  |  |
| E   |                    |                    |                      | 15:00               | vstem requirement   | s: 2016 2 soft       | Bis 7. Mrz 🌩  |  |
| 29. |                    |                    |                      |                     |                     |                      |               |  |
|     |                    |                    |                      |                     |                     |                      |               |  |
|     |                    |                    |                      |                     |                     |                      |               |  |

1. Sign up in Rillsoft Integration Server by Web interface.

| Loged in Rillsoft Integration Server |          |  |  |  |  |  |  |  |  |
|--------------------------------------|----------|--|--|--|--|--|--|--|--|
| Username:                            | Diligent |  |  |  |  |  |  |  |  |
| Password:                            | •••••    |  |  |  |  |  |  |  |  |
| Remember me:                         |          |  |  |  |  |  |  |  |  |
|                                      | Login    |  |  |  |  |  |  |  |  |

2. Select the menu item **ADD-ONS > iCalendar**.

|                         | ADD-ONS            |                     |
|-------------------------|--------------------|---------------------|
| 🛄 Calendar              | Retention period • | 😇 Import System 🔻   |
| ® E-mail Notification ▼ | E LDAP             | 🔜 Timeline          |
| 避 Vacation 👻            | 😇 Timesheet 🔻      | 😇 Vacation import 👻 |

3. Select what information you want to display in Outlook as Calendar. For example **Project calendar** 

User calendar of subsidiaries users Company calendar Portfolio calendar Project calendar

4. Select a project from the list. For example Maschine AAA and click the column Aktion button Calendar.

| User calend | ar Calendar of subsidiaries users | Company calendar     | Portfolio calendar        | Project calendar        |                                                                                   |
|-------------|-----------------------------------|----------------------|---------------------------|-------------------------|-----------------------------------------------------------------------------------|
| Actions     | Company                           | Project              | URL                       |                         |                                                                                   |
| <b>P</b>    | EN_2016                           | software development | http://localhost/ris6/api | /icalendar/getics?api_k | xey=fec3f6d54e1cfa72ac97229409d3c842&client_id=21&project_id=1                    |
| <b>P</b>    | EN_2016                           | Project1             | http://localhost/ris6/api | /icalendar/getics?api_k | xey=fec3f6d54e1cfa72ac97229409d3c842&client_id=21&project_id=3                    |
| <b>9</b>    | EN_2016                           | new_software develop | http://localhost/ris6/api | /icalendar/getics?api_k | xey=fec3f6d54e1cfa72ac97229409d3c842&client_id=21&project_id=4                    |
| <b>P</b>    | EN_2016                           | Project2             | http://localhost/ris6/api | /icalendar/getics?api_k | xey=fec3f6d54e1cfa72ac97229409d3c842&client_id=21&project_id=8                    |
| 9 🔳 👞       | EN_2016                           | 2016_2_soft          | http://localhost/ris6/api | /icalendar/getics?api_k | xey=fec3f6d54e1cfa72ac97229409d3c842&client_id=21&project_id=9                    |
| P 🖪 🔨       | EN_2016                           | software development | http://localhost/ris6/api | /icalendar/getics?api_k | key=fec3f6d54e1cfa72ac97229409d3c842&client_id=21&project_id=2                    |
| <b>9</b> 🖪  | EN_2016                           | software development | http://localhost/ris6/api | /icalendar/getics?api_k | key=fec3f6d54e1cfa72ac97229409d3c842&client_id=21&project_id=5                    |
| <b>9</b>    | EN_2016                           | software process     | http://localhost/ris6/api | /icalendar/getics?api_k | key=fec3f6d54e1cfa72ac97229409d3c842&client_id=21&project_id=6                    |
| <b>P</b>    | EN_2016                           | test_email           | http://localhost/ris6/api | /icalendar/getics?api_k | <pre>key=fec3f6d54e1cfa72ac97229409d3c842&amp;client_id=21&amp;project_id=7</pre> |

# 4.20.5 Export XML for Web

You can use the XML export to publish your project data in the intranet.

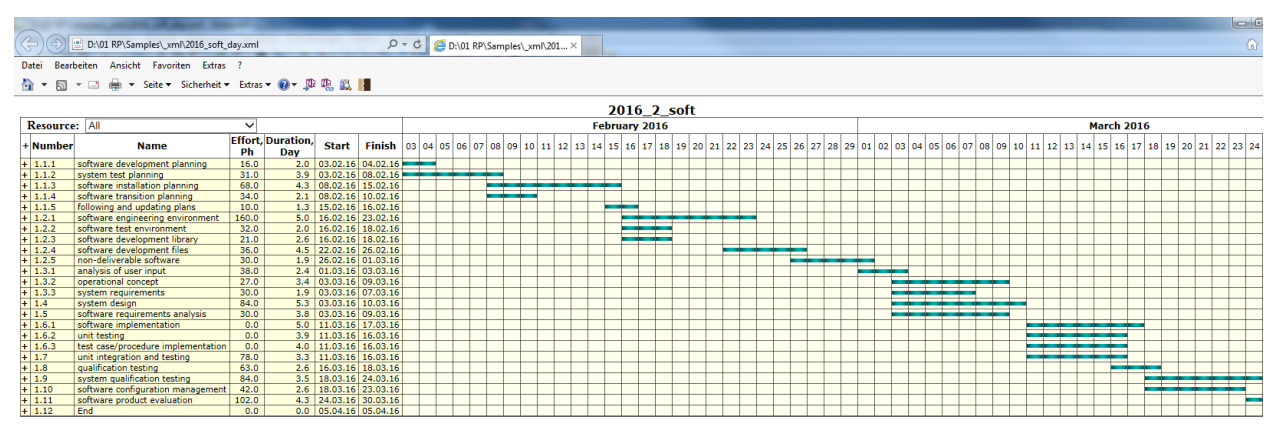

To publish the project in the Intranet/Internet, proceed as follows:

- Select the menu item File > Export > XML for Web
- Enter a file name
- Click on button Save

Then copy the project file in XML format on the Web server and create a reference to the file.

### CHAPTER

# FIVE

# **RESOURCE MANAGEMENT**

# 5.1 Create resources

# 5.1.1 Identify resources

Rillsoft Project provides two types of resources:

- **Resource pool** a total list of resources which can be allocated to project activities. Resource pools can be used for one or several projects.
- Project resources resources which can be used for one project only.

Resources are: roles, teams, employees, material resources, materials and machines that can be assigned / allocated to a project for the activity execution.

## Ressource pool or project resources?

In general, if you open Rillsoft Project, the resource pool is active.

| Name:                                        | Project1                                                                                                    |                                       | c                                                                                                    | lode: |              |
|----------------------------------------------|----------------------------------------------------------------------------------------------------|---------------------------------------|----------------------------------------------------------------------------------------------------|-------|--------------|
| General                                      | Preferred team                                                                                                    | Shared machine types Shared machinery | Headers and footers Format Color User fields Notes                                                                                                    |       |              |
| Due date<br>Start:<br>Finish:<br>Cutoff date | Date         Time           08.02.16         *         00.00           29.02.16         *         00.00           :         08.02.16         *         00.00 | Project calendar:<br>1 Standard       | Project settings       Color:       Automatic color *         Time step:       1 hour       •         Duration:       in workdays(dependent on project c *)       Use for subordinated subprojects and activities         Effort:       in hours       *         Enter deliverable for activity(Example: 150 M?)       Enter effort for activity(Example: 5 man-hours) |       | OK<br>Cancel |
| RESOURCE PO                                  | OL FILE: D:\01 RP\Samp                                                                                                    | les\_en\RillPrj.xml                   | 🔁 📰 🔜 WEEK1:3                                                                                                    | ·I    | + .::        |

Name and path of the actual resource pool file are in the left corner of the status bar.

Caution: If you open the project and the resources used by this projects are different from the resource pool,

1. first, the message appears

| Rillso                 | ft Project                                                                                                    |  |  |  |  |  |  |
|------------------------|----------------------------------------------------------------------------------------------------|--|--|--|--|--|--|
| i                      | Resources stored in the project have some differences from the resource pool.<br>Project is automatically switched on project resources. |  |  |  |  |  |  |
|                        | Using the menu item 'Project/Switch to Resource Pool' to switch it to the resource pool.                                                 |  |  |  |  |  |  |
|                        | <u>o</u> k                                                                                                    |  |  |  |  |  |  |
| 🗌 Don't display again. |                                                                                                    |  |  |  |  |  |  |

2. the program switches automatically from the resource pool to the project resources.

The status bar displays project resources used in the open project.

|                                         |                       | 1            |            |        |
|-----------------------------------------|-----------------------|--------------|------------|--------|
| RESOURCE POOL: http://localhost/ris6/21 | USE PROJECT RESOURCES | 🔁 📰 🖬 DAY1:1 | - <b>I</b> | - + .# |
|                                         |                       |              |            |        |

For manual switching between resource pool and project resources, there are two commands in the menu bar:

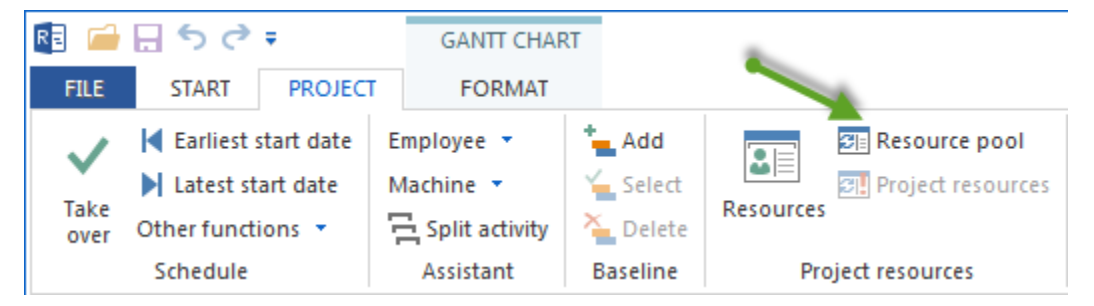

- Project / Shift to resource pool
- Project / Shift to project resources

If, for instance, the project resources are active, the menu item **Project > Project resources > Project resources** is not available.

#### Shift project resources to resource pool

If the project resources match the resource pool, users do not recognize the shifting from one to the other resource. The shifting to project resources does not require the user to take any additional action. If during the shifting process to the resource pool, there are differences between project resources and resource pool, the program displays a list with the deviations. Then, you can choose between using project resources and resource pool.

#### Creation and adjusting resources

In order to create resources in the resource pool, select the menu item File > Resource pool > Create.

#### **Rillsoft with interface to Rillsoft Integration Server**

Here you should create a client in the Rillsoft Integration Server surrounding by Web browser and then click on File > Resource pool > Rillsoft Integration Server > Select

#### Here you can:

- · adjust and edit existing resources
- · create new resources manually
- · import resources from a text file

#### 5.1.2 Create new resource pool file

You find the resource pool in the file RillPrj.xml in the Rillsoft Project data folder. You can create a new resource pool.

Close all projects before creating a new resource pool.

- Select the menu item File > Resource pool > File > Create
- Enter a name for the new file \*.xml in the opening dialogue window.

| $\langle \boldsymbol{\epsilon} \rangle$ |                                                |
|-----------------------------------------|------------------------------------------------|
| New                                     | File                                           |
| Open                                    | Select<br>Select a resource pool from a file.  |
| Last used                               | -13                                            |
| Save                                    | Create Create Create a new resource pool file. |
| Save as                                 | Integration Server                             |
| Resource pool                           | Select<br>Select a resource pool of the integ  |

**Note:** The name of the actual resource pool file is shown in the left corner of the status bar. A project should then be opened.

| Name:                                                   | Project1                                                                                                    |                                                                          |                                                                                                    | Code:         |
|---------------------------------------------------------|----------------------------------------------------------------------------------------------------|--------------------------------------------------------------------------|----------------------------------------------------------------------------------------------------|---------------|
| General<br>Due date<br>Start:<br>Finish:<br>Cutoff date | Preferred team         St           Date         Time           08.02.16         > 00.00           29.02.16         > 00.00           b:         08.02.16         > 00.00 | hared machine types         Shared machinery           Project calendar: | Headers and footers     Format     Color     User fields     Notes       Project settings     Inour                 Time step:       1 hour | OK<br>Cancel  |
| RESOURCE PO                                             | OOL FILE: D:\01 RP\Sample                                                                                                    | es\_en\RillPrj.xml                                                       |                                                                                                    | WEEK1:3 + .:: |

# 5.1.3 Create new resource pool in Rillsoft with interface to Rillsoft Integration Server

The resource pool is in data base solution in your database. You can create a new resource pool,

1. by creating a new client in Rillsoft Integration Server Web interface.

| Rillsoft Integration Server 6.24.0 |                      |            |                  |       |            |  |  |
|------------------------------------|----------------------|------------|------------------|-------|------------|--|--|
|                                    | ADMI                 | NISTRATION | 1                | PR    | OJECTS     |  |  |
|                                    | 🚾 Clients            |            | 👆 Client release | •     | 🔁 Projects |  |  |
| Users                              | 🔓 Organisation chart |            | 🧞 User roles     | Locks | Portfolio  |  |  |
|                                    | Folders              | -          | Rolder roles     |       | 🗟 Links    |  |  |
| Client list                        |                      | <b>م</b>   |                  |       |            |  |  |
| + Create                           | Filter:              |            | Login            |       |            |  |  |
| Actions                            |                      | Company    | Name             |       |            |  |  |
| [? ■ ■ 📍 🌒 🗙 🔞 EN_2016             |                      |            |                  |       |            |  |  |

## 2. Enter a name for the client.

| New      | New client          |                  |           |                  |               |          |        |  |  |  |
|----------|---------------------|------------------|-----------|------------------|---------------|----------|--------|--|--|--|
| ۲        | Main                | Project settings | iCalendar | Retention period | Import System | Timeline | Vaca 🔪 |  |  |  |
| N:<br>Di | ame:<br>escription: | New Client 20    | 16        |                  |               |          |        |  |  |  |

3. In Rillsoft Project click on File > resource pool > Rillsoft Integration Server > Select.

4. Select a client.

| RIS Client      |             | 3 |
|-----------------|-------------|---|
| Name            | Description | 1 |
| OEN_2016        |             |   |
| New Client 2016 |             |   |
|                 |             |   |
|                 |             |   |
| •               |             |   |
|                 |             |   |
|                 |             |   |
|                 |             |   |
|                 |             |   |
|                 |             |   |
|                 |             |   |
|                 |             |   |
|                 |             | - |
|                 |             |   |
|                 |             | _ |
|                 | OK Cancel   |   |
|                 |             |   |

Note: The name of the actual resource pool is shown in the left corner of the status bar. A project should then be opened.

| Name: Project1                                                                                                    | Code:        |
|----------------------------------------------------------------------------------------------------|--------------|
| General       Preferred team       Shared machine types       Shared machinery       Headers and footers       Format       Color       User fields       Notes         Due date       Date       Time       1 Standard       •       •       •       •       •       •       •       •       •       •       •       •       •       •       •       •       •       •       •       •       •       •       •       •       •       •       •       •       •       •       •       •       •       •       •       •       •       •       •       •       •       •       •       •       •       •       •       •       •       •       •       •       •       •       •       •       •       •       •       •       •       •       •       •       •       •       •       •       •       •       •       •       •       •       •       •       •       •       •       •       •       •       •       •       •       •       •       •       •       •       •       •       •       •       •       •       •       • | OK<br>Cancel |
| RESOURCE POOL: http://localhost/ris6/21                                                                                                    | i +          |

# 5.1.4 Import of the resource pool from resource pool file in Rillsoft Integration Server

You can import a resource pool from Rillsoft xml file in the Rillsoft Integration Server.

1. First you should create a new client in Rillsoft Integration Server Web interface.

| Rillsoft Integration Server 6.24.0 |                      |            |                     |       |             |  |  |
|------------------------------------|----------------------|------------|---------------------|-------|-------------|--|--|
|                                    | ADMI                 | NISTRATION | 4                   | PR    | OJECTS      |  |  |
|                                    | 🚾 Clients            |            | 🔓 Client release    | •     | 🔁 Projects  |  |  |
| Users                              | B Organisation chart |            | Loser roles         | Locks | 📮 Portfolio |  |  |
|                                    | Folders              | -          | Noter Folder Foldes |       | 🗟 Links     |  |  |
| Client list                        |                      | •          |                     |       |             |  |  |
| + Create                           | Filter:              |            | Login               |       |             |  |  |
| Actions                            |                      | Company    | Name                |       |             |  |  |
| 🕑 💼 🔤 📍 🥏 🗙 🔞 🛛 EN_2016            |                      |            |                     |       |             |  |  |

2. Enter the client name.

| New client            |                  |           |                  |               |          |        |  |  |
|-----------------------|------------------|-----------|------------------|---------------|----------|--------|--|--|
| < Main                | Project settings | iCalendar | Retention period | Import System | Timeline | Vace 🔪 |  |  |
| Name:<br>Description: | New Client 20    | 16        |                  |               |          |        |  |  |

3. In Rillsoft Project select the menu item File > resource pool > Rillsoft Integration Server > import an.

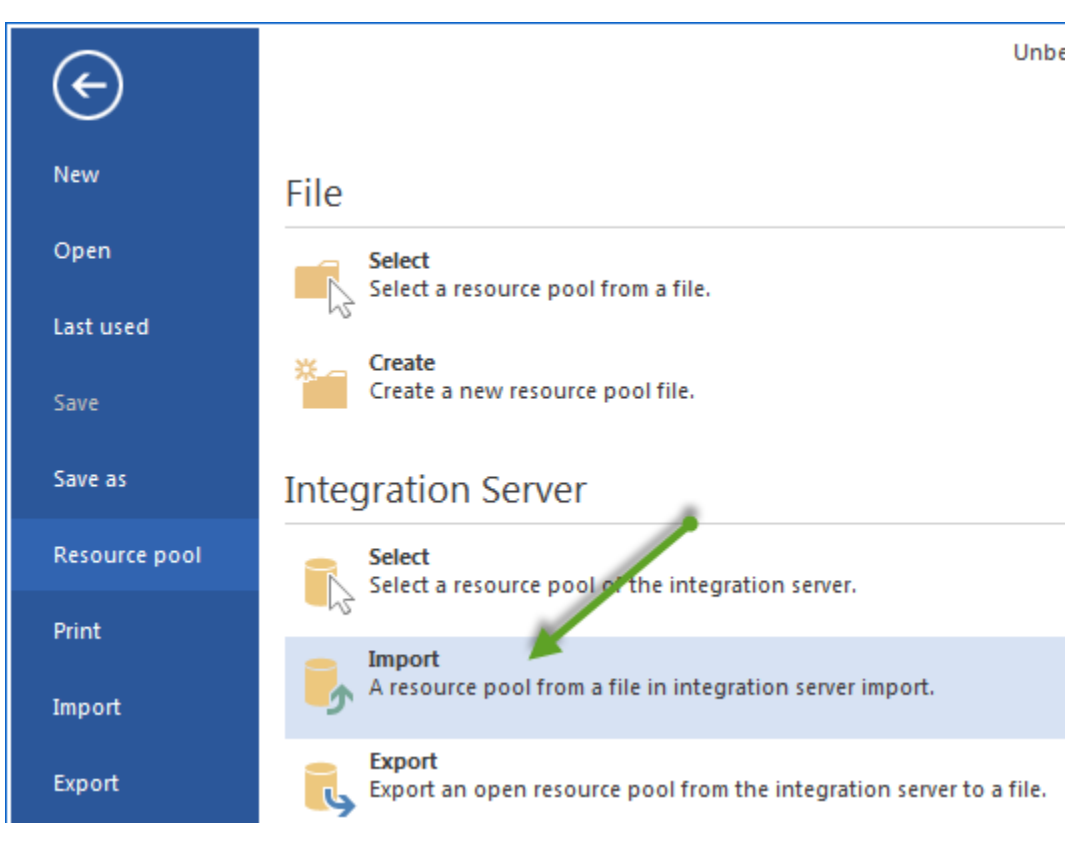

4. Select a resource pool file in the dialog.

| RE Öffnen                    |        |                                                                                                    | X                                    |
|------------------------------|--------|----------------------------------------------------------------------------------------------------|--------------------------------------|
| Computer > Volume (D:) > _SC | OFT_Ri | illsoft 🕨 👻 🍫                                                                                                    | _SOFT_Rillsoft durchsuchen           |
| Organisieren 🔻 Neuer Ordner  |        |                                                                                                    | := - 🔟 🔞                             |
| b Lokaler Datenträger (C:)   | *      | Name                                                                                                    | Änderungsdatum                       |
| ▲ Volume (D:)                |        | Portfolios                                                                                                    | 02.11.2014 14:35                     |
| SOFT_Rillsoft                |        | Projects Reports                                                                                                    | 10.06.2015 10:02<br>10.06.2015 10:02 |
| ▷ Ju 0_RIS_Inst<br>▷ D_tmp   | =      | Templates                                                                                                    | 10.06.2015 10:02                     |
| ▷ 🔐 01 RP                    |        | Ticket     Image: State of the state of the state of | 08.02.2016 13:27                     |
|                              |        | RillPrj.xml                                                                                                    | 04.06.2014 08:13                     |
| 75513be0f462fe51f7364104564d |        | RillPrj_30_12_14.xml                                                                                                    | 30.12.2014 23:31                     |
| ▷ 🔐 client_2                 |        | E Killerj_neu.xmi                                                                                                    | 05.06.2015 10:05                     |
| odutct1b20343c3cbel          | Ŧ      | •                                                                                                    | · ·                                  |
| Dateiname: RillPrj.xml       |        | -                                                                                                    | Resource Pool (*.xml)                |
|                              |        |                                                                                                    | Öffnen Abbrechen                     |

#### 5. Click on **Open**.

Note: The name of the actual resource pool is shown in the left corner of the status bar. A project should then be

opened.

| Name:                                      | Project1                                                                                                    |                                                                                                    |                                                                                           | Code:         |
|--------------------------------------------|----------------------------------------------------------------------------------------------------|----------------------------------------------------------------------------------------------------|-------------------------------------------------------------------------------------------|---------------|
| General<br>Due date -<br>Start:<br>Finish: | Preferred team         Shat           Date         Time           08.02.16         00.00           29.02.16         00.00 | ared machine types Shared machinery Project calendar:          1 Standard       •         1 Standard       •         Category:       Priority:         • Not selected -       •         • Not selected -       •         Baseline:       • | Headers and footers     Format     Color     User fields     Notes       Project settings | OK<br>Cancel  |
| RESOURCE PC                                | DOL: http://localhost/ris6/21                                                                                             |                                                                                                    |                                                                                           | VEEK1:3 + .:: |

# 5.1.5 Select other resource pool

When you first start the program, you find the resource pool as RillPrj.xml-file in the Rillsoft Project data folder. You can choose another resource pool.

Close all projects before choosing another resource pool.

- Select the menu item File > resource pool > File > Select.
- Select the required file \*.xml in the opening dialogue window.

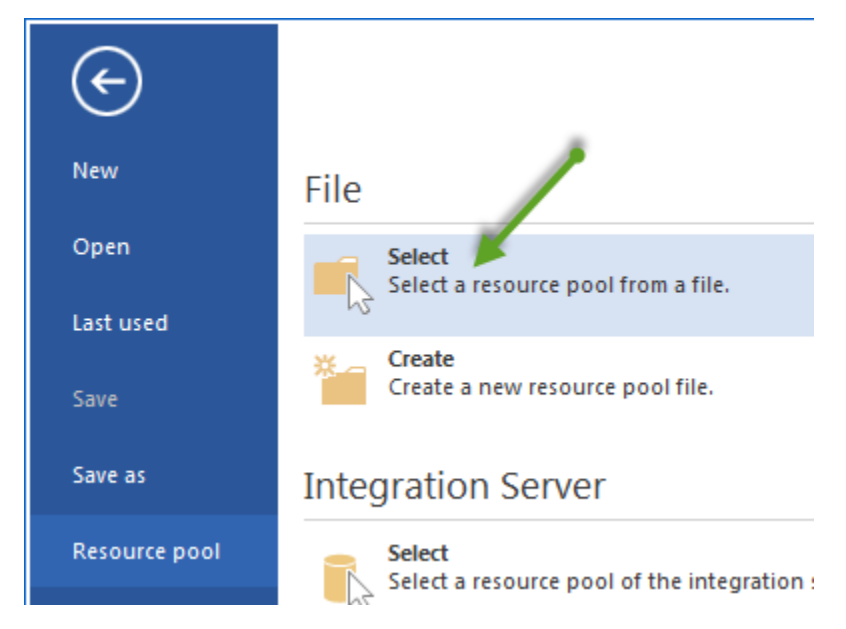

**Note:** The name of the actual resource pool is shown in the left corner of the status bar. A project should then be opened.

| Name:                                                   | Project1                                                                                                    |                                                                                                    |                                                                                                    | Code:        |
|---------------------------------------------------------|----------------------------------------------------------------------------------------------------|----------------------------------------------------------------------------------------------------|----------------------------------------------------------------------------------------------------|--------------|
| General<br>Due date<br>Start:<br>Finish:<br>Cutoff date | Date         Time           08.02.16         *         00:00           29.02.16         *         00:00           e:         08.02.16         *         00:00 | Shared machine types Shared machinery Project calendar:  I Standard  Category: Priority:  Not selected -  Status:  Not selected -  Baseline: | Headers and footers       Format       Color       User fields       Notes         Project settings       Color:       ▲ Jutomatic color ▼         Time step:       1 hour       ▼         Duration:       in workdays(dependent on project c ▼         Effort:       in hours       ▼         Enter deliverable for activity(Example: 150 M*)       ✓ | OK<br>Cancel |
| RESOURCE PO                                             | OOL FILE: D:\01 RP\Samp                                                                                                    | oles\_en\RillPrj.xml                                                                                                    |                                                                                                    | 1:3 • + .::  |

# 5.1.6 Set and adjust calendars

In order to set and adjust calendars, do as follows:

• Select the menu item Start > Properties > Resource.

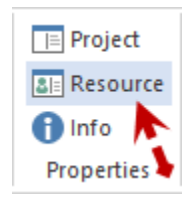

The dialogue box **Resource pool** opens.

• Select the tab Calendar.

| New Calendar  r. Name Standard all 24_hours morning shift 6- late shift 14-22 injht shift 22-0 Veek Monday Tuesday Wednesday | Delete Calendar Code                 | Load Holi<br>Duration Color<br>40<br>45<br>37.5<br>37.5<br>37.5<br>37.5 | Jays Delete :<br>Notes 5<br>5days- and 4<br>7 days 7<br>4 | All Holida        | iys                      | Image: Second system         January 2024           M         D         F         S         S           1         2         3         4         5         6         7           2         8         9         10         11         12         13         14           3         15         16         17         18         920         21           4         22         23         24         25         26         27         28           5         29         30         31         14         14         14                                                                                                    | M         D         M         D         F         S         S           5         1         2         3         4         6         5         6         7         8         9         10         11         7         12         13         14         15         16         17         18         9         20         21         22         23         24         25         9         26         27         28         29           May 2024                                                                    | March 2024           M         D         M         D         F         S           9         1         2         1         2           10         4         5         6         7         8         9           11         11         12         13         14         15         16           12         18         190         21         2         22         23         23         25         26         27         28         29         30         3                                                                                                    |
|----------------------------------------------------------------------------------------------------|--------------------------------------|-------------------------------------------------------------------------|-----------------------------------------------------------|-------------------|--------------------------|----------------------------------------------------------------------------------------------------|----------------------------------------------------------------------------------------------------|----------------------------------------------------------------------------------------------------|
| r. Name Standard all 24_hours moming shift 6- late shift 14-22 night shift 22-0 Veek Monday Tuesday Wecheseday               | Code<br>14<br>6<br>08:00-12:00;13:00 | Duration Color<br>40<br>45<br>168<br>37.5<br>37.5<br>37.5<br>37.5       | Notes<br>5-days- and 4<br>5 days 45 h w<br>7 days         |                   |                          | M D M D F S S<br>1 2 3 4 5 6 7<br>2 8 9 10 11 12 13 14<br>3 15 16 17 18 19 20 21<br>4 22 23 24 25 26 27 28<br>5 29 30 31<br>April 2024                                                                                                    | M         D         M         D         F         S           5         1         2         3         4           5         6         7         8         9         0         11           7         12         13         14         15         16         17         18           8         19         20         21         22         23         24         25           9         26         27         28         29           May 2024                                                                      | M D M D F S<br>9 1 2<br>10 4 5 6 7 8 9 1<br>11 11 12 13 14 15 16 1<br>12 18 19 20 21 22 23 2<br>13 25 26 27 28 29 30 3<br>June 2024                                                                                                    |
| Veek<br>Monday<br>Uuesday                                                                                                    | 6<br>08:00-12:00;13:00               | 37.5                                                                    |                                                           |                   |                          | April 2024                                                                                                    | May 2024                                                                                                    | June 2024                                                                                                    |
| Veek Monday Tuesday Wednesday                                                                                                | 08:00-12:00;13:00                    | 17.00                                                                   |                                                           |                   |                          |                                                                                                    |                                                                                                    |                                                                                                    |
| Wednesday                                                                                                    | 00.00 12.00,13.00                    | -17:00                                                                  |                                                           | 8                 | ▼<br>hrs<br>hrs          | Image: Constraint of the state of the state of | I         I         2         3         4         5           19         6         7         8         9         10         11         12           20         13         14         15         16         17         18         19           21         20         21         22         22         24         25         26           22         27         28         29         30         31                                                                                                    | 1         1         1         1           23         3         4         5         6         7         8           24         10         11         12         13         14         15         1           25         17         18         19         20         21         22         2         2         2         2         2         2         2         2         2         3         3         3         3         3         4         5         6         7         8         2         3         3         4         5         6         7         8         2         2         2         2         2         2         2         2         2         2         2         2         2         2         2         2         2         3         3         3         3         3         3         3         3         3         3         3         3         3         3         3         3         3         3         3         3         3         3         3         3         3         3         3         3         3         3         3         3         3                                    |
| Wednesday                                                                                                    | 08:00-12:00;13:00                    | -17:00                                                                  |                                                           | 8                 | hrs                      | July 2024                                                                                                    | August 2024                                                                                                    | September 2024                                                                                                    |
| Thursday                                                                                                    | 08:00-12:00;13:00                    | -17:00                                                                  |                                                           | 8                 | hrs                      | M D M D F S S                                                                                                    | M D M D F S S                                                                                                    | MDMDFS                                                                                                    |
| Friday<br>Saturday<br>Sunday                                                                                                 | 08:00-12:00;13:00                    | -17:00<br>W                                                             | orking hours per week:                                    | 8<br>0<br>0<br>40 | hrs<br>hrs<br>hrs<br>hrs | 28 8 9 10 11 12 13 14<br>29 15 16 17 18 19 20 21<br>30 22 23 24 25 26 27 28<br>31 29 30 31                                                                                                    | 31       5       6       7       8       9       10       11         33       12       13       14       15       16       17       18         34       19       20       21       22       24       25         35       26       27       28       29       30       31                                                                                                    | 36         2         3         4         5         6         7           37         9         10         11         12         13         14         1           38         16         17         18         19         20         21         2           39         23         24         25         26         27         28         2           40         30         30         30         30         30         30         30         30         30         30         30         30         30         30         30         30         30         30         30         30         30         30         30         30         30         30         30         30         30         30         30         30         30         30         30         30         30         30         30         30         30         30         30         30         30         30         30         30         30         30         30         30         30         30         30         30         30         30         30         30         30         30         30         30         30         30         < |
| tervals can be separa                                                                                                    | ted by using a semic                 | olon.                                                                   |                                                           |                   |                          | October 2024                                                                                                    | November 2024                                                                                                    | December 2024                                                                                                    |
| )ay - 30.08.24<br>Default<br>Holiday<br>After day                                                                            | 08:00-12:00                          |                                                                         | Ÿ                                                         | 4                 | hrs                      | M         D         M         D         F         S         S           40         1         2         3         4         5         6           41         7         8         9         10         11         12         13           42         14         15         16         17         18         19         20           43         21         22         23         24         25         26         27           44         28         29         30         31         1         1                                                                                                    | M         D         M         D         F         S         S           44         1         2         3         4         4         6         11         2         3           45         4         5         7         8         9         10           46         11         12         13         14         15         15         17           47         18         19         20         21         22         23         24           48         25         26         27         28         29         30 | M D M D F S<br>48<br>49<br>50<br>9 10 11 12 13 14 1<br>51<br>16 17 18 19 20 21 2<br>52 23 24 25 26 27 28 2<br>1 30 31                                                                                                    |

• In order to create a new calendar, click on the button **New calendar** or enter a calendar name in the column **Name**, which is marked with an asterisk (\*).

**Note:** The list of calendars shows all the calendars that have been created. Mark one of the calendars to view detailed information or to make changes.

- In the field **Week** define the worktime for each of the days in a week. Intervals can be separated by using a semicolon (example: 08:00-12:00; 13:00-17:00).
- In the field **Day** define the non-working days. You can enter deviating worktimes for single days (such as Shrove Tuesday). You can also define additional workdays.
- Mark the day in the calendar view you want to change.
- Select the Default Option, if you want to set the changes made to a day to its default weekday definition.

- Select the Holiday Option, if the marked day is a holiday.
- Select the **After day... Option**, if the marked day should be subjected to the rules of another weekday. Select the corresponding weekday definition from the drop down menu.

Note: If you change the worktimes in the weekday definition, the worktime of this day will be changed accordingly.

• You can select the\*\*Exceptions Option\*\* to define an individual worktime for the marked day.

Note: Any changes to the worktime in the weekday definition has no effects on this day.

Note: In order to delete a calendar, click on the button Delete calendar.

• Click on the button **OK**.

#### **Download holidays**

You can download official holidays for coming years and different federal states from our server to you program. Accept these holodays by clicking on the button **Load holidays**. We recommend the following procedure:

| R Holidays Load  | ×                          |
|------------------|----------------------------|
| Calendar: DF - A | Alle Bundeslander          |
|                  |                            |
| Holiday          | Name                       |
| 🔫 🗹 26.12.14     | Zweiter Weihnachtsfeiertag |
| 2015             |                            |
| ✓ 01.01.15       | Neujahrstag                |
| ☑ 06.01.15       | Heilige drei Könige        |
| ☑ 16.02.15       | Rosenmontag                |
| ✓ 03.04.15       | Kafreitag                  |
| ☑ 06.04.15       | Ostermontag                |
| ✓ 01.05.15       | Tag der Arbeit             |
| ☑ 14.05.15       | Christi Himmelfahrt        |
| 25.05.15         | Pfingstmontag              |
| 26.05.15         | Wäldchestag                |
| V 04.06.15       | Fronleichnam               |
| ☑ 08.08.15       | Friedensfest               |
| ☑ 15.08.15       | Mariä Himmelfahrt          |
| ✓ 03.10.15       | Tag der Deutschen Einheit  |
| ☑ 31.10.15       | Reformationstag            |
| ✓ 01.11.15       | Allerheiligen              |
| ☑ 18.11.15       | Buß- und Bettag            |
| 25.12.15         | Weihnachten                |
| 26.12.15         | Zweiter Weihnachtsfeiertag |
| <b>⊘2016</b>     |                            |
| 01.01.16         | Neujahrstag                |
| 06.01.16         | Heilige drei Könige        |
| 08.02.16         | Rosenmontag                |
| 25.03.16         | Karfreitag                 |
| 28.03.16         | Ostermontag                |
|                  |                            |
|                  | OK Cancel                  |

- The dialogue window Load holidays appears.
- Select your calendar from the drop dowm menu Calendar, such as GER-all states.
- You can accept the holidays for the entire year by marking the check box next to the year date, such as 2015.
- Alternatively, you can mark only particular holidays and enter them in your calendar.
- Click on the button **OK**.

# 5.1.7 Set and adjust roles

Rillsoft Project allows you to define roles in a flexible way, because you can set different quality ranks with graded cost rates for roles. We recommend you to define roles in a way that allows you to manage them in groups. You should define a group for each of the roles individually (example: floor tiler, carpenter, ...)

Enter the qualification and corresponding cost rate directly in the group (example: carpenter - foreman, master, craftsman, apprentice, etc.).

In order to set and adjust roles, do as follows:

• Select the menu item **Start > Properties > Resource**.

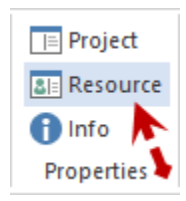

The dialogue box **Resource pool** opens.

• Select the tab **Roles**.

| ter:        |            |            | 7/9         |              | New Group | New in the Gro | bup In           | nport E    | qort | Delete Marke | ed [ | Delete Group | Delete |
|-------------|------------|------------|-------------|--------------|-----------|----------------|------------------|------------|------|--------------|------|--------------|--------|
| Nr.         | Role       |            | Code        | Qualificatio | n         | Cos            | ts Price adjustr | ment Notes |      |              |      |              |        |
| 1.001       | programmer |            |             | C++          |           | 50.0           | 0                |            |      |              |      |              |        |
| 1.002       | programmer | r          |             | PHP          |           | 45.0           | 0                |            |      |              |      |              |        |
| 1.003       | programmer | r          |             | V.Basic      |           | 50.0           | 0                |            |      |              |      |              |        |
| 2.001       | writter    |            |             |              |           | 30.0           | 0                |            |      |              |      |              |        |
| 3.001       | manager    |            |             |              |           | 60.0           | 0                |            |      |              |      |              |        |
| 4.001       | designer   |            |             |              |           | 60.0           | 0                |            |      |              |      |              |        |
|             |            |            |             |              |           |                | -                |            |      |              |      |              |        |
| 5.001       | analyst    |            |             |              |           | 70.0           | 0                |            |      |              |      |              |        |
| 6.001       | support    |            |             |              |           | 50.0           | 0                |            |      |              |      |              |        |
|             |            | 11.001     |             |              |           |                |                  |            |      |              |      |              |        |
| ole:        |            | programmer |             |              |           |                |                  |            |      |              |      |              |        |
| de:         |            |            |             |              |           |                |                  |            |      |              |      |              |        |
| alificatior | n:         | C++        |             |              |           |                |                  |            |      |              |      |              |        |
| st:         |            | 50 \$      | \$ per Hour |              |           |                |                  |            |      |              |      |              |        |
| st adjustr  | ment:      |            |             |              |           |                |                  |            |      |              |      |              |        |
| toe:        |            |            |             |              |           |                |                  |            |      |              |      |              |        |

- Create a new group by clicking on the button **New group** or on the row that is marked with an asterisk (\*), enter a new group name in the column **Role**.
- Enter a specific role in this group in the row (column Qualification).

- You can enter more qualification ranks in the empty row below in the column **Qualification**, which copies the group name automatically. **Note:** To change the role name, you need to do this in the first group row, which automatically transfers the group name to all the other saved qualification ranks.
- Enter a specific value in the column Code to exchange data with other applications.
- Enter the costs per hour in the field **Costs**.
- After a particular date, you can enter either a coefficient for an existing unit price or a new unit price per hour and role in the field **Cost adjustment**.
- If necessary, enter a note in the field Notes.
- Click on the button **OK**.

#### Import / export of roles

Click on the button Export to export a resource to a TXT file or on the button Import to import resources.

#### Import / export fields:

- [ID]
- [Role](required field)
- [Code]
- [Qualification](required field)
- [Costs]
- [Cost adjustment]
- [Notes]

The individual fields are separated by a hash key "#".

Sample of an import file: #Stucco plasterer, plasterer##Foreman - construction#23.00##

Note:

• You can search for roles in the field Filter. Enter the search phrase (or a part of it) in the field.

# 5.1.8 Set and adjust teams

The team management in Rillsoft Project is very flexible: You can define teams by means of the assigned employees or via fixed costs and capacities. We recommend you to define teams in a way that allows you to manage them in groups. You should define a group for each of the teams individually (example: Team floor tiler, Team carpenter, ...)

You enter the team name and the capacities directly in the group. (Example: Foreman - Team early shift, Team late shift.)

In order to set and adjust teams, do as follows:

• Select the menu item Start > Properties > Resource.

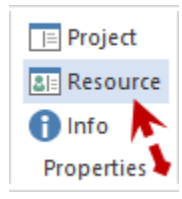

The dialogue box Resource pool opens.

| Resource po   | ol         |           | 1         |             |           |            |           |             |          |                   |                |            |             |             |       |            |
|---------------|------------|-----------|-----------|-------------|-----------|------------|-----------|-------------|----------|-------------------|----------------|------------|-------------|-------------|-------|------------|
| Calendar (6)  | Roles (9)  | Teams (4) | Employee  | e (13) Mate | erial (6) | Machine ty | pe (2)    | Machinery ( | 2) Proje | ct categories (3) | Project status | (4) Projec | t customers | ; (2)       | 20110 | Delete All |
| Nr.           | Working on | 0.10      | Code      | E-mail      | Team      | Hewe       | Calendar  | - 9         | hift cal | Non-working d     | Capacity by    | Canacity   | Coste       | Price adjue | Notes | Delete Mi  |
| 11.001        | North      | oup       | CODE      | Lindi       | Team A    | A          | Caleriual |             | nint Gal | Nort-Working d    | Medium         | 3          | 120.00      | r noc aujus | NOLES |            |
| 12.001        | South      |           |           |             |           |            |           |             |          |                   | Medium         | 5          | 240.00      |             |       |            |
| 12 001        | East       |           |           |             |           |            |           |             |          |                   | Modium         | 2          | 90.00       |             |       |            |
| 13.001        | Edst       |           |           |             |           |            |           |             |          |                   | Medium         | 2          | 50.00       |             |       |            |
| 14.001        | West       |           |           |             |           |            |           |             |          |                   | Medium         | 2          | 100.00      |             |       |            |
| *             |            |           |           |             |           |            |           |             |          |                   |                |            |             |             |       |            |
|               |            |           |           |             |           |            |           |             |          |                   |                |            |             |             |       |            |
|               |            |           |           |             |           |            |           |             |          |                   |                |            |             |             |       |            |
|               |            |           |           |             |           |            |           |             |          |                   |                |            |             |             |       |            |
| Nr.:          |            | 11.001    |           |             |           |            |           |             |          |                   |                |            |             |             |       |            |
| Working gro   | oup:       | North     |           |             |           |            |           |             |          |                   |                |            |             |             |       |            |
| Code:         |            |           |           |             |           | E-ma       | il:       |             |          |                   |                |            |             |             |       |            |
| Team:         |            | TeamA     |           |             |           |            |           |             |          |                   |                |            |             |             |       |            |
| Calendar:     |            |           |           |             |           | *          |           |             |          |                   |                |            |             |             |       |            |
| Shift calenda | ar:        |           |           |             |           |            |           |             |          |                   |                |            |             |             |       |            |
| Capacity typ  | y udys:    | Medium    |           |             |           | •          |           |             |          |                   |                |            |             |             |       |            |
| Capacity      | <i>.</i>   | moulum    | 3         |             |           |            |           |             |          |                   |                |            |             |             |       |            |
| Cost:         |            |           | 120 \$per | Hour        |           |            |           |             |          |                   |                |            |             |             |       |            |
| Cost adjustr  | nent:      |           |           |             |           |            |           |             |          |                   |                |            |             |             |       |            |
| Notes:        |            |           |           |             |           |            |           |             |          |                   |                |            |             |             |       |            |
|               |            |           |           |             |           |            |           |             |          |                   |                |            | ОК          | Abbre       | chen  | Hilfe      |

#### • Select the tab Teams.

- Create a new group by clicking on the button **New group** or on the row that is marked with an asterisk (\*), enter a new group name in the column **Working group**.
- Enter a new team type in this group in the row (column **Team**).
- You can enter more team types in the empty row below in the column **Team**, which copies the group name automatically. **Note:** To change the group name, you need to do this in the first group row, which automatically transfers the group name to all the other saved team types.
- Enter a specific value in the column Code to exchange data with other applications.
- From the drop down list **Calendar**, select the calendar that should apply for this team. If you have not selected a calendar, the program searches for a valid calendar in the following order : Activity calendar and project calendar.
- Enter the non-working days of the team (job trainings, workshops, etc.) in the field **Non-working days**. Note: (Example for a definition of non-working days: 18.03.05-22.04.05; 25.05.05; 08.06.05-17.06.05).
- Select the option according to which you want to calculate the capacity and costs of the team in the drop down menu **Capacity type**.
  - Fixed: For manual capacity and costs fixing in the columns Capacity and Costs. Note: This option is only applicable in case of the team definition by capacity and costs per hour, without assigning employees to the teams. If you combine employees with teams, we recommend you to use one of the following options.
  - **Optimistic:** The capacity and costs calculation is done on the basis of a higher level of productivity and the corresponding cost rates of each employee.

- **Real:** The capacity and costs calculation is done on the basis of the real cost rate and the corresponding productivity level of each employee.
- Median: The capacity and costs calculationis done on the basis of the median value from the productivity level and the cost rate of each employee.

**Note:** The options **Optimistic**, **Real** and **Median** provide different results only when an employee has been assigned to several roles and is recorded with these several roles as team member.

- Enter the capacity for all team members, which is calculated in dependence to the selected type of calculation in the field Capacity type (corresponds normally with the number of team members) in the field **Capacity**. You can change this value in the option Fixed.
- In the field **Costs**, enter the total cost rate for all team members, which is calculated in dependence to the selected type of calculation in the field **Capacity type**. You can change this value in the option **Fixed**.
- After a particular date, you can enter either a coefficient for an existing unit price or a new unit price per hour of the team in the field **Cost adjustment**.
- If necessary, enter a note in the field **Notes**.
- Click on the button **OK**.

#### Import / export of teams

Click on the button Export to export a resource to a TXT file or on the button Import to import resources.

Import / export fields:

- [ID]
- [Working group](required field)
- [Code]
- [Team](required field)
- [Calendar]
- [Non-working days]
- [Capacity type]
- [Capacity]
- [Costs]
- [Cost adjustment]
- [Notes]

The individual fields are separated by a hash key "#".

Sample of an import file:

#Underground construction###Team underground construction#######

Note:

• You can search for teams in the field Filter. Enter the search phrase (or a part of it) in the field.

# 5.1.9 Set and adjust employees

The employee management in Rillsoft Project is very flexible. You can assign several different roles, team memberships, costs and productivity to employees.

Note: We recommend you to create teams before you define employees.

In order to set and adjust employees, do as follows:

• Select the menu item **Start > Properties > Resource**.

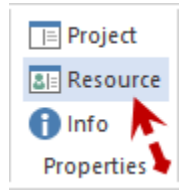

The dialogue box Resource pool opens.

• Select the tab **Employees**.

| filter:      |            |            | 1        | 3/22          |               | Nev           | v Group  | New in th       | e Group         | Import         | Export              | Delete Marked     | De       | elete Group  | D       | elete Al |
|--------------|------------|------------|----------|---------------|---------------|---------------|----------|-----------------|-----------------|----------------|---------------------|-------------------|----------|--------------|---------|----------|
| Nr.          | First name | Last name  | Code     | E-mail        | Calendar      | Begin         | End      | Shift cal       | Non-worki       | Working a      | Role - gualificat   | Productivity      | Costs    | Price adi    | Notes   | 4        |
| 12.01        | Red        | Superman   |          | superma       | 2 all 45-h    |               |          |                 | 04.01.16-0      | 12.001 So      | 13.001 manager      | 100               | 50.00    |              |         |          |
| 13.01        | John       | Tidy       |          | td@ama        |               |               |          |                 | 04.01.16-0      | 11.001 No      | 11.001 progra       | 100               | 40.00    |              |         |          |
| 13.02        | John       | Tidy       |          | td@gma        |               |               |          |                 | 04.01.16-0      | 11.001 No      | 11.003 progra       | 100               | 40.00    |              |         |          |
| 4.01         | Bill       | Diligent   |          | dlg@gm        |               |               |          | 05.02.24        | 07.01.16-0      | 13.001 East    | 11.003 progra       | 100               | 40.00    |              |         |          |
| 14.02        | Bill       | Diligent   |          | dlg@gm        |               |               |          |                 | 07.01.16-0      | 13.001 East    | 11.002 progra       | 100               | 40.00    |              |         |          |
| 15.01        |            | Goeslike   |          | goeslike      |               |               |          |                 | 04.01.16-0      | 12.001 So      | 16.001 support      | 100               | 40.00    |              |         |          |
| 15.02        |            | Goeslike   |          | goeslike      |               |               |          |                 | 04.01.16-0      | 12.001 So      | 12.001 writter      | 100               | 40.00    |              |         |          |
| 6.01         |            | Sleeper    |          | slp@gm        |               |               |          |                 | 04.01.16-0      | 14.001 W       | 11.001 progra       | 100               | 50.00    |              |         |          |
| ()           |            | 01         |          | 1.0           |               |               |          |                 | 01.04.40.0      | 41.004.00      |                     | 400               | 50.00    |              |         | •        |
|              |            | 14.01      |          |               |               |               |          |                 |                 |                |                     |                   |          |              |         |          |
| rstname:     |            | Bill       |          |               |               | Lastna        | ime: D   | Diligent        |                 |                |                     |                   |          |              |         |          |
| ode:         |            |            |          |               |               | E-mail:       | d        | dlg@gmail.com   |                 |                |                     |                   |          |              |         |          |
| lendar:      |            |            |          |               |               | * Begin:      | _        | · *             | End:            |                |                     |                   |          |              |         |          |
| nift calenda | ar:        |            |          |               |               |               |          |                 |                 |                |                     |                   |          |              |         |          |
| n-working    | days:      | 07.01.16-0 | 8.01.16/ | V;18.01.16/l; | 19.01.16/1;09 | 9.02.16-12.02 | 16;29.03 | 3.16-31.03.16;2 | 7.05.16;12.09.1 | 16-16.09.16;02 | 2.11.16-04.11.16;27 | .12.16-30.12.16;0 | 07.09.17 | 7;19.09.17;0 | 8.05.23 | -12      |
| orking gro   | up - Team: | 13.001 Eas | st       |               |               |               |          |                 |                 |                |                     |                   |          |              |         |          |
| le - Qualif  | ication:   | 11.003 pro | grammer  | - V.Basic     |               |               |          |                 |                 |                |                     |                   |          |              |         |          |
| oductivity:  |            |            | 100 %    |               |               |               |          |                 |                 |                |                     |                   |          |              |         |          |
| st:          |            |            | 40 \$    | per Hour      |               |               |          |                 |                 |                |                     |                   |          |              |         |          |
| st adjustm   | ient:      |            |          |               |               |               |          |                 |                 |                |                     |                   |          |              |         |          |
|              |            |            |          |               |               |               |          |                 |                 |                |                     |                   |          |              |         |          |

- Create a new group or a new employee by clicking on the button **New group** or on the row that is marked with an asterisk (\*), enter a new employee name in the column **Name**.
- Enter the property of an employee (a new role or team membership) in this group in the row (columns **Working** group team and **Role qualification**). You can enter additional properties of the employee directly in the empty row below the column **Working group team** and **Role qualification**, while the group description is

automatically copied. **Note:** In order to change the group name, at first you need to do this in the first group row, which automatically transfers the group name to all the other saved material types.

- Enter a specific value in the column Code to exchange data with other applications.
- Enter an Email address of the employee in the column Email.
- From the drop down list **Calendar** select the calendar that should be applied for this employee. If you have not selected a calendar, the program searches for a valid calendar in the following order: Team calendar, Activity calendar and Project calendar.
- Enter the date the employee has entered the company in the field Entry.
- Enter the date the employee has left the company in the field Leaving.

| R | source po  | ool         |           |       | 1.          | click o      | n        |           |                | _            |           |                |              |                   |                 |        |           |        | ×   |
|---|------------|-------------|-----------|-------|-------------|--------------|----------|-----------|----------------|--------------|-----------|----------------|--------------|-------------------|-----------------|--------|-----------|--------|-----|
| _ | alendar (6 | ) Roles (9) | Teams (4) | Emplo | iyee (13) N | laterial (6) | Mach     | e typ     | oe (2) Ma      | hine y (2    | ) P       | roject categor | ies (3) Proj | ect status (4) Pr | oject customers | (2)    |           |        |     |
|   | Filter:    |             |           | 1     | 13/22       |              | N        | lew 0     | roup           | Vew in th    | e Gro     | up In          | mport        | Export            | Delete Marked   | Delete | Group     | Delete | All |
|   | Nr.        | First name  | Last name | Code  | E-mail      | Calendar     | Begir    | ,         | End            | Shift c      | al        | Non-worki      | Working      | Role - qualificat | Productivity    | Costs  | Price adj | Notes  |     |
|   | 12.01      | Red         | Superman  |       | superma     | 2 all 45-h   |          |           |                |              |           | 04.01.16-0     | 12.001 S     | 13.001 manager    | 100             | 50.00  |           |        |     |
|   | 13.01      | John        | Tidy      |       | td@gma      |              | 19.03    | 3.24 ~    | 28.07.23       |              |           | 04.01.16-0     | 11.001       | 11.001 progra     | 100             | 40.00  |           |        |     |
|   | 13.02      | John        | Tidy      |       | td@gma      |              | 4        |           | März 20        | 24           |           | 4.01.16-0      | 11.001       | 11.003 progra     | 100             | 40.00  |           |        |     |
|   | 14.01      | Bill        | Diligent  |       | dlg@gm      |              |          | No E      | Di Mi Do       | Fr Sa        | a So      | 7.01.16-0      | 13.001 E     | 11.003 progra     | 100             | 40.00  |           |        |     |
|   | 14.02      | Bill        | Diligent  |       | dlg@gm      |              | 10       | 4         | 5 6 7          | 8 9          | 9 10      | 7.01.16-0      | 13.001 E     | 11.002 progra     | 100             | 40.00  |           |        | -   |
|   | 4          |             |           |       |             |              | 12       | 18 [      | <b>9</b> 20 21 | 22 23        | 3 24      |                |              |                   |                 |        |           | •      |     |
|   | Nr.:       |             | 13.01     |       |             |              | 13<br>14 | 25 2<br>1 | 2 3 28         | 29 30<br>5 ( | 031<br>67 |                | ➡ 2.s        | select date       | •               |        |           |        |     |
|   | Firstname: |             | John      |       |             |              |          |           | Heute: 1       | 9.03.202     | 4         |                |              |                   |                 |        |           |        |     |
|   | Code:      |             |           |       |             |              |          | E-ma      | il: td(        | ≬gmail.co    | m         |                |              |                   |                 |        |           |        |     |
|   | Calendar:  |             |           |       |             |              | •        | Begir     | n:             | *            | ,         | End:           | 28.07.23 -   |                   |                 |        |           |        |     |

• Click in the **Shift calendar** field if an employee is to work at different times according to different calendars. First select a time period for a work calendar by holding down the left mouse button. Then select a desired calendar for this time. The prerequisite is that the calendars to be selected should have been created in the resource pool on the **Calendar** tab.

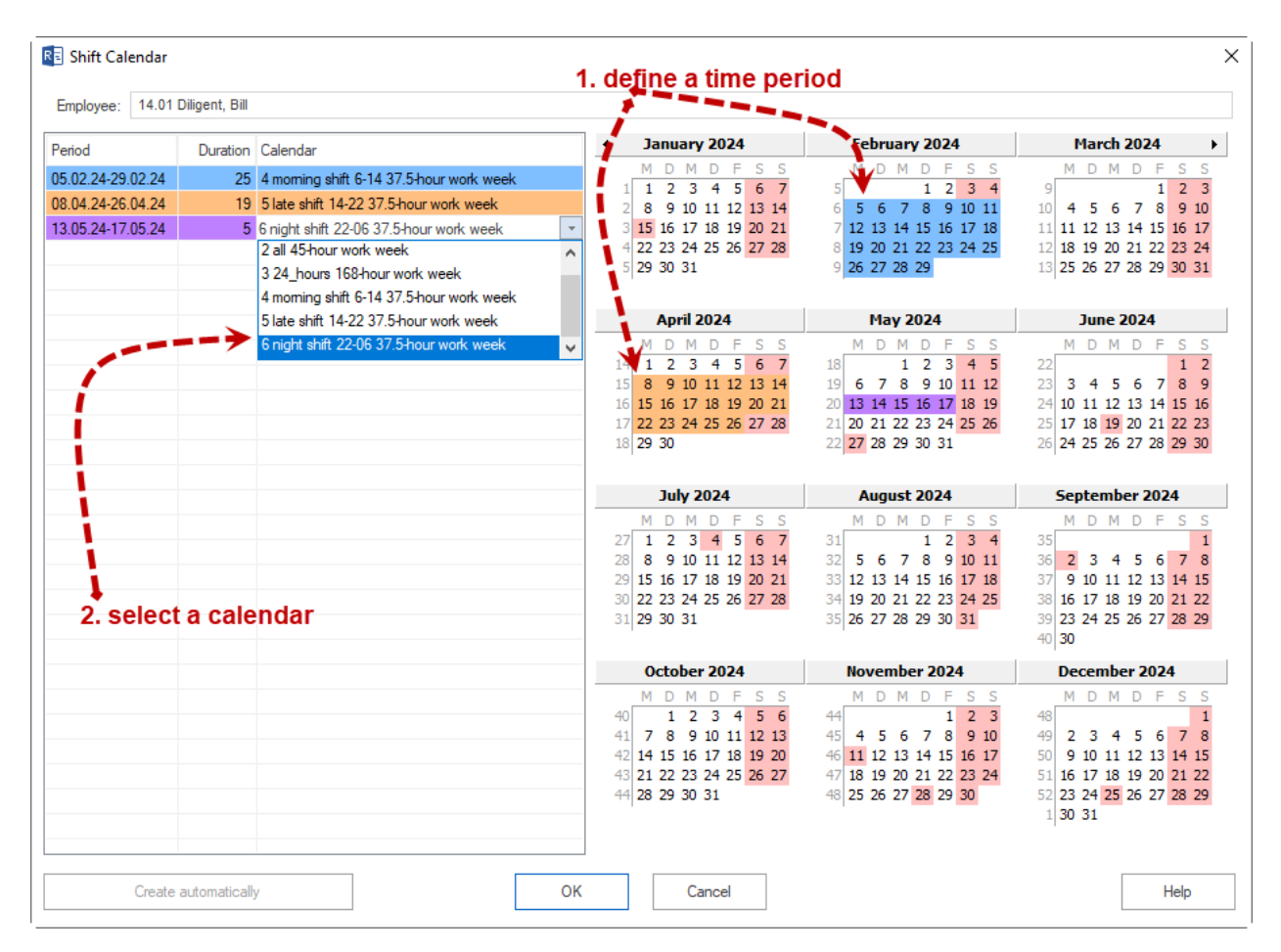

- Enter the non-working days of the employee (job trainings, workshops, etc.) in the field **Non-working days**. Note: The entered non-working days will be added to those defined in the team. (Example for a definition of non-working days: 18.03.05-22.04.05; 25.05.05; 08.06.05-17.06.05).
- Select the team which you want the employee to be assigned to in the drop down list **Working group team**.

|    | 🛯 Workin | g group - team             |      |        | ×      |
|----|----------|----------------------------|------|--------|--------|
|    | Emple    | oyee: 14.01 Diligent, Bill |      |        |        |
|    | /        | Filter:                    |      |        | 4      |
|    | Nr.      | Working group              | Code | Team   | Costs  |
|    | 11.001   | North                      |      | Team A | 120.00 |
| [] | 12.001   | South                      |      |        | 240.00 |
|    | ✓ 13.001 | East                       |      |        | 90.00  |
|    | 14.001   | West                       |      |        | 100.00 |
|    |          |                            |      |        |        |
|    |          |                            |      |        |        |

• Select the role which you want to assign to the employee in the drop down list Role - qualification.

| Role - d | qualification               |      |               | ×     |
|----------|-----------------------------|------|---------------|-------|
| Empl     | loyee: 14.01 Diligent, Bill |      |               |       |
| r        | Filter:                     |      |               | 9     |
| Nr.      | Name                        | Code | Qualification | Costs |
| L 11.001 | programmer                  |      | C++           | 50.00 |
| 11.002   | programmer                  |      | PHP           | 45.00 |
| ☑ 11.003 | programmer                  |      | V.Basic       | 50.00 |
| 12.001   | writter                     |      |               | 30.00 |
| 13.001   | manager                     |      |               | 60.00 |
| 14.001   | designer                    |      |               | 60.00 |
| 15.001   | analyst                     |      |               | 70.00 |
| 16.001   | support                     |      |               | 50.00 |
| 17.001   | tester                      |      |               | 60.00 |
| 17.001   | tester                      |      |               | 60.00 |

- Enter a different value for the calculated productivity of an employee in percent in the field **Productivity**.
- Enter a different value for the calculated hourly rate of an employee (for instance, from the role definition) in the field **Costs**.
- After a particular date, you can enter either a coefficient for an existing unit price or a new unit price per hour of the employee in the field **Cost adjustment**.
- If necessary, enter a note in the field Notes.
- Click on the button **OK**.

#### Assign additional roles, teams, costs and productivity to an employee

If you want to assign a different role along with its different cost rate to an employee, do as follows:

• Enter the different value in the row of the employee directly below (no asterisk) in the corresponding column. **Caution:** Make sure not to define this employee in another row, which features an asterisk, because this may cause inconsistencies within the project.

#### Import / export of employees

Click on the button Export to export a resource to a TXT file or on the button Import to import resources.

#### Import / export fields:

- [ID]
- [First Name]
- [Last Name](required field)
- [Code]
- [Email]
- [Calendar]
- [Entry date]
- [Leaving date]
- [Non-working days]
- [Team]
- [Role]
- [Productivity]

- [Costs]
- [Cost adjustment]
- [Notes]

The individual fields are separated by a hash key "#".

The number you want to import from "#" symbols in imported txt file must always be 14. If more or less "#" symbols are registered, you will get an error message

Example of an import file (only employee names and the corresponding hourly rates are imported):

#MA-1#N-MA-1#1000001#MA1.NMA1@musterfirma.com######11.001 Team 1#11.001 Role 1####

oder

#### Note:

• You can search for employees in the field Filter. Enter the search phrase (or a part of it) in the field.

# 5.1.10 Set and adjust materials

We recommend you to define materials (consumables) in a way that allows you to manage them in groups. You may define a group for each of the materials (for instance: group gravels...).

Manufacturer, type of material, measurement unit and costs are then entered in the group. (Example: gravel - grit, ballast, etc.)

In order to set and adjust materials, do as follows:

• Select the menu item **Start > Properties > Resource**.

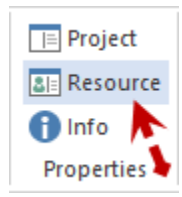

The dialogue box **Resource pool** opens.

• Select the tab Material.

| Resource po   | ol           |              |                |                              |                     |           |                 |               |        |                |              | ;          |
|---------------|--------------|--------------|----------------|------------------------------|---------------------|-----------|-----------------|---------------|--------|----------------|--------------|------------|
| Calendar (6)  | Roles (9)    | Teams (4) Em | ployee (13) Ma | aterial (6) Machine type (2) | Machinery (2) Proje | ct catego | ories (3) Proje | ct status (4) | Projec | t customers (2 | 2)           |            |
| Filter:       |              |              | 2/6            | New Group                    | New in the Group    |           | Import          | Export        | Dele   | te Marked      | Delete Group | Delete All |
| Nr.           | Material gro | up           | Code           | Material type                |                     | Unit      | Unit price      | Price adjust  | tment  | Notes          |              |            |
| 12.001        | Metals       |              |                | Steel                        |                     | 100 kg    | 156.00          |               |        |                |              |            |
| 12.002        | Metals       |              |                | Stainless steel              |                     | 100 kg    | 267.00          |               |        |                |              |            |
| 12.003        | Metals       |              |                | Spring steel                 |                     | 50 kg     | 170.00          |               |        |                |              |            |
| 13.001        | Non-ferrous  | metals       |                | Aluminium                    |                     | 1 kg      | 20.00           |               |        |                |              |            |
| 13.002        | Non-ferrous  | metals       |                | Copper                       |                     | 10 kg     | 150.00          |               |        |                |              |            |
| 13.003        | Non-ferrous  | metals       |                | Brass                        |                     | 10 kg     | 170.00          |               |        |                |              |            |
|               |              |              |                |                              |                     |           |                 |               |        |                |              |            |
| •             |              |              |                |                              |                     |           |                 |               |        |                |              |            |
|               |              |              |                |                              |                     |           |                 |               |        |                |              |            |
| Nei           |              | 12 001       |                |                              |                     |           |                 |               |        |                |              |            |
| DI            |              | 12.001       |                |                              |                     |           |                 |               |        |                |              |            |
| Material grou | up:          | Metals       |                |                              |                     |           |                 |               |        |                |              |            |
| Code:         |              |              |                |                              |                     |           |                 |               |        |                |              |            |
| Material type | e:           | Steel        |                |                              |                     |           |                 |               |        |                |              |            |
| Unit:         |              | 100 kg       |                |                              |                     |           |                 |               |        |                |              |            |
| Unit cost:    |              | 156          | \$             |                              |                     |           |                 |               |        |                |              |            |
| Cost adjustr  | ment:        |              |                |                              |                     |           |                 |               |        |                |              |            |
| Notes:        |              |              |                |                              |                     |           |                 |               |        |                |              |            |
|               |              |              |                |                              |                     |           |                 |               |        |                |              |            |
|               |              |              |                |                              |                     |           |                 |               |        |                |              |            |
|               |              |              |                |                              |                     |           |                 |               |        |                |              |            |
|               |              |              |                |                              |                     |           |                 |               |        |                |              |            |
|               |              |              |                |                              |                     |           |                 |               |        |                |              |            |
|               |              |              |                |                              |                     |           |                 |               |        | OK             | Abbrachen    | Lliffe     |

- Create a new group by clicking on the button **New group** or on the row that is marked with an asterisk (\*), enter a new group name in the column **Material group**.
- Enter a new material type in this group in the row (column **Material type**). You can enter more material types in the empty row directly below in the column Description, which copies the group name automatically.

**Note:** To change the group name, at first, you need to do this in the first group row, which automatically transfers the group name to all the other saved material types.

- Enter a specific value in the column Code to exchange data with other applications.
- Enter the description / manufacturer, etc. of the material type in the field Material type.
- Enter the measurement unit of the material type (example: tons, square metres, piece, etc.) in the field **Measurement unit**.
- Enter the costs per measurement unit in the field Unit price.
- After a particular dateyou can enter either a coefficient for an existing unit price or a new unit price per measurement unit of the material in the field **Price adjustment**.
- If necessary, enter a note in the field **Notes**.
- Click on the button **OK**.

#### **Import / export of materials**

Click on the button **Export** to export a resource to a TXT file or on the button **Import** to import resources.

#### Import / export fields:

- [ID]
- [Material group](required field)

- [Code]
- [Material type](required field)
- [Measurement unit]
- [Unit price]
- [Price adjustment]
- [Notes]

The individual fields are separated by a hash key "#".

Sample of an import file: #Building construction - Ready-mixed concrete##Ready-mixed concrete BI: B 5 KS 0/32 HOZ 35L#m3#122.00##

Note:

• You can search for material groups, material types or the material code in the field **Filter**. Enter the search phrase (or a part of it) in the field.

# 5.1.11 Set and adjust machine types

We recommend you to define machine types in a way that allows you to manage them in groups. You may define a group for each of the machine types (for instance: lifting davits, tower cranes ...).

Manufacturer and machine or device type are then defined within the group (Example: Lifting davits - Lifting davit type 10 to, Lifting davit type 100 to, etc.)

In order to set and adjust machines, do as follows:

• Select the menu item **Start > Properties > Resource**.

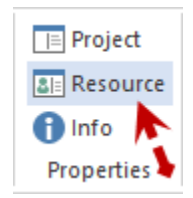

The dialogue box **Resource pool** opens.

• Select the tab Machine types.

|           |              |                | 2/2         |             | New Group | New in the G | roup | Import     | Export           | Delete Marked | Delete Group | Delete |
|-----------|--------------|----------------|-------------|-------------|-----------|--------------|------|------------|------------------|---------------|--------------|--------|
| lr.       | Machine gro  | oups           | Code        | Machine typ | e         |              | Unit | Unit price | Price adjustment | Notes         |              |        |
| 2.001     | Rotate mach  | hine           |             |             |           |              |      | 85.00      |                  |               |              |        |
| 3.001     | Milling mach | nine           |             |             |           |              |      | 90.00      |                  |               |              |        |
|           |              |                |             |             |           |              |      |            |                  |               |              |        |
|           |              |                |             |             |           |              |      |            |                  |               |              |        |
|           |              |                |             |             |           |              |      |            |                  |               |              |        |
|           |              |                |             |             |           |              |      |            |                  |               |              |        |
|           |              |                |             |             |           |              |      |            |                  |               |              |        |
|           |              |                |             |             |           |              |      |            |                  |               |              |        |
|           |              |                |             |             |           |              |      |            |                  |               |              |        |
|           |              |                |             |             |           |              |      |            |                  |               |              |        |
|           |              | 12.001         |             |             |           |              |      |            |                  |               |              |        |
| chine gro | oup:         | Rotate machine |             |             |           |              |      |            |                  |               |              |        |
| e:        |              |                |             |             |           |              |      |            |                  |               |              |        |
| chine typ | e:           |                |             |             |           |              |      |            |                  |               |              |        |
| ti        |              |                |             |             |           |              |      |            |                  |               |              |        |
| cost:     |              | 85             | \$ per Hour |             |           |              |      |            |                  |               |              |        |
| t adjustn | nent:        |                |             |             |           |              |      |            |                  |               |              |        |
| BS:       |              |                |             |             |           |              |      |            |                  |               |              |        |
|           |              |                |             |             |           |              |      |            |                  |               |              |        |
|           |              |                |             |             |           |              |      |            |                  |               |              |        |

- Create a new group by clicking on the button **New group** or on the row that is marked with an asterisk (\*), enter a new group name in the column **Machine group**.
- Enter a new machine type in this group in the row (column **Description**). You can enter more machine types in the empty row below in the column machine type, which copies the group name automatically. **Note:** To change the group name, at first, you need to do this in the first group row, which automatically transfers the group name to all the other saved machine types.
- Enter a specific value in the column Code to exchange data with other applications.
- Enter the description / manufacturer, etc. of the machine type in the field Machine type.
- Enter the measurement unit of the tool or machine type (example: piece, etc.) in the field Measurement unit.
- Enter the costs per hour of the machine type in the field Unit price.
- After a particular date you can enter either a coefficient for an existing unit price or a new unit price per hour and machine type in the field **Price adjustment**.
- If necessary, enter a note in the field Notes.
- Click on the button **OK**.

#### **Import / export of machine types**

Click on the button Export to export a resource to a TXT file or on the button Import to import resources.

#### Import / export fields:

- [ID]
- [Machine group](required field)
- [Code]
- [Machine type](required field)
- [Measurement unit]
- [Unit price]
- [Price adjustment]
- [Notes]

The individual fields are separated by a hash key "#".

Sample of an import file:

#Construction machines - Dredgers##Demolition dredges - Caterpillar#Pcs.#32.00##

Note:

• You can search for machine groups, machine types or the machine type code in the field **Filter**. Enter the search phrase (or a part of it) in the field.

# 5.1.12 Set and adjust machinery

The machinery management in Rillsoft Project is very flexible. You can allocate a machine to machine types and to unit prices or to price adjustments.

Manufacturer and machine or device type are then defined within the group. (Example: Lifting davits - Lifting davit type 10 to, Lifting davit type 100 to, etc.

In order to set and adjust machinery, do as follows:

• Select the menu item **Start > Properties > Resource**.

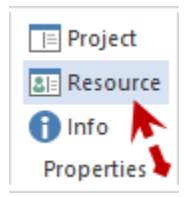

The dialogue box **Resource pool** opens.

• Select the tab Machinery.

|             |             |                  | 2/2         |               | New Group    | New in the Group        | Import     | t Export         | Dele  | te Marked | Delete Group | Delete / |
|-------------|-------------|------------------|-------------|---------------|--------------|-------------------------|------------|------------------|-------|-----------|--------------|----------|
| lr. N       | Nachine nan | ie               | Code        | Working group | -team Machir | ne group - Machine type | Unit price | Price adjustment | Notes |           |              |          |
| 2.01 m      | achine 1    |                  |             |               | 12.001       | Rotate machine          | 85.00      |                  |       |           |              |          |
| 3.01 m      | nachine 2   |                  |             |               | 13.001       | Milling machine         | 90.00      |                  |       |           |              |          |
|             |             |                  |             |               |              |                         |            |                  |       |           |              |          |
|             |             |                  |             |               |              |                         |            |                  |       |           |              |          |
|             |             |                  |             |               |              |                         |            |                  |       |           |              |          |
|             |             |                  |             |               |              |                         |            |                  |       |           |              |          |
|             |             |                  |             |               |              |                         |            |                  |       |           |              |          |
|             |             |                  |             |               |              |                         |            |                  |       |           |              |          |
|             |             |                  |             |               |              |                         |            |                  |       |           |              |          |
| :           | [           | 12.01            |             |               |              |                         |            |                  |       |           |              |          |
| chine Name  | : [         | machine 1        |             |               |              |                         |            |                  |       |           |              |          |
| le:         |             |                  |             |               |              |                         |            |                  |       |           |              |          |
| rking group | - Team:     |                  |             |               |              |                         |            |                  |       |           |              |          |
| chine type: |             | 12.001 Rotate ma | chine       |               |              |                         |            |                  |       |           |              |          |
| cost:       |             | 85               | \$ per Hour |               |              |                         |            |                  |       |           |              |          |
| t adjustmen | t: [        |                  |             |               |              |                         |            |                  |       |           |              |          |
| es:         |             |                  |             |               |              |                         |            |                  |       |           |              |          |
|             |             |                  |             |               |              |                         |            |                  |       |           |              |          |
|             |             |                  |             |               |              |                         |            |                  |       |           |              |          |

- Create a new group by clicking on the button **New group** or on the row that is marked with an asterisk (\*), enter a new group name in the column **Machine name**.
- Enter a specific value in the column Code to exchange data with other applications.
- Select the team which you want the machine to be allocated to in the drop down list **Working group team**.
- Select the machine type which you want to be allocated to the machine in the drop down list **Machine group machine type**.
- Enter the costs per hour of the machine in the field **Unit price**.
- After a particular date, you can enter either a coefficient for an existing unit price or a new unit price per hour and machine in the field **Price adjustment**.
- If necessary, enter a note in the field Notes.
- Click on the button **OK**.

#### Import / export of machinery data

Click on the button Export to export a resource to a TXT file or on the button Import to import resources.

### Import / export fields:

- [ID]
- [Machine name](required field)
- [Code]
- [Working group team]

- [Machine group machine type](required field)
- [Measurement unit]
- [Unit price]
- [Price adjustment]
- [Notes]

The individual fields are separated by a hash key "#".

Sample of an import file: #Construction machines - Dredgers##Demolition dredges - Caterpillar#Pcs.#32.00##

Note:

• You can search for machine names, machine types or the machine code in the field **Filter**. Enter the search phrase (or a part of it) in the field.

# 5.1.13 Set and adjust project categories

Rillsoft Project allows you to summarize project categories in Groups in a flexible way.

In order to set and adjust project categories, do as follows:

• Select the menu item **Start > Properties > Resource**.

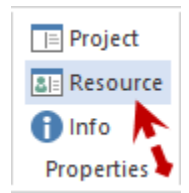

The dialogue box **Resource pool** opens.

• Select the tab **Project categories**.

| Resource po  | ol          |           |          |               |             |             |              |                |             |                  |             |             |              | >          |
|--------------|-------------|-----------|----------|---------------|-------------|-------------|--------------|----------------|-------------|------------------|-------------|-------------|--------------|------------|
| Calendar (6) | Roles (9)   | Teams (4) | Employee | (13) Material | (6) Machine | type (2) Ma | achinery (2) | Project catego | ries (3) Pr | oject status (4) | Project cus | stomers (2) |              |            |
| Filter:      |             |           | 3/3      | 3             |             | New Group   | New in       | the Group      | Import      | Export           | Dele        | te Marked   | Delete Group | Delete All |
| Nr.          | Group       |           |          | Code          | Name        |             |              |                | Notes       |                  |             |             |              |            |
| 11.01        | Strategic   |           |          |               |             |             |              |                |             |                  |             |             |              |            |
| 12.01        | Operational |           |          |               |             |             |              |                |             |                  |             |             |              |            |
| 13.01        | Tactical    |           |          |               |             |             |              |                |             |                  |             |             |              |            |
| *            |             |           |          |               |             |             |              |                |             |                  |             |             |              |            |
|              |             |           |          |               |             |             |              |                |             |                  |             |             |              |            |
|              |             |           |          |               |             |             |              |                |             |                  |             |             |              |            |
|              |             |           |          |               |             |             |              |                |             |                  |             |             |              |            |
|              |             |           |          |               |             |             |              |                |             |                  |             |             |              |            |
| Nr.:         |             | 11.01     |          |               |             |             |              |                |             |                  |             |             |              |            |
| Group:       |             | Strategic |          |               |             |             |              |                |             |                  |             |             |              |            |
| Name:        |             |           |          |               |             |             |              |                |             |                  |             |             |              |            |
| Notes:       |             |           |          |               |             |             |              |                |             |                  |             |             |              |            |
|              |             |           |          |               |             |             |              |                |             |                  |             |             |              |            |
|              |             |           |          |               |             |             |              |                |             |                  |             |             |              |            |
|              |             |           |          |               |             |             |              |                |             |                  |             |             |              |            |
|              |             |           |          |               |             |             |              |                |             |                  |             |             |              |            |
|              |             |           |          |               |             |             |              |                |             |                  |             |             |              |            |
|              |             |           |          |               |             |             |              |                |             |                  |             |             |              |            |
|              |             |           |          |               |             |             |              |                |             |                  |             | ОК          | Abbrechen    | Hilfe      |

- Create a new group by clicking on the button New group or on the row that is marked with an asterisk (\*), enter a new group name in the column Group.
- Enter a specific project categories in this group in the row (column Name).
- You can enter more category ranks in the empty row directly below in the

column **Name**, which copies the group name automatically. **Note:** To change the category name, you need to do this in the first group row, which automatically transfers the group name to all the other saved category ranks.

- Enter a specific value in the column Code to exchange data with other applications.
- If necessary, enter a note in the field Notes.
- Click on the button **OK**.

### Note:

• You can search for project categories in the field Filter. Enter the search phrase (or a part of it) in the field.

# 5.1.14 Set and adjust project status

Rillsoft Project allows you to summarize the project status in groups in a flexible way.

In order to set and adjust the project status, do as follows:

• Select the menu item **Start > Properties > Resource**.

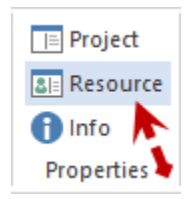

The dialogue box Resource pool opens.

• Select the tab **Project status**.

| Resource p | loool        |             |          |                 |         |               |               |              |         |           |             |          |           |             |   |             |   | ×         |
|------------|--------------|-------------|----------|-----------------|---------|---------------|---------------|--------------|---------|-----------|-------------|----------|-----------|-------------|---|-------------|---|-----------|
| Calendar   | 6) Roles (9) | Teams (4)   | Employee | (13) Material ( | 6) Mach | nine type (2) | Machinery (2) | Project cate | egories | s (3) Pro | oject stati | us (4) F | roject cu | stomers (2) |   |             |   |           |
| Filter:    |              |             | 4/4      | 4               |         | New Grou      | Ip New i      | n the Group  |         | Import    | E           | xport    | Dele      | te Marked   | D | elete Group | D | elete All |
| Nr.        | Group        |             |          | Code            | Name    |               |               |              |         | Notes     |             |          |           |             |   |             |   |           |
| 11.01      | in work      |             |          |                 |         |               |               |              |         |           |             |          |           |             |   |             |   |           |
| 12.01      | in planning  |             |          |                 |         |               |               |              |         |           |             |          |           |             |   |             |   |           |
| 13.01      | completed    |             |          |                 |         |               |               |              |         |           |             |          |           |             |   |             |   |           |
| 14.01      | rejected     |             |          |                 |         |               |               |              |         |           |             |          |           |             |   |             |   |           |
|            |              |             |          |                 |         |               |               |              |         |           |             |          |           |             |   |             |   |           |
|            |              |             |          |                 |         |               |               |              |         |           |             |          |           |             |   |             |   |           |
|            |              |             |          |                 |         |               |               |              |         |           |             |          |           |             |   |             |   |           |
|            |              |             |          |                 |         |               |               |              |         |           |             |          |           |             |   |             |   |           |
| Nr.:       |              | 12.01       |          |                 |         |               |               |              |         |           |             |          |           |             |   |             |   |           |
| Group:     |              | in planning |          |                 |         |               |               |              |         |           |             |          |           |             |   |             |   |           |
| Code:      |              |             |          |                 |         |               |               |              |         |           |             |          |           |             |   |             |   |           |
| Name:      |              |             |          |                 |         |               |               |              |         |           |             |          |           |             |   |             |   |           |
| Notes.     |              |             |          |                 |         |               |               |              |         |           |             |          |           |             |   |             |   |           |
|            |              |             |          |                 |         |               |               |              |         |           |             |          |           |             |   |             |   |           |
|            |              |             |          |                 |         |               |               |              |         |           |             |          |           |             |   |             |   |           |
|            |              |             |          |                 |         |               |               |              |         |           |             |          |           |             |   |             |   |           |
|            |              |             |          |                 |         |               |               |              |         |           |             |          |           |             |   |             |   |           |
|            |              |             |          |                 |         |               |               |              |         |           |             |          |           |             |   |             |   |           |
|            |              |             |          |                 |         |               |               |              |         |           |             |          |           | 04          |   | Abbrook     |   | Liffe     |
|            |              |             |          |                 |         |               |               |              |         |           |             |          |           | UK          |   | Abbrechen   |   | niie      |

• Create a new group by clicking on the button New group or on the

row that is marked with an asterisk (\*), enter a new group name in the column Group.

• Enter a specific project status in this group in the row (column Name).

#### • You can enter more status ranks in the empty row directly below in

the column **Name**, which copies the group name automatically. **Note:** To change the status name, you need to do this in the first group row, which automatically transfers the group name to all the other saved status ranks.

- Enter a specific value in the column Code to exchange data with other applications.
- If necessary, enter a note in the field Notes.
- Click on the button **OK**.

### Note:

• You can search for the project status in the field Filter. Enter the search phrase (or a part of it) in the field.

# 5.1.15 Set and adjust project customers

Rillsoft Project allows you to summarize project customers in Groups in a flexible way.

In order to set and adjust project customers, do as follows:

• Select the menu item **Start > Properties > Resource**.

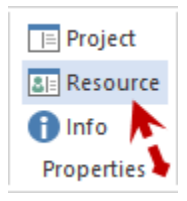

The dialogue box **Resource pool** opens.

• Select the tab **Project customers**.

| Resource po  | ol         |               |        |             |              |            |           |              |              |                      |                |           |                |              | ×          |
|--------------|------------|---------------|--------|-------------|--------------|------------|-----------|--------------|--------------|----------------------|----------------|-----------|----------------|--------------|------------|
| Calendar (3) | Roles (8)  | Teams (4)     | Emplo  | oyee (10)   | Material (6) | Machine ty | pe (2) Ma | achinery (2) | Project cate | egories (3) F        | Project status | (4) Proje | ct customers ( | 1)           |            |
| Filter:      |            |               |        | 0/0         |              | New        | Group     | New in the C | àroup        | Import               | Export         | De        | elete Marked   | Delete Group | Delete All |
| Nr.          | Name       |               |        | Code        | Website      | Street     | Postcode  | City         | State        | Country              | Contact        | E-mail    | Phone          | Notes        |            |
| 11.01        | Mechanical | Engineering I | Preci  |             | www.sa       | Sample s   | 11246     | Sample       |              | Great Bri            | Mr. Riech      | m.riech   | 1126343        |              |            |
| *            |            |               |        |             |              |            |           |              |              |                      |                |           |                |              |            |
|              |            |               |        |             |              |            |           |              |              |                      |                |           |                |              |            |
|              |            |               |        |             |              |            |           |              |              |                      |                |           |                |              |            |
|              |            |               |        |             |              |            |           |              |              |                      |                |           |                |              |            |
|              |            |               |        |             |              |            |           |              |              |                      |                |           |                |              |            |
|              |            |               |        |             |              |            |           |              |              |                      |                |           |                |              |            |
|              |            |               |        |             |              |            |           |              |              |                      |                |           |                |              | •          |
|              |            |               | _      |             |              |            |           |              |              |                      |                |           |                |              | F          |
| Nr.:         |            | 11.01         |        | - in Deci   | -i 0t-II     |            |           |              |              |                      |                |           |                |              |            |
| Name:        |            | Mechanical    | Engine | ering Preci | SION GMDH    |            |           |              |              |                      |                |           |                |              |            |
| Code:        |            |               |        |             |              | Websit     | e: W      | ww.sample-m  | echanical e  | ngineering.uk        |                |           |                |              |            |
| Street:      |            | Sample stre   | et     |             |              | Postco     | de: 11    | 246 Cit      | y: S         | ample city           |                |           |                |              |            |
| State:       |            | Mr. Dis ab    |        |             |              | Country    | y: Gr     | eat Britain  |              | - te e e de la colta | 0              | 44.00     | 0.40           |              |            |
| Contact per  | son:       | Mr. Riech     |        |             |              | E-mail:    | 30        | n@sample-me  | cnanicai en  | gineering.uk         | Phone:         | 1126      | 343            |              |            |
| Notes:       |            |               |        |             |              |            |           |              |              |                      |                |           |                |              |            |
|              |            |               |        |             |              |            |           |              |              |                      |                |           |                |              |            |
|              |            |               |        |             |              |            |           |              |              |                      |                |           |                |              |            |
|              |            |               |        |             |              |            |           |              |              |                      |                |           |                |              |            |
|              |            |               |        |             |              |            |           |              |              |                      |                |           |                |              |            |
|              |            |               |        |             |              |            |           |              |              |                      |                |           |                |              |            |
|              |            |               |        |             |              |            |           |              |              |                      |                |           | ОК             | Abbrechen    | Hilfe      |

- Create a new group by clicking on the button New group or on the row that is marked with an asterisk (\*), enter a new group name in the column Group.
- Enter a specific project customers in this group in the row (column Name).
- You can enter more customers ranks in the empty row directly below in the column Name. In the following columns, you can enter further project-relevant information related to the customer, such as the address and contact data of a contact person.
- If necessary, you can add several addresses or contact person to a client in the directly following empty lines.

Thereby the group name in the **Name** column is automatically copied as well.

**Note:** To change the client name, you need to do this in the first group row, which automatically transfers the group name to all the other saved client ranks.

- Enter a specific value in the column Code to exchange data with other applications.
- If necessary, enter a note in the field Notes.
- Click on the button **OK**.

Note:

• You can search for project customers in the field Filter. Enter the search phrase (or a part of it) in the field.

# 5.2 Update resource pool

It might be useful to reload a resource pool that has been changed by a responsible person in order to apply the changes.

This function reloads the current resource pool.

• Click on the Update Resource Pool icon in the left corner of the status bar.

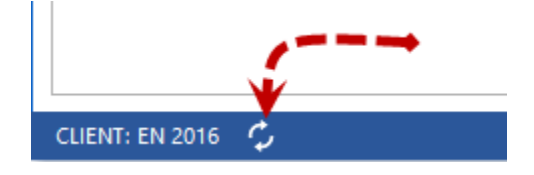

# 5.3 Assign resources

### 5.3.1 Resource allocation

Rillsoft Project provides you two variants of resource allocation:

- to allocate resources to **an activity**. First choose an activity in the Gantt chart and then select the resources, such as roles or employees, from the window Activity properties in the tabs. Then you may allocate the required resource accordingly.
- to allocate activities to **a resource**. First define a resource in one of the Resource utilization views and then, select the activities, to which you want to assign the resources, in the window Resource properties.
- **Personnel assign assistant**. If you have already defined personnel resources in the project in the form of roles, you can assign the employees to activities semi-automatically.

**Important!** A project schedule including activities should have been set up and the required resources, such as roles, teams and personnel need to be defined before the assignation time.

Check if you are working with a resource pool. There should be no project resources. If in the status bar is shown the Word **project resources**, then you should switch to the resource pool.

#### Allocate resources to an activity

RESOURCE POOL: http://localhost/ris6/21

In order to allocate an activity resource, proceed as follows:

- Select the menu item\*\*Start > Activity views > Gantt chart\*\*.
- Choose an activity either by selecting it from the Activity table or by leftclicking on it in the Gantt chart field. The activity will be marked and the information is shown in the lower part of the Properties window.
- Select one of the tabs with the resources, such as **Roles**, **Teams**, **Employees**, **Machines** etc., depending on what resource you want to allocate.
- The left table shows resources from the resource pool.
- Doubleclick on one of these resources.
- You can allocate several resources to one activity at a time. There, you can define the required quantity, utilization and effort and verify the readiness and availability of personnel resources.
- Finally, click **OK**.

### Allocate activities to a resource

• Select one of the resource views such as Role, Team or Employee.

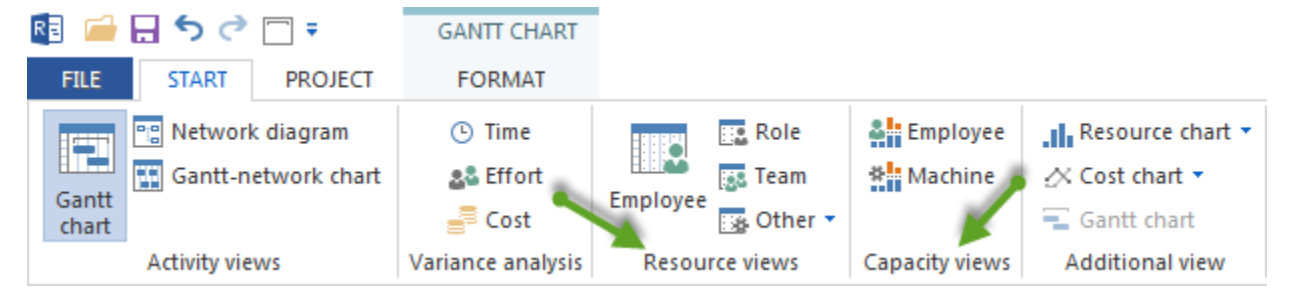

**Tip!** If roles have already been assigned, you can use the Capacity view personnel to assign employees to activities easily.

- In the filter **Start > Edit > Filter**, deactivate the option **Offer only used resources for selection**, to have all resources from the resource pool shown in the table.
- Choose a resource either by selecting it from the resources table or by leftclicking on it in the timescale field. The resource will be marked and the corresponding information is shown in the lower part of the Properties window.
- Select the tab Activities.
- Mark the check boxes of the activities.
- You can define different parameters of each resource for an activity.
- In this way, you can assign several activities to one resource at a time.
- Click on the button **OK**.

#### Personnel assign Assistant

🔁 📑 🖬 DAY1:1

**Requirements:** In order to assign employees to activities, at first, you need to assign personnel resources in the form of roles.

By means of the menu item **Project > Assistant > Employee > Assign employees to activities**, you can:

- The first step is to define what employees you want to assign.
- The second step is to mark the activities.
- Analyse and confirm the provided employee assignation.

Possible conflicts or overloads are marked in red. For this, there will be no automatic assignation / allocation.

# 5.3.2 Assign activities to a role in the view Role

In order to assign activities to a role, do the following:

- Select the view **Start > Resource views > Role**.
- Select the menu item **Start > Edit > Filter**.

The dialogue box **Filter** opens.

| RE Filter                  |                                         |      | X      |
|----------------------------|-----------------------------------------|------|--------|
| Project                    |                                         |      |        |
| Project / Subproject: 2016 | 2 soft                                  |      | -      |
| Trojost / Cospisjost. 2010 |                                         |      |        |
| Period                     |                                         |      |        |
| Peri 03.02.16 💌 00:        | 00                                      |      |        |
| to: 05.04.16 - 14:         | 00                                      |      |        |
| Activity                   |                                         |      |        |
| Hide completed activitie   | s                                       |      |        |
| Deserves                   |                                         |      |        |
| Resources                  |                                         |      |        |
| Show only overloaded r     | esources                                |      |        |
| Only already planned re    | sources to choose from offer            |      |        |
|                            |                                         |      |        |
| Nr.                        | Name                                    | Code | Costs  |
| Roles                      |                                         |      |        |
| 15.001                     | analyst                                 |      | 70.00  |
| 14.001                     | designer                                |      | 60.00  |
| 13.001                     | manager                                 |      | 60.00  |
| 11.001                     | programmer - C++                        |      | 50.00  |
| 11.002                     | programmer - PHP                        |      | 45.00  |
| 11.003                     | programmer - V.Basic                    |      | 50.00  |
| 16.001                     | support                                 |      | 30.00  |
| 12.001                     | writter                                 |      | 30.00  |
| Teams                      | -                                       |      |        |
| 13.001                     | East                                    |      | 0.00   |
| 11.001                     | North - Team A                          |      | 0.00   |
| 12.001                     | South                                   |      | 0.00   |
| L 14.001                   | West                                    |      | 0.00   |
| Employee                   |                                         |      |        |
| 21.02                      | Consider (11.003 programmer - V.Basic ) |      | 0.00   |
| 21.01                      | Consider (11.002 programmer - PHP)      |      | 0.00   |
| 14.02                      | Diligent (11.002 programmer - PHP)      |      | 0.00   |
| 14.01                      | Diligent (11.003 programmer - V.Basic ) |      | 0.00   |
| 17.02                      | Eager (11.001 programmer - C++ )        |      | 0.00   |
| □17.01                     | Eager ( 15.001 analyst )                |      | 0.00 💌 |
|                            | OK Cancel                               |      |        |

- Remove the tick from the check box **Offer only used resources for selection** to view all roles from the resource pool in the list.
- You can mark the check box **Roles** and transfer all roles to the view Role usage. **Alternatively** you can mark only selected roles.
- Click on the button **OK**.
- Select a role which you want to assign activities to in the table of the view Role usage. The tab **Activities** in the window Resource properties lists activities from the project schedule.

| R 📁 🗔     | <u>।</u> २ े े ।     | ROLE USAGE             |                       |               |                  |             |             | 2016 pc    | ortfolio    |                    |          |               |          |                |              | - 🗆 ×           |
|-----------|----------------------|------------------------|-----------------------|---------------|------------------|-------------|-------------|------------|-------------|--------------------|----------|---------------|----------|----------------|--------------|-----------------|
| FILE      | START PROJECT        | FORMAT                 |                       |               |                  |             |             |            |             |                    |          |               |          |                |              | ^               |
|           | Network diagram      | ( Time                 |                       | Role          | al: Employee     | I. Resource | e chart 🝷   | +          | Project     |                    |          | t Activity -  |          | • •            | <b>T</b>     | Cutoff date     |
|           | Gentt-network chart  | e& Effort              |                       | Team          | 8 Machine        | -∧ Cost cha | rt <b>-</b> | -=         | Resour      | 0× 25× 50×         | 75× 100× |               | + -      |                | ×            | Current date    |
| Gantt     | Gantt-network chart  | Cost                   | Employ                | /ee           | Machine          | T Contt da  |             |            |             | e 📑 🗰 🗰            | ×        | t i Subprojec | S        | tructure 🧋 📋   |              |                 |
| chart     |                      | => Cost                |                       | g other       |                  | - Gantt cha | art         |            | C IIIIO     |                    |          | GD LINK *     |          | • • • •        | afta 💎       | Project stant - |
|           | Activity views       | Variance analysis      | Kes                   | ource views   | Capacity views   | Additional  | view Us     | ser views  | Properties  | s Schedul          | le       | Insert        |          | Outline        | Εάπ          | Scrolling       |
|           | Cute 65 datas 14.0   | 47 44-00               | - L P                 | /             |                  |             |             |            |             |                    |          |               |          |                |              | <b>\</b> ^      |
|           | Cutorr date: 11.01   | 1.17 14:00             | ~                     |               |                  | Febru       | uary 2016   |            |             | 1                  |          | March 2016    |          |                |              |                 |
|           |                      |                        |                       | 04            | 05               | 06          | 07          |            | 08          | 09                 | 10       | 11            |          | 12             | 13           | 14              |
| Nr.       | Name                 |                        | Effort                | 202           | 194              | 83          | 197         |            | 96          | 146                | 165      | 201           |          | 94             | 69           | 136             |
|           | programmer - C++     |                        | 393                   | 33            | <u>59</u>        | 28          | 50          |            | 23          | 36                 | 40       | 54            |          | 25             | 21           | 24              |
|           | programmer - PHP     |                        | 140                   | 12            | 40               | 12          | 37          |            | 39          |                    |          |               |          |                |              |                 |
| □ 11.003  | programmer - V.Ba    | sic                    | 248                   | <u>17</u>     | <u>40</u>        | <u>13</u>   | 50          |            | 11          | 18                 | 44       | 43            |          | 12             |              |                 |
| 1.10      | software configurat  | ion managem            | 1'                    | software con  | ifiguration mana | agement     |             |            |             |                    |          |               |          |                |              |                 |
| 2.2       | task 4               |                        | 65'                   |               |                  | task 4      |             |            |             |                    |          |               |          |                |              |                 |
| 3.1.8     | following and upda   | ting plans             | 15'                   |               |                  |             | follow      | ring and u | pdating pla | ns                 |          |               |          |                |              |                 |
| 3.2.1     | software engineeri   | ng environment         | 40'                   |               |                  |             | 1111        |            | software e  | ngineering enviror | nment    |               |          |                |              |                 |
| 3.2.2     | software test enviro | onment                 | 10'                   |               |                  |             | sof         | tware tes  | st environm | ent                |          |               |          |                |              |                 |
| 3.5       | software requireme   | ents analysis          | 30'                   |               |                  |             |             |            |             |                    | software | e requirement | ts analy | ysis           |              |                 |
| 3.7.1     | software implement   | ntation                | 40'                   |               |                  |             |             |            |             |                    |          | soft          | ware in  | nplementation  |              |                 |
| 3.8       | unit integration and | Itesting               | 26'                   |               |                  |             |             |            |             |                    |          | unit int      | egratio  | on and testing |              |                 |
| 3.11      | software configurat  | tion managem           | 21'                   |               |                  |             |             |            |             |                    |          |               |          | software con   | figuration n | nanagement      |
|           | manager              | -                      | 18                    | 18            |                  |             |             |            |             |                    |          |               |          |                |              | -               |
| 4         |                      |                        |                       |               |                  |             |             |            |             |                    |          |               |          |                |              | •               |
|           |                      |                        |                       |               |                  |             |             |            |             |                    |          |               |          |                |              |                 |
| ŭ 🚺       | 1.003 Name: progr    | ammer - V.Basic        |                       |               |                  |             |             |            |             |                    |          |               |          |                | Code:        |                 |
| Activitie | es Role              |                        |                       |               |                  |             |             |            |             |                    |          |               |          |                |              |                 |
|           |                      |                        |                       |               |                  |             |             |            |             |                    |          |               |          |                |              | ОК              |
| Nr.       | Name                 | Pro                    | oject                 |               | Fixed            | Duration    | Start       | *          | Finish      | Role               | Quantity | Utilizat      | Effort   | Notes          | <b></b>      | ON              |
| 1.9       | system qua           | lification testing sof | tware deve            | elopment proc | Duration         | 28          | 20.01.16 13 | 3:00 25.0  | 01.16 17:00 | 11.003 programmer. |          |               |          |                |              | Cancel          |
| ☑ 1.10    | software co          | onfiguration ma sof    | tware deve            | elopment proc | Duration         | 21          | 20.01.16 13 | 3:00 25./  | 01.16 09:00 | 11.003 programmer. | 1        | 100           | 21       |                |              |                 |
| 1.11      | software pr          | oduct evaluation sof   | tware deve            | elopment proc | Duration         | 34          | 26.01.16 08 | 3:00 01./  | 02.16 10:00 | 11.003 programmer. |          |               |          |                |              |                 |
| 3.1.2     | 2 system test        | planning nev           | <pre>w_software</pre> | a development | Duration         | 38          | 27.01.16 08 | 3:00 02.0  | 02.16 15:00 | 11.003 programmer. |          |               |          |                |              |                 |
| 3.1.1     | software de          | evelopment pla nev     | <pre>w_software</pre> | e development | Duration         | 18          | 27.01.16 08 | 3:00 29.0  | 01.16 10:00 | 11.003 programmer. |          | 400           | 05       |                | -            |                 |
|           | task 4               | Pm                     | .iert1                |               | Duration         | 65          | 28.01.16.08 | 200 100    | 02.16.09:00 | 11.003 programmer  |          | 100           | 65       |                |              |                 |
| Only a    | issigned activities  |                        |                       |               |                  |             |             |            |             |                    |          |               |          |                |              |                 |
| -         |                      |                        |                       |               |                  |             |             |            |             |                    |          |               |          |                |              |                 |
|           |                      |                        |                       |               | 1                |             | 1           | -          |             |                    |          |               |          |                |              |                 |

- Mark the check boxes of the activities.
- Among others, you can define the quantity, usage and effort of a role for an activity.
- Click on the button **OK**.

#### **Role properties during assignation**

During the assignation you can refine role properties by controlling and defining the following values for each activity:

- Number of roles
- Usage of a role
- Effort of a role
- Notes concerning a role.

#### Activity selection

During this assignation you can determine the activity list by activating /deactivating the following options:

• Assigned activities only lists only assigned activities.

#### Activities at a specific date

You can filter activities that are due at a specific date. If you leftclick on a cell showing the result from the row Roles and column Date, you will only receive the displayed activities that were defined for this particular time period.

| RE 🧀 E     | 5¢∓                       | ROLE USAGE           |                                                |                        |                        |                  |                                                                    |                            |                               | 2016_2                     | soft     |                         |                    |                               |            |         |                           |                 | -  |        |
|------------|---------------------------|----------------------|------------------------------------------------|------------------------|------------------------|------------------|--------------------------------------------------------------------|----------------------------|-------------------------------|----------------------------|----------|-------------------------|--------------------|-------------------------------|------------|---------|---------------------------|-----------------|----|--------|
| Columns    | Sort Renumber Excel       | Role Creams Employee | Custom field<br>Votes & link<br>Other Tooltips | s 🚮                    | Maxi<br>Effor<br>Avera | mum<br>rt<br>age | <ul> <li>□ Project</li> <li>✓ Project</li> <li>✓ Cutoff</li> </ul> | start ⊻<br>end ⊻<br>date □ | Current<br>Milesto<br>Reserve | t date<br>ne in ca<br>time | lendar   | Critical path<br>Labels | Total Activi Emple | <b>utiliza</b><br>ity<br>oyee | tion 🗌 Per | iod     | Activitys in     Group by | n a row<br>role |    |        |
|            |                           |                      |                                                |                        |                        |                  |                                                                    |                            |                               |                            |          |                         |                    |                               |            |         | ,                         |                 |    |        |
|            | Cutoff date:              | 03.02.16 00:00       |                                                | <<                     |                        | •                |                                                                    | Febru                      | ary 2016                      | 6                          |          |                         |                    |                               | Mai        | rch 201 | 6                         |                 |    |        |
|            |                           |                      |                                                |                        |                        | 05               |                                                                    | 06                         |                               | 07                         |          | 8                       | 09                 | 1                             | 10         | 11      |                           | 12              | 13 | _      |
| Nr.        | Name                      | 1                    | Status                                         | Effort                 |                        | 40               |                                                                    | 107                        | 1                             | 81                         | 1        | 38 1                    | 120                | 1                             | 35         | 122     | 1                         | 160             | 63 |        |
|            | programmer - C++          |                      |                                                | 243                    |                        |                  |                                                                    | 33                         | \$                            | 51                         | 1        | 15 3                    | 31                 | 3                             | 7          | 22      |                           | 33              | 21 |        |
|            | programmer - PHP          |                      |                                                | 76                     |                        |                  |                                                                    |                            | 2                             | 29                         | 4        | 17                      |                    |                               |            |         |                           |                 |    |        |
|            | programmer - V.Basic      |                      |                                                | 143                    |                        |                  |                                                                    |                            |                               | 55                         | 1        | 11 1                    | 10                 | 2                             | 8          | 19      |                           | 20              |    |        |
|            | writter                   |                      |                                                | 0                      |                        |                  |                                                                    |                            |                               |                            |          |                         |                    |                               |            |         |                           |                 |    |        |
| ⊞ 13.001   | manager                   |                      |                                                | 0                      |                        |                  |                                                                    |                            |                               |                            |          |                         |                    |                               |            |         |                           |                 |    |        |
|            | designer                  |                      |                                                | 180                    |                        |                  |                                                                    | 17                         | 2                             | 29                         |          | 11 :                    | 29                 | 3                             | 2          | 1       |                           | 40              | 21 |        |
|            | analyst                   |                      |                                                | 299                    |                        | 40               |                                                                    | 57                         | 1                             | 17                         |          | 4                       | 50                 | 3                             | 10         | 40      |                           | 40              | 21 |        |
|            | support                   |                      |                                                | 75                     |                        |                  |                                                                    |                            |                               |                            |          |                         |                    |                               | 8          | 40      |                           | 27              |    |        |
|            |                           |                      |                                                |                        |                        |                  |                                                                    |                            |                               |                            |          |                         |                    |                               |            |         |                           |                 |    |        |
|            |                           |                      |                                                |                        |                        |                  |                                                                    |                            |                               |                            |          |                         |                    |                               |            |         |                           |                 |    |        |
|            |                           |                      |                                                |                        |                        |                  |                                                                    |                            |                               |                            |          |                         |                    |                               |            |         |                           |                 |    | _      |
| 4          |                           |                      |                                                |                        |                        |                  |                                                                    |                            |                               |                            |          |                         |                    |                               |            |         |                           |                 |    | F      |
| •          |                           |                      |                                                |                        |                        |                  |                                                                    |                            |                               |                            |          |                         |                    |                               |            |         |                           |                 |    |        |
| <b>–</b> 1 | 1.003 Name: programm      | ner - V.Basic        |                                                |                        |                        |                  |                                                                    |                            |                               |                            |          |                         |                    |                               |            |         |                           | Code:           |    |        |
| Activitie  | es 🥒                      |                      |                                                |                        |                        |                  |                                                                    |                            |                               |                            |          |                         |                    |                               |            |         |                           |                 |    |        |
| [          |                           |                      |                                                |                        |                        |                  |                                                                    |                            |                               |                            |          |                         |                    | _                             |            |         |                           |                 | -  | ОК     |
| Nr. 🥖      | Name                      |                      | Subproje                                       | ct                     |                        |                  | Duration                                                           | Start                      |                               | Fi                         | nish     | Role                    | Qu                 | antity                        | Utilizat   | Effort  | Notes                     |                 |    |        |
| 1.1.3      | software install          | ation planning       | project pla                                    | anning a               | nd ov                  | ersight          | 34                                                                 | 08.02.16                   | 5 16:00                       | 15.02.                     | 16 09:00 | 11.003 program          | mer                |                               |            |         |                           |                 |    | Cancel |
| 1.1.5      | tollowing and u           | pdating plans        | project pla                                    | anning a               | nd ov                  | ersight          | 10                                                                 | 15.02.10                   | 5 09:00                       | 16.02.                     | 16 11:00 | 11.003 program          | mer                | 1                             | 100        | 10      |                           |                 |    |        |
| ⊻1.2.2     | software test e           | eering environmer    | nt establishi                                  | ng a soft<br>ng a soft | ware o                 | dev              | 40                                                                 | 16.02.16                   | 5 11:00                       | 23.02                      | 16 11:00 | 11.003 program          | mer                | 1                             | 100        | 40      |                           |                 |    |        |
| 1.2.3      | software devel            | opment library       | establishi                                     | ng a soft              | ware o                 | dev              | 21                                                                 | 16.02.16                   | 5 11:00                       | 18.02.                     | 16 17:00 | 11.003 program          | mer                |                               |            |         |                           |                 |    |        |
|            |                           |                      |                                                |                        |                        |                  |                                                                    |                            |                               |                            |          |                         |                    |                               |            |         |                           |                 |    |        |
| Only a     | assigned activities       |                      |                                                |                        |                        |                  |                                                                    |                            |                               |                            |          |                         |                    |                               |            |         |                           |                 |    |        |
| proupp     |                           |                      | CTRUCTUR                                       |                        |                        |                  |                                                                    |                            |                               |                            |          |                         |                    |                               | _          | 1       |                           | -               |    |        |
| RESOURCI   | POOL: http://localhost/ri | 50/21                | STRUCTURE                                      | Role                   |                        |                  |                                                                    |                            |                               |                            |          |                         |                    |                               |            |         | WEEK1:                    | 3               |    | - +    |

# 5.3.3 Role View Resource Properties

If you click on a row in the table at a role view, you can display detailed information about the role in the properties window.

| 🛃 🧀 🔣 🖯 🌣 🗖              | " ROLE USAGE  |        |               |            |                                           |                            |               |
|--------------------------|---------------|--------|---------------|------------|-------------------------------------------|----------------------------|---------------|
| FILE START PROJ          | ECT FORMAT    |        |               |            |                                           |                            |               |
| Gantt<br>Chart           | C Time        | Emplo  | yee Cother •  | Machine    | . III Resource<br>☆ Cost chi<br>Gantt chi | e chart *<br>art *<br>nart | Save          |
| Cutoff date: 08          | 3.05.23 08:00 | <<     | Ma            | ay 2023    | Addition                                  |                            | USET VIEWS    |
|                          |               |        | 19            | 20         | 21                                        | 22                         | 2             |
| Nr. Name                 |               | Effort | 88            | 96         | 192                                       | 136                        | 5 17          |
|                          | ++            | 40     |               |            |                                           |                            |               |
| 🕀 11.003 programmer - V. | Basic         | 40     |               |            | 24                                        | 16                         |               |
| 🗉 12.001 🛛 writter 🚽     |               | 288    |               |            | 24                                        | 24                         | 4             |
| ⊟ 13.001 manager         |               | 280    | 56            | 56         | 64                                        | 56                         | 1             |
| 1.1 Cost estimate        |               | 8      | Cost estimate | ,          |                                           |                            |               |
| 1.2 Project procedu      | re            | 80     |               |            | Project p                                 | rocedure                   |               |
| 3.1 Create the order     | plan          | 40     |               | Create the | order plan                                |                            |               |
| 3.4 Set up the docur     | ment control  | 40     |               |            |                                           | Set                        | up the docume |
| 3.6 Project cost con     | trol          | 80     |               |            |                                           |                            | Pro           |
| 5.3 Ordering facilitie   | s             | 32     |               |            |                                           |                            |               |

The role information can be tracked on the following tabs:

- Activities
- Role

### Activities

| Prop | erties                                 |                     |          |          |               |        |             |                |          |           |        |       |       |   |     |        |
|------|----------------------------------------|---------------------|----------|----------|---------------|--------|-------------|----------------|----------|-----------|--------|-------|-------|---|-----|--------|
|      | 13.001 Name: manager                   |                     |          |          |               |        |             |                |          |           |        |       | Code: |   |     |        |
| Act  | vities Role                            |                     |          |          |               |        |             |                |          |           |        |       |       |   |     |        |
| Nr.  | Name                                   | Subproject          | Fixed    | Duration | Start         | -      | Finish      | Role           | Quantity | Utilizati | Effort | Notes |       | 4 |     | OK     |
| ⊻1   | 1 Cost estimate                        | Phase 1             | Duration | 8        | 08.05.23 08:0 | .80 00 | 05.23 17:00 | 13.001 manager | 1        | 100       | 8      |       |       |   |     | Cancel |
| ⊠3   | 1 Create the order plan                | Phase 2             | Duration | 40       | 10.05.23 08:0 | 00 16. | 05.23 17:00 | 13.001 manager | 1        | 100       | 40     |       |       |   |     |        |
| ☑ 1  | 2 Project procedure                    | Phase 1             | Duration | 80       | 10.05.23 08:0 | 0 23.  | 05.23 17:00 | 13.001 manager | 1        | 100       | 80     |       |       |   |     |        |
| ⊡ 1  | 3 Completing the construction schedule | Phase 1             | Duration | 64       | 17.05.23 08:0 | 0 26.  | 05.23 17:00 | 13.001 manager | 1        | 100       | 64     |       |       |   |     |        |
|      | 2 Planning the design phase            | Phase 2             | Duration | 32       | 23.05.23 08:0 | 0 26.  | 05.23 17:00 | 13.001 manager |          |           |        |       |       |   |     | Help   |
| 3    | 5 Setting up the project monitoring    | Phase 2             | Duration | 40       | 24.05.23 08:0 | 00 30. | 05.23 17:00 | 13.001 manager |          |           |        |       |       |   | - 1 | Theip  |
|      |                                        | <b>D</b> 1 <b>D</b> |          |          |               |        |             | 40.004         |          | ****      |        |       |       |   |     |        |
|      | ly assigned activities                 |                     |          |          |               |        |             |                |          |           |        |       |       |   |     |        |
|      |                                        |                     |          |          |               |        |             |                |          |           |        |       |       |   |     |        |

In the No. column you can assign the activities to the selected role by selecting it.

More information about the activities is available here.

The option **Only assigned activities** reduces the activity list to the activities that have already been assigned.

### Role

| P | operties   |         |         |      |               |       |       |               |     |        |
|---|------------|---------|---------|------|---------------|-------|-------|---------------|-----|--------|
|   | 13.001     | Name:   | manager |      |               |       |       | Code:         |     |        |
| _ | Activities | Role    |         |      |               |       |       |               | 1 F |        |
|   |            |         |         |      |               |       |       | Resource pool |     | OK     |
|   | Nr.        | Role    |         | Code | Qualification | Costs | Notes |               |     | Cancel |
|   | 13.001     | manager |         |      |               | 60.00 |       |               |     |        |
|   |            |         |         |      |               |       |       |               | [   | Help   |
|   |            |         |         |      |               |       |       |               |     |        |

You can see the properties of the role entered in the resource pool from the tab.

### Activities on specific date

| R 🧀 🕫           | 🗄 🤈 ୯ 🗖 "                              | ROLE USAGE                                 |        |              |                |                |          |                             |                                             |
|-----------------|----------------------------------------|--------------------------------------------|--------|--------------|----------------|----------------|----------|-----------------------------|---------------------------------------------|
| FILE            | START PROJECT                          | FORMAT                                     |        |              |                |                |          |                             |                                             |
| Gantt           | Network diagram<br>Gantt-network chart | <ul> <li>Continue</li> <li>Cost</li> </ul> | Emplo  | Role         | e<br>m<br>er ▼ | Employee       | Resource | ce chart *<br>art *<br>hart | ⁺ <mark>m</mark> Sav<br>I <mark>m</mark> Ma |
| A               | ctivity views                          | Variance analysis                          | Re     | source views | ;              | Capacity views | Addition | al view                     | User v                                      |
|                 | Cutoff date: 08.05.2                   | 23 08:00                                   | ~~     | 19           | Ma             | ay 2023<br>20  | 21       |                             | 2                                           |
| Nr.             | Name                                   |                                            | Effort | 88           |                | 96             | 192      | 13                          | 6                                           |
| <b>± 11.001</b> | programmer - C++                       |                                            | 40     |              |                |                |          |                             |                                             |
| <b>± 11.003</b> | programmer - V.Bas                     | ic                                         | 40     |              |                |                | 24       | 16                          |                                             |
| <b>± 12.001</b> | writter                                |                                            | 288    |              |                |                | 24       | 24                          |                                             |
| <b>± 13.001</b> | manager                                |                                            | 280    | 56           |                | 56             | 64       | 56                          |                                             |
| ⊡ 14.001        | designer                               |                                            | 160    | 8            |                |                | 32       |                             |                                             |
| 1.1             | Cost estimate                          |                                            | 8      | Cost esti    | imate          | •              |          |                             |                                             |
| 3.2             | Planning the design                    | phase                                      | 32'    |              |                |                | Pla      | inning the                  | design                                      |
| 3.7             | Complete the reque                     | stlist                                     | 80'    |              |                |                |          |                             | ļ                                           |
| 5.5             | Briefing at start of co                | nstruction                                 | 40'    |              |                |                |          |                             |                                             |
|                 | analyst                                |                                            | 200    |              |                | 24             | 48       | 40                          |                                             |

You can filter out activities that are due on a certain date. If you click with the left mouse button on a cell which is a result of the role line and the date column, you will only get the activities that are in question for the selected period.

| P | oper<br>1 | ies<br>4.001 Name: designer       |                       |                   |                |                           |                          |                         |               |                  |              |       | Code: |                      |
|---|-----------|-----------------------------------|-----------------------|-------------------|----------------|---------------------------|--------------------------|-------------------------|---------------|------------------|--------------|-------|-------|----------------------|
|   | Nr.       | Name<br>Planning the design phase | Subproject<br>Phase 2 | Fixed<br>Duration | Duration<br>32 | Start ▼<br>23.05.23 08:00 | Finish<br>26.05.23 17:00 | Role<br>14.001 designer | Quantity<br>1 | Utilizati<br>100 | Effort<br>32 | Notes |       | OK<br>Cancel<br>Help |
|   | ✓ Only a  | ssigned activities                |                       |                   |                |                           |                          |                         |               |                  |              |       |       |                      |

# 5.3.4 Assign activities to a team in the view Team

In order to assign activities to a team, do the following:

- Select the view **Start > Resource views > Team**.
- Select the menu item **Start > Edit > Filter**.

The dialogue box **Filter** opens.

| R Filter                      |                                             |      | X        |
|-------------------------------|---------------------------------------------|------|----------|
| Project                       |                                             |      |          |
| Project / Subproject: 2016.2  | soft                                        |      | <b>.</b> |
|                               |                                             |      |          |
| Period                        |                                             |      |          |
| □ Peri 03.02.16 💌 00:00       |                                             |      |          |
| to: 05.04.16 - 14:00          |                                             |      |          |
| Activity                      |                                             |      |          |
| Hide completed activities     |                                             |      |          |
| Passuras                      |                                             |      |          |
| Resources                     |                                             |      |          |
| Show only overloaded resource | rces                                        |      |          |
| Only already planned resource | ces to choose from offer                    |      |          |
|                               | N                                           | 0.1  |          |
|                               | Name                                        | Lode | Costs —  |
| Roles                         |                                             |      | 70.00    |
| 15.001                        | analyst                                     |      | /0.00    |
|                               | designer                                    |      | 60.00    |
|                               | manager                                     |      | 60.00    |
|                               | programmer - C++                            |      | 50.00    |
|                               | programmer - PHP                            |      | 45.00    |
|                               | programmer - V.Basic                        |      | 50.00    |
| 16.001                        | support                                     |      | 30.00    |
|                               | wntter                                      |      | 30.00    |
|                               | F .                                         |      | 0.00     |
|                               |                                             |      | 0.00     |
|                               | North - Team A                              |      | 0.00     |
|                               | South                                       |      | 0.00     |
|                               | vvest                                       |      | 0.00     |
|                               | Caracidar ( 11 002 and an anna 1 ( Parcia ) |      | 0.00     |
| 21.02                         | Consider (11.003 programmer - V.Basic )     |      | 0.00     |
|                               | Consider (11.002 programmer - PHP)          |      | 0.00     |
|                               | Diligent (11.002 programmer - FRF)          |      | 0.00     |
|                               | Energen (11.003 programmer - V.Basic )      |      | 0.00     |
|                               | Eager (11.001 programmer - C++ )            |      | 0.00 -   |
|                               | Edger (15.001 dridiyst)                     |      | 0.00 👻   |
|                               | OK Cancel                                   |      |          |

- Remove the tick from the check box **Offer only used resources for selection** to view all teams from the resource pool in the list.
- You can mark the check box **Roles** and transfer all teams to the view Team usage. **Alternatively**, you can mark only selected teams.
- Click on the button **OK**.
- Select a team which you want to assign activities to in the table of the view Team usage. The tab **Activities** in the window Resource properties lists activities from the project schedule.

| RB 🧀 🗔          | 5 Č Ŧ                                                                        | TEAM USAGE        |        |                                  |                                          |                    |                    | 2016_2_5     | soft       |     |            |                                      |               |                   |                      | - 🗆 ×                                          |
|-----------------|------------------------------------------------------------------------------|-------------------|--------|----------------------------------|------------------------------------------|--------------------|--------------------|--------------|------------|-----|------------|--------------------------------------|---------------|-------------------|----------------------|------------------------------------------------|
| FILE            | START PROJECT<br>Variance analysis<br>Network diagram<br>Gantt-network chart | FORMAT            | le 🏭   | Employee<br>Machine              | h Resource<br>☆ Cost char<br>→ Gantt cha | chart •<br>•<br>rt | * Save<br>I Hanage | Project Reso | urce       | 25× | 50× 75× 10 | 200× Activity ×<br>the Subprojection | t - Structure | H. ▼<br>H. ⊼<br>K | ▲ ▼<br>▼     <br>◆ ▼ | Cutoff date<br>Current date<br>Project start • |
| A               | <br>Activity views                                                           | Resource views    | Cap    | oacity views                     | Additional                               | view               | User views         | Properties   | s          | Sch | nedule     | Insert                               | Outlin        | ie Ed             | lit                  | Scrolling                                      |
|                 | Cutoff date: 03.02.1                                                         | 16 00:00          | ~~     | •                                | F                                        | ebruary 2          | 016                | •            |            |     |            | March 2016                           |               |                   | •                    | <b>^</b>                                       |
|                 |                                                                              |                   |        | 05                               | 06                                       |                    | 07                 | 08           | 09         |     | 10         | 11                                   | 12            | 13                |                      | 14                                             |
| Nr.             | Name                                                                         |                   | Effort | 40                               | 107                                      |                    | 142                | 41           | 110        |     | 107        | 103                                  | 140           | 63                |                      |                                                |
| ⊟ 11.001        | North - Team A 🦰                                                             |                   | 84     | 24                               | 24                                       |                    | 21                 |              | 10         |     | 5          |                                      |               |                   |                      |                                                |
| 1.1.2           | system test planning                                                         |                   | 31'    |                                  | system                                   | test plar          | ning               |              |            |     |            |                                      |               |                   |                      |                                                |
| 1.1.4           | software transition p                                                        | lanning           | 17'    |                                  | sof                                      | tware tra          | Insition planni    | ng           |            |     |            |                                      |               |                   |                      |                                                |
| 1.2.3           | software developme                                                           | nt library        | 21'    |                                  |                                          |                    | software           | developmen   | it library |     |            |                                      |               |                   |                      |                                                |
| 1.3.3           | system requirements                                                          | S                 | 15'    |                                  |                                          |                    |                    |              |            |     | system     | requirements                         |               |                   |                      |                                                |
| <b>± 12.001</b> | South                                                                        |                   | 157    |                                  |                                          |                    | 29                 | 11           | 10         |     | 40         | 40                                   | 27            |                   |                      |                                                |
| <b>± 13.001</b> | East                                                                         |                   | 196    |                                  | 33                                       |                    | 46                 | 15           | 21         |     | 5          | 22                                   | 33            | 21                |                      |                                                |
| <b>± 14.001</b> | West                                                                         |                   | 416    | 16                               | 50                                       |                    | 46                 | 15           | 69         |     | 57         | 41                                   | 80            | 42                |                      |                                                |
| 4               |                                                                              |                   |        |                                  |                                          |                    |                    |              |            |     |            |                                      |               |                   |                      | ~                                              |
|                 | 1.001 Name: North -                                                          | TeamA             |        |                                  |                                          |                    |                    |              |            |     |            |                                      |               | Ca                | ode:                 |                                                |
| Activitie       | s Team Tear                                                                  | n members         |        |                                  |                                          |                    |                    |              |            |     |            |                                      |               |                   |                      |                                                |
| Nr.             | Name                                                                         |                   | Sub    | project                          |                                          | Duration           | Start 🔻            | Finish       | 0          | A   | Capac      | Utilizat Effort                      | Notes         |                   |                      | ОК                                             |
| 1.1.2           | system test p                                                                | anning            | proj   | ect planning                     | and oversight                            | 31                 | 03.02.16 08:00     | 08.02.16 1   | 6:00 100   | 200 |            |                                      |               |                   |                      | Cancel                                         |
| 1.1.1           | software dev                                                                 | elopment planning | proj   | ect planning                     | and oversight                            | 16                 | 03.02.16 08:00     | 04.02.16 1   | 7:00 100   | 200 |            |                                      |               |                   |                      |                                                |
| 1.1.4           | software tran                                                                | sition planning   | proj   | ect planning                     | and oversight                            | 17                 | 08.02.16 16:00     | 10.02.16 1   | 7:00 100   | 200 |            |                                      |               |                   |                      |                                                |
| 1.1.3           | software insta                                                               | allation planning | proj   | ect planning                     | and oversight                            | 34                 | 08.02.16 16:00     | 15.02.16 0   | 9:00 100   | 200 |            |                                      |               |                   | _                    |                                                |
| 122             | tollowing and                                                                | updating plans    | proj   | ect planning i<br>bliebing a col | ana oversight<br>tware dev               | 21                 | 16.02.16.09:00     | 18.02.161    | 1:00 100   | 200 |            |                                      |               |                   | -                    |                                                |
| Only a          | ssigned activities                                                           |                   |        |                                  |                                          |                    |                    |              |            |     |            |                                      |               |                   |                      |                                                |
| RESOURCE        | POOL: http://localhost/                                                      | ′ris6/21          | ST     | RUCTURE: Te                      | am                                       |                    |                    |              |            |     |            |                                      |               | WEEK 1:3          |                      | - <b></b> + .::                                |

- Mark the check boxes of the activities.
- Among others, you can define the team usage and effort for an activity.
- Mark the check boxes of the activities.
- Click on the button **OK**.

#### Team properties during assignation

During the assignation you can refine team properties by controlling and defining the following values for each activity:

- · Readiness of a team
- · Availability of a team
- · Capacity of a team
- Usage of a team
- Effort of a team
- Notes concerning a team.

#### Activity selection

During the assignation you can determine the activity list by activating /deactivating the following options:

• Assigned activities only lists only assigned activities.

#### Activities at a specific date

You can filter activities that are due at a specific date. If you leftclick on a cell showing the result from the row Team and column Date, you will only receive the displayed activities that were defined for this particular time period.

| RE 🧀          | 507                          | TEAM USAGE                 |                       |                                        |                                |                                                                    |                                                | 2016_2_soft                           |          |                  |                        |                         |         |                                                               |       | - 0    | ×        |
|---------------|------------------------------|----------------------------|-----------------------|----------------------------------------|--------------------------------|--------------------------------------------------------------------|------------------------------------------------|---------------------------------------|----------|------------------|------------------------|-------------------------|---------|---------------------------------------------------------------|-------|--------|----------|
| Columns       | SIARI PROJECT                | FORMAI Role Teams Employee | Cus<br>Not<br>Other 1 | tom fields<br>es & links<br>Fooltips 🔻 | ☐ Maximum<br>Effort<br>Average | <ul> <li>□ Project</li> <li>✓ Project</li> <li>✓ Cutoff</li> </ul> | start ⊻ Curren<br>end ⊻ Milest<br>date □ Resen | nt date<br>one in calendar<br>ve time | □ Criti  | ical path<br>els | ✓ Total u<br>✓ Activit | utilization<br>y<br>yee | Period  | <ul> <li>Activitys in a row</li> <li>Group by team</li> </ul> |       |        | ~        |
|               | Data                         | To                         | oltips                |                                        | Resource units                 |                                                                    |                                                |                                       | Show     |                  |                        |                         |         | Group                                                         |       |        |          |
|               | Cutoff date: 03.02.16        | 00:00                      | ~~                    | 05                                     | Fe                             | bruary 2016                                                        | 7                                              | 18 (                                  | 0        | 1                | Ma                     | rch 2016                | 12      | 13                                                            | •     |        |          |
| Nr.           | Name                         |                            | Effort                | 40                                     | 107                            | 1                                                                  | 12                                             | 11 1                                  | 9        | 10               | 07                     | 103                     | 14      | 13                                                            | 14    |        |          |
| FI 11.001     | North - Team A               |                            | 84                    | 24                                     | 24                             | 2                                                                  | 1                                              | 1                                     | 0        | 5                | 5                      | 105                     | 14      | , 03                                                          |       |        |          |
| ± 12.001      | South                        |                            | 157                   |                                        |                                | 2                                                                  | 9                                              | 11 1                                  | 0        | 4                | -                      | 40                      | 27      |                                                               |       |        |          |
| <b>13.001</b> | East                         |                            | 196                   |                                        | 33                             | 4                                                                  | 6                                              | 15 2                                  | 1        | 5                | 5                      | 22                      | 33      | 21                                                            |       |        |          |
| ⊒ 14.001      | West                         |                            | 416                   | 16                                     | 50                             | 4                                                                  | 6                                              | 15 6                                  | 9        | 5                | 7                      | 41                      | 80      | 42                                                            |       |        |          |
| 1.1.1         | software development         | planning                   | 16'                   | S 📰                                    | oftware develop                | ment plan                                                          | ning                                           |                                       |          |                  |                        |                         |         |                                                               |       |        |          |
| 1.1.3         | software installation pla    | anning                     | 34'                   |                                        |                                | softw                                                              | vare installatio                               | n planning                            |          |                  |                        |                         |         |                                                               |       |        |          |
| 1.1.4         | software transition plar     | nning                      | 17'                   |                                        | soft                           | ware trans                                                         | ition planning                                 |                                       |          |                  |                        |                         |         |                                                               |       |        |          |
| 1.2.1         | software engineering e       | environment                | 40'                   |                                        |                                |                                                                    | SC                                             | ftware enginee                        | ring en  | vironme          | nt                     |                         |         |                                                               |       |        |          |
| 1.2.2         | software test environm       | ent                        | 16'                   |                                        |                                |                                                                    | software tes                                   | t environment                         |          |                  |                        |                         |         |                                                               |       |        |          |
| 1.2.5         | non-deliverable softwa       | re                         | 15'                   |                                        |                                |                                                                    |                                                | no no                                 | 1-delive | erable so        | ontware                |                         |         |                                                               |       |        |          |
| 1.3.1         | analysis of user input       |                            | 38'                   |                                        |                                |                                                                    |                                                |                                       | anaiy    | ISIS OF US       | ser input              | concept                 |         |                                                               |       |        |          |
| 1.3.2         | operational concept          |                            | 27'                   |                                        |                                |                                                                    |                                                |                                       |          |                  | operational            | concept                 |         |                                                               |       |        | <b>•</b> |
| Activiti      | 14.001 Name: West            |                            |                       |                                        |                                |                                                                    |                                                |                                       |          |                  |                        |                         |         | Code:                                                         |       |        |          |
| Nr            | Name                         |                            |                       | Subproject                             |                                | Duration                                                           | Start 🔻                                        | Finish                                | 0        | A Ca             | anac Utiliz            | at Effort               | t Notes |                                                               |       | OK     |          |
| 1.1.3         | 3 software installa          | tion planning              |                       | project plan                           | ning and oversight             | 34                                                                 | 08.02.16 16:00                                 | 15.02.16 09:00                        | 100      | 200              |                        | 2101                    |         |                                                               | -11 7 | Cancel |          |
| 1.1.5         | 5 following and up           | odating plans              |                       | project plan                           | ning and oversight             | 10                                                                 | 15.02.16 09:00                                 | 16.02.16 11:00                        | 100      | 200              |                        |                         |         |                                                               |       | Cancer |          |
| 1.2.2         | 2 software test en           | ivironment                 |                       | establishing                           | a software dev                 | 16                                                                 | 16.02.16 11:00                                 | 18.02.16 11:00                        | 100      | 200              |                        |                         |         |                                                               |       |        |          |
| 1.2.1         | I software engine            | ering environmen           | t                     | establishing                           | a software dev                 | 40                                                                 | 16.02.16 11:00                                 | 23.02.16 11:00                        | 100      | 200              |                        |                         |         |                                                               |       |        |          |
| 1             | s sottware develo            | ipment library             |                       | establishing                           | a software dev                 | 21                                                                 | 16.02.16 11:00                                 | 18.02.16 17:00                        | 100      | 200              |                        |                         |         |                                                               |       |        |          |
|               | assigned activities          | 6.04                       | ~                     |                                        |                                |                                                                    |                                                |                                       |          |                  |                        |                         |         |                                                               |       |        |          |
| RESOURC       | E POOL: http://localhost/ris | 6/21                       | 51                    | RUCTURE: I                             | eam                            |                                                                    |                                                |                                       |          |                  |                        |                         |         | He WEEK1:3                                                    |       |        | * .d     |

# 5.3.5 Team View Resource Properties

If you click on a row in the table at a team view, you can display detailed information about the team resource in the properties window.

| R 🖬 🧀                | ¢ 🖯 🦻         | ¢ 🗆 "                     | TEAM USAGE                     |        |              |                |                                  |                                |               | E        | Building p             |
|----------------------|---------------|---------------------------|--------------------------------|--------|--------------|----------------|----------------------------------|--------------------------------|---------------|----------|------------------------|
| FILE                 | START         | PROJECT                   | FORMAT                         |        |              |                |                                  |                                |               |          |                        |
| Gantt<br>chart       | en Network    | : diagram<br>etwork chart | ⊙ Time<br>♣ª Effort<br>₽= Cost | Emplo  | yee Role     | Employee       | .⊪ Resou<br>☆ Cost ci<br>⊂ Gantt | rce chart *<br>hart *<br>chart | Save          | E Pr     | oject<br>esource<br>fo |
|                      | Activity view | WS                        | Variance analysis              | Re     | source views | Capacity views | Additio                          | nal view                       | User views    | Prop     | perties                |
|                      | Cuto          | 5 date: 08.05.1           | 23 08:00                       | ~~     | <b>V</b> 1   | lay 2023       |                                  |                                |               |          | June                   |
|                      |               |                           |                                |        | 19           | 20             | 21                               | 22                             |               | 23       | 2                      |
| Nr.                  | Name          | V.                        |                                | Effort |              | 24             | 128                              | 80                             |               | 120      | 12                     |
| ∃ 11.00 <sup>+</sup> | 1 North -     | TeamA                     |                                | 176    |              |                | 8                                | 40                             |               | 40       | 4                      |
| ∃ 12.00              | 1 South       |                           |                                | 208    |              |                | 48                               | 40                             |               | 40       | 4                      |
| 3.3                  | Building      | g planning pr             | esentation                     | 48'    |              |                |                                  | Bu                             | ilding planni | ng pres  | entation               |
| 3.5                  | Setting       | up the projec             | t monitoring                   | 40'    |              |                |                                  | Setti                          | ng up the pr  | oject mo | nitoring               |
| 3.7                  | Comple        | ete the reque             | stlist                         | 80'    |              |                |                                  |                                |               |          |                        |
| 5.5                  | Briefing      | at start of co            | nstruction                     | 40'    |              |                |                                  |                                |               |          |                        |
| ⊞ 14.00 <sup>-</sup> | 1 West        |                           |                                | 216    |              | 24             | 72                               |                                |               | 40       | 4(                     |

The Team information can be followed on the following tabs:

- Activities
- Team

• Team members

### Activities

| Land Land Land Land Land Land Land Land  |            |          |          |                |                |         |              |          |             | Co     | ode:  |   |
|------------------------------------------|------------|----------|----------|----------------|----------------|---------|--------------|----------|-------------|--------|-------|---|
| vr. Name                                 | Subproject | Fixed    | Duration | Start 👻        | Finish         | On-call | Availability | Capacity | Utilization | Effort | Notes |   |
| 1.1 Cost estimate                        | Phase 1    | Duration | 8        | 08.05.23 08:00 | 08.05.23 17:00 | 100     | 400          |          |             |        |       |   |
| 3.1 Create the order plan                | Phase 2    | Duration | 40       | 10.05.23 08:00 | 16.05.23 17:00 | 100     | 400          |          |             |        |       |   |
| 1.2 Project procedure                    | Phase 1    | Duration | 80       | 10.05.23 08:00 | 23.05.23 17:00 | 100     | 400          |          |             |        |       |   |
| 1.3 Completing the construction schedule | Phase 1    | Duration | 64       | 17.05.23 08:00 | 26.05.23 17:00 | 100     | 400          |          |             |        |       |   |
| 3.2 Planning the design phase            | Phase 2    | Duration | 32       | 23.05.23 08:00 | 26.05.23 17:00 | 100     | 400          |          |             |        |       |   |
| 3.5 Setting up the project monitoring    | Phase 2    | Duration | 40       | 24.05.23 08:00 | 30.05.23 17:00 | 100     | 400          |          |             |        |       |   |
|                                          | DI 0       | · · ·    | 0.0      | 04.05.00.00.00 | 00.00.00.47.00 | 100     | 100          |          |             |        |       | • |

Information about the activities is available here.

The option Only assigned activities reduces the activity list to the activities that have already been assigned.

### Team

| Pr | opertie<br>12.0<br>Activities | 2S<br>01 Name: South<br>Team Team | members |      |          |                  |               |          |        | Code:         |          |
|----|-------------------------------|-----------------------------------|---------|------|----------|------------------|---------------|----------|--------|---------------|----------|
|    |                               |                                   |         |      |          |                  |               |          |        | Resource pool | ОК       |
|    | Nr.                           | Working group                     | Code    | Team | Calendar | Non-working days | Capacity type | Capacity | Costs  | Notes         | Cancel   |
|    | 12.001                        | South                             |         |      |          |                  | Medium        | 4        | 180.00 |               |          |
|    |                               |                                   |         |      |          |                  |               |          |        |               |          |
|    |                               |                                   |         |      |          |                  |               |          |        |               | <br>Help |
|    |                               |                                   |         |      |          |                  |               |          |        |               |          |
|    |                               |                                   |         |      |          |                  |               |          |        |               |          |

On the tab, you can see the properties of the team entered in the resource pool.

### **Team members**

| operti     | es        |          |                         |                                           |                      |                         |              |       |               |   |    |
|------------|-----------|----------|-------------------------|-------------------------------------------|----------------------|-------------------------|--------------|-------|---------------|---|----|
| 12         | 001 Name: | South    |                         |                                           |                      |                         |              |       | Code:         |   |    |
| Activities | Team      | Team men | bers                    |                                           |                      |                         |              |       |               |   |    |
|            |           |          |                         |                                           |                      |                         |              |       | Resource pool |   | (  |
| Nr.        | Name      | Code     | Calendar                | Non-working days                          | Working group - team | Role - qualification    | Productivity | Costs | Notes         |   | Ca |
| 12.01      | Superman  |          | 2 all 45-hour work week | 04.01.16-05.01.16/V;07.01.16-08.01.16;29  | 12.001 South         | 13.001 manager          | 100          | 50.00 |               |   |    |
| 15.01      | Goeslike  |          |                         | 04.01.16-05.01.16/V;09.02.16-12.02.16;29  | 12.001 South         | 16.001 support          | 100          | 40.00 |               |   |    |
| 15.02      | Goeslike  |          |                         | 04.01.16-05.01.16/V;09.02.16-12.02.16;29  | 12.001 South         | 12.001 writter          | 100          | 40.00 |               |   |    |
| 18.01      | Slow      |          |                         | 07.01.16-08.01.16;11.01.16;01.02.16-05.02 | 12.001 South         | 11.001 programmer - C++ | 100          | 50.00 |               |   |    |
| 21.01      | Consider  |          |                         | 01.12.10-02.12.10;04.01.16-05.01.16;21.01 | 12.001 South         | 11.002 programmer - PHP | 100          | 40.00 |               |   |    |
| 21.02      | Consider  |          |                         | 01 10 10 00 10 10 04 01 10 05 01 10 01 01 | 12 001 Carth         | 11.002 omgrommer V/Po   | 100          | 40.00 |               | T |    |

The tab lists other employees with their properties from the resource pool who belong to the same team.

### Vorgänge zu bestimmtem Datum

| R 🧀 🗇  | 🗄 🕽 ¢ 🗖 "           | TEAM USAGE                                   |        |              |                |            |             |          | Βι                      |
|--------|---------------------|----------------------------------------------|--------|--------------|----------------|------------|-------------|----------|-------------------------|
| FILE   | START PROJECT       | FORMAT                                       |        |              |                |            |             |          |                         |
|        | Network diagram     | 🕒 Time                                       |        | Role         | Employee       | . Resource | chart *     | tave     | 📄 Pro                   |
| Gantt  | Gantt-network chart | Seffort ==================================== | Employ | yee          | * Machine      | Gantt cha  | rt ≖<br>art | I 📩 Man  | age 🔠 Res<br>w = 🚹 Infi |
| A      | ctivity views       | Variance analysis                            | Res    | source views | Capacity views | Additional | view        | User vie | ews Prope               |
|        | Cutoff date: 08.05. | 23 08:00                                     | <<     | M<br>19      | ay 1023<br>20  | 21         | 22          | 2        | 23                      |
| Nr.    | Name                |                                              | Effort |              | 24             | 128        | 80          |          | 120                     |
| 11.001 | North - Team A      |                                              | 176    |              |                | 8          | 40          |          | 40                      |
| 1.4    | Create task lists   |                                              | 136'   |              |                |            |             |          |                         |
| 5.4    | Deadline monitoring | )                                            | 40'    |              |                |            |             |          |                         |
|        | South               |                                              | 208    |              |                | 48         | 40          |          | 40                      |
|        | West                |                                              | 216    |              | 24             | 72         |             |          | 40                      |

You can filter out activities that are due on a certain date. If you click with the left mouse button on a cell which is a result of the team line and the date column, you will only get the activities that are in question for the selected period.

| PI | opertie     | es                      |            |       |          |         |        |         |              |          |             |        |       |        |
|----|-------------|-------------------------|------------|-------|----------|---------|--------|---------|--------------|----------|-------------|--------|-------|--------|
| -  | 11.0        | 01 Name: North - Team A |            |       |          |         |        |         |              |          |             | Code   |       |        |
| ſ  | Activities  |                         |            |       |          |         |        |         |              |          |             |        |       |        |
|    | Nr.         | Name                    | Subproject | Fixed | Duration | Start 👻 | Finish | On-call | Availability | Capacity | Utilization | Effort | Notes | ОК     |
|    |             |                         |            |       |          |         |        |         |              |          |             |        |       | Cancel |
|    |             |                         |            |       |          |         |        |         |              |          |             |        |       |        |
|    |             |                         |            |       |          |         |        |         |              |          |             |        |       | Help   |
|    |             |                         |            |       |          |         |        |         |              |          |             |        |       |        |
|    | ✓ Only assi | igned activities        |            |       |          |         |        |         |              |          |             |        |       |        |

# 5.3.6 Assign activities to an employee in the Human resource capacity planning

Important! You should already have the following completed:

- Set up employees in the resource pool and describe them with roles.
- Assign the roles to the activities.

In order to assign activities to employees, do the following:

- 1. Select the menu item **Start > Capacity views > Employee**.
- 2. Mark unhide employees in the Human resource capacity planning to display employees.
- 3. Select the employee who you want to assign activities to. The tab **Activities** in the window Resource properties lists activities from the project schedule.

Tip If you have the option Activities with matching role only activated, the employees will be offered only activities, which this role has been assigned.

| R 🗀 E           | <b>5</b> 🗟 🗆 🕫                | HUMAN RESO          | URCE CAPACITY PL                                | ANNING       |          |                           |                                        |                                                   | 2016_2_soft                     |                         |                                  |               |             |                                | -           | □ ×      |
|-----------------|-------------------------------|---------------------|-------------------------------------------------|--------------|----------|---------------------------|----------------------------------------|---------------------------------------------------|---------------------------------|-------------------------|----------------------------------|---------------|-------------|--------------------------------|-------------|----------|
| FILE            | START PROJECT                 |                     | FORMAT                                          |              |          |                           |                                        |                                                   |                                 |                         |                                  |               |             |                                |             | ^        |
| Columns         | A<br>Z<br>Sort Renumber Excel | Role Teams Employee | Custom field<br>Notes & links<br>Other Tooltips | s The Ma     | ort E    | ⊇ Proj<br>2 Proj<br>2 Cut | ect start ⊻<br>ect end ⊻<br>off date □ | Current date<br>Milestone in cale<br>Reserve time | □ Critical pat<br>ndar ☑ Labels | th 🗹 To<br>V Ac<br>V En | tal utiliza<br>tivity<br>nployee | ation 🗹 Perio | d 🗌 Act     | ivitys in a row<br>oup by role |             |          |
|                 | Data                          | Т                   | ooltips                                         | Resour       | ce units |                           |                                        |                                                   | Show                            |                         |                                  |               |             | Group                          |             |          |
|                 |                               | Cutoff date: 03.02  | .16 00:00                                       |              |          | ~~                        | V                                      | Feb                                               | 2<br>uary 2016                  | •                       |                                  |               |             | March 2016                     |             | <b></b>  |
|                 |                               |                     |                                                 |              |          |                           | 05                                     | 06                                                | 07                              | 08                      |                                  | 09            | 10          | . 11                           | 12          |          |
| Nr.             | Name                          | 1                   | Status                                          | Effort B     | Sho      | tfall                     | 96<br>-24                              | 114<br>+291                                       | 202                             | 88<br>+309              |                                  | 159<br>+206   | 172<br>+193 | 122<br>+243                    | 173<br>+192 |          |
|                 | programmer - C++              |                     |                                                 | 243          |          |                           | +48                                    | 33<br>+96                                         | 51<br>+36                       | 15<br>+92               |                                  | 31<br>+50.5   | 37<br>+51   | 22<br>+70                      | 33<br>+43.5 |          |
|                 | programmer - PHP              |                     |                                                 | 76           | -11 (1   | 4%)                       | +24                                    | +40                                               | 29<br>+1                        | 47<br>+18               |                                  | +30           | +12         | +21                            | +20         |          |
| <b>± 11.003</b> | programmer - V.Basi           | •                   |                                                 | 143          |          |                           | +48                                    | +47                                               | 55<br>+68                       | 11<br>+49               |                                  | +49.5         | 28<br>+48   | 19<br>+58                      | 20<br>+43.5 |          |
| ⊟ 13.001        | manager                       |                     |                                                 | 96           |          |                           | 16<br>+11                              | +45                                               | +45                             | +45                     |                                  | 29<br>+16     | 17<br>+28   | +45                            | 13<br>+32   |          |
| 1.1.1           | software development          | t planning          |                                                 | 16' -1       | 16       |                           | SC SC                                  | ftware developm                                   | ient planning                   |                         |                                  |               |             |                                |             |          |
| 1.3.1           | analysis of user inpu         |                     | 3                                               | 19' -1       | 19       |                           |                                        |                                                   |                                 |                         | Į                                | analysis      | of user in  | put                            |             |          |
| 1.3.2           | operational concept           |                     |                                                 | 27' -2       | 27       |                           |                                        |                                                   |                                 |                         |                                  |               | opera       | tional concept                 |             |          |
| 1.11            | software product eva          | uation              |                                                 | 34' -3       | 34       |                           |                                        |                                                   |                                 |                         |                                  |               |             |                                |             |          |
| 12.01           | Superman                      | -                   |                                                 |              |          |                           | 27                                     | 45                                                | 45                              | 45                      |                                  | 45            | 45          | 45                             | 45          |          |
|                 | designer                      |                     |                                                 | 227          | -32 (1   | 4%)                       | -24                                    | 24<br>+7<br>57                                    | +18                             | +36                     |                                  | 29            | +16         | +9                             | 40          |          |
|                 | analyst                       |                     |                                                 | 350          | -31 (    | 9%)                       | 40                                     | +16                                               | -5                              | +29                     |                                  | +20           | +6          | +40                            | +40         | <b>•</b> |
| 4               | 3                             |                     |                                                 |              |          |                           |                                        |                                                   |                                 |                         |                                  |               |             |                                |             | P        |
| <b>4</b> /      | 12.01 Name: Superm            | an                  |                                                 |              |          |                           |                                        |                                                   |                                 |                         |                                  |               |             | Code:                          |             |          |
| Activiti        | es Employee C                 | alendar Tea         | am members                                      |              |          |                           |                                        |                                                   |                                 |                         |                                  |               |             |                                |             |          |
| Nr.             | A Name                        |                     | Subproject                                      |              | Duratio  | n                         | Start 🔹                                | Finish                                            | Role                            | Bala                    | On /                             | Availa Pr     | Util A      | Effort Notes                   |             | к        |
| 0.1.1.1         | software deve                 | lopment planning    | project planning a                              | and oversigh | t 1      | 6 03                      | .02.16 08:00                           | 04.02.16 17:00                                    | 13.001 manager                  | -16                     | 100                              | 100           |             |                                | Car         | ncel     |
|                 | analysis of us                | er input            | system requireme                                | nts analysis | 1        | 9 01                      | .03.16 11:00                           | 03.03.16 15:00                                    | 13.001 manager                  | -19                     | 100                              | 100           |             |                                |             |          |
|                 | software prod                 | uct evaluation      | software develop                                | ment proc    | 3        | 4 24                      | 03 16 11:00                            | 30 03 16 14:00                                    | 13.001 manager                  | -27                     | 100                              | 100           |             |                                | -           |          |
|                 | bonnaio prod                  |                     | unitare develop                                 | mont proo    |          |                           |                                        | 00.00.10 14.00                                    | 10.001 Managor                  |                         | 100                              | 100           |             | 5                              |             |          |
|                 | 3                             |                     |                                                 |              |          |                           |                                        |                                                   |                                 |                         |                                  |               |             |                                | -           |          |
| 🗌 Only a        | assigned activities           | Only a              | activities with match                           | ing role     |          |                           |                                        |                                                   |                                 |                         |                                  |               |             |                                |             |          |
| RESOURC         | E POOL: http://localhost/     | is6/21              | STRUCTURE                                       | : Role > Em  | iployee  |                           |                                        |                                                   |                                 |                         |                                  | E             | 📑 🔜 v       | /EEK1:3                        |             | - + .::  |

- 4. Mark the check boxes of the activities.
- 5. Among others, you can define the employee workload for an activity.
- 6. Mark the check boxes of the corresponding activities.
- 7. Click on the button **OK**.

#### **Employee properties during assignation**

During the assignation you can refine role properties by controlling and defining the following values for each activity:

- Readiness of an employee
- Availability of an employee
- Productivity of an employee
- Workload of an employee
- Absence of an employee
- Effort of an employee
- Notes concerning an employee.

#### Activity selection

During the assignation you can determine the activity list by activating /deactivating the following options:

- Assigned activities only lists only assigned activities.
- Activities with matching role only is important for employee assignation. It lists only activities, to which a role executed by an employee, has already been assigned.

#### Activities at a specific date

You can filter activities that are due at a specific date. If you leftclick on a cell showing the result from the row Resource and column Date, you will only receive the displayed activities that were defined for this particular time period.

| R 🗀 .           | <b>5</b> े 🗆 🕫              | HUMAN RES                 | OURCE CAPACITY F                                    | PLANNING      | 5                            |                           |                              |               | 20                                   | 016_2_soft                                        |              |                                  |                   |          |                |                              | -           | □ ×      |
|-----------------|-----------------------------|---------------------------|-----------------------------------------------------|---------------|------------------------------|---------------------------|------------------------------|---------------|--------------------------------------|---------------------------------------------------|--------------|----------------------------------|-------------------|----------|----------------|------------------------------|-------------|----------|
| FILE            | START PROJECT               |                           | FORMAT                                              |               |                              |                           |                              |               |                                      |                                                   |              |                                  |                   |          |                |                              |             | ^        |
| Columns         | Sort Renumber Excel         | Role     Teams     Employ | ☐ Custom fiel<br>☑ Notes & lin<br>ee Other Tooltips | ds 🚡<br>ks 📕  | Maximum<br>Effort<br>Average | ☐ Proj<br>✓ Proj<br>✓ Cut | ject st<br>ject er<br>off da | art           | it date<br>one in calendar<br>e time | <ul> <li>Critical path</li> <li>Labels</li> </ul> | ✓ To<br>✓ Ac | tal utilizi<br>tivity<br>nployee | ation 🗹 P         | eriod    | Actin     Grou | vitys in a row<br>up by role |             |          |
|                 | Data                        |                           | Tooltips                                            | Res           | ource units                  |                           |                              |               |                                      | Show                                              |              |                                  |                   |          | C              | Group                        |             |          |
|                 | с                           | utoff date: 03.0          | 2.16 00:00                                          |               |                              | ~<                        | •                            |               | February 2                           | 2016                                              | •            | 1                                |                   |          |                | March 2016                   |             | <b>A</b> |
| No              | News                        |                           | Chatra                                              | <b>5</b> 44 + |                              | Ch - 46-11                |                              | 96            | 06                                   | 07                                                | 08           |                                  | 09                | -        | 10             | 11                           | 12          |          |
| NF.             | Name                        |                           | status                                              | 242           | D                            | Shortrall                 |                              | -24           | +291<br>33                           | 51                                                | +309         | 1                                | +206              | •        | 193<br>37      | +243                         | +192        |          |
| □ 11 002        | programmer - PHP            |                           |                                                     | 243           | -1                           | 1 (14%)                   |                              | +48           | +96                                  | +36<br>29                                         | +92          | -                                | +50.5             |          | +51            | +70                          | +43.5       |          |
| 1.2.1           | software engineering        | environment               |                                                     | 40'           | 0                            | ,                         |                              | +24           | +40                                  | +1                                                | softwa       | are engi                         | +30<br>neering er | Ivironm  | ent            | +21                          | +20         |          |
| 1.2.4           | software development        | files                     |                                                     | 36            | -36                          |                           |                              |               |                                      |                                                   |              | softwa                           | re develop        | ment fil | es             |                              |             |          |
| 14.02           | Diligent                    |                           |                                                     |               |                              |                           |                              | 12            | 20                                   | 29.5                                              | 38           |                                  | 15                |          | 6              | 10.5                         | 10          |          |
| 21.01           | Consider                    |                           |                                                     |               |                              |                           |                              | 12            | 20                                   | 0.5                                               | 27           |                                  | 15                |          | 6              | 10.5                         | 10          |          |
| <b>± 11.003</b> | programmer - V.Basic        |                           |                                                     | 143           |                              |                           |                              | +48           | +47                                  | 55<br>+68                                         | 11<br>+49    |                                  | +49.5             |          | 28<br>+48      | 19<br>+58                    | 20<br>+43.5 |          |
|                 | manager                     |                           |                                                     | 96            |                              |                           |                              | 16<br>+11     | +45                                  | +45                                               | +45          |                                  | 29<br>+16         |          | 17<br>+28      | +45                          | 13<br>+32   |          |
|                 | designer                    |                           |                                                     | 227           | -3                           | 2 (14%)                   |                              | 40<br>-24     | 24<br>+7                             | 29<br>+18                                         | +36          |                                  | 29                |          | 32<br>+16      | 1<br>+9                      | 40          |          |
|                 | analyst                     |                           |                                                     | 350           | -                            | 31 (9%)                   |                              | 40            | 5/<br>+16                            | 38<br>-5                                          | +29          |                                  | 60<br>+20         |          | +6             | 40<br>+40                    | 40<br>+40   |          |
|                 | support                     |                           |                                                     | 75            |                              |                           |                              | +24           | +40                                  | +40                                               | +40          |                                  | +40               |          | +32            | 40                           | +13         |          |
|                 |                             |                           |                                                     |               |                              |                           |                              |               |                                      |                                                   |              |                                  |                   |          |                |                              |             | <b>▼</b> |
|                 |                             |                           |                                                     |               |                              |                           | _                            |               |                                      |                                                   |              |                                  |                   |          |                |                              |             | 7        |
|                 | 1.002 Name: programm        | ner - PHP                 |                                                     |               |                              |                           |                              |               |                                      |                                                   |              |                                  |                   |          |                | Code:                        |             |          |
| Activiti        | es                          |                           |                                                     |               |                              |                           | _                            |               |                                      |                                                   |              |                                  |                   |          |                |                              |             | ок       |
| Nr.             | Name                        |                           | Subproj                                             | ect           |                              | Durati                    | on                           | Start 🔹       | Finish                               | Role                                              |              | Quantity                         | Utilizat          | Effort   | Notes          |                              |             |          |
| 1.2.1           | software engine             | eering environm           | ent establish                                       | ning a soft   | ware dev                     |                           | 40 1                         | 6.02.16 11:00 | 23.02.16 11:00                       | 11.002 program                                    | nmer         | 1                                | 100               | 40       |                |                              | C           | ancel    |
| ⊻ 1.2.4         | software devel              | opment files              | establish                                           | ling a som    | ware dev                     |                           | 36 2                         | 2.02.16.08:00 | 26.02.16 12:00                       | 11.002 program                                    | nmer         |                                  | 100               | 36       |                |                              |             |          |
|                 |                             |                           |                                                     |               |                              |                           |                              |               |                                      |                                                   |              |                                  |                   |          |                |                              |             |          |
|                 |                             |                           |                                                     |               |                              |                           |                              |               |                                      |                                                   |              |                                  |                   |          |                |                              | _           |          |
|                 | animand activition          |                           |                                                     |               |                              |                           |                              |               |                                      |                                                   |              |                                  |                   |          |                |                              | -           |          |
| ⊡ Only a        | ssaigned activities         |                           |                                                     |               |                              |                           |                              |               |                                      |                                                   |              |                                  |                   |          |                |                              |             |          |
| RESOURC         | E POOL: http://localhost/ri | \$6/21                    | STRUCTUR                                            | E: Role >     | Employee                     |                           |                              |               |                                      |                                                   |              |                                  | 1                 | =        | we             | FFK 1 : 3                    |             | - +      |

# 5.3.7 Assign activities to an employee in the view Employee

**Important!** A project schedule, which includes activities and the employees required in the resource pool should already been set up.

In order to assign activities to employees, do the following:

- Select the view **Start > Resource views > Employee**.
- Select the menu item **Start > Edit > Filter**.

The dialogue box **Filter** opens.

| R Filter                     |                                         |      | ×     |
|------------------------------|-----------------------------------------|------|-------|
| Project                      |                                         |      |       |
| Project / Subproject: 2016.2 | 2 soft                                  |      | -     |
|                              |                                         |      |       |
| Period                       |                                         |      |       |
| □ Peri 03.02.16 💌 00:00      |                                         |      |       |
| to: 05.04.16 - 14:00         |                                         |      |       |
| Activity                     |                                         |      |       |
| Hide completed activities    |                                         |      |       |
| Deserves                     |                                         |      |       |
| Resources                    |                                         |      |       |
| Show only overloaded res     | ources                                  |      |       |
| Only already planned reso    | urces to choose from offer              |      |       |
|                              |                                         |      |       |
| Nr.                          | Name                                    | Code | Costs |
| Roles                        |                                         |      |       |
| 15.001                       | analyst                                 |      | 70.00 |
| 14.001                       | designer                                |      | 60.00 |
| 13.001                       | manager                                 |      | 60.00 |
| 11.001                       | programmer - C++                        |      | 50.00 |
| 11.002                       | programmer - PHP                        |      | 45.00 |
| 11.003                       | programmer - V.Basic                    |      | 50.00 |
| 16.001                       | support                                 |      | 30.00 |
| 12.001                       | writter                                 |      | 30.00 |
| Teams                        |                                         |      |       |
| 13.001                       | East                                    |      | 0.00  |
|                              | North - Team A                          |      | 0.00  |
| 12.001                       | South                                   |      | 0.00  |
| 14.001                       | West                                    |      | 0.00  |
| Employee                     |                                         |      |       |
| 21.02                        | Consider (11.003 programmer - V.Basic ) |      | 0.00  |
| 21.01                        | Consider (11.002 programmer - PHP)      |      | 0.00  |
|                              | Diligent (11.002 programmer - PHP)      |      | 0.00  |
|                              | Diligent (11.003 programmer - V.Basic ) |      | 0.00  |
|                              | Eager (11.001 programmer - C++ )        |      | 0.00  |
| □17.01                       | Eager ( 15.001 analyst )                |      | 0.00  |
|                              | OK Cancel                               |      |       |

- Remove the tick from the check box **Offer only used resources for selection** to view all employees from the resource pool in the list.
- You can mark the check box **Employees** and transfer all employees to the view Employee workload. **Alterna-***tively* you can mark only selected employees.
- Click on the button **OK**.
- Select the employee which you want to assign activities to in the table of the view Employee workload. The tab **Activities** in the window Resource properties lists activities from the project schedule.

**Tip** If an employee has several roles, the activity will be shown as many times as the number of roles the employee has. For instance, Mr Ordentlich can work as mechanic, which means all activities will be listed twice, so as to allow him to be assigned to one activity under several roles.

| RE 🧀 .          | <u>।</u> २ ८ वि र          | EMPLOYEE      | USAGE                               |                                |                          |                                  |                 |                                                                    | 20                         | 016_2_soft                                       |           |              |                            |                                |                |       |         |          |                          | -                 | □ )   | × |
|-----------------|----------------------------|---------------|-------------------------------------|--------------------------------|--------------------------|----------------------------------|-----------------|--------------------------------------------------------------------|----------------------------|--------------------------------------------------|-----------|--------------|----------------------------|--------------------------------|----------------|-------|---------|----------|--------------------------|-------------------|-------|---|
| FILE<br>Columns | START PROJECT              | FORMA         | AT<br>□ Cus<br>☑ Not<br>yee Other 1 | tom fie<br>es & lii<br>Fooltip | elds 🔠<br>nks 🛃<br>s 🔹 🎎 | Maximum<br>Effort<br>Utilization | 由 Average       | <ul> <li>□ Project</li> <li>✓ Project</li> <li>✓ Cutoff</li> </ul> | start .<br>end .<br>date . | Current date<br>Milestone in cal<br>Reserve time | lendar 🗹  | Critical pat | :h   ☑ T<br>  ☑ A<br>  □ E | otal util<br>ctivity<br>mploye | <b>ization</b> | n 🗆 F | Period  | □ Ac     | ctivitys in<br>roup by ( | a row<br>employee |       | ^ |
|                 | Data                       |               | Tooltips                            |                                |                          | Resource                         | units           |                                                                    |                            |                                                  | Sł        | iow          |                            |                                |                |       |         |          | Group                    | þ                 |       |   |
|                 |                            |               |                                     | 7                              |                          |                                  |                 | -                                                                  |                            |                                                  |           |              |                            |                                |                |       |         |          | •                        |                   |       |   |
|                 | Cutoff date: 03.02.16      | 6 00:00       | <<                                  |                                |                          | Februa                           | ry 2016         |                                                                    |                            | 1                                                |           | March 2      | 016                        |                                |                |       |         |          |                          |                   | April |   |
|                 |                            |               |                                     | 05                             |                          | 06                               | 07              | 08                                                                 |                            | 09                                               | 10        | 1            | 1                          | 1                              | 2              |       | 13      |          | 14                       |                   | 15    |   |
| Nr.             | Name                       |               | Effort                              | 40                             |                          | 107                              | 181             | 52                                                                 |                            | 120                                              | 135       | 1:           | 22                         | 16                             | 50             |       | 63      |          |                          |                   |       |   |
|                 | Superman                   |               | 0                                   |                                |                          |                                  |                 |                                                                    |                            |                                                  |           |              |                            |                                |                |       |         |          |                          |                   |       |   |
| <b>± 13.02</b>  | Tidy                       |               | 0                                   |                                |                          |                                  |                 |                                                                    |                            |                                                  |           |              |                            |                                |                |       |         |          |                          |                   |       |   |
| <b>± 14.02</b>  | Diligent                   |               | 40                                  |                                |                          |                                  | 29              | 11                                                                 |                            |                                                  |           |              |                            |                                |                |       |         |          |                          |                   |       |   |
| ⊞ 15.01         | Goeslike                   |               | 75                                  |                                |                          |                                  |                 |                                                                    |                            |                                                  | 8         | 4            | 0                          | 2                              | 7              |       |         |          |                          |                   |       |   |
| ■ 16.02         | Sleeper 📕                  |               | 180                                 |                                |                          | 17                               | 29              | 11                                                                 |                            | 29                                               | 32        |              | 1                          | 4                              | 0              |       | 21      |          |                          |                   |       |   |
| 1.1.4           | software transition pla    | anning        | 17                                  |                                |                          | software                         | e transition pl | anning                                                             |                            |                                                  |           |              |                            |                                |                |       |         |          |                          |                   |       |   |
| 1.2.1           | software engineering       | environment   | t 40                                |                                |                          |                                  |                 | soft                                                               | vare en                    | gineering enviro                                 | onment    |              |                            |                                |                |       |         |          |                          |                   |       |   |
| 1.3.1           | analysis of user input     |               | 19                                  |                                |                          |                                  |                 |                                                                    |                            | analysis                                         | of user i | nput         |                            |                                |                |       |         |          |                          |                   |       |   |
| 1.4             | system design              |               | 42                                  |                                |                          |                                  |                 |                                                                    |                            |                                                  | sy        | stem desig   | jn                         |                                |                |       |         |          |                          |                   |       |   |
| 1.9             | system qualification to    | esting        | 28                                  |                                |                          |                                  |                 |                                                                    |                            |                                                  |           |              |                            |                                | syste          | em qu | alifica | tion tes | sting                    |                   |       |   |
| 1.11            | software product eval      | uation        | 34                                  |                                |                          |                                  |                 |                                                                    |                            |                                                  |           |              |                            |                                |                |       | sof     | tware p  | oroduct                  | evaluation        | (     |   |
|                 | Eager                      |               | 84                                  | 24                             |                          | 24                               | 21              |                                                                    |                            | 10                                               | 5         |              |                            |                                |                |       |         |          |                          |                   |       | ▼ |
| 4               |                            |               |                                     |                                |                          |                                  |                 |                                                                    |                            |                                                  |           |              |                            |                                |                |       |         |          |                          |                   |       | _ |
|                 | 16.02 Name: Sleeper        |               |                                     |                                |                          |                                  |                 |                                                                    |                            |                                                  |           |              |                            |                                |                |       |         | Code     | a:                       |                   |       |   |
|                 |                            |               |                                     |                                |                          |                                  |                 |                                                                    |                            |                                                  |           |              |                            |                                |                |       |         |          |                          |                   |       |   |
| Activitie       | es Timesheets              | Employee      | Calendar                            | Т                              | eam membe                | ers                              |                 |                                                                    |                            |                                                  |           |              |                            |                                |                |       |         |          |                          |                   |       |   |
| Nr              | Name                       |               | Subproject                          |                                |                          | Duration                         | Start           | ▼ Fir                                                              | nish                       | Bole                                             | Bala      | On-call      | Availa                     | Pr                             | Uhil           | Α     | Effort  | Notes    |                          | 0                 | ĸ     |   |
|                 |                            |               | sector alana                        |                                | d au ami abt             | 21                               | 02 02 16 09 0   | 0 00 02                                                            | 16 16:00                   | 14 001 designer                                  | Daia .    | 01 67        | 100                        |                                | 0              | A     | LIGIT   | Notes    | _                        |                   |       |   |
|                 | software devel             | looment pla   | project plann                       | ning and                       | d oversight              | 16                               | 03.02.16.08.0   | 0 00.02                                                            | 16 17:00                   | 14.001 designer                                  |           | 6 0          | 100                        |                                |                | 1     |         |          | _                        | Car               | icel  |   |
| 1.1.3           | 3 software instal          | lation plann  | project plann                       | ning and                       | d oversight              | 34                               | 08.02.16 16:0   | 0 15.02.                                                           | 16 09:00                   | 11.001 programm                                  | n         | 0 100        | 0                          |                                |                |       |         |          |                          |                   |       |   |
| ☑ 1.1.4         | software transi            | tion planning | project plann                       | ning and                       | d oversight              | 17                               | 08.02.16 16:0   | 10.02.1                                                            | 16 17:00                   | 14.001 designer                                  |           | 0 100        | 0                          | 100                            | 100            |       | 17      |          |                          |                   |       |   |
| 1.2.1           | I software engin           | eering envi   | establishing a                      | a softw                        | are dev                  | 40                               | 16.02.16 11:0   | 0 23.02.                                                           | 16 11:00                   | 11.001 programm                                  | n         | 0 100        | 0                          |                                |                |       |         |          | _                        |                   |       |   |
| 123             | software deve              | looment libr  | establishing :                      | a softw                        | are dev                  | 21                               | 16.02.16.11-0   | 18 02                                                              | 16 17:00                   | 11.001 programm                                  | n         | 0 100        | 0                          |                                |                |       |         |          | <b>T</b>                 |                   |       |   |
| Only a          | assigned activities        | <b>⊡</b> 0r   | nly activities v                    | with mat                       | tching role              |                                  |                 |                                                                    |                            |                                                  |           |              |                            |                                |                |       |         |          |                          |                   |       |   |
|                 |                            |               |                                     |                                |                          |                                  |                 |                                                                    |                            | _                                                |           |              | _                          |                                |                |       |         |          |                          |                   |       |   |
| RESOURCI        | E POOL: http://localhost/r | 156/21        | ST                                  | RUCTU                          | JRE: Employ              | yee                              |                 |                                                                    |                            |                                                  |           |              |                            |                                |                | 11.   | WEEK 1  | 1:3      |                          |                   |       |   |

- Mark the check boxes of the activities.
- Among others, you can define the employee workload for an activity.
- Mark the check boxes of the activities.
- Click on the button **OK**.

#### **Employee properties during assignation**

During the assignation you can refine role properties by controlling and defining the following values for each activity:

- Readiness of an employee
- Availability of an employee
- Productivity of an employee
- Workload of an employee
- Absence of an employee
- · Effort of an employee
- Notes concerning an employee.

#### Activity selection

During the assignation you can determine the activity list by activating /deactivating the following options:

- Assigned activities only lists only assigned activities.
- Activities with matching role only is important for employee assignation. It lists only activities to which a role executed by an employee has already been assigned.

### Activities at a specific date

You can filter activities that are due at a specific date. If you leftclick on a cell showing the result from the row Employee and column Date, you will only receive the displayed activities that were defined for this particular time period.

| R 🧀      | 🖥 🔿 🔿 🗖 🕫                     | EMPLOYEE USAGE                                     |                                         |                                  |               |                                                                  | 20                         | 16_2_soft                                          |                |                        |                |                                 |        |          |                              | -                   | □ ×     |
|----------|-------------------------------|----------------------------------------------------|-----------------------------------------|----------------------------------|---------------|------------------------------------------------------------------|----------------------------|----------------------------------------------------|----------------|------------------------|----------------|---------------------------------|--------|----------|------------------------------|---------------------|---------|
| FILE     | START PROJECT                 | FORMAT                                             |                                         |                                  |               |                                                                  |                            |                                                    |                |                        |                |                                 |        |          |                              |                     | ^       |
| Columns  | A<br>Z<br>Sort Renumber Excel | □ Role □ Cus<br>□ Teams ☑ Not<br>□ Employee Other  | tom fields<br>tes & links<br>Fooltips 👻 | Maximum<br>Effort<br>Utilization | db Average    | <ul> <li>Project</li> <li>✓ Project</li> <li>✓ Cutoff</li> </ul> | start ⊻<br>end ⊻<br>date □ | Current date<br>Milestone in calen<br>Reserve time | □ (<br>dar ⊻ L | Critical path<br>abels | ✓ Tot<br>✓ Act | al utilizati<br>ivity<br>ployee | on 🗆 I | Period   | ☐ Activitys in<br>☑ Group by | n a row<br>employee |         |
|          | Data                          | Tooltips                                           |                                         | Resource                         | units         |                                                                  |                            |                                                    | Sho            | w                      |                |                                 |        |          | Grou                         | ıp                  |         |
|          |                               |                                                    | ,                                       |                                  |               | -                                                                |                            |                                                    |                |                        |                |                                 |        |          | •                            |                     | <b></b> |
|          | Cutoff date: 03.02.16         | << 00:00                                           |                                         | Februar                          | ry 2016       |                                                                  |                            |                                                    |                | March 201              | 6              |                                 |        | 1        |                              |                     | April   |
|          |                               |                                                    | 05                                      | 06                               | 07            | 08                                                               | _                          | 09                                                 | 10             | 11                     |                | 12                              |        | 13       | 14                           |                     | 15      |
| Nr.      | Name                          | Effort                                             | 40                                      | 107                              | 181           | 52                                                               |                            | 120                                                | 135            | 122                    |                | 160                             |        | 63       |                              |                     |         |
|          | Superman                      | 0                                                  |                                         |                                  |               |                                                                  |                            |                                                    |                |                        |                |                                 |        |          |                              |                     |         |
|          | Tidy                          | 0                                                  |                                         |                                  |               |                                                                  |                            |                                                    |                |                        |                |                                 |        |          |                              |                     |         |
|          | Diligent                      | 40                                                 |                                         |                                  | 29            | 11                                                               |                            |                                                    |                |                        |                |                                 |        |          |                              |                     |         |
| ⊞ 15.01  | Goeslike                      | 75                                                 |                                         |                                  |               | <i>[</i>                                                         |                            |                                                    | 8              | 40                     |                | 27                              |        |          |                              |                     |         |
| ⊞ 16.02  | Sleeper                       | 180                                                |                                         | 17                               | 29            | . 11                                                             |                            | 29                                                 | 32             | 1                      |                | 40                              |        | 21       |                              |                     |         |
|          | Eager                         | 84                                                 | 24                                      | 24                               | 21            |                                                                  |                            | 10                                                 | 5              |                        |                |                                 |        |          |                              |                     |         |
| ± 18.01  | Slow                          | 82                                                 |                                         |                                  | 29            | 11                                                               |                            | 10                                                 | 32             |                        |                |                                 |        | ~        |                              |                     |         |
| ± 19.01  | Fast                          | 155                                                | 40                                      | 33                               | 1/            | 4                                                                |                            | 21                                                 | 5              | 22                     |                | 33                              |        | 21       |                              |                     |         |
| ± 20.02  | Think<br>Consider             | 230                                                | 16                                      | 33                               | 1/            | 4                                                                |                            | 40                                                 | 25             | 40                     |                | 40                              |        | 21       |                              |                     |         |
| ±21.02   | Consider                      | 127                                                |                                         |                                  | 39            | 11                                                               |                            | 10                                                 | 28             | 19                     |                | 20                              |        |          |                              |                     |         |
|          |                               |                                                    |                                         |                                  |               |                                                                  |                            |                                                    |                |                        |                |                                 |        |          |                              |                     | -       |
|          |                               |                                                    |                                         |                                  |               |                                                                  |                            |                                                    |                |                        |                |                                 |        |          |                              |                     | •       |
|          |                               |                                                    |                                         |                                  |               |                                                                  |                            |                                                    |                |                        |                |                                 |        |          |                              |                     |         |
| <u> </u> | 17.02 Name: Eager             |                                                    |                                         |                                  |               |                                                                  |                            |                                                    |                |                        |                |                                 |        |          | Code:                        |                     |         |
| Activit  | ties                          |                                                    |                                         |                                  |               |                                                                  |                            |                                                    |                |                        |                |                                 |        |          |                              |                     |         |
|          |                               |                                                    |                                         |                                  |               |                                                                  |                            |                                                    |                |                        |                |                                 |        |          |                              |                     | ж       |
| Nr.      | Name                          | Subproject                                         |                                         | Duration                         | Start         | ▼ Fini                                                           | ish                        | Role                                               | Bala           | On-call A              | vaila I        | Pr Util                         | A      | Effort 1 | Notes 🔺                      |                     |         |
| 1.1.     | .3 software installa          | tion plann project plann                           | ning and oversight                      | t 34                             | 08.02.16 16:0 | 0 15.02.1                                                        | 6 09:00                    | 15.001 analyst                                     | 0              | 100                    | 0              |                                 |        |          |                              | Ca                  | ncel    |
| 01.12    | .3 software installa          | tion plann project plann                           | ning and oversight                      | t 34                             | 08.02.16 16:0 | 0 15.02.1                                                        | 6 09:00                    | 11.001 programm                                    | 0              | 100                    | 0              |                                 |        |          |                              |                     |         |
| 1.2.     | 2 software test en            | vironment establishing                             | a software dev                          | 16                               | 16.02.16 11:0 | 0 18.02.1                                                        | 6 11:00                    | 15.001 analyst                                     | 0              | 100                    | 0              |                                 |        |          |                              |                     |         |
| 12       | 3 software develo             | pment libr establishing<br>oment libr establishing | a software dev                          | 21                               | 16.02.16 11:0 | 0 18.02.1<br>0 18.02.1                                           | 6 17:00<br>6 17:00         | 11.001 programm                                    | -21            | 100                    | 0              | 100 100                         | ,      | 21       |                              |                     |         |
| □12      | 1 software engine             | erina envi establishina                            | a software dev                          | 40                               | 16.02 16 11-0 | 0 23.02.1                                                        | 6 11:00                    | 11 001 programm                                    | 0              | 100                    | n              | 100 100                         |        |          | •                            |                     |         |
| 🗌 Only   | r assigned activities         | Only activities v                                  | with matching role                      |                                  |               |                                                                  |                            |                                                    |                |                        |                |                                 |        |          |                              |                     |         |
|          |                               |                                                    |                                         |                                  |               |                                                                  |                            |                                                    |                |                        |                |                                 |        |          |                              |                     |         |
| RESOURC  | CE POOL: http://localhost/ris | 6/21 ST                                            | RUCTURE: Emplo                          | oyee                             |               |                                                                  |                            |                                                    |                |                        |                | E                               |        | WEEK 1   |                              |                     |         |

# 5.3.8 Employee View Resource Properties

If you click on a row in the table at a employee view, you can display detailed information about the employee resource in the properties window.

| R 🗀 🗇          | ) 🖬 👂 🕈                                                                     |                    | EMPLOYEE US                                                                       | AGE    |              |                             |       |                               |                               |                                 |                                            |          |                                      |               | Building                                | ) plar | ining      |        |
|----------------|-----------------------------------------------------------------------------|--------------------|-----------------------------------------------------------------------------------|--------|--------------|-----------------------------|-------|-------------------------------|-------------------------------|---------------------------------|--------------------------------------------|----------|--------------------------------------|---------------|-----------------------------------------|--------|------------|--------|
| FILE           | START                                                                       | PROJECT            | FORMAT                                                                            |        |              |                             |       |                               |                               |                                 |                                            |          |                                      |               |                                         |        |            |        |
| Gantt<br>chart | <ul> <li>Network dia</li> <li>Gantt-netw</li> <li>Activity views</li> </ul> | agram<br>ork chart | <ul> <li>Time</li> <li>Effort</li> <li>Cost</li> <li>Variance analysis</li> </ul> | Employ | ree Stranger | ole<br>eam<br>other *<br>ws | An En | nployee<br>achine<br>ty views | .∥ Res<br>☆ Co<br>⊆ Ga<br>Add | sour<br>st ch<br>ntt c<br>ition | rce chart *<br>nart *<br>chart<br>nal view | I<br>Use | Save<br>Manage<br>Show *<br>er views | E<br>B<br>Pro | Project<br>Resource<br>Info<br>operties | ×0     | 25× 50× 75 | × 100× |
|                | 10                                                                          | Cutoff date:       | 08.05.23 08:00                                                                    |        |              | ~                           |       | May 2                         | 023                           |                                 |                                            |          | 1                                    |               |                                         |        | June 20    | 23     |
|                | 1                                                                           |                    |                                                                                   |        |              |                             | 19    |                               | 20                            |                                 | 21                                         |          | 22                                   |               | 23                                      |        | 24         |        |
| Nr.            | Name 📏                                                                      |                    |                                                                                   | Effort | Overlo       | ad                          |       |                               | 24                            |                                 | 128                                        |          | 80                                   |               | 120                                     |        | 120        |        |
|                | Tidy, John                                                                  |                    |                                                                                   | 40     |              |                             |       |                               |                               |                                 |                                            |          |                                      |               |                                         |        |            |        |
| ⊡ 15.02        | Goeslike                                                                    |                    |                                                                                   | 168    |              |                             |       |                               |                               |                                 | 24                                         |          | 24                                   |               | 40                                      |        | 40         |        |
| 3.3            | Building pl                                                                 | lanning pr         | esentation                                                                        | 48     |              |                             |       |                               |                               |                                 |                                            |          | Buil                                 | ding          | planning p                              | rese   | ntation    |        |
| 3.7            | Complete                                                                    | the reques         | stlist                                                                            | 80     |              |                             |       |                               |                               |                                 |                                            |          |                                      |               |                                         |        |            | Comple |
| 5.5            | Briefing at                                                                 | start of co        | nstruction                                                                        | 40     |              |                             |       |                               |                               |                                 |                                            |          |                                      |               |                                         |        |            |        |
| <b>± 16.02</b> | Sleeper                                                                     |                    |                                                                                   | 152    |              |                             |       |                               |                               |                                 | 32                                         |          |                                      |               | 40                                      |        | 40         |        |
| <b>17.01</b>   | Eager                                                                       |                    |                                                                                   | 136    |              |                             |       |                               |                               |                                 | 8                                          |          | 40                                   |               | 40                                      |        | 40         |        |
| ± 20.02        | Think                                                                       |                    |                                                                                   | 64     |              |                             |       |                               | 24                            |                                 | 40                                         |          |                                      |               |                                         |        |            |        |
| ± 21.02        | Consider                                                                    |                    |                                                                                   | 40     |              |                             |       |                               |                               |                                 | 24                                         |          | 16                                   |               |                                         |        |            |        |
|                |                                                                             |                    |                                                                                   |        |              |                             |       |                               |                               |                                 |                                            |          |                                      |               |                                         |        |            |        |

The employee information can be followed on the following tabs:

- Activities
- Employee
- Calendar
- Team members

### Activities

| Properti<br>15.<br>Activities | CS<br>02 Name: Goeslike<br>Timesheets Employe | e Calendar      | - Team me         | embers   |                |   |                |                |         |         |              | Con          | de:         |       |     |      |
|-------------------------------|-----------------------------------------------|-----------------|-------------------|----------|----------------|---|----------------|----------------|---------|---------|--------------|--------------|-------------|-------|-----|------|
| Nr.                           | Name                                          | Subproject      | Fixed             | Duration | Start          | - | Finish         | Role           | Balance | On-call | Availability | Productivity | Utilization | Ad Ab |     | Ж    |
| 2.3                           | Building planning presentation                | Phase 2         | Duration          | 48       | 24.05.23 08:00 |   | 31.05.23 17:00 | 12.001 writter | 0       | 100     | 0            | 100          | 100         |       | Car | ncel |
| ☑ 3.7                         | Complete the request list                     | Phase 2         | Duration          | 80       | 05.06.23 08:00 |   | 16.06.23 17:00 | 12.001 writter | 0       | 100     | 0            | 100          | 100         |       |     |      |
| 5.5                           | Briefing at start of construction             | Phase 3         | Duration          | 40       | 14.07.23 08:00 |   | 20.07.23 17:00 | 12.001 writter | 0       | 100     | 0            | 100          | 100         |       |     |      |
|                               |                                               |                 |                   |          |                |   |                |                |         |         |              |              |             |       |     |      |
| <u> </u>                      |                                               |                 |                   |          |                |   |                |                |         |         |              |              |             |       | He  | ielp |
| ✓ Only ass                    | igned activities                              | Only activities | s with matching r | ole      |                |   |                |                |         |         |              |              |             |       | 1   |      |

In the No. column, you can assign the activities to the selected person by marking them.

This provides you with further information about the activities.

The option **Only assigned activities** reduces the activity list to the activities already assigned.

**Only activities with matching role** only those activities are listed to which a role exercised by the employee is already assigned.

In addition, you can refine the personnel characteristics in the table when making the assignment, by checking the following values for each activity:

- On-call of an employee
- Availability of an employee
- Additional utilization of an employee
- Negative effort of an employee
- Substitution for which employee

or define the following values:

- Productivity of an employee
- Utilisation of an employee
- Absence of an employee
- · Effort of an employee
- Notes of an employee.

#### Employee

| Pro | perties    |            |       |          |                           |                      |                      |              |       |       |               |   |        |
|-----|------------|------------|-------|----------|---------------------------|----------------------|----------------------|--------------|-------|-------|---------------|---|--------|
| •   | 15.02      | Name: Goe  | slike |          |                           |                      |                      |              |       |       | Code:         |   |        |
|     | Activities | Timesheets | Emplo | yee Cale | endar Team members        |                      |                      |              |       |       |               |   |        |
|     |            |            |       |          |                           |                      |                      |              |       |       | Resource pool |   | ОК     |
| 1   | lr.        | Name       | Code  | Calendar | Non-working days          | Working group - team | Role - qualification | Productivity | Costs | Notes |               |   | Cancel |
| 1   | 5.01       | Goeslike   |       |          | 04.01.16-05.01.16/V;09.02 | 12.001 South         | 16.001 support       | 100          | 40.00 |       |               | 1 |        |
|     | 5.02       | Goeslike   |       |          | 04.01.16-05.01.16/V;09.02 | 12.001 South         | 12.001 writter       | 100          | 40.00 |       |               |   |        |
|     |            |            |       |          |                           |                      |                      |              |       |       |               | 1 | Help   |
|     |            |            |       |          |                           |                      |                      |              |       |       |               |   | Those  |
|     |            |            |       |          |                           |                      |                      |              |       |       |               |   |        |
|     |            |            |       |          |                           |                      |                      |              |       |       |               |   |        |

On the tab, you can see the characteristics of a human resource entered in the resource pool, including its professional qualifications.

#### Calendar

| Properties | 5                                 |          |              |           |                                |        |
|------------|-----------------------------------|----------|--------------|-----------|--------------------------------|--------|
| L 15.02    | Name: Goeslike                    |          |              |           | Code:                          |        |
| Activities | Timesheets Employee               | Calendar | Team members |           |                                |        |
| Nr.        | Calendar / Activity               | Week     | Shift Source | Monday    | 8 hour 08:00-12:00;13:00-17:00 | ОК     |
| 1          | Standard                          | 40 hour  | 8 hour       | Tuesday   | 8 hour 08:00-12:00;13:00-17:00 | Cancel |
| 3.3        | Building planning presentation    |          | Project      | Wednesday | 8 hour 08:00-12:00;13:00-17:00 |        |
| 3.7        | Complete the request list         |          | Project      | Thursday  | 8 hour 08:00-12:00;13:00-17:00 |        |
| 5.5        | Briefing at start of construction |          | Project      | Friday    | 8 hour 08:00-12:00;13:00-17:00 |        |
|            | 5                                 |          |              | Saturday  | 0 hour                         | Help   |
|            |                                   |          |              | Sonday    | 0 hour                         |        |
| 4          |                                   |          | •            |           |                                |        |
|            |                                   |          |              |           |                                |        |

On the Calendar tab, you can see which calendars are used in the assigned tasks and how the working times are defined.

### **Team members**

| roperti    | ies         |          |                         |                                           |                      |                         |              |       |               |          |        |
|------------|-------------|----------|-------------------------|-------------------------------------------|----------------------|-------------------------|--------------|-------|---------------|----------|--------|
| 15         | 5.02 Name:  | Goeslike |                         |                                           |                      |                         |              |       | Code:         |          |        |
| Activities | s Timesheel | ts Em    | ployee Calendar         | Team members                              |                      |                         |              |       |               |          |        |
|            |             |          |                         |                                           |                      |                         |              |       | Resource pool |          | ОК     |
| Nr.        | Name        | Code     | Calendar                | Non-working days                          | Working group - team | Role - qualification    | Productivity | Costs | Notes         |          | Cancel |
| 12.01      | Superman    |          | 2 all 45-hour work week | 04.01.16-05.01.16/V;07.01.16-08.01.16;29  | 12.001 South         | 13.001 manager          | 100          | 50.00 |               |          |        |
| 15.01      | Goeslike    |          |                         | 04.01.16-05.01.16/V;09.02.16-12.02.16;29  | 12.001 South         | 16.001 support          | 100          | 40.00 |               |          |        |
| 15.02      | Goeslike    |          |                         | 04.01.16-05.01.16/V;09.02.16-12.02.16;29  | 12.001 South         | 12.001 writter          | 100          | 40.00 |               |          | Liele  |
| 18.01      | Slow        |          |                         | 07.01.16-08.01.16;11.01.16;01.02.16-05.02 | 12.001 South         | 11.001 programmer - C++ | 100          | 50.00 |               |          | нер    |
| 21.01      | Consider    |          |                         | 01.12.10-02.12.10;04.01.16-05.01.16;21.01 | 12.001 South         | 11.002 programmer - PHP | 100          | 40.00 |               |          |        |
| 21.02      | Consider    |          |                         | 01 10 10 00 10 10 04 01 16 05 01 16 01 01 | 12.001 Couth         | 11 002 pmorement V/Pa   | 100          | 40.00 |               | <b>T</b> |        |

The tab lists other team members of his team with their properties from the resource pool.

#### 📧 🧀 🗇 🗔 Þ 🗢 🗖 " EMPLOYEE USAGE Building planning FORMAT START PROJECT 📲 Network diagram • Time 📴 Role Employee Resource chart \* 📩 Save 📄 Project Activity -\_ ¢ Gantt-network chart \* Machine E Resource t- Subproj 🞎 Effort 😹 Team ∴ Cost chart \* I 🔚 Manage Gantt Employee Je Cost ්න Link -Gantt chart f) Info chart 📑 Other 🔻 Show Additional view Resource views User views Properties Schedule Insert Activity views Variance analysis Capacity views 4 Cutoff date: 08.05.23 08:00 May 2023 June 2023 19 23 24 20 21 22 25 Effort 24 128 80 120 120 8 Nr. Name Overload ± 13.01 Tidy, John 40 ⊡ 15.02 Goeslike 168 24 24 40 40 Bu Iding planning presentation 3.3 Building planning presentation 48 Complete the reque 3.7 80 Complete the request list 5.5 Briefing at start of construction 40 **± 16.02** Sleeper 152 32 40 40 **⊕ 17.01** 136 40 Eager 8 40 40 8 ± 20.02 Think 64 24 40 ± 21.02 Consider 40 24 16

#### Activities on specific date

You can filter out transactions that are due in a certain period of time. If you click with the left mouse button on a cell that is a result of the employee row and the date column, you will only see the activities that come into question for the selected period.

| roperti<br>15.<br>Activities | CS<br>02 Name: G       | oeslike               |                   |                 |                         |   |                          |                        |              |                |                      |                     | Code               | e: |          |              | ]    |
|------------------------------|------------------------|-----------------------|-------------------|-----------------|-------------------------|---|--------------------------|------------------------|--------------|----------------|----------------------|---------------------|--------------------|----|----------|--------------|------|
| Nr. 🗹 3.7                    | Name<br>Complete the r | Subproject<br>Phase 2 | Fixed<br>Duration | Duration<br>80  | Start<br>05.06.23 08:00 | • | Finish<br>16.06.23 17:00 | Role<br>12.001 writter | Balance<br>0 | On-call<br>100 | Availability<br>-100 | Productivity<br>100 | Utilization<br>100 | Ad | Absences | Effort<br>80 | OK   |
| ✓ Only ass                   | igned activities       |                       | Only activitie    | s with matching | role                    |   |                          |                        |              |                |                      |                     |                    |    |          |              | Help |

# 5.3.9 Assign activities to a material in the view Material requirements

In order to assign activities to a material, do as follows:

- Select the view **Start > Resource views > Material requirements**.
- Select the menu item **Start > Edit > Filter**.

The dialogue box **Filter** opens.

| RE Filter                      |                                |      | X     |
|--------------------------------|--------------------------------|------|-------|
| Project                        |                                |      |       |
| Project / Subproject: 2016 2 s | soft                           |      | +     |
| Deried                         |                                |      |       |
| renod                          |                                |      |       |
| Peri 03.02.16 • 00:00          |                                |      |       |
| to: 05.04.16 💌 14:00           |                                |      |       |
| Activity                       |                                |      |       |
| Hide completed activities      |                                |      |       |
| Resources                      |                                |      |       |
| Show only overloaded resou     | rces                           |      |       |
| Only already planned resource  | es to choose from offer        |      |       |
|                                |                                |      |       |
| Nr.                            | Name                           | Code | Costs |
| Material                       |                                |      |       |
| 12.003                         | Metals - Spring steel          |      | 0.00  |
| 12.002                         | Metals - Stainless steel       |      | 0.00  |
| 12.001                         | Metals - Steel                 |      | 0.00  |
| 13.001                         | Non-ferrous metals - Aluminium |      | 0.00  |
| 13.003                         | Non-ferrous metals - Brass     |      | 0.00  |
| 13.002                         | Non-terrous metals - Copper    |      | 0.00  |
|                                |                                |      |       |
|                                |                                |      |       |
|                                |                                |      |       |
|                                |                                |      |       |
|                                |                                |      |       |
|                                |                                |      |       |
|                                |                                |      |       |
|                                |                                |      |       |
|                                |                                |      |       |
|                                |                                |      |       |
|                                |                                |      |       |
|                                |                                |      |       |
|                                |                                |      |       |
|                                | OK Cancel                      |      |       |

- Remove the tick from the check box **Offer only used resources for selection** to view all materials from the resource pool in the list.
- You can mark the check box **Material** and transfer all materials to the view Material requirements. **Alternatively**, you can mark only selected materials.
- Click on the button **OK**.
- Select the material which you want to assign activities to in the table of the view Material requirements. The tab **Activities** in the window Resource properties lists activities from the project schedule.

| RB 🧀 E          | 5 ° 🗆 🕫                    | MATERIAL RE        | QUIREN  | MENTS                                           |                                 |                      |                                          |                               | 2016_2                                   | 2_soft                        |                                           |                  |             |          | - (        | □ ×  |
|-----------------|----------------------------|--------------------|---------|-------------------------------------------------|---------------------------------|----------------------|------------------------------------------|-------------------------------|------------------------------------------|-------------------------------|-------------------------------------------|------------------|-------------|----------|------------|------|
| Columns         | Sort Renumber Excel        | FORI               | e Othe  | Custom fields<br>lotes & links<br>er Tooltips 🔻 | d Maxim<br>d Effort<br>d Averag | num 🗆 P<br>🗹 P<br>ge | roject start<br>roject end<br>utoff date | ✓ Curre<br>✓ Miles<br>□ Reser | ent date<br>stone in calenda<br>rve time | ☐ Critical path<br>r ☑ Labels | ☐ Total utili<br>✓ Activity<br>☐ Employee | ization 🗌 Period | C Activitys | in a row |            |      |
|                 | Data                       |                    | Tooltip | 5                                               | Resource u                      | units                |                                          |                               |                                          | Show                          |                                           |                  | Grou        | ıp       |            |      |
|                 | Cutoff da                  | ite: 03.02.16 00:0 | 00      |                                                 | << _                            |                      |                                          | Februar                       | rv 2016                                  | •                             |                                           | Mar              | rch 2016    |          |            |      |
| Nr.             | Name                       |                    | Unit    | Quan N                                          | otes                            | 05                   | 06                                       |                               | 07                                       | 08                            | 09                                        | 10               | 11          | 12       | 13         | _    |
|                 | Metals - Steel             |                    | 100     | 3                                               |                                 |                      | 2                                        |                               | 1                                        |                               |                                           |                  |             |          |            |      |
|                 | Metals - Stainless ste     | el                 | 100     | 3                                               |                                 | 1                    | 1                                        |                               | 1                                        |                               |                                           |                  |             |          |            |      |
|                 | Metals - Spring steel      |                    | 50 kg   | 0                                               |                                 |                      |                                          |                               |                                          |                               |                                           |                  |             |          |            |      |
| <b>± 13.001</b> | Non-ferrous metals -/      | Aluminium          | 1 kg    | 13                                              |                                 |                      |                                          |                               |                                          |                               | 13                                        |                  |             |          |            |      |
|                 | Non-ferrous metals -       | Copper             | 10 kg   | 0                                               |                                 |                      |                                          |                               |                                          |                               |                                           |                  |             |          |            |      |
| <b>± 13.003</b> | Non-ferrous metals -       | Brass 🔨            | 10 kg   | 0                                               |                                 |                      |                                          |                               |                                          |                               |                                           |                  |             |          |            |      |
|                 |                            |                    |         |                                                 |                                 |                      |                                          |                               |                                          |                               |                                           |                  |             |          |            |      |
|                 |                            |                    |         |                                                 |                                 |                      |                                          |                               |                                          |                               |                                           |                  |             |          |            |      |
|                 |                            |                    |         |                                                 |                                 |                      |                                          |                               |                                          |                               |                                           |                  |             |          |            |      |
|                 |                            |                    |         |                                                 |                                 |                      |                                          |                               |                                          |                               |                                           |                  |             |          |            |      |
|                 |                            |                    |         |                                                 |                                 |                      |                                          |                               |                                          |                               |                                           |                  |             |          |            |      |
|                 |                            |                    |         |                                                 |                                 |                      |                                          |                               |                                          |                               |                                           |                  |             |          |            |      |
| 4               |                            |                    |         |                                                 |                                 |                      |                                          |                               |                                          |                               |                                           |                  |             |          |            |      |
|                 |                            |                    |         |                                                 |                                 |                      |                                          |                               |                                          |                               |                                           |                  |             |          |            |      |
| - 222 1         | 3.002 Name: Non-ferr       | ous metals - Cop   | per     |                                                 |                                 |                      |                                          |                               |                                          |                               |                                           |                  |             | Code:    |            |      |
| A -41-01-       | Metadal                    |                    |         |                                                 |                                 |                      |                                          |                               |                                          |                               |                                           |                  |             |          |            |      |
| ACTIVITE        | Material                   |                    |         |                                                 |                                 |                      |                                          |                               |                                          |                               |                                           |                  |             |          |            | 2    |
| Nr.             | Name                       |                    |         | Subproject                                      |                                 | Duratio              | n Start                                  | *                             | Finish                                   | Calculation                   | Amount                                    | Notes            |             | <b></b>  | 0          | ^    |
| 1.1.5           | following and u            | updating plans     | ŗ       | project plannin                                 | g and oversigh                  | nt 1                 | 0 15.02.16                               | 09:00                         | 16.02.16 11:00                           |                               |                                           |                  |             |          | Can        | icel |
| 1.2.2           | software test e            | environment        | e       | establishing a s                                | software dev                    | . 1                  | 6 16.02.16                               | 11:00                         | 18.02.16 11:00                           |                               |                                           |                  |             |          |            |      |
| 1.2.1           | software engin             | eering environme   | ent e   | establishing a s                                | software dev                    | . 4                  | 0 16.02.16                               | 11:00                         | 23.02.16 11:00                           |                               |                                           |                  |             |          |            |      |
| 1.2.3           | software deve              | lopment library    | 6       | establishing a s                                | software dev                    | . 2                  | 1 16.02.16                               | 11:00                         | 18.02.16 17:00                           | Hix                           | 3                                         |                  |             |          |            |      |
| 125             | non-deliverable            | e software         |         | establishing a s                                | software dev                    | . 3                  | 5 26.02.16                               | 13-00                         | 01 03 16 11:00                           |                               |                                           |                  |             | •        |            |      |
| 🗌 Only a        | assigned activities        |                    |         |                                                 |                                 |                      |                                          |                               |                                          |                               |                                           |                  |             |          |            |      |
|                 | -                          |                    |         |                                                 |                                 |                      |                                          |                               |                                          |                               |                                           |                  |             |          |            |      |
| RESOURCE        | E POOL: http://localhost/r | is6/21             |         | STRUCTURE:                                      | Material                        |                      |                                          |                               |                                          |                               |                                           | 8                | WEEK 1      | L:3 •    | - <b>I</b> | - +  |

- Mark the check boxes of the activities.
- Among others, you can define the material quantity for an activity.
- Mark the check boxes of the activities.
- Click on the button **OK**.

#### Material properties during assignation

During assignation you can refine material properties by controlling and defining the following values for each activity:

- Calculation of a material
- Quantity of a material
- Notes concerning a material.

#### Activity selection

During this assignation you can determine the activity list by activating /deactivating the following options:

• Assigned activities only lists only assigned activities.

#### Activities at a specific date

You can filter activities that are due at a specific date. If you leftclick on a cell showing the result from the row Material and column Date, you will only receive the displayed activities that were defined for this particular time period.

# 5.3.10 Material requirement Properties

If you click on a row in the table at a Material requirement view, you can display detailed information about the material requirement in the properties window.

| R 🧀 🗇          | 🗄 🄈 🖒 🗔 "                              | MATERIAL RE                  | QUIRE | MENTS    |                         |        |                     |                                               |                                                              | Bui                                |
|----------------|----------------------------------------|------------------------------|-------|----------|-------------------------|--------|---------------------|-----------------------------------------------|--------------------------------------------------------------|------------------------------------|
| FILE           | START PROJECT                          | FORM                         | MAT   |          |                         |        |                     |                                               |                                                              |                                    |
| Gantt<br>chart | Network diagram<br>Gantt-network chart | 🕒 Time<br>🎎 Effort<br>🚅 Cost | Emp   | loyee    | Role<br>Team<br>Other * | 4<br>* | Employee<br>Machine | Resource chart<br>Cost chart *<br>Gantt chart | <ul> <li>T Save</li> <li>I Manage</li> <li>Show ▼</li> </ul> | ा Project<br>डा Resource<br>€ Info |
| А              | ctivity views                          | Variance analysis            | F     | Resource | views                   | Ca     | pacity views        | Additional view                               | User views                                                   | Properties                         |
|                | Cutoff c                               | late: 08,05 25 08:00         | )     |          |                         | ~~     | •                   | May 2023                                      |                                                              | 1                                  |
| Nr.            | Name                                   | <b>1</b> U                   | Jnit  | Quantity | Notes                   | _      | 19                  | 20                                            | 21                                                           | 22                                 |
| <u> </u>       | Metals - Steel                         | 1                            | 100   | 5        |                         |        | 5                   |                                               |                                                              |                                    |
| Nr.            | Project procedure                      | 1                            | 100   | 5        |                         |        |                     |                                               | Project proc                                                 | edure                              |
|                | Metals - Stainless st                  | eel 1                        | 100   | 3        |                         |        | 3                   |                                               |                                                              |                                    |
|                | Metals - Spring steel                  | 5                            | 50 kg | 2        |                         |        |                     | 2                                             |                                                              |                                    |
|                | Non-ferrous metals                     | - Aluminium 1                | 1 kg  | 7        |                         |        |                     |                                               | 7                                                            |                                    |

The machine type information can be tracked on the following tabs:

- Activities
- Material requirement

### Activities

| Material     Material       Mr.     Name     Subproject     Fixed     Duration     Start     Finish     Calculation     Ar                                 | Code:        |        |
|----------------------------------------------------------------------------------------------------|--------------|--------|
| Activities Material                                                                                                    | and Mater    |        |
| Nr. Name Subproject Rixed Duration Start V Finish Calculation Ar                                                                                           | A Neter      | - OK   |
|                                                                                                    | Iounit Notes |        |
| L 1.1 Cost estimate Phase 1 Duration 8 08.05.23 08:00 08.05.23 17:00                                                                                       |              | Cancel |
| ☑ 1.2 Project procedure Phase 1 Duration 80 10.05.23 08:00 23.05.23 17:00 Fix                                                                              | 5            |        |
| 3.1 Create the order plan Phase 2 Duration 40 10.05.23 08:00 16.05.23 17:00                                                                                |              |        |
| 1.3         Completing the construction schedule         Phase 1         Duration         64         17.05.23         08:00         26.05.23         17:00 |              |        |
| 3.2         Planning the design phase         Phase 2         Duration         32         23.05.23         08:00         26.05.23         17:00            |              | Help   |
| 3.3 Building planning presentation Phase 2 Duration 48 24.05.23 08:00 31.05.23 17:00                                                                       |              |        |
|                                                                                                    |              |        |

In the No. column you can assign the activities to the selected material by selecting it.

More information about the activities is available here.

The option Only assigned activities reduces the activity list to the activities that have already been assigned.

Material

| 12.001     | Name: Metals - Stee |      |                 |        |       |       | Code:         |        |
|------------|---------------------|------|-----------------|--------|-------|-------|---------------|--------|
| Activities | Material            |      |                 |        |       |       | Resource pool | ОК     |
| Nr.        | Material group      | Code | Material type   | Unit   | Costs | Notes |               | Cancel |
| 12.001     | Metals              |      | Steel           | 100 kg | 0.00  |       |               |        |
| 12.002     | Metals              |      | Stainless steel | 100 kg | 0.00  |       |               |        |
| 12.003     | Metals              |      | Spring steel    | 50 kg  | 0.00  |       |               | Help   |
|            |                     |      |                 |        |       |       |               |        |

You can see the properties of the machine type entered in the resource pool from the tab.

### Activities on specific date

| R 🗀 🗇           | 🖯 🗘 ¢ 🗔 "                              | MATERIAL RE                  | QUIR  | EMENTS   |                         |    |                     |                                                    |       |             | E               | Building plannii | ng          |                          |
|-----------------|----------------------------------------|------------------------------|-------|----------|-------------------------|----|---------------------|----------------------------------------------------|-------|-------------|-----------------|------------------|-------------|--------------------------|
| FILE            | START PROJECT                          | FOR                          | MAT   |          |                         |    |                     |                                                    |       |             |                 |                  |             |                          |
| Gantt<br>chart  | Network diagram<br>Gantt-network chart | © Time<br>♣ Effort<br>— Cost | Em    | ployee   | Role<br>Team<br>Other * |    | Employee<br>Machine | . II Resource cha<br>☆ Cost chart *<br>Gantt chart | art • | * Save      | Project         | 0× 25× 50        | IX 75× 100× | tan A<br>tan S<br>tan Li |
| A               | ctivity views                          | Variance analysis            |       | Resource | views                   | G  | apacity views       | Additional view                                    | w     | User views  | Properties      | Sche             | dule        |                          |
|                 | Cutoff                                 | date: 08.05.23 08:00         | 0     |          |                         | << | ·                   | May 2023                                           |       |             |                 |                  | June 20     | )23                      |
| Nr.             | Name                                   | 1                            | Unit  | Quantity | Notes                   |    | 19                  | 20                                                 |       | 21          | 22              | 23               | 24          |                          |
| □ 12.001        | Metals - Steel                         |                              | 100   | 5        |                         |    | 5                   |                                                    |       |             |                 |                  |             |                          |
| 1.2             | Project procedure                      |                              | 100   | 5        |                         |    |                     |                                                    |       | Project pro | cedure          |                  |             |                          |
| <b>± 12.002</b> | Metals - Stainless st                  | teel                         | 100   | 3        |                         |    | 3                   |                                                    |       |             |                 |                  |             |                          |
| □ 12.003        | Metals - Spring stee                   | 1                            | 50 kg | 2        |                         |    |                     | 2                                                  |       |             |                 |                  |             |                          |
| 1.3             | Completing the cons                    | struction sch                | 50 kg | 2        |                         |    |                     |                                                    |       | Com         | pleting the con | struction sche   | dule        |                          |
| □ 13.001        | Non-ferrous metals                     | - Aluminium                  | 1 kg  | 7        |                         |    |                     |                                                    |       | 7           |                 |                  |             |                          |
| 1.4             | Create task lists                      |                              | 1 kg  | 7        |                         |    |                     |                                                    |       |             |                 |                  |             |                          |
| <b>± 13.002</b> | Non-ferrous metals                     | - Copper                     | 10 kg | 6        |                         |    |                     |                                                    |       |             |                 | 6                |             |                          |

You can filter out activities that are due on a certain date. If you click with the left mouse button on a cell which is a result of the material line and the date column, you will only get the activities that are in question for the selected period.

| Pi | operti     | es                                       |            |          |          |                |   |                |             |        |       |      |        |
|----|------------|------------------------------------------|------------|----------|----------|----------------|---|----------------|-------------|--------|-------|------|--------|
| *  | 13.        | 001 Name: Non-ferrous metals - Aluminium |            |          |          |                |   |                |             | Co     | ode:  |      |        |
| ſ  | Activities |                                          |            |          |          |                |   |                |             |        |       |      | 014    |
|    | Nr.        | Name                                     | Subproject | Fixed    | Duration | Start          | • | Finish         | Calculation | Amount | Notes | ]  L | UK     |
|    | 2 1.4      | Create task lists                        | Phase 1    | Duration | 136      | 26.05.23 08:00 |   | 19.06.23 17:00 | Fix         | 7      |       |      | Cancel |
|    |            |                                          |            |          |          |                |   |                |             |        |       |      |        |
|    |            |                                          |            |          |          |                |   |                |             |        |       |      |        |
|    |            |                                          |            |          |          |                |   |                |             |        |       |      | Help   |
|    |            |                                          |            |          |          |                |   |                |             |        |       |      |        |
|    | Only as:   | igned activities                         |            |          |          |                |   |                |             |        |       |      |        |
|    |            |                                          |            |          |          |                |   |                |             |        |       |      |        |

# 5.3.11 Assign activities to a machine type in Machine types

**Important!** A project schedule, which includes activities and the roles required in the resource pool should already been set up.

In order to assign activities to a machine type, do the following:

- Select the view Start > Resource views > Machine types.
- Select the menu item **Start > Edit > Filter**.

The dialogue box **Filter** opens.

| NE Filter                      |                          |      | ×        |
|--------------------------------|--------------------------|------|----------|
| Project                        |                          |      |          |
| Project / Subproject: 2016_2_s | soft                     |      | <b>*</b> |
| Pariad                         |                          |      |          |
|                                |                          |      |          |
| Peri 03.02.16 • 00:00          |                          |      |          |
| to: 05.04.16 - 14:00           |                          |      |          |
| Activity                       |                          |      |          |
| Hide completed activities      |                          |      |          |
| Resources                      |                          |      |          |
| Show only overloaded resou     | rces                     |      |          |
| Only already planned resource  | ces to choose from offer |      |          |
|                                |                          |      |          |
| Nr.                            | Name                     | Code | Costs    |
| Teams                          |                          |      |          |
| 13.001                         | East                     |      | 0.00     |
| 11.001                         | North - Team A           |      | 0.00     |
| 12.001                         | South                    |      | 0.00     |
| Machine types                  | West                     |      | 0.00     |
|                                | Milling machine          |      | 90.00    |
| 12.001                         | Rotate machine           |      | 85.00    |
| Machine                        |                          |      |          |
| 12.01                          | machine 1                |      | 85.00    |
| 13.01                          | machine 2                |      | 90.00    |
|                                |                          |      |          |
|                                |                          |      |          |
|                                |                          |      |          |
|                                |                          |      |          |
|                                |                          |      |          |
|                                |                          |      |          |
|                                |                          |      |          |
|                                |                          |      |          |
|                                |                          |      |          |
|                                |                          |      |          |
|                                | OK Cancel                |      |          |

- Remove the tick from the check box **Offer only used resources for selection** to view all machine types from the resource pool in the list.
- You can mark the check box Roles and transfer all machine types to the view Machine type usage.

Alternatively ,you can mark only selected machine types.

- Click on the button **OK**.
- Select a machine type which you want to assign activities to. The tab **Activities** in the window Resource properties lists activities from the project schedule.

| RB 🧀 E    | <b>५</b> े 🗌 र               | MACHINE TYPE           | ES USAGE            |                              |                |                  |                      |                  | 2010                                     | 6_2_soft |                 |                                                      |             |           |             |                              | -  | □ ×      |
|-----------|------------------------------|------------------------|---------------------|------------------------------|----------------|------------------|----------------------|------------------|------------------------------------------|----------|-----------------|------------------------------------------------------|-------------|-----------|-------------|------------------------------|----|----------|
| FILE      | START PROJECT                | FORMA                  | T<br>□ Cus<br>☑ Not | tom fields<br>es & links     | ₩ Maximum      | □ Proj<br>✓ Proj | ect start<br>ect end | ✓ Curr<br>✓ Mile | rent date<br>estone in cale              | endar 🗹  | Critical path   | <ul> <li>✓ Total util</li> <li>✓ Activity</li> </ul> | ization 🗌   | Period    | C Activitys | in a row<br>by machine types |    | ^        |
| Columns   | Sort Renumber Excel          | Employee               | Other T             | ooltips 🔻                    | db Average     | ✓ Cute           | off date             | Res              | erve time                                |          |                 | Employe                                              | 2           |           |             |                              |    |          |
|           | Data                         | T                      | ooltips             |                              | Resource units |                  |                      |                  |                                          | SI       | how             |                                                      |             |           |             | Group                        |    |          |
|           |                              |                        |                     | •                            |                |                  |                      | -                |                                          |          |                 |                                                      |             |           |             | •                            |    | <u> </u> |
|           | Cutoff date: 03.02.16 (      | 00:00                  | <<                  |                              | F              | ebruary 20       | 016                  |                  |                                          |          |                 | March                                                | 2016        |           |             |                              |    |          |
|           |                              |                        |                     | 05                           | 06             |                  | 07                   | -                | 08                                       | 09       | 10              | )                                                    | 11          | 12        |             | 13                           | 4  |          |
| Nr.       | Name                         |                        | Effort              |                              | 50             |                  | 11                   |                  | 40                                       | 21       | 36              | 6                                                    | 62          |           |             |                              |    |          |
| □ 12.001  | Rotate machine               |                        | 139                 |                              | 50             | 1.50             | 11<br>ftware ii      | nstallat         | tion planning                            | 1        | 16              | ;                                                    | 62          |           |             |                              |    |          |
| 1.1.3     | software installation pla    | anning                 | 34                  |                              | soft           | ware tra         | insition r           | lannin           | a na na na na na na na na na na na na na | ,        |                 |                                                      |             |           |             |                              |    |          |
| 1.1.4     | software transition plan     | ning                   | 1/                  |                              | Con            |                  | following            | and u            | odating plan                             | 15       |                 |                                                      |             |           |             |                              |    |          |
| 1.1.0     | upit testing                 | plans                  | 21                  |                              |                |                  |                      | g and a          | pagang plan                              |          |                 |                                                      | unit testi  | na        |             |                              |    |          |
| 1.0.2     | unit integration and test    | ting                   | 26                  |                              |                |                  |                      |                  |                                          |          |                 |                                                      | unit intea  | ration a  | nd testing  |                              |    |          |
| 1.7       | qualification testing        | ung                    | 20                  |                              |                |                  |                      |                  |                                          |          |                 |                                                      | qual        | ification | testing     |                              |    |          |
| □ 13 001  | Milling machine              |                        | 81                  |                              |                |                  |                      |                  | 40                                       | 21       | 20              |                                                      |             |           |             |                              |    |          |
| 124       | software development         | files                  | 36                  |                              |                |                  |                      |                  | softw                                    | rare dev | elopment files  | 5                                                    |             |           |             |                              |    |          |
| 1.2.5     | non-deliverable softwar      | re                     | 15                  |                              |                |                  |                      |                  |                                          | non-     | deliverable so  | ftware                                               |             |           |             |                              |    |          |
| 1.5       | software requirements        | analysis               | 30                  |                              |                |                  |                      |                  |                                          |          | S               | oftware requ                                         | irements    | analysis  | 5           |                              |    |          |
|           |                              |                        |                     |                              |                |                  |                      |                  |                                          |          |                 |                                                      |             |           |             |                              |    | -        |
| 4         |                              |                        |                     |                              |                |                  |                      |                  |                                          |          |                 |                                                      |             |           |             |                              |    | F        |
|           | 2 004 NL Detets are          | -blas                  |                     |                              |                |                  |                      |                  |                                          |          |                 |                                                      |             |           |             |                              |    |          |
| W []      | 2.001 Name: Rotate ma        | cnine                  |                     |                              |                |                  |                      |                  |                                          |          |                 |                                                      |             |           |             | Lode:                        |    |          |
| Activitie | es Machine types             |                        |                     |                              |                |                  |                      |                  |                                          |          |                 |                                                      |             |           |             |                              |    |          |
| N         | News                         |                        | C.4                 |                              |                | Duration         | 0-4                  |                  | Datab                                    | M        |                 | Quant                                                | a. Distant  | Mataa     |             |                              | (  | ж        |
| INT.      | iname                        | -1                     | Juc                 | project                      | and associated | Juration         | 02 02 10             | 00.00            | FILIST                                   | 100 10   | actime type     | Quant                                                | ty Utilizat | . Notes   |             |                              | _  |          |
|           | system test plan             | ning<br>oment planning | proj                | ect planning<br>ect planning | and oversight  | 16               | 03.02.16             | 08:00            | 04.02.16.17                              | 00 12    | 001 Rotate mac  |                                                      |             |           |             |                              | Ca | ncel     |
| ☑1.1.4    | software transitio           | on planning            | proj                | ect planning                 | and oversight  | 17               | 08.02.16             | 6 16:00          | 10.02.16 17                              | :00 12   | .001 Rotate mac |                                                      | 1 100       | )         |             |                              |    |          |
| ☑1.1.3    | software installa            | tion planning          | proj                | ect planning                 | and oversight  | 34               | 08.02.16             | 6 16:00          | 15.02.16 09                              | :00 12   | .001 Rotate mac |                                                      | 1 100       | )         |             |                              |    |          |
| ☑1.1.5    | following and up             | dating plans           | proj                | ect planning                 | and oversight  | 10               | 15.02.16             | 6 09:00          | 16.02.16 11                              | :00 12   | .001 Rotate mac |                                                      | 1 100       | )         |             |                              |    |          |
| 123       | software develo              | nment lihrarv          | eets                | hlishinn a sr                | ftware dev     | 21               | 16 02 16             | <u>; 11-00</u>   | 18 02 16 17                              | -00 12   | 001 Rotate mac  |                                                      |             |           |             |                              |    |          |
|           | assigned activities          |                        |                     |                              |                |                  |                      |                  |                                          |          |                 |                                                      |             |           |             |                              |    |          |
| RESOURC   | E POOL: http://localhost/ris | 6/21                   | ST                  | RUCTURE: N                   | lachine types  |                  |                      |                  |                                          |          |                 |                                                      |             |           | WEEK        | 1:3                          |    | - + .:   |

- Mark the check boxes of the activities.
- Among others, you can define the quantity, utilization and notes of a machine type for an activity.
- Mark the check boxes of the activities.
- Click on the button **OK**.

#### Machine type properties during allocation

During the allocation you can refine role properties by controlling and defining the following values for each activity:

- Number of machine type
- Usage of machine type
- Notes concerning a machine type

#### **Activity selection**

During the assignation you can determine the activity list by activating /deactivating the following options:

• Assigned activities only lists only assigned activities.

#### Activities at a specific date

You can filter activities that are due at a specific date. If you leftclick on a cell showing the result from the row Machine type and column Date, you will only receive the displayed activities that were defined for this particular time period.

# 5.3.12 Machine types Resource properties

If you click on a row in the table at a machine type view, you can display detailed information about the machine type in the properties window.

| 🗈 🧀 ¢          | )日 ) ぐ 🗆 "                             | MACHINE TYP                  | ES USAGE |              |                  |          |                                    |                                                       |             | Buildi               | ng planning        |                            |
|----------------|----------------------------------------|------------------------------|----------|--------------|------------------|----------|------------------------------------|-------------------------------------------------------|-------------|----------------------|--------------------|----------------------------|
| FILE           | START PROJECT                          | FORM                         | AT       |              |                  |          |                                    |                                                       |             |                      |                    |                            |
| Gantt<br>chart | Network diagram<br>Gantt-network chart | 🕑 Time<br>🎎 Effort<br>🚅 Cost | Employ   | ee 🔀 Other 🔹 | Employee Machine | .⊪ Resor | urce chart +<br>chart +<br>t chart | ⁺ <mark></mark> Save<br>I <mark></mark> Manag<br>Show | ge 📰 Re     | oject<br>source<br>o | 0× 25× 50× 75× 100 | Activity •<br>• Subproject |
| ,              | Activity views                         | Variance analysis            | Res      | ource views  | Capacity views   | Additio  | onal view                          | User view                                             | rs Prop     | erties               | Schedule           | Insert                     |
|                |                                        |                              |          | 7            |                  |          |                                    |                                                       |             |                      | •                  | ♦ 2023                     |
|                | Cutoff date: 08.05.                    | 23 08:00                     | <<       | М            | ay 2023          |          |                                    |                                                       |             | June                 | 2023               |                            |
|                |                                        |                              |          | 19           | 20               | 21       | 2                                  | 2                                                     | 23          | 24                   | 4 25               | 26                         |
| Nr.            | Name 🖌                                 |                              | Effort   | 24           | 64               | 120      | 8                                  | 0                                                     | 56          | 12                   | 0 88               | 40                         |
| ⊡ 12.001       | Rotate machine                         |                              | 296      | 24           | 64               | 88       |                                    |                                                       |             | 40                   | 40                 | 40                         |
| 1.2            | Project procedure                      |                              | 80       |              |                  | Project  | procedure                          |                                                       |             |                      |                    |                            |
| 1.3            | Completing the cons                    | struction sch                | 64       |              |                  | ••••     | Completing                         | the constru                                           | iction sche | dule                 |                    |                            |
| 3.2            | Planning the design                    | phase                        | 32       |              |                  |          | Planning the                       | design ph                                             | ase         |                      |                    |                            |
| 5.1            | Project reporting                      |                              | 120      |              |                  |          |                                    |                                                       |             |                      |                    | Proje                      |
| □ 13.001       | Milling machine                        |                              | 296      |              |                  | 32       | 8                                  | )                                                     | 56          | 80                   | 48                 |                            |
| 1.4            | Create task lists                      |                              | 136      |              |                  |          |                                    |                                                       |             |                      | Create task        | ( lists                    |
| 3.6            | Project cost control                   |                              | 80       |              |                  |          |                                    |                                                       | Project co  | st contro            | 1                  |                            |
| 5.2            | Invoice verification                   |                              | 80       |              |                  |          |                                    |                                                       |             |                      | Inv                | voice verification         |
|                |                                        |                              |          |              |                  |          |                                    |                                                       |             |                      |                    |                            |

The machine type information can be tracked on the following tabs:

- Activities
- Machine types

#### Activities

| I 3001       Name:       Milling machine       Code;         Activities       Machine types         Name:       Subproject       Fixed       Duration       Stat       ▼       Finish       Machine type       Quantity       Utilization       Notes       OK         2.2       Planning the design phase       Phase 2       Duration       32       23.06.23.07.00       13.001       Milling machine       Image: Control of the set of the set of the                                                                                                    | rope     | erties                              |            |          |          |                |                |                        |          |             |       |       |   |        |
|----------------------------------------------------------------------------------------------------|----------|-------------------------------------|------------|----------|----------|----------------|----------------|------------------------|----------|-------------|-------|-------|---|--------|
| Activities         Machine types           Nr.         Name         Subproject         Fixed         Duration         Stat <ul> <li>Finish</li> <li>Machine type</li> <li>Quantity</li> <li>Utilization</li> <li>Notes</li> <li>A set up the project monitoring</li> <li>Phase 2</li> <li>Duration</li> <li>A set up the document control</li> <li>Phase 2</li> <li>Duration</li> <li>A set up the document control</li> <li>Phase 2</li> <li>Duration</li> <li>A set up the document control</li> <li>Phase 2</li> <li>Duration</li> <li>A set up the document control</li> <li>Phase 2</li> <li>Duration</li> <li>A set up the document control</li> <li>Phase 2</li> <li>Duration</li> <li>A set up the document control</li> <li>Phase 2</li> <li>Duration</li> <li>A set up the document control</li> <li>Phase 2</li> <li>Duration</li> <li>A set up the document control</li> <li>Phase 2</li> <li>Duration</li> <li>Duration</li> <li>Duration</li> <li>Duration</li> <li>Duration</li> <li>Duration</li> <li>Duration</li> <li>Duration</li> <li>Duration</li> <li>Duration</li> <li>Duration</li> <li>Duration</li> <li>Duration</li> <li>Duration</li> <li>Duration</li>                     &lt;</ul>                                                                                                    | <b>H</b> | 13.001 Name: Milling machine        |            |          |          |                |                |                        |          |             |       | Code: |   |        |
| Nr.         Name         Subproject         Fixed         Duration         Stat         Finish         Machine type         Quantity         Utilization         Notes         OK           12.2         Planning the design phase         Phase 2         Duration         32         22.052.30 ft/20.01 Milling machine         Image: Control of the state         Image: Control of the state         Cancel         Cancel                                                                                                    | Acti     | ities Machine types                 |            |          |          |                |                |                        |          |             |       |       |   |        |
| □ 2.2       Planning the design phase       Phase 2       Duration       32       22.05.22 08:00       12.001 Miling machine                                                                                                    | Nr.      | Name                                | Subproject | Fixed    | Duration | Start 👻        | Finish         | Machine type           | Quantity | Utilization | Notes |       |   | ОК     |
| 3.5         Setting up the project monitoring         Phase 2         Duration         40         24 05 23 08:00         30.05 23 17:00         13.001 Milling machine           3.6         Project cost control         Phase 2         Duration         80         24 05 23 08:00         06.05 23 17:00         13.001 Milling machine         1         100           3.3         Building planning presentation         Phase 2         Duration         42 40 52 30 8:00         31.05 23 17:00         13.001 Milling machine         1           3.4         Set up the document control         Phase 2         Duration         40         24 05 23 08:00         30.05 23 17:00         13.001 Milling machine         1           3.4         Set up the document control         Phase 2         Duration         136         26 05 23 08:00         30.05 23 17:00         13.001 Milling machine         1           1.4         Create task lists         Phase 1         Duration         136         26 05 23 08:00         19.06 23 17:00         13.001 Milling machine         1                                                                                                    | 3        | 2 Planning the design phase         | Phase 2    | Duration | 32       | 23.05.23 08:00 | 26.05.23 17:00 | 13.001 Milling machine |          |             |       |       | _ | Cancel |
| ☑ 3.6         Project cost control         Phase 2         Duration         80         24 05 23 08:00         05 06 23 17:00         13 001 Milling machine         1         100           □ 3.3         Building pleaning presentation         Phase 2         Duration         48         24 05 23 08:00         31.05 23 17:00         13.001 Milling machine         Image: Control of the control of the cont | 3        | 5 Setting up the project monitoring | Phase 2    | Duration | 40       | 24.05.23 08:00 | 30.05.23 17:00 | 13.001 Milling machine |          |             |       |       |   |        |
| □ 3.3         Building planning presentation         Phase 2         Duration         48         24.0523 08:00         31.0523 17:00         13.001 Milling machine           □ 3.4         Set up the document control         Phase 2         Duration         40         24.0523 08:00         30.0523 17:00         13.001 Milling machine           □ 4.4         Create task lists         Phase 1         Duration         136         26.0523 08:00         19.0523 17:00         13.001 Milling machine         Help                                                                                                    | ☑ 3      | 6 Project cost control              | Phase 2    | Duration | 80       | 24.05.23 08:00 | 06.06.23 17:00 | 13.001 Milling machine | 1        | 100         |       |       |   |        |
| □ 3.4         Set up the document control         Phase 2         Duration         40         24.05.23 08:00         30.05.23 17:00         13.001 Milling machine         Help           □ 1.4         Create task lists         Phase 1         Duration         136         26.05.23 08:00         19.062.23 17:00         13.001 Milling machine         1         100         Help                                                                                                    | 3        | 3 Building planning presentation    | Phase 2    | Duration | 48       | 24.05.23 08:00 | 31.05.23 17:00 | 13.001 Milling machine |          |             |       |       |   |        |
| ☑ 1.4         Create task lists         Phase 1         Duration         136         26.05.23 0.00.0         19.062.23 17.00         13.001 Milling machine         1         100         ▼                                                                                                    | 3        | 4 Set up the document control       | Phase 2    | Duration | 40       | 24.05.23 08:00 | 30.05.23 17:00 | 13.001 Milling machine |          |             |       |       |   | Help   |
|                                                                                                    | ☑ 1.     | 4 Create task lists                 | Phase 1    | Duration | 136      | 26.05.23 08:00 | 19.06.23 17:00 | 13.001 Milling machine | 1        | 100         |       |       | - | Thep   |
|                                                                                                    |          |                                     | <b>n n</b> | <b>n</b> |          | 05 00 00 00 00 | 40.00.00.47.00 | 40.004.000             |          |             |       |       |   |        |
|                                                                                                    |          |                                     |            |          |          |                |                |                        |          |             |       |       |   |        |

In the No. column you can assign the activities to the selected machine type by selecting it.

More information about the activities is available here.

The option **Only assigned activities** reduces the activity list to the activities that have already been assigned.

### Machine types

| Properties | ;                     |      |              |      |       |       |               |        |
|------------|-----------------------|------|--------------|------|-------|-------|---------------|--------|
| 13.00      | Name: Milling machine |      |              |      |       |       | Code:         |        |
| Activities | Machine types         |      |              |      |       |       |               | _      |
|            |                       |      |              |      |       |       | Resource pool | OK     |
| Nr.        | Machine groups        | Code | Machine type | Unit | Costs | Notes |               | Cancel |
| 13.001     | Milling machine       |      |              |      | 90.00 |       |               |        |
|            |                       |      |              |      |       |       |               | Help   |
|            |                       |      |              |      |       |       |               |        |

You can see the properties of the machine type entered in the resource pool from the tab.

### Activities on specific date

| R 🗀 🗇          | ) 🖯 🤈 ¢ 🗖 "                            | MACHINE TYP                  | ES USAG | E                           |                |                                          |                          |                 |             | Buildi               | ing plan | ning           |                          |                |
|----------------|----------------------------------------|------------------------------|---------|-----------------------------|----------------|------------------------------------------|--------------------------|-----------------|-------------|----------------------|----------|----------------|--------------------------|----------------|
| FILE           | START PROJECT                          | FORMA                        | AT      |                             |                |                                          |                          |                 |             |                      |          |                |                          |                |
| Gantt<br>chart | Network diagram<br>Gantt-network chart | 🕑 Time<br>🎎 Effort<br>를 Cost | Employ  | Role<br>Team<br>(ee Other • | Employee       | . III Resource<br>☆ Cost cha<br>Gantt ch | e chart *<br>rt *<br>art | Save<br>I Manag | e Elia Res  | oject<br>source<br>o | 0× 25×   | × 50× 75× 100× | tan Activit<br>tan Subpr | .y *<br>roject |
| 4              | Activity views                         | Variance analysis            | Res     | ource views                 | Capacity views | Additiona                                | lview                    | User views      | Prope       | erties               | S        | Schedule       | Inse                     | rt             |
|                |                                        |                              |         | /                           |                |                                          |                          |                 |             |                      | •        |                | •                        | 2023           |
|                | Cutoff date: 08.05.                    | 23 08:00                     | <<      | М                           | ay 2023        |                                          |                          |                 |             | June                 | 2023     |                |                          |                |
|                |                                        |                              |         | 19                          | 20             | 21                                       | 22                       | 2               | 23          | 24                   | 4        | 25             | 26                       |                |
| Nr.            | Name                                   |                              | Effort  | 24                          | 64             | 120                                      | 80                       | )               | 56          | 12                   | 0        | 88             | 40                       |                |
| ⊡ 12.001       | Rotate machine                         |                              | 296     | 24                          | 64             | 88                                       |                          |                 |             | 40                   | )        | 40             | 40                       |                |
| 1.2            | Project procedure                      |                              | 80      |                             |                | Project pr                               | ocedure                  | _               |             |                      |          |                |                          |                |
| 1.3            | Completing the cons                    | struction sch                | 64      |                             |                | Cor                                      | npleting                 | the constru     | ction sche  | dule                 |          |                |                          |                |
| 3.2            | Planning the design                    | phase                        | 32      |                             |                | Pla                                      | nning the                | design pha      | se          |                      |          |                |                          |                |
| 5.1            | Project reporting                      |                              | 120     |                             |                |                                          |                          | V               |             |                      |          |                |                          | Proje          |
| ⊡ 13.001       | Milling machine                        |                              | 296     |                             |                | 32                                       | 80                       |                 | 56          | 80                   | )        | 48             |                          |                |
| 1.4            | Create task lists                      |                              | 136     |                             |                |                                          |                          |                 |             |                      |          | Create task I  | ists                     |                |
| 3.6            | Project cost control                   |                              | 80      |                             |                |                                          |                          |                 | Project cos | st contro            | d I      |                |                          |                |
| 5.2            | Invoice verification                   |                              | 80      |                             |                |                                          |                          |                 |             |                      |          | Invo           | ice verificat            | tion           |
|                |                                        |                              |         |                             |                |                                          |                          |                 |             |                      |          |                |                          |                |

You can filter out activities that are due on a certain date. If you click with the left mouse button on a cell which is a result of the machine type line and the date column, you will only get the activities that are in question for the selected period.

|                       | Ies 001 Name: Milling machine                     |                                  |                               |                       |                                           |   |                                            |                                                                  |                    |                           |       | Code: |  |   |              |
|-----------------------|---------------------------------------------------|----------------------------------|-------------------------------|-----------------------|-------------------------------------------|---|--------------------------------------------|------------------------------------------------------------------|--------------------|---------------------------|-------|-------|--|---|--------------|
| Nr.<br>☑ 3.6<br>☑ 1.4 | Name<br>Project cost control<br>Create task lists | Subproject<br>Phase 2<br>Phase 1 | Fixed<br>Duration<br>Duration | Duration<br>80<br>136 | Start<br>24.05.23 08:00<br>26.05.23 08:00 | Ŧ | Finish<br>06.06.23 17:00<br>19.06.23 17:00 | Machine type<br>13.001 Milling machine<br>13.001 Milling machine | Quantity<br>1<br>1 | Utilization<br>100<br>100 | Notes |       |  | C | OK<br>Cancel |
| ✓ Only a              | signed activities                                 |                                  |                               |                       |                                           |   |                                            |                                                                  |                    |                           |       |       |  |   | Help         |

# 5.3.13 Assign activities to machines in the view Machine usage

**Important!** A project schedule, which includes activities and the machines required in the resource pool should already been set up.

In order to assign activities to a machine, do the following:

- Select the view **Start > Resource views > Machine**.
- Select the menu item **Start > Edit > Filter**.

The dialogue box **Filter** opens.

| NE Filter                      |                          |      | ×        |
|--------------------------------|--------------------------|------|----------|
| Project                        |                          |      |          |
| Project / Subproject: 2016_2_s | soft                     |      | <b>*</b> |
| Pariad                         |                          |      |          |
|                                |                          |      |          |
| Peri 03.02.16 • 00:00          |                          |      |          |
| to: 05.04.16 - 14:00           |                          |      |          |
| Activity                       |                          |      |          |
| Hide completed activities      |                          |      |          |
| Resources                      |                          |      |          |
| Show only overloaded resou     | rces                     |      |          |
| Only already planned resource  | ces to choose from offer |      |          |
|                                |                          |      |          |
| Nr.                            | Name                     | Code | Costs    |
| Teams                          |                          |      |          |
| 13.001                         | East                     |      | 0.00     |
| 11.001                         | North - Team A           |      | 0.00     |
| 12.001                         | South                    |      | 0.00     |
| Machine types                  | West                     |      | 0.00     |
|                                | Milling machine          |      | 90.00    |
| 12.001                         | Rotate machine           |      | 85.00    |
| Machine                        |                          |      |          |
| 12.01                          | machine 1                |      | 85.00    |
| 13.01                          | machine 2                |      | 90.00    |
|                                |                          |      |          |
|                                |                          |      |          |
|                                |                          |      |          |
|                                |                          |      |          |
|                                |                          |      |          |
|                                |                          |      |          |
|                                |                          |      |          |
|                                |                          |      |          |
|                                |                          |      |          |
|                                |                          |      |          |
|                                | OK Cancel                |      |          |

- Remove the tick from the check box **Offer only used resources for selection** to view all machines from the resource pool in the list.
- You can mark the check box Roles and transfer all machines to the view Machine usage.

Alternatively, you can mark only selected machines.

- Click on the button **OK**.
- Select a machine which you want to assign activities to in the table of the view Machine usage. The tab **Activities** in the window Resource properties lists activities from the project schedule.
| RB 🧀 .          | 5 ে 🗌 ፣                      | MACHINERY U                         | ISAGE                 |                             |                       |             |                          |                |                     |                        |                           |                   |                   |                          | 2                           | 016_2     | _soft        |              |                 |         |         |                   |                                    |             |              |       |             |           |                   |                 |                |            |         |         | - 1       |             | ×       |
|-----------------|------------------------------|-------------------------------------|-----------------------|-----------------------------|-----------------------|-------------|--------------------------|----------------|---------------------|------------------------|---------------------------|-------------------|-------------------|--------------------------|-----------------------------|-----------|--------------|--------------|-----------------|---------|---------|-------------------|------------------------------------|-------------|--------------|-------|-------------|-----------|-------------------|-----------------|----------------|------------|---------|---------|-----------|-------------|---------|
| FILE<br>Columns | Sort Renumber Excel          | FORMAT<br>Role<br>Teams<br>Employee | Cus<br>Not<br>Other 1 | tom fi<br>es & I<br>Tooltij | ields<br>inks<br>ps 🔻 | аь<br>в     | Maxir<br>Effort<br>Avera | mum<br>t<br>ge | <br> <br> <br> <br> | Proje<br>Proje<br>Cuto | ect si<br>ect e<br>off di | tart<br>nd<br>ate | ⊻ C<br>⊻ N<br>□ R | urrer<br>Ailest<br>eserv | it date<br>one in<br>e time | caler     | ıdar         | □ Ci<br>☑ La | ritica<br>abels | l patł  |         | Z Tot<br>Ad<br>Em | t <b>al uti</b><br>tivity<br>ploye | lizati<br>e | on 🗌         | Pe    | riod        |           | ] Activ<br>] Grou | itys i<br>.p by | n a ro<br>mach | w<br>niner | y       |         |           |             | ^       |
|                 | Data                         | T                                   | ooltips               |                             |                       | Reso        | ource                    | units          |                     |                        |                           |                   |                   |                          |                             |           |              | Shov         | v               |         |         |                   |                                    |             |              |       |             |           |                   | Gro             | up             |            |         |         |           |             | _       |
|                 | Cutoff date: 03.02.16        | 00:00                               | <<                    | 07 0<br>S 1                 | 08 C<br>M .           | 9 10<br>F W | 11<br>T                  | 12<br>F        | 13<br>S             | ebrua<br>14<br>S       | ry 21<br>15<br>M          | 016<br>16<br>T    | 17<br>W           | 18 1<br>T                | 19 21<br>F S                | ) 21<br>S | 22<br>M      | 23<br>T      | 24<br>W         | 25<br>T | 26<br>F | 27<br>S           | 28 3<br>S                          | 29 (<br>M   | 01 00<br>T V | 2 0   | 3 04<br>F F | 4 0:<br>S | 5 06<br>3 S       | 07<br>M         | 08<br>T        | 09<br>W    | 10<br>T | 11<br>F | 12 1<br>S | 13 1<br>S 1 | 14<br>M |
| Nr.             | Name                         |                                     | Effort                |                             | 1                     | 8 8         |                          |                |                     |                        | 7                         | 3                 |                   |                          |                             |           | 8            | 8            | 8               | 8       | 8       |                   |                                    | 8           | 3            | 2     | 2 8         |           |                   | 8               | 8              | 4          |         | 8       |           |             | 8       |
| ⊟ 12.01         | machine 1                    |                                     | 53                    |                             | 1 8                   | 8 8         |                          |                |                     |                        | 7                         | 3                 |                   |                          |                             |           |              |              |                 |         |         |                   |                                    |             |              |       |             |           |                   |                 |                |            |         | 8       |           | f           | 8       |
| 1.1.4           | software transition plar     | nning                               | 17                    |                             |                       |             | soft                     | ware           | tran                | sitio                  | ı pla                     | inni              | ng                |                          |                             |           | _            |              |                 |         |         |                   |                                    |             |              |       |             |           |                   |                 |                |            |         |         |           |             |         |
| 1.1.5           | following and updating       | plans                               | 10                    |                             |                       |             |                          |                |                     |                        |                           | to                | llow              | ing a                    | nd up                       | datin     | g plai       | ns           |                 |         |         |                   |                                    |             |              |       |             |           |                   |                 |                |            |         |         |           |             |         |
| 1.7             | unit integration and tes     | ting                                | 26                    |                             |                       |             |                          |                |                     |                        |                           |                   |                   |                          |                             |           |              |              |                 |         |         |                   |                                    |             |              |       |             |           |                   |                 |                |            |         |         |           |             |         |
| ⊡ 13.01         | machine 2                    |                                     | 81                    |                             |                       |             |                          |                |                     |                        |                           |                   |                   |                          |                             |           | 8            | 8            | 8               | 8       | 8       | oftw              | aro d                              | 8           | 3            | 2     | 2 8         |           |                   | 8               | 8              | 4          |         |         |           |             |         |
| 1.2.4           | software development         | files                               | 36                    |                             |                       |             |                          |                |                     |                        |                           |                   |                   |                          |                             |           | -            |              |                 |         | 3       | UILW              | areu                               | ever        |              |       | livora      | hla       | softw             | aro             |                |            |         |         |           |             |         |
| 1.2.5           | non-deliverable softwa       | re                                  | 15                    |                             |                       |             |                          |                |                     |                        |                           |                   |                   |                          |                             |           |              |              |                 |         |         |                   |                                    |             |              | I-UCI | IVEIG       | Die       | SOILW             | are             |                |            | oftw    | are r   | equir     | remo        | en      |
| •               |                              |                                     |                       |                             |                       |             |                          |                |                     |                        |                           |                   |                   |                          |                             |           |              |              |                 |         |         |                   |                                    |             |              |       |             |           |                   |                 |                |            |         |         |           | 1           |         |
| Activiti        | 1.2.4 Name: software         | development file<br>m members       | S                     |                             |                       |             |                          |                |                     |                        |                           |                   |                   |                          |                             |           |              |              |                 |         |         |                   |                                    |             |              |       |             |           |                   |                 | Coo            | de:        |         |         |           |             | _       |
| Nr              | Name                         |                                     | c                     | uboro                       | iect                  |             |                          | _              | Dur                 | ation                  |                           | Sta               | rt                | -                        |                             | Finish    |              | Mac          | hine            | type    |         | 4                 |                                    | hil         | Notes        |       |             |           |                   |                 |                | [          |         |         | 0         | К           |         |
| 1.1.3           | software installa            | tion planning                       | 0                     | roiect                      | olann                 | ing and     | overs                    | siaht          |                     | 34                     | 08                        | B.02              | 16 16             | :00                      | 15.0                        | 2.16 0    | 9:00         | 12.0         | )1 ma           | chine   | 1       |                   | 0                                  |             |              | -     |             |           |                   |                 |                |            |         |         | Can       |             | 7       |
| ☑ 1.1.5         | following and up             | odating plans                       | p                     | roject                      | plann                 | ing and     | overs                    | sight          |                     | 10                     | 1                         | 5.02              | 16 09             | :00                      | 16.0                        | 2.16 1    | 1:00         | 12.0         | )1 ma           | chine   | 1       |                   | 0                                  | 100         |              |       |             |           |                   |                 |                |            |         | ιL      | Call      |             |         |
| ☑1.7            | unit integration a           | and testing                         | S                     | oftwar                      | e dev                 | elopme      | nt pro                   | c              |                     | 26                     | 1                         | 1.03.             | 16 08             | :00                      | 16.0                        | 3.16 1    | 0:00         | 12.0         | )1 ma           | chine   | 1       |                   | 0                                  | 100         |              |       |             |           |                   |                 |                |            |         |         |           |             |         |
| 1.6.2           | unit testing                 | ling                                | S                     | oftwar                      | e imp                 | ementa      | ition a                  | n              |                     | 31                     | 1                         | 1.03.             | 16 08             | 00:                      | 16.0                        | 3.16 1    | 6:00<br>c-nn | 12.0         | )1 ma           | chine   | 1       | 1                 | 0                                  |             |              |       |             |           |                   |                 |                |            |         |         |           |             |         |
| 1.0             | qualification test           | ung                                 | 5                     | Jitwai                      | e uev                 | ciopine     | ant pro                  | ·              |                     | 21                     | - N                       | 0.00.             | 10 10             | .00                      | 10.0                        | 3.101     | 0.00         | 12.0         | // 1110         | Crime   | _       |                   | 00                                 |             |              |       |             |           |                   |                 |                |            | Ŧ       |         |           |             |         |
| Only a          | assigned activities          | 🗹 Only i                            | activities v          | vith ma                     | atchir                | ig role     |                          |                |                     |                        |                           |                   |                   |                          |                             |           |              |              |                 |         |         |                   |                                    |             |              |       |             |           |                   |                 |                |            |         |         |           |             |         |
| RESOURC         | E POOL: http://localhost/ris | 6/21                                | ST                    | RUCT                        | URE:                  | Machi       | ne                       |                |                     |                        |                           |                   |                   |                          |                             |           |              |              |                 |         |         |                   |                                    |             |              |       | E           |           | 112 D             | AY 1            | :1 -           | -          |         | -1-     |           | - +         | - 14    |

- Mark the check boxes of the activities.
- Among others, you can define the machine usage for an activity.
- Mark the check boxes of the activities.
- Click on the button **OK**.

#### Machine properties during assignation

During the assignation you can refine machine properties by controlling and defining the following values for each activity:

- Availability of a machine
- Usage of a machine
- Notes concerning a machine.

#### Activity selection

During the assignation you can determine the activity list by activating/deactivating the following options:

• Assigned activities only lists only assigned activities.

#### Activities at a specific date

You can filter activities that are due at a specific date. If you leftclick on a cell showing the result from the row Machine and column Date, you will only receive the displayed activities that were defined for this particular time period.

# 5.3.14 Machinery properties

If you click on a row in the table at a machine view, you can display detailed information about the machine in the properties window.

| R 🧀 🕫          | · 🖯 りぐ 🗆 "                                 | MACHINERY U                  | ISAGE  |              |          |       |                                          |                           |                                            |                           | Buildin              | g planni |
|----------------|--------------------------------------------|------------------------------|--------|--------------|----------|-------|------------------------------------------|---------------------------|--------------------------------------------|---------------------------|----------------------|----------|
| FILE           | START PROJECT                              | FORMAT                       |        |              |          |       |                                          |                           |                                            |                           |                      |          |
| Gantt<br>chart | ] Network diagram<br>] Gantt-network chart | 🕑 Time<br>🎎 Effort<br>를 Cost | Emplo  | yee Cole     | & Empl   | oyee  | . III Resource<br>☆ Cost cha<br>Gantt ch | e chart *<br>art *<br>art | ⁺ <mark></mark> Save<br>I Manage<br>Show ▼ | ा≣ Pro<br>≣≣ Re<br>€] Inf | oject<br>source<br>o | 0× 25:   |
| A              | Activity views                             | Variance analysis            | Re     | source views | Capacity | views | Additiona                                | l view                    | User views                                 | Prop                      | erties               | 5        |
|                | Cotoff date: 08.05.                        | 23 08:00                     | <<     | 40           | May 2023 |       | 24                                       |                           | •                                          | 22                        | June                 | 2023     |
| Nr             | Name                                       |                              | Effort | 24           | 40       |       | 40                                       | 40                        |                                            | 16                        | 8                    | •        |
| □ 12.01        | machine                                    |                              | 200    | 24           | 40       |       | 16                                       |                           |                                            |                           | 4(                   | )        |
| 1.2            | Project procedure                          |                              | 80     |              |          |       | Project p                                | ocedure                   |                                            |                           |                      |          |
| 5.1            | Project reporting                          |                              | 120    |              |          |       |                                          |                           |                                            |                           |                      |          |
| <b>± 13.01</b> | machine 2                                  |                              | 160    |              |          |       | 24                                       | 40                        |                                            | 16                        | 4(                   | )        |

The machine information can be tracked on the following tabs:

- Activities
- Machine
- Team members

#### Activities

| ropertie   | es                                   |                  |              |          |                |                |                 |              |             |       |        |
|------------|--------------------------------------|------------------|--------------|----------|----------------|----------------|-----------------|--------------|-------------|-------|--------|
| 12.        | 01 Name: machine 1                   |                  |              |          |                |                |                 |              |             | Code: |        |
| Activities | Machine Team members                 |                  |              |          |                |                |                 |              |             |       |        |
| Nr.        | Name                                 | Subproject       | Fixed        | Duration | Start 👻        | Finish         | Machine type    | Availability | Utilization | Notes | OK     |
| 2 1.2      | Project procedure                    | Phase 1          | Duration     | 80       | 10.05.23 08:00 | 23.05.23 17:00 | 12.01 machine 1 | 0            | 100         |       | Cancel |
| 1.3        | Completing the construction schedule | Phase 1          | Duration     | 64       | 17.05.23 08:00 | 26.05.23 17:00 | 12.01 machine 1 | 0            |             |       |        |
| 3.2        | Planning the design phase            | Phase 2          | Duration     | 32       | 23.05.23 08:00 | 26.05.23 17:00 | 12.01 machine 1 | 0            |             |       |        |
| ✓ 5.1      | Project reporting                    | Phase 3          | Duration     | 120      | 12.06.23 08:00 | 30.06.23 17:00 | 12.01 machine 1 | 0            | 100         |       |        |
|            |                                      |                  |              |          |                |                |                 |              |             |       | Help   |
|            |                                      |                  |              |          |                |                |                 |              |             |       | · · ·  |
| Only ass   | igned activities 🗹 Or                | nly activities w | ith matching | g role   |                |                | 1               |              |             |       |        |

In the No. column, you can assign the activities to the selected machine by marking them.

This provides you with further information about the activities.

The option **Only assigned activities** reduces the activity list to the activities already assigned.

**Only activities with matching role** only those activities are listed to which a role exercised by the machine is already assigned.

#### Machine

| Prope | 12.01 | Name: machine 1<br>Machine Team members |      |                      |                              |       |       | Code:         | ] |        |
|-------|-------|-----------------------------------------|------|----------------------|------------------------------|-------|-------|---------------|---|--------|
|       |       | L                                       |      |                      |                              |       |       | Resource pool |   | ОК     |
| Nr.   |       | Machine name                            | Code | Working group - team | Machine group - Machine type | Costs | Notes |               |   | Cancel |
| 12.01 |       | machine 1                               |      |                      | 12.001 Rotate machine        | 85.00 |       |               |   |        |
|       |       |                                         |      |                      |                              |       |       |               |   | Help   |
|       |       |                                         |      |                      |                              |       |       |               |   | Trop   |
|       |       |                                         |      |                      |                              |       |       |               |   |        |

On the tab, you can see the characteristics of a machine entered in the resource pool, including its machine type.

#### **Team members**

The tab lists other machines with their properties from the resource pool if the machines are grouped into a team.

#### Activities on specific date

| 💀 🧀 🍫 🖯 🏷 🦿 "         | MACHINERY U                   | JSAGE  |                  |                    |                                    |                            |                                                        |
|-----------------------|-------------------------------|--------|------------------|--------------------|------------------------------------|----------------------------|--------------------------------------------------------|
| FILE START PROJECT    | FORMAT                        |        |                  |                    |                                    |                            |                                                        |
| Gantt<br>chart        | ⊙ Time<br>♣ª Effort<br>₽ Cost | Employ | yee Barrier Team | Employee & Machine | Resource<br>☆ Cost cha<br>Gantt ch | e chart *<br>art *<br>aart | ⁺ <mark> Save</mark><br>I <mark> Manage</mark><br>Show |
| Activity views        | Variance analysis             | Res    | source views     | Capacity views     | Additiona                          | al view                    | User views                                             |
| Cutoff date: 08.05.23 | 3 08:00                       | <<     | Ma<br>19         | ay 2023<br>20      | 21                                 | 22                         | 2                                                      |
| Nr. Name              |                               | Effort | 24               | 40                 | 40                                 | 40                         | 1                                                      |
| □ 12.01 machine 1     |                               | 200    | 24               | 40                 | 16                                 |                            |                                                        |
| 1.2 Project procedure |                               | 80     |                  |                    | Project pr                         | ocedure                    |                                                        |
| 5.1 Project reporting |                               | 120    |                  |                    |                                    |                            |                                                        |
| 13.01 machine 2       |                               | 160    |                  |                    | 24                                 | 40                         | 16                                                     |

You can filter out transactions that are due in a certain period of time. If you click with the left mouse button on a cell that is a result of the machine row and the date column, you will only see the activities that come into question for the selected period.

| Pr | opertie    | es                                   |                  |            |          |                |                |                 |              |             |       |        |  |
|----|------------|--------------------------------------|------------------|------------|----------|----------------|----------------|-----------------|--------------|-------------|-------|--------|--|
| #  | 12.0       | Name: machine 1                      |                  |            |          |                |                |                 |              |             | Code: |        |  |
|    | Activities |                                      |                  |            |          |                |                |                 |              |             |       |        |  |
|    | Nr.        | Name                                 | Subproject       | Fixed      | Duration | Start 👻        | Finish         | Machine type    | Availability | Utilization | Notes | UK     |  |
|    | 2 1.2      | Project procedure                    | Phase 1          | Duration   | 80       | 10.05.23 08:00 | 23.05.23 17:00 | 12.01 machine 1 | 0            | 100         |       | Cancel |  |
|    | 🗆 1.3      | Completing the construction schedule | Phase 1          | Duration   | 64       | 17.05.23 08:00 | 26.05.23 17:00 | 12.01 machine 1 | 0            |             |       |        |  |
|    |            |                                      |                  |            |          |                |                |                 |              |             |       |        |  |
|    |            |                                      |                  |            |          |                |                |                 |              |             |       |        |  |
|    |            |                                      |                  |            |          |                |                |                 |              |             |       | Help   |  |
|    |            |                                      |                  |            |          |                |                |                 |              |             |       |        |  |
| [  | Only assi  | gned activities 🔽 Onl                | y activities wit | h matching | role     |                |                |                 |              |             |       |        |  |
|    |            |                                      |                  |            |          |                |                |                 |              |             |       |        |  |

## 5.3.15 Resource utilization

Information about activities to which the resources have been allocated. In all views of Resource Usage, such as

- Role
- Team
- Employee
- · Machine types
- Machinery
- Material

you can view the activities that cause the utilization from the opened project as well as the portfolio.

In order to view an overview of the activities, do as follows:

• Click on a cell that shows the resource allocation. The window Object properties with the subordinated activities appears in the lower part of the program window.

| RE 📁 .     | <b>5</b> ∂∓                                                | EMPLOYEE USAG                        | SE         |                  |               |                |                  |                          |                 |         |          |                |                      | ne                           | ew_so         | ftwa         | are dev             | elop                  | ment           | proce            | ess             |                 |             |                |          |              |        |          |         |         |         |                 |                 | -           |         | ×  |
|------------|------------------------------------------------------------|--------------------------------------|------------|------------------|---------------|----------------|------------------|--------------------------|-----------------|---------|----------|----------------|----------------------|------------------------------|---------------|--------------|---------------------|-----------------------|----------------|------------------|-----------------|-----------------|-------------|----------------|----------|--------------|--------|----------|---------|---------|---------|-----------------|-----------------|-------------|---------|----|
| FILE       | START PROJECT                                              | FORMAT                               | Cus        | stom f<br>tes &  | field<br>link | ls<br>s        | ت<br>ا ت         | Maximur<br>Effort        | n <del>db</del> | Ave     | rage     |                | Proj<br>Proj<br>Cuti | iect st<br>iect er<br>off da | art [<br>nd [ | 2 Ci<br>2 M  | urrent (<br>ileston | date<br>ie in<br>time | caler          | [<br>ndar [      | _ Crit<br>✓ Lab | tical p<br>pels | ath         | ✓ To           | tal u    | utiliza<br>y | ation  | □ F      | Period  | 6       | Act     | ivitys<br>oup b | in a r<br>y emp | ow<br>loyee |         |    |
|            | Data                                                       | To                                   | olting     |                  |               |                | 26               | Jtilizatio               | n               | ite     |          |                |                      |                              |               |              |                     |                       |                |                  | bow             |                 |             |                |          |              |        |          |         |         |         | Cre             |                 |             |         |    |
|            | Data                                                       | 100                                  | onips      |                  | _             |                |                  | Resou                    | ice ui          | iits    |          |                |                      |                              |               |              |                     |                       |                | -                | Febru           | Jary 2          | 016         |                |          |              |        |          |         |         |         | GIU             | up              |             |         |    |
|            | Cutoff date: 27.01.16                                      | 00:00                                | <<         | 26<br>T          | 27<br>W       | 28<br>T        | 29<br>F          | 30 3<br>S 5              | 1 01            | 02<br>T | 03<br>W  | 04<br>T        | 05<br>F              | 06<br>S                      | 07<br>S       | 08<br>M      | 09 10<br>T V        | 0 1<br>/ T            | 1 10<br>T F    | 2 13<br>S        | 14<br>S         | 15<br>M         | 16 1<br>T V | 7 18<br>/ T    | 19<br>F  | 20           | 21     | 22<br>M  | 23<br>T | 24<br>W | 25<br>T | 26 2<br>F       | 27 20<br>S 5    | 3 29<br>M   | 01<br>T | 0. |
| Nr.        | Name                                                       |                                      | Effort     | · ·              | 16            | 16             | 10               | 0 0                      | 8               | 6       |          |                |                      | 0                            | 0             |              |                     | 4                     | 1 8            |                  | 0               | 13              | 13 8        | 8              | 8        | 0            | 0      | 3        |         |         |         |                 |                 |             |         | F. |
| ⊟ 13.02    | Tidy                                                       |                                      | 25         |                  |               |                |                  |                          |                 |         |          |                |                      |                              |               |              |                     | 4                     | 8              |                  |                 | 8               | 5           |                |          |              |        |          |         |         |         |                 |                 |             |         |    |
| 1.7        | following and updating                                     | plans                                | 15         |                  |               |                |                  |                          |                 |         |          |                |                      |                              |               |              |                     |                       |                |                  | 1               | <b>f</b> o      | llowir      | g and          | l up     | datin        | ig pla | ns       |         |         |         |                 |                 |             |         |    |
| 2.2        | software test environm                                     | ient                                 | 10         |                  |               |                |                  |                          |                 |         |          |                |                      |                              |               |              |                     |                       |                |                  |                 |                 | <b>S</b> 0  | ftwar          | e te     | st en        | iviron | men      | t       |         |         |                 |                 |             |         |    |
| ⊟ 16.02    | Sleeper                                                    |                                      | 58         |                  | 8             | 8              | 2                |                          |                 |         |          |                |                      |                              |               |              |                     |                       |                |                  |                 | 5               | <u>8</u>    | <u>8</u>       | <u>8</u> |              |        | <u>3</u> |         |         |         |                 |                 |             |         |    |
| 1.1        | software development                                       | planning                             | 18         |                  |               |                |                  | sonwar                   | e dev           | elop    | men      | it piai        | mini                 | 9                            |               |              |                     |                       |                | -                | _               | 1               |             |                |          |              |        |          | offw    | aro     | annin   | oori            | no nr           | vironn      | nont    |    |
| 2.1        | software engineering e                                     | environment                          | 40         |                  | -             |                |                  |                          |                 |         |          |                |                      |                              |               |              |                     |                       |                |                  |                 |                 |             |                |          |              |        |          | SOILW   | are     | enya    | een             | iy en           | vironi      | nem     |    |
| 1.2        | system test planning                                       |                                      | 38         |                  | 0             | 8              | 0                |                          | 8               | 0       | SVS      | tem t          | esti                 | olann                        | ina           |              |                     |                       |                |                  |                 |                 |             |                |          |              |        |          |         |         |         |                 |                 |             |         |    |
| •          |                                                            |                                      |            |                  |               |                |                  |                          |                 |         |          |                |                      |                              |               |              |                     |                       |                |                  |                 |                 |             |                |          |              |        |          |         |         |         |                 |                 |             |         | •  |
| <b>.</b>   | 16.02 Name: Sleeper                                        |                                      |            |                  |               |                |                  |                          |                 |         |          |                |                      |                              |               |              |                     |                       |                |                  |                 |                 |             |                |          |              |        |          |         |         | Code:   |                 |                 |             |         |    |
| Activiti   | es Timesheets E                                            | Employee Cal                         | lendar     |                  | Tea           | m me           | ember            | 8                        |                 |         |          |                |                      |                              |               |              |                     |                       |                |                  |                 |                 |             |                |          |              |        |          |         |         |         |                 |                 |             |         |    |
| Nr.        | Name                                                       |                                      |            | Subp             | rojec         | t              |                  |                          | (               | Durati  | on       | St             | art                  |                              |               | Fin          | ish                 | R                     | ole            |                  |                 | B               | 0           | A              |          | Pr           | Util   | A.       | Effo    | ort I   | Votes   |                 |                 | (           | UK      |    |
| 1.5<br>1.5 | software tran<br>software tran                             | nsition planning<br>nsition planning |            | projec<br>projec | ct pla        | annin<br>annin | ig and<br>ig and | l oversigi<br>l oversigi | nt<br>nt        |         | 18<br>18 | 05.02<br>05.02 | . 16 0<br>. 16 0     | 00:80<br>08:00               | 09<br>09      | 02.1<br>02.1 | 6 10:00<br>6 10:00  | ) 14<br>) 1           | 4.001<br>1.001 | desigr<br>progra | ner<br>ammer.   | -1              | 1<br>0 1    | 00 10<br>00 10 | 00<br>00 |              |        |          |         |         |         |                 |                 | Ca          | ancel   |    |
| 21.1.4     | (2016_2_soft) software tran<br>(2016_2_soft) software tran | nsition planning                     |            | projec           | ct pla        | annin<br>annin | ig and           | l oversig                | nt<br>st        |         | 17       | 08.02          | 2.16 1               | 6:00                         | 10            | U2.1         | 6 17:00<br>6 17:00  | )                     |                |                  |                 |                 |             |                |          | 100          | 100    |          |         | 17      |         |                 |                 |             |         |    |
| 16         | eoftware tra                                               | neition planning                     |            | nmier            | st ola        | annin          | ig and<br>in end | loversio                 | *               |         | 5        | n9 n3          | 1 1 1                | 0.00                         | 09            | 02.1         | 6 16-00             | ,<br>1 1.             | 1 001          | deeinr           | her             | -1              | 1           | 10 1/          | n        | 100          | 100    |          |         | 17      |         | •               |                 |             |         |    |
| Conly a    | E POOL: http://localhost/ris                               | Only act                             | tivities 1 | with m           | natch         | ning I         | role<br>STRL     | ICTURE:                  | Emplo           | vee     |          |                |                      |                              |               |              |                     |                       |                |                  |                 |                 |             |                |          | E            | 1      | -<br>    | DAY     | 1.1     |         | _               |                 |             |         | +  |

- These activities are displayed not as bars in the diagram, but as list in the Properties window.
- The overload of an employee, which happens because of simultaneous assignments in other projects, is marked in red.
- It will become significant if the assigned employees or allocated machines are not only participating in the actual project, but are also the part of other projects within the company.

Tip You can select a portfolio for a project, by

• Clicking on a vacancy of the Gantt chart area

| R 🗃 📁          | ⊟ <b>5</b> े ₹                                       | EMPLOYEE USAG                   | SE         |         |                |                                         |                         |                                              |                       |            |         |                       |              | new_        | softw   | are de  | velop       | ment        | proce     | 55       |         |                       |                       |            |         |                    |                          |             |                  |             |         | -                           |                                   | ×       |
|----------------|------------------------------------------------------|---------------------------------|------------|---------|----------------|-----------------------------------------|-------------------------|----------------------------------------------|-----------------------|------------|---------|-----------------------|--------------|-------------|---------|---------|-------------|-------------|-----------|----------|---------|-----------------------|-----------------------|------------|---------|--------------------|--------------------------|-------------|------------------|-------------|---------|-----------------------------|-----------------------------------|---------|
| FILE           | START PROJECT                                        | FORMAT                          |            |         |                |                                         |                         |                                              |                       |            |         |                       |              |             |         |         |             |             |           |          |         |                       |                       |            |         |                    |                          |             |                  |             |         |                             |                                   | ^       |
| Gantt<br>chart | Variance analysis Carter diagram Gantt-network chart | Employee<br>Besource views      | e å<br>m * | Er<br>M | nploy<br>achin | ee<br>ie                                | . <b></b><br>∞ ∞<br>⊂ ⊂ | Resource<br>Cost cha<br>Gantt ch<br>dditiona | e char<br>rt ▼<br>art | t •        | * S     | iave<br>Manag<br>ihow | ge<br>v      | Project     | t Res   | ource   | 0×          | 25×         | 50×       | 75× 100  | 22      | Ac<br>ات Su<br>کې Lir | ivity<br>bproj<br>k * | r<br>ect ⊤ | St      | ructur             | • =<br>• =<br>• =<br>ine | *<br>*<br>* | T<br>K<br>M      | •<br>•      | Ţ       | Cutoff<br>Curren<br>Project | date<br>nt date<br>t start<br>ing | •       |
|                | ,                                                    |                                 |            |         | -              |                                         |                         |                                              |                       |            |         |                       |              |             |         |         |             | -           |           | Februa   | ary 2   | 016                   |                       |            |         |                    |                          |             | -                |             |         |                             |                                   |         |
|                | Cutoff date: 27.01.                                  | 16 00:00                        | ~~         | 26<br>T | 27<br>W        | 28<br>T                                 | 29<br>F                 | 30 31<br>S S                                 | 01<br>M               | 02<br>T    | 03<br>W | 04<br>T               | 05 0<br>F \$ | 6 07<br>6 S | 08<br>M | 09<br>T | 10 1<br>W 1 | 1 12<br>T F | 2 13<br>S | 14<br>S  | 15<br>M | 16 17<br>T W          | 18<br>T               | 19<br>F    | 20<br>S | 21<br>S            | 22 :<br>M                | 23 2<br>T   | 24 2<br>W 1      | 5 26<br>F F | 27<br>S | 28 2<br>S /                 | 29 01<br>M T                      | 0:<br>V |
| Nr.            | Name                                                 |                                 | Effort     |         | 16             | 16                                      | 10                      |                                              | 8                     | 6          |         |                       |              |             |         |         | 4           | 4 8         |           |          | 13      | 13 8                  | 8                     | 8          |         |                    | 3                        |             |                  |             |         |                             |                                   |         |
| ⊡ 13.02        | Tidy                                                 |                                 | 25         |         |                |                                         |                         |                                              |                       |            |         |                       |              |             |         |         | 4           | 4 8         |           |          | 8       | 5                     |                       |            |         |                    |                          |             |                  |             |         |                             |                                   |         |
| 1.7            | following and updati                                 | ng plans                        | 15         |         |                |                                         |                         |                                              |                       |            |         |                       |              |             |         |         |             |             |           |          | fo      | llowin                | g and                 | upd        | ating   | ) plan             | S                        |             |                  |             |         |                             |                                   |         |
| 2.2            | software test environ                                | ment                            | 10         |         |                |                                         |                         |                                              |                       |            |         |                       |              |             |         |         |             |             |           |          |         | Sol                   | twar                  | etes       | ten     | Aronn              | ient                     |             |                  |             |         |                             |                                   |         |
| □ 16.02        | Sleeper                                              | -                               | 58         |         | 8              | 8                                       | 2                       | oftware                                      | dev                   | elopr      | nenti   | nlani                 | nina         |             |         |         |             |             |           |          | 5       | <u>8</u> 8            | <u>8</u>              | 8          |         |                    | <u>3</u>                 |             |                  |             |         |                             |                                   |         |
| 1.1            | software engineering                                 | nt planning                     | 18         |         | -              | • • • • • • • • • • • • • • • • • • • • |                         | ontinune                                     | uon                   | olop.      |         |                       |              |             |         |         |             |             |           |          |         |                       |                       |            |         |                    | s SC                     | oftwa       | ire er           | ainee       | ring e  | enviro                      | nmen                              | t       |
| □ 20.02        | Think                                                | genvironment                    | 38         |         | 8              | 8                                       | 8                       |                                              | 8                     | 6          |         |                       |              |             |         |         |             |             |           |          |         |                       | -                     |            |         |                    |                          |             |                  | -           |         |                             |                                   |         |
| 1.2            | system test planning                                 | 1                               | 38         |         |                |                                         |                         |                                              |                       |            | syste   | m te                  | st pla       | nning       |         |         |             | 1           |           |          |         |                       |                       |            |         |                    |                          |             |                  |             |         |                             |                                   |         |
| 4<br>Proje     | Selected portfolio: 21<br>ct overview Portfolio c    | 016 portfolio<br>dashboard Exte | emal do    | cum     | ents           |                                         |                         |                                              |                       |            |         |                       |              |             |         |         |             |             |           |          |         |                       |                       |            |         |                    | R                        | eload       |                  | Rem         | ove     |                             |                                   |         |
| Name           |                                                      |                                 |            |         |                |                                         |                         | b                                            | ocked                 |            |         | Cor                   | mplete       | d Cod       | le      | Cat     | egory       |             |           | Priority | S       | atus                  |                       |            |         | Start              |                          |             | Fini             | ish         | _       |                             |                                   |         |
| ✓sof           | ware development process                             |                                 |            |         |                |                                         |                         | 0                                            | ptimis                | tic        |         |                       | 1            | 5           |         |         |             |             |           | 100      |         |                       |                       |            | 25.     | 11.10 (<br>01.10 ( | 00:00                    | 20          | 6.01.1<br>c 02 1 | 1 14:00     |         |                             |                                   |         |
|                | y software development pro                           | Cess                            |            |         |                |                                         |                         | 0                                            | pumisi<br>otimist     | lic<br>fic |         |                       |              | 0           |         |         |             |             |           | 100      |         |                       |                       |            | 20.     | 01.160             | 00.00                    | 2           | 9.02.1<br>9.03.1 | 6 14·0      | 5       |                             |                                   |         |
| ⊡Pro           | ject2                                                |                                 |            |         |                |                                         |                         | 0                                            | ptimis                | tic        |         |                       |              | 0           |         |         |             |             |           | 100      |         |                       |                       |            | 02.     | 02.16 (            | 00:00                    | 2           | 3.02.1           | 6 00:00     | 5       |                             |                                   |         |
| 20             | 16_2_soft                                            |                                 |            |         |                |                                         |                         | 0                                            | ptimis                | tic        |         |                       |              | 0           |         |         |             |             |           | 100      |         |                       |                       |            | 03.     | 02.16 (            | 00:00                    | 24          | 4.02.1           | 6 00:00     | וו      |                             |                                   |         |
|                |                                                      |                                 |            |         |                |                                         |                         |                                              |                       |            |         |                       |              |             |         |         |             |             |           |          |         |                       |                       |            |         |                    |                          |             |                  |             |         |                             |                                   |         |
| RESOUR         | CE POOL: http://localhost,                           | /ris6/21 PORTFOL                | IO ON      |         |                | 2                                       | STRU                    | CTURE: E                                     | mplo                  | yee        |         |                       |              |             |         |         |             |             |           |          |         |                       |                       |            | E       |                    | <b>11</b>                | DAY         | 1:1              |             |         | -                           |                                   | +       |

- click on button in the properties window and select portfolio from the list
- all projects of the portfolio are listed in the tab portfolio dashboard.

# 5.4 Automatically assign resources

### 5.4.1 Assign employees to activities

**Requirements:** In order to assign employees to activities, at first you need to assign personnel resources in the form of roles.

The automatic staff assignment consists of three steps:

- 1. Select employees
- 2. Select activities
- 3. Assign employees

In order to assign employees to activities semi-automatically, please follow these steps:

• Select the menu item Project > Employee > Assign employees to activities.

| R 🖬 🧀 | 🖥 🎝 🗟       | Ŧ          |            | EMPLOYE   | E USAGE     |        |              |   |
|-------|-------------|------------|------------|-----------|-------------|--------|--------------|---|
| FILE  | START       | PROJEC     | r i        | FORM      | IAT         |        |              |   |
| 1     | Earliest    | start date | Emp        | oloyee 👻  | * <b></b> A | bb     |              | 3 |
| Taka  | 🕨 Latest st | art date   | **         | Assign th | e employe   | es a a | ctivities    |   |
| over  | Other funct | ions 🝷     | -2         | Remove t  | he employ   | ees fr | om activitys |   |
|       | Schedule    |            | <u>å</u> å | Determin  | e the emp   | loyees | a activitys  |   |

The dialogue box Employee assignment - Step 1 of 3: Choice of employees opens.

| Nr.          | Name           | Code | E-mail | Calendar | Week    | On-call | Role - qualification    | Pro   | Costs | Notes |
|--------------|----------------|------|--------|----------|---------|---------|-------------------------|-------|-------|-------|
| 13.001       | East           |      |        |          | 40 hour | 100 %   |                         |       |       |       |
| ✓ 14.02      | Diligent       |      |        |          | 40 hour | 100 %   | 11.002 programmer - PHP | 100 % | 0.00  |       |
| ✓ 14.01      | Diligent       |      |        |          | 40 hour | 100 %   | 11.003 programmer - V   | 100 % | 0.00  |       |
| ✓ 19.02      | Fast           |      |        |          | 40 hour | 100 %   | 11.003 programmer - V   | 100 % | 0.00  |       |
| ✓ 19.01      | Fast           |      |        |          | 40 hour | 100 %   | 11.001 programmer - C++ | 100 % | 0.00  |       |
| 11.001       | North - Team A |      |        |          | 40 hour | 100 %   |                         |       |       |       |
| ☑ 17.01      | Eager          |      |        |          | 40 hour | 100 %   | 15.001 analyst          | 100 % | 0.00  |       |
| ✓ 17.02      | Eager          |      |        |          | 40 hour | 100 %   | 11.001 programmer - C++ | 100 % | 0.00  |       |
| ✓ 13.01      | Tidy           |      |        |          | 40 hour | 47.619  | 11.001 programmer - C++ | 100 % | 0.00  |       |
| ✓ 13.02      | Tidy           |      |        |          | 40 hour | 47.619  | 11.003 programmer - V   | 100 % | 0.00  |       |
| 12.001       | South          |      |        |          | 40 hour | 100 %   |                         |       |       |       |
| ✓ 15.01      | Goeslike       |      |        |          | 40 hour | 100 %   | 16.001 support          | 100 % | 0.00  |       |
| <b>18.01</b> | Slow           |      |        |          | 40 hour | 100 %   | 11.001 programmer - C++ | 100 % | 0.00  |       |
| 214.001      | West           |      |        |          | 40 hour | 100 %   |                         |       |       |       |
| ✓ 16.02      | Sleeper        |      |        |          | 40 hour | 95.238  | 14.001 designer         | 100 % | 0.00  |       |
| 16.01        | Sleeper        |      |        |          | 40 hour | 95.238  | 11.001 programmer - C++ | 100 % | 0.00  |       |
| 20.01        | Think          |      |        |          | 40 hour | 100 %   | 14.001 designer         | 100 % | 0.00  |       |
| 20.02        | Think          |      |        |          | 40 hour | 100 %   | 15.001 analyst          | 100 % | 0.00  |       |
| 21.02        | Consider       |      |        |          | 40 hour | 100 %   | 11.003 programmer - V   | 100 % | 0.00  |       |
| 21.01        | Consider       |      |        |          | 40 hour | 100 %   | 11.002 programmer - PHP | 100 % | 0.00  |       |
| 212.01       | Superman       |      |        | 2 all    | 45 hour | 100 %   | 13.001 manager          | 100 % | 0.00  |       |
|              |                |      |        |          |         |         |                         |       |       |       |
|              |                |      |        |          |         |         |                         |       |       |       |
|              |                |      |        |          |         |         |                         |       |       |       |
|              |                |      |        |          |         |         |                         |       |       |       |
| 4            |                |      |        |          |         |         |                         |       |       | Þ     |
|              | 1              |      |        |          |         |         |                         |       |       |       |

The list includes all the employees you can assign to activities or reassign to other activities by selecting them in Step 1.

Employees are grouped together in teams, while employees not being part of a team are shown at the lower end of the list.

- Calendar predefined calendar of the employee.
- Week average working hours per week.
- **On-call** percentage of the possible working capacity of an employee within project duration, adjusted for the reported non-working days (holidays/sickness).
- Click the check boxes of the employees you would like to assign to activities in the column **No.** You may also click on the button **Select all**.

• Click on the button **Continue**. The dialogue box **Employee assignment - Step 2 of 3: Choice of activities** opens.

| Nr.          | Name                                            | Completed | Duration | Start          | Finish 📥         |
|--------------|-------------------------------------------------|-----------|----------|----------------|------------------|
| $\checkmark$ | new_software development process                |           |          | 27.01.16 08:00 | 29.03.16 14:00   |
| ∕4           | system design                                   | 0         | 42       | 01.03.16 15:00 | 08.03.16 17:00   |
| ≤5           | software requirements analysis                  | 0         | 30       | 01.03.16 15:00 | 07.03.16 12:00   |
|              | unit integration and testing                    | 0         | 26       | 09.03.16 08:00 | 14.03.16 10:00   |
| ∕8           | qualification testing                           | 0         | 21       | 14.03.16 10:00 | 16.03.16 16:00   |
| <b>9</b>     | system qualification testing                    | 0         | 28       | 16.03.16 16:00 | 22.03.16 11:00   |
| ⊻10          | software configuration management               | 0         | 21       | 16.03.16 16:00 | 21.03.16 12:00   |
| ⊻11          | software product evaluation                     | 0         | 34       | 22.03.16 11:00 | 28.03.16 14:00   |
| ⊻12          | End                                             | 0         | 0        | 29.03.16 14:00 | 29.03.16 14:00   |
| ⊡1           | project planning and oversight                  |           |          | 27.01.16 08:00 | 15.02.16 11:00   |
| ⊠1.1         | software development planning                   | 0         | 18       | 27.01.16 08:00 | 29.01.16 10:00   |
| ⊻1.2         | system test planning                            | 0         | 38       | 27.01.16 08:00 | 02.02.16 15:00   |
| ⊻1.3         | software installation planning                  | 0         | 9        | 02.02.16 15:00 | 03.02.16 16:00   |
| ⊻ 1.5        | software transition planning                    | 0         | 18       | 05.02.16 08:00 | 09.02.16 10:00   |
| ☑1.7         | following and updating plans                    | 0         | 15       | 11.02.16 13:00 | 15.02.16 11:00   |
| ⊻1.6         | software transition planning                    | 0         | 5        | 09.02.16 10:00 | 09.02.16 16:00   |
| ⊻1.4         | software installation planning                  | 0         | 36       | 05.02.16 08:00 | 11.02.16 12:00   |
| <b>⊘</b> 2   | establishing a software development environment |           |          | 15.02.16 11:00 | 26.02.16 11:00   |
| ✓2.1         | software engineering environment                | 0         | 40       | 15.02.16 11:00 | 22.02.16 11:00   |
| ✓ 2.2        | software test environment                       | 0         | 10       | 15.02.16 11:00 | 16.02.16 14:00   |
| ✓2.3         | software development library                    | 0         | 21       | 15.02.16 11:00 | 17.02.16 17:00   |
| ✓2.4         | software development files                      | 0         | 36       | 18.02.16 08:00 | 24.02.16 12:00   |
| ✓ 2.5        | non-deliverable software                        | 0         | 15       | 24.02.16 13:00 | 26.02.16 11:00   |
| ⊠3           | system requirements analysis                    |           |          | 26.02.16 11:00 | 07.03.16 09:00   |
| ⊠3.1         | analysis of user input                          | 0         | 19       | 26.02.16 11:00 | 01.03.16 15:00   |
| ≤3.2         | operational concept                             | 0         | 27       | 01.03.16 15:00 | 07.03.16 09:00   |
| ≤3.3         | system requirements                             | 0         | 15       | 01.03.16 15:00 | 03.03.16 14:00   |
|              | software implementation and unit testing        |           |          | 09.03.16 08:00 | 15.03.16 17:00   |
| ≤6.1         | software implementation                         | 0         | 40       | 09.03.16 08:00 | 15.03.16 17:00 🔻 |
| •            | 1                                               |           |          |                |                  |

This list provides you with all the activities you can later assign employees to.

- The activities provided for selection reflect the structure of the project.
- Click on the check boxes for the activities to whom you want to assign employees. You may also click on the button **Select all**.
- Click on the button **Continue**. The dialogue box **Employee assignment Step 3 of 3: Assigning activities to employees** opens.

| Nr.        | Name                           | On-call | Role/quantity-effort        | Start          | Finish         | Pro   | Costs | Notes       |   |
|------------|--------------------------------|---------|-----------------------------|----------------|----------------|-------|-------|-------------|---|
| 2.1        | software engineering environ   | 100 %   | 0 Ph                        | 15.02.16 11:00 | 22.02.16 11:00 |       |       |             |   |
| 2.3        | software development library   | 100 %   | '0 Ph                       | 15.02.16 11:00 | 17.02.16 17:00 |       |       |             |   |
| 2.5        | non-deliverable software       | 100 %   | 0 Ph                        | 24.02.16 13:00 | 26.02.16 11:00 |       |       |             |   |
| 3.3        | system requirements            | 100 %   | '0 Ph                       | 01.03.16 15:00 | 03.03.16 14:00 |       |       |             |   |
| 4          | system design                  | 100 %   | 0 Ph                        | 01.03.16 15:00 | 08.03.16 17:00 |       |       |             |   |
| 8          | qualification testing          | 100 %   | 0 Ph                        | 14.03.16 10:00 | 16.03.16 16:00 |       |       |             |   |
| 10         | software configuration manag   | 100 %   | '0 Ph                       | 16.03.16 16:00 | 21.03.16 12:00 |       |       |             |   |
| 11         | software product evaluation    | 100 %   | 0 Ph                        | 22.03.16 11:00 | 28.03.16 14:00 |       |       |             |   |
| ☑ 15.01    | Goeslike                       | 100 %   | 16.001 support              |                |                | 100 % | 0.00  |             |   |
| <b>⊠7</b>  | unit integration and testing   | 100 %   | 26 Ph                       | 09.03.16 08:00 | 14.03.16 10:00 |       |       |             |   |
| ∕8         | qualification testing          | 100 %   | 21 Ph                       | 14.03.16 10:00 | 16.03.16 16:00 |       |       |             |   |
| <b>∀</b> 9 | system qualification testing   | 100 %   | 28 Ph                       | 16.03.16 16:00 | 22.03.16 11:00 |       |       |             |   |
| ≤ 14.02    | Diligent                       | 100 %   | 11.002 programmer - PHP     |                |                | 100 % | 0.00  |             |   |
| 2.1        | software engineering environ   | 100 %   | 40 Ph                       | 15.02.16 11:00 | 22.02.16 11:00 |       |       |             |   |
| 2.4        | software development files     | 100 %   | '1 * 36 Ph                  | 18.02.16 08:00 | 24.02.16 12:00 |       |       |             |   |
| 14.01      | Diligent                       | 100 %   | 11.003 programmer - V.Basic |                |                | 100 % | 0.00  |             |   |
| 1.7        | following and updating plans   | 100 %   | 0 Ph                        | 11.02.16 13:00 | 15.02.16 11:00 |       |       |             |   |
| 2.1        | software engineering environ   | 100 %   | 0 Ph                        | 15.02.16 11:00 | 22.02.16 11:00 |       |       |             |   |
| 2.2        | software test environment      | 100 %   | '0 Ph                       | 15.02.16 11:00 | 16.02.16 14:00 |       |       |             |   |
| 5          | software requirements analysis | 100 %   | 0 Ph                        | 01.03.16 15:00 | 07.03.16 12:00 |       |       |             |   |
| 7          | unit integration and testing   | 100 %   | 0 Ph                        | 09.03.16 08:00 | 14.03.16 10:00 |       |       |             |   |
| 10         | software configuration manag   | 100 %   | 0 Ph                        | 16.03.16 16:00 | 21.03.16 12:00 |       |       |             |   |
| 13.02      | Tidy                           | 47.619  | 11.003 programmer - V.Basic |                |                | 100 % | 0.00  |             |   |
| 1.7        | following and updating plans   | 100 %   | 0 Ph                        | 11.02.16 13:00 | 15.02.16 11:00 |       |       |             |   |
| 2.1        | software engineering environ   | 100 %   | 0 Ph                        | 15.02.16 11:00 | 22.02.16 11:00 |       |       |             |   |
| 2.2        | software test environment      | 100 %   | 0 Ph                        | 15.02.16 11:00 | 16.02.16 14:00 |       |       |             |   |
| 5          | software requirements analysis | 0 %     | 0 Ph                        | 01.03.16 15:00 | 07.03.16 12:00 |       |       |             |   |
| 7          | unit integration and testing   | 0 %     | 0 Ph                        | 09.03.16 08:00 | 14.03.16 10:00 |       |       |             |   |
| 10         | software configuration manag   | 0 %     | 0 Ph                        | 16.03.16 16:00 | 21.03.16 12:00 |       |       |             | - |
| •          |                                |         |                             |                |                |       |       | <b>&gt;</b> |   |
|            |                                |         |                             |                |                |       |       |             |   |

This list includes all the selected employees you can assign to the selected activities in Step 3.

Employees can be assigned to an activity if their role and qualification meet the demands of the activity.

Assignations are automatically evaluated and have an effect on succeeding activities (white: assignation possible, grey: assignation not possible as already covered by an employee, red: assignation possible, but time conflicts occur).

- **On-call** percentage of the possible working capacity of an employee within activity duration, adjusted for the reported non-working days (holidays/sickness).
- **Role** role of the employee.
- Effort number of required employees for the activity and effort.
- Start scheduled start of the activity.
- **Finish** scheduled finish of the activity.
- Click on the check box for the activity you want to assign to an employee (for instance, because the employee can be on-call for 100% of the total activity duration). Assignation options are dynamically adjusted.

**Note:** During assignination we recommend you to use the following strategy to avoid resources overload: first, assign activities to employees who can cover activities at 100% (column **On-call**) and productivity at 100%.

- Repeat Step 6, if necessary. You may also click on the button Assign employees automatically.
- Click on the button **Finish**.

Important! Possible conflicts and overloads are indicated in red, and there is no automatic assignation.

## 5.4.2 Remove employees from activities

You can automatically remove the employee assigned to the tasks.

The automatic removal of employees resources consists of two steps:

- 1. Select employee
- 2. Select activities

To automatically deduct employees from the activities, please proceed as follows:

1. • Select the menu item **Project > Employee > Remove the employee from activities**.

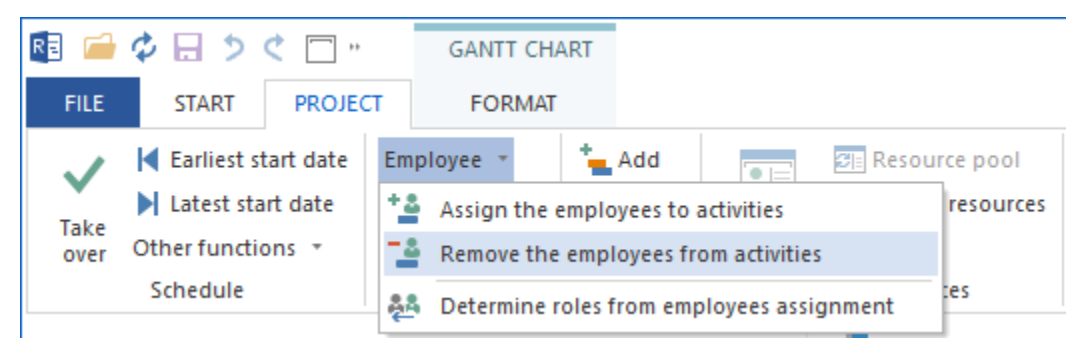

#### The dialogue box Employee deduction - Step 1 of 2: Choice of employee opens.

|         | Name           | Code | E-mail | Calendar | Week    | On-call | Role - qualification    | Prod  | Costs | Notes |
|---------|----------------|------|--------|----------|---------|---------|-------------------------|-------|-------|-------|
| 11.001  | North - Team A |      |        |          | 40 hour | 100 %   |                         |       |       |       |
| ☑ 17.01 | Eager          |      |        |          | 40 hour | 100 %   | 15.001 analyst          | 100 % | 50.00 |       |
| ☑ 13.01 | Tidy, John     |      |        |          | 40 hour | 100 %   | 11.001 programmer - C++ | 100 % | 40.00 |       |
| 12.001  | South          |      |        |          | 40 hour | 100 %   |                         |       |       |       |
| 21.02   | Consider       |      |        |          | 40 hour | 100 %   | 11.003 programmer - V   | 100 % | 40.00 |       |
| ☑ 15.02 | Goeslike       |      |        |          | 40 hour | 100 %   | 12.001 writter          | 100 % | 40.00 |       |
| 14.001  | West           |      |        |          | 40 hour | 100 %   |                         |       |       |       |
| ☑ 16.02 | Sleeper        |      |        |          | 40 hour | 100 %   | 14.001 designer         | 100 % | 50.00 |       |
| 20.02   | Think          |      |        |          | 40 hour | 100 %   | 15.001 analyst          | 100 % | 40.00 |       |
|         |                |      |        |          |         |         |                         |       |       |       |
|         |                |      |        |          |         |         |                         |       |       |       |
|         |                |      |        |          |         |         |                         |       |       |       |
|         |                |      |        |          |         |         |                         |       |       |       |
|         |                |      |        |          |         |         |                         |       |       |       |
|         |                |      |        |          |         |         |                         |       |       |       |
|         |                |      |        |          |         |         |                         |       |       |       |
|         |                |      |        |          |         |         |                         |       |       |       |
|         |                |      |        |          |         |         |                         |       |       |       |
|         |                |      |        |          |         |         |                         |       |       |       |
|         |                |      |        |          |         |         |                         |       |       |       |
|         |                |      |        |          |         |         |                         |       |       |       |

The list includes all the employees you can deduct from activities by selecting them in Step 1.

Employees are grouped together in teams, while machines not being part of a team are shown at the lower end of the list.

- Calendar predefined calendar of the employee.
- Week average working hours per week.

- **On-call** percentage of the possible working capacity of an employee within project duration, adjusted for the reported non-working days (holidays/sickness).
- Select the check boxes by the employees in the **No.** column that you want to deduct from activities. You may also click on the button **Select all**.
- Click on the button Continue. The dialogue box Employee deduction Step 1 of 2: Choice of activities opens.

| Nr.        | Name                                 | Completed | Effort | Duration | Start          | Finish         | 4 |
|------------|--------------------------------------|-----------|--------|----------|----------------|----------------|---|
|            | Building planning                    |           |        |          | 08.05.23 08:00 | 24.07.23 12:00 |   |
| ⊻2         | Invoicing for phase 1                | 0         | 0      | 0        | 29.06.23 17:00 | 29.06.23 17:00 |   |
| ☑ 4        | Invoicing for phase 2                | 0         | 0      | 0        | 16.06.23 17:00 | 16.06.23 17:00 |   |
| 6          | Invoicing for phase 3                | 0         | 0      | 0        | 20.07.23 17:00 | 20.07.23 17:00 |   |
| 7          | End of the planning                  | 0         | 0      | 0        | 24.07.23 12:00 | 24.07.23 12:00 |   |
| <b>⊠ 1</b> | Phase 1                              |           |        |          | 08.05.23 08:00 | 29.06.23 17:00 |   |
| 1.1        | Cost estimate                        | 100       | 16     | 1        | 08.05.23 08:00 | 08.05.23 17:00 |   |
| ☑ 1.2      | Project procedure                    | 0         | 80     | 10       | 10.05.23 08:00 | 23.05.23 17:00 |   |
| ☑ 1.3      | Completing the construction schedule | 0         | 128    | 8        | 17.05.23 08:00 | 26.05.23 17:00 |   |
| ☑ 1.4      | Create task lists                    | 0         | 136    | 17       | 26.05.23 08:00 | 19.06.23 17:00 |   |
| ☑ 1.5      | Order                                | 0         | 152    | 19       | 05.06.23 08:00 | 29.06.23 17:00 |   |
| ☑ 3        | Phase 2                              |           |        |          | 10.05.23 08:00 | 16.06.23 17:00 |   |
| ✓ 3.1      | Create the order plan                | 20        | 80     | 5        | 10.05.23 08:00 | 16.05.23 17:00 |   |
| ☑ 3.2      | Planning the design phase            | 0         | 32     | 4        | 23.05.23 08:00 | 26.05.23 17:00 |   |
| ☑ 3.3      | Building planning presentation       | 0         | 96     | 6        | 24.05.23 08:00 | 31.05.23 17:00 |   |
| ☑ 3.4      | Set up the document control          | 0         | 40     | 5        | 24.05.23 08:00 | 30.05.23 17:00 |   |
| ☑ 3.5      | Setting up the project monitoring    | 0         | 40     | 5        | 24.05.23 08:00 | 30.05.23 17:00 |   |
| ☑ 3.6      | Project cost control                 | 0         | 80     | 10       | 24.05.23 08:00 | 06.06.23 17:00 |   |
| ☑ 3.7      | Complete the request list            | 0         | 160    | 10       | 05.06.23 08:00 | 16.06.23 17:00 |   |
| 5          | Phase 3                              |           |        |          | 12.06.23 08:00 | 20.07.23 17:00 |   |
| 5 1        | Project reporting                    | 0         | 120    | 15       | 12 06 23 08:00 | 30.06.23.17:00 | 1 |

This list shows you all the activities of the project or portfolio.

- The activities offered for selection reflect the structure of the project.
- Click on the check box for the activity from which you want to subtract the employees. You may also click on the button **Select all**.
- Click on the button **Finish**.

## 5.4.3 Assign machinery to activities

**Requirements:** In order to assign machines to activities, at first you need to assign personnel resources in the form of roles.

In order to assign machines to activities semi-automatically, please follow these steps:

• Select the menu item **Project > Machine > Assign machines to activities**.

| R 🖬 🧀 | \$ 🖯 🗘      | ¢ 🗆 "     |     | GANTT CHA                          | RT            |            |            |                |       |  |
|-------|-------------|-----------|-----|------------------------------------|---------------|------------|------------|----------------|-------|--|
| FILE  | START       | PROJEC    | л   | FORMAT                             |               |            |            |                |       |  |
| ~     | Earliest st | tart date | Emp | loyee 🔹                            | •             | Add        |            | 🖅 Resource poo |       |  |
| Take  | Latest sta  | rt date   | Mac | hine *                             | Project resou | rces       |            |                |       |  |
| over  | Schedule    |           | -*  | Assign the machinery to activities |               |            |            |                |       |  |
|       |             | Cutoff    | d 🟞 | Determine n                        | nachii        | ne role fi | rom machin | ery assigment  | May 2 |  |

#### The dialogue box Assigning machines - Step 1 of 3: Selection of machines opens.

| r.    | Name      | Code | Machine group - Machi  | Costs | Notes |
|-------|-----------|------|------------------------|-------|-------|
| 12.01 | machine 1 |      | 12.001 Rotate machine  | 85.00 |       |
| 13.01 | machine 2 |      | 13.001 Milling machine | 90.00 |       |
|       |           |      |                        |       |       |
|       |           |      |                        |       |       |
|       |           |      |                        |       |       |
|       |           |      |                        |       |       |
|       |           |      |                        |       |       |
|       |           |      |                        |       |       |
|       |           |      |                        |       |       |
|       |           |      |                        |       |       |
|       |           |      |                        |       |       |
|       |           |      |                        |       |       |
|       |           |      |                        |       |       |
|       |           |      |                        |       |       |
|       |           |      |                        |       |       |

The list includes all the machines you can assign to activities or reassign to other activities by selecting them in Step 1.

Machines are grouped together in teams, while machines not being part of a team are shown at the lower end of the list.

- Machine group-machine type to which type of machine does the machine belong.
- **Costs** Operating costs per hour.
- Click the check boxes of the machines you would like to assign to activities in the column **No.** You may also click on the button **Select all**.
- Click on the button **Continue**. The dialogue box **Assigning machines Step 2 of 3: Selection of activities** opens.

|            | Name                                 | Completed | Effort | Duration | Start          | Finish       |
|------------|--------------------------------------|-----------|--------|----------|----------------|--------------|
|            | Building planning                    |           |        |          | 08.05.23 08:00 | 24.07.23 12: |
| <b>⊴</b> 2 | Invoicing for phase 1                | 0         | 0      | 0        | 29.06.23 17:00 | 29.06.23 17: |
| ∠ 4        | Invoicing for phase 2                | 0         | 0      | 0        | 16.06.23 17:00 | 16.06.23 17: |
| 26         | Invoicing for phase 3                | 0         | 0      | 0        | 20.07.23 17:00 | 20.07.23 17: |
| 27         | End of the planning                  | 0         | 0      | 0        | 24.07.23 12:00 | 24.07.23 12: |
| 21         | Phase 1                              |           |        |          | 08.05.23 08:00 | 29.06.23 17: |
| 1.1        | Cost estimate                        | 100       | 16     | 1        | 08.05.23 08:00 | 08.05.23 17: |
| ☑ 1.2      | Project procedure                    | 0         | 80     | 10       | 10.05.23 08:00 | 23.05.23 17: |
| ☑ 1.3      | Completing the construction schedule | 0         | 128    | 8        | 17.05.23 08:00 | 26.05.23 17  |
| ☑ 1.4      | Create task lists                    | 0         | 136    | 17       | 26.05.23 08:00 | 19.06.23 17: |
| ☑ 1.5      | Order                                | 0         | 152    | 19       | 05.06.23 08:00 | 29.06.23 17  |
| 3          | Phase 2                              |           |        |          | 10.05.23 08:00 | 16.06.23 17: |
| 3.1        | Create the order plan                | 20        | 80     | 5        | 10.05.23 08:00 | 16.05.23 17  |
| ☑ 3.2      | Planning the design phase            | 0         | 32     | 4        | 23.05.23 08:00 | 26.05.23 17  |
| ☑ 3.3      | Building planning presentation       | 0         | 96     | 6        | 24.05.23 08:00 | 31.05.23 17: |
| ☑ 3.4      | Set up the document control          | 0         | 40     | 5        | 24.05.23 08:00 | 30.05.23 17: |
| ☑ 3.5      | Setting up the project monitoring    | 0         | 40     | 5        | 24.05.23 08:00 | 30.05.23 17  |
| ☑ 3.6      | Project cost control                 | 0         | 80     | 10       | 24.05.23 08:00 | 06.06.23 17: |
| 3.7        | Complete the request list            | 0         | 160    | 10       | 05.06.23 08:00 | 16.06.23 17: |
| 5          | Phase 3                              |           |        |          | 12.06.23.08.00 | 20 07 23 17  |

This list provides you with all the activities you can later assign machines to.

- The activities provided for selection reflect the structure of the project.
- Click on the check boxes for the activities to whom you want to assign machines. You may also click on the button **Select all**.
- Click on the button **Continue**. The dialogue box **Assigning machines Step 3 of 3: Assigning machines to activities** opens.

| r.    | Name                                 | Machinery/quantity-effort | Start          | Finish         | Costs | Notes |
|-------|--------------------------------------|---------------------------|----------------|----------------|-------|-------|
| 12.01 | machine 1                            | 12.001 Rotate machine     |                |                | 85.00 |       |
| ☑ 1.2 | Project procedure                    | 80 man-hour               | 10.05.23 08:00 | 23.05.23 17:00 |       |       |
| 1.3   | Completing the construction schedule | '1 * 64 man-hour          | 17.05.23 08:00 | 26.05.23 17:00 |       |       |
| 3.2   | Planning the design phase            | '1 * 32 man-hour          | 23.05.23 08:00 | 26.05.23 17:00 |       |       |
| ✓ 5.1 | Project reporting                    | 120 man-hour              | 12.06.23 08:00 | 30.06.23 17:00 |       |       |
| 13.01 | machine 2                            | 13.001 Milling machine    |                |                | 90.00 |       |
| ✓ 3.6 | Project cost control                 | 80 man-hour               | 24.05.23 08:00 | 06.06.23 17:00 |       |       |
| 1.4   | Create task lists                    | '1 * 136 man-hour         | 26.05.23 08:00 | 19.06.23 17:00 |       |       |
| ☑ 5.2 | Invoice verification                 | 80 man-hour               | 12.06.23 08:00 | 23.06.23 17:00 |       |       |
|       |                                      |                           |                |                |       |       |
|       |                                      |                           |                |                |       |       |
|       |                                      |                           |                |                |       |       |
|       |                                      |                           |                |                |       |       |
|       |                                      |                           |                |                |       |       |
|       |                                      |                           |                |                |       |       |
|       |                                      |                           |                |                |       |       |
|       |                                      |                           |                |                |       |       |
|       |                                      |                           |                |                |       |       |
|       |                                      |                           |                |                |       |       |
|       |                                      |                           |                |                |       |       |
|       |                                      |                           |                |                |       |       |

This list includes all the selected machines you can assign to the selected activities in Step 3.

Machines can be assigned to an activity if their group and type meet the demands of the activity.

Assignations are automatically evaluated and have an effect on succeeding activities (white: assignation possible, grey: assignation not possible as already covered by an machine, red: assignation possible, but time conflicts occur).

- Machinery Machine type of the machine.
- quantity-effort Quantity of machines required for the activity and effort.
- Start Planned start of activity.
- Finish Planned finish of activity.
- Click on the check box for the activity you want to assign to an machine. Assignation options are dynamically adjusted.
- Repeat Step 6, if necessary. You may also click on the button Assign machines automatically.
- Click on the button Finish.

Important! Possible conflicts and overloads are indicated in red, and there is no automatic assignation.

## 5.4.4 Remove machinery from activities

You can automatically remove the machines assigned to the activities.

Automatic removal from the machine park consists of two steps. 1:

- 1. select machine park resources
- 2. select activities

To automatically remove machinery from the activities, please follow these steps:

• Select the menu item **Project > Machine > Remove the machinery from activities**.

| R 🧀  | \$ 🖯 ל                        | ぐ □ "                 |            | GANTT CH                              | ART    |                      |            |               |             |
|------|-------------------------------|-----------------------|------------|---------------------------------------|--------|----------------------|------------|---------------|-------------|
| FILE | START                         | PROJEC                | т          | FORMAT                                |        |                      |            |               |             |
|      | Earliest st                   | tart date<br>art date | Emp<br>Mac | oloyee 🔻                              | 1      | <b>Add</b><br>Select |            | Resource poo  | ol<br>Irces |
| over | Other functions 🔹<br>Schedule |                       | **<br>**   | ** Assign the machinery to activities |        |                      |            |               |             |
|      |                               | Cutoff                | d 👯        | Determine r                           | nachii | ne role f            | rom machin | ery assigment | May 2       |

The dialogue box Machine deduction - Step 1 of 2: Choice of machinery opens.

| ۱r.     | Name      | Code | Machine group - Machi  | Costs | Notes |
|---------|-----------|------|------------------------|-------|-------|
| 12 01   | machine 1 |      | 12 001 Rotate machine  | 85.00 |       |
| 2 13.01 | machine 2 |      | 13.001 Milling machine | 90.00 |       |
|         |           |      |                        |       |       |
|         |           |      |                        |       |       |
|         |           |      |                        |       |       |
|         |           |      |                        |       |       |
|         |           |      |                        |       |       |
|         |           |      |                        |       |       |
|         |           |      |                        |       |       |
|         |           |      |                        |       |       |
|         |           |      |                        |       |       |
|         |           |      |                        |       |       |
|         |           |      |                        |       |       |
|         |           |      |                        |       |       |
|         |           |      |                        |       |       |
|         |           |      |                        |       |       |
|         |           |      |                        |       |       |
|         |           |      |                        |       |       |
|         |           |      |                        |       |       |

The list includes all the machines you can deduct from activities by selecting them in Step 1.

Machines are grouped together in teams, while machines not being part of a team are shown at the lower end of the list.

- Machine group-machine type to which type of machine does the machine belong.
- Costs Operating costs per hour.
- Select the check boxes by the machines in the **No.** column that you want to deduct from activities. You may also click on the button **Select all**.
- Click on the button **Continue**. The dialogue box **Machinery deduction Step 2 of 2: Selection of activities** opens.

|              | Name                                 | Completed | Effort | Duration | Start          | Finish         |  |
|--------------|--------------------------------------|-----------|--------|----------|----------------|----------------|--|
|              | Building planning                    |           |        |          | 08.05.23 08:00 | 24.07.23 12:00 |  |
| ✓ 2          | Invoicing for phase 1                | 0         | 0      | 0        | 29.06.23 17:00 | 29.06.23 17:00 |  |
| ✓ 4          | Invoicing for phase 2                | 0         | 0      | 0        | 16.06.23 17:00 | 16.06.23 17:00 |  |
| 26           | Invoicing for phase 3                | 0         | 0      | 0        | 20.07.23 17:00 | 20.07.23 17:00 |  |
| 27           | End of the planning                  | 0         | 0      | 0        | 24.07.23 12:00 | 24.07.23 12:00 |  |
| 21           | Phase 1                              |           |        |          | 08.05.23 08:00 | 29.06.23 17:00 |  |
| 1.1          | Cost estimate                        | 100       | 16     | 1        | 08.05.23 08:00 | 08.05.23 17:00 |  |
| ☑ 1.2        | Project procedure                    | 0         | 80     | 10       | 10.05.23 08:00 | 23.05.23 17:00 |  |
| ☑ 1.3        | Completing the construction schedule | 0         | 128    | 8        | 17.05.23 08:00 | 26.05.23 17:00 |  |
| ☑ 1.4        | Create task lists                    | 0         | 136    | 17       | 26.05.23 08:00 | 19.06.23 17:00 |  |
| 2 1.5        | Order                                | 0         | 152    | 19       | 05.06.23 08:00 | 29.06.23 17:00 |  |
| 3            | Phase 2                              |           |        |          | 10.05.23 08:00 | 16.06.23 17:00 |  |
| <b>⊠</b> 3.1 | Create the order plan                | 20        | 80     | 5        | 10.05.23 08:00 | 16.05.23 17:00 |  |
| 3.2          | Planning the design phase            | 0         | 32     | 4        | 23.05.23 08:00 | 26.05.23 17:00 |  |
| <b>⊠</b> 3.3 | Building planning presentation       | 0         | 96     | 6        | 24.05.23 08:00 | 31.05.23 17:00 |  |
| <b>⊠</b> 3.4 | Set up the document control          | 0         | 40     | 5        | 24.05.23 08:00 | 30.05.23 17:00 |  |
| ☑ 3.5        | Setting up the project monitoring    | 0         | 40     | 5        | 24.05.23 08:00 | 30.05.23 17:00 |  |
| 3.6          | Project cost control                 | 0         | 80     | 10       | 24.05.23 08:00 | 06.06.23 17:00 |  |
| 3.7          | Complete the request list            | 0         | 160    | 10       | 05.06.23 08:00 | 16.06.23 17:00 |  |
| 2 5          | Phase 3                              |           |        |          | 12.06.23 08:00 | 20.07.23 17:00 |  |
| 51           | Project reporting                    | 0         | 120    | 15       | 12.06.23.08-00 | 30.06.23.17.00 |  |

This list shows you all the activities of the project or portfolio.

- The activities offered for selection reflect the structure of the project.
- Click on the check box for the activity from which you want to subtract the machines. You may also click on the button **Select all**.
- Click on the button **Finish**.

## 5.4.5 Identify roles from the employyes assignation

If you have assigned employees to activities without assigning roles before this, you can identify the required roles from the employee assignation.

In order to identify roles from employee assignation, do as follows:

• Select the menu item Project > Assistant > Employee > Identify roles from the employee assignation.

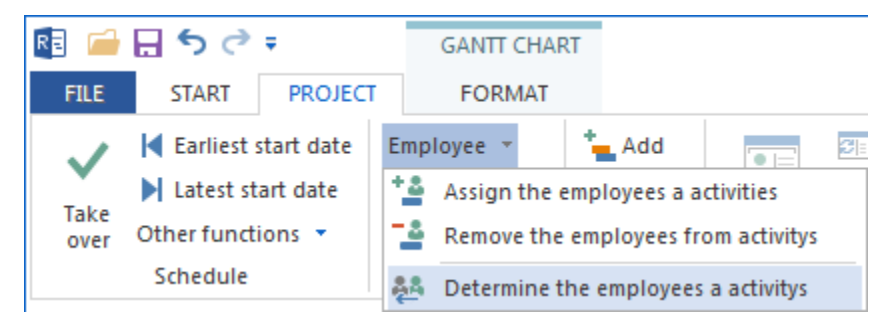

The dialogue box Identify roles from employee assignation - Step 1 of 1: Activities selection opens.

| ✓<br>✓4<br>✓5<br>✓7<br>✓8<br>✓9<br>✓10<br>✓11<br>✓12<br>✓1                                                                | new_software development process<br>system design<br>software requirements analysis<br>unit integration and testing<br>qualification testing<br>system qualification testing<br>software configuration management | 0<br>0<br>0<br>0 | 42<br>30 | 27.01.16 08:00<br>01.03.16 15:00<br>01.03 16 15:00 | 29.03.16 14:00<br>08.03.16 17:00 |
|----------------------------------------------------------------------------------------------------|----------------------------------------------------------------------------------------------------|------------------|----------|----------------------------------------------------|----------------------------------|
| <ul> <li>✓4</li> <li>✓5</li> <li>✓7</li> <li>✓8</li> <li>✓9</li> <li>✓10</li> <li>✓11</li> <li>✓12</li> <li>✓1</li> </ul> | system design<br>software requirements analysis<br>unit integration and testing<br>qualification testing<br>system qualification testing<br>software configuration management                                     | 0<br>0<br>0<br>0 | 42<br>30 | 01.03.16 15:00                                     | 08.03.16 17:00                   |
| <ul> <li>✓5</li> <li>✓7</li> <li>✓8</li> <li>✓9</li> <li>✓10</li> <li>✓11</li> <li>✓12</li> <li>✓1</li> </ul>             | software requirements analysis<br>unit integration and testing<br>qualification testing<br>system qualification testing<br>software configuration management                                                      | 0<br>0<br>0      | 30       | 01 03 16 15:00                                     |                                  |
| <ul> <li>✓7</li> <li>✓8</li> <li>✓9</li> <li>✓10</li> <li>✓11</li> <li>✓12</li> <li>✓1</li> </ul>                         | unit integration and testing<br>qualification testing<br>system qualification testing<br>software configuration management                                                                                        | 0                | 00       |                                                    | 07.03.16 12:00                   |
| <ul> <li>✓ 8</li> <li>✓ 9</li> <li>✓ 10</li> <li>✓ 11</li> <li>✓ 12</li> <li>✓ 1</li> </ul>                               | qualification testing<br>system qualification testing<br>software configuration management                                                                                                    | 0                | 26       | 09.03.16 08:00                                     | 14.03.16 10:00                   |
| <ul> <li>✓9</li> <li>✓10</li> <li>✓11</li> <li>✓12</li> <li>✓1</li> </ul>                                                 | system qualification testing<br>software configuration management                                                                                                    |                  | 21       | 14.03.16 10:00                                     | 16.03.16 16:00                   |
| <ul> <li>✓ 10</li> <li>✓ 11</li> <li>✓ 12</li> <li>✓ 1</li> </ul>                                                         | software configuration management                                                                                                    | 0                | 28       | 16.03.16 16:00                                     | 22.03.16 11:00                   |
| <ul> <li>✓11</li> <li>✓12</li> <li>✓1</li> </ul>                                                                          |                                                                                                    | 0                | 21       | 16.03.16 16:00                                     | 21.03.16 12:00                   |
| ⊡12<br>⊡1                                                                                                    | software product evaluation                                                                                                    | 0                | 34       | 22.03.16 11:00                                     | 28.03.16 14:00                   |
| ⊠1                                                                                                    | End                                                                                                    | 0                | 0        | 29.03.16 14:00                                     | 29.03.16 14:00                   |
|                                                                                                    | project planning and oversight                                                                                                    |                  |          | 27.01.16 08:00                                     | 15.02.16 11:00                   |
| ⊻1.1                                                                                                    | software development planning                                                                                                    | 0                | 18       | 27.01.16 08:00                                     | 29.01.16 10:00                   |
| ⊻1.2                                                                                                    | system test planning                                                                                                    | 0                | 38       | 27.01.16 08:00                                     | 02.02.16 15:00                   |
| ⊻1.3                                                                                                    | software installation planning                                                                                                    | 0                | 9        | 02.02.16 15:00                                     | 03.02.16 16:00                   |
| ⊻1.5                                                                                                    | software transition planning                                                                                                    | 0                | 18       | 05.02.16 08:00                                     | 09.02.16 10:00                   |
| ⊻1.7                                                                                                    | following and updating plans                                                                                                    | 0                | 15       | 11.02.16 13:00                                     | 15.02.16 11:00                   |
| ⊻1.6                                                                                                    | software transition planning                                                                                                    | 0                | 5        | 09.02.16 10:00                                     | 09.02.16 16:00                   |
| ⊻1.4                                                                                                    | software installation planning                                                                                                    | 0                | 36       | 05.02.16 08:00                                     | 11.02.16 12:00                   |
| <b>⊘</b> 2                                                                                                    | establishing a software development environment                                                                                                    |                  |          | 15.02.16 11:00                                     | 26.02.16 11:00                   |
| ⊻2.1                                                                                                    | software engineering environment                                                                                                    | 0                | 40       | 15.02.16 11:00                                     | 22.02.16 11:00                   |
| ✓2.2                                                                                                    | software test environment                                                                                                    | 0                | 10       | 15.02.16 11:00                                     | 16.02.16 14:00                   |
| ✓2.3                                                                                                    | software development library                                                                                                    | 0                | 21       | 15.02.16 11:00                                     | 17.02.16 17:00                   |
| ✓2.4                                                                                                    | software development files                                                                                                    | 0                | 36       | 18.02.16 08:00                                     | 24.02.16 12:00                   |
| ⊻2.5                                                                                                    | non-deliverable software                                                                                                    | 0                | 15       | 24.02.16 13:00                                     | 26.02.16 11:00                   |
| ⊻3                                                                                                    | system requirements analysis                                                                                                    |                  |          | 26.02.16 11:00                                     | 07.03.16 09:00                   |
| ⊠3.1                                                                                                    | analysis of user input                                                                                                    | 0                | 19       | 26.02.16 11:00                                     | 01.03.16 15:00                   |
| ⊻3.2                                                                                                    | operational concept                                                                                                    | 0                | 27       | 01.03.16 15:00                                     | 07.03.16 09:00                   |
| ⊻3.3                                                                                                    | system requirements                                                                                                    | 0                | 15       | 01.03.16 15:00                                     | 03.03.16 14:00                   |
|                                                                                                    | software implementation and unit testing                                                                                                    |                  |          | 09.03.16 08:00                                     | 15.03.16 17:00                   |
| .1                                                                                                    | software implementation                                                                                                    | 0                | 40       | 09.03.16 08:00                                     | 15.03.16 17:00                   |

It lists all activities you can select from.

- Mark the check boxes of the activities you want to select in the column Number.
- Click on the button **Finish**.

#### Note:

• You can click on the button Select all activities to mark all activities at a time.

## 5.4.6 Identify machine types from machine allocation

If you have allocated machines to activities without having previously allocated machine types, you can identify the required machine types from the machine allocation.

In order to identify machine types from machine allocation, do as follows:

• Select the menu item *Project* > *Assistant* > *Employee*> *Machine* > *Identify machine types from machine allocation*\*.

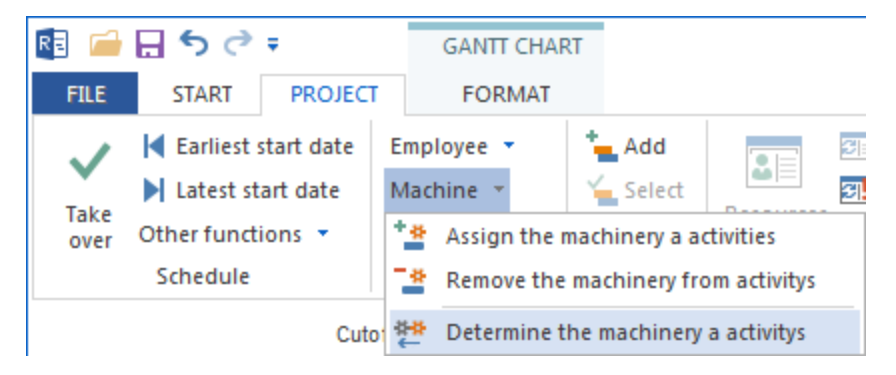

The dialogue box Identify machine types from machine allocation - Step 1 of 1: Selection of activities opens.

| 2          |                                                 |   |    |                |                  |
|------------|-------------------------------------------------|---|----|----------------|------------------|
| <u>▼_</u>  | new_software development process                |   |    | 27.01.16 08:00 | 29.03.16 14:00   |
| ✓4         | system design                                   | 0 | 42 | 01.03.16 15:00 | 08.03.16 17:00   |
| ≤5         | software requirements analysis                  | 0 | 30 | 01.03.16 15:00 | 07.03.16 12:00   |
| <b>⊘</b> 7 | unit integration and testing                    | 0 | 26 | 09.03.16 08:00 | 14.03.16 10:00   |
| ✓8         | qualification testing                           | 0 | 21 | 14.03.16 10:00 | 16.03.16 16:00   |
| ⊻9         | system qualification testing                    | 0 | 28 | 16.03.16 16:00 | 22.03.16 11:00   |
| ⊻10        | software configuration management               | 0 | 21 | 16.03.16 16:00 | 21.03.16 12:00   |
| ⊻11        | software product evaluation                     | 0 | 34 | 22.03.16 11:00 | 28.03.16 14:00   |
| ⊻12        | End                                             | 0 | 0  | 29.03.16 14:00 | 29.03.16 14:00   |
| ⊻1         | project planning and oversight                  |   |    | 27.01.16 08:00 | 15.02.16 11:00   |
| ⊻1.1       | software development planning                   | 0 | 18 | 27.01.16 08:00 | 29.01.16 10:00   |
| ⊻1.2       | system test planning                            | 0 | 38 | 27.01.16 08:00 | 02.02.16 15:00   |
| ⊻1.3       | software installation planning                  | 0 | 9  | 02.02.16 15:00 | 03.02.16 16:00   |
| ⊻ 1.5      | software transition planning                    | 0 | 18 | 05.02.16 08:00 | 09.02.16 10:00   |
| ⊻1.7       | following and updating plans                    | 0 | 15 | 11.02.16 13:00 | 15.02.16 11:00   |
| ✓ 1.6      | software transition planning                    | 0 | 5  | 09.02.16 10:00 | 09.02.16 16:00   |
| ⊻1.4       | software installation planning                  | 0 | 36 | 05.02.16 08:00 | 11.02.16 12:00   |
| <b>⊘</b> 2 | establishing a software development environment |   |    | 15.02.16 11:00 | 26.02.16 11:00   |
| ✓2.1       | software engineering environment                | 0 | 40 | 15.02.16 11:00 | 22.02.16 11:00   |
| √2.2       | software test environment                       | 0 | 10 | 15.02.16 11:00 | 16.02.16 14:00   |
| ✓2.3       | software development library                    | 0 | 21 | 15.02.16 11:00 | 17.02.16 17:00   |
| 2.4        | software development files                      | 0 | 36 | 18.02.16 08:00 | 24.02.16 12:00   |
| ⊻2.5       | non-deliverable software                        | 0 | 15 | 24.02.16 13:00 | 26.02.16 11:00   |
| ⊻3         | system requirements analysis                    |   |    | 26.02.16 11:00 | 07.03.16 09:00   |
| ⊻3.1       | analysis of user input                          | 0 | 19 | 26.02.16 11:00 | 01.03.16 15:00   |
| ✓ 3.2      | operational concept                             | 0 | 27 | 01.03.16 15:00 | 07.03.16 09:00   |
| ✓ 3.3      | system requirements                             | 0 | 15 | 01.03.16 15:00 | 03.03.16 14:00   |
|            | software implementation and unit testing        |   |    | 09.03.16 08:00 | 15.03.16 17:00   |
| ✓6.1       | software implementation                         | 0 | 40 | 09.03.16 08:00 | 15.03.16 17:00 🔻 |
| •          |                                                 |   |    |                |                  |

It lists all activities you can select from.

- Mark the check boxes of the activities in the column Number you want to select.
- Click on the button **Finish**.

Note:

• You can click on the button **Select all activities** to mark all activities at a time.

# 5.5 Synchronize resources

## 5.5.1 Shift to resource pool

It may be that the resources used in a project differ from those in the resource pool file, because project resources are saved with the project. In this case, you can shift the project resources to the resource pool.

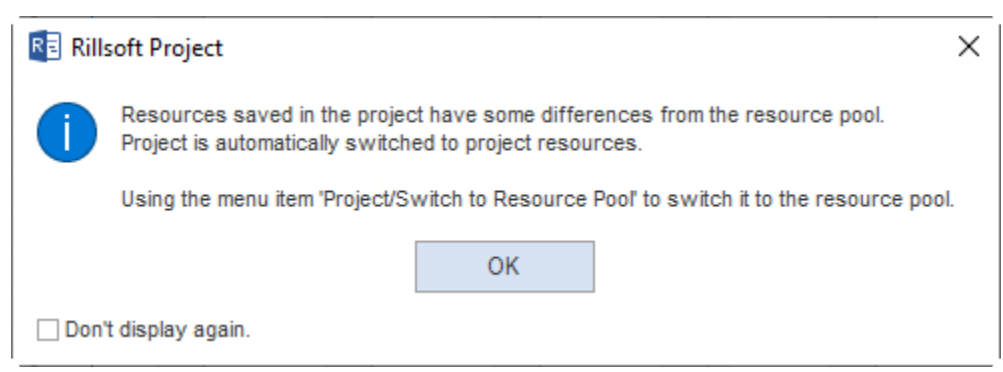

In order to align the resources, do as follows: Select the menu item **Project > Project resource > to Resource pool** 

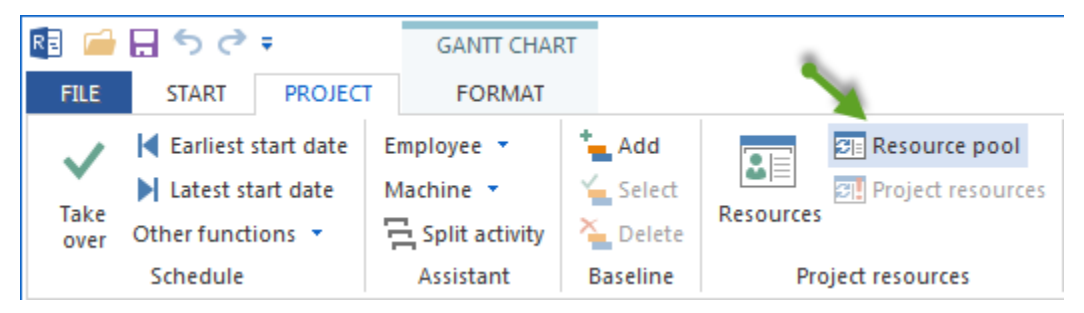

The dialogue **Choose between project resources and resource pool** will open if there are differences in resources. The first row shows the entries from the resource pool, the second row - from the project resources.

| R = ( | Choice of    | Project Reso         | ources and   | Resource Po            | ol                     |                        |                        |                        |          |                        | X                   |
|-------|--------------|----------------------|--------------|------------------------|------------------------|------------------------|------------------------|------------------------|----------|------------------------|---------------------|
| C     | Use resou    | urce pool            |              |                        |                        |                        |                        |                        |          |                        | OK                  |
| 0     | Replace      | resource pool        | project reso | urces (via coo         | le)                    |                        |                        |                        |          |                        |                     |
|       | Manual re    | esource select       | tion         |                        |                        |                        |                        |                        |          |                        | Cancel              |
| Ca    | ilendar (2 D | )iff.) Roles (       | 11 Diff.) Te | eam (1 Diff.)          |                        |                        |                        |                        |          |                        |                     |
| Ír    | Nr.          | Name                 | Sunday       | Monday                 | Tuesday                | Wednes                 | Thursday               | Friday                 | Saturday | Exceptions             | Notes               |
|       | 1            | Standard<br>Standard |              | 08:00-12:0<br>08:00-12 | 08:00-12:0<br>08:00-12 | 08:00-12:0<br>08:00-12 | 08:00-12:0<br>08:00-12 | 08:00-12:0<br>08:00-12 |          | 08.08.08'<br>08.08.08' | 5-days- and 4-hWeek |
| -     | 21           | -<br>Fund Rai        | -            | -<br>08:00-12          | -<br>08:00-12          | -<br>08:00-12          | -<br>08:00-12          | -<br>08:00-12          | -        | -                      | -                   |
|       |              |                      |              |                        |                        |                        |                        |                        |          |                        |                     |
|       |              |                      |              |                        |                        |                        |                        |                        |          |                        |                     |
|       |              |                      |              |                        |                        |                        |                        |                        |          |                        |                     |
| -     |              |                      |              |                        |                        |                        |                        |                        |          |                        |                     |
| -     |              |                      |              |                        |                        |                        |                        |                        |          |                        |                     |
|       |              |                      |              |                        |                        |                        |                        |                        |          |                        |                     |
|       |              |                      |              |                        |                        |                        |                        |                        |          |                        |                     |
|       |              |                      |              |                        |                        |                        |                        |                        |          |                        |                     |
|       |              |                      |              |                        |                        |                        |                        |                        |          |                        |                     |
|       |              |                      |              |                        |                        |                        |                        |                        |          |                        |                     |
|       |              |                      |              |                        |                        |                        |                        |                        |          |                        |                     |

- Take a minute to decide which of the following options you want to use for your work.
  - Choose the option Use resource pool to use the resource pool.
  - Choose the option **Replace project resources with resource pool (per code)** to replace the differing project resources data with those of the resource pool.
  - Choose the option Manual selection of resources to select manually for each deviating item.
- Click on the button **OK**.

Note:

• In selecting resources manually, the dialogue **Manual selection of resources** opens in the next step. For each of the resource items you need to enter manually what you want to do with the differing resources.

## 5.5.2 Manual selection of calendar

In case of differing calendars in project resources and resource pool, you can use this function to define which calendars you want to use in which ways.

The list of project resources contains the calendars (with deviations) used in a project. In the list of resource pools - the calendar defined in the resource pool.

| Ne      | Name           | Sunday | Monday   | Tuesday     | Wednes   | Thursday   | Friday      | Saturday      | Exceptions                | Notes                      |
|---------|----------------|--------|----------|-------------|----------|------------|-------------|---------------|---------------------------|----------------------------|
| 1       | Chandrad       | Junuay | 00.00 10 | 00.00.10    | 00.00 10 | 00.00.10   | 00.00.10    | Jaturuay      |                           | NOLCS                      |
| 1<br>21 | Fund Rai       |        | 08:00-12 | 08:00-12    | 08:00-12 | 08:00-12   | 08:00-12    |               |                           |                            |
|         |                |        |          |             |          |            |             |               |                           |                            |
| U       | se Resource Po | ool    | Replace  | Pesource Po | ol       | Add to the | Resource Po | <b>bl</b> Add | a new Group Resource Pool | Delete from All Activities |
| esource | e pool         |        |          |             |          |            |             |               |                           |                            |
| lter:   |                |        |          |             |          |            |             |               | Se                        | ected rows: 2              |
| Nr.     | Name           | Sunday | Monday   | Tuesday     | Wednes   | Thursday   | Friday      | Saturday      | Exceptions                | Notes                      |
| 1       | Standard       |        | 08:00-12 | 08:00-12    | 08:00-12 | 08:00-12   | 08:00-12    |               |                           | 5-days- and 4-hWeek        |
| 2       | all            |        | 08:00-12 | 08:00-12    | 08:00-12 | 08:00-12   | 08:00-12    |               | •••                       |                            |
|         |                |        |          |             |          |            |             |               |                           |                            |
|         |                |        |          |             |          |            |             |               |                           |                            |
|         |                |        |          |             |          |            |             |               |                           |                            |
|         |                |        |          |             |          |            |             |               |                           |                            |
|         |                |        |          |             |          |            |             |               |                           |                            |
|         |                |        |          |             |          |            |             |               |                           |                            |
|         |                |        |          |             |          |            |             |               |                           |                            |

In order to align the project calendar with the resource pool, do as follows:

- In the table **Project resources** mark the calendar you want to align.
- Click on one of the following buttons:
  - Click on the button Use resource pool, if you want to use the resource pool calendar.

Note: this button is active only when you have selected an item for the resource pool.

- Click on the button Add to resource pool to add the project calendar to the resource pool.
- Click on the button Delete from all project activities to delete the project calendar.
- If necessary, switch to another tab to align the resources.
- Click on the button **OK**.

### 5.5.3 Manual selection of roles

In case of project resources differing from the resource pool, you can use this function to define which resource you want to use in which ways.

The list of project resources contains the resources (with deviations) used in a project. The list of the resource pool contains the resources saved in the resource pool (the program filters automatically the resources that match with the project resources and the resource pool in the field **Filter**).

| rioject lesu                                             |                                                                       |                       |                          |          |                       | -                               |                  |           |
|----------------------------------------------------------|-----------------------------------------------------------------------|-----------------------|--------------------------|----------|-----------------------|---------------------------------|------------------|-----------|
| Nr.                                                      | Role                                                                  |                       |                          | Code     | Qualification         | Costs                           | Price adju       | Notes     |
| 11.001                                                   | Chairperson                                                           |                       |                          |          |                       | 0.00                            |                  |           |
| 12.001                                                   | Board of Directors                                                    |                       |                          |          |                       | 0.00                            |                  |           |
| 13.001                                                   | Auction Manager                                                       |                       |                          |          |                       | 0.00                            |                  |           |
| 14.001                                                   | Wine Tasting Manager                                                  |                       |                          |          |                       | 0.00                            |                  |           |
| 15.001                                                   | Publicity Manager                                                     |                       |                          |          |                       | 0.00                            |                  | •         |
| Use                                                      | Resource Pool                                                         | Replace Pesource Pool | Add to the Resource Pool | Add a ne | w Group Resource Pool | De                              | elete from All A | ctivities |
| Filter:                                                  |                                                                       |                       |                          |          |                       | Selected                        | rows:            | 8         |
| Nr.                                                      | Role                                                                  |                       |                          | Code     | Qualification         | Cos                             | ts Price adju    | Notes     |
| 11.001                                                   | programmer                                                            |                       |                          |          | C++                   | 50.                             | 00               |           |
|                                                          |                                                                       |                       |                          |          | PHP                   | 45.                             | 00               |           |
| 11.002                                                   | programmer                                                            |                       |                          |          |                       |                                 |                  |           |
| 11.002<br>11.003                                         | programmer<br>programmer                                              |                       |                          |          | V.Basic               | 50.                             | 00               |           |
| 11.002<br>11.003<br>12.001                               | programmer<br>programmer<br>writter                                   |                       |                          |          | V.Basic               | 50.<br>30.                      | 00               |           |
| 11.002<br>11.003<br>12.001<br>13.001                     | programmer<br>programmer<br>writter<br>manager                        |                       |                          |          | V.Basic               | 50.<br>30.<br>60.               | 00               |           |
| 11.002<br>11.003<br>12.001<br>13.001<br>14.001           | programmer<br>programmer<br>writter<br>manager<br>designer            |                       |                          |          | V.Basic               | 50.<br>30.<br>60.               | 00               |           |
| 11.002<br>11.003<br>12.001<br>13.001<br>14.001<br>15.001 | programmer<br>programmer<br>writter<br>manager<br>designer<br>analyst |                       |                          |          | V.Basic               | 50.<br>30.<br>60.<br>60.<br>70. |                  |           |

In order to align manually the project roles with the roles contained in the resource pool file, do as follows:

- In the table **Project resources** mark the role you want to align.
- Click on one of the following buttons:
  - Click on the button Use resource pool if you want to use the resource pool roles.

Note: this button is active only when you have selected an item for the resource pool.

- Click on the button **Replace resource pool** to replace the resource pool role with the project resource role.

**Note:** this button is active only when the allocation of a resource pool to the project resource via the code has been successful.

- Click on the button **Add to resource pool** to add the project resource to the resource pool (the group properties are entered in the existing group, but not in the group name of the project resource).

Note: this button is active only when you have selected a group in the table Resource pool.

- Click on the button Add to a new group in the resource pool to add the project resource and the group name to the new group in the resource pool.
- Click on the button Delete from all project activities to delete the project resource.
- If necessary, switch to another tab to align the resources.
- Click on the button **OK**.

## 5.5.4 Manual selection of teams

In case of project resources differing from the resource pool, you can use this function to define which resource you want to use in which ways.

The list of project resources contains the resources (with deviations) used in a project. The list of the resource pool contains the resources saved in the resource pool (the program filters automatically the resources that match with the project resources and the resource pool in the field **Filter**).

|                                      | uicea                          |          |         |              |      |                |                   |                            |             |              |          |             |       |
|--------------------------------------|--------------------------------|----------|---------|--------------|------|----------------|-------------------|----------------------------|-------------|--------------|----------|-------------|-------|
| Nr.                                  | Working gro                    | oup Code | E-mail  | Team         |      | Calendar       | Non-working days  | Capacity                   | t Capa      | c Co         | osts Pr  | ice adju    | No    |
| 11.001                               | Volunteer T                    | e        |         |              |      | 21 Fund Raiser |                   | Medium                     |             | 1 (          | 0.00     |             |       |
| 4                                    |                                |          |         |              |      |                |                   |                            |             |              |          |             | Þ     |
| Use                                  | Resource Po                    | ol       | Replace | Pesource Poo | bl   | Add to the F   | Resource Pool Add | a new Group Re             | source Pool | Delet        | e from A | VI Activiti | es    |
| Resource p<br>ilter:                 | ool                            |          |         |              |      |                |                   |                            |             | Selected row | /s:      |             | 4     |
| Nr.                                  | Working                        | Code     | E-mail  | Team         | Cale | endar          | Non-working days  | Capacity t                 | Capac       | Costs        | Price a  | adju        | Notes |
|                                      | AL                             |          |         | Team A       |      |                |                   | Medium                     | 2           | 0.00         |          |             |       |
| 11.001                               | North                          |          |         |              |      |                |                   |                            |             |              |          |             |       |
| 11.001<br>12.001                     | South                          |          |         |              |      |                |                   | Medium                     | 2           | 0.00         |          |             |       |
| 11.001<br>12.001<br>13.001           | South                          |          |         |              |      |                |                   | Medium<br>Medium           | 2           | 0.00         |          |             |       |
| 11.001<br>12.001<br>13.001<br>14.001 | South<br>East<br>West          |          |         |              |      |                |                   | Medium<br>Medium<br>Medium | 2<br>2<br>2 | 0.00         |          |             |       |
| 11.001<br>12.001<br>13.001<br>14.001 | South<br>East<br>West          |          |         |              |      |                |                   | Medium<br>Medium<br>Medium | 2<br>2<br>2 | 0.00         |          |             |       |
| 11.001<br>12.001<br>13.001<br>14.001 | North<br>South<br>East<br>West |          |         |              |      |                |                   | Medium<br>Medium<br>Medium | 2<br>2<br>2 | 0.00         |          |             |       |

In order to align manually the project teams with the teams contained in the resource pool file, do as follows:

- In the table **Project resources** mark the team you want to align.
- Click on one of the following buttons:
  - Click on the button Use resource pool if you want to use the resource pool team.

Note: this button is active only when you have selected an item for the resource pool.

Click on the button Replace resource pool to replace the resource pool team with the project resource team.

**Note:** this button is active only when the allocation of a resource pool to the project resource via the code has been successful.

- Click on the button **Add to resource pool** to add the project resource to the resource pool (the group properties are entered in the existing group, but not in the group name of the project resource).

Note: this button is active only when you have selected a group in the table Resource pool.

- Click on the button Add to a new group in the resource pool to add the project resource and the group name to the new group in the resource pool.
- Click on the button Delete from all project activities to delete the project resource.
- If necessary, switch to another tab to align the resources.
- Click on the button **OK**.

## 5.5.5 Manual selection of employees

In case of project resources differing from the resource pool, you can use this function to define which resource you want to use in which ways.

The list of project resources contains the resources (with deviations) used in a project. The list of the resource pool contains the resources saved in the resource pool (the program filters automatically the resources that match with the project resources and the resource pool in the field **Filter**).

|                         | sources         |      |               |          |          |             |            |                |              |         |             |           |       |
|-------------------------|-----------------|------|---------------|----------|----------|-------------|------------|----------------|--------------|---------|-------------|-----------|-------|
| Nr.                     | Name            | Code | E-mail        | Calendar | Begin    | End         | Non-worki  | Working g      | Role - qual  | Pro     | Costs       | Pric      | Notes |
| 13.02                   | Tidy            |      |               |          |          |             | 19.07.10-2 | 11.001 North   | 11.003 pro   | 100 %   | 0.00        |           |       |
| Us<br>Resource          | e Resource Pool | Rej  | place Pesourc | e Pool   | Add to   | the Resourc | e Pool A   | dd a new Group | Resource Poo |         | Delete from | All Activ | ities |
| ilter:                  |                 |      |               |          |          |             |            |                |              | Selecte | d rows:     |           | 18    |
| Nr.                     | Name            | Code | E-mail        | Calendar | Begin    | End         | Non-worki  | Working g      | Role - qual  | Pro     | Costs       | Pric      | Not   |
| 12.01                   | Superman        |      | superma       | 2 all    |          |             | 19.07.10-2 |                | 13.001 ma    | 100 %   | 0.00        |           |       |
| 13.01                   | Tidy            |      |               |          |          | 26.02.16    | 19.07.10-2 | 11.001 Nor     | 11.001 pro   | 100 %   | 0.00        |           |       |
| 13.02                   | Tidy            |      |               |          |          | 26.02.16    | 19.07.10-2 | 11.001 Nor     | 11.003 pro   | 100 %   | 0.00        |           |       |
| 14.01                   | Diligent        |      |               |          |          |             | 25.11.10-2 | 13.001 East    | 11.003 pro   | 100 %   | 0.00        |           |       |
| 14.00                   | Diligent        |      |               |          |          |             | 25.11.10-2 | 13.001 East    | 11.002 pro   | 100 %   | 0.00        |           |       |
| 14.02                   | Goeslike        |      | goeslike      |          | 11.10.10 |             | 24.12.10;2 | 12.001 So      | 16.001 sup   | 100 %   | 0.00        |           |       |
| 14.02                   | Goeslike        |      | goeslike      |          | 11.10.10 |             | 24.12.10;2 | 12.001 So      | 12.001 writ  | 100 %   | 0.00        |           |       |
| 14.02<br>15.01<br>15.02 | Gocalito        |      |               |          |          |             | 30.11.10;0 | 14.001 West    | 11.001 pro   | 100 %   | 0.00        |           |       |
| 15.01<br>15.02<br>16.01 | Sleeper         |      |               |          |          |             |            |                |              |         |             |           |       |

In order to align manually the project employees with the employees contained in the resource pool file, do as follows:

- In the table **Project resources** mark the employee you want to align.
- Click on one of the following buttons:
  - Click on the button Use resource pool if you want to use the resource pool employee.

Note: this button is active only when you have selected an item for the resource pool.

 Click on the button Replace resource pool to replace the resource pool employee with the project resource employee. **Note:** this button is active only when the allocation of a resource pool to the project resource via the code has been successful.

- Click on the button **Add to resource pool** to add the project resource to the resource pool (the group properties are entered in the existing group, but not in the group name of the project resource).

Note: this button is active only when you have selected a group in the table Resource pool.

- Click on the button Add to a new group in the resource pool to add the project resource and the group name to the new group in the resource pool.
- Click on the button Delete from all project activities to delete the project resource.
- If necessary, switch to another tab to align the resources.
- Click on the button **OK**.

## 5.5.6 Manual selection of materials

In case of project resources differing from the resource pool, you can use this function to define which resource you want to use in which ways.

The list of project resources contains the resources (with deviations) used in a project. The list of the resource pool contains the resources saved in the resource pool (the program filters automatically the resources that match with the project resources and the resource pool in the field **Filter**).

| Nr.                                  | Material group                                                 | Code         | Material type                |                    | Unit                   | Unit price           | Price adju        | Notes |
|--------------------------------------|----------------------------------------------------------------|--------------|------------------------------|--------------------|------------------------|----------------------|-------------------|-------|
| 11.001                               | Telefonanlage                                                  |              | Octopus F200                 |                    |                        | 480.00               |                   |       |
| 11.002                               | Telefonanlage                                                  |              | ISDN Telekom Octo            | opus E-Modell 20 A |                        | 320.00               |                   |       |
| 12.001                               | Xeon Server                                                    |              | 3X16OCB, 2CB Ra              | m - DUAL XEON      |                        | 1 800.00             |                   |       |
| 13.001                               | IFI                                                            |              | 19" Zoll TET DELL            | UltraSharp         |                        | 500.00               | 18.08.10/1.8      |       |
| Use I                                | Resource Pool Replace Pesourc                                  | e Pool Add t | o the Resource Pool          | Add a new Group    | Resource Pool          | Delete               | e from All Activi | ties  |
| Resource po                          | ol                                                             |              |                              |                    |                        | Selected row         |                   | 6     |
|                                      |                                                                |              |                              |                    | ·                      |                      | J.                | •     |
| Nr.                                  | Material group                                                 | Code         | Material type                |                    | Unit                   | Unit price           | Price adju        | Notes |
| 12.001                               | Metals                                                         |              | Steel                        |                    | 100 kg                 | 0.00                 |                   |       |
| 12.002                               | Metals                                                         |              | Stainless steel              |                    | 100 kg                 | 0.00                 |                   |       |
| 10.000                               | Metals                                                         |              | Spring steel                 |                    | 50 kg                  | 0.00                 |                   |       |
| 12.003                               | - Notalo                                                       |              |                              |                    |                        |                      |                   |       |
| 12.003                               | Non-ferrous metals                                             |              | Aluminium                    |                    | 1 kg                   | 0.00                 |                   |       |
| 12.003<br>13.001<br>13.002           | Non-ferrous metals<br>Non-ferrous metals                       |              | Aluminium<br>Copper          |                    | 1 kg<br>10 kg          | 0.00                 |                   |       |
| 12.003<br>13.001<br>13.002<br>13.003 | Non-ferrous metals<br>Non-ferrous metals<br>Non-ferrous metals |              | Aluminium<br>Copper<br>Brass |                    | 1 kg<br>10 kg<br>10 kg | 0.00<br>0.00<br>0.00 |                   |       |
| 12.003<br>13.001<br>13.002<br>13.003 | Nonferrous metals<br>Nonferrous metals<br>Nonferrous metals    |              | Aluminium<br>Copper<br>Brass |                    | 1 kg<br>10 kg<br>10 kg | 0.00<br>0.00<br>0.00 |                   |       |
| 12.003<br>13.001<br>13.002<br>13.003 | Non-ferrous metals<br>Non-ferrous metals<br>Non-ferrous metals |              | Aluminium<br>Copper<br>Brass |                    | 1 kg<br>10 kg<br>10 kg | 0.00<br>0.00<br>0.00 |                   |       |
| 12.003<br>13.001<br>13.002<br>13.003 | Non ferrous metals<br>Non ferrous metals<br>Non ferrous metals |              | Aluminium<br>Copper<br>Brass |                    | 1 kg<br>10 kg<br>10 kg | 0.00<br>0.00<br>0.00 |                   |       |

In order to align manually the project employees with the materials contained in the resource pool file, do as follows:

• In the table Project resources mark the material you want to align.

- Click on one of the following buttons:
  - Click on the button Use resource pool if you want to use the resource pool material.

Note: this button is active only when you have selected an item for the resource pool.

- Click on the button **Replace resource pool** to replace the resource pool material with the project resource material.

**Note:** this button is active only when the allocation of a resource pool to the project resource via the code has been successful.

- Click on the button **Add to resource pool** to add the project resource to the resource pool (the group properties are entered in the existing group, but not in the group name of the project resource).

Note: this button is active only when you have selected a group in the table Resource pool.

- Click on the button **Add to a new group in the resource pool** to add the project resource and the group name to the new group in the resource pool.
- Click on the button **Delete from all project activities** to delete the project resource.
- If necessary, switch to another tab to align the resources.
- Click on the button **OK**.

## 5.5.7 Manual selection of machine types

In case of project resources differing from the resource pool, you can use this function to define which resource you want to use in which ways.

The list of project resources contains the resources (with deviations) used in a project. The list of the resource pool contains the resources saved in the resource pool (the program filters automatically the resources that match with the project resources and the resource pool in the field **Filter**).

| roject res | ources                   |              |                   |                               |              |                  |       |
|------------|--------------------------|--------------|-------------------|-------------------------------|--------------|------------------|-------|
| Nr.        | Machine groups           | Code         | Machine type      | Unit                          | Unit price   | Price adju       | Notes |
| 11.001     | Drehmaschinen            | 111          | Graziano          |                               | 235.00       |                  |       |
| 12.001     | Fräsemaschinen           |              | Кюрр              |                               | 500.00       |                  |       |
|            | Resource Pool Benjace Pe | isource Pool | the Resource Pool | Add a new Group Resource Pool | Delete       | e from All Activ | ities |
| Use        | Resource Fool Replace Fe | Add to       | the Resource Pool | Add a new Group Resource Poor | Delete       | e from All Activ | lues  |
| Resource p | oool                     |              |                   |                               |              |                  |       |
| ilter:     |                          |              |                   |                               | Selected row | s:               | 2     |
| Nr.        | Machine groups           | Code         | Machine type      | Unit                          | Unit price   | Price adju       | Notes |
| 12.001     | Rotate machine           |              |                   |                               | 85.00        |                  |       |
|            |                          |              |                   |                               |              |                  |       |
| 13.001     | Milling machine          |              |                   |                               | 90.00        |                  |       |
|            |                          |              |                   |                               |              |                  |       |
|            |                          |              |                   |                               |              |                  |       |
|            |                          |              |                   |                               |              |                  |       |
|            |                          |              |                   |                               |              |                  |       |
|            |                          |              |                   |                               |              |                  |       |
|            |                          |              |                   |                               |              |                  |       |
|            |                          |              |                   |                               |              |                  |       |
|            |                          |              |                   |                               |              |                  |       |
|            |                          |              |                   |                               |              |                  |       |
|            |                          |              |                   |                               |              |                  |       |

In order to align manually the project employees with the machines contained in the resource pool file, do as follows:

- In the table **Project resources** mark the machine types you want to align.
- Click on one of the following buttons:
  - Click on the button Use resource pool if you want to use the resource pool machine types.

Note: this button is active only when you have selected an item for the resource pool.

- Click on the button **Replace resource pool** to replace the resource pool machine type with the project resource machine type.

**Note:** this button is active only when the allocation of a resource pool to the project resource via the code has been successful.

- Click on the button **Add to resource pool** to add the project resource to the resource pool (the group properties are entered in the existing group, but not in the group name of the project resource).

Note: this button is active only when you have selected a group in the table Resource pool.

- Click on the button Add to a new group in the resource pool to add the project resource and the group name to the new group in the resource pool.
- Click on the button Delete from all project activities to delete the project resource.
- If necessary, switch to another tab to align the resources.
- Click on the button **OK**.

## 5.5.8 Manual selection of machinery

In case of project resources differing from the resource pool, you can use this function to define which resource you want to use in which ways.

The list of project resources contains the resources (with deviations) used in a project. The list of the resource pool contains the resources saved in the resource pool (the program filters automatically the resources that match with the project resources and the resource pool in the field **Filter**).

|                       |                                        |            |             |          |             | Troject editegon | 03 (2.0) | inty Troject status                  | 5 (5 Dill.) |                        |            |
|-----------------------|----------------------------------------|------------|-------------|----------|-------------|------------------|----------|--------------------------------------|-------------|------------------------|------------|
| roject resou          | urces                                  |            |             |          |             |                  |          |                                      |             |                        |            |
| Nr.                   | Machine name                           |            |             |          | Code        | Working group    | Mac      | chine group                          | Costs       | Price adju             | Notes 🔺    |
| 11.01                 | Graziano                               |            |             |          |             |                  | 11.0     | 01 Drehmas                           | 0.00        |                        |            |
| 13.01                 | VDF                                    |            |             |          |             |                  | 11.0     | 02 Drehmas                           | 0.00        |                        |            |
| 15.01                 | Heidenreich                            |            |             |          |             |                  | 11.0     | 03 Drehmas                           | 0.00        |                        |            |
| 16.01                 | Kunzmann                               |            |             |          |             |                  | 12.0     | 03 Fräsemas                          | 0.00        |                        |            |
| 17.01                 | Gildemeister                           |            |             |          |             |                  | 11.0     | 04 Drehmas                           | 0.00        |                        | -          |
| Use                   | Resource Pool                          | Replace Pe | source Pool | Add to t | he Resource | Pool Add a r     | new Gro  | oup Resource Pool                    | De          | elete from All A       | Activities |
| Resource po           | ol                                     |            |             |          |             |                  |          |                                      |             |                        |            |
| ilter:                |                                        |            |             |          |             |                  |          |                                      | Selected    | rows:                  | 2          |
|                       |                                        |            |             |          | 0.1         | Madrice          |          | Machine aroun                        | 0           |                        | Num        |
| Nr.                   | Machine name                           |            |             |          | Lode        | working group    | , I      | Machine group                        | Cos         | sts Price adju         | J Notes    |
| Nr.<br>12.01          | Machine name<br>machine 1              |            |             |          | Lode        | working group    | 1        | 12.001 Rotate m                      | 85.         | sts Price adju<br>00   | J Notes    |
| Nr.<br>12.01<br>13.01 | Machine name<br>machine 1<br>machine 2 |            |             |          | Lode        | working group    | 1        | 12.001 Rotate m<br>13.001 Milling ma | 85.         | oo<br>00               | J Notes    |
| Nr.<br>12.01<br>13.01 | Machine name<br>machine 1<br>machine 2 |            |             |          | Code        | working group    | 1        | 12.001 Rotate m<br>13.001 Milling ma | 85.<br>90.  | oo<br>00               | J Notes    |
| Nr.<br>12.01<br>13.01 | Machine name<br>machine 1<br>machine 2 |            |             |          | Lode        | working group    | 1        | 12.001 Rotate m<br>13.001 Milling ma | 85.<br>90.  | oo<br>00               | J Notes    |
| Nr.<br>12.01<br>13.01 | Machine name<br>machine 1<br>machine 2 |            |             |          |             | working group    | 1        | 12.001 Rotate m                      | 85.         | Price adju<br>00<br>00 | J Notes    |
| Nr.<br>12.01<br>13.01 | Machine name<br>machine 1<br>machine 2 |            |             |          | Lode        | working group    | 1        | 12.001 Rotate m                      | 85.         | DO Price adju          | J Notes    |
| Nr.<br>12.01<br>13.01 | Machine name<br>machine 1<br>machine 2 |            |             |          |             |                  | 1        | 12.001 Rotate m                      | 85.<br>90.  | 00<br>00               | J Notes    |
| Nr.<br>12.01<br>13.01 | Machine name<br>machine 1<br>machine 2 |            |             |          |             |                  | 1        | 12.001 Rotate m                      | . 90.       | 00<br>00               | J Notes    |
| Nr.<br>12.01<br>13.01 | Machine name<br>machine 1<br>machine 2 |            |             |          |             |                  | 1        | 12.001 Rotate m                      | 85.<br>90.  | 00<br>00               | J Notes    |
| Nr.<br>12.01<br>13.01 | Machine name<br>machine 1<br>machine 2 |            |             |          |             |                  |          | 12.001 Rotate m                      | . 90.       | 00<br>00               | J Notes    |
| Nr.<br>12.01<br>13.01 | Machine name<br>machine 1<br>machine 2 |            |             |          |             |                  |          | 12.001 Rotate m                      | . 90.       | 00<br>00               | J Notes    |

In order to align manually the project machines with the machines contained in the resource pool file, do as follows:

- In the table **Project resources** mark the machines you want to align.
- Click on one of the following buttons:
  - Click on the button Use resource pool if you want to use the resource pool machine.

Note: this button is active only when you have selected an item for the resource pool.

 Click on the button Replace resource pool to replace the resource pool machine with the project resource machine.

**Note:** this button is active only when the allocation of a resource pool to the project resource via the code has been successful.

- Click on the button **Add to resource pool** to add the project resource to the resource pool (the group properties are entered in the existing group, but not in the group name of the project resource).

Note: this button is active only when you have selected a group in the table Resource pool.

- Click on the button **Add to a new group in the resource pool** to add the project resource and the group name to the new group in the resource pool.
- Click on the button Delete from all project activities to delete the project resource.
- If necessary, switch to another tab to align the resources.
- Click on the button **OK**.

## 5.5.9 Manual selection of project category

In case of project resources differing from the resource pool, you can use this function to define which resource you want to use in which ways.

The list of project resources contains the resources (with deviations) used in a project. The list of the resource pool contains the project categories saved in the resource pool (the program filters automatically the resources that match with the project resources and the resource pool in the field **Filter**).

| ual resource           | e selection                         | -                           | -                        |                 |               | _             |                |
|------------------------|-------------------------------------|-----------------------------|--------------------------|-----------------|---------------|---------------|----------------|
| alendar (1 Dif         | .) Roles (7 Diff.) Project categori | es (4 Diff.) Project status | (1 Diff.)                |                 |               |               |                |
| Project reso           | urces                               |                             |                          |                 |               |               |                |
| Nr.                    | Group                               |                             |                          | Code            | Name          |               | Notes          |
| 11.01                  | Operative                           |                             |                          |                 | Level 1       |               |                |
| 11.02                  | Operative                           |                             |                          |                 | Level 2       |               |                |
| 12.01                  | Nachrangige                         |                             |                          |                 |               |               |                |
| 13.01                  | Strategische                        |                             |                          |                 |               |               |                |
| Use                    | Resource Pool Replace               | ce Pesource Pool            | Add to the Resource Pool | Add a new Group | Resource Pool | Delete from   | All Activities |
| Resource po<br>Filter: | ool                                 |                             |                          |                 |               | elected rows: | 3              |
| Nr.                    | Group                               |                             |                          | Code            | Name          |               | Notes          |
| 11.01                  | Strategic                           |                             |                          |                 |               |               |                |
| 12.01                  | Operational                         |                             |                          |                 |               |               |                |
| 13.01                  | Tactical                            |                             |                          |                 |               |               |                |
|                        |                                     |                             |                          |                 |               |               |                |
|                        |                                     |                             |                          |                 |               |               |                |
|                        |                                     |                             |                          |                 |               |               |                |
|                        |                                     |                             |                          |                 |               |               |                |
|                        |                                     |                             |                          |                 |               |               |                |
|                        |                                     |                             |                          |                 |               |               |                |
|                        |                                     |                             |                          |                 |               |               |                |
|                        |                                     |                             |                          |                 |               |               |                |
|                        |                                     |                             |                          |                 |               | OK            | Abbrechen      |

In order to align manually the project categories with the categories contained in the resource pool file, do as follows:

- In the table **Project resources** mark the category you want to align.
- Click on one of the following buttons:
  - Click on the button Use resource pool if you want to use the resource pool categories.

Note: this button is active only when you have selected an item for the resource pool.

- Click on the button **Replace resource pool** to replace the resource pool category with the project resource category.

**Note:** this button is active only when the allocation of a resource pool to the project resource via the code has been successful.

 Click on the button Add to resource pool to add the project resource to the resource pool (the group properties are entered in the existing group, but not in the group name of the project resource).

Note: this button is active only when you have selected a group in the table Resource pool.

- Click on the button Add to a new group in the resource pool to add the project resource and the group name to the new group in the resource pool.
- Click on the button Delete from all project activities to delete the project resource.
- If necessary, switch to another tab to align the resources.
- Click on the button **OK**.

### 5.5.10 Manual selection of project status

In case of project resources differing from the resource pool, you can use this function to define which resource you want to use in which ways.

The list of project resources contains the resources (with deviations) used in a project. The list of the resource pool contains the resources saved in the resource pool (the program filters automatically the resources that match with the project resources and the resource pool in the field **Filter**).

| Project reso | urces                 |            |              |                          |       |             |               |               |                |
|--------------|-----------------------|------------|--------------|--------------------------|-------|-------------|---------------|---------------|----------------|
| Nr.          | Group                 |            |              |                          |       | Code        | Name          |               | Notes          |
| 11.01        | In Planung            |            |              |                          |       |             |               |               |                |
|              |                       |            |              |                          |       |             |               |               |                |
|              |                       |            |              |                          |       |             |               |               |                |
|              |                       |            |              |                          |       |             |               |               |                |
| Use          | Resource Pool         | Replace Pe | esource Pool | Add to the Resource Pool | Add a | new Group I | Resource Pool | Delete from   | All Activities |
| Resource p   | ool                   |            |              |                          |       |             |               |               |                |
| Filter:      |                       |            |              |                          |       |             | S             | elected rows: | 4              |
| Nr.          | Group                 |            |              |                          |       | Code        | Name          |               | Notes          |
| 11.01        | in work               |            |              |                          |       |             |               |               |                |
|              |                       |            |              |                          |       |             |               |               |                |
| 1201         | in planning           |            |              |                          |       |             |               |               |                |
| 12.01        |                       |            |              |                          |       |             |               |               |                |
| 13.01        | completed             |            |              |                          |       |             |               |               |                |
| 13.01        | completed             |            |              |                          |       |             |               |               |                |
| 13.01        | completed<br>rejected |            |              |                          |       |             |               |               |                |
| 13.01        | completed<br>rejected |            |              |                          |       |             |               |               |                |
| 13.01        | completed<br>rejected |            |              |                          |       |             |               |               |                |
| 13.01        | completed<br>rejected |            |              |                          |       |             |               |               |                |
| 13.01        | completed<br>rejected |            |              |                          |       |             |               |               |                |

In order to align manually the project status with the status contained in the resource pool file, do as follows:

• In the table **Project resources** mark the status you want to align.

- Click on one of the following buttons:
  - Click on the button Use resource pool if you want to use the resource pool status.

Note: this button is active only when you have selected an item for the resource pool.

- Click on the button **Replace resource pool** to replace the resource pool status with the project resource status.

**Note:** this button is active only when the allocation of a resource pool to the project resource via the code has been successful.

- Click on the button **Add to resource pool** to add the project resource to the resource pool (the group properties are entered in the existing group, but not in the group name of the project resource).

Note: this button is active only when you have selected a group in the table Resource pool.

- Click on the button Add to a new group in the resource pool to add the project resource and the group name to the new group in the resource pool.
- Click on the button Delete from all project activities to delete the project resource.
- If necessary, switch to another tab to align the resources.
- Click on the button **OK**.

### 5.5.11 Manual selection of project clients

.. index :: Synchronise project clients, Project client difference

In case of differences between the project resources and the resource pool you can determine here which resource is to be used and how.

In the list of project resources, the resources contained in the project (with deviations) are displayed. In the list of the resource pool the resources stored in the resource pool (the programme automatically filters the resources in the project and resource pool in the resource pool in the **Filter** field).

|                                   | ource selection                                             |              |              |                   |                    |            |         |           |              |           |          |                                          |   |  |
|-----------------------------------|-------------------------------------------------------------|--------------|--------------|-------------------|--------------------|------------|---------|-----------|--------------|-----------|----------|------------------------------------------|---|--|
| ject cust                         | tomer (1 Diff.)                                             |              |              |                   |                    |            |         |           |              |           |          |                                          |   |  |
| roject res                        | sources:                                                    |              |              |                   |                    |            |         |           |              |           |          |                                          |   |  |
| Nr.                               | Name                                                        | Code         | Website      | Street            | Postcode           | City       | State   | Country   | Contact      | E-mail    | Phone    | Notes                                    |   |  |
| 11.01                             | North Way Mus                                               | 152773       | North-W      | 13 Leek           | 27342              | Buxton     |         |           | Mr. Red      | Redgoo    | 0173536  |                                          |   |  |
|                                   |                                                             |              |              |                   |                    |            |         |           |              |           |          |                                          |   |  |
|                                   |                                                             |              |              |                   |                    |            |         |           |              |           |          |                                          |   |  |
|                                   |                                                             |              |              |                   |                    |            |         |           |              |           |          |                                          |   |  |
|                                   |                                                             |              |              |                   | 1                  |            |         |           |              |           |          |                                          | 1 |  |
| Us                                | se Resource Pool                                            | Re           | place Resour | ce Pool           | Add to             | the Resour | ce Pool | Add a nev | v Group Reso | urce Pool | Delete   | from All Activities                      |   |  |
| Us<br>elete fror                  | se Resource Pool<br>m All Acti                              | Re           | place Resour | ce Pool           | Add to             | the Resour | ce Pool | Add a nev | v Group Reso | urce Pool | Delete   | from All Activities                      |   |  |
| Us<br>elete fror<br>Iter:         | se Resource Pool<br>m All Act<br>152773 North Way N         | Re           | place Resour | ce Pool           | Add to             | the Resour | ce Pool | Add a nev | v Group Reso | urce Pool | Delete   | from All Activities Selected rows:       |   |  |
| Us<br>elete fror<br>tter:<br>Nr.  | se Resource Pool<br>m All Act<br>152773 North Way N<br>Name | Aus<br>Code  | place Resour | ce Pool<br>Street | Add to<br>Postcode | City       | State   | Add a nev | v Group Reso | E-mail    | Delete t | from All Activities Selected rows: Notes |   |  |
| Us<br>elete fror<br>ter:<br>Nr.   | ee Resource Pool<br>m All Act<br>152773 North Way N<br>Name | Mus<br>Code  | Website      | street            | Add to Postcode    | City       | State   | Add a nev | v Group Reso | E-mail    | Phone    | From All Activities Selected rows: Notes |   |  |
| Us<br>elete fror<br>ter:          | se Resource Pool<br>m All Act<br>152773 North Way N<br>Name | Aus<br>Code  | Website      | Street            | Add to             | City       | State   | Add a nev | v Group Reso | E-mail    | Phone    | Selected rows:                           |   |  |
| Us<br>elete fror<br>Iter:         | ae Resource Pool m All Act 152773 North Way N Name          | Aus<br>Code  | Website      | Street            | Postcode           | City       | State   | Add a nev | Contact      | E-mail    | Phone    | Selected rows:                           |   |  |
| Us                                | se Resource Pool m All Act 152773 North Way N Name          | Aus<br>Code  | Website      | Street            | Postcode           | City       | State   | Add a nev | Contact      | E-mail    | Phone    | Selected rows:<br>Notes                  |   |  |
| Us<br>kelete froi<br>Iter:<br>Nr. | e Resource Pool m All Act 152773 North Way N Name           | /lus<br>Code | Website      | Street            | Postcode           | City       | State   | Add a nev | Contact      | E-mail    | Phone    | Selected rows: Notes                     |   |  |

To manually match the project clients with the employees contained in the resource pool file manually with the employees contained in the resource pool file, please proceed as follows proceed as follows:

- 1. mark the client in the **Project Resources** table, you want to match.
- 2. click on one of the following buttons:
  - 1. click the **Use Resource Pool** button, if you want to use the resource pool project client. **Note:** This button is only enabled if you have selected a position in the resource pool.
  - 2. Click the **Replace Resource Pool** button to replace the resource pool project client with the resource pool project client. **Note:** this button is only enabled if an assignment of the resource pool with the project resource via the code is successful.
  - click the Add to Resource Pool button, to add the project resource to the resource pool (the group properties are the group properties are added to the existing group but not the group name of the project resource).
     Note: This button is only enabled if a group is activated if a group is selected in the Resource Pool table.
  - 4. Click the **Add to resource pool in a new group** button to add the project resource. to add the project resource and group name to the resource pool in a new group.
  - 5. Click the **Delete from all project tasks** button to delete the project resource.
- 3. If necessary, switch to another tab to match the corresponding resources.
- 4. Click on the **OK** button.

## CHAPTER

# **PROJECT VIEWS**

# 6.1 Project views

Rillsoft Project provides about 12 views. You can toggle between the different views doing the following:

• Select the menu item **Start** and click on the view name in the tab Views.

| R | 3 🧀            | <b>₽</b> \$ ¢ |              | GANTT (  | CHART    |                |                 |            |
|---|----------------|---------------|--------------|----------|----------|----------------|-----------------|------------|
|   | FILE           | START         | PROJECT      | FORM     | 1AT      |                |                 |            |
|   |                | Nariance      | e analysis   |          | Role     | Employee       | Resource chart  | * Save     |
|   | Gantt<br>chart | Gantt-n       | etwork chart | Employee | Other •  | Machine        | Gantt chart     | I manage   |
|   |                | Activity vie  | ws —         | Resource | ce views | Capacity views | Additional view | User views |

Views on / off

### Which of the project views do you want to have on display in the tab

In order to define which of the project views should be shown in the tab, do as follows:

• Select the menu item **File > Options > Extended**.

| anaral              | Extended                         |  |
|---------------------|----------------------------------|--|
| eneral              | Extended                         |  |
| splay               | Views                            |  |
| spiay               | Gantt chart                      |  |
| tended              | Variance analysis time           |  |
|                     | Variance analysis effort         |  |
| istomize Ribbon     | Variance analysis cost           |  |
|                     | ✓ Network diagram                |  |
| uick Access Toolbar | Gantt-network chart              |  |
|                     | ⊠ Role usage                     |  |
|                     | ✓ Team usage                     |  |
|                     | Employee usage                   |  |
|                     | Material requirements            |  |
|                     | Machine types usage              |  |
|                     | Machinery usage                  |  |
|                     | Human resource capacity planning |  |
|                     | Machine capacity planning        |  |
|                     | Activity Properties              |  |
|                     | General General                  |  |
|                     | ✓ Roles                          |  |
|                     | Employee                         |  |
|                     | ☑ Timesheets                     |  |
|                     | Material                         |  |
|                     | Machine types                    |  |
|                     | Machinery                        |  |
|                     | ✓ Links                          |  |
|                     | ✓ Format                         |  |
|                     | ✓ User fields                    |  |
|                     | ✓ Notes                          |  |
|                     | ☑ Documents                      |  |
|                     | Project/Subproject Properties    |  |
|                     | ☑ General                        |  |
|                     | ✓ Teams                          |  |
|                     | ✓ Machine types                  |  |
|                     | Machinery                        |  |
|                     | ✓ Headers and footers            |  |
|                     | ✓ Format                         |  |
|                     |                                  |  |
|                     |                                  |  |
|                     |                                  |  |
|                     |                                  |  |
|                     |                                  |  |
|                     |                                  |  |
|                     |                                  |  |
|                     |                                  |  |
|                     |                                  |  |
|                     |                                  |  |
|                     |                                  |  |
|                     |                                  |  |
|                     |                                  |  |

- Mark the check box of the views you are interested in the block Views.
- Click OK.

### Customize tabs in properties window

In the Activitiy properties area, you can specify which tabs should be visible in the process properties window.

| Pr | operties |       |                 |            |          |              |           |       |        |               |        |           |   |
|----|----------|-------|-----------------|------------|----------|--------------|-----------|-------|--------|---------------|--------|-----------|---|
|    | 1.2      | Name: | Project procedu | ıre        |          |              |           |       | Code:  |               | Fixed: | Duration  | * |
|    | General  | Roles | Employee        | Timesheets | Material | Machine type | Machinery | Links | Format | ✓ User fields | Notes  | Documents |   |

In the **Project/sub-project properties** area, you can specify which tabs should be visible in the project/sub-project properties window.

| I Name: Prepare project     General Preferred team Shared machine types Shared machinery Format Color User fields Notes Documents | Propertie  | s         |         |                      |                  |        |       |             |       |           |  |
|----------------------------------------------------------------------------------------------------|------------|-----------|---------|----------------------|------------------|--------|-------|-------------|-------|-----------|--|
| General Preferred team Shared machine types Shared machinery Format Color User fields Notes Documents                             | <b>□</b> 1 | Name:     | Prepare | project              |                  |        |       |             |       |           |  |
|                                                                                                    | General    | Preferred | team    | Shared machine types | Shared machinery | Format | Color | User fields | Notes | Documents |  |

In the Conflict properties area, you can specify which tabs should be visible in the conflict properties window.

| Ρ | roperties       |                         |                  |                      |                              |                     |                     |  |
|---|-----------------|-------------------------|------------------|----------------------|------------------------------|---------------------|---------------------|--|
|   | 0               |                         |                  |                      |                              |                     |                     |  |
| Г | Late activities | Overallocated resources | Failed resources | Unassigned resources | Partially assigned resources | Portfolio dashboard | Cross-project links |  |
|   | Conflict        |                         |                  |                      | Nr.                          | Name                |                     |  |

# 6.2 Gantt chart

| R 🗀 🗔 <                                                                                                    | ちぐ 🗆 ፣                                                                                                    | GANTT CHART                                                                                                    |                                                                                                    |                                                                                                    |                                                                                    | 2016_2_soft                                                            |                                |                                                                                                    |                                                                                                    |                                                                                      | - 🗆 ×                                                |
|----------------------------------------------------------------------------------------------------|----------------------------------------------------------------------------------------------------|----------------------------------------------------------------------------------------------------|----------------------------------------------------------------------------------------------------|----------------------------------------------------------------------------------------------------|------------------------------------------------------------------------------------|------------------------------------------------------------------------|--------------------------------|----------------------------------------------------------------------------------------------------|----------------------------------------------------------------------------------------------------|--------------------------------------------------------------------------------------|------------------------------------------------------|
| FILE ST                                                                                                    | TART PROJECT                                                                                                    | FORMAT                                                                                                    |                                                                                                    |                                                                                                    |                                                                                    |                                                                        |                                |                                                                                                    |                                                                                                    |                                                                                      | ^                                                    |
| Gantt<br>chart                                                                                             | 'ariance analysis<br>letwork diagram<br>santt-network chart                                                                                                    | Employee Role                                                                                                    | Employee                                                                                                    |                                                                                                    | * <mark>■ Save</mark><br>I ➡ Manage<br>■ Show ▼                                    | Project Resource                                                       |                                | Activity •                                                                                                    | Structure                                                                                                    | ▼ ▲<br>張-▼<br>₩ ◆                                                                    | Y Cutoff date     Current date     Y Project start ▼ |
| Acti                                                                                                    | ivity views                                                                                                    | Resource views                                                                                                    | Capacity views                                                                                                    | Additional view                                                                                                    | User views                                                                         | Properties                                                             | Schedule                       | Insert                                                                                                    | Outline                                                                                                    | Edit                                                                                 | Scrolling                                            |
| Cutoff date: 03.02.16 00:00 <<                                                                             |                                                                                                    |                                                                                                    | •                                                                                                    | February 20                                                                                                    | 016                                                                                |                                                                        | Ма                             | irch 2016                                                                                                    | <b>A</b>                                                                                                    |                                                                                      |                                                      |
| Nr.<br>1.1.5                                                                                               | Name<br>following and upd                                                                                                    | Effort Durat<br>ati 10 1.25                                                                                                    | Start<br>15.02.16 09:00                                                                                                    | Finish<br>16.02.16 11:00                                                                                                    | 05                                                                                 | 06                                                                     | 07 08<br>following and updati  | 09<br>ng plans                                                                                                    | 10                                                                                                    | 11                                                                                   | 12                                                   |
| □1.2<br>1.2.1<br>1.2.2<br>1.2.3<br>1.2.4<br>1.2.5<br>□1.3<br>1.3.1<br>1.3.2<br>1.3.3<br>1.4<br>1.5<br>□1.6 | establishing a sot<br>software engineer<br>software test envir<br>software developm<br>software developm<br>non-deliverable so<br>system rejuirem<br>analysis of user in<br>operational conce<br>system requirem<br>system design<br>software requirem | tt         279         10           in         160         5           o         32         2           ne         21         2.63           ne         36         4.5           off         30         1.88           ents         95         5.75           uput         38         2.38           pt         27         3.38           unts         30         1.88           exts         5.25           e.e         30         3.78           pt         30         1.88           attable         5.25           e.e         30         3.5 | 16.02.16 11:00<br>16.02.16 11:00<br>16.02.16 11:00<br>22.02.16 08:00<br>26.02.16 10:00<br>01.03.16 11:00<br>01.03.16 11:00<br>03.03.16 15:00<br>03.03.16 15:00<br>03.03.16 15:00 | 01.03.16 11:00<br>23.02.16 11:00<br>18.02.16 11:00<br>18.02.16 11:00<br>01.03.16 11:00<br>09.03.16 12:00<br>09.03.16 09:00<br>09.03.16 09:00<br>07.03.16 14:00<br>10.03.16 14:00<br>10.03.16 14:00<br>10.03.16 14:00                                                                                                    |                                                                                    |                                                                        | software test er               | establishin<br>vare engineering env<br>vironment<br>opment library<br>5 oftware developm<br>1 , non delive<br>1 , non delive<br>1 , non delive<br>1 , non delive<br>1 , non delive | ng a software devi<br>irronment<br>rable software<br>sis of user input<br>, operational<br>, system require<br>, system require<br>, system a system<br>, system a system a | elopment en<br>juirements a<br>l concept<br>ements<br>design<br>equirements<br>softw | analysis s analysis vare implementation              |
| 4                                                                                                    |                                                                                                    | -+ 0 0                                                                                                    | 44 00 40 00:00                                                                                                    | 47.00 40 47:00                                                                                                    |                                                                                    |                                                                        |                                |                                                                                                    |                                                                                                    | ooffu                                                                                |                                                      |
| 1.3     Name:     system requirements analysis     Code:                                                   |                                                                                                    |                                                                                                    |                                                                                                    |                                                                                                    |                                                                                    |                                                                        |                                |                                                                                                    |                                                                                                    |                                                                                      |                                                      |
| General                                                                                                    | Preferred team                                                                                                    | Shared machine type<br>Project calenda                                                                                                    | s Shared mar<br>r:                                                                                                    | Project settings                                                                                                    | User fields                                                                        | Notes                                                                  | Color: 🔳 A                     | Automatic color 🔹                                                                                                    |                                                                                                    |                                                                                      | ОК                                                   |
| Start:<br>Finish:<br>Set<br>Cutoff date                                                                    | Date Time<br>01.03.16 * 11:00<br>09.03.16 * 09:00<br>e: 03.02.16 * 00:00                                                                                                    | Project calend<br>Category:<br>- Not selected<br>Status:<br>- Not selected<br>Baseline:                                                                                                    | ar • Priori                                                                                                    | Image: Stepsing of the stepsing of the stepsi | 1 hour<br>in workdays(depe<br>in hours<br>erable for activity<br>for activity(Exam | endent on project c   (Example: 150 M <sup>2</sup> ) ple: 5 man-hours) | Use for subo<br>and activities | rdinated subprojects                                                                                                    |                                                                                                    |                                                                                      | Cancel                                               |
| RESOURCE PO                                                                                                | RESOURCE POOL: http://docalhost/fils6/21 🗧 🖬 🔛 WEEK 1:3 + 🔬                                                                                                    |                                                                                                    |                                                                                                    |                                                                                                    |                                                                                    |                                                                        |                                |                                                                                                    |                                                                                                    |                                                                                      |                                                      |

#### **Application of Gantt charts:**

- Visualisation of the project scheduling.
- Visualisation of the project structure.
- Visualisation of the contingency reserve.

• Quick access to the properties of activities and subprojects.

#### You can use the Gantt chart for to do the following:

- Create and edit activities.
- Link activities.
- Create and edit subprojects.
- Edit the project structure.
- Change the timescale.
- Check contingency reserves.
- Check resource utilization by means of filter settings.

#### Context menu in the Gantt chart

#### For the table of activities

Mark a row (activity or subproject) in the table of activities. Once you have marked an activity, you can do as follows:

| ፠ | Cut                                   | Umschalt+Entf    |  |  |  |  |  |
|---|---------------------------------------|------------------|--|--|--|--|--|
| Ē | Сору                                  | Strg+C           |  |  |  |  |  |
|   | Previous activity customize the lates | t start time     |  |  |  |  |  |
|   | Successor activity customize the ear  | liest start time |  |  |  |  |  |
|   | Abgeschlossen                         | •                |  |  |  |  |  |
|   | Split                                 | •                |  |  |  |  |  |
|   | Remove from incompatible group        |                  |  |  |  |  |  |
|   | Incoming link delete                  |                  |  |  |  |  |  |
|   | Outbound link delete                  | •                |  |  |  |  |  |
|   |                                       |                  |  |  |  |  |  |

- Cut cut the marked activity
- **Copy** copy the marked activity
- Customize previous activity the latest start time shift all activities that are scheduled for an earlier time than the marked activity to the latest possible start date
- Customize successor activity the earliest start time shift all activities that are scheduled for a later time than the marked activity to the earliest possible start date
- Completed enter the completion percentage of a marked activity
- Split split the marked activity into several activities
- Incoming/Outbound link delete delete the links of the marked activity

In a marked subproject you can do the following activities:
| ፠            | Cut Umschalt+Entf                                 |
|--------------|---------------------------------------------------|
| Ē            | Copy Strg+C                                       |
| +]]          | Show detail                                       |
| Ξ            | Level 1                                           |
| =            | Level 2                                           |
| Ξ            | Level 3                                           |
| Ţ≣           | Lowest level                                      |
| -3           | Hide detail                                       |
| Ī            | Hide all                                          |
| $\checkmark$ | Anfangs- und End-Termine von Vorgängen übernehmen |
| M            | Frühestmögliche Anfangstermine setzen             |
| M            | Spätestmögliche Anfangstermine setzen             |
| ••           | Verzögerte Vorgänge auf Stichtag verschieben      |
| ••           | Ressourcenauslastung optimieren                   |

- Cut cut the marked subproject
- Copy copy the marked subproject
- Show detail display up to any outline level of the marked subproject detail
- Accept the start and finish dates of activities accept the start date of the first activity and the end date of the last activity for the subproject start and the end of subproject
- Earliest start date this command is active only for subprojects with fixed start and finish dates and shifts all activities in the subproject to the earliest possible start dates.
- Latest start date this command is active only for subprojects with fixed start and finish dates and shifts all activities in the subproject to the latest possible start dates.
- Move delayed activities to cutoff day if the project controlling detects that activities are still not 100% completed, you can shift these activities to the deadline and so update the project's status.
- **Optimize resource utilization** most effective resource allocation, so as to avoid excess and shortfall within the prescribed period

### For the chart area

| Ġ | Paste                                        | Strg+V |
|---|----------------------------------------------|--------|
|   | Select all                                   | Strg+A |
|   | New activity                                 |        |
|   | New activity from template file              |        |
|   | New activity from integration server templat | te     |
|   | New subproject                               |        |
|   | New subproject from template file            |        |
|   | New subproject from integration server tem   | plate  |

In the chart area you can mark an activity / subproject and do the following:

- Paste insert marked acrtivities / subprojects into a project
- Select all mark all activities and subprojects: If activities are subordinated to a subproject, only the subproject will be marked in the chart.
- New activity create a new activity at the position pointed to by the cursor
- New activity from template file insert an already saved activity from template file at the position pointed to by the cursor
- New activity from Rillsoft Integration Server template insert an already saved activity from Rillsoft Integration Server template at the position pointed to by the cursor. Only for the solution with interface to the Rillsoft Integration Server
- New subproject create a new subproject at the position pointed to by the cursor
- New subproject from template file insert an already saved subproject from template file at the position pointed to by the cursor
- New subproject from Rillsoft Integration Server template insert an already saved subproject from Rillsoft Integration Server template at the position pointed to by the cursor. Only for the solution with interface to the Rillsoft Integration Server

### 6.3 Variance analysis

Variance analysis view shows you the difference between the current project plan and one of the baselines according to the following criteria:

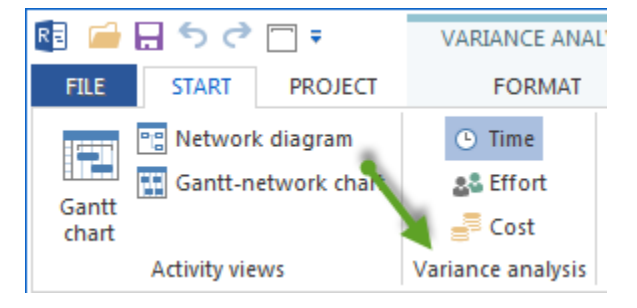

- Time
- Effort
- Cost

### Application of variance analysis:

- Visualisation of the difference between target and actual.
- Detailed analysis of all parameter deviations.

#### You can use the variance analysis to do the following:

- Edit activities and subprojects from the actual plan.
- Change the timescale.

#### Context menu in the Variance analysis view

### Select baseline

Show progress line over start date

Show progress line over finish date

Show only difference

- Select baseline select a project state saved previously as a baseline for comparison.
- Show progress line over start date visualize the schedule deviations between a project state and selected baseline related to start dates.
- Show progress line over finish date visualize the schedule deviations between a project state and selected baseline related to finish dates.
- Show only difference show only activities/projects, where there is the time shift between target and actual.

### 6.4 Variance analysis time

Variance analysis time shows you the temporal difference between the current project plan and one of the baselines.

Click on **Start > Variance analysis > Time** 

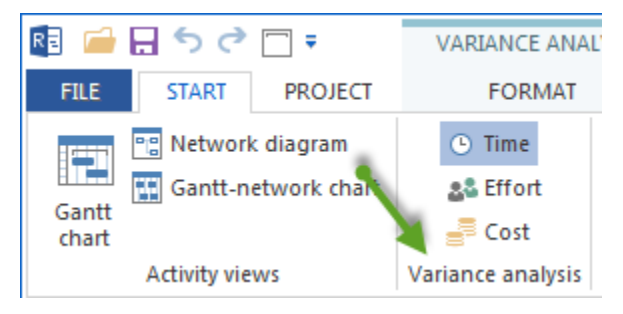

**Time difference** 

| R 🗀 🖯        | ء 🗆 ي                  | VAF            | RIANCE /       | ANALYSIS       |                             |            |               |                                      | 2016_2_soft      |                      |                     |                   |             | - 🗆 ×       |
|--------------|------------------------|----------------|----------------|----------------|-----------------------------|------------|---------------|--------------------------------------|------------------|----------------------|---------------------|-------------------|-------------|-------------|
| FILE         | START PROJ             | ECT            | FORM           | AT             |                             |            |               |                                      |                  |                      |                     |                   |             | ^           |
|              |                        | Role           |                | User fields    | Start date                  | P          | Project start | Current date                         | Critical path    | Links                |                     |                   |             |             |
| Columns      | ∠Ψ 3—<br>Sort Renumber | Employ         | l ⊠<br>vee Oth | Notes & links  | ✓ Finish date               |            | Project end   | Milestone in calence<br>Recence time | ar 🗹 Labels      | Only difference      |                     |                   |             |             |
|              | •                      |                | yee Oth        | er rooiups •   |                             | <u>v</u> ( | uton uate (   |                                      |                  |                      |                     |                   |             |             |
|              | Data                   |                | Tooltip        | )S             | Progress line               |            |               | SI                                   | iow              |                      |                     |                   |             |             |
|              |                        | Cutoff date:   | 18.04.16       | 00:00          |                             | << -       |               |                                      | April 2016       |                      |                     | May 2             | 2016        | Ē           |
| Nr.          | Name                   |                | Dur            | Start          | Finish                      |            | 13            | 14                                   | 15               | 16 17                | 18                  | 19                | 20          | 21          |
| ⊡ 1          | software d             | evelopme       | 40             | 28.03.16 00:00 | 29.05.16 14                 | 00         |               |                                      | /                |                      |                     |                   |             |             |
| ⊡ 1.1        | project pla            | nning and      | 14             | 29.03.16 08:00 | 15.04.16 17                 | 00         |               |                                      | ptoject          | planning and oversig | pht                 |                   |             |             |
| 1.1.         | .1 software de         | evelopme       | 2<br>4         | 29.03.16 08:00 | 30.03.16 17<br>01.04.16 17  | 00         |               | software developm                    | ent planning     |                      | target              |                   |             |             |
| 1.1.         | 2 system test          | t planning     | 6              | 29.03.16 08:00 | 05.04.16 17                 | 00         | 1             | system tes                           | t planning       |                      |                     |                   |             |             |
| 1.1.         | .3 software in         | stallation     | 4.25           | 06.04.16 08:00 | 12.04.16 10                 | 00         | 1             |                                      | software insta   | llation planning     |                     |                   |             |             |
| 1.1.         | .4 software tra        | ansition pl    | 5<br>4         | 06.04.16 08:00 | 12.04.16 17<br>11.04.16 17  | 00         |               |                                      | software transit | ion planning         |                     |                   |             |             |
| 1.1.         | .5 following a         | nd updati      | 3              | 13.04.16 08:00 | 15.04.16 17                 | 00         | actual        |                                      | Tollowin         | g and updating plans | 5                   |                   |             |             |
| <b>⊡</b> 1.2 | establishin            | ig a softw     | 10.38<br>12.5  | 18.04.16 08:00 | 02.05.16 11:<br>04.05.16 12 | 00         | uotuui        |                                      | / =              |                      | establi             | ishing a software | development | environment |
| 1.2.         | .1 software er         | ngineering     | 5<br>6         | 18.04.16 08:00 | 22.04.16 17<br>25.04.16 17  | 00         |               |                                      |                  | softwa               | ire engineering env | ronment           |             |             |
| 1.2.         | 2 software te          | st environ     | 2<br>5         | 18.04.16 08:00 | 19.04.16 17<br>22.04.16 17  | 00         |               |                                      |                  | sontware tes         | tenvironment        |                   |             |             |
| 4            |                        |                |                |                |                             |            |               |                                      |                  |                      |                     |                   |             | •           |
| - 🐴          | 1.1 Name: s            | software deve  | elopment       | planning       |                             |            |               |                                      | Code:            | Baseline: E          | 3P 2                |                   |             |             |
| General      | Costs 🗸                | ' Roles 🛛 🗸 I  | Employee       | e Material     | Machine type                | •          | Machinery     |                                      |                  |                      |                     |                   |             |             |
|              | Start                  |                | Finish         |                | Effort                      |            | Duration      |                                      |                  |                      |                     |                   |             |             |
| l arget:     | 29.03.16 08:0          | 30             | .03.16 17      | 7:00           | 16                          |            | 2             |                                      |                  |                      |                     |                   |             |             |
| Actual:      | 29.03.16 08:0          | 01.            | .04.16 17      | 7:00           | 32                          |            | 4             |                                      |                  |                      |                     |                   |             |             |
| Difference   |                        | day            |                | +2 day         | +16 Ph                      |            | +2 A          | AT                                   |                  |                      |                     |                   |             |             |
|              |                        |                |                |                |                             |            |               |                                      |                  |                      |                     |                   |             |             |
|              |                        |                |                |                |                             |            |               |                                      |                  |                      |                     |                   |             |             |
| RESOURCE     | POOL: http://loca      | alhost/ris6/21 |                |                |                             |            |               |                                      |                  |                      | 3                   |                   | 3 •         | i +         |

Application of Variance analysis time:

- Visualization of the temporal difference between target and actual.
- Graphical representation of schedule deviations.
- Rapid detection of time deviations from the plan and fact by means of a progress line.

### Note:

• The first row lists the properties of the scheduled activities and subprojects, while the second row lists the properties of the required activities and subprojects. Parameter deviating from the baseline are marked in yellow.

### 6.5 Variance analysis effort

Variance analysis effort shows you the difference between a current effort and the effort saved in a baseline.

Click on Start > Variance analysis > Effort

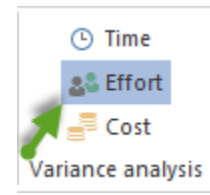

Effort difference

| R 🗀        |        | o (, □ ±                             | VARIAN      | ICE ANAL     | YSIS      |                  |             |                      |                |          | 2016_2_  | soft       |           |              |            |           |              | - 🗆        | ×                |
|------------|--------|--------------------------------------|-------------|--------------|-----------|------------------|-------------|----------------------|----------------|----------|----------|------------|-----------|--------------|------------|-----------|--------------|------------|------------------|
| FILE       | ST     | ART PROJECT                          | FC          | DRMAT        | /         |                  |             |                      |                |          |          |            |           |              |            |           |              |            | ^                |
| Gantt      | 💼 Ne   | etwork diagram<br>antt-network chart | () T        | ime<br>ffort | Employe   | Rol              | e 🏭<br>m 😤  | Employee<br>Machine  | .ih.<br>~~~~   |          |          | Project    | 0× 25×    | 50× 75× 100× | Activity * | Structure | ▼ ▲<br>▼ ~ ▼ | Cutoff dat | e<br>ite<br>rt v |
| chart      | Activ  | rity views                           | Variance    | analysis     | Reso      | urce view        | s Cap       | acity views          | <br>Additional | view Use | er views | Properties | Sc        | hedule       | Insert     | Outline   | Edit         | Scrolling  |                  |
| L          |        | -                                    | Cutoff dat  | 10 04 1      | E 00-00   |                  |             |                      |                |          |          |            |           | •            |            |           |              |            |                  |
|            |        |                                      | Cutori dui  | 0. 10.04.1   | 00.00     |                  |             |                      |                |          |          |            | April 201 | 6            |            |           | May          | 2016       |                  |
| Nr.        |        | Name                                 |             | Effort       | Effort d  | Durat            | Start       | Finish               |                | 13       | 1        | 4          | 15        | 16           | 17         | 18        | 19           | 20         | -                |
| ⊡ 1        |        | software develop                     | pment       | 1252         | +114      | 40               | 28.03.16    | 29.05.16             |                | 40<br>64 | 1:       | 36         | 70        | 280          | 84         | 64        | 167          | 18         | L                |
| ⊟ 1.1      |        | project planning                     | and ov      | 270          |           | 14               | 29.03.16    | 15.04.16             |                | 48<br>64 | 1:       | 36         | 86<br>70  |              |            |           |              |            |                  |
| 1          | 1.1.1  | software develop                     | ment p      | 16<br>32     | +16       | 2<br>4           | 29.03.16    | 30.03.16<br>01.04.16 |                | 16<br>32 |          |            |           |              |            |           |              |            |                  |
| - <i>i</i> | 1.1.2  | system test plann                    | ning        | 48           |           | 6                | 29.03.16    | 05.04.16             | 1              | 32       | 1        | 6          |           | 💙 tar        | get effort |           |              |            |                  |
| 1          | 1.1.3  | software installat                   | ion pla     | 102          |           | 4.25             | 06.04.16    | 12.04.16             | i              |          | 7        | 2          | 30        |              |            |           |              |            |                  |
| <i>i</i> – | 1.1.4  | software transitio                   | n plan      | 80<br>64     | -16       | 5<br>4           | 06.04.16    | 12.04.16<br>11.04.16 |                |          | 4        | 8          | 32<br>16  |              |            |           |              |            |                  |
| 1          | 1.1.5  | following and upo                    | dating      | 24           |           | 3                | 13.04.16    | 15.04.16             | 1              |          |          |            | 24        |              |            |           |              |            |                  |
| □ 1.2      | !      | establishing a so                    | ftware      | 290<br>404   | +114      | 10.38<br>12.5    | 18.04.16    | 02.05.16<br>04.05.16 | act            | lal effo | rt       |            |           | 232<br>280   | 52<br>84   | 6<br>40   |              |            |                  |
|            | 1.2.1  | software enginee                     | ring en     | 160<br>192   | +32       | 5<br>6           | 18.04.16    | 22.04.16<br>25.04.16 |                | aarono   |          |            |           | 160          | -<br>32    |           |              |            |                  |
|            | 2.2    | software test envi                   | ironment    | 32<br>80     | +48       | 2<br>5           | 18.04.16    | 19.04.16<br>22.04.16 |                |          |          |            |           | 32<br>80     |            |           |              |            | -                |
| •          |        | 1                                    |             |              |           |                  |             |                      |                |          |          |            |           | •            |            |           |              |            | Þ                |
| -          | 1.1.1  | Name: statwa                         | are develop | oment plar   | nning     |                  |             |                      |                |          |          | Code       |           | Baseline: B  | P 2        |           |              |            |                  |
| Gene       | eral   | Costs 🗸 Roles                        | s Em        | ployee       | Materia   | м                | achine type | Machir               | nery           |          |          |            |           |              |            |           |              |            |                  |
| Ne         |        | Namo                                 |             | odo          | Working a | mun to           | Polo a      | alification          | Conto          | Producti | Linkson  | an Abaanaa | . E#a     | ut Nogativ   | Tatal cost |           |              |            |                  |
| 191.       |        | Think                                | u           | Jue          | 14.001 We | ioup •ite<br>ist | 15.001 a    | nalyst               | 40.00          | 100      | % 100    | )%         |           | 16 0         | 640.00     |           |              |            |                  |
| 20         | .02    | Think                                |             |              | 14.001 We | st               | 15.001 a    | nalyst               | 40.00          | 100      | % 100    | 1%         | 3         | 32 0         | 1 280.00   |           |              |            |                  |
|            |        |                                      |             |              |           |                  |             |                      |                |          |          |            |           |              |            |           |              |            |                  |
|            |        |                                      |             |              |           |                  |             |                      |                |          |          |            |           |              |            |           |              |            |                  |
|            |        |                                      |             |              |           |                  |             |                      |                |          |          |            |           |              |            |           |              |            |                  |
|            |        |                                      |             |              |           |                  |             |                      |                |          |          |            |           |              |            |           |              |            |                  |
| RESOUR     | RCE PO | OL: http://localhost                 | /ris6/21    |              |           |                  |             |                      |                |          |          |            |           |              | E          | WEEK 1    |              |            | + .::            |

**Application of Variance analysis effort:** 

• Visualization of the difference between target effort and actual effort in the time scale.

### 6.6 Variance analysis cost

Variance analysis cost shows you the difference between current costs and the costs saved in a baseline

Click on **Start > Variance analysis > Cost** 

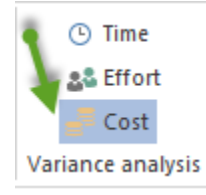

**Cost difference** 

| R 🧀            | 85                | ¢ □ ₹                                          | VARIANO                                                                  | E ANALYSI            | 5                        |                                              |                                 |                                    | 2016                 | _2_soft       |                |          |              |                                                        |                      |                             | - 🗆 ×                                                                       |
|----------------|-------------------|------------------------------------------------|--------------------------------------------------------------------------|----------------------|--------------------------|----------------------------------------------|---------------------------------|------------------------------------|----------------------|---------------|----------------|----------|--------------|--------------------------------------------------------|----------------------|-----------------------------|-----------------------------------------------------------------------------|
| FILE           | ST/               | RT PROJECT                                     | FOF                                                                      | RMAT                 |                          |                                              |                                 |                                    |                      |               |                |          |              |                                                        |                      |                             | ^                                                                           |
| Gantt<br>chart | Re<br>Ga<br>Activ | twork diagram<br>ntt-network chart<br>ty views | <ul> <li>Tim</li> <li>Effe</li> <li>Cost</li> <li>Variance at</li> </ul> | ort<br>st<br>nalysis | nployee<br>Resource viev | le the En<br>am the Ma<br>her T<br>/s Capaci | nployee<br>achine<br>ty views A | .th ▼<br>☆▼<br>〒<br>dditional view | T<br>I<br>User views | Proje         | ect<br>ource   | 25× 50×  | 75× 100×     | t Activity →<br>t Subproject →<br>tao Link →<br>Insert | Structure<br>Outline | ▼ ▲<br>、 ▼ ▼<br>M ◆<br>Edit | Vertife the current date     Current date     Project start ▼     Scrolling |
| L              |                   | Cutoff                                         | f date: 18.04.                                                           | 16 00:00             |                          | ~                                            |                                 |                                    |                      |               | v              |          |              |                                                        |                      |                             |                                                                             |
| Ne             |                   | Name                                           | Start                                                                    | Finish               | Corte                    | Corte diff                                   | 12                              |                                    |                      | April 201     | 6              |          | 47           | 40                                                     | May 20               | 16                          |                                                                             |
| E 1            |                   | software devel                                 | 28.03.16                                                                 | 29.05.16             | 92 570.00                | +6 670.00                                    | 2240                            | 167                                | 4<br>760             | 11270         | 11320          |          | 7020         | 6220                                                   | 10660                | 6455<br>2475                | - 4260                                                                      |
| ⊡ 1.1          |                   | project plannin                                | 29.03.16                                                                 | 15.04.16             | 30 270.00<br>28 750.00   | -1 520.00                                    | 2240<br>2880                    | 167                                | 760                  | 11270<br>9110 | 15400          |          | 0400         | 0100                                                   |                      | 2113                        | 1300                                                                        |
| 1              | 1.1.1             | software devel                                 | 29.03.16                                                                 | 30.03.16<br>01.04.16 | 640.00<br>1 280.00       | +640.00                                      | 640<br>1280                     | <b>∢</b> •                         |                      |               |                |          |              |                                                        |                      |                             |                                                                             |
| ĺ              | 1.1.2             | system test pla                                | 29.03.16                                                                 | 05.04.16             | 2 400.00                 |                                              | 1600                            | 8(                                 | 00                   |               |                |          |              |                                                        |                      |                             |                                                                             |
| 1              | 1.1.3             | software install                               | 06.04.16                                                                 | 12.04.16             | 13 430.00                |                                              |                                 | 94                                 | 80                   | 3950          |                |          | target o     | ost                                                    |                      |                             |                                                                             |
| 1              | 1.1.4             | software transit                               | 06.04.16                                                                 | 12.04.16<br>11.04.16 | 10 800.00<br>8 640.00    | -2 160.00                                    | N.                              | 64                                 | 80                   | 4320<br>2160  |                |          |              |                                                        |                      |                             |                                                                             |
| i -            | 1.1.5             | following and u                                | 13.04.16                                                                 | 15.04.16             | 3 000.00                 |                                              | actual                          | cost                               |                      | 3000          |                |          |              |                                                        |                      |                             |                                                                             |
| ⊡ 1.2          | 2                 | establishing a                                 | 18.04.16                                                                 | 02.05.16             | 19 150.00<br>27 340.00   | +8 190.00                                    |                                 |                                    |                      |               | 11320<br>13480 |          | 7020<br>8460 | 810<br>5400                                            |                      |                             |                                                                             |
| j.             | 1.2.1             | software engin                                 | 18.04.16                                                                 | 22.04.16<br>25.04.16 | 7 200.00<br>8 640.00     | +1 440.00                                    |                                 |                                    |                      |               | 7200           |          | 1440         |                                                        |                      |                             |                                                                             |
| _ \            | 1.2.2             | software test e                                | 18.04.16                                                                 | 19.04.16<br>22.04.16 | 1 440.00<br>3 600.00     | +2 160.00                                    |                                 |                                    |                      |               | 1440<br>3600   |          |              |                                                        |                      |                             |                                                                             |
|                |                   |                                                |                                                                          |                      |                          |                                              |                                 |                                    |                      |               |                |          |              |                                                        |                      |                             | •                                                                           |
|                | 1. 1              | Name: softwa                                   | ire developm                                                             | ent plannin          | 9                        |                                              |                                 |                                    |                      |               | Code:          | Base     | eline: BF    | 2                                                      |                      |                             |                                                                             |
| Gen            | eral              | Costs 🗸 Roles                                  | 🗸 Emplo                                                                  | oyee                 | Material N               | lachine type                                 | Machiner                        | у                                  |                      |               |                |          |              |                                                        |                      |                             |                                                                             |
|                |                   | Fixed                                          | Roles                                                                    |                      |                          | Employ                                       | res                             | Materials                          | Mach                 | ine types     | Ma             | ichinery |              | Liquidity                                              |                      |                             |                                                                             |
|                |                   | 0.00                                           | 640.00                                                                   |                      |                          | 640.                                         | 00                              | 0.00                               |                      | 0.00          |                | 0.00     |              | 0.00                                                   |                      |                             |                                                                             |
|                |                   | 0.00                                           | 1 280.00                                                                 |                      |                          | 1 280.                                       | 00                              | 0.00                               |                      | 0.00          |                | 0.00     |              | 0.00                                                   |                      |                             |                                                                             |
|                |                   |                                                | +640.00                                                                  |                      |                          | +640.                                        | 00                              |                                    |                      |               |                |          |              |                                                        |                      |                             |                                                                             |
|                |                   |                                                |                                                                          |                      |                          |                                              |                                 |                                    |                      |               |                |          |              |                                                        |                      |                             |                                                                             |
|                |                   |                                                |                                                                          |                      |                          |                                              |                                 |                                    |                      |               |                |          |              |                                                        |                      |                             |                                                                             |
| RESOUR         | RCE PO            | DL: http://localhost/                          | /ris6/21                                                                 |                      |                          |                                              |                                 |                                    |                      |               |                |          |              | 3                                                      | WEEK 1               | 3                           |                                                                             |

Application of Variance analysis cost:

• Visualization of the difference between target costs and actual costs in the time scale.

### 6.7 Variance analysis activity properties

If you click on a row in the table at a Variance analysis view, you can see the differences between the current state of the activities and a state saved in the base plan in the properties window.

| R 🧀            | ¢ 🖬 🌶 ¢ 🗖             |           | VARIAN      | CE ANALYSIS TIME  |                                  |            | E                                | Building planning    |                                                                                                    |                              |                                         |                      | - 🗆                      | ×                |
|----------------|-----------------------|-----------|-------------|-------------------|----------------------------------|------------|----------------------------------|----------------------|----------------------------------------------------------------------------------------------------|------------------------------|-----------------------------------------|----------------------|--------------------------|------------------|
| FILE           | START PROJE           | ECT       |             | FORMAT            |                                  |            |                                  |                      |                                                                                                    |                              |                                         |                      |                          | ~                |
| Gantt<br>chart | Cost                  | Em        | ployee      | Machine           | .th *<br>.22 *<br>               | *<br>I     | ा Project<br>≧ Resource<br>∎Info | 0× 25× 50× 75× 10    | Actions and the second second | ivity =<br>oproject =<br>k = | tin tin tin tin tin tin tin tin tin tin | ▼ ▲<br>1× • ▼<br># ◆ | Cutoff dat<br>Current da | e<br>ite<br>rt * |
| Activity       | views Variance analys | is Res    | source viev | vs Capacity views | Additional view                  | User views | Properties                       | Schedule             | In                                                                                                    | sert                         | Outline                                 | Edit                 | Scrolling                |                  |
|                | Ci                    | utoff da  | te: 08.05.2 | 3 08:00           | <<                               | <b>v</b>   |                                  | •                    | •                                                                                                    |                              |                                         |                      |                          | • •              |
| Nr.            | Name 🥒                | Effort    | Duration    | Start             | Finish                           | 19         | May 2023                         | 21                   | 22                                                                                                    | 23                           | June 20                                 | 123                  | 15                       | 26               |
| <b>I</b> 1     | Dhaco 1               | 512       | 30          | 00.05.23.00.00    | 20.06.23.17:00                   | - 15       | 20                               | 21                   | 22                                                                                                    | 25                           | 24                                      |                      |                          | P                |
|                |                       | -         |             | -                 | -                                |            |                                  |                      | Audit cons                                                                                                    | struction s                  | hedule                                  |                      |                          |                  |
| 2              | Audit constructio     | 0         | 0           | 29.05.23 08:00    | 29.05.23 08:00                   |            |                                  | •                    |                                                                                                    |                              |                                         |                      |                          |                  |
| 3              | Invoicing for pa      | 0         | 0           | 29.06.23 17:00    | 29.06.23 17:00                   |            |                                  |                      |                                                                                                    |                              |                                         |                      |                          | *                |
| <b>4</b>       | Phase 2               | 528       | 28          | 10.05.23 08:00    | 16.06.23 17:00                   |            |                                  |                      | -                                                                                                    |                              |                                         | Phase 2              |                          |                  |
| 4.1            | Create the order      | 80<br>112 | 5<br>7      | 10.05.23 08:00    | 16.05.23 17:00<br>18.05.23 17:00 |            | C                                | reate the order plan |                                                                                                    |                              |                                         |                      |                          |                  |
| 4.2            | Planning the des      | 32        | 4           | 23.05.23 08:00    | 26.05.23 17:00                   |            |                                  | Plan                 | ning the desi                                                                                                    | ign phase                    |                                         |                      |                          |                  |
| 4.3            | Building plannin      | 96<br>64  | 6<br>8      | 24.05.23 08:00    | 31.05.23 17:00<br>02.06.23 17:00 |            |                                  |                      | B                                                                                                    | uilding plar                 | nning presentatio                       | n                    |                          |                  |
| 4.4            | Set up the docu       | 40        | 5           | 24.05.23 08:00    | 30.05.23 17:00                   |            |                                  |                      | Set up ti                                                                                                    | he docume                    | nt control                              |                      |                          |                  |
| 4.5            | Setting up the pr     | 40        | 5           | 24.05.23 08:00    | 30.05.23 17:00                   |            |                                  |                      | Setting (                                                                                                    | up the proj                  | ect monitoring                          |                      |                          |                  |
| 4.6            | Project cost contr    | 80        | 10          | 24.05.23 08:00    | 06.06.23 17:00                   |            |                                  |                      |                                                                                                    | Pro                          | ject cost control                       |                      |                          |                  |
| 4.7            | Complete the re       | 160       | 10          | 05.06.23 08:00    | 16.06.23 17:00                   |            |                                  |                      |                                                                                                    |                              |                                         | Complete t           | he request list          | t                |
| 5              | Invoicing for pha     | 0         | 0           | 16.06.23 17:00    | 16.06.23 17:00                   |            |                                  |                      |                                                                                                    |                              |                                         | Invoicing f          | or phase 2               |                  |
| ± 6            | Phase 3               | 392       | 29          | 12.06.23 08:00    | 20.07.23 17:00                   |            |                                  |                      |                                                                                                    |                              |                                         |                      |                          |                  |
| 7              | Invoicing for pha     | 0         | 0           | 20.07.23 17:00    | 20.07.23 17:00                   |            |                                  |                      |                                                                                                    |                              |                                         |                      |                          | Ŧ                |
|                |                       |           |             |                   |                                  |            |                                  |                      |                                                                                                    |                              |                                         |                      |                          | - F              |

These differences can be tracked on the following tabs:

- General
- Costs
- Roles
- Employee
- Material
- Machine type
- Machinery

#### General

| Propertie   | S                |                       |                |                               |           |                        |      |
|-------------|------------------|-----------------------|----------------|-------------------------------|-----------|------------------------|------|
| 4.1         | Name: Create the | e order plan          |                | Code:                         | Baseline: | Building planning BP11 |      |
| General     | Costs 🗸 Roles    | ✓ Employee ✓ Material | ✓ Machine type | <ul> <li>Machinery</li> </ul> |           |                        |      |
|             | Start            | Finish                | Effort         | Duration                      |           |                        |      |
| Target:     | 10.05.23 08:00   | 16.05.23 17:00        | 80             | 5                             |           |                        |      |
| Actual:     | 10.05.23 08:00   | 18.05.23 10:00        | 56             | 7                             |           |                        |      |
| Difference: | day              | +1.71 day             | -24 man        | +2 work-d                     |           |                        |      |
|             |                  |                       |                |                               |           |                        | Help |

Here are the deviations and a summed difference between planned and current values of an activities for

- start and finish dates
- the effort
- the duration

can be seen.

**Costs:** 

| rope | rties |       |                       |            |                    |           |               |                        |           |      |
|------|-------|-------|-----------------------|------------|--------------------|-----------|---------------|------------------------|-----------|------|
|      | 4.1   | Name: | Create the order plan |            |                    | Code:     | Baseline:     | Building planning BP11 |           |      |
| Gene | ral   | Costs | ✓ Roles ✓ Employee    | ✓ Material | 🗸 Machine type 🛛 🗸 | Machinery |               |                        |           |      |
|      |       | Fixed | Roles                 |            | Employes           | Materials | Machine types | Machinery              | Liquidity |      |
|      |       | 0.00  | 3 600.00              |            | 0.00               | 0.00      | 0.00          | 0.00                   | 0.00      |      |
|      |       | 0.00  | 2 800.00              |            | 2 800.00           | 0.00      | 9 800.00      | 9 800.00               | 0.00      |      |
|      |       |       |                       | -800.00    |                    |           | +9 80         | 0.00                   |           |      |
|      |       |       |                       |            |                    |           |               |                        |           | Help |

On the Costs tab you can see how large the target-actual deviations are for the resource costs.

| operties |                    |                  |                   |                |          |                |                             |                      |   |
|----------|--------------------|------------------|-------------------|----------------|----------|----------------|-----------------------------|----------------------|---|
| 4.1      | Name: Cre          | eate the order p | plan              |                | Cod      | e:             | Baseline: Building planning | BP11                 |   |
| General  | Costs 🗸 R          | oles 🗸 Emp       | ployee 🗸 Material | ✓ Machine t    | ype 🗸 Ma | chinery        |                             |                      |   |
| Nr.      | Role               | Code             | Qualification     | Costs          | Quantity | Utilization    | Effort                      | Total cost           |   |
| 13.001   | manager<br>manager |                  |                   | 60.00<br>60.00 | 1        | 100 %<br>100 % | 40<br>56                    | 2 400.00<br>2 800.00 |   |
| 16.001   | support<br>support |                  |                   | 30.00<br>30.00 | 1<br>1   | 100 %<br>100 % | 40<br>56                    | 1 200.00<br>0.00     |   |
|          |                    |                  |                   |                |          |                |                             |                      | H |

Here you get an exact comparison between planned and actual roll requirements in one activities.

### Employee

| roperties | S        |                  |                      |                      |           |                 |             |                   |                  |          |
|-----------|----------|------------------|----------------------|----------------------|-----------|-----------------|-------------|-------------------|------------------|----------|
| 4.1       | Name:    | Create the order | plan                 | (                    | Code:     |                 | Baseline:   | Building planning | 3P11             |          |
| General   | Costs    | ✓ Roles          | ployee 🗸 Material 🔩  | 🖌 Machine type 🛛 🗸   | Machinery |                 |             |                   |                  |          |
| Nr. N     | Name     | Code             | Working group - team | Role - qualification | Cos       | ts Productivity | Utilization | Absences E        | ffort Negativ e. |          |
| 12.01 s   | Superman |                  | -<br>12.001 South    | -<br>13.001 manager  | 50.0      |                 | 100 %       |                   | 56               | 2 800.00 |
|           |          |                  |                      |                      |           |                 |             |                   |                  |          |
|           |          |                  |                      |                      |           |                 |             |                   |                  |          |

Which staff members were originally scheduled and which are currently assigned to an activities can be seen in the **Employee** tab.

Material

| Properties |                            |                                |                               |        |                        |             |      |
|------------|----------------------------|--------------------------------|-------------------------------|--------|------------------------|-------------|------|
| 4.1        | Name: Create the order pla | an                             | Code:                         |        | Baseline: Building pla | anning BP11 |      |
| General    | Costs 🗸 Roles 🗸 Emplo      | oyee 🗸 Material 🗸 Machine type | <ul> <li>Machinery</li> </ul> |        |                        |             | 7    |
| Nr.        | Material group C           | Code Material type             | Unit                          | Costs  | Amount                 | Total cost  |      |
| 12.002     | <br>Metals                 | <br>Stainless steel            | 100 kg                        | 267.00 | 1                      | 267.00      |      |
| 13.001     | <br>Non-ferrous metals     | <br>Auminium                   | -<br>1 kg                     | 20.00  | 1                      | 20.00       |      |
|            |                            |                                |                               |        |                        |             | Help |
|            |                            |                                |                               |        |                        |             |      |

Here you get an exact comparison between planned and actual material consumption in one activities.

### Machine type

| operties | 5                    |                |                 |                    |             |                                |               |
|----------|----------------------|----------------|-----------------|--------------------|-------------|--------------------------------|---------------|
| 4.1      | Name: Create         | the order plan |                 | Code:              | Ba          | seline: Building planning BP11 |               |
| General  | Costs 🗸 Roles        | ✓ Employee     | Material 🗸 Mach | ine type 🗸 Machine | ny          |                                |               |
| Nr.      | Machine groups       | Code           | Machine type    | Costs              | Utilization | Quantity                       | Total cost    |
| 12.001   | -<br>Rotate machine  |                |                 | 85.00              | 100 %       | 1                              | 4 760.00      |
| 13.001   | -<br>Milling machine |                | -               | 90.00              | 100 %       | i                              | -<br>5 040.00 |
|          |                      |                |                 |                    |             |                                |               |

Here you get an exact comparison between planned and actual machine type requirements in one activities.

### Machinery

| 4.1 Name: Create the order plan  |                                                   |           |                        |            |
|----------------------------------|---------------------------------------------------|-----------|------------------------|------------|
|                                  | Code:                                             | Baseline: | Building planning BP11 |            |
| General Costs 🗸 Roles 🖌 Employee | e 🗸 Material 🗸 Machine type 🖍 Machinery           | ]         |                        |            |
| Nr. Machine name Code V          | Working group - team Machine group - Machine type | Costs     | Utilization            | Total cost |
| 12.01 machine 1                  | -<br>12.001 Rotate machine                        | 85.00     | 100 %                  | 4 760.00   |
| <br>13.01 machine 2              | -<br>13.001 Milling machine                       | 90.00     | -<br>100 %             | 5 040.00   |
|                                  |                                                   |           |                        |            |

Here you get an exact comparison between planned and actual machine requirements in one activities.

## 6.8 Variance analysis of subproject properties

If you click on a row in a Variance analysis view in the table, you can have the differences between the current state of a subproject and a state saved in the base plan shown in the properties window.

| R 🧀            | \$ <b>6</b> 5 ¢                                                                                                    | <b>"</b>  | VARIANCE A                       | ANALYSIS TIME                  |                  |            | B                           | uilding planning      |                                              |                     |                     | - 🗆                    | ×                  |
|----------------|----------------------------------------------------------------------------------------------------|-----------|----------------------------------|--------------------------------|------------------|------------|-----------------------------|-----------------------|----------------------------------------------|---------------------|---------------------|------------------------|--------------------|
| FILE           | START F                                                                                                    | ROJECT    | FOF                              | RMAT                           |                  |            |                             |                       |                                              |                     |                     |                        | ^                  |
| Gantt<br>chart | Contractions of the second second sec | ort<br>st | Employee                         | & Employee                     | .h.*<br>≫.*<br>⊊ | *=<br>I=   | Froject<br>Resource<br>Info | 0× 25× 50× 75× 100×   | t Activity ▼<br>T Subproject ▼<br>top Link ▼ | Structure           | ▼ ▲<br>張 - ▼<br>₩ ◆ | Cutoff da<br>Current d | te<br>ate<br>art = |
| Activity       | views Variance a                                                                                                    | nalysis   | Resource views                   | Capacity views                 | Additional view  | User views | Properties                  | Schedule              | Insert                                       | Outline             | Edit                | Scrolling              |                    |
|                | Cuto                                                                                                    | ff date:  | 08.05.23 08:00                   |                                | << 🔽             |            |                             | •                     |                                              |                     | •                   | 2023                   | <u> </u>           |
| Nr.            | Name                                                                                                    | Dura      | Start                            | Finish                         | 19               | May 2023   | 21                          | 22                    | 23 ,                                         | une 2023<br>24 , 25 |                     | 26                     | 27                 |
| ⊟ 1            | Phase 1                                                                                                    | 39<br>45  | 08.05.23 08:00                   | 29.06.23 17:0<br>07.07.23 17:0 | 0                |            |                             |                       |                                              |                     |                     |                        |                    |
| 1.1            | Cost estimat                                                                                                    | 1         | 08.05.23 08:00                   | 08.05.23 17:0                  | 0 Cost estin     | nate       |                             |                       |                                              |                     |                     |                        |                    |
| 1.2            | Project proce                                                                                                    | 10<br>14  | 10.05.23 08:00                   | 23.05.23 17:0<br>29.05.23 17:0 | 0                |            |                             | Project proced        | ure                                          |                     |                     |                        |                    |
| 1.3            | Completing t                                                                                                    | 8         | 17.05.23 08:00                   | 26.05.23 17:0                  | 0                |            |                             | Completing the const  | ruction schedule                             |                     |                     |                        |                    |
| 1.4            | Create task li.                                                                                                    | 17        | 26.05.23 08:00                   | 19.06.23 17:0                  | 0                |            |                             |                       |                                              | Create              | e task lists        |                        |                    |
| 1.5            | Order                                                                                                    | 19<br>25  | 05.06.23 08:00                   | 29.06.23 17:0<br>07.07.23 17:0 | 0                |            |                             |                       |                                              |                     |                     |                        |                    |
| 2              | Audit constru                                                                                                    | 0         | 29.05.23 08:00                   | - 29.05.23 08:0                | 0                |            |                             | Audit construct       | uon schedule                                 |                     |                     |                        |                    |
| 3              | Invoicing for                                                                                                    | 0         | 29.00.23 17:00<br>07.07.23 17:00 | 29.06.23 17:0<br>07.07.23 17:0 | 0                |            |                             |                       |                                              |                     |                     | •                      |                    |
| ⊟ 4            | Phase 2                                                                                                    | 28<br>33  | 10.05.23 08:00                   | 16.06.23 17:0<br>23.06.23 17:0 | 0                |            | -                           |                       |                                              |                     | Phase 2             |                        |                    |
| 4.1            | Create the or                                                                                                    | 7<br>10   | 10.05.23 08:00                   | 10.05.23 17:0<br>23.05.23 17:0 | 0                |            | Crea                        | ate the order plan    | _                                            |                     |                     |                        |                    |
| 4.2            | Planning the                                                                                                    | 4         | 23.05.23 08:00                   | 26.05.23 17:0                  | 0                |            |                             | Planning the design p | hase                                         |                     |                     |                        |                    |
| 4.3            | Building plan                                                                                                    | 8         | 24.05.23 08:00<br>30.05.23 08:00 | 02.06.23 17:0 08.06.23 17:0    | 0                |            | -                           |                       | Building pla                                 | anning presentation | n                   |                        |                    |
| 4.4            | Set up the do                                                                                                    | 5         | 24.05.23 08:00<br>30.05.23 08:00 | 30.05.23 17:0<br>05.06.23 17:0 | 0                |            | _                           |                       | Set up the docum                             | ent control         |                     |                        |                    |
| 4.5            | Setting up th                                                                                                    | 5         | 24.05.23 08:00<br>30.05.23 08:00 | 30.05.23 17:0<br>05.06.23 17:0 | 0                |            |                             |                       | Setting up the pro                           | oject monitoring    |                     |                        |                    |
| 4              |                                                                                                    |           |                                  |                                |                  |            |                             |                       |                                              |                     |                     |                        | Þ                  |
|                | 1 Name:                                                                                                    | Phas      | e 1                              |                                |                  | Code       |                             | Baseline:             | Building planning BP                         | 15                  |                     |                        |                    |
| Gen            | eral Costs                                                                                                    | Sha       | red machine types                | Shared mac                     | hinery           |            |                             |                       |                                              |                     |                     |                        |                    |
|                | Start                                                                                                    |           | Finish                           |                                | Effort           |            |                             | differen              | ces between                                  | the current         |                     |                        |                    |
| Target         | 08.05.23                                                                                                    | 08:00     | 29.06.23 17:                     | 00                             | 512              |            |                             | saved in              | n the base pla                               | and a state         |                     |                        |                    |
| Actual         | 08.05.23                                                                                                    | 08:00     | 07.07.23 17:                     | 00                             | 592              |            |                             | and and               |                                              |                     |                     |                        |                    |
| Differe        | nce:                                                                                                    | d         | lay                              | +8 day                         | +80 man          |            |                             |                       |                                              |                     |                     | Ha                     | ln.                |
|                |                                                                                                    |           |                                  |                                |                  |            |                             | -                     |                                              |                     |                     |                        | ۳                  |
|                |                                                                                                    |           |                                  |                                |                  |            |                             |                       |                                              |                     |                     |                        |                    |
| CLIENT:        | EN 2016 🛛 🗘                                                                                                    |           |                                  |                                |                  |            |                             |                       | E 🖪                                          | WEEK 1 : 2 * -      |                     | <b>+</b> 100           |                    |

These deviations can be tracked on the following tabs:

- General
- Costs
- Shared machine types
- Shared machinery

### General

| 1     Name:     Phase 1     Code:     Baseline:     Building planning BP15       General     Costs     Shared machine types     Shared machinery       Start     Finish     Effort       Target:     08.05.23.08.00     29.05.23.17.00     512 | Properties                                          |                               |         |                    |                 |      |  |  |  |
|----------------------------------------------------------------------------------------------------|-----------------------------------------------------|-------------------------------|---------|--------------------|-----------------|------|--|--|--|
| General     Costs     Shared machine types     Shared machinery       Start     Finish     Effort       Target:     08.05.23.08.00     29.06.23.17.00     512                                                                                  | <b>—</b> 1                                          | Name: Phase 1                 | Code:   | Baseline: Building | g planning BP15 |      |  |  |  |
| Start Finish Effort<br>Target: 08.05.23.08.00 29.06.23.17.00 512                                                                                                    | General Costs Shared machine types Shared machinery |                               |         |                    |                 |      |  |  |  |
| Target: 08.05.23.08.00 29.06.23.17.00 512                                                                                                    |                                                     | Start Finish                  | Effort  |                    |                 |      |  |  |  |
| 0.0.2 0.00 20.02 17.00 012                                                                                                    | Target:                                             | 08.05.23 08:00 29.06.23 17:00 | 512     |                    |                 |      |  |  |  |
| Actual: 08.05.23 08:00 07.07.23 17:00 592                                                                                                    | Actual:                                             | 08.05.23 08:00 07.07.23 17:00 | 592     |                    |                 |      |  |  |  |
| Difference: day +8 day +80 man                                                                                                    | Difference:                                         | day +8 day                    | +80 man |                    |                 |      |  |  |  |
| Help                                                                                                    |                                                     |                               |         |                    |                 | Help |  |  |  |

Here are the deviations and a summed difference between planned and current values of a sub-project for

• start and end dates

- the effort
- the duration

can be seen.

Costs

| I         Name:         Phase 1         Code:         Baseline:         Building planning BP15           General         Costs         Shared machine types         Shared machine types         Shared machine types         Materials         Machine types         Machine types         Liquidity           0.00         19 680.00         9 360.00         0.00         224 480.00         6 800.00         0.00           0.00         23 040.00         9 360.00         0.00         27 200.00         9 520.00         0.00           + 3 360.00         + 2 720.00         + 2 720.00         + 2 720.00         + 2 720.00         + 2 720.00 | Properties    |                      |                  |           |               |                        |           |     |
|----------------------------------------------------------------------------------------------------|---------------|----------------------|------------------|-----------|---------------|------------------------|-----------|-----|
| General         Costs         Shared machine types         Shared machinery           Fixed         Roles         Employes         Materials         Machine types         Machinery           0.00         19 680.00         9 360.00         0.00         24 480.00         6 800.00         0.00           0.00         23 040.00         9 360.00         0.00         27 200.00         9 520.00         0.00           +2 720.00         +2 720.00         +2 720.00         +2 720.00         -10         -10                                                                                                    | 1 Name:       | Phase 1              |                  | Code:     | Baseline:     | Building planning BP15 |           |     |
| Fixed         Roles         Employes         Materials         Machine types         Machinery         Liquidity           0.00         19 680.00         9 360.00         0.00         24 480.00         6 800.00         0.00           0.00         23 040.00         9 360.00         0.00         27 200.00         9 520.00         0.00           +3 360.00                                                                                                    | General Costs | Shared machine types | Shared machinery |           |               |                        |           |     |
| 0.00         19 680.00         9 360.00         0.00         24 480.00         6 800.00         0.00           0.00         23 040.00         9 360.00         0.00         27 200.00         9 520.00         0.00           +3 360.00         +3 360.00         +2 720.00         +2 720.00         +2 720.00         +2 720.00                                                                                                    | Fixed         | Roles                | Employes         | Materials | Machine types | Machinery              | Liquidity |     |
| 0.00         23 040.00         9 360.00         0.00         27 200.00         9 520.00         0.00           +3 360.00         +2 720.00         +2 720.00         +2 720.00         +2 720.00                                                                                                    | 0.00          | 19 680.00            | 9 360.00         | 0.00      | 24 480.00     | 6 800.00               | 0.00      |     |
| +3 360.00 +2 720.00 +2 720.00                                                                                                    | 0.00          | 23 040.00            | 9 360.00         | 0.00      | 27 200.00     | 9 520.00               | 0.00      |     |
|                                                                                                    |               | +3 360.00            |                  |           | +2 720.00     | +2 720.00              |           |     |
|                                                                                                    |               |                      |                  |           |               |                        |           | Hel |

On the **Costs** tab you can see how large the target-actual deviations are for the resource costs.

### Shared machine types

| roperties |                      |             |                  |       |          |                     |           |                        |              |     |
|-----------|----------------------|-------------|------------------|-------|----------|---------------------|-----------|------------------------|--------------|-----|
| 1         | Name: Phase 1        |             |                  |       | Code:    |                     | Baseline: | Building planning BP15 |              |     |
| General   | Costs Shared mad     | chine types | Shared machinery |       |          |                     |           |                        |              | 1   |
| Nr.       | Machine groups       | Code        | Machine type     | Costs | Quantity | Utilization Activit | ties      | Duration               | Total cost 🔺 |     |
| 12.001    | -<br>Rotate machine  |             |                  | 85.00 | i        | 100 % 1.2;1.        | .3        | 112                    | 9 520.00     |     |
| 13.001    | -<br>Milling machine | -           |                  | 90.00 | i        | 100 % 1.1;1.        | .3;1.5    | 272                    | 24 480.00    |     |
|           | -                    | -           | •                | -     | -        |                     |           | -                      | - 🔻          | Hel |

Here you get an accurate comparison between planned and actual needs for common machine types in a sub-project.

### Shared machinery

| operties        |                |                      |                              |            |                        |                        |              |
|-----------------|----------------|----------------------|------------------------------|------------|------------------------|------------------------|--------------|
| 1 Name:         | Phase 1        |                      | Code:                        |            | Baseline:              | Building planning BP15 |              |
| General Costs   | Shared machine | e types Shared mach  | inery                        |            |                        |                        |              |
| Nr. Machine na  | me Code        | Working group - team | Machine group - Machine type | Costs      | Utilization Activities | Duration               | Total cost 🔺 |
| 12.01 machine 1 |                |                      | -<br>12.001 Rotate machine   | 85.00      | 100 % 1.2;1.3          | 112                    | 0.00         |
| 13.01 machine 2 |                |                      | -<br>13.001 Milling machine  | -<br>90.00 | <br>100 % 1.1;1.3;1.5  | 272                    | 0.00         |
| -               | -              | -                    | -                            | -          |                        | -                      | - 🔻          |

Here you get an exact comparison between planned and actual needs for common machinery in a sub-project.

## 6.9 Network diagram

| R 🗀 🗔                   | うぐ 🗆 <del>-</del>                                                            | NETWORK DIAGRAM                                                                                                    |                                                                                                    |                                            | 2016 portfolio                                                                                                    |                                                    |                                                                 |                                                               |                                                                                                    | - 🗆                            | ×                                                           |
|-------------------------|------------------------------------------------------------------------------|----------------------------------------------------------------------------------------------------|----------------------------------------------------------------------------------------------------|--------------------------------------------|----------------------------------------------------------------------------------------------------|----------------------------------------------------|-----------------------------------------------------------------|---------------------------------------------------------------|----------------------------------------------------------------------------------------------------|--------------------------------|-------------------------------------------------------------|
| FILE                    | START PROJECT                                                                | FORMAT                                                                                                    |                                                                                                    |                                            |                                                                                                    |                                                    |                                                                 |                                                               |                                                                                                    |                                | ^                                                           |
| 1<br>2<br>3<br>Renumber | □ Role     □ Cus <sup>2</sup> □ Teams     ✓ Not       □ Employee     Other T | tom fields Project sta<br>es & links Project en<br>ooltips                                                                                                    | art ☑ Current date                                                                                                    | n ⊻ Links                                  |                                                                                                    |                                                    |                                                                 |                                                               |                                                                                                    |                                |                                                             |
| Data                    | Tooltips                                                                     | 244                                                                                                    | Show                                                                                                    | 2.1.7                                      | 1                                                                                                    |                                                    |                                                                 |                                                               |                                                                                                    |                                |                                                             |
| 2.1 project             | t parong and a weight                                                        | Links an augum           Billion           Billion | Alder georg<br>Hans to balan georg<br>Hans to balan georg<br>Hans to balan georg<br>Hans to balan georg<br>Hans to balan georg<br>Hans to balan georg<br>Hans to balan georg | 1200 1100 1100<br>1200 1100<br>1200 120010 |                                                                                                    |                                                    |                                                                 |                                                               |                                                                                                    |                                |                                                             |
| and a second            | lang a shaa dadgeed antoned                                                  |                                                                                                    |                                                                                                    |                                            | 3.2         4.50           4.50         4.50           4.50         4.50           4.50         4.50           4.50         4.50           4.50         4.50           4.50         4.50           4.50         4.50           4.50         4.50           4.50         4.50           4.50         4.50           4.50         4.50           4.50         4.50           4.50         4.50           4.50         4.50           4.50         4.50           4.50         4.50           4.50         4.50           4.50         4.50           4.50         4.50           4.50         4.50           4.50         4.50           4.50         4.50           4.50         4.50           4.50         4.50 | 227<br>ahbar da signer the<br>1400 100<br>1400 100 | 0.2.4<br>0-0-041 with a shore<br>1-050 *****<br>1-051** 1-051** |                                                               |                                                                                                    |                                | 1.0                                                         |
| - 23<br>2000            | n nguranarka angua                                                           |                                                                                                    |                                                                                                    |                                            |                                                                                                    |                                                    |                                                                 | 9.5.1<br>andysis afficientingui<br>1100 1500<br>360016 010516 | 522<br>522<br>1500 0400<br>110545 070545<br>523<br>8,1347 Ag2/Inmana<br>1500 1600<br>110545 050545 |                                | <ul> <li>IN INVESTIGATION</li> <li>INVESTIGATION</li> </ul> |
| = 15<br>softwa          | are implementation and unit teating                                          |                                                                                                    |                                                                                                    |                                            |                                                                                                    |                                                    |                                                                 |                                                               |                                                                                                    | 561<br>cotivare implementation | -                                                           |
| •                       |                                                                              |                                                                                                    |                                                                                                    |                                            |                                                                                                    |                                                    |                                                                 |                                                               |                                                                                                    |                                | Þ                                                           |
| Properties              |                                                                              |                                                                                                    |                                                                                                    |                                            |                                                                                                    |                                                    |                                                                 |                                                               |                                                                                                    |                                |                                                             |
| RESOURCE                | E POOL: http://localhost/r                                                   | is6/21                                                                                                    |                                                                                                    |                                            |                                                                                                    |                                                    |                                                                 |                                                               | 4:1                                                                                                | — I—                           | +t                                                          |

Application of the network diagram:

• Visualisation of the technological structure of the project.

### You can use the network diagram to do the following:

- Create and edit activities.
- Link activities.
- Create and edit subprojects.

Context menu in the Network diagram view

| ፠  | Cut Umschalt+Entf                                 |
|----|---------------------------------------------------|
| Ē  | Copy Strg+C                                       |
| += | Show detail                                       |
| Ξ  | Level 1                                           |
| Ξ  | Level 2                                           |
| Ξ  | Level 3                                           |
| Ţ≣ | Lowest level                                      |
| -3 | Hide detail                                       |
| Ī  | Hide all                                          |
| ~  | Anfangs- und End-Termine von Vorgängen übernehmen |
| M  | Frühestmögliche Anfangstermine setzen             |
| M  | Spätestmögliche Anfangstermine setzen             |
| •• | Verzögerte Vorgänge auf Stichtag verschieben      |
| •• | Ressourcenauslastung optimieren                   |

In the subproject area you can do the following activities:

- Cut cut the marked subproject
- Copy copy the marked subproject
- Show detail display up to any outline level of the marked subproject detail
- Hide detail hide up to any outline level of the marked subproject detail
- Accept the start and finish dates of activities accept the start date of the first activity and the end date of the last activity for the subproject start and the end of subproject
- Earliest start date this command is active only for subprojects with fixed start and finish dates and shifts all activities in the subproject to the earliest possible start dates.
- Latest start date this command is active only for subprojects with fixed start and finish dates and shifts all activities in the subproject to the latest possible start dates.
- Move delayed activities to cutoff day if the project controlling detects that activities are still not 100% completed, you can shift these activities to the deadline and so update the project's status.
- **Optimize resource utilization** most effective resource allocation, so as to avoid excess and shortfall within the prescribed period

For the chart area

| Ê | Paste                                         | Strg+V |  |  |  |  |  |  |
|---|-----------------------------------------------|--------|--|--|--|--|--|--|
|   | Select all                                    | Strg+A |  |  |  |  |  |  |
|   | New activity                                  |        |  |  |  |  |  |  |
|   | New activity from template file               |        |  |  |  |  |  |  |
|   | New activity from integration server template |        |  |  |  |  |  |  |
|   | New subproject                                |        |  |  |  |  |  |  |
|   | New subproject from template file             |        |  |  |  |  |  |  |
|   | New subproject from integration server ten    | nplate |  |  |  |  |  |  |

In the chart area you can mark an activity / subproject and do the following:

- Paste insert marked acrtivities / subprojects into a project
- Select all mark all activities and subprojects: If activities are subordinated to a subproject, only the subproject will be marked in the chart.
- New activity create a new activity at the position pointed to by the cursor
- New activity from template file insert an already saved activity from template file at the position pointed to by the cursor
- New activity from Rillsoft Integration Server template insert an already saved activity from Rillsoft Integration Server template at the position pointed to by the cursor. Only for the solution with interface to the Rillsoft Integration Server

In the subproject area, you can do the following:

- New subproject create a new subproject at the position pointed to by the cursor
- New subproject from template file insert an already saved subproject from template file at the position pointed to by the cursor
- New subproject from Rillsoft Integration Server template insert an already saved subproject from Rillsoft Integration Server template at the position pointed to by the cursor. Only for the solution with interface to the Rillsoft Integration Server

### 6.10 Gantt-network chart

| 🚯 🚔 🖶 🦘 🗢 🗂 🔻 🛛 GANTT-NETWORK CHART                                                                                                    | 2016 portfolio – 🗆 🗙                                                                                                    |
|----------------------------------------------------------------------------------------------------|----------------------------------------------------------------------------------------------------|
| FILE START PROJECT FORMAT                                                                                                    |                                                                                                    |
| 1 3 3 2 3 7 7 _ | Project start      Current date     Critical path     Vinks     Project end     Milestone in calendar     Labels     Cutoff date     Reserve time                                                                                                    |
| Data Activity height Tooltips                                                                                                    | Show                                                                                                    |
|                                                                                                    | ▼ ♦                                                                                                    |
| Cutoff date: 10.02.16 00:00 January 2016                                                                                                    | February 2016 March 2016 Control Control Contr |
| 02                                                                                                    |                                                                                                    |
| □ 2                                                                                                    | 2.2 task 4                                                                                                    |
| □ 2.1<br>subproject 1                                                                                                    | 2.1.1 task 3                                                                                                    |
| □ 3<br>new_software development<br>process                                                                                                    | 3.4 system desay, 3.7 unit inted 3.8 gl3.9 system qd3.11 software                                                                                                    |
| <ul> <li>3.1<br/>project planning and<br/>oversight</li> </ul>                                                                                                    | 3.1.7 folk<br>3.1.2 system td3 ,3.1.4 software<br>3.1.5 soft                                                                                                    |
| 3.2<br>establishing a software<br>development environment                                                                                                    |                                                                                                    |
| Properties                                                                                                    | 4                                                                                                    |
| RESOURCE POOL: http://localhost/ris6/21                                                                                                    | 🔁 📰 🔜 WEEK1:3 🗉                                                                                                    |

### Application of the Gantt-network chart:

• Visualisation of time scheduling and the technological structure of the project.

### You can use the Gantt-network chart to do the following:

- Create and edit activities.
- Link activities.
- Create and edit subprojects.
- Edit the technological structure.

### Context menu in the Gantt-network chart view

| ፠            | Cut Umschalt+Entf                                 |
|--------------|---------------------------------------------------|
| Ē            | Copy Strg+C                                       |
| + <u>=</u>   | Show detail                                       |
| Ξ            | Level 1                                           |
| =            | Level 2                                           |
| =            | Level 3                                           |
| <b>↓</b> ≣   | Lowest level                                      |
| -3           | Hide detail                                       |
| ÌŢ           | Hide all                                          |
| $\checkmark$ | Anfangs- und End-Termine von Vorgängen übernehmen |
| M            | Frühestmögliche Anfangstermine setzen             |
| M            | Spätestmögliche Anfangstermine setzen             |
| ••           | Verzögerte Vorgänge auf Stichtag verschieben      |
| ••           | Ressourcenauslastung optimieren                   |

In the subproject area you can do the following activities:

- Cut cut the marked subproject
- Copy copy the marked subproject
- Show detail display up to any outline level of the marked subproject detail
- Hide detail hide up to any outline level of the marked subproject detail
- Accept the start and finish dates of activities accept the start date of the first activity and the end date of the last activity for the subproject start and the end of subproject
- Earliest start date this command is active only for subprojects with fixed start and finish dates and shifts all activities in the subproject to the earliest possible start dates.
- Latest start date this command is active only for subprojects with fixed start and finish dates and shifts all activities in the subproject to the latest possible start dates.
- Move delayed activities to cutoff day if the project controlling detects that activities are still not 100% completed, you can shift these activities to the deadline and so update the project's status.
- **Optimize resource utilization** most effective resource allocation, so as to avoid excess and shortfall within the prescribed period

For the chart area

| Ġ | Paste                                       | Strg+V |
|---|---------------------------------------------|--------|
|   | Select all                                  | Strg+A |
|   | New activity                                |        |
|   | New activity from template file             |        |
|   | New activity from integration server templa | te     |
|   | New subproject                              |        |
|   | New subproject from template file           |        |
|   | New subproject from integration server ten  | nplate |

In the chart area you can mark an activity / subproject and do the following:

- Paste insert marked acrtivities / subprojects into a project
- Select all mark all activities and subprojects: If activities are subordinated to a subproject, only the subproject will be marked in the chart
- New activity create a new activity at the position pointed to by the cursor
- New activity from template file insert an already saved activity from template file at the position pointed to by the cursor
- New activity from Rillsoft Integration Server template insert an already saved activity from Rillsoft Integration Server template at the position pointed to by the cursor. Only for the solution with interface to the Rillsoft Integration Server
- New subproject create a new subproject at the position pointed to by the cursor
- New subproject from template file insert an already saved subproject from template file at the position pointed to by the cursor
- New subproject from Rillsoft Integration Server template insert an already saved subproject from Rillsoft Integration Server template at the position pointed to by the cursor. Only for the solution with interface to the Rillsoft Integration Server

### 6.11 Role

You can structure role usage by clicking the menu item **Start > Outline > Structure** using the following criteria:

- Role -> Project
- Project -> Role

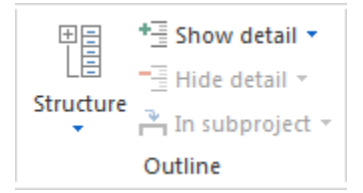

| RB 🧀 .    | 50 <del>.</del>            | ROLE USAGE    |                  |                     |                     |            |              | 2016 po                           | rtfolio     |                    |                     |                |            |                         |          | -       | □ ×                         |
|-----------|----------------------------|---------------|------------------|---------------------|---------------------|------------|--------------|-----------------------------------|-------------|--------------------|---------------------|----------------|------------|-------------------------|----------|---------|-----------------------------|
| FILE      | START PROJECT              | FORMAT        | □ User<br>☑ Note | fields<br>s & links | 面 Maxim<br>山 Effort | um 🖞 FTI   | E 🗆          | Project start<br>Project end<br>✓ | Current da  | ate<br>in calendar | □ Criti<br>r ☑ Labe | cal path<br>Is | ✓ Total    | utilization<br>ty chart | Employee | C Activ | itys in a row<br>up by role |
| Columns   | Sort Renumber Excel        | Employee      | Other To         | ooltips 🔹           | de Averag           | e          | $\checkmark$ | Cutoff date                       | Reserve tir | ne                 |                     |                | Activit    | ty value                |          |         |                             |
|           | Data                       | T             | ooltips          |                     | Resour              | ce units   |              |                                   |             |                    | Show                |                |            |                         |          | 0       | Group                       |
|           |                            |               |                  |                     |                     |            |              |                                   |             |                    | • •                 |                |            |                         | •        |         | A                           |
|           | Cutoff date: 12.01.17      | 09:00         | <<               |                     |                     |            | Ja           | nuary 2016                        |             |                    |                     |                |            | February 2              | 016      |         |                             |
|           | No                         |               |                  | 53                  |                     | 01         | 0            | 2 0                               | 13          | 04                 | (                   | 05             | 06         |                         | 07       | 08      | 09                          |
| Nr.       | Name                       |               | Effort           | 140                 | 1                   | 08         | 17           | 6 16                              | 82          | 238                | 6                   | 36             | 90         |                         | 110      | 63      | 201                         |
|           | programmer - C++           |               | 1097             | 24                  |                     | 35         | 28           | 3 5                               | 3           | 33                 | 1                   | 9              | 28         |                         | 21       | 12      | 36                          |
|           | programmer - PHP           |               | 288              |                     |                     | 0          |              |                                   |             |                    |                     |                |            |                         | 3/       | 39      | 40                          |
| ■ 13.003  | manager                    |               | 294              | 32                  |                     | 5          | D.<br>1.     | 2                                 | •           | 50                 |                     | 2              | 4          |                         | 21       |         | 37                          |
| 111       | software development       | nlanning      | 18               | 32                  |                     |            |              | •                                 |             | 50                 |                     | ۷.             |            |                         |          |         |                             |
| 131       | analysis of user input     | promiting     | 19               | anal                | ysis of use         | r input    |              |                                   |             |                    |                     |                |            |                         |          |         |                             |
| 1.3.2     | operational concept        |               | 27'              |                     |                     |            | ор           | erational conce                   | ept         |                    |                     |                |            |                         |          |         |                             |
| 1.11      | software product evalu     | ation         | 34               |                     |                     |            |              |                                   |             |                    | softv               | vare pro       | luct evalu | uation                  |          |         |                             |
| 2.1.1     | software development       | planning      | 18'              |                     |                     |            |              |                                   |             | so                 | ftware d            | evelopme       | ent planni | ing                     |          |         |                             |
| 2.3.1     | analysis of user input     |               | 19               |                     |                     |            |              |                                   |             |                    |                     |                |            |                         |          |         | ar                          |
| 2.3.2     | operational concept        |               | 27               |                     |                     |            |              |                                   |             |                    |                     |                |            |                         |          |         |                             |
| 2.12      | software product evalu     | ation         | 34               |                     |                     |            |              |                                   |             |                    |                     |                |            |                         |          |         |                             |
| 4.1.1     | software development       | planning      | 18               |                     |                     |            |              |                                   |             |                    |                     |                |            |                         |          |         |                             |
| 4.3.1     | analysis of user input     |               | 19               |                     |                     |            |              |                                   |             |                    |                     |                |            |                         |          |         |                             |
| 4.3.2     | operational concept        |               | 27               |                     |                     |            |              |                                   |             |                    |                     |                |            |                         |          |         |                             |
| 4.11      | software product evalu     | ation         | 34               |                     |                     |            |              |                                   |             |                    |                     |                |            |                         |          |         |                             |
|           | designer                   |               | 882              | 30                  |                     | 31         |              | 2                                 | 0           | 82                 | 2                   | 4              | 15         |                         |          |         | 37                          |
|           | analyst                    |               | 1459             | 43                  |                     | 23         | 2            | 7 4                               | 0           | 64                 | 4                   | 1              | 43         |                         | 31       | 12      | 73                          |
|           | support                    |               | 332              |                     |                     |            | 5            | 4 4                               | 5           | 8                  |                     |                |            |                         |          |         |                             |
| •         |                            |               |                  |                     |                     |            |              |                                   |             |                    |                     |                |            |                         |          |         | ▼                           |
|           |                            |               |                  |                     |                     |            |              |                                   |             |                    |                     |                |            |                         |          |         |                             |
| <u> </u>  | 3.001 Name: manager        |               |                  |                     |                     |            |              |                                   |             |                    |                     |                |            |                         | Code:    |         |                             |
| Activitie | es Role                    |               |                  |                     |                     |            |              |                                   |             |                    |                     |                |            |                         |          |         |                             |
| Nr.       | Project                    |               | Fixed            |                     | Duration            | Start      | ~            | Finish                            | Role        |                    | Quantity            | Utilizat       | Effort     | Notes                   |          |         | OK                          |
| 1.1.2     | software deve              | elopment proc | Duration         |                     | 38                  | 23.11.15 ( | 00:80        | 27.11.15 15:00                    | 13.001 ma   | nager              |                     |                |            |                         |          |         | Cancel                      |
| ☑ 1.1.1   | software deve              | elopment proc | Duration         |                     | 18                  | 23.11.15 ( | 00:80        | 25.11.15 10:00                    | 13.001 ma   | nager              | 1                   | 100            | 18         |                         |          |         |                             |
| 1.1.3     | software deve              | elopment proc | Duration         |                     | 9                   | 27.11.15   | 15:00        | 30.11.15 16:00                    | 13.001 ma   | nager              |                     |                |            |                         |          |         |                             |
|           | software deve              | elopment proc | Duration         |                     | 18                  | 03.12.15   | 16:00        | 08.12.15 09:00                    | 13.001 ma   | nager              |                     |                |            |                         |          |         |                             |
|           | software devi              | elopment proc | Duration         |                     | 30                  | 03.12.13   | 19-00        | 0.12.15 11:00<br>08.12.15 15:00   | 13.001 ma   | nager              |                     |                |            |                         |          | •       |                             |
| 🗌 Only a  | ssigned activities         |               |                  |                     |                     |            |              |                                   |             |                    |                     |                |            |                         |          |         |                             |
|           |                            |               |                  |                     |                     |            |              |                                   |             |                    |                     |                |            |                         |          |         |                             |
| RESOURCE  | POOL: http://localhost/ris | 5/21          | STR              | JCTURE: Rol         | le                  |            |              |                                   |             |                    |                     |                | E 🛽        | 🔒 📖 🖬 Wi                | EK 1 : 2 |         | ···· +:                     |

### **Applications for the Role usage view:**

- Display of the project's demand for roles in the project.
- Ressource allocation from the perspective of roles.
- Calculation of the usage of every single role.
- Calculation of the total efforts and total costs of every single role.
- Calculation of the FTE of every single role.
- Visualisation of the roles allocation in activities.

#### You can use the Role usage view for the following:

- Assign selected activities to a role.
- Analyse the role usage by means of filter settings.
- Change the timescale.
- Quick access to the resource pool.

### Additional columns in the table

To switch on additional columns in the table, click the Tab format for a selected view.

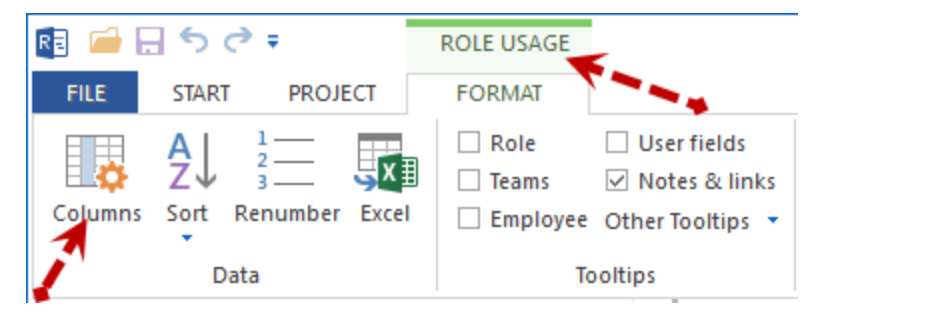

#### Real Column arrangement $\times$ Name Unit Description Up ⊠ Nr. Nr. Down ✓ Name Role Code Code Category Category Reset Priority Priority Status Status Subproject Subproject OK Duration AT Duration Start Start (date + time) Cancel Start Start (date) 🗌 Finish Finish (date + time) 🗌 Finish Finish (date) 2 Utilization Utilization € per Hour Cost per hour Cost per hour Quantity Quantity Effort PT Effort Total cost Total cost € Balance PT Balance Notes Notes

### Context menu in the Role usage view

| ďĿ | Show maximum usage per unit of time |
|----|-------------------------------------|
| ₫  | Show average usage per unit of time |
| ۵. | Show effort per unit of time        |

- Show maximum usage per unit of the time the maximum required number of personnel resources for each of the roles / qualifications per day, week, etc.
- Show average usage per unit of the time the average required number of personnel resources for each of the roles / qualifications per day, week, etc.
- Show effort per unit of the time planned effort in employee hours (or employee days, respectively) per day, week, etc.

### 6.12 Role usage with effort

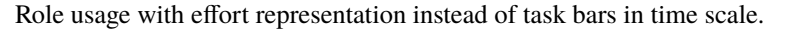

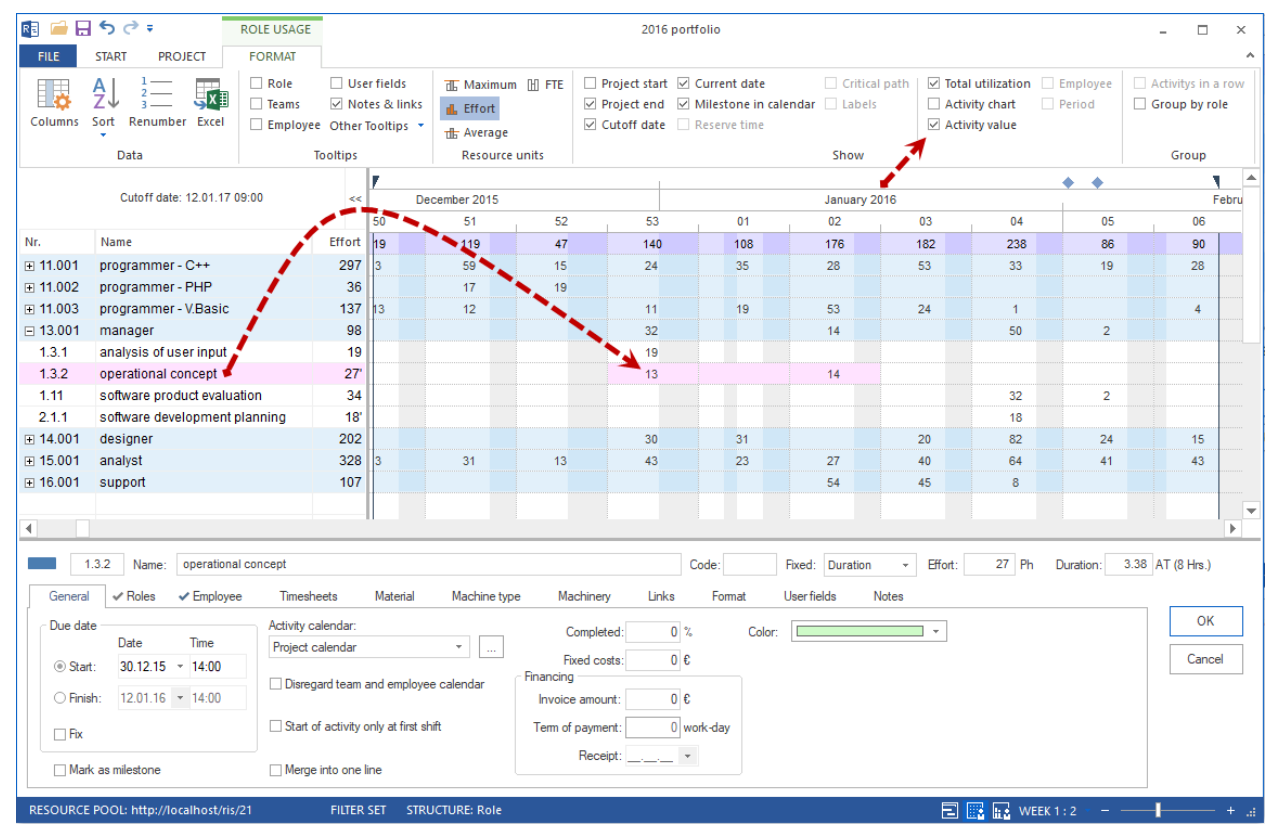

### 6.13 Role usage and FTE

Role usage and Full Time Equivalent in the timescale.

| R 🗀             | <b>5</b> ∂∓                     | ROLE USAGE                                                |                           |                                     |                                 |                | 2016 p                                      | ortfolio                                                                                   |          |                  |                                                             |                                           |                    | -       |                           | ×    |
|-----------------|---------------------------------|-----------------------------------------------------------|---------------------------|-------------------------------------|---------------------------------|----------------|---------------------------------------------|--------------------------------------------------------------------------------------------|----------|------------------|-------------------------------------------------------------|-------------------------------------------|--------------------|---------|---------------------------|------|
| FILE            | START PROJECT                   | FORMAT                                                    |                           |                                     |                                 |                |                                             |                                                                                            |          |                  |                                                             |                                           |                    |         |                           | ^    |
| Columns         | A<br>Z<br>Sort Renumber Excel   | <ul> <li>Role</li> <li>Teams</li> <li>Employee</li> </ul> | □ Use<br>✓ Not<br>Other 1 | r fields<br>es & links<br>ooltips 🝷 | d Maxim<br>d Effort<br>d Averag | jum 💾 FTE 🗆    | Project start<br>Project end<br>Cutoff date | <ul> <li>✓ Current date</li> <li>✓ Milestone in calence</li> <li>☐ Reserve time</li> </ul> | Crit     | ical path<br>els | <ul> <li>✓ Total</li> <li>Activ</li> <li>✓ Activ</li> </ul> | utilization [<br>ity chart [<br>ity value | Employee<br>Period | Act Gro | ivitys in a<br>oup by rol | le   |
|                 | Data                            | 1                                                         | ooltips                   |                                     | Resour                          | rce units      |                                             |                                                                                            | Show     | · . /            | 7                                                           |                                           |                    |         | Group                     |      |
|                 |                                 |                                                           |                           | 7                                   |                                 |                | <b>N</b>                                    |                                                                                            |          | 1                |                                                             |                                           |                    |         | ٦                         | -    |
|                 | Cutoff date: 12.01.17           | 09:00                                                     | <<                        | De                                  | cember 2015                     |                |                                             |                                                                                            | Januar   | y 2016           |                                                             |                                           |                    |         | F                         | ebru |
|                 |                                 |                                                           |                           | 50                                  | 51                              | 52             | 53                                          | 01                                                                                         | 02       |                  | 03                                                          | 04                                        | 05                 |         | 06                        |      |
| Nr.             | Name                            |                                                           | Effort                    | 0.6                                 | 4                               | 2              | 5.8                                         | 4.4                                                                                        | 5.7      |                  | 5.9                                                         | 7.8                                       | 2.8                |         | 3.7                       |      |
|                 | programmer - C++                |                                                           | 297                       | 0.1                                 | 2                               | 0.6            | 1                                           | 1.4                                                                                        | 0.9      |                  | 1.7                                                         | 1.1                                       | 0.6                |         | 1.1                       |      |
| <b>11.002</b>   | programmer - PHP                |                                                           | 36                        |                                     | 0.6                             | 0.8            |                                             |                                                                                            |          |                  |                                                             |                                           |                    |         |                           |      |
| ⊟ 11.003        | programmer - V.Basic            |                                                           | 137                       | 0.4                                 | 0.4                             |                | 0.5                                         | 0.8                                                                                        | 1.7      |                  | 0.8                                                         | <0.1                                      |                    |         | 0.2                       |      |
| 1.1.7           | following and updating          | plans                                                     | 15                        | 0.4                                 | 0.1                             |                |                                             |                                                                                            |          |                  |                                                             |                                           |                    |         |                           |      |
| 1.2.2           | software test environm          | ent                                                       | 10                        |                                     | 0.3                             |                |                                             |                                                                                            |          |                  |                                                             |                                           |                    |         |                           |      |
| 1.5             | software requirements           | analysis                                                  | 30                        |                                     |                                 |                | 0.5                                         | 0.8                                                                                        |          |                  |                                                             |                                           |                    |         |                           |      |
| 1.6.2           | unit testing                    |                                                           | 31                        |                                     |                                 |                |                                             |                                                                                            | 0.9      |                  | 0.1                                                         |                                           |                    |         |                           |      |
| 1.7             | unit integration and tes        | sting                                                     | 26                        |                                     |                                 |                |                                             |                                                                                            | 0.8      |                  |                                                             |                                           |                    |         |                           |      |
| 1.10            | software configuration          | managem                                                   | 21                        |                                     |                                 |                |                                             |                                                                                            |          |                  | 0.7                                                         | <0.1                                      |                    |         |                           |      |
| 2.1.8           | following and updating          | plans                                                     | 4                         |                                     |                                 |                |                                             |                                                                                            |          |                  |                                                             |                                           |                    |         | 0.2                       |      |
|                 | manager                         |                                                           | 98                        |                                     |                                 |                | 1.3                                         |                                                                                            | 0.5      |                  |                                                             | 1.6                                       | 0.1                |         |                           |      |
| <b>∓</b> 14.001 | designer                        |                                                           | 202                       |                                     |                                 |                | 1.2                                         | 1.3                                                                                        |          |                  | 0.7                                                         | 2.7                                       | 0.8                |         | 0.6                       |      |
| <br>∓ 15.001    | analyst                         |                                                           | 328                       | 0.1                                 | 1                               | 0.5            | 1.8                                         | 0.9                                                                                        | 0.9      |                  | 1.3                                                         | 2.1                                       | 1.3                |         | 1.8                       |      |
| 16 001          | support                         |                                                           | 107                       |                                     |                                 |                |                                             |                                                                                            | 1.8      |                  | 1.5                                                         | 0.3                                       |                    |         |                           |      |
| 4               |                                 |                                                           |                           |                                     |                                 |                |                                             |                                                                                            |          |                  |                                                             |                                           |                    |         |                           | •    |
| Activiti        | 1.002 Name: programm<br>es Role | ner - PHP                                                 |                           |                                     |                                 |                |                                             |                                                                                            |          |                  |                                                             |                                           | Code:              |         |                           |      |
| Nr.             | Project                         |                                                           | Fixed                     |                                     | Duration                        | Start ~        | Finish                                      | Role                                                                                       | Quantity | Utilizat         | Effort                                                      | Notes                                     | 4                  | •       | OK                        |      |
| 1.1.4           | software dev                    | elopment proc                                             | Duration                  | 1                                   | 36                              | 03.12.15 16:00 | 10.12.15 11:00                              | 11.002 programmer                                                                          |          |                  |                                                             |                                           |                    |         | Cance                     |      |
| 1.1.5           | f software dev                  | elopment proc                                             | Duration                  | 1                                   | 15                              | 10.12.15 11:00 | 14.12.15 10:00                              | ) 11.002 programmer                                                                        |          |                  |                                                             |                                           |                    |         |                           |      |
| 1.2.3           | software dev                    | elopment proc                                             | Duration                  | 1                                   | 21                              | 14.12.15 10:00 | 16.12.15 16:00                              | 11.002 programmer.                                                                         |          |                  |                                                             |                                           |                    |         |                           |      |
| 1.2.2           | software dev                    | elopment proc                                             | Duration                  | 1                                   | 10                              | 14.12.15 10:00 | 15.12.15 12:00                              | 11.002 programmer                                                                          |          |                  |                                                             |                                           |                    |         |                           |      |
| ⊻ 1.2.1         | software dev                    | elopment proc                                             | Duration                  | 1                                   | 40                              | 14.12.15 10:00 | 21.12.15 10:00                              | ) 11.002 programmer                                                                        | . 1      | 100              | 40                                                          |                                           |                    | -       |                           |      |
|                 | assigned activities             | armana proc                                               | - instance                |                                     |                                 | 18 17 15 1810  |                                             |                                                                                            |          |                  |                                                             |                                           |                    |         |                           |      |
|                 | assigned activities             |                                                           |                           |                                     |                                 |                |                                             |                                                                                            |          |                  |                                                             |                                           |                    |         |                           |      |
| RESOURC         | E POOL: http://localhost/ri     | s/21                                                      | FILTER                    | SET STRU                            | JCTURE: Role                    |                |                                             |                                                                                            |          |                  | E                                                           | WEEI                                      | K1:2               |         |                           |      |

To calculate the Full Time Equivalent, set the annual working time per employee in the programm environment.

File > Options > General > Annual working time per employee

| Options              |                                                            | ×                                                           |
|----------------------|------------------------------------------------------------|-------------------------------------------------------------|
| General              | General                                                    |                                                             |
| Display<br>Extended  | Rillsoft-Design: White +                                   |                                                             |
| Extended             |                                                            |                                                             |
| Quick Access Toolbar | Default location                                           |                                                             |
| Garce Access rooman  | Projects: C:\ProgramData\Rillsoft Project 7.1\Projects     |                                                             |
|                      | Portfolios: C:\ProgramData\Rillsoft Project 7.1\Portfolios |                                                             |
|                      | Templates: C:\ProgramData\Rillsoft Project 7.1\Templates   |                                                             |
|                      | Reports: C:\ProgramData\Rillsoft Project 7.1\Reports       |                                                             |
|                      | Default parameters for new activity                        |                                                             |
|                      | Fix: Duration -                                            | Disregard team and employee calendar                        |
|                      | Duration: 8 h                                              | Start of activity only at first shift                       |
|                      | Extended                                                   |                                                             |
|                      | Show help                                                  | Auto restore: 5 🗘 m                                         |
|                      | Cutoff day move to current date                            | Currency:                                                   |
|                      | ☑ Label resource chart                                     | Undo depth: 100 ‡                                           |
|                      | Represent weekend                                          | Activity are critical, 0 h<br>if buffer less than or equal: |
|                      | Represent nonworking days                                  | ☑ Read-only projects in the portfolio of grey               |
|                      | Calculation of reserve time                                | Different project resources substitute                      |
|                      | <ul> <li>Nepresent working time</li> </ul>                 | Annual working time per employee: 1500 h/year               |
|                      | Integration Server                                         |                                                             |
|                      | Enter commit comment for project versions                  | Use a proxy server for your LAN                             |
|                      | Timeout: 600 s                                             | Adresse:                                                    |
|                      | HTTP authentication                                        | Port number: 8080                                           |
|                      | User name:                                                 | User name:                                                  |
|                      | Password:                                                  | Password:                                                   |
|                      |                                                            |                                                             |
|                      |                                                            | OK Abbrechen                                                |

### 6.14 Project-specific role

You can structure role usage by clicking the menu item **Start > Outline > Structure** using the following criteria:

- Role -> Project
- Project -> Role

| €<br>Strue             | ture<br>Outlir                                                                                 | ow detail<br>de detail ♥<br>subproject<br>ne | •<br>t •                                      |                                 |                                                           |                     |                                        |           |                             |      |                 |                                     |                                       |            |                             |                    |                                      |                            |
|------------------------|------------------------------------------------------------------------------------------------|----------------------------------------------|-----------------------------------------------|---------------------------------|-----------------------------------------------------------|---------------------|----------------------------------------|-----------|-----------------------------|------|-----------------|-------------------------------------|---------------------------------------|------------|-----------------------------|--------------------|--------------------------------------|----------------------------|
| RB 🗀 .                 | <del>،</del> ا ا                                                                               | ROLE USAGE                                   |                                               |                                 |                                                           |                     |                                        |           | 2016 portfolio              |      |                 |                                     |                                       |            |                             |                    | -                                    | □ ×                        |
| FILE<br>Gantt<br>chart | START PROJECT<br>Variance analysis<br>Network diagram<br>Gantt-network chart<br>Activity views | FORMAT                                       | le Ali Employ<br>am Ali Machin<br>Capacity vi | vee <b>.il</b><br>ne X<br>Ews A | Resource cl<br>Cost chart<br>Gantt chart<br>Additional vi | nart • 1<br>I<br>ew | Save<br>Manage<br>Show ▼<br>User views | e<br>Proj | ject Resource<br>Properties | 0× 2 | 5× 50× 75× 100× | tan Act<br>tan Sul<br>tan Lin<br>Ir | ivity *<br>oproject *<br>k *<br>asert | Structur   | +∃ •<br>•<br>re È •<br>line | ▼ ▲<br>▼ ▼<br>€dit | Cutoff d Current Project s Scrolling | ate<br>date<br>tart •<br>g |
|                        | Cuto ff d                                                                                      | ate: 10.02.16 00:00                          |                                               | <<                              |                                                           |                     |                                        |           | February 20                 | 16   |                 | 1                                   |                                       |            | Ма                          | arch 2016          |                                      |                            |
| 11-                    | Marris                                                                                         |                                              |                                               | <b>F</b> # - +                  | 04                                                        |                     | 05                                     |           | 06                          | 07   | 80              | _                                   | 09                                    | 10         |                             | 11                 | 12                                   |                            |
| Nr.                    | Name                                                                                           | 2                                            | status                                        | Effort                          | 150                                                       |                     | 222                                    |           | 222                         | 410  | 165             |                                     | 348                                   | 249        |                             | 276                | 317                                  |                            |
| +2                     | Project1                                                                                       | lanmont proc                                 |                                               | 109                             | 48                                                        |                     | 104                                    |           | 1/                          | 220  |                 |                                     | 220                                   |            |                             | 45.4               | 457                                  |                            |
| E 3                    | new_software deve                                                                              | elopment proc                                |                                               | 1257                            | 102                                                       |                     | 78                                     |           | 98                          | 229  |                 |                                     | 228                                   | 114        |                             | 154                | 157                                  |                            |
| ± 11.00                | 01 programmer - C++                                                                            |                                              |                                               | 254                             |                                                           |                     | 1/                                     |           | 28                          | 58   | 18              |                                     | 41                                    | 16         |                             | 38                 | 33                                   |                            |
| ⊞ 11.00                | 02 programmer - PHP                                                                            | '                                            |                                               | 76                              |                                                           |                     |                                        | _         |                             | 53   | 23              |                                     |                                       |            |                             |                    |                                      |                            |
|                        | 03 programmer - V.Ba                                                                           | sic                                          |                                               | 142                             |                                                           |                     |                                        | _         | 12                          | 50   | 3               |                                     | 26                                    | 28         |                             | 19                 | 4                                    |                            |
| ⊡ 13.00                | 01 manager                                                                                     |                                              |                                               | 98                              | 18                                                        | aaffuuar            | a dawalan                              | mont of   | anning                      |      | 5               |                                     | 40                                    | 1          |                             |                    | 29                                   |                            |
| 3.1.1                  | software developm                                                                              | ent planning                                 |                                               | 18                              |                                                           | sonwar              | e developi                             | ment p    | anning                      |      |                 |                                     |                                       |            |                             |                    |                                      |                            |
| 3.3.1                  | analysis of user inp                                                                           | put                                          |                                               | 19                              |                                                           |                     |                                        |           |                             |      |                 |                                     | inalysis o                            | i user inp | ul                          |                    |                                      |                            |
| 3.3.2                  | operational concep                                                                             | ot                                           |                                               | 27                              |                                                           |                     |                                        |           |                             |      |                 |                                     |                                       | operati    | onal con                    | icept              |                                      |                            |
| 3.11                   | software product ev                                                                            | valuation                                    |                                               | 34                              |                                                           |                     |                                        |           |                             |      |                 |                                     |                                       |            |                             |                    |                                      | SC SC                      |
| ⊞ 14.00                | 01 designer                                                                                    |                                              |                                               | 242                             | 42                                                        |                     | 22                                     | _         | 15                          | 37   | 8               |                                     | 40                                    | 16         |                             | 17                 | 40                                   |                            |
|                        | 01 analyst                                                                                     |                                              |                                               | 370                             | 42                                                        |                     | 39                                     |           | 43                          | 31   | 20              |                                     | 81                                    | 29         |                             | 40                 | 40                                   |                            |
| Activiti               | 13.001 Name: manag<br>es Role                                                                  | ger                                          |                                               |                                 |                                                           |                     |                                        |           |                             |      |                 |                                     |                                       |            |                             | Code:              |                                      |                            |
| Nr.                    | Name                                                                                           |                                              | Project                                       |                                 |                                                           | Duration            | Start                                  |           | Finish                      | Role | e               | Quantity                            | Utilizat                              | Effort     | Notes                       |                    |                                      | ЭК                         |
| ☑3.1.1                 | software de                                                                                    | velopment planning                           | new soft                                      | ware deve                       | lopment                                                   | 18                  | 3 27.01.10                             | 6 08:00   | 29.01.16 10:00              | 13.0 | 001 manager     | 1                                   | 100                                   | 18         |                             |                    | 0                                    | ancel                      |
| ⊠3.3.1                 | I analysis of u                                                                                | user input                                   | new_sof                                       | ware deve                       | lopment                                                   | 19                  | 26.02.10                               | 5 11:00   | 01.03.16 15:00              | 13.0 | D01 manager     | 1                                   | 100                                   | 19         |                             |                    |                                      |                            |
| ⊠3.3.2                 | 2 operational                                                                                  | concept                                      | new_soft                                      | ware deve                       | opment                                                    | 27                  | 7 01.03.16                             | 6 15:00   | 07.03.16 09:00              | 13.0 | 001 manager     | 1                                   | 100                                   | 27         |                             |                    |                                      |                            |
| ⊠3.11                  | software pro                                                                                   | oduct evaluation                             | new_sof                                       | ware deve                       | elopment                                                  | 34                  | 22.03.16                               | 5 11:00   | 28.03.16 14:00              | 13.0 | 001 manager     | 1                                   | 100                                   | 34         |                             |                    |                                      |                            |
| ✓ Only a               | assigned activities                                                                            |                                              |                                               |                                 |                                                           |                     |                                        |           |                             |      |                 |                                     |                                       |            |                             |                    |                                      |                            |
| PESOLIPC               | E POOL http://localboo                                                                         | N/                                           | CTDU/CTUD                                     | E Project                       | > Dolo                                                    |                     |                                        |           |                             |      |                 |                                     |                                       |            |                             |                    |                                      |                            |

#### Applications for the Project-specific Role usage view:

- Display of the project's demand for resources in the form of roles for a project.
- Resource allocation from the perspective of roles.
- Project-specific calculation of the usage of every single role.
- Project-specific calculation of the total efforts and total costs of every single role.
- Visualisation of the roles assignation in activities.

#### You can use the Project-specific Role usage view for the following:

- Assign selected activities to a role.
- Analyse the role usage for a project by means of filter settings.
- Change the timescale.
- Quick access to the resource pool.

#### Context menu in the Role usage view

| ₫          | Show maximum usage per unit of time |
|------------|-------------------------------------|
| ₫          | Show average usage per unit of time |
| <b>6</b> . | Show effort per unit of time        |

- Show maximum usage per unit of the time the maximum required number of personnel resources for each of the roles / qualifications per day, week, etc.
- Show average usage per unit of the time the average required number of personnel resources for each of the roles / qualifications per day, week, etc.
- Show effort per unit of the time planned effort in employee hours (or employee days, respectively) per day, week, etc.

### 6.15 Team

You can structure team usage by clicking the menu item **Start > Outline > Structure** using the following criteria:

- Team -> Project
- Project -> Team

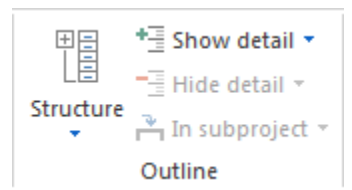

| R 🗀             | うぐ 🗆 🕫                   | TEAM USAGE                  |                       |                                       |               |                                                          |                                  | 2016                                                                               | portfolio                       |          |                  |                               |            |             |                                 |    | - [ | l ×      |
|-----------------|--------------------------|-----------------------------|-----------------------|---------------------------------------|---------------|----------------------------------------------------------|----------------------------------|------------------------------------------------------------------------------------|---------------------------------|----------|------------------|-------------------------------|------------|-------------|---------------------------------|----|-----|----------|
| FILE            | START PROJECT            | FORMAT                      |                       |                                       |               |                                                          |                                  |                                                                                    |                                 |          |                  |                               |            |             |                                 |    |     | ^        |
| Columns         | Save                     | Role     Teams     Employee | Cus<br>Not<br>Other 1 | tom fields<br>es & links<br>ooltips 🔻 |               | <ul> <li>Proj</li> <li>✓ Proj</li> <li>✓ Cuto</li> </ul> | ect start<br>ect end<br>off date | <ul> <li>✓ Current date</li> <li>✓ Milestone in</li> <li>☐ Reserve time</li> </ul> | ☐ Critical<br>calendar ☑ Labels | path     | Total Activ Empl | l utilization<br>ity<br>loyee | Period     | 🗌 Ad        | tivitys in a row<br>oup by team |    |     |          |
|                 | Data                     | 1                           | Tooltips              |                                       | Resource unit | s                                                        |                                  |                                                                                    | Show                            |          |                  |                               |            |             | Group                           |    |     |          |
|                 |                          |                             |                       |                                       |               |                                                          | ▼ ♦                              |                                                                                    |                                 |          |                  |                               |            |             |                                 | •  |     | • *      |
|                 | Cutoff date: 10.02.10    | 5 00:00                     | <<                    |                                       |               | _                                                        | H                                | ebruary 2016                                                                       |                                 |          |                  |                               | March      | 2016        |                                 |    |     |          |
| No.             | News                     |                             | <b>F</b> (4)          | 04                                    | 0             | 5                                                        | 06                               | 07                                                                                 | 08                              |          | 09               | 10                            |            | 11          | 12                              | 1  | 3   |          |
| Nr.             | Name                     |                             | Effort                | 16                                    | 12            | 0                                                        | 116                              | 142                                                                                | 41                              |          | 110              | 107                           |            | 103         | 140                             | 6  | 3   |          |
| 212             | took 2                   |                             | 189                   | 16                                    | 10            | 4<br>1 prog                                              | ramme                            | 21<br>r - C++                                                                      |                                 |          | 10               | 5                             |            |             |                                 |    |     |          |
| 2.1.2           | task 4                   |                             | 40                    |                                       |               |                                                          | task 4                           |                                                                                    |                                 |          |                  |                               |            |             |                                 |    |     |          |
| 5112            | system test planning     |                             | 31'                   |                                       |               |                                                          | system                           | test planning                                                                      |                                 |          |                  |                               |            |             |                                 |    |     |          |
| 5.1.1.4         | software transition pla  | anning                      | 17'                   |                                       |               |                                                          | sof                              | tware transitior                                                                   | planning                        |          |                  |                               |            |             |                                 |    |     |          |
| 5.1.2.3         | software developmen      | t library                   | 21'                   |                                       |               |                                                          |                                  | S                                                                                  | oftware developmen              | nt libra | агу              |                               |            |             |                                 |    |     |          |
| 5.1.3.3         | system requirements      |                             | 15'                   |                                       |               |                                                          |                                  |                                                                                    |                                 |          |                  | system                        | requirem   | ents        |                                 |    |     |          |
| <b>± 12.001</b> | South                    |                             | 157                   |                                       |               |                                                          |                                  | 29                                                                                 | 11                              |          | 10               | 40                            |            | 40          | 27                              |    |     |          |
| ⊞ 13.001        | East                     |                             | 196                   |                                       |               |                                                          | 33                               | 46                                                                                 | 15                              |          | 21               | 5                             |            | 22          | 33                              | 2  | 1   |          |
| ⊡ 14.001        | West                     |                             | 416                   |                                       | 10            | 6                                                        | 50                               | 46                                                                                 | 15                              |          | 69               | 57                            |            | 41          | 80                              | 43 | 2   |          |
| 5.1.1.1         | software developmen      | t planning                  | 16'                   |                                       |               | software                                                 | e develo                         | pment planning                                                                     |                                 |          |                  |                               |            |             |                                 |    |     |          |
| 5.1.1.3         | software installation p  | lanning                     | 34'                   |                                       |               |                                                          |                                  | software                                                                           | installation plannin            | ıg       |                  |                               |            |             |                                 |    |     | -        |
| 4               |                          |                             |                       |                                       |               |                                                          |                                  |                                                                                    |                                 |          |                  |                               |            |             |                                 |    |     | F        |
| 1               | 1.001 Name: North - T    | eam A                       |                       |                                       |               |                                                          |                                  |                                                                                    |                                 |          |                  |                               |            |             | Code:                           |    |     |          |
| Activitie       | Term Term                | mamham                      |                       |                                       |               |                                                          |                                  |                                                                                    |                                 |          |                  |                               |            |             |                                 |    |     |          |
| Activity        | is reall reall           | members                     |                       |                                       |               |                                                          |                                  |                                                                                    |                                 |          |                  |                               |            |             |                                 |    | 01  |          |
|                 |                          |                             |                       |                                       |               |                                                          |                                  |                                                                                    |                                 |          |                  |                               |            | Reso        | urce pool                       |    | 0   | <u>`</u> |
| Nr.             | Name                     |                             |                       |                                       | Code C        | alendar                                                  | 1                                | lon-working days                                                                   | Working group - team            | Ro       | le - qualific    | ation                         | Pro        | Costs       | Notes                           |    | Can | cel      |
| 13.01           | Tidy                     |                             |                       |                                       |               |                                                          | 1                                | 9.07.10-23.07.1                                                                    | 11.001 North - Team             | A 11     | .001 progra      | ammer                         | 100        | 0.00        |                                 |    |     |          |
| 13.02           | Tidy                     |                             |                       |                                       |               |                                                          | 1                                | 9.07.10-23.07.1                                                                    | 11.001 North - Team             | A 11     | .003 progra      | ammer                         | 100        | 0.00        |                                 |    |     |          |
| 17.01           | Eager                    |                             |                       |                                       |               |                                                          |                                  |                                                                                    | 11.001 North - Team             | A 15     | .001 analys      | st                            | 100        | 0.00        |                                 |    |     |          |
| 17.02           | Eager                    |                             |                       |                                       |               |                                                          |                                  |                                                                                    | 11.001 North - Team             | A 11     | .001 progra      | ammer                         | 100        | 0.00        |                                 |    |     |          |
|                 |                          |                             |                       |                                       |               |                                                          |                                  |                                                                                    |                                 |          |                  |                               |            |             |                                 |    |     |          |
| prequipe        |                          |                             |                       |                                       |               |                                                          |                                  |                                                                                    |                                 |          |                  |                               | <b>—</b> ( |             |                                 |    |     |          |
| RESOURC         | POOL: http://localhost/r | 156/21                      | 51                    | RUCTURE: I                            | eam           |                                                          |                                  |                                                                                    |                                 |          |                  |                               |            | 11 li 1 🕯 🔪 | VEEK1:3 -                       |    |     |          |

Application of the Team usage view:

- Display of the project's demand for resources in the form of teams.
- Resource allocation from the perspective of teams.
- Calculation of the usage for every single team.
- Calculation of the total efforts and total costs of every single team.
- Visualisation of the teams assignation to activities.

#### You can use the Team usage view for the following:

- Assign selected activities to a team.
- Analyse the team usage by means of filter settings.
- Change the timescale.
- Quick access to the resource pool.
- View additional resource chart or break-even chart.

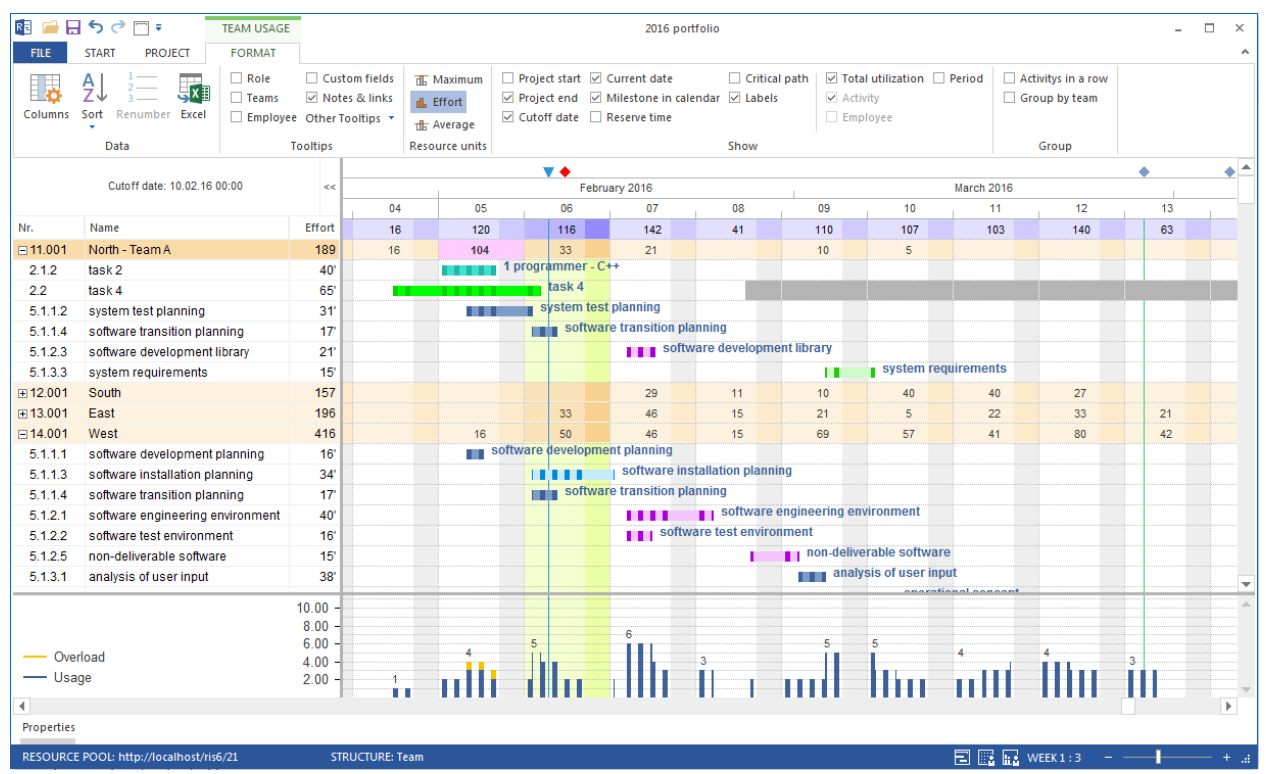

#### Context menu in the Team usage view

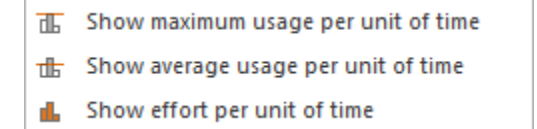

- Show maximum usage per unit of the time the maximum required number of personnel resources for each of the work groups / teams per day, week, etc.
- Show average usage per unit of the time the average required number of team resources / teams per day, week, etc.

• Show effort per unit of the time – planned effort in employee hours (or employee days, respectively) per day, week, etc.

### 6.16 Project-specific team

You can structure team usage by clicking the menu item Start > Outline > Structure using the following criteria:

- Team -> Project
- Project -> Team

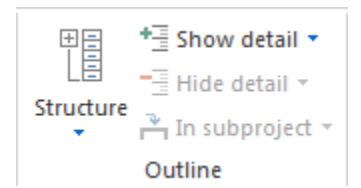

| R 🗀 🗔 '                                                                                                    | ५ े 🗆 🕯                                                     | TEAM USAGE     |                            |                           |                                              |                                        |                |                          | 2016 portf     | olio   |              |            |                                                |            |               |                    | - 0                                        | ×   |
|----------------------------------------------------------------------------------------------------|-------------------------------------------------------------|----------------|----------------------------|---------------------------|----------------------------------------------|----------------------------------------|----------------|--------------------------|----------------|--------|--------------|------------|------------------------------------------------|------------|---------------|--------------------|--------------------------------------------|-----|
| FILE                                                                                                    | TART PROJECT                                                | FORMAT         |                            |                           |                                              |                                        |                |                          |                |        |              |            |                                                |            |               |                    |                                            | ^   |
| Gantt<br>chart                                                                                                    | /ariance analysis<br>Network diagram<br>Santt-network chart | Employee Cther | e #1                       | Employee<br>Machine       | <mark>.1h</mark> Res<br>☆ Cos<br><b>G</b> an | ource chart •<br>t chart •<br>tt chart | *== :<br>1== : | Save<br>Manage<br>Show * | Project Resour | rce    | 0× 25× 50×   | × 75× 100× | tan Activity ~<br>1- Subproject ~<br>같은 Link ~ | Structure  | ▼ ▲           | Y Cu<br>Cu<br>Y Pr | utoff date<br>urrent date<br>oject start 🝷 |     |
| Act                                                                                                    | ivity views                                                 | Resource views | Capa                       | acity views               | Addit                                        | ional view                             | Use            | r views                  | Properties     |        | Scheo        | dule       | Insert                                         | Outline    | Edit          | S                  | crolling                                   | _   |
|                                                                                                    | Cutoff date: 10.02                                          | 16.00:00       |                            |                           |                                              |                                        |                | • Eabo                   | 0046           |        |              |            |                                                | March 2016 |               | •                  |                                            | . ^ |
|                                                                                                    | Galoff date. 10.02                                          |                |                            | 0/                        | -                                            | 05                                     |                | 06                       | 07             |        | 08           | 09         | 10                                             | 11         | 12            |                    | 13                                         | -   |
| Nr.                                                                                                    | Name                                                        |                | Effort                     | 16                        |                                              | 120                                    |                | 116                      | 142            |        | 41           | 110        | 107                                            | 103        | 140           |                    | 63                                         |     |
| ⊟2                                                                                                    | Project1                                                    |                | 105                        | 16                        |                                              | 80                                     |                | 9                        |                |        |              |            |                                                |            |               |                    |                                            |     |
|                                                                                                    | North - Team A                                              |                | 105                        | 16                        |                                              | 80                                     |                | 9                        |                |        |              |            |                                                |            |               |                    |                                            |     |
| ⊡5                                                                                                    | 2016_2_soft                                                 |                | 853                        |                           |                                              | 40                                     |                | 107                      | 142            |        | 41           | 110        | 107                                            | 103        | 140           |                    | 63                                         |     |
| ⊞ 11.001                                                                                                    | North - Team A                                              |                | 84                         |                           |                                              | 24                                     |                | 24                       | 21             |        |              | 10         | 5                                              |            |               |                    |                                            |     |
|                                                                                                    | South                                                       |                | 157                        |                           |                                              |                                        |                |                          | 29             |        | 11           | 10         | 40                                             | 40         | 27            |                    |                                            |     |
| ⊟ 13.001                                                                                                    | East                                                        |                |                            |                           |                                              |                                        | 33             | 46                       |                | 15     | 21           | 5          | 22                                             | 33         |               | 21                 |                                            |     |
| 5.1.1.3                                                                                                    | software installatio                                        | n planning     | nning 34'                  |                           |                                              |                                        |                |                          | software ins   | stalla | tion plannir | ng         |                                                |            |               |                    |                                            |     |
| 5.1.2.1                                                                                                    | software engineeri                                          | ng environment | nning 34'<br>wironment 40' |                           |                                              |                                        |                |                          |                |        | software e   | ngineering | environment                                    |            |               |                    |                                            |     |
| 5.1.2.2                                                                                                    | software test enviro                                        | onment         | 16'                        | Software test environment |                                              |                                        |                |                          |                |        |              |            |                                                |            |               |                    |                                            |     |
| 5.1.2.5                                                                                                    | non-deliverable so                                          | ftware         | 15'                        |                           |                                              |                                        |                |                          |                |        | I            | non-de     | iliverable software                            | P          |               |                    |                                            | -   |
| 5.1.3.3                                                                                                    | system requirement                                          | nts            | 15'                        |                           |                                              |                                        |                |                          |                |        |              |            | system req                                     | unements   | fication toot | ing                |                                            |     |
| 5.1.8                                                                                                    | qualification testing                                       | )              | 21'                        |                           |                                              |                                        |                |                          |                |        |              |            |                                                | qua        | softwa        |                    | figuration m                               |     |
| 5.1.10                                                                                                    | software configuration                                      | tion managem   | 21                         |                           |                                              |                                        |                |                          |                |        |              |            |                                                |            | 301111        | IIC COI            | software n                                 |     |
| 5.1.11                                                                                                    | Software product e                                          | valuation      | 34 <sup>°</sup>            |                           |                                              | 16                                     |                | 50                       | 46             |        | 16           | 60         | E7                                             | 41         | 20            |                    | 42                                         |     |
| ± 14.001                                                                                                    | west                                                        |                | 410                        |                           |                                              | 10                                     |                | 50                       | 40             | _      | 15           | 69         | 57                                             | 41         | 00            |                    | 42                                         |     |
|                                                                                                    |                                                             |                | 10.00 -                    |                           |                                              |                                        |                |                          |                |        |              |            |                                                |            |               |                    |                                            | -   |
|                                                                                                    |                                                             |                | 8.00 -                     |                           |                                              |                                        |                |                          |                |        |              |            |                                                |            |               |                    |                                            |     |
|                                                                                                    | 6.00 -                                                      |                |                            |                           |                                              |                                        |                |                          | 6              |        |              | Ę          |                                                |            |               |                    |                                            | 1   |
| 4.00 -                                                                                                    |                                                             |                |                            |                           |                                              |                                        | 4              |                          |                |        |              | , i i      |                                                | 4          | •             |                    |                                            |     |
| - Overlo                                                                                                    | - Overload 2 00 -                                           |                |                            |                           |                                              | 2                                      |                |                          |                | 3      |              |            |                                                |            |               | 3                  |                                            | -   |
| — Usage                                                                                                    | •                                                           |                | 2.00 -                     |                           |                                              |                                        |                |                          |                |        |              |            |                                                |            |               |                    |                                            |     |
| 4                                                                                                    |                                                             |                |                            |                           |                                              |                                        |                |                          |                |        |              |            |                                                |            |               |                    | Þ                                          |     |
| Properties                                                                                                    |                                                             |                |                            |                           |                                              |                                        |                |                          |                |        |              |            |                                                |            |               |                    |                                            |     |
| RESOURCE P                                                                                                    | OOL: http://localhost.                                      | /ris6/21       | STR                        | UCTURE: Pr                | oiect > Ie                                   | am                                     |                | _                        |                |        |              |            |                                                |            | 1:3           |                    |                                            |     |
| Nr.       Name       Effort       16       100       100       100       100       100       100       100       100       100       100       100       100       100       100       100       100       100       100       100       100       100       100       100       100       100       100       100       100       100       100       100       100       100       100       100       100       100       100       100       100       100       100       100       100       100       100       100       100       100       100       100       100       100       100       100       100       100       100       100       100       100       100       100       100       100       100       100       100       100       100       100       100       100       100       100       100       100       100       100       100       100       100       100       100       100       100       100       100       100       100       100       100       100       100       100       100       100       100       100       100       100       100 <t< td=""></t<> |                                                             |                |                            |                           |                                              |                                        |                |                          |                |        |              |            |                                                |            |               |                    |                                            |     |

Application of the Project-specific team usage view:

- Display of the project's demand for resources in the form of teams for a project.
- Resource allocation from the perspective of teams.
- Project-specific calculation of the usage for every single team.
- Project-specific calculation of the total efforts and total costs of every single team.
- Project-specific visualisation of the teams assignation to activities for a project.

#### You can use the Project-specific team usage view for the following:

• Assign selected activities to a team.

- Analyse the team usage for a project by means of filter settings.
- Change the timescale.
- Quick access to the resource pool.

#### Context menu in the Project-specific team usage view

☐ Show maximum usage per unit of time

- Show effort per unit of time
  - Show maximum usage per unit of the time the maximum required number of personnel resources for each of the work groups / teams per day, week, etc.
  - Show average usage per unit of the time the average required number of team resources / teams per day, week, etc.
  - Show effort per unit of the time planned effort in employee hours (or employee days, respectively) per day, week, etc.

### 6.17 Employee workload

You can structure employee workload by clicking the menu item **Start > Outline > Structure** using the following criteria:

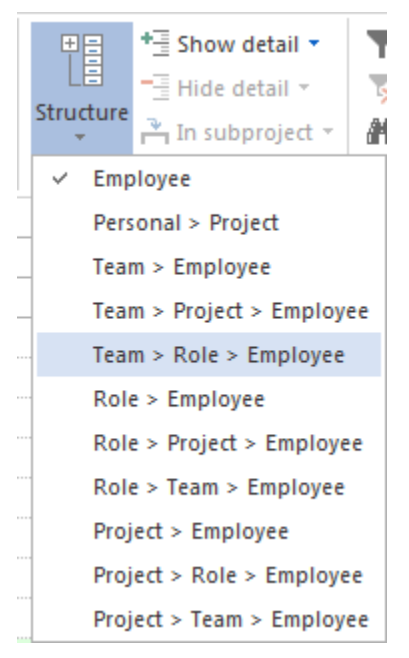

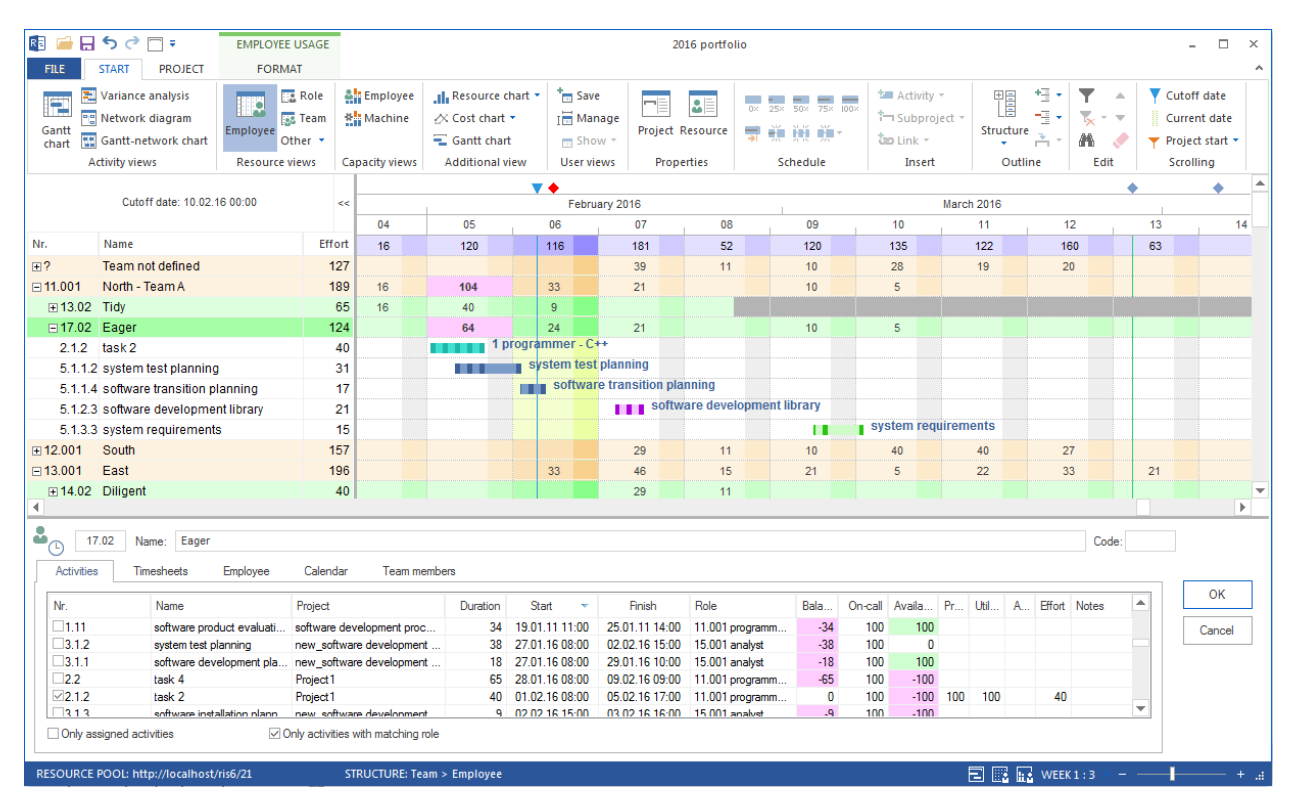

### Applications for the Employee workload view:

- Display of the project's demand for resources in the form of employees in the project.
- Resource allocation from the perspective of employees.
- Calculation of the workload of every single employee.
- Calculation of the total efforts and total costs of every single employee.
- Visualisation of the employees assignation to activities.

#### You can use the Employee workload view for the following:

- Assign selected activities to an employee.
- Analyse the employee workload by means of filter settings.
- Change the timescale.
- Quick access to the resource pool.
- Check the calendar of employees.

#### Context menu in the Employee workload view

- Show maximum usage per unit of time
- 击 Show average usage per unit of time
- Show effort per unit of time
- Show percent usage per unit of time
  - Show maximun workload per unit of the time The maximum required number of personnel resources per day, week, etc.

- Show average workload per unit of the time The average required number of personnel resources per day, week, etc.
- Show effort per unit of the time Planned effort in employee hours (or employee days, respectively) per day, week, etc.
- Show percent workload per unit of the time Shows the weekly total workload of employees in percent instead in employee hours / employee days.

### 6.18 Employee workload with an additional Gantt chart

As with other resource views you can add as an additional view the Gantt Chart by clicking the menu item **Start > Additional view > Gantt chart**.

| .II. R          | esource                                                               | chart           | •                 |                 |                         |                                           |                  |                  |                             |              |                                                   |                   |                     |                            |                                       |     |
|-----------------|-----------------------------------------------------------------------|-----------------|-------------------|-----------------|-------------------------|-------------------------------------------|------------------|------------------|-----------------------------|--------------|---------------------------------------------------|-------------------|---------------------|----------------------------|---------------------------------------|-----|
| <u>~</u> C      | ost chart                                                             | •               |                   |                 |                         |                                           |                  |                  |                             |              |                                                   |                   |                     |                            |                                       |     |
| 🗐 G             | antt chai                                                             | rt              |                   |                 |                         |                                           |                  |                  |                             |              |                                                   |                   |                     |                            |                                       |     |
| Ad              | ditional                                                              | view            |                   |                 |                         |                                           |                  |                  |                             |              |                                                   |                   |                     |                            |                                       |     |
| R 🧀 🔒           | ণ্ট 🗇 🗄                                                               |                 | EMPLOYEE US       | SAGE            |                         |                                           |                  | 2016 p           | ortfolio                    |              |                                                   |                   |                     |                            | - 🗆                                   | ×   |
| Gantt<br>chart  | START PROJ<br>Variance analysi:<br>Network diagrar<br>Gantt-network c | s<br>m<br>thart | FORMAT<br>nployee | eam             | e .ii. Re<br>X Co<br>Ga | source chart •<br>st chart •<br>ntt chart | tave<br>I danage | Project Resou    | 0× 25× 50                   | × 75× 100×   | tan Activity →<br>this Subproject →<br>the Link → | Structure         | ▼ ▲<br>▼ - ▼<br>₩ ◆ | ▼ Cuto<br>∭ Curr<br>▼ Proj | off date<br>rent date<br>ject start * | ^   |
| A               | clivity views                                                         |                 | Resource view     | vs capacity vie | Aug                     |                                           |                  | riopentes        | Suie                        | uule         | Insert                                            | Outime            | Luit                | Sur                        | Jiiiig                                |     |
|                 | Cutoff d                                                              | ate: 10.02.     | 16 00:00          | <<              |                         | 1                                         | F                | ebruary 2016     |                             |              |                                                   | March 2016        |                     | -                          |                                       |     |
|                 |                                                                       |                 |                   |                 | 04                      | 05                                        | 06               | 07               | 08                          | 09           | 10                                                | 11                | 12                  |                            | 13                                    | -   |
| Nr.             | Name                                                                  |                 |                   | Effort          | 16                      | 120                                       | 116              | 181              | 52                          | 120          | 135                                               | 122               | 160                 |                            | 63                                    |     |
| <b>÷</b> ?      | Team not defin                                                        | ed              |                   | 127             |                         |                                           |                  | 39               | 11                          | 10           | 28                                                | 19                | 20                  |                            |                                       |     |
| <b>□ 11.001</b> | North - Team A                                                        |                 |                   | 189             | 16                      | 104                                       | 33               | 21               |                             | 10           | 5                                                 |                   |                     |                            |                                       |     |
| ⊞ 13.02         | Tidy                                                                  |                 |                   | 65              | 16                      | 40                                        | 9                |                  |                             |              |                                                   |                   |                     |                            |                                       |     |
| ⊡ 17.02         | Eager                                                                 |                 |                   | 124             |                         | 64                                        | 24               | 21               |                             | 10           | 5                                                 |                   |                     |                            |                                       |     |
| 2.1.2           | task 2                                                                |                 |                   | 40              |                         | 1                                         | programme        | r-C++            |                             |              |                                                   |                   |                     |                            |                                       |     |
| 5.1.1.2         | system test pla                                                       | anning          |                   | 31              |                         |                                           | system           | test planning    | nlanning                    |              |                                                   |                   |                     |                            |                                       |     |
| 5.1.1.4         | software transi                                                       | tion plan       | ning              | 17              |                         |                                           | SOI              | tware transition | pianning<br>ftware developm | aant libraru |                                                   |                   |                     |                            |                                       |     |
| 5.1.2.3         | software develo                                                       | opment li       | brary             | 21              |                         |                                           |                  | Annuk Su         | itware developii            | ient norary  | - evetom r                                        | oquiromonte       |                     |                            |                                       |     |
| 5.1.3.3         | system require                                                        | ements          |                   | 15              |                         |                                           |                  |                  |                             | 10           | a system i                                        | equiremento       |                     |                            |                                       |     |
| ± 12.001        | South                                                                 |                 |                   | 106             |                         |                                           | 20               | 29               | 11                          | 10           | 40                                                | 40                | 21                  |                            | 24                                    |     |
| E 14.02         | Diligent                                                              |                 |                   | 40              |                         |                                           | 35               | 20               | 11                          | 21           | 3                                                 | ~~~~~             |                     |                            | 21                                    |     |
| . 14.02         | Dingent                                                               |                 |                   | 40              |                         |                                           |                  |                  |                             |              |                                                   |                   |                     |                            |                                       | -   |
| Nr. I           | Name                                                                  | Dur S           | itart             | Finish          |                         |                                           | <b>H</b>         | Software         | installation plan           | ning         |                                                   |                   |                     |                            |                                       |     |
| 5               | software tran                                                         | 2.13 0          | 8.02.16 16:0      | 0 10.02.16 17:  |                         |                                           | sof              | tware transition | planning                    |              |                                                   |                   |                     |                            |                                       |     |
| f               | following and                                                         | 1.25 1          | 5.02.16 09:0      | 0 16.02.16 11:  |                         | L                                         |                  | tollowii         | ig and updating (           | plans        |                                                   |                   |                     |                            |                                       |     |
| ⊡ <b>5.1</b> €  | establishing                                                          | 10 1            | 6.02.16 11:0      | 0 01.03.16 11:  |                         |                                           |                  | P                |                             | esta         | blishing a softwa                                 | re development ei | nvironment          |                            |                                       |     |
| s               | software eng                                                          | 5 1             | 6.02.16 11:0      | 0 23.02.16 11:0 |                         |                                           |                  |                  | software                    | e engineeri  | ng environment                                    |                   |                     |                            |                                       |     |
| s               | software test                                                         | 2 1             | 6.02.16 11:0      | 0 18.02.16 11:0 |                         |                                           |                  |                  | tware test envir            | onment       |                                                   |                   |                     |                            |                                       |     |
| 5               | software dev                                                          | 2.63 1          | 6.02.16 11:0      | 0 18.02.16 17:  |                         |                                           |                  | SO SO            | ftware developn             | nent library |                                                   |                   |                     |                            |                                       |     |
| s               | software dev                                                          | 4.5 2           | 2.02.16 08:0      | 0 26.02.16 12:  |                         |                                           |                  |                  |                             | oftware dev  | elopment files                                    |                   |                     |                            |                                       |     |
| r               | non-delivera                                                          | 1.88 2          | 6.02.16 13:0      | 0 01.03.16 11:0 |                         |                                           |                  |                  |                             | I h non-     | deliverable softw                                 | аге               |                     |                            |                                       | -   |
| 4               |                                                                       |                 |                   |                 |                         |                                           |                  |                  |                             |              |                                                   |                   |                     |                            | 1                                     | •   |
| Properties      |                                                                       |                 |                   |                 |                         |                                           |                  |                  |                             |              |                                                   |                   |                     |                            |                                       |     |
| RESOURCE        | POOL: http://loca                                                     | alhost/ris6     | /21               | STRUCTURE       | : Team > Em             | ployee                                    |                  |                  |                             |              |                                                   |                   | K1:3 - <u>-</u>     |                            |                                       | ۰.a |

It helps not only to control resource utilization but also to keep the time project progress constantly in mind.

All activities usual for resource views are available here now.

### 6.19 Project-specific employee workload

You can structure employee workload by clicking the menu item **Start > Outline > Structure** using the following criteria:

| ±=      | +∃ Show detail ▼        |          |
|---------|-------------------------|----------|
|         | Thide detail 🔻          | 5        |
| Structu | In subproject 🔻         | <b>A</b> |
| ✓ E     | mployee                 |          |
| P       | ersonal > Project       |          |
| _ T     | eam > Employee          |          |
| _ T     | eam > Project > Employe | ee       |
| T(      | eam > Role > Employee   |          |
| R       | ole > Employee          |          |
| R       | ole > Project > Employe | e        |
| R       | ole > Team > Employee   |          |
|         | roject > Employee       |          |
| P       | roject > Role > Employe | e        |
| P       | roject > Team > Employe | ee       |

| R 🗀 日            | ء 🗆 ی ک                    | EMPLOYEE US       | AGE            |                          |                   |            |                               | 2016 po          | ortfolio                        |         |                 |                |                   |            |       |        |             |                          | - 0       | ı ×  |
|------------------|----------------------------|-------------------|----------------|--------------------------|-------------------|------------|-------------------------------|------------------|---------------------------------|---------|-----------------|----------------|-------------------|------------|-------|--------|-------------|--------------------------|-----------|------|
| FILE             | START PROJECT              | FORMAT            |                |                          |                   |            |                               |                  |                                 |         |                 |                |                   |            |       |        |             |                          |           | ^    |
| •                | $A \downarrow \frac{1}{2}$ | Role              | □ Cus<br>☑ Not | tom fields<br>es & links | 🕁 Maximum 🕁       | Average    | □ Project start ✓ Project end | ☑ Curi<br>☑ Mile | rent date<br>estone in calendar | □ Criti | cal path<br>els | ✓ Tota ✓ Activ | l utiliza<br>/ity | ition [    | Perio | d      | Activi Grou | tys in a ro<br>p by empl | w<br>oyee |      |
| Columns          | Sort Renumber Exce         | el 🗌 Employe      | e Other 1      | ooltips 🝷                | Let Utilization   |            | Cutoff date                   | Res              | erve time                       |         |                 | 🗌 Emp          | loyee             |            |       |        |             |                          |           |      |
|                  | Data                       | 1                 | Fooltips       |                          | Resource ur       | iits       |                               |                  |                                 | Show    |                 |                |                   |            |       |        |             | Group                    |           |      |
|                  |                            |                   |                |                          |                   | <b>*</b>   |                               |                  |                                 |         |                 |                |                   |            |       |        |             | •                        |           | •    |
|                  | Cutoff date: 10.02.        | 16 00:00          | <<             |                          | 1                 | F          | ebruary 2016                  |                  | 1                               |         |                 |                | March             | 2016       |       |        |             |                          |           |      |
|                  |                            |                   |                | 04                       | 05                | 06         | 07                            |                  | 08                              | 09      |                 | 10             |                   | 11         |       | 12     |             | 13                       |           | 1    |
| Nr.              | Name                       |                   | Effort         | 16                       | 120               | 116        | 181                           |                  | 52                              | 120     | 1               | 35             |                   | 122        |       | 160    |             | 63                       |           |      |
| ⊡2               | Project1                   |                   | 105            | 16                       | 80                | 9          |                               |                  |                                 |         |                 |                |                   |            |       |        |             |                          |           |      |
| ± 13.02          | Tidy                       |                   | 65             | 16                       | 40                | 9          |                               |                  |                                 |         |                 |                |                   |            |       |        |             |                          |           |      |
| ⊞ 17.02          | Eager                      |                   | 40             |                          | 40                |            |                               |                  |                                 |         |                 |                |                   |            |       |        |             |                          |           |      |
| ⊡5               | 2016_2_soft                |                   | 980            |                          | 40                | 107        | 181                           |                  | 52                              | 120     | 1               | 35             |                   | 122        |       | 160    |             | 63                       |           |      |
| ⊞ 14.02          | Diligent                   |                   | 40             |                          |                   |            | 29                            |                  | 11                              |         |                 |                |                   |            |       |        |             |                          |           |      |
|                  | Goeslike                   |                   | 75             |                          |                   |            |                               |                  |                                 |         |                 | 8              |                   | 40         |       | 27     |             |                          |           |      |
| ⊞ 16.02          | Sleeper                    |                   | 180            |                          |                   | 17         | 29                            |                  | 11                              | 29      |                 | 32             |                   | 1          |       | 40     |             | 21                       |           |      |
|                  | Eager                      |                   | 84             |                          | 24                | 24         | 21                            |                  |                                 | 10      |                 | 5              |                   |            |       |        |             |                          |           |      |
| <b>± 18.01</b>   | Slow                       |                   | 82             |                          |                   |            | 29                            |                  | 11                              | 10      |                 | 32             |                   |            |       |        |             |                          |           |      |
| <b>± 19.01</b>   | Fast                       |                   | 156            |                          |                   | 33         | 17                            |                  | 4                               | 21      |                 | 5              |                   | 22         |       | 33     |             | 21                       |           |      |
| ±20.02           | Think                      |                   | 236            |                          | 16                | 33         | 17                            |                  | 4                               | 40      | 1               | 25             |                   | 40         |       | 40     |             | 21                       |           |      |
| <b>.</b> € 21.02 | Consider                   |                   | 127            |                          |                   |            | 39                            |                  | 11                              | 10      |                 | 28             |                   | 19         |       | 20     |             |                          |           | -    |
| 4                |                            |                   |                |                          |                   |            |                               |                  |                                 |         |                 |                |                   |            |       | _      |             |                          |           |      |
| <b>a</b> 17      | 7.02 Name Eager            |                   |                |                          |                   |            |                               |                  |                                 |         |                 |                |                   |            |       |        | Code:       |                          |           |      |
| ( 4)             |                            |                   |                |                          |                   |            |                               |                  |                                 |         |                 |                |                   |            |       |        |             |                          |           |      |
| Activities       | s Timesheets               | Employee (        | Calendar       | Team m                   | iembers           |            |                               |                  |                                 |         |                 |                |                   |            |       |        |             |                          |           |      |
| Nr               | Name                       |                   | Project        |                          | Duration          | Start      | - Finish                      |                  | Role                            | Rala    | On-call         | Availa         | Pr                | L Hel      | Δ Ε   | ffort  | Notee       |                          | OK        |      |
| 26113            | a matemateration           | lansing           | 2016 2         | ft                       | 21                | 02 02 16 0 | 0.00 00 02 16                 | 16.00            | 15 001 sesket                   | 0000    | 100             | / (v alia      | 100               | 100        | /     | 21     | THOLOG      |                          |           |      |
| ₹5.1.1.2         | software tran              | nsition planning  | 2016_2_        | soft                     | 17                | 08.02.16.0 | 6:00 10.02.16                 | 17:00            | 15.001 analyst                  | 0       | 100             |                | 100               | 100        |       | 17     |             | -                        | Cance     | al   |
| ☑5.1.2.3         | 3 software dev             | velopment library | 2016_2         | soft                     | 21                | 16.02.16 1 | 1:00 18.02.16                 | 17:00            | 11.001 programm                 | 0       | 100             |                | 100               | 100        |       | 21     |             |                          |           |      |
| ☑5.1.3.3         | 3 system requi             | rements           | 2016_2_        | soft                     | 15                | 03.03.16 1 | 5:00 07.03.16                 | 14:00            | 15.001 analyst                  | 0       | 100             |                | 100               | 100        |       | 15     |             |                          |           |      |
|                  |                            |                   |                |                          |                   |            |                               |                  |                                 |         |                 |                |                   |            |       |        |             |                          |           |      |
| ✓ Only as        | signed activities          | ✓ Only            | activities v   | vith matching            | role              |            |                               |                  |                                 |         |                 |                |                   |            |       |        |             |                          |           |      |
|                  |                            |                   |                |                          |                   |            |                               |                  |                                 |         |                 |                |                   |            |       |        |             |                          |           |      |
| RESOURCE         | POOL: http://localhost     | /ris6/21          | ST             | RUCTURE: PI              | roject > Employee |            |                               |                  |                                 |         |                 |                | E                 | <b>R F</b> | WE    | ЕК 1 : | 3           |                          | L         | + .4 |

### Applications for the Project-specific employee workload view:

- Project-specific display of the project's demand for resources in the form of employees.
- Resource allocation from the perspective of employees.

- Project-specific calculation of the workload of every single employee.
- Project-specific calculation of the total efforts and total costs of every single employee.
- Visualisation of the employees assignation to activities.

#### You can use the Project-specific employee workload view for the following:

- Assign selected activities to an employee.
- Analyse the employees workload for each of the projects by means of filter settings.
- Change the timescale.
- Quick access to the resource pool.
- Check the calendar of employees.

#### Context menu in the Project-specific employee workload view

- ☐ Show maximum usage per unit of time
- Show effort per unit of time
- Show percent usage per unit of time
  - Show maximun workload per unit of the time The maximum required number of personnel resources per day, week, etc.
  - Show average workload per unit of the time The average required number of personnel resources per day, week, etc.
  - Show effort per unit of the time Planned effort in employee hours (or employee days, respectively) per day, week, etc.
  - Show percent workload per unit of the time Shows the weekly total workload of employees in percent instead in employee hours / employee days.

### 6.20 Timesheets tab on the employee view

Here you can display information about the hours worked for a personnel resource.

Prerequisite You or assigned employees can only enter the confirmations in the Rillsoft Integration Server interface.

Activate the tab Timesheets in the activities properties window.

#### Activities

All activities assigned to the employee are listed here.

Name Name of the assigned activities

Target shows the effort scheduled in the activities for this employee

Actual shows how much of the planned effort the employee has already spent on the activities

Open - shows open effort in the activities for this employee

Notes Notes

Whether the effort is displayed in person-hours or person-days depends on the project settings.

### Timesheets

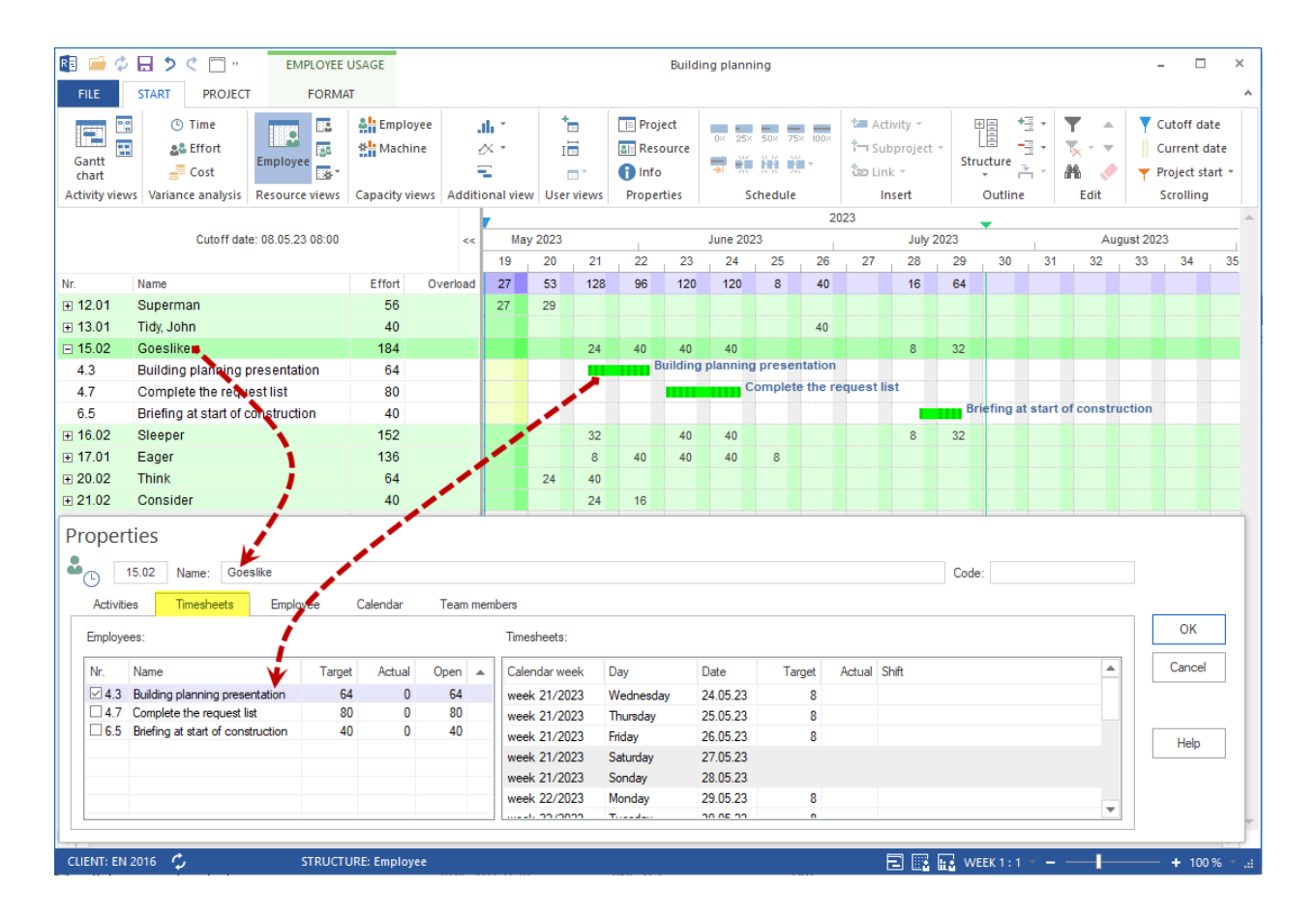

Here you can see for a activitiy selected on the left how the employee has worked through the task on a daily basis.

Calendar week in which calendar week did the employee work for the activities

Day on which day of the week the employee worked for the activities

Data Date

Target shows the effort planned for this employee on the day and for the activities

Actual shows how much of the planned effort the employee has already completed during the day

Shift Time of day

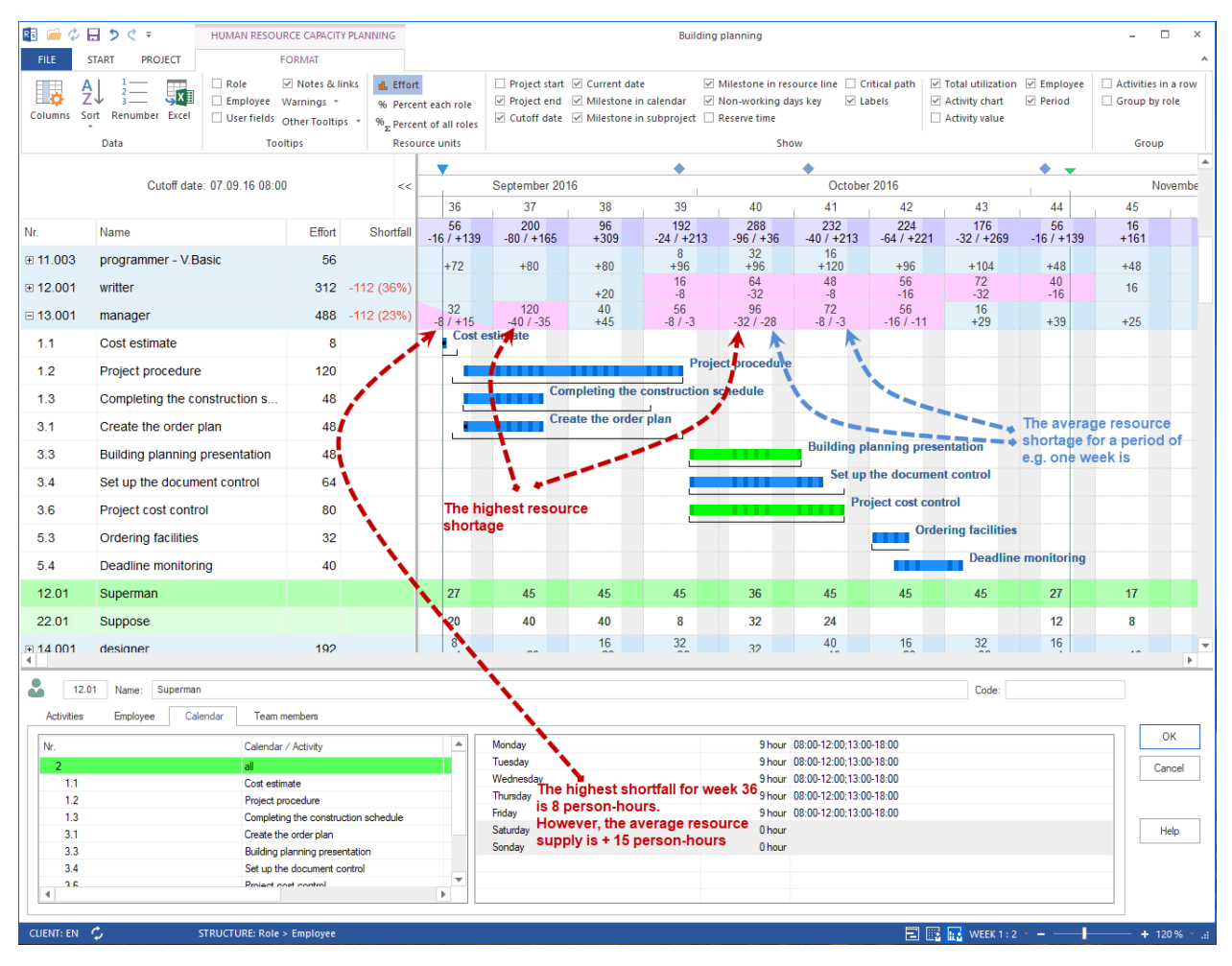

### 6.21 Human Resource Capacity Leveling

If the scheduling of roles and machine types is completed, the Human Resource Capacity Leveling view helps you to estimate whether there is sufficient personnel capacities to execute the project or where potential bottlenecks may occur.

The **Human Resource Capacity Leveling** is determined by the number of employees, their qualifications, time of employment and workplace (project, subproject). The **Human Resource Capacity Leveling** shows not only the number of the required hours and days for employees and roles, but also indicates excess and shortfall (supply minus demand = contingency). Moreover, the **Human Resource Capacity Leveling** view helps you to detect employees that match the requirements of the demand.

Employees whose employee hours / days are in boldface, have already been assigned to this activity. If they are displayed in both boldface and red colour, you have an assignation conflict, which means that the employee has been assigned to several activities at one time.

You can use the Human Resource Capacity Leveling view to do the following:

- Detect overloaded resources as well as the scale and cause of this event.
- View the working capacity for each of the resource role.
- Calculate the numbers of work hours that have been assigned to the individual employees.
- Determine the time the employee is available for additional assignments.

• Assign recources optimally.

### Context menu in the Human Resource Capacity Leveling view

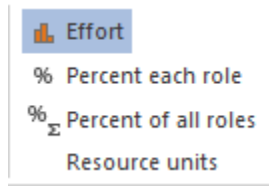

### 6.22 Relative capacity requirements percent each role

#### Percentage per professional role

This option calculates the percentage by which a demand for an occupational role may have been met or undermet with the available skilled labour.

The capacity utilisation per role is calculated using the formula:

(Actual capacity used/total capacity) x 100

The existing resource capacity is defined as the basis, i.e. how many person-days are available per role, for example, is taken as 100%.

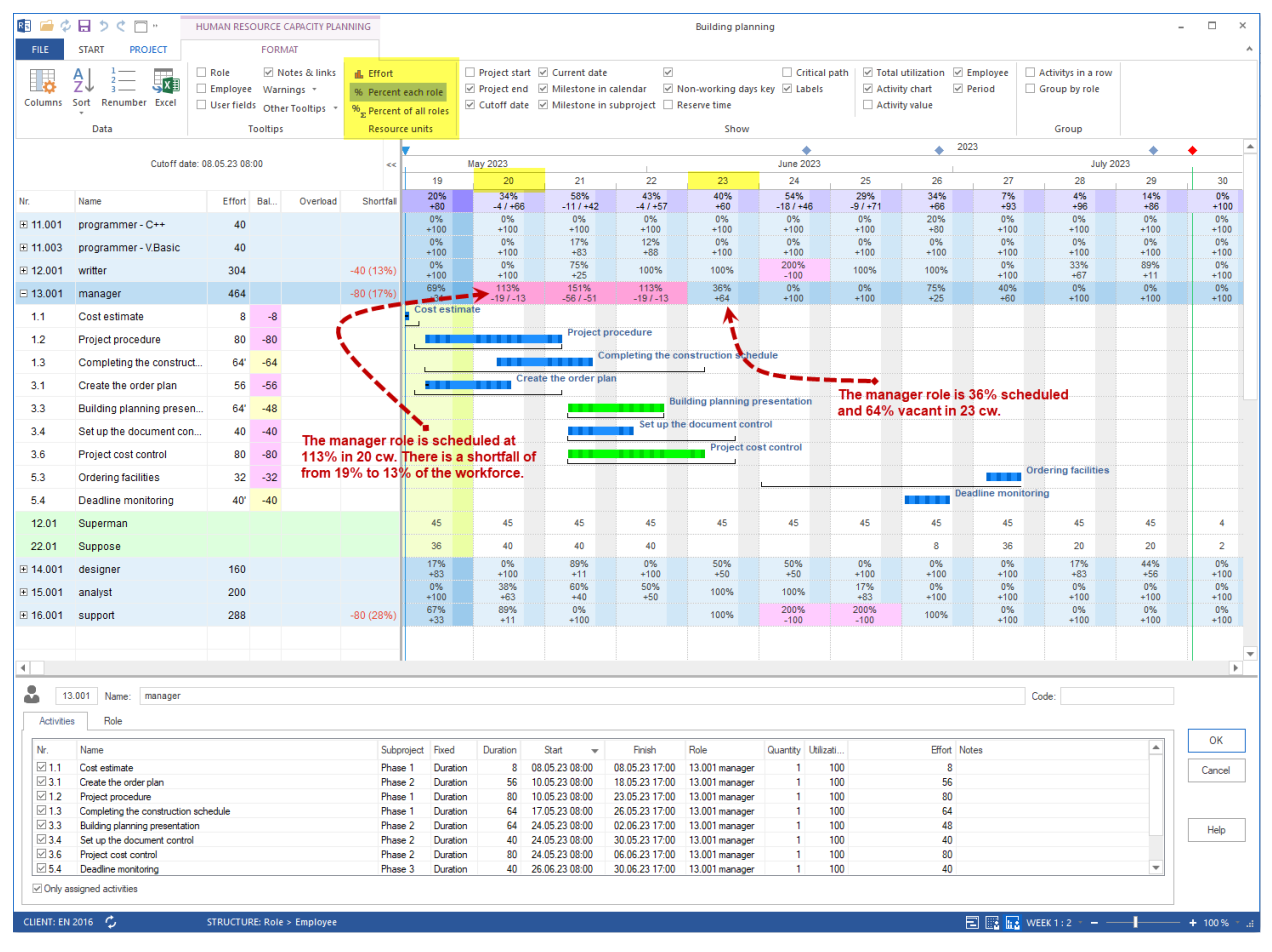

Percentage of all professional roles

A percentage share of an occupational role is calculated in relation to a common need for all roles.

(Actual capacity used per roll/total capacity of all rolls) x 100

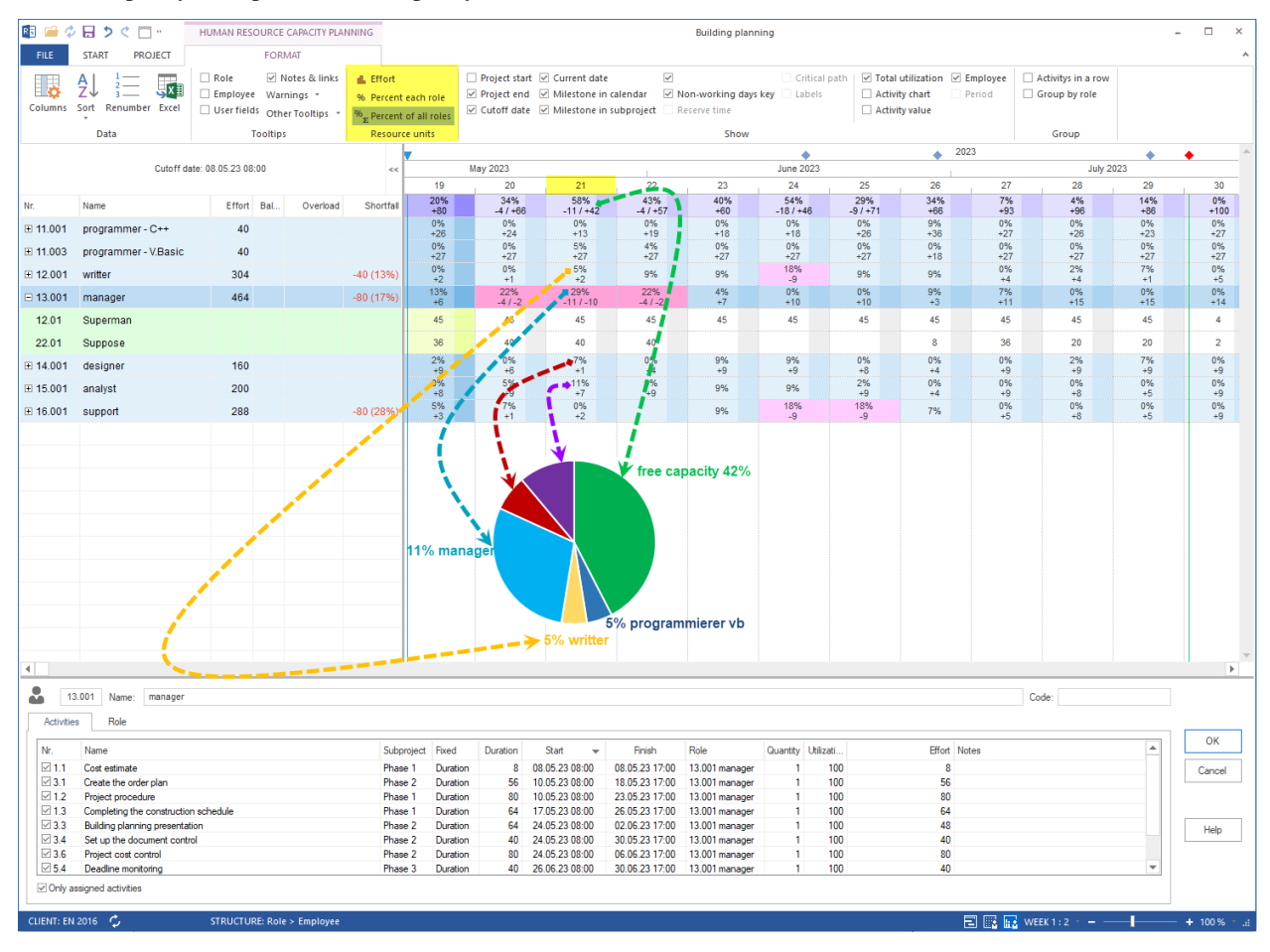

# 6.23 Human Resource Capacity Leveling with an additional Gantt chart

As with other resource views, you can add as an additional view the Gantt Chart by clicking the menu item **Start > Additional view > Gantt chart**.

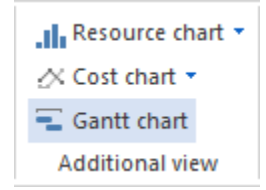

| R 🗀 F                     | • 🗇 🗇 🖬                                                           | HUMAN RES        | OURCE CA                        |                    | IING                                                  |                                       |                      |                            | 2016 portfolio          |                                                  |                        |                  |             |                                          | × |
|---------------------------|-------------------------------------------------------------------|------------------|---------------------------------|--------------------|-------------------------------------------------------|---------------------------------------|----------------------|----------------------------|-------------------------|--------------------------------------------------|------------------------|------------------|-------------|------------------------------------------|---|
| FILE                      | START PROJECT FORMAT                                              |                  |                                 |                    |                                                       |                                       |                      |                            |                         |                                                  |                        |                  |             |                                          | ^ |
| Gantt<br>chart            | Variance analysis<br>Network diagram<br>tt<br>Gantt-network chart |                  | Role Employee                   |                    | .ll Resource chart ▼<br>☆ Cost chart ▼<br>Gantt chart |                                       | * Save<br>I → Manage | Project Resour             | 0× 25× 50×<br>ce →      | 75× 100×<br>the Activity<br>the Subp<br>tao Link | ity *<br>roject *<br>* | itructure        | ▼           | Cutoff date Current date Project start • |   |
|                           | Activity views Resource vie                                       |                  |                                 | pacity views       | Addition                                              | nal view                              | User views           | Properties                 | Schedu                  | ule Inse                                         | ert                    | Outline          | Edit        | Scrolling                                |   |
|                           | Cutoff date: 10.02.16 00:00                                       |                  |                                 |                    | January                                               | January 2016 February 2016 March 2016 |                      |                            |                         |                                                  |                        |                  |             |                                          |   |
|                           |                                                                   |                  |                                 |                    | 02                                                    | 03                                    | (                    | )4 0                       | 5 06                    | 07                                               | 08                     | 09               |             | 10 11                                    |   |
| Nr.                       | Name                                                              |                  | Effort                          | Shortfall          | +243                                                  | +405                                  | ;                    | -2 -6<br>16 9              | 1 -35<br>7 70           | 401<br>-111<br>109                               | -5                     | -114<br>72       |             | -12 -40<br>53 60                         |   |
| ± 11.001                  | programmer - C+                                                   | +                | 216                             | -35 (7%)           | +72                                                   | +120                                  | +                    | 80 +2<br>32 2              | 3 +45                   | -12<br>82                                        | +82.5                  | +5.5             |             | +7 +24                                   |   |
| 2.1.1                     | task 1                                                            | task 1           |                                 | -10 (32.70)        | +24                                                   | +40                                   | -                    | 40 +2<br>1000 task 1       | 4 +2/                   | -45                                              | -5                     | +14              |             | +5                                       | 1 |
| 2.1.3                     | task 3                                                            |                  | 32                              |                    |                                                       |                                       | ann                  | . D                        | task 3                  |                                                  |                        |                  |             |                                          |   |
| 3.2.1                     | software engineering environment                                  |                  | 40                              |                    |                                                       |                                       |                      |                            |                         |                                                  | softwar                | re engineering e | environmen  | ıt                                       |   |
| 3.2.4                     | software development files                                        |                  | 36                              |                    |                                                       |                                       |                      |                            |                         |                                                  | sof                    | ltware developr  | nent files  |                                          |   |
| 5.1.2.1                   | 2.1 software engineering environment                              |                  | 40'                             |                    |                                                       |                                       |                      |                            |                         |                                                  | softw                  | are engineering  | g environme | ent                                      |   |
| 5.1.2.4                   | 4 software development files                                      |                  | 36                              |                    |                                                       |                                       |                      |                            |                         |                                                  |                        | software deve    | ent file    | es                                       |   |
| 14.02                     | Diligent                                                          |                  |                                 |                    | 12                                                    | 20                                    | 3                    | 16 2 <sup>,</sup>          | f 17.5                  | 37                                               | 38                     | 7                |             | 2.5                                      |   |
| 21.01                     | .01 Consider                                                      |                  | 200                             | 04 (69())          | 12                                                    | 20                                    | 3                    | 6 2<br>16 4                | 17.5                    | 105                                              | 27                     | 7                |             | 2.5                                      |   |
| ∃ 11.003                  | 11.003 programmer - V.Basic     12.001 menocor                    |                  | 320                             | -27 (6%)           | +48                                                   | +80                                   | +                    | 32 +3<br>18 1 <sup>1</sup> | 2 +45                   | -7                                               | +32.5                  | +32.5            |             | +48 +55                                  |   |
| E 13.001                  | 13.001 manager                                                    |                  | 120                             | -30 (24 %)         | +27                                                   | +45                                   | +                    | 27 +2                      | 9 +45                   | +45                                              | +40                    | -24              |             | +27 +45                                  | - |
| Nr.                       | Name                                                              | Du Start         | Fini                            | ish                |                                                       |                                       |                      |                            |                         | Destruction                                      |                        |                  |             |                                          | Ê |
| ⊡2                        | Project1                                                          | 15 26.01.16 00   | ):00 16.0                       | :00 16.02.16 00:00 |                                                       |                                       | -                    |                            |                         | Projecti                                         |                        |                  |             |                                          |   |
|                           | subproject 1                                                      | 10 26.01.16 08   | 3:00 08.0                       | 02.16 17:00        |                                                       |                                       |                      | ····· taak d               |                         | oject 1                                          |                        |                  |             |                                          |   |
| 2.1.1 task 1              |                                                                   | 4 26.01.16 08    | 4 26.01.16 08:00 29.01.16 17:00 |                    |                                                       |                                       |                      | task 1                     | 1.000000000             |                                                  |                        |                  |             |                                          |   |
| 2.1.2 task 2 5 01.0       |                                                                   | 5 01.02.16 08    | 08:00 05.02.16 17:00            |                    |                                                       |                                       |                      |                            | 1 programme             | er - C++                                         |                        |                  |             |                                          |   |
| 2.1.3 task 3 4 03.02.16 0 |                                                                   | 3:00 08.0        | 02.16 17:00                     |                    |                                                       |                                       |                      | task 3                     |                         |                                                  |                        |                  |             |                                          |   |
| 2.2                       | task 4                                                            | 8.13 28.01.16 08 | 3:00 09.0                       | 02.16 09:00        |                                                       |                                       |                      |                            | lask -                  | 4                                                |                        |                  |             |                                          |   |
| 2.3                       | project end                                                       | 0 11.02.16 09    | 11.0                            | 02.16 09:00        |                                                       |                                       |                      |                            | → <b>±</b> <sup>µ</sup> | roject enu                                       |                        |                  |             |                                          |   |
| ⊡3                        | new_softwa                                                        | 44 27.01.16 00   | ):00 29.0                       | 03.16 14:00        |                                                       |                                       |                      |                            |                         |                                                  |                        |                  |             |                                          | Ŧ |
| •<br>Description          |                                                                   |                  |                                 |                    |                                                       |                                       |                      |                            |                         |                                                  |                        |                  |             | P                                        |   |
| Properties                |                                                                   |                  |                                 |                    |                                                       |                                       |                      |                            |                         |                                                  |                        |                  |             |                                          | _ |
| RESOURCE                  | E POOL: http://localh                                             | ost/ris6/21      | FILTER                          | R SET STRU         | CTURE: Role                                           | e > Employee                          |                      |                            |                         |                                                  | Ē                      | WEEK             |             |                                          |   |

It helps not only to control a capacity alignment but also to keep the time project progress constantly in mind.

All activities usual for resource views are available here now.

### 6.24 Project-specific Human Resource Capacity Leveling

You can structure employee usage by menu item **Start > Outline > Structure** using the following criteria:

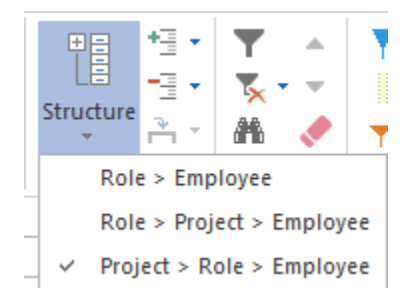
| RE 🧀           | 🖯 🕈 🗟 🔲 र                  | HUMAN RESOU        | IRCE CAPACITY PLAN | NING     |                    |                   | 2                              | 2016 portfolio |                   |                       |                 |              | - 🗆 ×                |
|----------------|----------------------------|--------------------|--------------------|----------|--------------------|-------------------|--------------------------------|----------------|-------------------|-----------------------|-----------------|--------------|----------------------|
| FILE           | START PROJECT              | 1                  | FORMAT             |          |                    |                   |                                |                |                   |                       |                 |              | ^                    |
| 10-50          | 🔁 Variance analysis        | Rol                | e Employee         | .Il. Re  | esource chart 🝷    | * Save            |                                |                | -                 | Activity -            | ₽ <b>⊟</b> *∃ • | <b>T</b>     | <b>V</b> Cutoff date |
| (ITH)          | 😁 Network diagram          | Tea                | m 👫 Machine        | _∕× Co   | ost chart *        | I 🔚 Manage        |                                | 0% 25% 50% 75  | 5× 100×           | 🗂 Subproject 👻        | - <u>-</u>      | 🍢 - 📼        | Current date         |
| chart          | Gantt-network chart        | Other              | ÷                  | 🗐 Ga     | antt chart         | 📩 Show 🔻          | Project Resource               | 事 했 했 형        | × •               | ້ເຊຍ Link 👻           | • r             | м <          | ▼ Project start ▼    |
|                | Activity views             | Resource views     | Capacity views     | Add      | ditional view      | User views        | Properties                     | Schedule       |                   | Insert                | Outline         | Edit         | Scrolling            |
|                |                            |                    |                    |          |                    |                   |                                | ▼ ♦            |                   |                       |                 |              | *۲                   |
|                | Cutoff date:               | 10.02.16 00:00     | <<                 | Januar   | y 2016             |                   |                                | Februa         | ary 2016          |                       |                 |              | March 2016           |
| Ne             | Name                       |                    | Effort Shortfall   | 02       | 03                 | 04                | 05                             | 238            | 43                | 08                    | 09              | 10<br>286    | 276                  |
| INI.           | Project1                   |                    | 234 -2 27 (1%)     | -243     | +405               | -9.6              | -61<br>144                     | -49<br>26_     | -128              | 3.8 -12.7             | -125            | -26.1        | -40.6                |
| =3             | new software develo        | opment proc        | 1080 -380 (35%)    | 49.6     | +82.7              | +35.7             | +52.2                          | +14.7          | +1.               | 5 +15.9<br>9 77<br>77 | +11.3           | +4.3         | +4.4                 |
|                | 001 programmer - C++       |                    | 216 -35 (16%)      | 25.6     | +101.2             | +22.4             | 21<br>17<br>+2.8               | 28             | -114<br>58<br>-16 | 5 +52.1               | -00.5           | -20.1        | -40.6<br>38<br>+17.1 |
| <b>⊞</b> 11.0  | 002 programmer - PHP       |                    | 76 -59 (78%)       | +8       | +13.3              | +2.7              |                                | +6.3           | 53                | 23                    | +4.7            |              | +1.7                 |
| ⊞ 11.0         | 003 programmer - V.Basi    | ic                 | 138 -21 (15%)      | +16      | +26.7              | +10.7             |                                | +30.3          | 50<br>-19         | 3<br>+4.5             | 26<br>+7.2      | 28<br>+24    | 19<br>+1.7           |
| ⊞ 13.0         | 001 manager                |                    | 64                 | 13.5     | +22.5              | +13.5             | +14.5                          | +22.5          | +22               | .5 +20                | 40<br>+2.5      | +14          | +22.5                |
| <b>⊞ 14.</b> ( | 001 designer               |                    | 197 -99 (50%)      | 10.8     | +18                | 42<br>-9.6        | 22<br>-6                       | 15             | -20               | .1 +4.3               | 40<br>-29       | -16<br>-14.4 | -0.6                 |
| ⊞ 15.0         | 001 analyst                |                    | 325 -118 (36%)     | 10.8     | +18                | +12               | -15                            | -32            | -14.              | .1 +4.9               | -51             | -5           | 40                   |
| ± 16.0         | 2016 0 coft                |                    | 64 -48 (75%)       | +12      | +20                | +20               | +20                            | +20            | +20               | ) +20<br>2 88         | +20             | 24           | -40                  |
| ± 5            | 2016_2_SOIL                |                    | 953 -120 (13%)     | 96.7     | +161.2             | +83.6             | -40                            | -7             | -14.              | 1 +105                | -36.5           | -6           | +59.3                |
|                |                            |                    |                    |          |                    |                   |                                |                |                   |                       |                 |              | -                    |
| 4              |                            |                    |                    |          |                    |                   |                                |                |                   |                       |                 |              | Þ                    |
|                | 3 Name: new_s              | oftware developmen | t process          |          |                    |                   |                                |                |                   |                       |                 | Code:        |                      |
| Gong           | Proformed to a m           | Shamd machine t    | anna Shamdim       | nahinany | Format             | Color             | laarfialda Natos               |                |                   |                       |                 |              |                      |
| Gene           |                            |                    | ypes Snared III    | acrimery | Format             | COIOI C           | isel fields - Notes            | ·              |                   |                       |                 |              | OK                   |
| Due            | date<br>Date Time          | Project cale       | endar:             |          | - Project settings |                   |                                | Color:         | Autor             | natic color 👻         |                 |              |                      |
| Start          | 27.01.16 - 00:00           | Categoor           | Price              | eibe:    | Time step:         | hour              | v                              | Use for        | subordina         | ted subprojects       |                 |              | Cancel               |
|                | 20.02.10.14.00             | - Not selec        | cted - · ·         | 100      | Duration:          | workdays(depe     | endent on project c 👻          | and acti       | vities            |                       |                 |              |                      |
| Finis          | h: 29.03.16 * 14:00        | Status:            |                    |          | Effort:            | hours             | -                              | 1              |                   |                       |                 |              |                      |
|                |                            | - Not selec        | cted -             | Ψ.       | Enter delive       | able for activity | (Example: 150 M <sup>2</sup> ) |                |                   |                       |                 |              |                      |
| Cuto           | ffdate: 27.01.16 ▼ 00:00   | Baseline:          |                    | -        | Enter effort       | or activity(Exam  | ple: 5 man-hours)              |                |                   |                       |                 |              |                      |
|                |                            |                    |                    |          |                    | -, (              |                                |                |                   |                       |                 |              |                      |
| RESOUR         | CE POOL: http://localhost/ | /ris6/21           | FILTER SET STRU    | ICTURE:  | Project > Role >   | Employee          |                                |                |                   | l                     | 🖃 🔢 🔜 WEEK      | 1:3          |                      |

You can use the \*\*Project-specific Human Resource Capacity Leveling to do the following:\*\*

- Detect overloaded resources as well as the scale and cause for this event.
- View the working capacity for each of the resource role per project.
- Calculate the numbers of work hours that have been assigned to the individual employees per project.
- Determine the time the employee is available for additional assignments.

#### Context menu in the Human Resource Capacity Leveling view

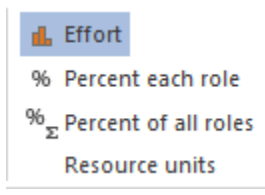

- Show maximum usage per unit of the time The maximum required number of personnel resources for each of the roles / qualifications per day, week, etc.
- Show average number per unit of the time average required number of human resources per day, week, etc.
- Show effort per unit of the time Planned effort in employee hours (or employee days, respectively) per day, week, etc.

Resource chart •

# 6.25 Human Resource Capacity Leveling with additional resource chart

As with other resource views you can add as an additional view the resource chart by clicking the menu item **Start > Additional view > Resource chart**.

| - E G      | antt chart              |              |          |                |           |                  |                  |        |                      |           |               |               |            |        |          |      |              |              |             |       |        |        |                   |           |           |             |    |       |             |          |      |          |          |        |      |          |
|------------|-------------------------|--------------|----------|----------------|-----------|------------------|------------------|--------|----------------------|-----------|---------------|---------------|------------|--------|----------|------|--------------|--------------|-------------|-------|--------|--------|-------------------|-----------|-----------|-------------|----|-------|-------------|----------|------|----------|----------|--------|------|----------|
| Ad         | Iditional viev          | N            |          |                |           |                  |                  |        |                      |           |               |               |            |        |          |      |              |              |             |       |        |        |                   |           |           |             |    |       |             |          |      |          |          |        |      |          |
|            |                         |              |          |                |           |                  |                  |        |                      |           |               |               |            |        |          |      |              |              |             |       |        |        |                   |           |           |             |    |       |             |          |      |          |          |        |      |          |
| R 🗀 🗖      | 5 🕫 🗖 🕫                 | HUMAN        | RESOURCE | CAPACITY PLAN  | NING      |                  |                  |        |                      |           |               |               |            |        | 2016     | бро  | tfolio       | D            |             |       |        |        |                   |           |           |             |    |       |             |          |      |          | -        |        | C    | <        |
| FILE       | START PROJECT           |              | FOR      | MAT            |           |                  |                  |        |                      |           |               |               |            |        |          |      |              |              |             |       |        |        |                   |           |           |             |    |       |             |          |      |          |          |        |      | ^        |
| E          | Variance analysis       |              | 📑 Role   | Employee       | .th R     | esour            | ce cha           | irt 🝷  | * <mark>en</mark> Sa | ave       |               |               |            | .=     |          | 2    | 52 50        | 12 75        |             |       | ta A   | ctivit | y -               |           | Ē         |             | *E | • '   | T           |          | 1    | Y Ci     | utoff    | date   |      |          |
| Gantt      | Network diagram         | Employee     | 💽 Team   | * Machine      | × 0       | ost ch           | nart -           |        | I 🖬 M                | lanag     | e<br>F        | Proje         | ⊐<br>ect R | esourc | e 📑      |      |              | Ň            | -<br>-      |       | 1-1 S  | ubpr   | oject             | -         | ۔<br>Stru | .=<br>cture | 1  | •     | × •         |          |      | Cu       | urren    | it dat | te . |          |
| chart 🛄    | Gantt-network chart     | Resource     | views    | Capacity views | - G<br>Ad | antt o<br>ditior | nart<br>nal viev | N      | User                 | views     |               | Pr            | roper      | ties   |          |      | Sche         | dule         |             |       | 001    | Ink    | rt                |           |           | •<br>Outli  | ne |       | JITIO<br>E¢ | lit      |      | P Pr     | crolli   | ing    |      |          |
|            | ,                       |              |          |                | 1         |                  |                  |        |                      |           |               |               |            |        |          |      | •            | •            |             |       | Feb    | oruary | / 2016            | 3         |           |             |    |       |             |          |      |          |          | 1      | - '  |          |
|            | Cutoff date:            | 10.02.16 00: | 00       | ~~             | 6 27      | 28               | 29               | 30 3   | 1 01                 | 02        | 03            | 04            | 05         | 06 (   | 07 08    | 8 0  | 9 1          | 0 1          | 1   12      | 2   1 | 3   14 | 15     | 16                | 17        | 18        | 19          | 20 | 21    | 22          | 23       | 24   | 25       | 26       | 27     | 28   |          |
| Ne         | Mama                    |              | Effe     | et Chardfall   | T W       | T                | F<br>46          | S S    | S M<br>40            | T<br>40   | W             | T<br>72       | F<br>80    | S      | S M      | 4 6  | T V          | V T          | F           | 5     | s s    | M      | T<br>101          | W         | T<br>94   | F           | S  | S     | M           | T<br>28  | W 20 | T 24     | F<br>33  | S      | S    |          |
| INI.       | programmer - C++        |              | 33       | 25 -20 (6%)    | -8        | -8               | -2               |        | +41                  | 1-6<br>18 | -23<br>23     | -16<br>16     | -16        |        | -1<br>17 | 8 -2 | 2 -6         | 5 +5<br>5 12 | 3 +5        | 7     |        | +29    | -37<br>2 <u>6</u> | -48<br>32 | -30<br>24 | -16         |    |       | -19<br>11   | -6<br>3  | +61  | +57      | +40      |        |      |          |
| □ 11.002   | programmer - PHP        |              | 20       | 08 -70 (34%)   | 8         | 8<br>+8          | +0<br>8<br>+8    |        | +0                   | +0        | *1<br>8<br>+8 | *0<br>8<br>+8 | 8          |        | 8        | +    | 0 +0<br>7 +8 | 5 +1<br>3 +4 | 0 +10       | 0     |        | +0     | 13                | 16        | 24        | 24          |    |       | 27          | 19       | 12   | +24      | 4        |        |      |          |
| 2.1.1      | task 1                  |              | 1        | 24             |           |                  |                  | task 1 |                      |           |               |               |            |        |          |      |              |              |             |       |        |        |                   |           |           |             |    |       |             |          |      |          |          |        |      |          |
| 2.1.3      | task 3                  |              | :        | 32             |           |                  |                  |        | _                    |           |               |               |            |        |          | ta   | sk 3         |              |             |       |        |        |                   |           |           |             |    |       |             |          |      |          |          |        |      |          |
| 3.2.1      | software engineerin     | g environme  | ent 4    | 40             |           |                  |                  |        |                      |           |               |               |            |        |          |      |              |              |             |       |        |        |                   |           |           |             |    |       | S           | oftw     | are  | eng      | inee     | ering  | envi |          |
| 3.2.4      | software developme      | nt files     | :        | 36             |           |                  |                  |        |                      |           |               |               |            |        |          |      |              |              |             |       |        |        |                   |           |           |             |    | -     |             |          |      | softv    | ware     | dev    | elop |          |
| 5.1.2.1    | software engineerin     | g environme  | ent 4    | 0'             |           |                  |                  |        |                      |           |               |               |            |        |          |      |              |              |             |       |        |        | 1                 |           |           |             |    |       |             | S        | oftv | ware     | eng      | inee   | ring |          |
| 5.1.2.4    | software developme      | nt files     |          | 36             |           |                  |                  |        |                      |           |               |               |            |        |          |      |              |              |             |       |        |        |                   |           |           |             |    |       |             |          |      | <u>.</u> | <b>.</b> | soft   | ware |          |
| 14.02      | Diligent                |              |          |                | 8         | 8                | 8                |        |                      |           | 8             | 8             | 8          |        | 8        | 3.   | 5 4          | 2            |             |       |        | 5      | 8                 | 8         | 8         | 8           |    |       | 8           | 8        | 8    | 8        | 6        |        |      |          |
| 21.01      | Consider                |              |          |                | 8         | 8                | 8                |        |                      |           | 8             | 8             | 8          |        | 8        | 3.   | 5 4          | 2            |             |       |        |        |                   |           |           |             |    |       |             | 5        | 8    | 8        | 6        |        |      |          |
|            | programmer - V.Bas      | ic           | 19       | 96 -21 (11%)   | +8        | 8                | 8                |        | +16                  | +16       | 8             | 8             | 8          |        | 8        | +    | 9 +8         | 3 +1         | 2 +16       | 6     |        | +1     | -8                | -8        | 19        | +8          |    |       | +13         | +11      | +4   |          | +4.5     | 5      |      |          |
|            | manager                 |              | :        | 39             | +1        | *1               | +7               |        | +9                   | +9        | +1            | +1            | +9         |        | +9       | +    | 9 +9         | 9 +9         | 9 +9        |       |        | +9     | +9                | +9        | +9        | +9          |    |       | +9          | +9       | +9   | +9       | +4       |        |      |          |
|            | designer                |              | 23       | 28 -74 (32%)   | 16        | 16               | +6               |        | 8                    | ь<br>-6   | -16           | -16           | 16         |        | -8       | -    | 8            |              |             |       |        | +2     | -5                | -8        | -8        | 16          |    |       | +5          | -3<br>+8 | +4   | 0        | +1       |        |      |          |
|            | analyst                 |              | 3.       | 14 -104 (33%)  | -8        | -8               | -2               |        | 8                    | 8         | -7            | 16            | -16        |        | -9       | i -1 | 5 -8         | 14           | <b>i</b> +8 |       |        | +3     | -12               | -16       | -3        |             |    |       |             | +5       | +8   | +8       | +3       |        |      |          |
| ∓ 16.001   | support                 |              |          | 0              |           |                  |                  |        | . 0                  |           |               |               | .0         |        |          | • •  | o            | • . •        |             |       |        | .0     |                   |           | . 0       | .0          |    |       |             | .0       |      |          |          |        |      | <b>*</b> |
|            |                         |              |          | 20.00          |           |                  |                  |        |                      |           |               |               |            |        |          |      |              |              |             |       |        |        |                   |           |           |             |    |       |             |          |      |          |          |        |      |          |
|            |                         |              |          | 16 00          |           |                  |                  |        |                      |           |               |               |            |        |          |      |              |              |             |       |        |        | 16                |           |           |             |    |       |             |          |      |          |          |        |      |          |
| - Cap      | acity independent role  | es           |          | 10.00          |           |                  |                  |        |                      |           | 4.4           |               |            |        |          |      |              |              |             |       |        |        |                   | 14        | 13        |             |    |       |             |          |      |          |          |        |      |          |
| - Cap      | acity                   |              |          | 12.00          |           |                  |                  |        |                      |           |               | 9             | 10         |        |          | 1    | 0            |              |             |       |        |        |                   |           |           | 9           |    |       | 10          |          |      |          |          |        |      |          |
| - Sho      | rtage                   |              |          | 8.00           | 6         | Å                | °                |        | 6                    | 6         |               |               |            |        |          |      | 6            |              |             | -     |        | h      |                   |           |           | 1           |    |       |             | 6        |      |          | 5        |        |      |          |
| - Over     | rload                   |              |          | 4 00           |           |                  |                  |        | 5                    | 5         |               |               |            |        |          |      |              | 4            | 3           |       |        |        |                   | -         |           |             |    |       |             |          | 3    | 3        |          |        |      |          |
| - Dem      | hand                    |              |          | 1.00           |           |                  |                  |        |                      |           |               |               |            |        |          |      |              |              |             | 6     |        |        |                   |           |           | -           |    |       |             |          |      |          |          |        |      | -        |
| 4          |                         |              |          |                |           |                  |                  |        |                      |           |               |               |            |        |          |      |              |              |             |       |        |        |                   |           |           |             |    |       |             |          |      |          |          |        | •    |          |
| Properties |                         |              |          |                |           |                  |                  |        |                      |           |               |               |            |        |          |      |              |              |             |       |        |        |                   |           |           |             |    |       |             |          |      |          |          |        |      |          |
| RESOURCE   | POOL: http://localhost, | /ris6/21     | FI       | TER SET STRU   | JCTURE    | Role             | > Em             | ployee |                      |           |               |               |            |        |          |      |              |              |             |       |        |        |                   | ł         | 2         |             | 1  | DAY 1 | :1          | -        | -    | —        | i—       |        | +    |          |

Additional resource chart contrasts the demand (blue and red bars) for each of the roles / qualifications to the capacity (green line).

If you click on the required roles / qualification in the table, the chart shows the required number (per unit) of resources as bars marked blue.

The green line shows the available number (per unit) of employees.

If the green line (supply of employees) is above the blue bar (demand for employees), there is an excess of employees.

However, if the green line runs across a blue bar, a red bar shows a shortfall of employees.

# 6.26 Material requirement

You can structure material requirement by clicking the menu item **Start > Outline > Structure** using the following criteria:

- Material -> Project
- Project -> Material

| 비금 + Show                                      | / detail 🔻                    |              |               |           |       |                      |             |      |                  |           |        |       |          |       |     |       |      |               |       |       |              |      |       |       |        |      |       |       |        |      |        |      |            |
|------------------------------------------------|-------------------------------|--------------|---------------|-----------|-------|----------------------|-------------|------|------------------|-----------|--------|-------|----------|-------|-----|-------|------|---------------|-------|-------|--------------|------|-------|-------|--------|------|-------|-------|--------|------|--------|------|------------|
| La - Hide                                      | detail 🔻                      |              |               |           |       |                      |             |      |                  |           |        |       |          |       |     |       |      |               |       |       |              |      |       |       |        |      |       |       |        |      |        |      |            |
| Structure                                      |                               |              |               |           |       |                      |             |      |                  |           |        |       |          |       |     |       |      |               |       |       |              |      |       |       |        |      |       |       |        |      |        |      |            |
| TU SU                                          | oproject *                    |              |               |           |       |                      |             |      |                  |           |        |       |          |       |     |       |      |               |       |       |              |      |       |       |        |      |       |       |        |      |        |      |            |
| Outline                                        |                               |              |               |           |       |                      |             |      |                  |           |        |       |          |       |     |       |      |               |       |       |              |      |       |       |        |      |       |       |        |      |        |      |            |
| 🗟 🧀 🖯 ち ぐ 🗋 Ŧ                                  | MATERIAL REQUIRE              | MENTS        |               |           |       |                      |             |      |                  | 2         | 2016 p | ortfo | olio     |       |     |       |      |               |       |       |              |      |       |       |        |      |       |       |        |      | -      |      | ×          |
| FILE START PROJECT                             | FORMAT                        |              |               |           |       |                      |             |      |                  |           |        |       |          |       |     |       |      |               |       |       |              |      |       |       |        |      |       |       |        |      |        |      | ^          |
|                                                | Role                          | Custom field | s 🔠 Maxim     | um        | P     | Project s            | start       | Cur  | rrent            | date      |        |       | Criti    | cal p | ath |       | ota  | l utili:      | zatio | n     | Per          | iod  |       | A     | tivity | s in | a ro  | N     |        |      |        |      |            |
| Columns Sort Renumber Excel                    | □ Teams ☑ T<br>□ Employee Oth | er Tooltips  | Effort        |           |       | roject (<br>Cutoff c | ena<br>Jate |      | eston<br>serve f | time      | lienda | ar 🗠  | Labe     | 15    |     |       | Emp  | inty<br>loyee |       |       |              |      |       |       |        |      |       |       |        |      |        |      |            |
| Data                                           | Tooltip                       |              | Resource u    | e<br>nits |       |                      |             |      |                  |           |        | Sh    | now      |       |     |       |      |               |       |       |              |      |       |       | Gro    | up   |       |       |        |      |        |      |            |
| Cutoff date:                                   | 10.02.16.00:00                |              |               |           |       |                      |             |      |                  |           |        |       |          |       |     | •     | ٠    |               |       | Febr  | uary         | 201  | 6     |       |        |      |       |       |        |      |        |      | ۰.         |
| Culon date.                                    | 10.02.10 00.00                |              | 2             | 3 2       | 28    | 29                   | 30 3        | 1 01 | 02               | 03 (      | 04 0   | 5 06  | 6 07     | 08    | 09  | 10    | 11   | 12            | 13    | 14    | 15           | 16   | 17    | 1     | 8 19   | 2    | 0 2   | 21    | 22 _ : | 23 2 | 24 2   | 5 2  | 26         |
| Nr. Name                                       | Unit                          | Quan N       | lotes 7       | · v       | / T   | F                    | S S         | S M  | Т                | W         | TF     | s - S | S        | М     | Т   | W     | Т    | F             | S     | S     | М            | Т    | W     | 1     | F      | \$   | s     | S     | М      | T۱   | N .    | Г    | F          |
| □2 Project1                                    | 100                           | 3            |               | _         |       |                      |             | 3    |                  |           |        |       |          |       |     |       |      |               |       |       |              |      |       |       |        |      |       |       |        |      |        |      |            |
| ± 12.001 Metals - Steel                        | 100                           | 2            |               |           |       |                      |             | 2    |                  |           |        |       |          |       |     |       |      |               |       |       |              |      |       |       |        |      |       |       |        |      |        |      |            |
| 13.001 Non-lemous metals - Alu     2016 2 soft | minium rkg                    | 0            |               |           |       |                      |             | 1    |                  | 1         |        |       |          | 3     |     |       |      |               |       |       | 1            | 4    |       |       |        |      |       |       |        |      |        |      |            |
| = 12 001 Metals - Steel                        | 100                           | 3            |               |           |       |                      |             |      |                  |           |        |       |          | 2     |     |       |      |               |       |       |              | 1    |       |       |        |      |       |       |        |      |        |      |            |
| 5.1.1.3 software installation pla              | nning 100                     | 2            |               |           |       |                      |             |      |                  |           |        |       |          | - 1   |     | inna  |      | aaa           |       |       | " <u>ę</u> s | soft | ware  | e ins | stalla | tion | pla   | nnin  | ıg     |      |        |      |            |
| 5.1.2.2 software test environme                | nt 100                        | 1            |               |           |       |                      |             |      |                  |           |        |       |          | 2.    |     |       | um   |               |       |       |              |      |       |       | sof    | wa   | re te | est e | nvir   | onme | ent    |      |            |
| □ 12.002 Metals - Stainless steel              | 100                           | 3            |               |           |       |                      |             |      |                  | 1         |        |       |          | 1     |     |       |      |               |       |       | 1            |      |       |       |        |      |       |       |        |      |        |      |            |
| 5.1.1.2 system test planning                   | 100                           | 1            |               |           |       |                      |             |      |                  |           |        |       |          |       | sys | tem t | test | plan          | ning  |       |              |      |       |       |        |      |       |       |        |      |        |      |            |
| 5.1.1.4 software transition plann              | ning 100                      | 1            |               |           |       |                      |             |      |                  |           |        |       |          |       |     |       | sof  | twar          | e tra | nsiti | on p         | olan | ning  |       |        |      |       |       |        |      |        |      |            |
| 5.1.1.5 following and updating p               | lans 100                      | 1            |               |           |       |                      |             |      |                  |           |        |       |          |       |     |       |      |               |       |       |              |      | follo | win   | ig an  | d up | odat  | ing   | plans  | 3    |        |      |            |
| 13.002 Non-ferrous metals - Co                 | pper 10 kg                    | 3            |               |           |       |                      |             |      |                  |           |        |       |          |       |     |       |      |               |       |       |              | 3    |       |       |        |      |       |       |        |      |        |      |            |
| 4                                              |                               |              |               |           |       |                      |             |      |                  |           |        |       |          |       |     |       |      |               |       |       |              |      |       |       |        |      |       |       |        |      |        |      | - <b>-</b> |
| 5.1.1.3 Name: software in                      | stallation planning           |              |               |           | _     | _                    | _           | _    |                  | _         |        | Code  | e:       |       | Fb  | (ed:  | Dur  | ation         |       | -     | Effort       | : [  | 6     | 8 F   | 'n     | Dur  | ation |       | 4.25   | AT   | (8 Hrs | :.)  | r          |
| General 🗸 Roles 🖌 Employee                     | Timesheets                    | ✓ Material   | ✓ Machine t   | уре       | 1     | Machine              | ery         | Link | (5               | For       | nat    | U     | lser fie | lds   |     | Notes |      |               |       |       |              |      |       |       |        |      |       |       |        |      |        |      |            |
| Filter:                                        |                               | 1            | ·             | 6         | Assig | gned ma              | aterial:    |      |                  |           |        |       |          |       |     |       |      |               |       |       |              |      | Re    | sour  | ce po  | ol   |       |       |        | [    | C      | ЭK   |            |
| Material group Material type                   |                               | Costs        |               |           | Mate  | erial gro            | up          |      | Mate             | rial type | •      |       |          |       | U   | nit   | C    | alcul         |       | Amou  | nt 1         | Vote | s     |       |        |      |       |       | ۱ ר    | ιΓ   | Ca     | ncel |            |
| Metals Steel                                   |                               | 0.00         |               |           | Meta  | als                  |             |      | Steel            |           |        |       |          |       | 10  | )0 ka | F    | ix            |       |       | 2            |      |       |       |        |      |       |       |        |      |        |      |            |
| Metals Stainless steel                         |                               | 0.00         |               |           |       |                      |             |      |                  |           |        |       |          |       |     |       |      |               |       |       |              |      |       |       |        |      |       |       |        |      |        |      |            |
| Metals Spring steel                            |                               | 0.00         |               | 1         |       |                      |             |      |                  |           |        |       |          |       |     |       |      |               |       |       |              |      |       |       |        |      |       |       |        |      |        |      |            |
| Non-ferrous metals Aluminium                   |                               | 0.00         |               |           |       |                      |             |      |                  |           |        |       |          |       |     |       |      |               |       |       |              |      |       |       |        |      |       |       | -11    |      |        |      |            |
| Non-ferrous metals Copper                      |                               | 0.00         |               | -         |       |                      |             |      |                  |           |        |       |          |       |     |       |      |               |       |       |              |      |       |       |        |      |       |       |        |      |        |      |            |
| RESOLIDCE ROOL: http://localbeat/sic           | /21                           | TED CET      |               | inche     | Make  | arial -              |             |      |                  |           |        |       |          |       |     |       |      |               |       |       | J.           |      |       |       | DAY    | 1.4  |       |       |        |      |        |      |            |
| RESOURCE POOL: http://localnost/fisb           | FIL FIL                       | JEKSEL S     | TROCTORE: Pro | lett >    | Wate  | anai                 |             |      |                  |           |        |       |          |       |     |       |      |               |       |       |              |      |       | Ш, Ч  | DAY    | 1:1  |       |       |        |      |        |      | 1 al 1     |

#### **Applications for the Material requirement view:**

- Display of the project's demand for materials.
- Resource allocation from the perspective of resources.
- Calculation of the total efforts and total costs of every single material.
- Visualisation of the materials allocation to activities.

#### You can use the Material requirement view for the following:

- Assign selected activities to a material.
- Analyse the material requirements by means of filter settings.
- Change the timescale.
- Quick access to the resource pool.

### 6.27 Machine types

You can structure machine types by clicking the menu item **Start > Outline > Structure** using the following criteria:

- Machine types -> Project
- Project -> Machine types

| ⊞<br> <br> <br> | Hide                                        | v detail 🔻                  |              |                                 |              |                   |                  |              |                   |         |             |              |              |     |      |
|-----------------|---------------------------------------------|-----------------------------|--------------|---------------------------------|--------------|-------------------|------------------|--------------|-------------------|---------|-------------|--------------|--------------|-----|------|
| •               | Outline                                     | pproject                    | Ť            |                                 |              |                   |                  |              |                   |         |             |              |              |     |      |
|                 | Outime                                      |                             |              |                                 |              |                   |                  |              |                   |         |             |              |              |     |      |
| <b>111</b>      | 620:                                        |                             | ISACE        |                                 |              |                   | 2016 portfolio   |              |                   |         |             |              |              |     | - ×  |
| FILE            | START PROJECT                               | FORMAT                      | ISAGE        |                                 |              |                   | 2016 роктоно     |              |                   |         |             |              |              | -   |      |
|                 | A   1-                                      | Role                        | Custom fi    | ields a Maximum                 | Project sta  | irt 🔽 Current dat | te 🗆 O           | ritical nath | Total utilizatio  | on 🗆 Pe | eriod 🗆     | Activitys in | arow         |     |      |
|                 | Ź↓ ≟                                        | Teams                       | Notes & li   | inks Effort                     | ✓ Project en | d ⊻ Milestone i   | n calendar 🗹 La  | abels        | Activity          |         |             | Group by m   | achine types |     |      |
| Columns         | Sort Renumber Excel                         | Employee C                  | ther Tooltip |                                 | Cutoff dat   | e 🗌 Reserve tim   | ie               |              | Employee          |         |             |              |              |     |      |
|                 | •<br>Data                                   | Too                         | ting         | TE Average                      |              |                   | Show             |              |                   |         |             | Grou         | un           |     |      |
|                 | Dutu                                        | 100                         | (ip)         | Resource units                  | -            |                   | 51104            | •            |                   |         |             | 0100         | ар<br>       |     |      |
|                 | Cutoff date: 12.02.16 0                     | 00:00                       | ~~           |                                 | Fe           | bruary 2016       |                  |              |                   | Marci   | h 2016      |              | •            |     | • -  |
|                 |                                             |                             | 0            | 04 05                           | 06           | 07                | . 08             | . 09         | . 10              |         | 11          | 12           | . 1          | 3 , | 14   |
| Nr.             | Name                                        | E                           | fort         | 64                              | 58           | 11                | 40               | 21           | 36                |         | 62          |              |              |     |      |
| □ 12.001        | Rotate machine                              |                             | 179          | 40                              | 50           | 11                |                  |              | 16                |         | 62          |              |              |     |      |
| 2.1.2           | task 2                                      |                             | 40           | 1                               | programmer - | - C++             |                  |              |                   |         |             |              |              |     |      |
| 5.1.1.3         | software installation pla                   | inning                      | 34           |                                 |              | software in       | stallation plann | ing          |                   |         |             |              |              |     |      |
| 5.1.1.4         | software transition plan                    | ning                        | 17           |                                 | softv        | vare transition p | lanning          | _            |                   |         |             |              |              |     |      |
| 5.1.1.5         | following and updating                      | plans                       | 10           |                                 |              | following         | and updating p   | lans         |                   |         |             |              |              |     |      |
| 5.1.6.2         | unit testing                                |                             | 31           |                                 |              |                   |                  |              |                   |         | unit tes    | ting         |              |     |      |
| 5.1.7           | unit integration and test                   | ing                         | 26           |                                 |              |                   |                  |              |                   |         |             | gration and  | I testing    |     |      |
| 5.1.8           | qualification testing                       |                             | 21           |                                 |              |                   |                  |              |                   |         | qua         | unication te | sung         |     |      |
| □ 13.001        | Milling machine                             |                             | 113          | 24                              | 8<br>task 3  |                   | 40               | 21           | 20                |         |             |              |              |     |      |
| 2.1.3           | Lask 3                                      | iloc                        | 32           |                                 |              |                   | sol              | ftware dev   | elopment files    |         |             |              |              |     |      |
| 5125            | non-deliverable softwar                     | a a                         | 15           |                                 |              |                   |                  | non-o        | deliverable softw | are     |             |              |              |     |      |
| 4               | non deliverable soluval                     |                             | 101          |                                 |              |                   |                  |              |                   |         |             |              |              |     | •    |
| JHL AT          | 004 News Detete mar                         |                             |              |                                 |              |                   |                  |              |                   |         |             |              | Cultur       |     |      |
| THF 14          |                                             | anne                        |              |                                 |              |                   |                  |              |                   |         |             |              | Code.        |     |      |
| Activitie       | s Machine types                             |                             |              |                                 |              |                   |                  |              |                   |         |             |              |              | 1   |      |
| Nr.             | Name                                        |                             | Project      |                                 | Duration     | Start             | Finish           | Machine ty   | /De               | Qu      | Utilization | Notes        |              | 0   | ж    |
| 3.1.5           | software transitio                          | n planning                  | new_softv    | ware development proces         | s 18         | 05.02.16 08:00    | 09.02.16 10:00   | 12.001 Rot   | tate machine      |         |             |              |              | ( = | ncel |
| 3.1.4           | software installat                          | ion planning                | new_softv    | ware development proces         | s 36         | 05.02.16 08:00    | 11.02.16 12:00   | 12.001 Rot   | tate machine      |         |             |              |              |     |      |
| 25.1.1.         | 4 software transitio                        | in planning                 | 2016_2_s     | oft                             | 17           | 08.02.16 16:00    | 10.02.16 17:00   | 12.001 Rot   | tate machine      | 1       | 100         |              |              |     |      |
| 21.6            | 3 software installat<br>software transition | ion planning<br>in planning | 2016_2_s     | iott<br>ware development proces | 34           | 08.02.16.16:00    | 15.02.16 09:00   | 12.001 Rd    | tate machine      | 1       | 100         |              |              |     |      |
| 44              | task 4                                      | a paring                    | Project2     | and development proces          | 16           | 10.02.16.08.00    | 11 02 16 17:00   | 12.001 Rd    | tate machine      |         |             |              | -            |     |      |
| Only a          | ssigned activities                          |                             |              |                                 |              |                   |                  |              |                   |         |             |              |              |     |      |
|                 |                                             |                             |              |                                 |              |                   |                  |              |                   |         |             |              |              | I.  |      |
| RESOURCE        | POOL: http://localhost/rise                 | 5/21                        | STRUCTI      | URE: Machine types              |              |                   |                  |              |                   | E       | 2 🗟 🖬       | WEEK 1 : 3   |              |     |      |

#### **Applications for the Machine Types view:**

- Display of the project's demand for machine types.
- Ressource allocation from the perspective of machine types.
- Calculation of the usage for every single machine type.
- Calculation of the total efforts and total costs of every single machine type.
- Visualisation of the machine types allocation in activities.

#### You can use the Machine types view for the following:

- Assign selected activities to a machine type.
- Analyse the a machine type usage by means of filter settings.
- Change the timescale.
- Quick access to the resource pool.

#### Context menu in the Machine types view

If you open the context menu in the Machine types row, the following commands appear:

- Show maximum usage per unit of time
- H
   Ghow average usage per unit of time
   Show average usage per unit of time
   Show average usage per unit of time
   Show average usage per unit of time
   Show average usage per unit of time
   Show average usage per unit of time
   Show average usage per unit of time
   Show average usage per unit of time
   Show average usage per unit of time
   Show average usage per unit of time
   Show average usage per unit of time
   Show average usage per unit of time
   Show average usage per unit of time
   Show average usage per unit of time
   Show average usage per unit of time
   Show average usage per unit of time
   Show average usage per unit of time
   Show average usage per unit of time
   Show average usage per unit of time
   Show average usage per unit of time
   Show average usage per unit of time
   Show average usage per unit of time
   Show average usage per unit of time
   Show average usage per unit of time
   Show average usage per unit of time
   Show average usage per unit of time
   Show average usage per unit of time
   Show average usage per unit of time
   Show average usage per unit of time
   Show average usage per unit of time
   Show average usage per unit of time
   Show average usage per unit of time
   Show average usage per unit of time
   Show average usage per unit of time
   Show average usage per unit of time
   Show average usage per unit of time
   Show average usage per unit of time
   Show average usage per unit of time
   Show average usage per unit of time
   Show average usage per unit of time
   Show average usage per unit of time
   Show average usage per unit of time
   Show average per unit of time
   Show average usage per unit of time
   Show average per unit of time
   Show average per unit of time
   Show average per unit of time
   Show average per unit of time
   Show average per unit of time
   Show average per unit of time
   Show average per unit of time
   Show average per unit of time
   Show
- Show effort per unit of time
  - Show maximum usage per unit of the time The maximum required number of machine resources for each of the machine types / machine groups per day, week, etc.
  - Show average usage per unit of the time The average required number of machine type resources per day, week, etc.
  - Show effort per unit of the time Planned effort in employee hours (or days, respectively) per day, week, etc.

If you open the context menu in the Activity row, the following commands are available:

- Share the selected activity shares the machine type together with other activities.
- Use exclusively the selected activity uses the machine type exclusively.

### 6.28 Machinery usage

You can structure Machinery usage by clicking the menu item **Start > Outline > Structure** using the following criteria:

- Machine -> Project
- Project -> Machine

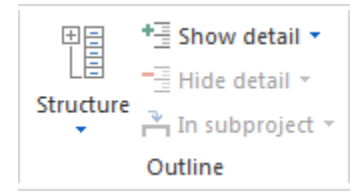

| Re 🧀 E   | START PROJECT             | MACHINERY U        | JSAGE                     |                                       |                           |                                                                               |                | 2016 portfolio                   |                         |                             |            |           |                       |                                     | -            | □ ×      |
|----------|---------------------------|--------------------|---------------------------|---------------------------------------|---------------------------|-------------------------------------------------------------------------------|----------------|----------------------------------|-------------------------|-----------------------------|------------|-----------|-----------------------|-------------------------------------|--------------|----------|
| Columns  | A 1 2                     | Role               | Cust<br>V Note<br>Other T | tom fields<br>es & links<br>ooltips 🔻 | Maximum  Keffort  Average | <ul> <li>□ Project st</li> <li>☑ Project en</li> <li>☑ Cutoff date</li> </ul> | art            | date □<br>e in calendar ☑<br>ime | Critical path<br>Labels | Total uti  Activity Employe | lization 🗌 | Period    | Act Gro               | ivitys in a row<br>oup by machinery |              |          |
|          | Data                      |                    | Tooltips                  |                                       | Resource units            |                                                                               |                | Sh                               | ow                      |                             |            |           |                       | Group                               |              |          |
|          | Cutoff date: 12.02.1      | 6.00:00            |                           | 016                                   |                           |                                                                               | •              | Eabruary 2016                    |                         |                             |            |           |                       | March 2016                          |              | <b>^</b> |
|          | 001011 0010. 12.02.1      |                    |                           | 010                                   | 04                        | 05                                                                            | . 06           | 07                               |                         | 08                          | 09         | 1         | n                     | 11                                  | 12           |          |
| Nr.      | Name                      |                    | Effort                    |                                       |                           | 64                                                                            | 1 25           | 10                               |                         | 40                          | 21         | 2         | 8                     | 18                                  | 12           |          |
| □ 12.01  | machine 1                 |                    | 93                        |                                       |                           | 40                                                                            | 17             | 10                               |                         |                             |            | -         |                       | 18                                  |              |          |
| 2.1.2    | task 2                    |                    | 40                        |                                       |                           |                                                                               | 1 programm     | er - C++                         |                         |                             |            |           |                       |                                     |              |          |
| 5.1.1.4  | software transition pla   | anning             | 17                        |                                       |                           |                                                                               | S              | o <mark>ftwar</mark> e transiti  | on planning             |                             |            |           |                       |                                     |              |          |
| 5.1.1.5  | following and updatin     | g plans            | 10                        |                                       |                           |                                                                               |                | 🔳 follo                          | wing and up             | lating plans                |            |           |                       |                                     |              |          |
| 5.1.7    | unit integration and te   | sting              | 26                        |                                       |                           |                                                                               |                |                                  |                         |                             |            |           |                       | unit integra                        | ation and te | esting   |
| ⊟ 13.01  | machine 2                 |                    | 113                       |                                       |                           | 24                                                                            | 8              |                                  |                         | 40                          | 21         | 2         | )                     |                                     |              |          |
| 2.1.3    | task 3                    |                    | 32                        |                                       |                           |                                                                               | task 3         | 3                                |                         |                             |            |           |                       |                                     |              |          |
| 5.1.2.4  | software developmen       | tfiles             | 36                        |                                       |                           |                                                                               |                |                                  |                         | softwar                     | e developm | nent file | 5                     |                                     |              |          |
| 5.1.2.5  | non-deliverable softw     | are                | 15                        |                                       |                           |                                                                               |                |                                  |                         |                             | non-delive | rable so  | ftware                |                                     |              |          |
| 5.1.5    | software requirement      | s analysis         | 30                        |                                       |                           |                                                                               |                |                                  |                         |                             |            | 5         | oftware               | e requirements a                    | nalysis      |          |
|          |                           |                    |                           |                                       |                           |                                                                               |                |                                  |                         |                             |            |           |                       |                                     |              |          |
|          |                           |                    |                           |                                       |                           |                                                                               |                |                                  |                         |                             |            |           |                       |                                     |              | -        |
| 4        |                           |                    |                           |                                       |                           |                                                                               |                |                                  |                         |                             |            |           |                       |                                     |              | •        |
| 8        | 5.1.7 Name: unit inter    | pration and testin | n                         |                                       |                           |                                                                               |                |                                  |                         |                             |            |           |                       | Code                                |              |          |
| _        |                           | , and toothing     | 9                         |                                       |                           |                                                                               |                |                                  |                         |                             |            |           |                       | 0000.                               |              |          |
| Activiti | es Machine Te             | am members         |                           |                                       |                           |                                                                               |                |                                  |                         |                             |            |           |                       |                                     |              |          |
| Nr       | Name                      |                    |                           | Project                               |                           | Duration                                                                      | Start 🔻        | Finish                           | Machine type            | <u>.</u>                    | Availa     | Util N    | lates                 |                                     | 1            | ок       |
| 213      | task 3                    |                    |                           | Project1                              |                           | 32                                                                            | 03 02 16 08:00 | 08.02.16.17:00                   | 13.01 machin            |                             | 0          | 100       |                       |                                     |              |          |
| ₹5.1.2   | 4 software deve           | lopment files      |                           | 2016 2 s                              | oft                       | 36                                                                            | 22.02.16 08:00 | 26.02.16 12:00                   | 13.01 machin            | ne 2                        | 0          | 100       |                       |                                     |              | ancel    |
| ☑ 5.1.2  | 5 non-deliverabl          | e software         |                           | 2016_2_s                              | oft                       | 15                                                                            | 26.02.16 13:00 | 01.03.16 11:00                   | 13.01 machir            | ne 2                        | 0          | 100       |                       |                                     |              |          |
| ⊠5.1.5   | software requi            | rements analysis   |                           | 2016_2_s                              | oft                       | 30                                                                            | 03.03.16 15:00 | 09.03.16 12:00                   | 13.01 machin            | ne 2                        | 0          | 100       |                       |                                     |              |          |
|          |                           |                    |                           |                                       |                           |                                                                               |                |                                  |                         |                             |            |           |                       |                                     |              |          |
|          | regioned activities       | 2 Only             | activities w              | with matching                         | role                      |                                                                               |                |                                  |                         |                             |            |           |                       |                                     | 1            |          |
|          | isaignoù douvides         | ⊡ Only             | douvines w                | nur maturing                          | 100                       |                                                                               |                |                                  |                         |                             |            |           |                       |                                     |              |          |
| RESOURC  | EPOOL: http://localbost/r | is6/21             | ST                        | RUCTURE: N                            | lachine                   |                                                                               |                |                                  |                         |                             |            |           | w                     | /FEK 1 + 3                          |              | - + -    |
|          |                           |                    |                           |                                       |                           |                                                                               |                |                                  |                         |                             |            |           | - Ш. ģ. <sup>11</sup> | Certa i S                           | -            |          |

#### **Applications for the Machinery Usage view:**

- Display of the project's demand for machines in the project.
- Ressource allocation from the perspective of machines.
- Calculation of the usage of every single machine.
- Calculation of the total efforts and total costs of every single machine.
- Visualisation of the machines allocation in activities.

#### You can use the Machinery Usage view for the following:

- Assign selected activities to a machine.
- Analyse the machine usage by means of filter settings.
- Change the timescale.
- Quick access to the resource pool.

#### Context menu in the Machinery Usage view

If you open the context menu in the Machine row, the following commands appear:

- Show maximum usage per unit of time
- 击 Show average usage per unit of time
- Show effort per unit of time
  - Show maximum usage per unit of the time the maximum required number of machine resources for each of the machine groups machine types per day, week, etc.
  - Show average usage per unit of the time the average required number of machine resources per day, week, etc.

• Show effort per unit of the time – planned effort in machine hours (or machine days, respectively) per day, week, etc.

If you open the context menu in the Activity row, the following commands are available:

- Share the selected activity shares the machine together with other activities.
- Use exclusively the selected activity uses the machine exclusively.

### 6.29 Machine capacity planning

You can structure Machinery use by clicking the menu item **Start > Outline > Structure** using the following criteria:

- Machine types -> Machine
- Machine types -> Project -> Machine
- Project -> Machine types -> Machine

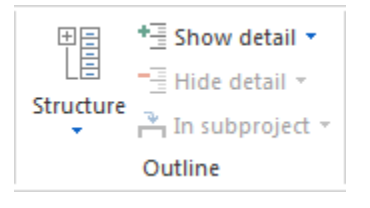

| R 🗀      | 500 -                         | MACHINE CA         | PACITY PLA                     | NNING                                |                                  |                                                                                 |                      | 2016 po                                      | rtfolio        |                                                                                 |              |                                                             |                   | - 0         | I X   |
|----------|-------------------------------|--------------------|--------------------------------|--------------------------------------|----------------------------------|---------------------------------------------------------------------------------|----------------------|----------------------------------------------|----------------|---------------------------------------------------------------------------------|--------------|-------------------------------------------------------------|-------------------|-------------|-------|
| FILE     | START PROJECT                 | FO                 | RMAT                           |                                      |                                  |                                                                                 |                      |                                              |                |                                                                                 |              |                                                             |                   |             | ^     |
| Columns  | A<br>Z<br>Sort Renumber Excel | Role Teams Employe | □ Cust<br>☑ Note<br>e Other Te | om fields<br>es & links<br>poltips 🔻 | Maximum                          | <ul> <li>Project start</li> <li>✓ Project end</li> <li>✓ Cutoff date</li> </ul> | ✓ Curren<br>✓ Milest | nt date 🛛 🖾<br>cone in calendar 🗟<br>ve time | Critical path  | <ul> <li>✓ Total utilization</li> <li>✓ Activity</li> <li>✓ Employee</li> </ul> | n 🗹 Period   | <ul> <li>Activitys in a r</li> <li>Group by made</li> </ul> | ow<br>:hine types |             |       |
|          | Data                          |                    | Tooltips                       |                                      | Resource units                   |                                                                                 |                      | S                                            | how            |                                                                                 |              | Group                                                       |                   |             |       |
|          | Cutoff date:                  | 12.02.16 00:00     |                                | <                                    | <                                |                                                                                 | •                    | February 2016                                |                |                                                                                 |              | March 2016                                                  |                   | •           |       |
|          |                               |                    |                                |                                      | 04                               | 05                                                                              | 06                   | 07                                           | 08             | 09                                                                              | 10           | 11                                                          | 12                | _           | 13    |
| Nr.      | Name                          |                    | Effort                         | Shortfal                             | +80                              | -24                                                                             | -18<br>-18           | +69                                          | +0<br>+40      | +59                                                                             | +44          | -22                                                         | +80               |             | +80   |
| □ 12.001 | Rotate machine                |                    | 211                            | -73 (35%                             | ) +40                            | -24                                                                             | -18<br>18-           | +29                                          | +40            | +40                                                                             | +24          | -22                                                         | +40               |             | +40   |
| 2.1.2    | task 2                        |                    | 40                             |                                      |                                  |                                                                                 | w task 3             |                                              |                |                                                                                 |              |                                                             |                   |             |       |
| 2.1.3    | eoffware installation         | Janning            | 34                             |                                      |                                  |                                                                                 | nit.                 | software                                     | installation p | lanning                                                                         |              |                                                             |                   |             | ····· |
| 5114     | software transition of        | anning             | 17                             |                                      |                                  |                                                                                 | S                    | oftware transition                           | planning .     |                                                                                 |              |                                                             |                   |             |       |
| 5115     | following and updatin         | a nians            | 10                             |                                      |                                  |                                                                                 |                      | follow                                       | ing and updati | ng plans                                                                        |              |                                                             |                   |             |       |
| 5.1.6.2  | unit testing                  | g plano            | 31                             |                                      |                                  |                                                                                 |                      |                                              |                |                                                                                 |              | unit te                                                     | sting             |             |       |
| 5.1.7    | unit integration and te       | stina              | 26                             |                                      |                                  |                                                                                 |                      |                                              |                |                                                                                 |              | unit int                                                    | egration and      | d testing   |       |
| 5.1.8    | qualification testing         |                    | 21                             |                                      |                                  |                                                                                 |                      |                                              |                |                                                                                 |              | dr                                                          | alification t     | esting      |       |
| 12.01    | machine 1                     |                    |                                |                                      | 40                               | 40                                                                              | 40                   | 40                                           | 40             | 40                                                                              | 40           | 40                                                          | 40                |             | 40    |
| ⊡ 13.001 | Milling machine               |                    | 113                            |                                      | +40                              | 24<br>+16                                                                       | +32                  | +40                                          | 40             | 21<br>+19                                                                       | 20<br>+20    | +40                                                         | +40               |             | +40   |
| 2.1.3    | task 3                        |                    | 32                             |                                      |                                  |                                                                                 | i task 3             |                                              |                |                                                                                 |              |                                                             |                   |             | -     |
| •        |                               |                    |                                |                                      |                                  |                                                                                 |                      |                                              |                |                                                                                 |              |                                                             |                   |             | •     |
|          | 2.1.3 Name: task 3            |                    |                                |                                      |                                  |                                                                                 |                      | Cod                                          | le: F          | ixed: Duration                                                                  | - Effort:    | 32 Ph Durati                                                | on: 4 /           | AT (8 Hrs.) | )     |
| Genera   | al 🗸 Roles Employ             | vee Timesł         | neets                          | Material                             | <ul> <li>Machine type</li> </ul> | <ul> <li>Machinery</li> </ul>                                                   | Links                | Format                                       | User fields    | Notes                                                                           |              |                                                             |                   |             |       |
| Assigne  | d machine types:              | Fit                | ter:                           |                                      |                                  |                                                                                 | - 1                  | Assigned machine                             | :              |                                                                                 |              | Resource pool                                               |                   | OK          | <     |
| Machin   | e group - Machi Balanc        | e N                | lachine n                      | Avail I                              | Machine group - Ma               | chi Costs                                                                       |                      | Machine name                                 | Availa         | Machine group - N                                                               | Machi Utilia | z N                                                         |                   | Cano        | cel   |
| Rota     | te machine                    | 1 m                | achine 1                       | 0 F                                  | Rotate machine                   | 85.00                                                                           |                      | machine 2                                    |                | 0 Milling machine                                                               | 1            | 00                                                          |                   |             |       |
| Millin   | g machine                     | 0                  |                                |                                      |                                  |                                                                                 |                      |                                              |                |                                                                                 |              |                                                             |                   |             |       |
|          |                               |                    |                                |                                      |                                  |                                                                                 |                      |                                              |                |                                                                                 |              |                                                             |                   |             |       |
| Prefer   | med and accioned teams        |                    |                                |                                      |                                  |                                                                                 |                      |                                              |                |                                                                                 |              |                                                             |                   |             |       |
|          | roa ana assigned teams        |                    |                                |                                      |                                  |                                                                                 |                      |                                              |                |                                                                                 |              |                                                             |                   |             |       |
| RESOURC  | E POOL: http://localhost/r    | is6/21             | STE                            | RUCTURE: N                           | /lachine types > M               | achine                                                                          |                      |                                              |                |                                                                                 | E B          | WEEK 1 : 3                                                  |                   |             | + -   |

#### Applications for the Machine capacity planning view:

- Display of the project's demand for machines in the project.
- Calculation of the usage of every single machine.
- Calculation of the total efforts and total costs of every single machine.

• Visualisation of the machines allocation in activities.

#### You can use the Machine capacity planning view for the following:

- Analyse the machine usage by means of filter settings.
- Change the timescale.
- Quick access to the resource pool.

#### Context menu in the Machine capacity planning view

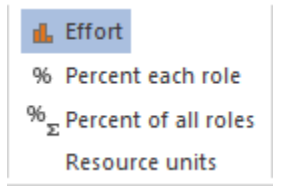

- Show maximum usage per unit of the time the maximum required number of machine resources for each of the roles / qualifications per day, week, etc.
- Show effort per unit of the time planned effort in machine hours (or machine days, respectively) per day, week, etc.

### 6.30 Machine capacity planning with additional resource chart

As with other resource views you can add as an additional view the resource chart by clicking the menu item **Start > Additional view > Resource chart**.

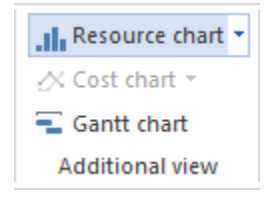

| R 🗀 🗔                                                                                                | র্ণ 🗌 न                                                     | MACHINE CA     | PACITY PLA       | NNING                                                                                   |                   |              |                          |           | 2016 p       | ortfolio                 |            |           |                     | -              | □ ×                   |
|----------------------------------------------------------------------------------------------------|-------------------------------------------------------------|----------------|------------------|-----------------------------------------------------------------------------------------|-------------------|--------------|--------------------------|-----------|--------------|--------------------------|------------|-----------|---------------------|----------------|-----------------------|
| FILE                                                                                                 | START PROJECT                                               | FO             | RMAT             |                                                                                         |                   |              |                          |           |              |                          |            |           |                     |                | ^                     |
| Gantt<br>chart                                                                                       | Variance analysis<br>Network diagram<br>Gantt-network chart | Employee Othe  | Role 🕌<br>ieam 🔮 | Employee<br>Machine                                                                     |                   | art • *<br>I | Save<br>Manage<br>Show * | Project   | Resource     | 0× 25× 50× 75× 100×      | Activity * | Structure | ▼ ▲<br>▼ - ▼<br>▲ 《 | Cutoff d       | ate<br>date<br>tart ▼ |
| A                                                                                                    | Activity views                                              | Resource view  | ws Ca            | pacity views                                                                            | Additional vie    | w Use        | erviews                  | Prop      | perties      | Schedule                 | Insert     | Outline   | Edit                | Scrollin       | 3                     |
|                                                                                                    | Cutoff date:                                                | 12.02.16 00:00 |                  | <<                                                                                      |                   |              |                          | Febr      | ruary 2016   |                          |            | Marc      | h 2016              |                | <u>◆</u>              |
|                                                                                                    |                                                             |                |                  |                                                                                         | 04                | 05           |                          | 06        | 07           | 08                       | 09         | 10        | 11                  | 12             | 13                    |
| Nr.                                                                                                  | Name                                                        |                | Effort           | Shortfall                                                                               | +80               | 88<br>-24    |                          | 66<br>-18 | 11<br>+69    | 40<br>+40                | 21<br>+59  | 36<br>+44 | 62<br>-22           | +80            | +80                   |
| ⊡ 12.001                                                                                             | Rotate machine                                              |                | 211              | -73 (35%)                                                                               | +40               | 64<br>-24    |                          | -18       | 11<br>+29    | +40                      | +40        | 16<br>+24 | 62<br>-22           | +40            | +40                   |
| 2.1.2                                                                                                | task 2                                                      |                | 40               |                                                                                         |                   |              | 1 program                | nmer - (  | (++          |                          |            |           |                     |                |                       |
| 2.1.3                                                                                                | task 3                                                      | at a set a s   | 32               |                                                                                         |                   |              | las                      | ok J      | softwa       | re installation planning |            |           |                     |                |                       |
| 5.1.1.3                                                                                              | software installation                                       | planning       | 34               |                                                                                         |                   |              |                          | softwa    | are transiti | on planning              | 9          |           |                     |                |                       |
| 5.1.1.4                                                                                              | following and undati                                        |                | 10               |                                                                                         |                   |              |                          |           | follov       | ving and updating pla    | ns         |           |                     |                |                       |
| 5162                                                                                                 | unit testing                                                | ng plans       | 31               |                                                                                         |                   |              |                          |           |              |                          |            |           | unit testind        |                |                       |
| 517                                                                                                  | unit integration and t                                      | estina         | 26               |                                                                                         |                   |              |                          |           |              |                          |            |           | unit integra        | tion and testi | ng                    |
| 5.1.8                                                                                                | qualification testing                                       | ooung          | 21               |                                                                                         |                   |              |                          |           |              |                          |            |           | qualifi             | cation testing |                       |
| 12.01                                                                                                | machine 1                                                   |                |                  |                                                                                         | 40                | 40           |                          | 40        | 40           | 40                       | 40         | 40        | 40                  | 40             | 40                    |
|                                                                                                    | Milling machine                                             |                | 113              |                                                                                         | +40               | 24<br>+16    |                          | +32       | +40          | 40                       | 21<br>+19  | 20<br>+20 | +40                 | +40            | +40                   |
|                                                                                                    |                                                             |                |                  |                                                                                         |                   |              |                          |           |              |                          |            |           |                     |                | -                     |
| <ul> <li>Capa</li> <li>Capa</li> <li>Shot</li> <li>Over</li> <li>Demt</li> <li>Properties</li> </ul> | acity independent rol<br>acity<br>tage<br>tload<br>aand     | 25             |                  | 10.00 -<br>9.00 -<br>8.00 -<br>7.00 -<br>5.00 -<br>4.00 -<br>3.00 -<br>2.00 -<br>1.00 - |                   | 3            | 4                        |           | 1            | 1                        | 11 11 11   | 2 2       |                     |                |                       |
| RESOURCE                                                                                             | POOL: http://localhost,                                     | /ris6/21       | ST               | RUCTURE: Ma                                                                             | ichine types > Ma | chine        |                          |           |              |                          |            | 🖃 📑 🖬 wi  | EK 1 : 3 🔹 —        | <b> </b>       | - + .#                |

Additional resource chart contrasts the demand (blue and red bars) for each of the machine groups / machine types to the capacity (green line).

If you click on the required machine group / machine type in the table, the chart shows the required number (per unit) of resources as bars marked blue.

These show the sum of the machine capacity requirements (per unit, for example, a day, a week, a month, etc.). The bars are displayed in blue, while the resource requirements do not exceed the available supply.

The green line shows the available number (per unit) of machines. If the green line (supply of machines) is above the blue bar (demand for machines), there is an excess of machines.

However, if the green line runs across a blue bar, a red bar shows a shortfall of machines.

### 6.31 Customise format views

All views have a **Format** tab where numerous functions for view customisation are grouped together. Depending on the format view, the available options may vary.

| R 🧀 (   | ¢ ⊟             | > ৫ 🗆                   | ••                | GANTT CHART                       |                                                                                       | Bu                                                                                | ilding planning                                                                                        |                                                                | -                                                     |      | ×   |
|---------|-----------------|-------------------------|-------------------|-----------------------------------|---------------------------------------------------------------------------------------|-----------------------------------------------------------------------------------|----------------------------------------------------------------------------------------------------|----------------------------------------------------------------|-------------------------------------------------------|------|-----|
| FILE    | STA             | RT PRO.                 | JECT              | FORMAT                            |                                                                                       |                                                                                   |                                                                                                    |                                                                |                                                       |      | ^   |
| Columns | A<br>Z↓<br>Sort | 1<br>2<br>3<br>Renumber | <b>X</b><br>Excel | Role     Employee     User fields | <ul> <li>✓ Notes &amp; links</li> <li>Warnings ▼</li> <li>Other Tooltips ▼</li> </ul> | <ul> <li>□ Project start</li> <li>✓ Project end</li> <li>✓ Cutoff date</li> </ul> | <ul> <li>✓ Current date</li> <li>✓ Milestone in calendar</li> <li>✓ Milestone in subproject</li> </ul> | <ul> <li>Non-working days key</li> <li>Reserve time</li> </ul> | <ul> <li>□ Critical path</li> <li>✓ Labels</li> </ul> | ⊻ Li | nks |
|         | 0               | ata                     |                   | То                                | oltips                                                                                |                                                                                   |                                                                                                    | Show                                                           |                                                       |      |     |

#### Data

Block **Data** provides the following functionality:

• Columns Adjust the column order in the task table

- Sort Sort the sequence of tasks in the project according to various criteria such as start time, name, etc.
- Renumber Renumber the tasks and sub-projects after editing the plan.
- Excel Export the view to MS Excel, if necessary with several levels and columns displayed in the table.

#### **Tooltips**

pear as tooltips and/or warnings when you move the cursor over an operation bar.

The following tooltips are possible:

- Roles
- Employees
- User defined fields
- Notes & Links
- Other tooltips

| R 🧀        | ゆ 🖯 > ぐ                     | <b>•</b> * | G         | ANTT CHART                      |                                                                                                    |
|------------|-----------------------------|------------|-----------|---------------------------------|----------------------------------------------------------------------------------------------------|
| FILE       | START P                     | ROJECT     |           | FORMAT                          |                                                                                                    |
| Column     | A 1<br>Z 3<br>s Sort Renumb | per Exc    | el        | Role<br>Employee<br>User fields | <ul> <li>✓ Notes &amp; links</li> <li>✓ Project st</li> <li>Warnings *</li> <li>✓ Project en</li> <li>Other Tooltips *</li> <li>✓ Cutoff data</li> </ul> |
|            | Data                        |            |           | То                              | Teams                                                                                                    |
|            | (                           | Cutoff da  | ate: 08.0 | 5.23 08:00                      | Material<br>Machine types                                                                                                    |
| Nr.        | Name                        | Effort     | Dura      | Start                           | Machine                                                                                                    |
| <b>⊡ 1</b> | Phase 1                     | 512        | 39        | 08.05.23 08                     | Start-finish date                                                                                                    |
| 1.1        | Cost estimate               | 16         | 1         | 08.05.23 08                     | Start finish when moving                                                                                                    |
| 1.2        | Project proce               | 80         | 10        | 10.05.23 08                     | Duratian                                                                                                    |
| 1.3        | Completing t                | 128        | 8         | 17.05.23 08                     | Duration                                                                                                    |
| 1.4        | Create task li              | 136        | 17        | 26.05.23 08                     | Effort                                                                                                    |
| 1.5        | Order                       | 152        | 19        | 05.06.23 08                     | Completed                                                                                                    |

You can switch on the following warnings:

| R 🧀      | ゆ 🖯 🔈 ぐ                    | ·*        | G         | ANTT CHART                      |            |                                             |                             |
|----------|----------------------------|-----------|-----------|---------------------------------|------------|---------------------------------------------|-----------------------------|
| FILE     | START P                    | ROJECT    |           | FORMAT                          |            |                                             |                             |
| Column   | A<br>Z<br>Z<br>Sort Renuml | ber Exc   | el [      | Role<br>Employee<br>User fields | ⊡ I<br>War | Notes & links<br>nings 🔹<br>Late activities | Project star<br>Project end |
|          | Data                       |           |           | То                              | ~          | Overallocate                                | d resources                 |
|          |                            | Cutoff da | ate: 08.0 | 5.23 08:00                      | ~          | Failed resour                               | rces<br>resources           |
| Nr.      | Name                       | Effort    | Dura      | Start                           | ~          | Partially assid                             | aned resources              |
| <b>1</b> | Phase 1                    | 512       | 39        | 08.05.23 08                     | ~          | Cross-project                               | t links                     |
| 11       | Cost estimate              | 16        | 1         | 08 05 23 08                     |            | cross-projec                                |                             |

Progress line only for Variance analysis Time.

- Start dates a progress line is mapped in relation to the start dates of activities
- End dates a progress line is mapped in relation to the end dates of activities

#### Difference for Variance analysis of Effort and Costs

• Value the values from the baseline plan and the values from the current interim plan are shown

| R 🖬        | Ø 🖯 🤈 🗘 🗖                    | *                    | VARIA                              | NCE AN                 | IALYSIS EFFORT                       |                                                             |                |                                     |                                                                                                    | Building p                                  | planning                                                                               |                                      |                                                 |                                         | - 🗆                 | × |
|------------|------------------------------|----------------------|------------------------------------|------------------------|--------------------------------------|-------------------------------------------------------------|----------------|-------------------------------------|----------------------------------------------------------------------------------------------------|---------------------------------------------|----------------------------------------------------------------------------------------|--------------------------------------|-------------------------------------------------|-----------------------------------------|---------------------|---|
| FILE       | START PROJ                   | ECT                  |                                    | FOR                    | MAT                                  | 4-                                                          | •              |                                     |                                                                                                    |                                             |                                                                                        |                                      |                                                 |                                         |                     | ^ |
| Column     | A<br>Z<br>Z<br>Sort Renumber | Ro<br>   Er<br>   U: | ole<br>nployee<br>ser fields<br>To | ✓ No<br>Warni<br>Other | ntes & links<br>ings *<br>Tooltips * | <sup>3</sup> Value<br><sup>3</sup> Difference<br>Difference | St             | art date<br>nish date<br>rress line | <ul><li></li><li></li></ul> | Project start<br>Project end<br>Cutoff date | <ul> <li>✓ Current date</li> <li>✓ Milestone in c</li> <li>✓ Milestone in s</li> </ul> | alendar Nor<br>ubproject Res<br>Show | estone in resour<br>n-working days<br>erve time | ce line Critica<br>key Labels<br>Only o | l path<br>completed |   |
|            |                              | Cutof                | f date: 08                         | 3.05.23 0              | 00:80                                |                                                             | <<             | <b>v</b>                            |                                                                                                    |                                             |                                                                                        | •                                    |                                                 | *                                       |                     |   |
| Nr         | Name                         | Effort               | Effor                              | Dura                   | Start                                | Finish                                                      |                | -                                   |                                                                                                    | May 2023                                    |                                                                                        |                                      |                                                 | June 2023                               |                     |   |
| ⊡ <b>1</b> | Phase 1                      | 512<br>544           | +32                                | 39                     | 08.05.23 08:                         | 00 29.06.23                                                 | 17:00          | 40                                  |                                                                                                    | 20<br>64                                    | 64<br>88                                                                               | 40<br>48                             | 80                                              | 80                                      | 48                  |   |
| 1.1        | Cost estimate                | 16                   |                                    | 1                      | 08.05.23 08:                         | 00 08.05.23                                                 | 17:00          | 16                                  |                                                                                                    |                                             |                                                                                        |                                      |                                                 |                                         |                     |   |
| 1.2        | Project procedure            | 80<br>112            | <b>***</b> 2                       | 10<br>14               | 10.05.23 08:                         | 00 23.05.23<br>29.05.23                                     | 17:00<br>17:00 | 24                                  |                                                                                                    | 40                                          | 16<br>40                                                                               | 8                                    |                                                 | Value from                              | n the               |   |
| 1.3        | Completing the c             | 128                  | N.                                 | 8                      | 17.05.23.08                          | 00 26.05.23                                                 | 17:00          |                                     |                                                                                                    | 24                                          | 40                                                                                     |                                      | 2222                                            | 💊 basic plar                            | 1                   |   |
| 1.4        | Create task lists            | 136                  | Ľ,                                 | 17                     | 26.05.23 08:                         | 19.06.23                                                    | 17:00          |                                     |                                                                                                    | /                                           |                                                                                        | 40                                   | 40                                              | 40                                      | 8                   |   |
| 1.5        | Order                        | 152                  |                                    | 19                     | 05.06.23 08:                         | 00 29.06.23                                                 | 17:00          |                                     |                                                                                                    |                                             |                                                                                        |                                      | 40                                              | 40                                      | 40                  |   |
| 2          | Audit constructio            | -0                   |                                    | Ň                      | - 29.05.23 08:                       | - 29.05.23                                                  | 08:00          |                                     |                                                                                                    | í                                           |                                                                                        |                                      |                                                 |                                         |                     |   |
| 3          | Invoicing for pha            | 0                    |                                    | 0                      | 20.06.23 17:                         | 00 29.06.23                                                 | 17:00          |                                     |                                                                                                    |                                             |                                                                                        |                                      |                                                 |                                         |                     |   |
| ± 4        | Phase 2                      | 528<br>576           | +48                                | 28                     | 10.05.28.08:                         | :00 16.06.23                                                | 17:00          | 48                                  |                                                                                                    | 64<br>80                                    | 128<br>64                                                                              | 112<br>128                           | 96<br>168                                       | 80<br>88                                |                     |   |
| 5          | Invoicing for pha            | 0                    |                                    | 0                      | 16.06.23 17:                         | 00 16 06 23                                                 | 17:00          |                                     |                                                                                                    |                                             |                                                                                        |                                      |                                                 |                                         |                     |   |
| ⊟ 6        | Phase 3                      | 392                  |                                    | 29<br>28               | 12.06.23 08:<br>13.06.23 08:         | :00 20.07.23                                                | 17:00          | -                                   | -                                                                                                    |                                             | 🗕 🌶 Value                                                                              | from the cu                          | rrent                                           | 80<br>64                                | 80                  |   |
| 6.1        | Project reporting            | 120                  |                                    | 15                     | 12.06.23 08:<br>13.06.23 08:         | 00 30.06.23<br>00 03.07.23                                  | 17:00<br>17:00 |                                     |                                                                                                    |                                             | interir                                                                                | n plan                               |                                                 | 40<br>32                                | 40                  |   |
| 6.2        | Invoice verification         | 80                   |                                    | 10                     | 12.06.23 08:<br>13.06.23 08:         | 00 23.06.23<br>00 26.06.23                                  | 17:00<br>17:00 |                                     |                                                                                                    |                                             |                                                                                        |                                      |                                                 | 40<br>32                                | 40                  | - |
|            |                              |                      |                                    |                        |                                      |                                                             |                |                                     |                                                                                                    |                                             |                                                                                        |                                      |                                                 |                                         |                     |   |

• Difference the values from the basic plan and a difference to the basic plan values are calculated

| R 🗀        | ¢ 🖯 🔈 ¢ 🗖                                                                                                    |            | VARIA                       | NCE AN                 | ALYSIS EFFORT                      |                                  |                       |       | Building pla                                     | inning                                              |                            |                                                   |                                           | - 🗆              | ×        |
|------------|----------------------------------------------------------------------------------------------------|------------|-----------------------------|------------------------|------------------------------------|----------------------------------|-----------------------|-------|--------------------------------------------------|-----------------------------------------------------|----------------------------|---------------------------------------------------|-------------------------------------------|------------------|----------|
| FILE       | START PROJ                                                                                                    | ECT        |                             | FOR                    | MAT                                |                                  |                       |       |                                                  |                                                     |                            |                                                   |                                           |                  | ~        |
| Column     | $ \begin{array}{c} A \\ Z \\ s \end{array} \right) \begin{array}{c} 1 \\ 2 \\ 3 \\ 3 \\ \end{array} $ s Sort Renumber | C Ro       | ile<br>iployee<br>er fields | ✓ No<br>Warni<br>Other | tes & links<br>ngs *<br>Tooltips * | Value St<br>Difference Fin       | art date<br>nish date |       | Project start<br>Project end<br>Cutoff date<br>✓ | Current date<br>Milestone in cal<br>Milestone in su | Iendar Noi<br>bproject Res | estone in resour<br>n-working days k<br>erve time | ce line Critical<br>cey Labels<br>Only co | path<br>ompleted |          |
|            | Data                                                                                                    |            | То                          | oltips                 | D                                  | ifference Prog                   | ress line             |       |                                                  |                                                     | Show                       |                                                   |                                           |                  |          |
|            |                                                                                                    | Cutoff     | f date: 08                  | .05.23 0               | 8:00                               | <<                               | ▼                     |       |                                                  |                                                     | •                          |                                                   | ¢                                         |                  | <b>^</b> |
| Nr.        | Name                                                                                                    | Effort     | Effor                       | Dura                   | Start                              | Finish                           | 19                    |       | 2023                                             | . 21                                                | . 22                       | . 23                                              | June 2023                                 | 25               |          |
| ⊡ 1        | Phase 1                                                                                                    | 512<br>544 | +32                         | 39                     | 08.05.23 08:00                     | 29.06.23 17:00                   | 40                    |       | 64                                               | 64<br>+24                                           | 40<br>+8                   | 80                                                | 80                                        | 48               |          |
| 1.1        | Cost estimate                                                                                                    | 16         |                             | 1                      | 08.05.23 08:00                     | 08.05.23 17:00                   | 16                    |       |                                                  |                                                     |                            |                                                   |                                           |                  |          |
| 1.2        | Project procedure                                                                                                    | 80<br>112  | +32                         | 10<br>14               | 10.05.23 08:00                     | 23.05.23 17:00<br>29.05.23 17:00 | 24                    |       | 44                                               | 16<br>+24                                           | -<br>+8                    |                                                   |                                           |                  |          |
| 1.3        | Completing the c                                                                                                    | 128        |                             | 8                      | 17.05.23 08:00                     | 26.05.23 17:00                   | 1                     |       | 24                                               | 40                                                  |                            |                                                   |                                           |                  |          |
| 1.4        | Create task lists                                                                                                    | 136        |                             | 17                     | 26.05.23 08:00                     | 19.06.23 17:00                   | Ń                     |       |                                                  | 8                                                   | 10                         | 40                                                | 40                                        | 8                |          |
| 1.5        | Order                                                                                                    | 152        |                             | 19                     | 05.06.23 08:00                     | 29.06.23 17:00                   |                       |       |                                                  |                                                     |                            | 40                                                | 40                                        | 40               |          |
| 2          | Audit constructio                                                                                                    | -<br>0     |                             | -<br>0                 | -<br>29.05.23 08:00                | -<br>29.05.23 08:00              | Value                 | e fro | m the                                            |                                                     | Differenc                  | e to the ba                                       | ic plan                                   |                  |          |
| 3          | Invoicing for pha                                                                                                    | 0          |                             | 0                      | 29.06.23 17:00                     | 29.06.23 17:00                   | Dasio                 | ; pla | n                                                |                                                     | Differenc                  |                                                   |                                           |                  |          |
| <b>± 4</b> | Phase 2                                                                                                    | 528<br>576 | +48                         | 28                     | 10.05.23 08:00                     | 16.06.23 17:00                   | 48                    |       | 64<br>+16                                        | 128<br>-64                                          | 112<br>+16                 | 96<br>+72                                         | 80<br>+8                                  |                  |          |
| 5          | Invoicing for pha                                                                                                    | 0          |                             | 0                      | 16.06.23 17:00                     | 16.06.23 17:00                   |                       |       |                                                  |                                                     |                            |                                                   |                                           |                  |          |
| ⊟ 6        | Phase 3                                                                                                    | 392        |                             | 29<br>28               | 12.06.23 08:00<br>13.06.23 08:00   | 20.07.23 17:00                   |                       |       |                                                  |                                                     |                            |                                                   | 80<br>-16                                 | 80               |          |
| 6.1        | Project reporting                                                                                                    | 120        |                             | 15                     | 12.06.23 08:00<br>13.06.23 08:00   | 30.06.23 17:00<br>03.07.23 17:00 |                       |       |                                                  |                                                     |                            |                                                   | 40<br>-8                                  | 40               |          |
| 6.2        | Invoice verification                                                                                                  | 80         |                             | 10                     | 12.06.23 08:00<br>13.06.23 08:00   | 23.06.23 17:00<br>26.06.23 17:00 |                       |       |                                                  |                                                     |                            |                                                   | 40<br>-8                                  | 40               | -        |
| 4          |                                                                                                    |            |                             |                        |                                    |                                  |                       | _     |                                                  |                                                     |                            |                                                   |                                           |                  | P        |

#### **Resource units**

For the **Employees Utilisation** view, you can have the resource utilisation per time unit displayed in different variants:

- Maximum maximum number of human resources required per day, week, etc.
- Average average number of human resources required per day, week, etc.
- Effort planned effort in person-hours or person-days per day, week, etc.
- Utilisation (Percentage) enables the total utilisation of human resources by day or week to be displayed as a percentage instead of person-hours/days.

| R 🗀    | \$ 🖬 👂 ¢                           | <b>··</b>              | EMPLOYEE USAGE                                             |                     | Building                                                                                                    | planning                                                                                                 |                          |                                                                                             |                                        | -                          |                    | ×  |
|--------|------------------------------------|------------------------|------------------------------------------------------------|---------------------|----------------------------------------------------------------------------------------------------|----------------------------------------------------------------------------------------------------|--------------------------|---------------------------------------------------------------------------------------------|----------------------------------------|----------------------------|--------------------|----|
| FILE   | START P                            | ROJECT                 | FORMAT                                                     |                     |                                                                                                    |                                                                                                    |                          |                                                                                             |                                        |                            |                    | ^  |
| Column | 2↓ Sort +<br>s Renumber<br>s Excel | Role Employ User field | ✓ Notes & links<br>wee Warnings *<br>elds Other Tooltips * | T Maximum H Average | Project start      Current date     Project end      Milestone in calendar     Cutoff date      Milestone in subproject | <ul> <li>✓ Milestone in resource line</li> <li>✓ Non-working days key</li> <li>□ Reserve time</li> </ul> | ☐ Critical path ✓ Labels | <ul> <li>✓ Total utilization</li> <li>✓ Activity chart</li> <li>△ Activity value</li> </ul> | Employee     Period     Shift calendar | ☐ Activities<br>☑ Group by | in a row<br>employ | ee |
|        | Data                               |                        | Tooltips                                                   | Resource units      |                                                                                                    | Show                                                                                                    |                          |                                                                                             |                                        | Grou                       | qt                 |    |

If you display the resource units at the **Role Utilisation View** in **FTE** full-time equivalent, the FTE Full Time Equivalent (FTE) option shows you the standard performance capability of a resource in a specific time period (e.g. 1 year) in a company.

| I | R 🗀 ¢   | د 🖬 🗘              | ¢ 🗆 "        | ROLE USAGE                |                                                   |                                          |                                                                             | Building planning                                                                                      | I                                                                                                    |                          |                                                                                             |          | -              |                      | ×  |
|---|---------|--------------------|--------------|---------------------------|---------------------------------------------------|------------------------------------------|-----------------------------------------------------------------------------|----------------------------------------------------------------------------------------------------|----------------------------------------------------------------------------------------------------|--------------------------|---------------------------------------------------------------------------------------------|----------|----------------|----------------------|----|
|   | FILE    | START              | PROJECT      | FORMAT                    |                                                   |                                          |                                                                             |                                                                                                    |                                                                                                    |                          |                                                                                             |          |                |                      | ^  |
|   | Columns | A<br>Z↓<br>Sort Re | number Excel | Role Employee User fields | ✓ Notes & links<br>Warnings *<br>Other Tooltips * | ⓓ Maximum ⓓ FTE<br>▲ Effort<br>ⓓ Average | <ul> <li>Project start</li> <li>Project end</li> <li>Cutoff date</li> </ul> | <ul> <li>✓ Current date</li> <li>✓ Milestone in calendar</li> <li>✓ Milestone in subproject</li> </ul> | <ul> <li>✓ Milestone in resource line</li> <li>✓ Non-working days key</li> <li>□ Reserve time</li> </ul> | ☐ Critical path ✓ Labels | <ul> <li>✓ Total utilization</li> <li>✓ Activity chart</li> <li>△ Activity value</li> </ul> | Employee | Activiti Group | es in a r<br>by role | wc |
|   |         | Data               |              | То                        | oltips                                            | Resource units                           |                                                                             |                                                                                                    | Show                                                                                                    |                          |                                                                                             |          | Gre            | oup                  |    |

In the view **Capacity Employee** you can calculate a resource requirement either in resource units such as personhours/days or in percentages according to professional roles:

- Effort a required resource demand is compared with an available offer related to the project settings, e.g. personhours or person-days.
- **Percentage per role** shows to what percentage a demand for an occupational role is covered or undercovered with existing personnel resources.

• **Percentage of all roles** calculates the percentage of an occupational role in relation to a demand for all qualifications.

| R 🗀    | \$ 🖬 🕽 \$ 🗇 🗆 "               | HUMAN RESOURCE CAPACITY PLA                                                                   | NNING                                             | Building planning                                                                                                    | - 🗆 ×                                                          |
|--------|-------------------------------|-----------------------------------------------------------------------------------------------|---------------------------------------------------|----------------------------------------------------------------------------------------------------|----------------------------------------------------------------|
| FILE   | START PROJECT                 | FORMAT                                                                                        |                                                   |                                                                                                    | ^                                                              |
| Column | A<br>Z<br>Sort Renumber Excel | Role     ✓ Notes & links       Employee     Warnings *       User fields     Other Tooltips * | Effort % Percent each role % Percent of all roles | □ Project start       ☑ Current date       ☑ Milestone in resource line       □ Critical path       ☑ Total utilization       ☑ Employee         ☑ Project end       ☑ Milestone in calendar       ☑ Non-working days key       ☑ Labels       ☑ Activity chart       ☑ Period         ☑ Cutoff date       ☑ Milestone in subproject       □ Reserve time       □ Activity value | <ul> <li>Activities in a row</li> <li>Group by role</li> </ul> |
|        | Data                          | Tooltips                                                                                      | Resource units                                    | Show                                                                                                    | Group                                                          |

#### Show

This block contains the options that allow you to refine the graphical representation of the project.

For all views except the network diagram and Gantt network chart

- Project start shows a project start as an additional vertical line in the Gantt chart.
- Project end shows a project end as an additional vertical line in the Gantt chart
- Cutoff date shows a cutoff date as an additional vertical line in the Gantt chart
- Current date shows a period in the Gantt chart with a background colour where the current date is located
- Milestone in calendar Milestones are shown/hidden at the top of the calendar bar.
- Milestone in subproject/project Milestones are shown/hidden on a collapsed subproject bar.
- Non-working days key Designations for non-working days, e.g. U for holiday, are shown/hidden in the Gantt chart.
- Reserve time shows earliest and latest possible operation items
- Critical path shows in red colour operations that belong to the critical path.
- Labels the labels are shown/hidden in the Gantt chart
- Links show/hide the links between operations

#### For all Resource views

- Milestone in resource line Milestones are shown/hidden on a resource line, provided that the resources are assigned to the milestones.
- Total utilization shows the summed resource utilisation per view in the title area of the chart
- · Activity chart the activities bars are displayed in resource views
- Activity value the effort values for the activities are displayed in resource views
- Employee the human resources can be seen in a capacity view
- Period shows the free time periods within which you can move the activities.

| 😰 🧀 (        | \$日 \$ \$                      | *                      | HUN             | MAN RES                          | OURCE C                    | APACITY PLA                                 | NNING                           |                                                                    | _                          |                                                                                          |                      | Buil                           | ding plan                          | ining                   |                    |                  |                                                                                       |                           |                 | - 🗆              | ×      |
|--------------|--------------------------------|------------------------|-----------------|----------------------------------|----------------------------|---------------------------------------------|---------------------------------|--------------------------------------------------------------------|----------------------------|------------------------------------------------------------------------------------------|----------------------|--------------------------------|------------------------------------|-------------------------|--------------------|------------------|---------------------------------------------------------------------------------------|---------------------------|-----------------|------------------|--------|
| FILE         | START P                        | ROJECT                 |                 |                                  | FORM                       | AT                                          |                                 |                                                                    |                            |                                                                                          |                      |                                |                                    |                         |                    | -                |                                                                                       |                           |                 |                  | ^      |
| Columns      | 2↓ Sort +<br>Renumber          | Role Employ User field | yee \<br>elds ( | ✓ Notes<br>Warnings<br>Other Too | & links<br>s *<br>oltips * | ∎ Effort<br>% Perce<br>∞ <sub>Σ</sub> Perce | nt each role<br>nt of all roles | <ul> <li>□ Project</li> <li>✓ Project</li> <li>✓ Cutoff</li> </ul> | start 🗟<br>end 🗟<br>date 🗟 | <ul> <li>☐ Current date</li> <li>☐ Milestone in ca</li> <li>☐ Milestone in su</li> </ul> | ilendar<br>ibproject | ✓ Milest<br>✓ Non-v<br>□ Recen | tone in re<br>working o<br>ve time | source line<br>lays key | □ Critin<br>✓ Labe | tal path 16      | <ul> <li>Total utilization</li> <li>Activity chart</li> <li>Activity value</li> </ul> | on 🗹 Employe<br>11 Period | e Activities    | in a row<br>role |        |
|              | Data                           |                        | 100             | ltips                            | /                          | Resou                                       | irce units                      |                                                                    |                            |                                                                                          | >                    |                                | Sh Sh                              | low                     | i —                |                  |                                                                                       | 1                         | Group           | )                |        |
|              |                                | Cutoff da              | ate: 08         | .05.23                           | :00                        |                                             | <<                              |                                                                    | May 2                      | 2023                                                                                     |                      |                                | 1                                  |                         |                    | June 2(23        |                                                                                       | ↓ 20                      | 123             | Ji               | luly 2 |
|              |                                |                        |                 | /                                |                            |                                             |                                 | 19                                                                 |                            | 20                                                                                       | 21                   | 2                              | 22                                 | 23                      | ¥.                 | 24               | 25                                                                                    | 26                        | 27              | 28               | _      |
| Nr.          | Name                           |                        | 1               | Effort                           | Bal                        | Overload                                    | Shortfall                       | +357                                                               | -                          | -16 / +293 -                                                                             | 256<br>48 / +189     | -16 /                          | 92<br>+253                         | +269                    |                    | 240<br>80 / +205 | -40 / +317                                                                            | +293                      | 32<br>+413      | +429             |        |
|              | programme                      | r - C++                | /               | 40                               |                            |                                             |                                 | +116                                                               |                            | +108                                                                                     | +60                  | +                              | 84                                 | +80                     |                    | +80              | +116                                                                                  | 40<br>-160                | +120            | +116             |        |
| ⊞ 11.003     | programme                      | r - V.Basic            |                 | 40                               |                            |                                             |                                 | +120                                                               |                            | +120                                                                                     | +120                 | +1                             | 20                                 | +120                    |                    | +120             | +120                                                                                  | +80                       | +120            | +120             |        |
|              | writter                        | 1.                     |                 | 304                              |                            |                                             | -40 (13%)                       | +8                                                                 |                            | +4                                                                                       | 24<br>+8             | 4                              | 10                                 | 40                      |                    | -40              | 40                                                                                    | 40                        | +20             | +16              |        |
| 4.3          | Building pla                   | nning prese            | en              | 64'                              | 16                         |                                             |                                 |                                                                    |                            |                                                                                          |                      |                                | Buik                               | ling plannin            | g prese            | ntation          |                                                                                       | 1                         | 1               |                  |        |
| 4.7          | Complete in                    | e request li           | ist             | 80'                              | 0                          |                                             |                                 |                                                                    |                            |                                                                                          |                      |                                | /                                  |                         |                    | Con              | plete the requ                                                                        | iest list                 | 1               |                  |        |
| 6.1          | Project repo                   | rting                  |                 | 120                              | -120                       |                                             |                                 |                                                                    |                            |                                                                                          |                      |                                |                                    |                         |                    |                  |                                                                                       | Pro                       | oject reporting |                  |        |
| 6.5          | Briefing at st                 | art of const           | tr              | 40'                              | 0                          |                                             |                                 |                                                                    |                            |                                                                                          |                      | 1                              |                                    |                         |                    |                  |                                                                                       |                           | ¥               |                  |        |
| 15.02        | Goeslike                       |                        |                 |                                  |                            |                                             |                                 | 8                                                                  |                            | 4                                                                                        | 32                   | 4                              | 10                                 | 40                      |                    | 40               | 40                                                                                    | 40                        | 20              | 24               |        |
| € 13.001     | manager                        |                        |                 | 464                              |                            |                                             | -80 (17%)                       | 56<br>+25                                                          |                            | 96<br>-16 / -11                                                                          | 128<br>-48 / -43     | 9<br>-16                       | 96<br>/-11                         | 16<br>+29               |                    | +45              | +45                                                                                   | 40<br>+13                 | 32<br>+49       | +65              |        |
| . 14.001     | designer                       |                        |                 | 160                              |                            |                                             |                                 | 8<br>+40                                                           |                            | +28                                                                                      | 32<br>+4             | +                              | 20                                 | 40<br>+40               |                    | 40<br>+40        | +36                                                                                   | +20                       | +40             | 8<br>+40         |        |
| € 15.001     | analyst                        |                        |                 | 200                              |                            |                                             |                                 | +36                                                                |                            | 24<br>+40                                                                                | 48                   | 4                              | 40                                 | 40                      |                    | 40               | 8<br>+40                                                                              | +20                       | +40             | +36              |        |
| € 16.001     | support                        |                        |                 | 288                              |                            |                                             | -80 (28%)                       | 24 +12                                                             |                            | 32<br>+4                                                                                 | +8                   |                                |                                    | 40                      |                    | 80<br>-40        | 80<br>-40                                                                             | 32                        | +24             | +36              |        |
| 4            |                                |                        |                 |                                  |                            |                                             |                                 |                                                                    |                            |                                                                                          |                      |                                |                                    |                         |                    |                  |                                                                                       |                           |                 |                  | Þ      |
| Activit      | 2.001 Name:<br>es Role         | writter                |                 |                                  |                            |                                             |                                 |                                                                    |                            |                                                                                          |                      |                                |                                    |                         |                    |                  |                                                                                       | Code:                     |                 | ]                |        |
| Nr.          | Name                           |                        |                 |                                  | Subp                       | roject Fixed                                | Duration                        | Start                                                              | *                          | Finish                                                                                   | Role                 |                                | Quantity                           | Utilizati               |                    | Eff              | ort Notes                                                                             |                           |                 | ОК               | :      |
| <b>⊻</b> 4.3 | Building plann                 | ing presentat          | tion            |                                  | Phas                       | e 2 Dura                                    | ion 64                          | 24.05.23                                                           | 08:00                      | 02.06.23 17:00                                                                           | 12.001 v             | writter                        | 1                                  | 100                     |                    |                  | 48                                                                                    |                           |                 | Cance            | ;el    |
| ₩4.7         | Complete the<br>Project report | request list           |                 |                                  | Phas                       | e2 Dura<br>e3 Dura                          | ion 80                          | 05.06.23                                                           | 08:00                      | 16.06.23 17:00<br>30.06 23 17:00                                                         | 12.001               | writter                        | 1                                  | 100                     |                    | 1                | 80<br>20                                                                              |                           |                 |                  |        |
| 6.5          | Briefing at sta                | t of construct         | tion            |                                  | Phas                       | e 3 Dura                                    | ion 40                          | 14.07.23                                                           | 08:00                      | 20.07.23 17:00                                                                           | 12.001               | writter                        | 1                                  | 100                     |                    |                  | 40                                                                                    |                           |                 |                  |        |
|              |                                |                        |                 |                                  |                            |                                             |                                 |                                                                    |                            |                                                                                          |                      |                                |                                    |                         |                    |                  |                                                                                       |                           |                 | Help             | p      |
| I Only       | assigned activities            | 3                      |                 |                                  |                            |                                             |                                 |                                                                    |                            |                                                                                          |                      |                                |                                    |                         |                    |                  |                                                                                       |                           |                 |                  |        |
| CLIENT: E    | N 2016 🗳                       |                        | S               | TRUCTUR                          | RE: Role :                 | > Employee                                  |                                 |                                                                    |                            |                                                                                          |                      |                                |                                    |                         |                    |                  | 8 🖪 🖬                                                                                 | WEEK 1 : 2                |                 | - + 100 9        | %::    |

For Employee view

• Shift calendar The shift calendars assigned to the employees are displayed with background colour.

For Variance analysis Time view

• **Only difference** only those activities and sub-projects are displayed that have a difference to the selected base plan.

| R 🧀    | 🖗 🖯 🌶 🕈 🗖                                                                    | " VARIA                   | NCE ANALYSIS TIME                                 |                                                     |                                                                             | Building planning                                                                                      |                                                                                                    |                                                                 | -          |         | ×   |
|--------|------------------------------------------------------------------------------|---------------------------|---------------------------------------------------|-----------------------------------------------------|-----------------------------------------------------------------------------|----------------------------------------------------------------------------------------------------|----------------------------------------------------------------------------------------------------|-----------------------------------------------------------------|------------|---------|-----|
| FILE   | START PROJ                                                                   | ECT                       | FORMAT                                            |                                                     |                                                                             |                                                                                                    |                                                                                                    |                                                                 |            |         | *   |
| Column | $ \begin{array}{c} A \\ Z \\ z \\ s \\ s \\ s \\ s \\ s \\ s \\ s \\ s \\ s$ | Role Employee User fields | ✓ Notes & links<br>Warnings ▼<br>Other Tooltips ▼ | <ul> <li>Start date</li> <li>Finish date</li> </ul> | <ul> <li>Project start</li> <li>Project end</li> <li>Cutoff date</li> </ul> | <ul> <li>✓ Current date</li> <li>✓ Milestone in calendar</li> <li>✓ Milestone in subproject</li> </ul> | <ul> <li>Milestone in resource line</li> <li>Non-working days key</li> <li>Reserve time</li> </ul> | Critical path <ul> <li>Critical path</li> </ul> <li>Labels</li> | Links Only | differe | nce |
|        | Data                                                                         | То                        | oltips                                            | Progress line                                       |                                                                             |                                                                                                    | Show                                                                                               |                                                                 |            |         |     |

For Variance analysis of Effort and Costs view

• **Only completed** only the effort or cost values are compared for the activities where the work done, e.g. the completed percentage or completed effort is higher than zero. If an activity is 100% complete, the current effort or cost is compared with the planned values for the whole activity.

However, if a task is only partially completed, e.g. 50%, then the current 50% effort is compared to the planned 50% effort of the task.

| R 🧀 🤇   | 28              | ¢ 🗆                     | " VAR                    | IANCE ANALYSIS EFFO                                                                                 | RT                                                                          |                               | Building planning                  |                                                                                                    | - 1                                  |                             | × |
|---------|-----------------|-------------------------|--------------------------|----------------------------------------------------------------------------------------------------|-----------------------------------------------------------------------------|-------------------------------|------------------------------------|----------------------------------------------------------------------------------------------------|--------------------------------------|-----------------------------|---|
| FILE    | START           | PROJ                    | ECT                      | FORMAT                                                                                              |                                                                             |                               |                                    |                                                                                                    |                                      |                             | ^ |
| Columns | A<br>Z↓<br>Sort | 1<br>2<br>3<br>Renumber | Role Employee User field | <ul> <li>✓ Notes &amp; links</li> <li>Warnings ▼</li> <li><sup>15</sup> Other Tooltips ▼</li> </ul> | <sup>3</sup> / <sub>5</sub> Value<br><sup>3</sup> / <sub>2</sub> Difference | ☐ Start date<br>☐ Finish date | <ul> <li>□ Project start</li></ul> | <ul> <li>Milestone in resource line</li> <li>Non-working days key</li> <li>Reserve time</li> </ul> | ritical p<br>abels<br><b>nly con</b> | ath<br>I <mark>plete</mark> | d |
|         | Data            |                         |                          | Tooltips                                                                                            | Difference                                                                  | Progress line                 |                                    | Show                                                                                               |                                      |                             |   |

Group

The option **Activities in one row** can make the graphical representation look compact. In doing so, it might be useful to switch off the **Labels** from the **Show** block.

The option **Group by employees** is useful when a staff member may have several professional roles or belong to different work groups and you want to map all his activities together.

### 6.32 User views

You can save the actual view with the saved unit of time, the filter and combinations with additional charts as a user view, e.g. employee and gantt chart.

It allows you to create and edit your own views.

In order to create an user view, do as follows:

- set up a view with required settings such as time scale, filters, additional chart, etc.
- click **Start > User views > Add**.

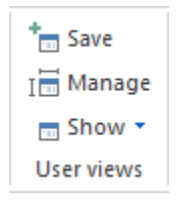

• add a name for your view.

| R User view |           |
|-------------|-----------|
| Name:       | my view   |
|             | OK Cancel |

• click OK.

In order to display the view, click **Start > User views > Show**.

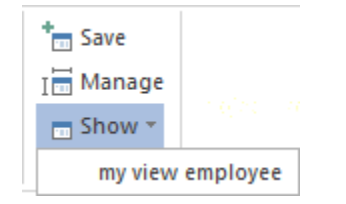

#### Manage the user views

You can change the names order of the saved views by clicking the menu item Start > User views > Manage.

### 6.33 Additional resource chart

You can add resource chart as an additional view by clicking the menu item **Start > Additional View > Resource chart**.

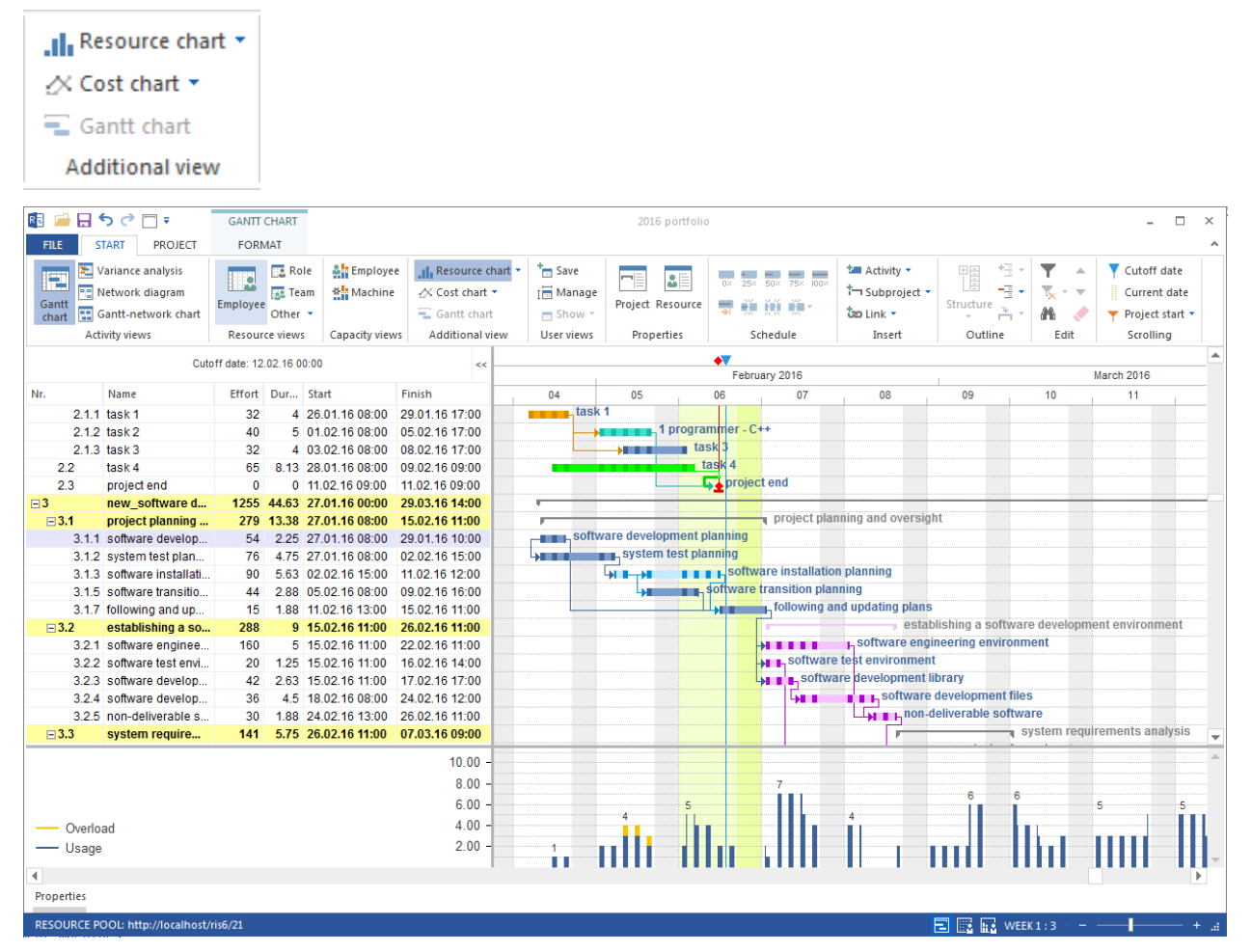

#### Application of the additional resource chart:

- Visualisation of the resource usage of a project.
- Analyse the resource usage by means of filter settings.

#### Selection by resource types

You can filter out additional resource chart using the following criteria:

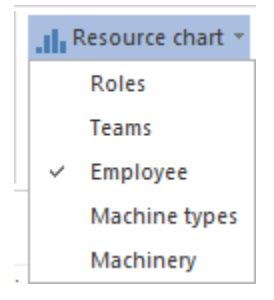

You can open an additional resource chart in the following views:

- Activity view
  - Gantt chart
  - Gantt-network chart
- Resource view
  - Role
  - Team
  - Employee
  - Machine types
  - Machine
  - Machine requirements
- Capacity view
  - Employee
  - Machine

## 6.34 Additional cost chart

You can add cost chart as an additional view by clicking the menu item Start > Additional View > Cost chart.

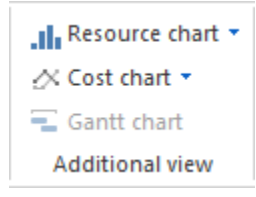

| R 🗀 🗔                    | <del>،</del> آ ب                                            | GANTT CHART          |                |                                                                                                    |            | 2016 portfoli                                              | 0            |                           |                                               |                                       |                     | - 🗆                                              | ×  |
|--------------------------|-------------------------------------------------------------|----------------------|----------------|----------------------------------------------------------------------------------------------------|------------|------------------------------------------------------------|--------------|---------------------------|-----------------------------------------------|---------------------------------------|---------------------|--------------------------------------------------|----|
| FILE                     | START PROJECT                                               | FORMAT               |                |                                                                                                    |            |                                                            |              |                           |                                               |                                       |                     |                                                  | ~  |
| Gantt<br>chart           | Variance analysis<br>Network diagram<br>Gantt-network chart | Employee Other       | le Employee    | Cost chart                                                                                              | t ▼        | Project Resource                                           | 0× 2         | 25× 50× 75× 100×          | ta Activity ▼<br>ta Subproject ▼<br>ta Link ▼ | Structure                             | ▼ ▲<br>≅ - ▼<br>₩ ◆ | Cutoff date     Current date     Project start • |    |
| A                        | ctivity views                                               | Resource views       | Capacity views | Additional view                                                                                         | User views | Properties                                                 |              | Schedule                  | Insert                                        | Outline                               | Edit                | Scrolling                                        |    |
|                          | Cut                                                         | off date: 12.02.16 0 | 0:00           | <<                                                                                                    |            | •                                                          | •7           | •                         |                                               | •                                     |                     |                                                  | -  |
|                          |                                                             |                      |                |                                                                                                    |            |                                                            | Febr         | uary 2016                 |                                               |                                       | Ma                  | ch 2016                                          | _  |
| Nr.                      | Name                                                        | Effort Dur           | Start          | Finish                                                                                                  | 04         | 05                                                         | 06           | 07                        | 08                                            | 09                                    | 10                  | 11                                               | 1: |
| ⊡ 3.1                    | project planning                                            | 279 13.38            | 27.01.16 08:00 | 15.02.16 11:00                                                                                          | -          |                                                            | 1            | project plann             | ing and oversight                             |                                       |                     |                                                  |    |
| 3.1.                     | 1 software develop                                          | 54 2.25              | 27.01.16 08:00 | 29.01.16 10:00                                                                                          | softwar    | e development pla                                          | anning       |                           |                                               |                                       |                     |                                                  |    |
| 3.1.                     | 2 system test plan                                          | 76 4.75              | 27.01.16 08:00 | 02.02.16 15:00                                                                                          | 4000 B     | system test plan                                           | ning         |                           |                                               |                                       |                     |                                                  |    |
| 3.1.                     | 3                                                           | 0 0                  | 03.02.16 16:00 | 03.02.16 16:00                                                                                          |            | h¢1                                                        | 1            |                           |                                               |                                       |                     |                                                  |    |
| 3.1.                     | 4 software installati                                       | 90 5.63              | 03.02.16 16:00 | 11.02.16 12:00                                                                                          |            | → <b>B→B B B B</b>                                         | softv        | vare installation         | planning                                      |                                       |                     |                                                  |    |
| 3.1.                     | 6 software transitio                                        | 44 2.88              | 05.02.16 08:00 | 09.02.16 16:00                                                                                          |            | \$ <b>1</b>                                                | oftware      | transition plann          | ing                                           |                                       |                     |                                                  |    |
| 3.1.                     | 8 following and up                                          | 15 1.88              | 11.02.16 13:00 | 15.02.16 11:00                                                                                          |            |                                                            | ¥1 1         | following and             | l updating plans                              |                                       |                     |                                                  |    |
| ⊟ 3.2                    | establishing a so                                           | . 288 9              | 15.02.16 11:00 | 26.02.16 11:00                                                                                          |            |                                                            |              |                           | establis                                      | shing a software o                    | levelopment         | environment                                      |    |
| 3.2.                     | 1 software enginee                                          | 160 5                | 15.02.16 11:00 | 22.02.16 11:00                                                                                          |            |                                                            |              |                           | h software engine                             | ering environmer                      | It                  |                                                  |    |
| 3.2.                     | 2 software test envi                                        | 20 1.25              | 15.02.16 11:00 | 16.02.16 14:00                                                                                          |            |                                                            |              | software t                | est environment                               |                                       |                     |                                                  |    |
| 3.2.                     | 3 software develop                                          | 42 2.63              | 15.02.16 11:00 | 17.02.16 17:00                                                                                          |            |                                                            |              | softwar                   | e development libr                            | ary                                   |                     |                                                  |    |
| 3.2.                     | 4                                                           | 0 0                  | 19.02.16 08:00 | 19.02.16 08:00                                                                                          |            |                                                            |              | <b>↓</b>                  |                                               |                                       |                     |                                                  |    |
| 3.2.                     | 5 software develop                                          | 36 4.5               | 18.02.16 08:00 | 24.02.16 12:00                                                                                          |            |                                                            |              |                           | software de                                   | evelopment files                      |                     |                                                  |    |
| 3.2.                     | 6 non-deliverable s                                         | 30 1.88              | 24.02.16 13:00 | 26.02.16 11:00                                                                                          |            |                                                            |              |                           | non-del                                       | iverable software                     |                     |                                                  |    |
| ∃ 3.3                    | system require                                              | 141 5.75             | 26.02.16 11:00 | 07.03.16 09:00                                                                                          |            |                                                            |              |                           |                                               | y sys                                 | tem requirer        | nents analysis                                   |    |
| 3.3.                     | 1 analysis of user i                                        | 57 2.38              | 26.02.16 11:00 | 01.03.16 15:00                                                                                          |            |                                                            |              |                           |                                               | analysis of user                      | input               |                                                  |    |
| 3.3.                     | 2 operational conc                                          | 54 3.38              | 01.03.16 15:00 | 07.03.16 09:00                                                                                          |            |                                                            |              |                           |                                               | hope                                  | rational con        | cept                                             |    |
| 3.3.                     | 3 system requirem                                           | 30 1.88              | 01.03.16 15:00 | 03.03.16 14:00                                                                                          |            |                                                            |              |                           |                                               | system requ                           | uirements           |                                                  |    |
| 3.4                      | system design                                               | 84 5.25              | 01.03.16 15:00 | 08.03.16 17:00                                                                                          |            |                                                            |              |                           | +                                             | S S S S S S S S S S S S S S S S S S S | ystem desig         | n                                                | -  |
| - Actu<br>Targe<br>Finar | al cost<br>t cost<br>icing                                  |                      |                | 300 000.00 € -<br>250 000.00 € -<br>200 000.00 € -<br>150 000.00 € -<br>100 000.00 € -<br>50 000.00 € - | 86 337.41€ | 113 540.31 €<br>112 541 38 €<br>82 000 00 €<br>55 000.00 € | 133<br>82 00 | 869.13 € 139  <br>10.00 € | 000.00€                                       | 182 436.24 €                          | 184 0 <u>00 00</u>  | €23                                              | 35 |
| Properties               |                                                             |                      |                |                                                                                                    |            |                                                            |              |                           |                                               |                                       |                     |                                                  |    |
| RESOURCE                 | POOL: http://localhost,                                     | /ris6/21             |                |                                                                                                    |            |                                                            |              |                           |                                               | 🖃 🔢 🔛 WEEK                            | 1:3                 | ·                                                | +  |

#### Application of the additional cost chart:

- Visualisation of the target and actual costs.
- Analysis of the target and actual costs.

#### Selection by type of financing

You can filter out additional cost chart using the following criteria:

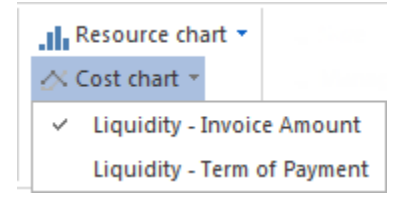

You can open an additional cost chart in the following views:

- Activity view
  - Gantt chart
  - Variance analysis
  - Gantt-network chart
- Resource view
  - Role
  - Team
  - Employee
  - Machine types

- Machine
- Material requirements

# 6.35 Additional gantt chart

You can add gantt chart as an additional view by clicking the menu item **Start > Additional View > Gantt chart**.

| . II. R        | esource cha                                     | rt 🔻          |             |                |            |              |             |           |                 |                 |                       |          |              |                 |            |          |             |       |
|----------------|-------------------------------------------------|---------------|-------------|----------------|------------|--------------|-------------|-----------|-----------------|-----------------|-----------------------|----------|--------------|-----------------|------------|----------|-------------|-------|
| <u> </u>       | ost chart 🝷                                     |               |             |                |            |              |             |           |                 |                 |                       |          |              |                 |            |          |             |       |
| = 0            | antt chart                                      |               |             |                |            |              |             |           |                 |                 |                       |          |              |                 |            |          |             |       |
| Ad             | lditional viev                                  | v             |             |                |            |              |             |           |                 |                 |                       |          |              |                 |            |          |             |       |
| R 🗀 🗖          | <b>१ ्</b> ि न                                  | EMPLOY        | EE USAGE    |                |            |              |             |           | 2016 portfo     | lio             |                       |          |              |                 |            |          | - 🗆         | ×     |
| FILE           | START PROJECT                                   | FOR           | MAT         |                |            |              |             |           |                 |                 |                       |          |              |                 |            |          |             | ^     |
| 100 E          | Variance analysis                               |               | Ca Role     | Employee       | . Reso     | urce chart 🔻 | * Save      |           |                 | 0% 25% 50%      | 75% 100%              | ta A     | ctivity 👻    | <b>₩</b> ₿ *∃ • | ▼ ^        | T Cut    | off date    |       |
| Gantt          | Network diagram                                 | Employee      | 💽 Team      | * Machine      | 🕂 Cost     | chart 🔻      | I 🔚 Manag   | e Pro     | iect Resource   | - 254 - 504     | 75A 100A              | 1-1 SI   | ubproject *  | Structure       | × • •      | Curr     | rent date   |       |
| chart 🔛        | Gantt-network chart                             | ,,            | Other 🔻     |                | 😴 Gant     | t chart      | E Show T    | ·   · · · | ,               | <b>ə</b> 70 400 |                       | ්න Li    | nk *         | •               | M <        | Y Proj   | ect start 🔻 | -     |
| A              | ctivity views                                   | Resource      | e views     | Capacity views | Additi     | onal view    | User views  |           | Properties      | Sched           | ule                   |          | Insert       | Outline         | Edit       | Scro     | olling      |       |
|                | Cutoff dat                                      | e: 12.02.16.0 | 0:00        |                |            | •            |             | Febru     | apy 2016        |                 |                       |          | •            | March 2016      |            |          | •           | _^    |
|                |                                                 |               |             |                | · -        | 05           | . 0         | 6         | . 07            | . 08            |                       | 09       | . 10         | . 11            | . 12       |          | 13          |       |
| Nr.            | Name                                            |               |             | Effo           | rt ;       | 120          | 1           | 6         | 181             | 52              |                       | 120      | 135          | 122             | 160        |          | 63          |       |
| ⊡2             | Project1                                        |               |             | 1(             | 15         | 80           | 9           |           |                 |                 |                       |          |              |                 |            |          |             |       |
| ⊞ 13.02        | Tidy                                            |               |             |                | 5          | 40           | 9           |           |                 |                 |                       |          |              |                 |            |          |             |       |
| <b>⊞ 17.02</b> | Eager                                           |               |             | 4              | 10         | 40           |             |           |                 |                 |                       |          |              |                 |            |          |             |       |
| ⊡5             | 2016_2_soft                                     |               |             | 98             | 0          | 40           | 10          | 17        | 181             | 52              |                       | 120      | 135          | 122             | 160        | ·        | 63          |       |
| ± 14.02        | Diligent                                        |               |             | -              | 10         |              |             |           | 29              | 11              |                       |          | 8            | 40              | 27         |          |             |       |
| □ 16.02        | Sleeper                                         |               |             | 18             | 0          |              | 1           | 7         | 29              | 11              |                       | 29       | 32           | +0              | 40         |          | 21          |       |
| 5.1.1.4        | 4 software transition p                         | anning        |             |                | 7          |              |             | softwar   | re transition p | lanning         |                       |          |              |                 |            |          |             |       |
| 5.1.2.1        | 1 software engineering                          | environme     | ent         | 4              | 10         |              |             |           | 3.1.1.1         | softwar         | re engine             | ering ei | nvironment   |                 |            |          |             |       |
| 5.1.3.1        | 1 analysis of user inpu                         | t             |             |                | 9          |              |             |           |                 |                 |                       | anal     | ysis of user | input           |            |          |             |       |
| 5.1.4          | system design                                   |               |             | 4              | 2          |              |             |           |                 |                 |                       |          | 9            | system design   |            |          |             |       |
| 5.1.9          | system qualification                            | testing       |             |                | 28         |              |             |           |                 |                 |                       |          |              |                 |            | system o | Juaimcati   | ion 🔻 |
| Nr.            | Name                                            | D Sta         | rt          | Finish         |            |              |             |           | project p       | lanning and o   | versight              |          |              |                 |            |          |             |       |
|                | 5.1.1.1 software dev                            | 2 03.         | 02.16 08:00 | 0 04.02.16 17  | 00         | S S          | oftware dev | elopme    | ent planning    |                 |                       |          |              |                 |            |          |             |       |
|                | 5.1.1.2 system test p.                          | . 3 03.       | 02.16 08:00 | 0 08.02.16 16: | 00         |              | syst        | em test   | planning        | stallation play | ning                  |          |              |                 |            |          |             |       |
|                | 5.1.1.3 Software Inst.<br>5.1.1.4 software tran | 2 08          | 02.16 16:00 | 0 15.02.16.09  | 00         |              |             | softwar   | re transition p | lanning         | ming                  |          |              |                 |            |          |             |       |
|                | 5.1.1.5 following and.                          | . 1 15.       | 02.16 09:00 | 0 16.02.16 11: | 00         | L            |             |           | following       | and updating    | plans                 |          |              |                 |            |          |             |       |
| ⊟ 5.1          | .2 establishing .                               | . 10 16.      | 02.16 11:00 | 01.03.16 11:   | 00         |              |             |           | -               |                 | e:                    | stablish | iing a softw | are development | environmer | ıt       |             |       |
|                | 5.1.2.1 software eng                            | . 5 16.       | 02.16 11:00 | 23.02.16 11:   | 00         |              |             |           | Ø.A.A.A.        | softwar         | re engine             | ering er | nvironment   |                 |            |          |             |       |
|                | 5.1.2.2 software test .                         | . 2 16.       | 02.16 11:00 | 0 18.02.16 11: | 00         |              |             |           | Soft            | ware test énvi  | nonment<br>ment libra | arv      |              |                 |            |          |             |       |
|                | 5.1.2.4 software dev                            | 4.5 22        | 02.16 11.00 | 0 26.02.10 17  | 00         |              |             |           |                 |                 | oftware               | levelop  | ment files   |                 |            |          |             | -     |
| •              |                                                 |               |             |                |            |              |             |           |                 |                 |                       |          |              |                 |            |          |             | Þ     |
| Properties     |                                                 |               |             |                |            |              |             |           |                 |                 |                       |          |              |                 |            |          |             |       |
| RESOURCE       | POOL: http://localhost/                         | ris6/21       |             | STRUCTURE: Pro | ject > Emj | ployee       |             |           |                 |                 |                       |          | E            | 🗄 🔢 🔛 WEE       | (1:3       | —I-      |             | +     |

#### Application of the additional gantt chart:

• Visualisation of a project's progress.

You can open an additional gantt chart in the following views:

- Resource view
  - Role
  - Team
  - Employee
  - Machine types
  - Machine
  - Material requirements

- Capacity view
  - Employee
  - Machine

### 6.36 Filter

You can use the filter to define the information you want to display.

#### **Determine filters**

• Click on the menu **Start > Edit > Filter** 

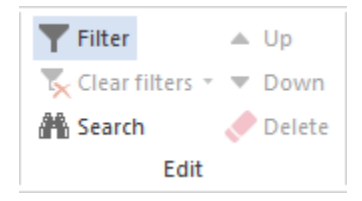

- Mark the according check box.
- Select the required resource from the drop down menu.
- Click on the button **OK**.

| nning<br>08:00 to: 24.07.23 + 12:00<br>c choose from offer<br>me<br>alyst<br>igner<br>nager<br>grammer - C++<br>grammer - V.Basic<br>port<br>ter<br>th - Team A<br>.th<br>.st<br>isider ( 11.003 programmer - V.Basic )<br>ger ( 15.001 analyst )                                                                                                    | Code                                               | <ul> <li>Costs</li> <li>70.00</li> <li>60.00</li> <li>60.00</li> <li>50.00</li> <li>50.00</li> <li>30.00</li> <li>30.00</li> <li>30.00</li> <li>240.00</li> <li>100.00</li> <li>40.00</li> </ul> |
|----------------------------------------------------------------------------------------------------|----------------------------------------------------|----------------------------------------------------------------------------------------------------|
| nning<br>08:00 to: 24.07.23 + 12:00<br>b choose from offer<br>me<br>alyst<br>signer<br>nager<br>grammer - C++<br>grammer - V.Basic<br>uport<br>ter<br>th - Team A<br>.th<br>est<br>hsider (11.003 programmer - V.Basic )<br>ger (15.001 analyst )                                                                                                    | Code                                               |                                                                                                    |
| 08:00 to: 24.07.23 • 12:00                                                                                                    | Code                                               | Costs<br>70.00<br>60.00<br>60.00<br>50.00<br>50.00<br>30.00<br>30.00<br>120.00<br>240.00<br>100.00                                                                                               |
| b choose from offer<br>me<br>alyst<br>signer<br>hager<br>grammer - C++<br>grammer - V.Basic<br>uport<br>ter<br>th - Team A<br>.tth<br>est<br>hsider (11.003 programmer - V.Basic )<br>ger (15.001 analyst )                                                                                                    | Code                                               | Costs<br>70.00<br>60.00<br>60.00<br>50.00<br>50.00<br>30.00<br>30.00<br>120.00<br>240.00<br>100.00                                                                                               |
| e choose from offer<br>me<br>alyst<br>igner<br>hager<br>grammer - C++<br>grammer - V.Basic<br>port<br>ter<br>th - Team A<br>.th<br>.st<br>isider (11.003 programmer - V.Basic )<br>ger (15.001 analyst )                                                                                                    | Code                                               | Costs<br>70.00<br>60.00<br>60.00<br>50.00<br>50.00<br>30.00<br>30.00<br>120.00<br>240.00<br>100.00                                                                                               |
| e choose from offer<br>me<br>alyst<br>signer<br>hager<br>grammer - C++<br>grammer - V.Basic<br>uport<br>ter<br>th - Team A<br>.th<br>est<br>hsider (11.003 programmer - V.Basic )<br>ger (15.001 analyst )                                                                                                    | Code                                               | Costs<br>70.00<br>60.00<br>60.00<br>50.00<br>50.00<br>30.00<br>30.00<br>120.00<br>240.00<br>100.00                                                                                               |
| alyst<br>alyst<br>alyst<br>alyst<br>alyst<br>alyst<br>alyst<br>alyst<br>alger<br>grammer - C++<br>grammer - V.Basic<br>aport<br>ter<br>th - Team A<br>ath<br>est<br>also<br>alyst<br>alger<br>alger<br>alge | Code                                               | Costs<br>70.00<br>60.00<br>60.00<br>50.00<br>50.00<br>30.00<br>30.00<br>120.00<br>240.00<br>100.00                                                                                               |
| me<br>alyst<br>igner<br>hager<br>grammer - C++<br>grammer - V.Basic<br>port<br>ter<br>th - Team A<br>uth<br>ist<br>ist<br>ister (11.003 programmer - V.Basic )<br>ger (15.001 analyst )                                                                                                    | Code                                               | Costs<br>70.00<br>60.00<br>60.00<br>50.00<br>50.00<br>30.00<br>30.00<br>120.00<br>240.00<br>100.00                                                                                               |
| me<br>alyst<br>signer<br>nager<br>grammer - C++<br>grammer - V.Basic<br>uport<br>ter<br>th - Team A<br>.tth<br>est<br>sider ( 11.003 programmer - V.Basic )<br>ger ( 15.001 analyst )                                                                                                    | Code                                               | Costs<br>70.00<br>60.00<br>50.00<br>50.00<br>30.00<br>30.00<br>120.00<br>240.00<br>100.00                                                                                                    |
| alyst<br>igner<br>hager<br>grammer - C++<br>grammer - V.Basic<br>oport<br>ter<br>th - Team A<br>uth<br>ist<br>ist<br>ist<br>ist<br>ist<br>ist<br>ist<br>ist                                                                                                    |                                                    | 70.00<br>60.00<br>50.00<br>50.00<br>30.00<br>30.00<br>120.00<br>240.00<br>100.00                                                                                                    |
| alyst<br>igner<br>nager<br>grammer - C++<br>grammer - V.Basic<br>oport<br>ter<br>th - Team A<br>uth<br>est<br>ister<br>ister<br>ister (11.003 programmer - V.Basic )<br>ger (15.001 analyst )                                                                                                    |                                                    | 70.00<br>60.00<br>50.00<br>50.00<br>30.00<br>30.00<br>120.00<br>240.00<br>100.00                                                                                                    |
| iigner<br>hager<br>grammer - C++<br>grammer - V.Basic<br>uport<br>ter<br>th - Team A<br>uth<br>est<br>hsider (11.003 programmer - V.Basic )<br>ger (15.001 analyst )                                                                                                    |                                                    | 60.00<br>60.00<br>50.00<br>30.00<br>30.00<br>120.00<br>240.00<br>100.00<br>40.00                                                                                                    |
| nager<br>grammer - C++<br>grammer - V.Basic<br>port<br>ter<br>th - Team A<br>uth<br>est<br>isider (11.003 programmer - V.Basic )<br>ger (15.001 analyst )                                                                                                    |                                                    | 60.00<br>50.00<br>30.00<br>30.00<br>120.00<br>240.00<br>100.00<br>40.00                                                                                                    |
| grammer - C++<br>grammer - V.Basic<br>port<br>ter<br>th - Team A<br>uth<br>st<br>ist<br>ist<br>ist<br>ist<br>ist<br>ist<br>ist                                                                                                    |                                                    | 50.00<br>50.00<br>30.00<br>120.00<br>240.00<br>100.00<br>40.00                                                                                                    |
| grammer - V.Basic<br>port<br>ter<br>th - Team A<br>uth<br>st<br>ist<br>ist<br>ist<br>(11.003 programmer - V.Basic )<br>ger (15.001 analyst )                                                                                                    |                                                    | 50.00<br>30.00<br>120.00<br>240.00<br>100.00                                                                                                    |
| port<br>ter<br>th - Team A<br>uth<br>est<br>nsider (11.003 programmer - V.Basic )<br>ger (15.001 analyst )                                                                                                    |                                                    | 30.00<br>30.00<br>120.00<br>240.00<br>100.00<br>40.00                                                                                                    |
| ter<br>th - Team A<br>uth<br>est<br>hsider (11.003 programmer - V.Basic )<br>ger (15.001 analyst )                                                                                                    |                                                    | 30.00<br>120.00<br>240.00<br>100.00<br>40.00                                                                                                    |
| th - Team A<br>uth<br>st<br>nsider (11.003 programmer - V.Basic)<br>ger (15.001 analyst)                                                                                                    |                                                    | 120.00<br>240.00<br>100.00<br>40.00                                                                                                    |
| th - Team A<br>uth<br>est<br>nsider (11.003 programmer - V.Basic )<br>ger (15.001 analyst )                                                                                                    |                                                    | 120.00<br>240.00<br>100.00<br>40.00                                                                                                    |
| uth<br>est<br>nsider (11.003 programmer - V.Basic )<br>ger (15.001 analyst )                                                                                                    |                                                    | 240.00<br>100.00<br>40.00                                                                                                    |
| nsider (11.003 programmer - V.Basic )<br>ger (15.001 analyst )                                                                                                    |                                                    | 100.00                                                                                                    |
| nsider (11.003 programmer - V.Basic )<br>ger (15.001 analyst )                                                                                                    |                                                    | 40.00                                                                                                    |
| nsider (11.003 programmer - V.Basic )<br>ger (15.001 analyst )                                                                                                    |                                                    | 40.00                                                                                                    |
| ger (15.001 analyst )                                                                                                    |                                                    |                                                                                                    |
|                                                                                                    |                                                    | 50.00                                                                                                    |
| eslike (12.001 writter)                                                                                                    |                                                    | 40.00                                                                                                    |
| eper (14.001 designer)                                                                                                    |                                                    | 50.00                                                                                                    |
| berman (13.001 manager)                                                                                                    |                                                    | 50.00                                                                                                    |
| nk (15.001 analyst )                                                                                                    |                                                    | 40.00                                                                                                    |
| y, John ( 11.001 programmer - C++ )                                                                                                    |                                                    | 40.00                                                                                                    |
|                                                                                                    |                                                    |                                                                                                    |
| tals - Spring steel                                                                                                    |                                                    | 170.00                                                                                                    |
| tals - Stainless steel                                                                                                    |                                                    | 267.00                                                                                                    |
| tals - Steel                                                                                                    |                                                    | 156.00                                                                                                    |
| n-ferrous metals - Aluminium                                                                                                    |                                                    | 20.00                                                                                                    |
| n-ferrous metals - Copper                                                                                                    |                                                    | 150.00                                                                                                    |
|                                                                                                    |                                                    |                                                                                                    |
| ing machine                                                                                                    |                                                    | 90.00                                                                                                    |
| ate machine                                                                                                    |                                                    | 85.00                                                                                                    |
|                                                                                                    |                                                    |                                                                                                    |
| chine 1                                                                                                    |                                                    | 85.00                                                                                                    |
| chine 2                                                                                                    |                                                    | 90.00                                                                                                    |
|                                                                                                    |                                                    |                                                                                                    |
|                                                                                                    |                                                    |                                                                                                    |
|                                                                                                    |                                                    |                                                                                                    |
|                                                                                                    | ling machine<br>tate machine<br>chine 1<br>chine 2 | ling machine tate machine chine 1 chine 2                                                                                                    |

The following filters are available:

#### Free text

A free-text filter applies to all views except the network/bar network plan and is suitable for filtering out according to the following criteria:

- Activity/subproject names
- code
- User defined fields
- Notes

In addition, search criteria can be combined, such as Activity Name and Notes.

#### Structure filter or Project / subproject filter

Displays information about activities and resources for the selected subprojects only. You can set the Structure filter in all views.

#### **Time filter**

Displays information about activities and resources for specific periods of time only.

Alternative You can set the time filter with the **mouse** by clicking the left button and selecting a start date and a finish date.

| R 🖬 🧀          | 🖗 🖯 🕽 🔇         |                           | GA                              | ANTT CHAR                             | π                    |                                                                     |                                                                        |                                            |                                  |                       |                                                |            |                                                                              |
|----------------|-----------------|---------------------------|---------------------------------|---------------------------------------|----------------------|---------------------------------------------------------------------|------------------------------------------------------------------------|--------------------------------------------|----------------------------------|-----------------------|------------------------------------------------|------------|------------------------------------------------------------------------------|
| FILE           | START           | PROJECT                   | F                               | FORMAT                                |                      |                                                                     |                                                                        |                                            |                                  |                       |                                                |            |                                                                              |
| Gantt<br>chart | Gantt-netw      | agram<br>ork chart<br>Cut | ()<br>()<br>Variano<br>off date | Time<br>Effort<br>Cost<br>ce analysis | Employee Source view | ole Line Employee<br>am Line Machine<br>ther T<br>ws Capacity views | Resource chart ▼<br>☆ Cost chart ▼<br>등 Gantt chart<br>Additional view | * Save<br>I Hanage<br>Show ▼<br>User views | Project Resource Info Properties | 0x 25x 50x 75x 100x   | Activity -<br>Subproject -<br>Eink -<br>Insert | Structure  | +∃ Show detail +<br>-∃ Hide detail +<br>→ In subproject +<br>Outline<br>2023 |
|                |                 | Out                       | on date                         | 00.00.2                               | 10 00.00             |                                                                     | May 202                                                                | 3                                          |                                  |                       | June 2023                                      |            |                                                                              |
| Nr.            | Name            | E                         | Effort [                        | Dura S                                | tart                 | Finish                                                              | 19 2                                                                   | 20                                         | 21                               | 22 23                 | 24                                             | 25         | 26                                                                           |
| ⊟ 1            | Phase 1         |                           | 512                             | 39 0                                  | 8.05.23 08:00        | 29.06.23 17:00                                                      |                                                                        |                                            |                                  |                       |                                                | -          | Phase 1                                                                      |
| 1.1            | Cost estimation | ate                       | 16                              | 1 0                                   | 8.05.23 08:00        | 08.05.23 17:00                                                      | Cost estimate                                                          |                                            |                                  |                       |                                                |            |                                                                              |
| 1.2            | Project pro     | ce                        | 80                              | 10 1                                  | 0.05.23 08:00        | 23.05.23 17:00                                                      | <b>+</b>                                                               | P                                          | roject proced                    | ure                   | <b>`</b>                                       |            |                                                                              |
| 1.3            | Completing      | ; th                      | 128                             | 8 1                                   | 7.05.23 08:00        | 26.05.23 17:00                                                      |                                                                        |                                            | Completi                         | ng the construction s | chedule                                        |            |                                                                              |
| 1.4            | Create tas      | k li                      | 136                             | 17 2                                  | 6.05.23 08:00        | 19.06.23 17:00                                                      |                                                                        |                                            |                                  |                       |                                                | Create tas | sk lists                                                                     |
| 1.5            | Order           |                           | 152                             | 19 0                                  | 5.06.23 08:00        | 29.06.23 17:00                                                      |                                                                        |                                            |                                  |                       |                                                |            | Order                                                                        |
| <b>± 4</b>     | Phase 2         |                           | 472                             | 28 1                                  | 0.05.23 08:00        | 16.06.23 17:00                                                      |                                                                        |                                            |                                  |                       | Phase                                          | 2          |                                                                              |
| <b>⊞ 6</b>     | Phase 3         |                           | 392                             | 29 1                                  | 2.06.23 08:00        | 20.07.23 17:00                                                      |                                                                        |                                            |                                  |                       | Ì                                              |            |                                                                              |
| *              |                 |                           |                                 |                                       |                      |                                                                     |                                                                        |                                            |                                  |                       |                                                |            |                                                                              |

You can set a report period filter in gantt chart, variance analysis and all resource views.

#### Hide completed activities

The filter hides already completed tasks and helps to exclude irrelevant information from project presentation.

It is suitable in the activities views such as the Gantt chart, resource views.

**Note** In **capacity views** allows this filter to take out the resources of completed activities and provide other tasks as free capacities.

#### Show only overloaded resources

The filter helps to detect overloaded resources. You can use it in the Employee workload and Machinery.

#### Offer only planned resources for selection

If this check box is not marked, all resources in the resource pool will be available for selection. The activation of this filter makes only those resources available for selection that have been already used in this subproject / project.

This filter can be set in the views Role usage, Team utisage, Employee workload, Human resource capacity planning, Material, Machine types, Machinery and Machine capacity planning.

**Note** In capacity views this filter refers to roles. I.e. switched on option displays only roles, which are already planned in the project/portfolio. If the option is switched off, all the roles from the resource poolare listed in the capacity view. Accordingly, the employee list below is changed.

#### **Role filter**

If resources are assigned to activities in the form of roles or employees, they can be included in the role filter.

You can set the role filter in the activities views such as the Gantt chart and Role usage.

#### Team filter

If resources are assigned to activities in the form of teams, they can be included in the team filter.

You can set the team filter in the activities views such as the Gantt chart and Team usage.

#### **Employee filter**

If resources are assigned to activities in the form of employees, they can be included in the employee filter.

You can set the employee filter in the activities views such as the Gantt chart, resource and capacity views and Employee workload.

#### **Material filter**

If resources are allocated to activities in the form of materials, they can be included in the material filter.

You can set the material filter in the activities views such as the Gantt chart and Material requirements.

#### Machine type filter

If resources are allocated to activities in the form of machine types, they can be included in the machine type filter.

You can set the machine type filter in the activities views such as the Gantt chart and Machine types.

#### **Machinery filter**

If resources are allocated to activities in the form of machines, they can be included in the machinery filter.

You can set the machinery filter in the activities views such as the Gantt chart and Machinery.

#### **Project Categories**

When project categories are assigned to projects, they can be included in the project category filter and be used in the portfolio.

You can set the project category filter on a Gantt chart, resource and capacity views.

#### **Project Status**

When project statuses are assigned to projects, they can be included in the project status filter and used in the portfolio. project status filter and be used in the portfolio.

You can set the project status filter on a Gantt chart, resource and capacity views.

#### **Project Clients**

When project clients are assigned to projects, they can be included in the project client filter and be used in the portfolio.

You can set the project client filter on a Gantt chart, resource and capacity views.

# 6.37 Search

With the help of the menu item **Start > Edit > Search** you can search the projects and portfolios for tasks/sub-projects with specific information.

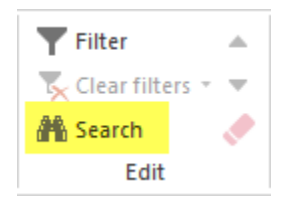

The Search dialogue box opens.

| Rearch Activ | vity/Subproject          |                | ×              |
|--------------|--------------------------|----------------|----------------|
| Search for:  | Build                    |                |                |
| Nr. 👻        | Name                     | Start          | Finish         |
| 1.1          | Building planning        | 07.09.16 08:00 | 04.11.16 16:00 |
| 1.1.3.3      | Building planning presen | 30.09.16 08:00 | 10.10.16 17:00 |
| 1.2.3.3      | Building planning presen | 17.11.16 08:00 | 28.11.16 17:00 |
| 1.3.3.3      | Building planning presen | 14.12.16 08:00 | 21.12.16 17:00 |
|              |                          |                |                |
|              |                          |                |                |
|              |                          |                |                |
|              |                          |                |                |
|              |                          |                |                |
|              |                          |                |                |
|              |                          |                |                |
|              |                          |                |                |
|              |                          |                |                |
|              |                          |                |                |
|              |                          |                |                |
|              |                          |                |                |
|              |                          |                |                |
|              | OK                       | Cancel         | Help           |

Here you can set the search criteria for the following fields:

- Task/sub-project name
- Code
- User defined fields
- Notes

In addition, the search criteria can be combined, e.g. task name and note.

### CHAPTER

### SEVEN

### **PROJECT PORTFOLIO**

### 7.1 Project portfolio

A product portfolio includes several projects and allows:

- Cross-project capacity planning
- · Optimal resource utilization between several projects
- Simulations

You can take all the current projects of the company in a portfolio together and / or add projects in several portfolios.

| R 🗀 🗔 <        | <del>،</del> ت ی د                                        | GANTT CHA         | RT                          |                  |                        |                              | 2016 p            | ortfolio     |              |              |                                             |                   |             | - (                       | □ ×               |
|----------------|-----------------------------------------------------------|-------------------|-----------------------------|------------------|------------------------|------------------------------|-------------------|--------------|--------------|--------------|---------------------------------------------|-------------------|-------------|---------------------------|-------------------|
| FILE ST        | TART PROJECT                                              | FORMAT            |                             |                  |                        |                              |                   |              |              |              |                                             |                   |             |                           | ^                 |
| Gantt<br>chart | ariance analysis<br>letwork diagram<br>antt-network chart | Employee Ot       | Role Lemploy<br>Team Machin | ee A Cost chart  | chart •<br>•<br>t      | * Save<br>I Hanage<br>Show → | Project Res       | ource        | 0× 25× 5     | 0* 75* 100*  | 문 Activity ·<br>가 Subproject ·<br>같은 Link · | Structure         | ▼ .         | Cutoff date<br>Current da | e<br>ste<br>.rt ▼ |
| Acti           | vity views                                                | Resource v        | iews Capacity vie           | ews Additional v | /iew                   | User views                   | Properti          | es           | Sche         | dule         | Insert                                      | Outline           | Edit        | Scrolling                 |                   |
|                | Cut                                                       | off date: 13.02.1 | 6 00:00                     | <<               | <u> </u>               |                              | November 2        | 015          |              |              |                                             | December          | 2015        | •                         | <b>↓</b>          |
| Nr.            | Name                                                      | Effort Du         | r Start                     | Finish           | 4                      | 5                            | 46                | 47           |              | 48           | 49                                          | 50 51             | <br>I ,     | 52                        | 53                |
| ⊡1             | software de                                               | 1255 42           | .5 02.11.15 08:00           | 30.12.15 12:00   | -                      |                              |                   |              |              |              |                                             |                   |             | _                         | sof               |
| ⊡1.1           | project plan                                              | 279 12.           | 25 02.11.15 08:00           | 18.11.15 10:00   | -                      |                              |                   | <b>proj</b>  | ject plannir | ng and over  | sight                                       |                   |             |                           |                   |
| 1.1.1          | software dev                                              | 54 2.             | 25 02.11.15 08:00           | 04.11.15 10:00   | <b></b> 1 <sup>6</sup> | software deve                | lopment plai      | nning        |              |              |                                             |                   |             |                           |                   |
| 1.1.2          | system test p                                             | 76 4.             | 75 02.11.15 08:00           | 06.11.15 15:00   |                        | system te                    | st planning       |              |              |              |                                             |                   |             |                           |                   |
| 1.1.3          | software inst                                             | 90 5.             | 63 06.11.15 15:00           | 16.11.15 11:00   |                        | ┝┝━━━━┥┫║║                   | ∎∎ Ь <sup>s</sup> | oftwar       | e installati | on planning  |                                             |                   |             |                           |                   |
| 1.1.5          | software tran                                             | 44 2.             | 88 09.11.15 16:00           | 12.11.15 15:00   |                        | La mana                      | software          | transit      | tion plannin | g            |                                             |                   |             |                           |                   |
| 1.1.7          | following and                                             | 15 1.             | 88 16.11.15 11:00           | 18.11.15 10:00   | L                      |                              |                   | ∎_ follo     | owing and i  | updating pla | ans                                         |                   |             |                           |                   |
| ⊟1.2           | establishing                                              | 288               | 9 18.11.15 10:00            | 01.12.15 10:00   |                        |                              |                   |              |              |              | establishing a s                            | oftware developn  | nent enviro | nment                     |                   |
| 1.2.1          | software eng                                              | 160               | 5 18.11.15 10:00            | 25.11.15 10:00   |                        |                              |                   | 4            |              | software e   | engineering enviro                          | nment             |             |                           |                   |
| 1.2.2          | software test                                             | 20 1.             | 25 18.11.15 10:00           | 19.11.15 12:00   |                        |                              |                   | <b>≯I</b> հ  | oftware te   | st environm  | ient                                        |                   |             |                           |                   |
| 1.2.3          | software dev                                              | 42 2.             | 63 18.11.15 10:00           | 20.11.15 16:00   |                        |                              |                   | <b>→</b> ∎ ∎ | software     | developme    | ent library                                 |                   |             |                           |                   |
| 1.2.4          | software dev                                              | 36 4              | .5 20.11.15 16:00           | 27.11.15 11:00   |                        |                              |                   | H            |              | softwa       | are development f                           | iles              |             |                           |                   |
| 1.2.5          | non-delivera                                              | 30 1.             | 88 27.11.15 11:00           | 01.12.15 10:00   |                        |                              |                   |              |              |              | hon-deliverable                             | software          |             |                           |                   |
| <b>⊡1.3</b>    | system requ                                               | 141 5.            | 75 01.12.15 10:00           | 08.12.15 17:00   |                        |                              |                   |              |              |              | P 1                                         | system requireme  | ents analys | IS                        |                   |
| 1.3.1          | analysis of u                                             | 57 2.             | 38 01.12.15 10:00           | 03.12.15 14:00   |                        |                              |                   | L            |              |              | analysis of                                 | user input        |             |                           |                   |
| 1.3.2          | operational c                                             | 54 3.             | 38 03.12.15 14:00           | 08.12.15 17:00   |                        |                              |                   |              |              |              | +                                           | operational conce | pt          |                           |                   |
| 1.3.3          | system requi                                              | 30 1.             | 88 03.12.15 14:00           | 07.12.15 12:00   |                        |                              |                   |              |              |              | → I F <sup>Sy</sup>                         | stem requirement  | S           |                           |                   |
| 1.4            | system design                                             | 84 5.             | 25 03.12.15 14:00           | 10.12.15 16:00   |                        |                              |                   |              |              |              | <b>+</b>                                    | system desig      | n           |                           |                   |
| 1.5            | software req                                              | 60 3.             | 75 03.12.15 14:00           | 09.12.15 11:00   |                        |                              |                   |              |              |              |                                             | Software require  | ements and  | liysis                    | and a             |
| ⊡1.6           | software im                                               | 0                 | 5 10.12.15 16:00            | 17.12.15 16:00   |                        |                              |                   |              |              |              |                                             |                   | software    | implementation            |                   |
| 1.6.1          | software imp                                              | 0                 | 5 10.12.15 16:00            | 17.12.15 16:00   |                        |                              |                   |              |              |              |                                             | •                 | sonware     | Implementation            |                   |
| 4              |                                                           |                   |                             |                  |                        |                              |                   |              |              |              |                                             |                   |             |                           | •                 |
| Properties     |                                                           |                   |                             |                  |                        |                              |                   |              |              |              |                                             |                   |             |                           |                   |
| RESOURCE PO    | OOL: http://localhost                                     | /ris6/21          |                             |                  |                        |                              |                   |              |              |              |                                             | 🔁 🔛 🔛 WEE         | K1:3        |                           | - + .#            |

Requirement: Only the projects that share a common resource pool, may be included in the project portfolio.

All views from the Gantt chart to the resource chart are available for the project portfolio. In the project portfolio you can run all the activities similar to a conventional project, that is, you can create activities, allocate resources, correct processes or save outputs.

Note A new project can not be created in the portfolio. You should create a new project separately and then add a portfolio.

### 7.2 New project portfolio

In order to open a new project portfolio, do as follows:

- Select the menu item File > Open new project portfolio.
- The dialogue window Portfolio Project selection appears.
- Click on the button Add Folder.
- Select the folder which contains the required projects.
- Click on the button **OK**.

Note the dialogue window **Portfolio Project selection**. It provides the projects that can be selected for the project portfolio.

| R Portfolio Project Sele                                                                                                    | ection                                                                        |                            |                                |              |                                       |                                   |                                                                                                    |                                                                                         | -7                    | :                                                              |
|----------------------------------------------------------------------------------------------------|-------------------------------------------------------------------------------|----------------------------|--------------------------------|--------------|---------------------------------------|-----------------------------------|----------------------------------------------------------------------------------------------------|-----------------------------------------------------------------------------------------|-----------------------|----------------------------------------------------------------|
| Select: <u>All None</u><br>Name<br>Building planning<br>Prepare project<br>Project plan<br>Building planning<br>Project works<br>resource poo | To resource pool<br>Project resources<br>Automatically<br>Pro<br>with<br>pool | Code<br>ject is<br>tched   | Customer<br>automa<br>to the r |              | Priority<br>199-<br>100<br>100<br>100 | Status<br>Project<br>convetto the | Start •••<br>07.09.16 08:00<br>19.03.24 08:00<br>17.04.24 08:00<br>16.05.24 08:00<br>•••<br>t is to be<br>rted manu<br>resource | Finish<br>05.11.16 16:<br>16.04.24 17:<br>20.05.24 08:<br>11.06.24 16:<br>Jally<br>pool | Filman Filman Galacia | ne e<br>isource pool r<br>e r<br>oomer ui<br>gory<br>ity<br>Is |
| Rillsoft Project To include proj <u>https://m-doc</u> Don't display again.                                                                    | ects with project re                                                          | sources in p<br>alize.html | ortfolio, open                 | these projec | tts separa                            | tely and sw                       | vitch from the proje                                                                                                    | ect resource to                                                                         | File r                | a pool by means of the menu                                    |
| Add Folder                                                                                                    | Add Proj                                                                      | ect                        |                                | 1            |                                       |                                   | (                                                                                                    | ОК                                                                                      | Cancel                | Help                                                           |

Note: Only projects that share a common resource pool can be included in the project portfolio.

If projects are not marked and have a red background in the **To resource pool** column, this indicates a difference between project resources and the resource pool.

#### Include projects with project resources in the portfolio

Deviating projects being coloured grey can be added to the portfolio as follows:

#### Automatically Automatic re

Automatic replacement of project resources

The option **Replace deviating project resources by resource pool** updates the project resources by adding the resource pool at every opening of the portfolio.

The view Variance analysis displays the changes in time of the projects graphically.

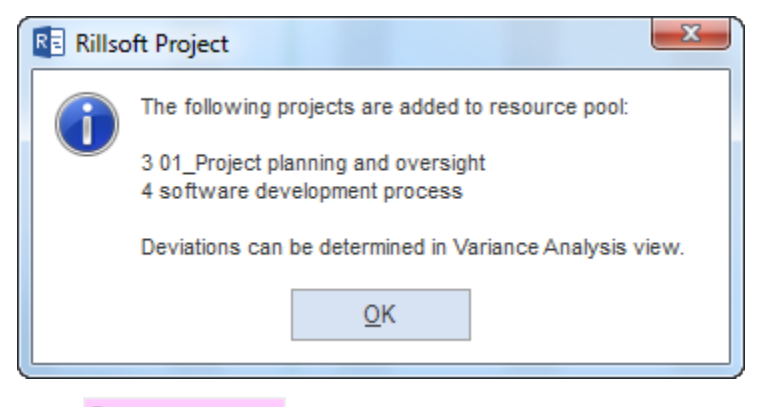

### Project resources Manual switching of project resource to resource pool

In order to have the portfolio projects with significant differences in resources, they must be opened separately
and you can switch from the project resource to the resource pool by means of the menu item Project > Switch
> Resource pool.

#### Edit portfolio

You can use the following three buttons to do the following:

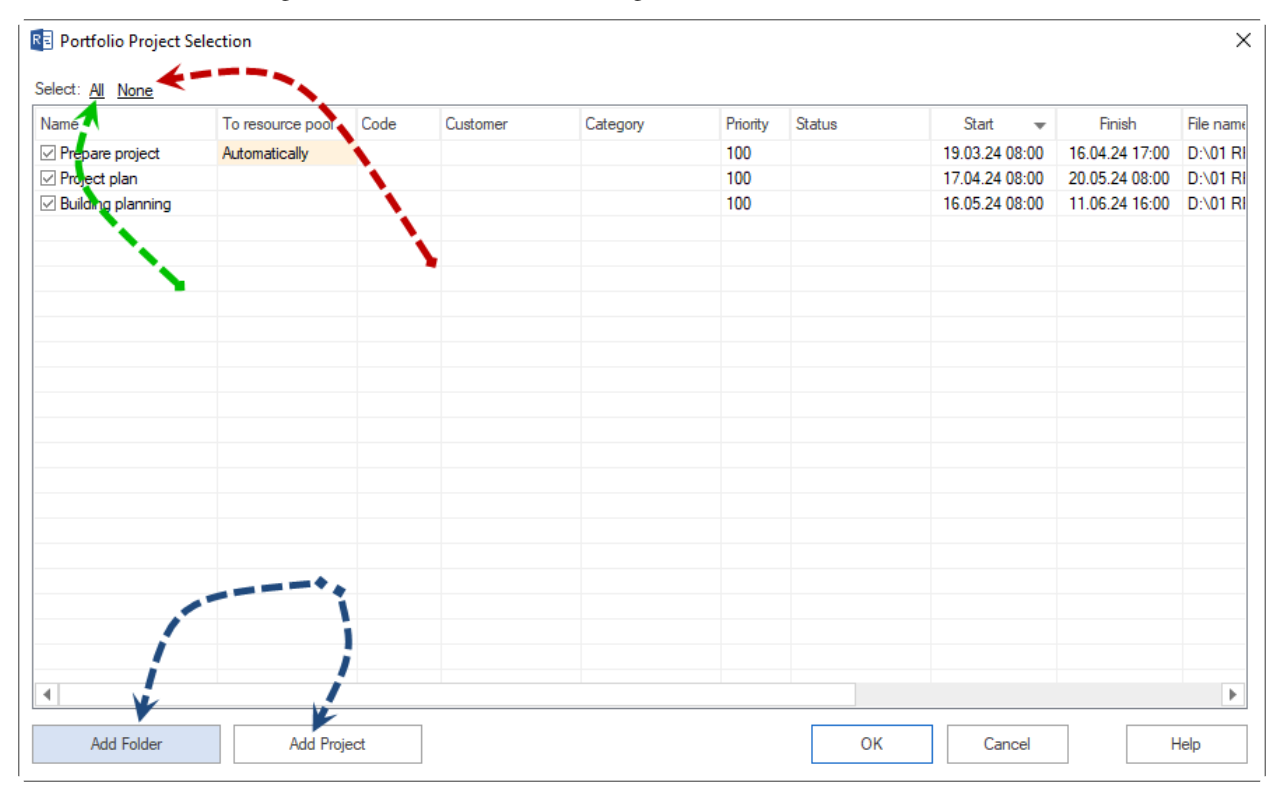

**Select all** – all projects from the list, that share a common resource pool, are included in the project portfolio. **Select none** - all projects from the list are taken out from the project portfolio. **Add a folder** - search a new folder for projects **Add a file** - add single projects to the list

Select the projects you want to add in the project portfolio. If you want to enter other projects in the list, click on the appropriate button to add either a folder or file.

The projects shown in the list can be **sorted** according to the following parameters:

- Project name
- Code
- Category
- Priority
- Status
- Start of project
- Finish of project
- File names

The selected order is then accepted by the project portfolio.

All views from the Gantt chart to break-even chart are available for the project portfolio. In the project portfolio you can run all the activities similar to a conventional project, that is, you can create activities, allocate resources, correct processes or store outputs.

# 7.3 New Project Portfolio in Rillsoft with Interface to the Rillsoft Integration Server

To create a project portfolio, please proceed as follows:

- 1. Select the menu item **File > New > New project portfolio**.
- 2. Right after the **Rillsoft Integration Server Portfolio** dialog, the **Rillsoft Integration Server Portfolio Properties** dialog window appears.

| lame: Portfolio 2024             |          |               |      |                |         |      |          |          |          |            |                |                |           |
|----------------------------------|----------|---------------|------|----------------|---------|------|----------|----------|----------|------------|----------------|----------------|-----------|
| Filter:                          |          |               |      |                |         |      |          |          | Perio    | od of: 25. | 11.10 • 00:00  | to: 01.01.25   | • 00:00   |
| ame                              | Selected | Tied together | Lock | Last modified  | Author  | Code | Customer | Category | Priority | Status     | Start          | Finish         | Path      |
| Root Folder                      |          |               |      |                |         |      |          |          |          |            |                |                |           |
| 2016                             |          |               |      |                |         |      |          |          |          |            |                |                |           |
| software development pro         |          |               |      | 02.06.23 22:27 | Admin A |      |          |          | 100      |            | 23.11.15 08:00 | 25.01.16 12:00 | Root Fold |
| Project 1                        |          |               |      | 02.06.23 22:27 | Admin A |      |          |          | 100      |            | 26.01.16 00:00 | 16.02.16 00:00 | Root Fold |
| new_software developme           |          |               |      | 02.06.23 22:27 | Admin A |      |          |          | 100      |            | 27.01.16 00:00 | 29.03.16 14:00 | Root Fold |
| Project2                         |          |               |      | 02.06.23 22:27 | Admin A |      |          |          | 100      |            | 09.03.16 14:00 | 29.03.16 14:00 | Root Fold |
| 2016_2_soft                      |          |               |      | 02.06.23 22:27 | Admin A |      |          |          | 100      |            | 28.03.16 00:00 | 05.06.16 00:00 | Root Fold |
| process ABC                      |          |               |      | 02.06.23 22:27 | Admin A |      |          |          | 100      |            | 07.11.16 08:00 | 11.01.17 14:00 | Root Fold |
| Template                         |          |               |      |                |         |      |          |          |          |            |                |                |           |
| 2011                             |          |               |      |                |         |      |          |          |          |            |                |                |           |
| + test                           |          |               |      |                |         |      |          |          |          |            |                |                |           |
| Other                            |          |               |      |                |         |      |          |          |          |            |                |                |           |
| <ul> <li>Construction</li> </ul> |          |               |      |                |         |      |          |          |          |            |                |                |           |
| Template                         |          |               |      |                |         |      |          |          |          |            |                |                |           |
| Building planning                |          | Construction  |      | 02.06.23 22:27 | Admin A |      |          |          | 100      |            | 07.09.16 08:00 | 04.11.16 16:00 | Root Fold |
| Origon planning                  |          | Construction  |      | 02.06.23 22:27 | Admin A |      |          |          | 100      |            | 27.10.16 08:00 | 25.12.16 16:00 | Root Fold |
| Katomo planning                  |          | Construction  |      | 06.07.23 11:17 | Admin A |      |          |          | 100      |            | 28.11.16 08:00 | 26.01.17 16:00 | Root Fold |
|                                  |          |               |      |                |         |      |          |          |          |            |                |                |           |
| ± 2023                           |          |               |      |                |         |      |          |          |          |            |                |                |           |
| 2024                             |          |               |      |                |         |      |          |          |          |            |                |                |           |
| Prepare project                  |          |               |      | 19.03.24 09:44 | Admin A |      |          |          | 100      |            | 19.03.24 08:00 | 16.04.24 17:00 | Root Fold |
| Building planning                |          | _             |      | 19.03.24 09:55 | Admin A |      |          |          | 100      |            | 01.07.24 08:00 | 24.07.24 16:00 | Root Fold |
| Project plan                     |          |               |      | 19.03.24 09:56 | Admin A |      |          |          | 100      |            | 17.04.24 08:00 | 20.05.24 08:00 | Root Fold |
|                                  |          |               |      |                |         |      |          |          |          |            |                |                |           |
|                                  |          |               |      |                |         |      |          |          |          |            |                |                |           |
| 1                                |          | +             |      |                |         |      |          |          |          |            |                |                |           |
| 1                                |          | 6             |      |                |         |      |          |          |          |            |                |                |           |
| *5                               |          | -             |      |                |         |      |          |          |          |            |                |                |           |
| _                                |          |               |      |                |         |      |          |          |          |            |                |                |           |
|                                  |          |               |      |                |         | _    |          |          |          |            |                |                |           |
|                                  |          |               |      |                |         | 7    |          |          |          |            |                |                |           |
|                                  |          |               |      |                | 1       |      |          |          |          |            |                |                |           |
|                                  |          |               |      |                | 1       |      |          |          |          |            |                |                |           |

- 3. Enter a name for the new portfolio in the Name field.
- 4. Filter is a free text field to delineate the information displayed below.
- 5. Select the directory where the required projects are located.
- 6. Mark the individual projects that should be included in the portfolio. You can also add projects from other directories if necessary.
- 7. Then click the **OK** button.

The **Rillsoft Integration Server Portfolio** dialog window shows you a list of existing portfolios in the left table. The newly created portfolio is marked in the list, and in the right table, you can review the content of the portfolio.

| Rillsoft integ | ration server portfol | io         |           |                        |            |               |        |                |         |      |          |          |          |        |                | ×          |
|----------------|-----------------------|------------|-----------|------------------------|------------|---------------|--------|----------------|---------|------|----------|----------|----------|--------|----------------|------------|
| Neu            | Delete                | Properties | ]         | Locking                | c Optim    | istic         |        |                |         |      |          |          |          |        |                |            |
| Name           |                       | Total pro  | Available | Baselines load         |            |               |        |                |         |      |          |          |          |        |                |            |
| 2011_portfolio |                       | 2          | 2         | Select: <u>All Non</u> | e Reador   | ly: <u>Al</u> | None   | -              |         |      |          | -        |          |        | -              |            |
| 2016 planning  |                       | 3          | 3         | Name                   | Tied toget | Readonly      | Locked | Last modified  | Author  | Code | Customer | Category | Priority | Status | Start 👻        | Finish     |
| 2016 portfolio |                       | 6          | 6         | Prepare project        |            |               |        | 19.03.24 09:44 | Admin A |      |          |          | 100      |        | 19.03.24 08:00 | 16.04.24 1 |
| Portfolio 1    |                       | 5          | 5         | Project plan           |            |               |        | 19.03.24 09:56 | Admin A |      |          |          | 100      |        | 17.04.24 08:00 | 20.05.24 0 |
| Portfolio 2    |                       | 3          | 3         | Building planning      |            |               |        | 19.03.24 09:55 | Admin A |      |          |          | 100      |        | 01.07.24 08:00 | 24.07.24 1 |
| Portfolio 2024 |                       | 3          | 3         |                        |            |               |        |                |         |      |          |          |          |        |                |            |
|                |                       |            |           |                        |            |               |        |                |         |      |          |          |          |        |                |            |
|                |                       |            |           |                        |            |               |        |                |         |      |          |          |          |        |                |            |
|                |                       |            |           |                        |            |               |        |                |         |      |          |          |          |        |                |            |
|                |                       |            |           |                        |            |               |        |                |         |      |          |          |          |        |                |            |
|                |                       |            |           |                        |            |               |        |                |         |      |          |          |          |        |                |            |
|                |                       |            |           |                        |            |               |        |                |         |      |          |          |          |        |                |            |
|                |                       |            |           |                        |            |               |        |                |         |      |          |          |          |        |                |            |
|                |                       |            |           |                        |            |               |        |                |         |      |          |          |          |        |                |            |
|                |                       |            |           |                        |            |               |        |                |         |      |          |          |          |        |                |            |
|                |                       |            |           |                        |            |               |        |                |         |      |          |          |          |        |                |            |
|                |                       |            |           |                        |            |               |        |                |         |      |          |          |          |        |                |            |
|                |                       |            |           |                        |            |               |        |                |         |      |          |          |          |        |                |            |
|                |                       |            |           |                        |            |               |        |                |         |      |          |          |          |        |                |            |
|                |                       |            |           |                        |            |               |        |                |         |      |          |          |          |        |                |            |
|                |                       |            |           | •                      |            |               |        |                |         |      |          |          |          |        |                | •          |
|                |                       |            |           |                        |            | ОК            | Cance  | I              |         |      |          |          |          |        |                | Help       |

From the Total projects column, you can see how many projects the portfolio contains.

The Available projects column indicates how many projects from the portfolio you are allowed to read.

If the **Baselines load** option is marked, the base plans of projects will also be loaded when opening the portfolio. However, this can slow down the work with the portfolio.

By default, all available projects from the portfolio are marked, but you can remove the marking from individual projects before opening the portfolio.

Moreover, you can open the selected projects read-only by marking them in the Read-Only column.

**Note:** Although you can add projects with resources differing from the resource pool to the portfolio, upon opening the portfolio, a note will appear advising you to switch these projects to the resource pool with **Project > Project resources > Switch to resource pool**.

## 7.4 Open a project portfolio

In order to open a project portfolio, do as follows:

- Select the menu item File > File > Open project portfolio.
- The dialogue window **Open** appears.
- Select the required file.
- Click on the button **OK**.

The dialogue window **Project selection for portfolio** appears. A list of projects for the project portfolio is shown.

| ame               | To resource pool       | Code                        | Customer         | Category    | Priority   | Status      | Start 💦              | Finish         | F            | il name                                               |
|-------------------|------------------------|-----------------------------|------------------|-------------|------------|-------------|----------------------|----------------|--------------|-------------------------------------------------------|
| Building planning | Project resources      |                             |                  |             | 100-       | -           | 07.09.16 08:00       | 05.11.16 16:   | $\checkmark$ | Name                                                  |
| Prepare project   | Automatically          |                             |                  |             | 100        |             | 19.03.24 08:00       | 16.04.24 17:   | ~            | To resource pool                                      |
| Project plan      |                        |                             |                  |             | 100        |             | 17.04.24 08:00       | 20.05.24 08:   | ~            | Code                                                  |
| Building planning |                        |                             |                  |             | 100        |             | 16.05.24 08:00       | 11.06.24 16:   |              | Curtamor                                              |
|                   |                        |                             |                  |             |            |             |                      |                | ~            | Customer                                              |
|                   |                        |                             |                  |             |            | ¥           |                      |                | ~            | Category                                              |
|                   | Pro                    | ject is                     | automa           | tically     |            | Projec      | t is to be           |                | $\sim$       | Priority                                              |
|                   | swi                    | tched t                     | to the re        | esourd      | :e         |             | rtod man             | ually          | $\checkmark$ | Status                                                |
| roject works      | with poo               |                             |                  |             |            | LOIIVE      | rteu mant            | ally           | $\checkmark$ | Start                                                 |
| seource noo       |                        |                             |                  |             |            | o the       | recource             |                |              |                                                       |
| source poo        |                        |                             |                  |             |            | io uic      | resource             | poor           | 1            | Finish                                                |
| esource poo       |                        |                             |                  |             | 1          |             | resource             | poor           | ~            | Finish                                                |
| Rillsoft Project  |                        |                             |                  |             | 1          |             | resource             | poor           | > >          | Finish<br>File name                                   |
| Rillsoft Project  | jects with project rea | sources in po<br>alize.html | ortfolio, open t | hese projec | ts separat | tely and sw | ritch from the proje | ct resource to | the re       | Finish<br>File name<br>source pool by means of the me |

Note: Only projects that share a common resource pool can be included in the project portfolio.

If projects are coloured grey, it indicates a difference between project resources and the resource pool.

#### Include projects with project resources in the portfolio

Deviating projects being coloured grey can be added to the portfolio as follows:

#### • Automatic replacement of project resources.

The option **Replace deviating project resources by resource pool** updates the project resources by adding the resource pool at every opening of the portfolio. The view **Variance analysis** displays the changes in time of the projects graphically.

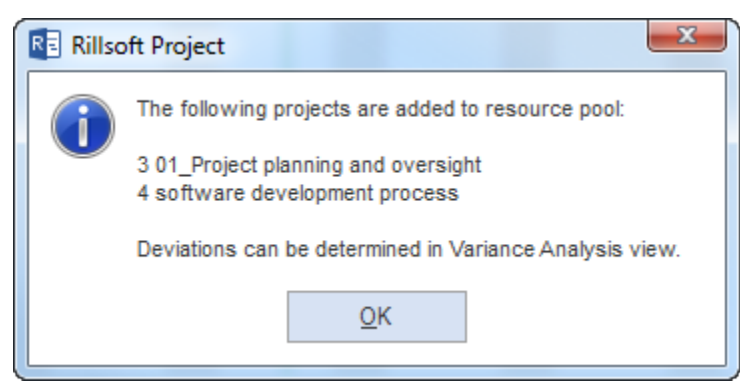

• Manual switching of project resource to resource pool.

In order to have the portfolio projects with significant differences in resources, they must be opened separately and you can switch from the project resource to the resource pool by means of the menu item **Project** > Switch > Resource pool.

#### **Edit portfolio**

You can use the following three buttons to do the following:

**Select all projects** – all projects from the list, that share a common resource pool, are included in the project portfolio. **Take out all projects** - all projects from the list are taken from the project portfolio out. **Add a folder** - search a new folder for projects **Add a file** - add single projects to the list

Select the projects you want to add to the project portfolio. If you want to enter other projects in the list, click on the appropriate button to add either a folder or a file.

#### Set the order of the project portfolio

The projects shown in the list can be sorted by the following parameters:

- Project name
- Code
- Category
- Priority
- Status
- Start of project
- · Finish of project
- File names

The selected order is then accepted by the project portfolio.

All views from the Gantt chart to break-even chart are available for the project portfolio. In the project portfolio you can run all the activities similar to a conventional project, that is, you can create activities, allocate resources, correct processes or store outputs.

## 7.5 Open a project portfolio in Rillsoft with interface to Rillsoft Integration Server

In order to open a project portfolio, do as follows:

- Select the menu item File > Open > Rillsoft Integration Server > Project portfolio.
- The dialogue Rillsoft Integration Server Portfolio appears.

| R | RIS Portfolio                                  |       |                       |                                        |                                                                        |          |                  |      |       |          |        |              |                   | X       |  |
|---|------------------------------------------------|-------|-----------------------|----------------------------------------|------------------------------------------------------------------------|----------|------------------|------|-------|----------|--------|--------------|-------------------|---------|--|
|   | Client: EN_2016 New portfolio Delete port Name | folio | ■ Properties Availabl | Locking     Pessimistic     Optimistic |                                                                        |          |                  |      |       |          |        |              |                   |         |  |
|   | 2011 portfolio                                 | 2     | 2                     | Different project                      | Ulterent project resources substitute resource pool<br>Reseilinge load |          |                  |      |       |          |        |              |                   |         |  |
|   | 2016 portfolio                                 | 5     | 5                     | Select: All None                       | jaaseiines ioao<br>at: <u>All None</u> Readonly: <u>All None</u>       |          |                  |      |       |          |        |              |                   |         |  |
|   |                                                |       |                       | Name                                   | Readonly                                                               | Locked   | Last modified    | Code | Categ | Priority | Status | Start        | ▼ Finish          | Path    |  |
|   |                                                |       |                       | ✓ software developed                   |                                                                        |          | 08.03.16 14:11 A |      |       | 100      |        | 23.11.15 08: | 00 25.01.16 12:00 | Root Fo |  |
|   |                                                |       |                       | Project 1                              |                                                                        | 14.03.16 | 10.03.16 12:43 A |      |       | 100      |        | 26.01.16 00: | 00 16.02.16 00:00 | Root Fo |  |
|   |                                                |       |                       | ✓ new_software c                       |                                                                        |          | 08.03.16 14:07 A |      |       | 100      |        | 27.01.16 00: | 00 29.03.16 14:00 | Root Fo |  |
|   |                                                |       |                       | ✓ 2016_2_soft                          |                                                                        |          | 10.03.16 15:07 A |      |       | 100      |        | 03.02.16 00: | 00 24.02.16 00:00 | Root Fo |  |
|   |                                                |       |                       | Project2                               |                                                                        |          | 10.03.16 12:40 A |      |       | 100      |        | 09.03.16 14: | 00 29.03.16 14:00 | Root Fo |  |
|   |                                                |       |                       |                                        |                                                                        |          |                  |      |       |          |        |              |                   |         |  |
|   |                                                |       |                       |                                        |                                                                        |          |                  |      |       |          |        |              |                   |         |  |
|   |                                                |       |                       |                                        |                                                                        |          |                  |      |       |          |        |              |                   |         |  |
|   |                                                |       |                       |                                        |                                                                        |          |                  |      |       |          |        |              |                   |         |  |
|   |                                                |       |                       |                                        |                                                                        |          |                  |      |       |          |        |              |                   |         |  |
|   |                                                |       |                       |                                        |                                                                        |          |                  |      |       |          |        |              |                   |         |  |
|   |                                                |       |                       |                                        |                                                                        |          |                  |      |       |          |        |              |                   |         |  |
|   |                                                |       |                       |                                        |                                                                        |          |                  |      |       |          |        |              |                   |         |  |
|   |                                                |       |                       |                                        |                                                                        |          |                  |      |       |          |        |              |                   |         |  |
| l |                                                |       |                       | •                                      |                                                                        |          |                  |      |       |          |        |              |                   | •       |  |
|   | OK Cancel                                      |       |                       |                                        |                                                                        |          |                  |      |       |          |        |              |                   |         |  |

- 3. Left, all portfolios are listed with information about project number in the portfolio and number of projects that are available for you, it is related to your access rights.
- 4. Right, you see all the projects from the selected portfolio. You can take out individual projects from the portfolio for this time by deleting the marking of appropriate projects or all projects by click **Select: All**.

| RIS Portfolio   |                       |        |                                |            |                     |                  |      |        |          |        |             |          |            | X       |
|-----------------|-----------------------|--------|--------------------------------|------------|---------------------|------------------|------|--------|----------|--------|-------------|----------|------------|---------|
| Client: EN_2016 | e portfolio Propertie |        | ing<br>essimistic<br>ptimistic | all se     | elected             | all reado        | only |        |          |        |             |          |            |         |
| Name            | Total pr Availa       | bl 🔽 D | ifferent projec                | t esources | substitute re       | source pool      | no   | ne rea | adonly   |        |             |          |            |         |
| 2011_portfolio  | 2 2                   | B      | aselines load                  |            | 1                   |                  |      |        |          |        |             |          |            |         |
| 2016 portfolio  | 5 5                   | Select | : <u>All None</u>              | Read       | only: <u>All No</u> | ine              |      |        |          |        |             |          |            |         |
|                 |                       | Name   | e                              | Readonly   | Locked              | Last modified    | Code | Categ  | Priority | Status | Start       | *        | Finish     | Path    |
|                 |                       | ✓ so   | ftware develc                  |            |                     | 08.03.16 14:11 A |      |        | 100      |        | 23.11.15 08 | 00 25.0  | 1.16 12:00 | Root Fo |
|                 | coloctor              | Pr Pr  | oject1                         |            | 14.03.16            | <103.16 12:43 A  |      |        | 100      |        | 26.01.16 00 | 00 16.0  | 2.16 00:00 | Root Fo |
|                 | Selected              | . I ne | w_software c                   |            |                     | 08.03.16 14:07 A | Ξ.   |        | 100      |        | 27.01.16 00 | 00 29.0  | 3.16 14:00 | Root Fo |
|                 |                       | 20     | 16_2_soft                      |            | -                   | 10.03.16 15:07 A | lock | ed     | 100      |        | 03.02.16 00 | 00 24.0  | 2.16 00:00 | Root Fo |
|                 |                       | ⊡ Pr   | oject2                         | re         | ad only             | 10.03.16 12:40 A |      |        | 100      |        | 09.03.16 14 | :00 29.0 | 3.16 14:00 | Root Fo |

5. You can apply some projects read-only i.e. only to read in the portfolio, by selecting them in **Read-Only** column or all projects by click **Readonly: All**.

You can see at once on a red background if any projects are locked as well.

6. Click on the button **OK**.

Note: Only projects that share a common resource pool can be included in the project portfolio.

If project resources are differrent from the resource pool, the message appears.

| Rillso | oft Project                                                                                                    |
|--------|----------------------------------------------------------------------------------------------------|
|        | Following projects cannot be shown in a portfolio as their resources differ from the resource pool in project.           |
| -      | Initiation                                                                                                    |
|        | Individually open project by using the menu item 'Project/Switch to Resource Pool' can be switched to the resource pool. |
|        | ОК                                                                                                    |
|        |                                                                                                    |

In order to have the portfolio accepted projects with significant differences in resources, they must be opened separately and you can switch from the project resource to the resource pool by means of the menu item **Project > Switch > Resource pool**.

#### Locking

- Pessimistic once a user edits something in the project, all other users can open the project only as a read-only copy.
- Optimistic each user can always edit the project.

The lock option is available only for the user, who also have the appropriate access rights.

#### **Baselines load**

Baseline slows the work with the portfolio. If you do not need a comparison with a baseline at the moment, you can open portfolio without a baseline.

#### Set the order of the project in portfolio

The projects shown in the list can be sorted according to the following parameters:

- Project name
- Code
- Category
- Priority
- Status
- Start of project
- Finish of project
- File names

Click on the selected column in the title area, e.g. Start.

| Different project              | Different project resources substitute resource pool |          |                  |      |       |          |        |                |                |         |  |  |  |
|--------------------------------|------------------------------------------------------|----------|------------------|------|-------|----------|--------|----------------|----------------|---------|--|--|--|
| Baselines load                 |                                                      |          |                  |      |       |          |        |                | P              |         |  |  |  |
| Select: <u>All</u> <u>None</u> | Select: <u>All None</u> Readonly: <u>All None</u>    |          |                  |      |       |          |        |                |                |         |  |  |  |
| Name                           | Readonly                                             | Locked   | Last modified    | Code | Categ | Priority | Status | Start 🔽 👻      | Finish         | Path    |  |  |  |
| ✓ software developed           |                                                      |          | 08.03.16 14:11 A |      |       | 100      |        | 23.11.15 08:00 | 25.01.16 12:00 | Root Fo |  |  |  |
| Project 1                      |                                                      | 14.03.16 | 10.03.16 12:43 A |      |       | 100      |        | 26.01.16 00:00 | 16.02.16 00:00 | Root Fo |  |  |  |
| ✓ new_software c               | $\checkmark$                                         |          | 08.03.16 14:07 A |      |       | 100      |        | 27.01.16 00:00 | 29.03.16 14:00 | Root Fo |  |  |  |
| ✓ 2016_2_soft                  |                                                      |          | 10.03.16 15:07 A |      |       | 100      |        | 03.02.16 00:00 | 24.02.16 00:00 | Root Fo |  |  |  |
| ✓ Project2                     |                                                      |          | 10.03.16 12:40 A |      |       | 100      |        | 09.03.16 14:00 | 29.03.16 14:00 | Root Fo |  |  |  |
|                                |                                                      |          |                  |      |       |          |        |                |                |         |  |  |  |

The selected order is then accepted by the project portfolio.

#### Change portfolio properties

#### Click on the button **Properties**

| RIS Portfolio-Properties             |                | ×              |
|--------------------------------------|----------------|----------------|
| Name: 2016 portfolio                 |                |                |
|                                      |                |                |
| Name                                 | Start          | Finish         |
| Root Folder                          |                |                |
| 2016                                 |                |                |
| ✓ software development process       | 02.11.15 08:00 | 30.12.15 12:00 |
| 🔍 🗹 Project 1                        | 26.01.16 00:00 | 16.02.16 00:00 |
| 🔪 🗹 new_software development process | 27.01.16 00:00 | 29.03.16 14:00 |
| Project2                             | 02.02.16 00:00 | 23.02.16 00:00 |
| ✓ 2016_2_soft                        | 03.02.16 00:00 | 24.02.16 00:00 |
| Template                             |                |                |
| 2011                                 |                |                |
| software development process         | 25.11.10 00:00 | 26.01.11 14:00 |
| software process                     | 25.11.10 00:00 | 26.01.11 14:00 |
| test                                 |                |                |
| test_email                           | 18.01.16 00:00 | 18.02.16 00:00 |
|                                      | 13.02.16 00:00 | 05.03.16 00:00 |
| Projekt2                             | 13.02.16 00:00 | 05.03.16 00:00 |
|                                      |                |                |
|                                      |                |                |
|                                      |                |                |
|                                      |                |                |
|                                      |                |                |
|                                      |                |                |
| OK Cancel                            |                |                |
|                                      |                |                |

If you want to add other projects to the list, click on the appropriate button to add either a folder or file.

## 7.6 Reload portfolio

If you are working in a multi-user environment, it may often be necessary to reload a portfolio where several people are working on different projects at the same time in order to view their changes.

With the help of the menu item **File > Reload Project > Portfolio** you can reload the current portfolio.

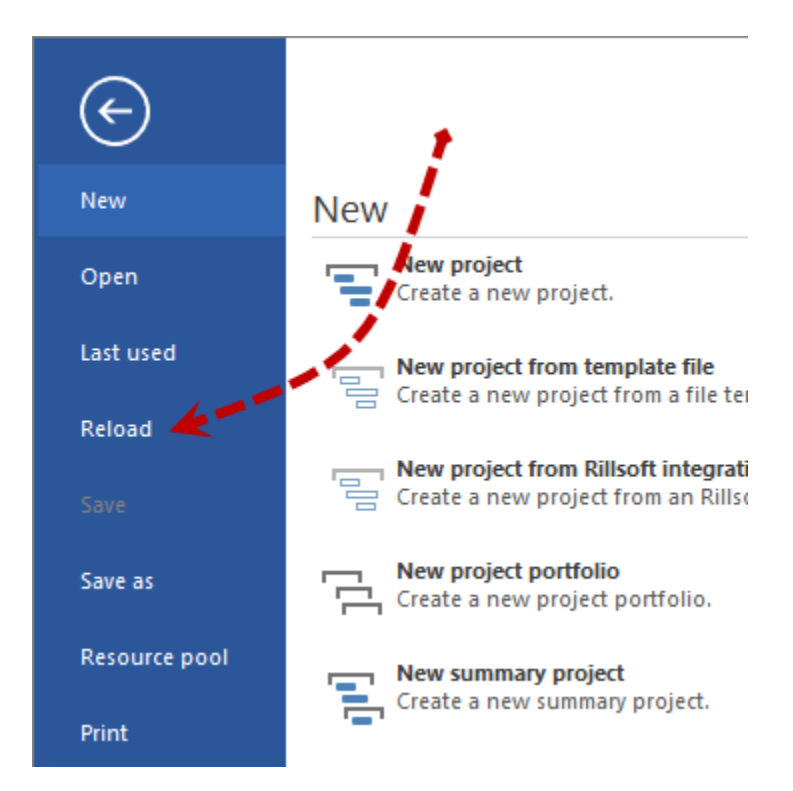

Alternatively, you can use a quick access.

Click the Reload icon on the Quick Access Toolbar.

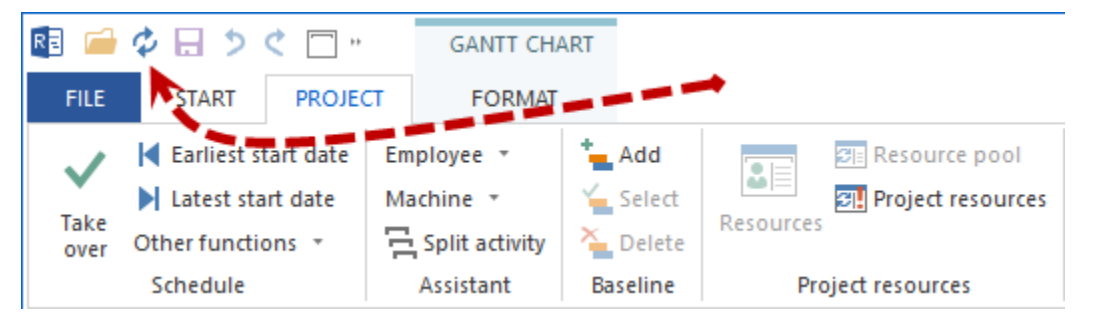

Notes: If the Reload icon is not present, you can select Reload from the Customise Quick Access Toolbar menu item.
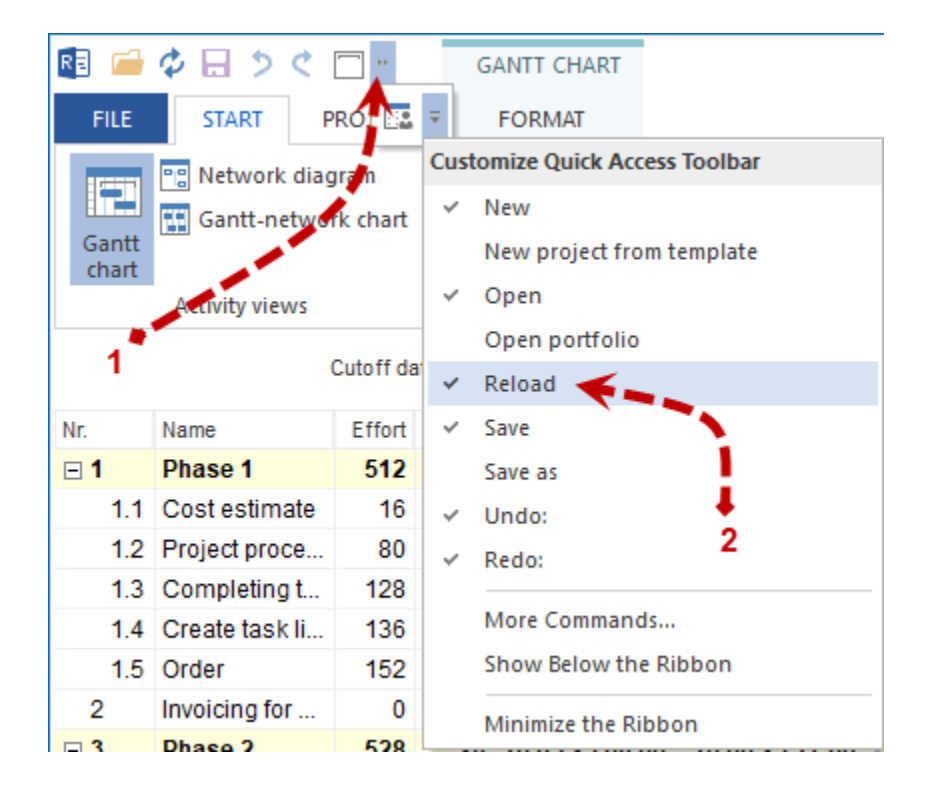

# 7.7 Cross-project links

In the portfolio you can link several projects with each other. **Important!** This function is only included in Rillsoft Project with **Rillsoft Integration Server** and links can only be edited in the portfolio.

In cross-project links, succeeding activities are shifted not automatically, but the program sets negative intervals instead. By means of the menu item **Project/Rillsoft Integration Server/Cross-project links**, you can check these links and obtain detailed information about them, such as occurring delays.

You can choose whether you want to accept only single or all of the changes you have made to these settings.

| love | Outbound project / Activity | Incoming project / Activity       | Start 🔻        | Finish         | Reserve | Delay, release | Delay, calcul |
|------|-----------------------------|-----------------------------------|----------------|----------------|---------|----------------|---------------|
|      | 1.12 End                    | 2.1.1 task 1                      | 20.01.16 12:00 | 26.01.16 08:00 | +5.83   | 0              |               |
|      | 2.3 project end             | 3.1.1 software development planni | 11.02.16 09:00 | 27.01.16 08:00 | -15.04  | -15.04         | -15.0         |
| ]    | 4.6 task 6                  | 5.1.1.1 software development plan | 29.03.16 14:00 | 03.02.16 08:00 | -55.25  | -16.38         | -55.2         |
|      | 3.13 End                    | 4.1 task 1                        | 29.03.16 14:00 | 09.03.16 14:00 | -20     | -20            | -2            |
|      |                             |                                   |                |                |         |                |               |
|      |                             |                                   |                |                |         |                |               |
|      |                             |                                   |                |                |         |                |               |
|      |                             |                                   |                |                |         |                |               |
|      |                             |                                   |                |                |         |                |               |
|      |                             |                                   |                |                |         |                |               |
|      |                             |                                   |                |                |         |                |               |
|      |                             |                                   |                |                |         |                |               |
|      |                             |                                   |                |                |         |                |               |
|      |                             |                                   |                |                |         |                |               |
|      |                             |                                   |                |                |         |                |               |
|      |                             |                                   |                |                |         |                |               |
|      |                             |                                   |                |                |         |                |               |
|      |                             |                                   |                |                |         |                |               |

The following information and options are available:

| Move                             | The calculated delay will be compensated by the approved delay when you click on the check box. |
|----------------------------------|-------------------------------------------------------------------------------------------------|
| Outgoing project / ac-<br>tivity | Displays outgoing projects/activities.                                                          |
| Incoming project / ac-<br>tivity | Displays incoming projects/activities.                                                          |
| Start                            | Shows, where a link starts.                                                                     |
| Finish                           | Shows, where a link ends.                                                                       |
| Reserve                          | Shows the interval between the outgoing and incoming positions in absolute time.                |
| Delay, Release                   | Displays the value of the released interval.                                                    |
| Delay, Calculation               | Displays the value of the calculated interval.                                                  |

Red background colouring signals that there is a discrepancy between the released and the calculated delay.

#### Set to automatic

Click this button if all calculated delays should be automatically aligned with the released delays.

### **Types of links**

The following link types are at your disposal:

Finish-Startthe "from" activity must finish before the "to" activity can startStart-Startthe "from" activity must start before the "to" activity can startFinish-Finishthe "from" activity must finish before the "to" activity can finishStart-Finishthe "from" activity must start before the "to" activity can finish

| Properties                                 |        |
|--------------------------------------------|--------|
| 0                                          |        |
| Link                                       |        |
| Predecessor: 2 task 4                      | ОК     |
| Successor: 3 project end                   | Cancel |
| Link type: Finish to start                 |        |
| Delay: Absolute time - 2 day               | Delete |
| Color: Activity color 👻 🗹 Bold highlighted |        |

### **Time intervals**

Intervals can be defined in Project properties in relation to the time unit of the duration (such as hours or days). Intervals can only be defined in absolute time (estimated duration including non-working time, such as: 10 hours or 2 days).

Intervals can have

- positive (such as: + 2 hours) or
- negative (such as: 50% = overlapping)

signs.

#### **Highlight link**

Links can be highlighted by means of colour or boldface.

#### Create cross-project link

New cross-project links can be only created by Rillsoft Project with Rillsoft Integration Server in the portfolio. In order to create a new cross-project link, do as follows:

• Choose the link type via the menu item Start > Insert > Link.

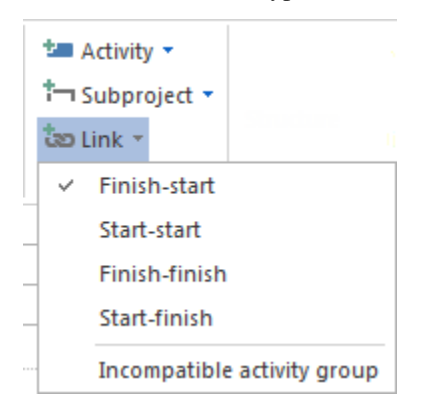

- Connect two activities by drawing your mouse from one activity of a project to another activity from another project.
- If necessary, enter the delay (positive or negative) by which you want to delay the "to" acticity depending on the selected link type.

**Note:** If you do not enter any delay, the delay related to positions of outgoing and incoming activities is automatically calculated.

• Click on the button **OK**.

## CHAPTER

## EIGHT

## **PROJECT CONTROLLING**

## 8.1 Project controlling

Project controlling consists of the following:

- Entering information about the project progress
- Setting of cutoff date
- · Analyse of ongoing and waiting activities

#### Enter information about the project progress

The updating of information about a selected activity can be accomplished by entering the activity's percentage of completion at regular intervals.

In order to enter the completed activity's percentage, do as follows:

- Mark the activity you want to enter in the diagram.
- Activate the tab General in the window Activity properties.
- Enter the percentage in the field **Completed**.
- Click on the button **OK**.

| Prop | ertie    | s         |                |                                        |                     |              |                  |        |          |             |       |           |                  |
|------|----------|-----------|----------------|----------------------------------------|---------------------|--------------|------------------|--------|----------|-------------|-------|-----------|------------------|
|      | 1.3      | Name:     | software inst  | allation planning                      |                     |              | Code:            | Fixed: | Duration | ✓ Effort:   | 18 Ph | Duration: | 1.13 AT (8 Hrs.) |
| Ger  | neral    | ✓ Roles   | Employee       | Timesheets                             | Material            | Machine type | Machinery        | Links  | Format   | User fields | Notes |           |                  |
| Due  | e date – | Date      | Time           | Activity calendar:<br>Project calendar |                     | •            | Completed:       | 100 %  | Color:   |             |       | r         | ОК               |
| ۲    | Start:   | 27.11.15  | * 15:00        |                                        |                     | L CF         | Fixed costs:     | 0€     |          |             |       |           | Cancel           |
| 0    | Finish:  | 30.11.15  | <b>*</b> 16:00 | Disregard team a                       | and employee o      | calendar     | Invoice amount:  | 0€     |          |             |       |           |                  |
|      | Fix      |           |                | Start of activity of                   | only at first shift |              | Term of payment: | 0 wo   | ŕ        |             |       |           |                  |
|      | Mark as  | milestone |                | Merge into one I                       | line                |              | Receipt:         | · *    |          |             |       |           |                  |

Alternative 1: You can enter the completion percentage in the context menu of the activity.

Alternative 2: Select a task and click the menu item Start > Schedule >...

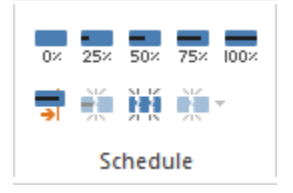

Alternative 3: You can enter the completion percentage in the table of the Gantt chart in the columns Quantity, Effort and Duration below **Completed**. - click on **Gantt chart Format > Data > Columns** and select the required columns. - click on **Gantt chart Format > Data > Columns** and select the required columns.

| Column arrangement    |      |                               |   |        |
|-----------------------|------|-------------------------------|---|--------|
| Name                  | Unit | Description                   |   | Up     |
| ✓Nr.                  |      | Nr.                           |   |        |
| Info                  |      | Info                          |   | Down   |
| Name                  |      | Name                          |   |        |
| Code                  |      | Code                          |   | Reset  |
| UUID                  |      | Universally unique identifier |   |        |
| Category              |      | Category                      |   |        |
| Priority              |      | Priority                      |   | ОК     |
| Status                |      | Status                        |   | 0.11   |
| Deliverable           |      | Deliverable                   |   | Cancel |
| Completed deliverable |      | Completed deliverable         |   |        |
| Open deliverable      |      | Open deliverable              |   |        |
| Unit of measure       |      | Unit of measure               |   |        |
| Standard              | Pm   | Standard                      |   |        |
| ✓Effort               | Ph   | Effort                        |   |        |
| Completed             | Ph   | Completed effort              |   |        |
| Open                  | Ph   | Open effort                   |   |        |
| ✓ Duration            | AT   | Duration                      |   |        |
| Completed duration    | AT   | Completed duration            |   |        |
| Open duration         | AT   | Open duration                 |   |        |
| ✓Start                |      | Start (date + time)           |   |        |
| Start                 |      | Start (date)                  |   |        |
| Start                 |      | Start (calendar week)         |   |        |
| ✓ Finish              |      | Finish (date + time)          |   |        |
| Finish                |      | Finish (date)                 |   |        |
| Finish                |      | Finish (calendar week))       |   |        |
| Earliest start        |      | Earliest start                |   |        |
| Start reserve         | day  | Start reserve                 |   |        |
| Latest finish         |      | Latest finish                 |   |        |
| Finish reserve        | day  | Finish reserve                |   |        |
| Fixed costs           | €    | Fixed costs                   |   |        |
| HR cost               | €    | Human resource cost           |   |        |
| Material costs        | €    | Material costs                | T |        |

• Enter eg., how much effort has been completed.

| RE 🧀 E         | <b>5</b> े 🗆 र       | GA             | NTT CHART       | software development process - |                |            |             |               |                  |             |               |                   |              |                     |                      |  |  |  |  |
|----------------|----------------------|----------------|-----------------|--------------------------------|----------------|------------|-------------|---------------|------------------|-------------|---------------|-------------------|--------------|---------------------|----------------------|--|--|--|--|
| FILE           | START PROJE          | CT F           | ORMAT           |                                |                |            |             |               |                  |             |               |                   |              |                     | ^                    |  |  |  |  |
| 17-101         | 🔄 Variance analysis  | 100            | Role            | 🏭 Em                           | nployee        | Resour     | ce chart 🝷  | * Save        |                  |             |               | 🛀 Activity 👻      | + = + - ·    | <b>T</b>            | <b>V</b> Cutoff date |  |  |  |  |
|                | 🔋 Network diagram    |                | 🏜 📑 Team        | * <b>!</b> Ma                  | achine         | 🖄 Cost ch  | nart 🝷      | I 🗄 Manage    |                  | 0× 25× 5    | 0% 75% 100%   | 🗂 Subproject 🝷    | . 🗳 📲 🔹      | <b>X</b> • <b>•</b> | Current date         |  |  |  |  |
| Gantt<br>chart | Gantt-network ch     | hart Empl      | Other 🔻         |                                |                | 🖫 Gantt d  | :hart       | 🚍 Show 🔻      | Project Resource | <b>-</b>    | Щ.            | ້ວຍ Link 🔻        | Structure    | A 🔶                 | ▼ Project start ▼    |  |  |  |  |
|                | Activity views       | Res            | ource views     | Capaci                         | ty views       | Additior   | nal view    | User views    | Properties       | Sch         | edule         | Insert            | Outline      | Edit                | Scrolling            |  |  |  |  |
|                |                      |                |                 | Cutoff                         | date: 23.1     | 1.15 08:00 |             |               |                  | •           | December 2015 |                   |              |                     |                      |  |  |  |  |
| Nr.            | Name                 | Effort         | Completed       | Open                           | Duration       | Comple     | Open du     | Start         | Finish           | Compl       | 48            | 49                | 50           | 51                  | . 52                 |  |  |  |  |
| ⊡1             | project plan         | 279            | 94              | 185                            | 15.25          |            |             | 23.11.15 08:0 | 0 14.12.15 10:.  | 34          |               |                   | -            | project plan        | ning and oversight   |  |  |  |  |
| 1.1            | software dev         | 54             | 54              | 0                              | 2.25           | 2.25       | 0           | 23.11.15 08:0 | 0 25.11.15 10:   | . 100       | soft          | ware development  | t planning   |                     |                      |  |  |  |  |
| 1.2            | system test p        | 76             | 40              | 36                             | 4.75           | 2.5        | 2.25        | 23.11.15 08:0 | 0 27.11.15 15    | . 52.63     |               | system test plann | iing         |                     |                      |  |  |  |  |
| 1.3            | software inst        | 90             | 0               | 90                             | 5.63           | 0          | 5.63        | 27.11.15 15:0 | 0 10.12.15 11:   | . 0         | H             |                   | softwar      | e installation      | ı planning           |  |  |  |  |
| 1.5            | software tran        | 44             | 0               | 44                             | 2.88           | 0          | 2.88        | 03.12.15 16:0 | 0 08.12.15 15:.  | 0           |               | 4                 | software tra | ansition plan       | ning                 |  |  |  |  |
| 1.7            | following and        | 15             | 0               | 15                             | 1.88           | 0          | 1.88        | 10.12.15 11:0 | 0 14.12.15 10:.  | 0           |               |                   |              | following an        | d updating plans     |  |  |  |  |
| ⊟2             | establishing         | 288            | 0               | 288                            | 9              |            |             | 14.12.15 10:0 | 0 25.12.15 10:.  | 0           |               |                   | ,            |                     | establis             |  |  |  |  |
| 2.1            | software eng         | 160            | 0               | 160                            | 5              | 0          | 5           | 14.12.15 10:0 | 0 21.12.15 10:.  | 0           |               |                   | •            |                     | h software engine    |  |  |  |  |
| 2.2            | software test        | 20             | 0               | 20                             | 1.25           | 0          | 1.25        | 14.12.15 10:0 | 0 15.12.15 12:.  | 0           |               |                   | +            | software            | test environment     |  |  |  |  |
| 2.3            | software dev         | 42             | 0               | 42                             | 2.63           | 0          | 2.63        | 14.12.15 10:0 | 0 16.12.15 16:.  | 0           |               |                   | 4            | softwa              | re development libra |  |  |  |  |
| 2.4            | software dev         | 36             | 0               | 36                             | 4.5            | 0          | 4.5         | 16.12.15 16:0 | 0 23.12.15 11:   | . 0         |               |                   |              | <b>H</b> I I        | software dev         |  |  |  |  |
| 2.5            | non-delivera         | 30             | 0               | 30                             | 1.88           | 0          | 1.88        | 23.12.15 11:0 | 0 25.12.15 10:.  | 0           |               |                   |              |                     | non-deliv -          |  |  |  |  |
| •              |                      |                |                 |                                |                |            |             |               |                  |             |               |                   |              |                     | r                    |  |  |  |  |
|                | 1.2 Name: sy         | ystem test pla | inning          |                                |                |            |             |               |                  | Code:       | Fixed:        | Duration - E      | ffort: 76 Ph | Duration:           | 4.75 AT (8 Hrs.)     |  |  |  |  |
| Genera         | al 🗸 Roles           | Employee       | Timesheets      | Ма                             | terial         | Machine ty | pe Mad      | chinery Lin   | ks Format        | User fields | Notes         |                   |              |                     |                      |  |  |  |  |
| Due da         | ate                  |                | Activity calend | dar:                           |                |            | C           | moleted 52    | 63 % Color:      | Autor       | natic color   | *                 |              |                     | ок                   |  |  |  |  |
|                | Date                 | Time           | Project calen   | dar                            |                | •          |             | ad as at as   | 0.0              |             |               |                   |              |                     | Canaal               |  |  |  |  |
| Sta            | art: 23.11.15 *      | 08:00          |                 |                                |                |            | - Financing | ed costs:     | UE               |             |               |                   |              |                     | Cancer               |  |  |  |  |
| ⊖ Fini         | ish: 27.11.15 •      | 15:00          |                 | eam and e                      | employee c     | alendar    | Invoice     | amount:       | 0 €              |             |               |                   |              |                     |                      |  |  |  |  |
|                |                      |                | Start of act    | ivity only a                   | at first shift |            | Term of     | payment:      | 0 wor            |             |               |                   |              |                     |                      |  |  |  |  |
|                |                      |                |                 |                                |                |            |             | Receipt:      | <b>v</b>         |             |               |                   |              |                     |                      |  |  |  |  |
| 🗆 Ma           | irk as milestone     |                | Merge into      | one line                       |                |            |             |               |                  |             |               |                   |              |                     |                      |  |  |  |  |
| RESOURC        | E POOL: http://local | host/ris6/21   |                 |                                |                |            |             |               |                  |             |               |                   |              | K1:3                |                      |  |  |  |  |

**Note:** If there is a number of activities linked as **Finish-Start**, and if the successor has more than 0% in the field **Completed**, its predecessor is set automatically to the value 100%.

### Setting of cutoff date

A cutoff date is the point of time at which the percentages were entered last time. A cutoff date is determined by means of a check mark (a small triangle in the upper part of the timescale).

Example: Gantt chart with determined cutoff date and percentages (black bar in activities).

| R 🗀       | <u>-</u> • ে ।           | GANTT CHAP      | रा                            |                       |               | software development process |            |             |          |       |            |           |          |            |          |      |        |        |            | - [    | ı ×    |         |         |          |          |
|-----------|--------------------------|-----------------|-------------------------------|-----------------------|---------------|------------------------------|------------|-------------|----------|-------|------------|-----------|----------|------------|----------|------|--------|--------|------------|--------|--------|---------|---------|----------|----------|
| FILE      | START PROJECT            | FORMAT          | Role Alt Employe              | e I. Resource         | chart 🔻       | * Save                       |            |             |          | _     |            | _         |          | 🚈 Activ    | itv 🔻    |      |        | 1 4    | <b>q</b> . | Ţ      | -      |         | Cuto    | off date | ^        |
|           | Network diagram          |                 | Team * Machine                | Cost char             | + -           | T Man                        | ane [      | -           |          | 0×    | 25× 50×    | 75× 10    | ×00      | ta Subr    | roject : | •    |        |        | ā.         | -      |        |         | Curr    | ent da   | te       |
| Gantt     | Gantt-network chart      | Employee        | er T                          | Gantt ch              | art           | Shov                         | Pr         | oject Reso  | urce     | -     | <b>#</b> # | *         |          | ້ອງ Link   | •        |      | Struct | ure .  | ÷.,        |        |        |         | Proi    | ect star | ~<br>+ ▼ |
| chant (   | Activity views           | Resource vie    | ws Capacity view              | Additional            | view          | User vie                     | NS         | Propertie   | s        |       | Sched      | ule       |          | Ins        | ert      |      | O      | utline |            |        | Edit   |         | Sere    | lling    |          |
|           |                          |                 |                               |                       |               | 1                            |            |             |          |       |            |           |          | X,         |          |      |        |        |            |        | Dec    | ember 2 | 2015    |          |          |
|           |                          | Cutoff date: 07 | .12.15 10:00                  |                       | <             | 23 . 24                      | , 25 , 2   | 6 , 27 , 28 | , 29 , 3 | 30 (  | 01 , 02 ,  | 03 . 04   | 4 , 05   | , 06 , 07  | , 08 ,   | 09   | 10 , 1 | 1.1    | 2 , 1      | 3,14   | 4 , 15 | , 16 ,  | 17 . 1/ | 8,19     | 20       |
| Nr.       | Name                     | Effort Duratio  | in Start                      | Finish                | Compl         | МТ                           | W T        | FS          | S        | м     | T W        | T F       | S        | S M        | т        | w    | т      | F      | s s        | S M    | Т      | w       | TF      | s        | S        |
| ⊡1        | project plan             | 279 15.3        | 25 23.11.15 08:00             | 14.12.15 10:00        | 60            | -                            |            |             |          | -     |            | -         |          |            | -        | _    | _      |        | -          | -      | proj   | ect pla | inning  | and o    | versi    |
| 1.1       | software dev             | 54 2.2          | 25 23.11.15 08:00             | 25.11.15 10:00        | 100           |                              | sof        | tware de    | /elopm   | ent ( | olanning   |           |          |            |          |      |        |        |            |        |        |         |         |          |          |
| 1.2       | system test p            | 76 4.7          | 75 23.11.15 08:00             | 27.11.15 15:00        | 100           | -                            |            | sys         | tem te   | st pl | anning     |           |          |            |          |      |        |        |            |        |        |         |         |          |          |
| 1.3       | software inst            | 90 5.6          | 3 27.11.15 15:00              | 10.12.15 11:00        | 0             |                              |            |             |          | -     |            | H         |          |            |          |      | L SO   | ftwa   | re in      | stalla | ation  | planni  | ng      |          |          |
| 1.5       | software tran            | 35.5 2.2        | 25 03.12.15 16:00             | 08.12.15 09:00        | 51            |                              |            |             |          |       |            |           | -        |            | SC       | oftw | are tr | ansit  | tion p     | olann  | ing    |         |         |          |          |
| 1.6       | software tran            | 8.5 0.6         | 63 08.12.15 09:00             | 08.12.15 15:00        | 0             |                              |            |             |          |       |            |           |          |            | <b>1</b> | oft  | vare t | rans   | ition      | plan   | ning   |         |         |          |          |
| 1.7       | following and            | 15 1.8          | 88 10.12.15 11:00             | 14.12.15 10:00        | 0             |                              |            | 0           |          |       |            |           |          |            |          |      | •      |        |            | -      | follo  | wing a  | and up  | dating   | plan     |
| <b>-2</b> | establishing             | 288             | 9 14.12.15 10:00              | 25.12.15 10:00        | (             |                              |            |             |          |       |            |           |          |            |          |      |        |        |            |        |        |         |         |          |          |
| 2.1       | software eng             | 160             | 5 14.12.15 10:00              | 21.12.15 10:00        | C             |                              |            |             |          |       |            |           |          |            |          |      |        |        |            | -      |        |         |         |          |          |
| 2.2       | software test            | 20 1.2          | 25 14.12.15 10:00             | 15.12.15 12:00        | 0             |                              |            |             |          |       |            |           |          |            |          |      |        |        |            | +      |        | softw   | are te  | st env   | ironn    |
| 2.3       | software dev             | 42 2.6          | 3 14.12.15 10:00              | 16.12.15 16:00        | 0             |                              |            |             |          |       |            |           |          |            |          |      |        |        |            | 4      |        | • • • • | softwa  | ire de   | relop    |
| 2.4       | software dev             | 36 4            | .5 16.12.15 16:00             | 23.12.15 11:00        | 0             |                              |            |             |          |       |            |           |          |            |          |      |        |        |            |        |        | H       |         |          | -        |
| 4         |                          |                 |                               |                       |               |                              |            |             |          |       |            |           |          |            |          |      |        |        |            |        |        |         |         |          |          |
|           | ame: software developr   | nent process    |                               |                       |               |                              |            |             |          |       |            |           |          |            |          |      |        |        |            |        | Code   |         |         |          |          |
| Contra    | - Desferred to an        | Channel and all | Characteristic Characteristic | d and a bin and a l   |               |                              |            |             |          |       |            |           | later    |            |          |      |        |        |            |        |        |         |         |          |          |
| Gener     | al Preferred team        | Shared machi    | ne types Shared               | a machinery           | neaders an    | ditootens                    | rom        | iat C       | OIOF     | U     | ertields   | P         | votes    |            |          |      |        |        |            |        |        |         | - r     |          |          |
| Due d     | ate Data Tima            | Project         | calendar:                     | Proje                 | ct settings   |                              |            |             |          |       | Color:     |           | Autom    | atic color | *        |      |        |        |            |        |        |         | L       | OF       | •        |
| Q4.       | 22 11 15 - 00.00         | 1 Stan          | fard                          | Time Time             | e step: 1     | hour                         |            |             | -        |       | Use        | for subo  | ordinate | ed subpro  | jects    |      |        |        |            |        |        |         |         | Cano     | cel      |
| Start:    | 23.11.15 * 08:00         | Categor         | y:<br>elected - ~             | Priority:<br>100 Dura | ition: ir     | workdav                      | (depende   | nt on proie | ctc≁     |       | and        | activitie | s        |            |          |      |        |        |            |        |        |         |         |          |          |
| Finish    | 20.01.16 * 12:00         | ) Status:       | elected - · ·                 | 100                   | 4. D          |                              |            |             |          |       |            |           |          |            |          |      |        |        |            |        |        |         |         |          |          |
|           |                          | - Not s         | elected -                     | т Eno                 | i. jr         | hours                        |            |             | Ŧ        |       |            |           |          |            |          |      |        |        |            |        |        |         |         |          |          |
|           |                          | Baseline        | e:                            |                       | nter delive   | able for a                   | tivity(Exa | mple: 150 l | A2)      |       |            |           |          |            |          |      |        |        |            |        |        |         |         |          |          |
| Cutof     | f date: 07.12.15 + 10:00 | ) softwar       | e development proces          | is (25.1 ▼ 🗹 E        | nter effort f | or activity                  | Example:   | 5 man-hou   | s)       |       |            |           |          |            |          |      |        |        |            |        |        |         |         |          |          |
|           |                          |                 |                               |                       |               |                              |            |             |          |       |            |           |          |            |          |      |        |        | 1          |        |        |         |         |          |          |
| RESOURC   | E POOL: http://localhost | /1156/21        |                               |                       |               |                              |            |             |          |       |            |           |          |            |          | l    | 3 6    | : li ; | : DA       | ¥1::   | - · ·  |         |         |          |          |

#### Analyse of ongoing and waiting activities

You can view the project information by clicking on the blank space in the window of the main project.

| Properties         |               |             |           |        |         |                                |          |            |
|--------------------|---------------|-------------|-----------|--------|---------|--------------------------------|----------|------------|
| Selected           | portfolio:    |             |           |        |         |                                | Reload   | d Remove   |
| Project overview   | Portfolio da: | shboard Ext | emal docu | uments |         |                                |          |            |
| Activities         |               | Project     |           |        | Ongoing | and yet-to-begin activities    |          |            |
| Completed:         | 3             | Complete:   | 11        | %      | Nr.     | Name                           | Duration | Difference |
| Started:           | 2             | Reserve:    | -5        | day    | 1.4     | software installation planning | 4.5      | -3.71      |
| Still not started: | 21            |             |           |        |         |                                |          |            |
|                    |               |             |           |        |         |                                |          |            |
| All:               | 26            |             |           |        |         |                                |          |            |
|                    |               |             |           |        | j 🛌     |                                |          |            |

- Completed Number of finished activities.
- Started Number of started activities.
- Still not started Number of activities that have not yet started.
- All Number of all activities.
- Reserve Difference in time between the finish date of the latest activity and the cutoff date of the project.
- Completed Percentage of the project's progress (is calculated only by means of the activities duration).
- **Ongoing and waiting activities** This list shows detailed information about activities that have just started or are ready to be started.

The column **Difference** shows the deviation between the actual progress of activities at the moment and at the cutoff date (negative difference: delay / backlog, positive difference: gain of time).

## 8.2 Add baseline

In order to add a baseline, do as follows:

| R 🖬 🧀 | <b>a 5</b> 👌 |            |   | GANTT CHAR     | RT | 1       |
|-------|--------------|------------|---|----------------|----|---------|
| FILE  | START        | PROJEC     | Т | FORMAT         |    | ¥ -     |
| 1     | Earliest 9   | start date | E | mployee 🔹      | •  | Add     |
| Taka  | 🕨 Latest st  | art date   | N | lachine 🔹      | ¥  | Select  |
| over  | Other functi | ions 🔻     | 5 | Split activity | ×  | Delete  |
|       | Schedule     |            |   | Assistant      | Ba | aseline |

• Select the menu item **Project > Baseline > Add**. The dialogue box **Add baseline** opens.

| Re Add baselir | ne              |                         | x |
|----------------|-----------------|-------------------------|---|
| Name:          | software develo | pment process12_02_2016 | - |
|                | ОК              | Cancel                  |   |
|                |                 |                         |   |

- Enter the name of the baseline in the field Name or accept the automatic name.
- Click on the button **OK**.

**Note:** You can save any number of baselines in the project. This allows you to document your changes in the project, on the one hand, and provides you with the opportunity to analyse your project after its completion and use this information for further projects.

## 8.3 Select baseline

To select a basic plan, please proceed as follows:

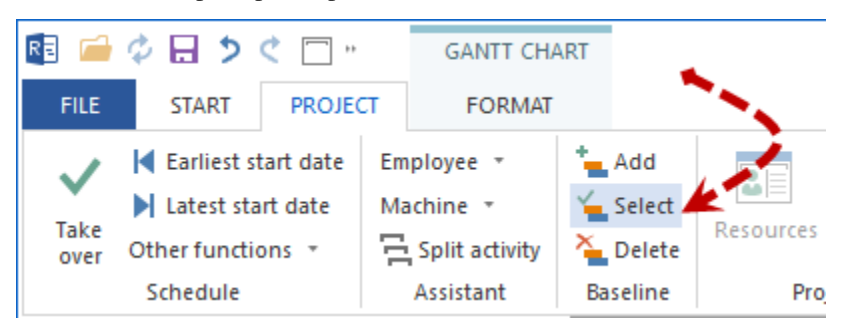

1. Click **Project > Baseline > Select**. The **Select baseline** dialogue opens.

| Real Select base | ine                                                                  | 1**** | × |
|------------------|----------------------------------------------------------------------|-------|---|
| Name:            | Building planning BP15                                               | 2     | * |
| 2                | Dynamic baseline<br>Building planning BP11<br>Building planning BP15 |       |   |

- 2. Click in the Name field by the arrow.
- 3. Select the desired baseline from the list.
- 4. Click on the button **OK**.

# 8.4 Dynamic baseline

As a project is continually being developed and updated, none of the saved baseline plans, which is only a momentary recording the project status, can provide a complete overview.

Here comes a so-called dynamic baseline plan to help, which is automatically generated from all stored baselines.

The selection of which baseline to use as a reference baseline for each activity is done automatically according to the following rules:

- If a Completed Percentage of an activity is equal to zero, the last saved baseline in time is taken as reference in a Dynamic Baseline for this activity.
- For the activities that have a Completed Percentage greater than zero, the base plan selected for each activity is the one that was saved last before the percentage was entered for each activity.

Note: Requirements for a dynamic baseline

- 1. Save baselines
- 2. Maintain completed percentage or effort

| R 🛛 🧀          | 🗄 🕈 👌 🗖        | Ŧ                | VAF        | RIANCE                 | ANALYSIS                         |                         |                |         |         |                 |                      |                               |                 |     |          |                     |            |      |                   |                     |    |         |     | Pr      | oject | 2    |                |                          |           |
|----------------|----------------|------------------|------------|------------------------|----------------------------------|-------------------------|----------------|---------|---------|-----------------|----------------------|-------------------------------|-----------------|-----|----------|---------------------|------------|------|-------------------|---------------------|----|---------|-----|---------|-------|------|----------------|--------------------------|-----------|
| FILE           | START PF       | ROJECT           |            | FORM                   | AT                               |                         |                |         |         |                 |                      |                               |                 |     |          |                     |            |      |                   |                     |    |         |     |         |       |      |                |                          |           |
| Gantt<br>chart | Gantt-netwo    | gram<br>rk chart |            | Time<br>Effort<br>Cost | Employee                         | Role<br>Team<br>Other • | Alt Em         | ploy    | ee<br>e | н.<br>Хо<br>Е о | Reso<br>Cost<br>Gant | urce<br><b>chart</b><br>t cha | char<br>•<br>rt | t - | *<br>I = | Save<br>Man<br>Shov | age<br>v 🔻 |      | Pro<br>Re:<br>Inf | oject<br>souro<br>o | e  | 0×<br>→ | 25× | 50×     | 75×   | 100× | ta<br>t-<br>ta | I Activ<br>I Sub<br>Link | vit<br>pr |
|                | Activity views |                  | varian     | ice analj              | /sis Resource                    | views                   | Capaci         | y vie   | ws      | A               | aaiti                | onai                          | view            |     | Use      | rvie                | ws         | 1    | rope              | erties              |    |         | 20  | neau    | le    |      |                | Ins                      | ser       |
|                |                | Cuto             | ff date: 1 | 13.09.17               | 00:00                            |                         | <<             | 10      | -       | Sep             | otem                 | ber 20                        | 17              | 40  | 40       |                     | ~          |      |                   | ~ ~                 | 05 |         | 07  | -       |       | ~~~  |                |                          |           |
| Nr             | Name           | Effort           | Effo       | Dur                    | Start                            | Finish                  |                | 12<br>T | 13      | 14<br>T         | 15                   | 16                            | 17              | 18  | 19<br>T  | 20                  | 21         | 22   | 23                | 24                  | 25 | 26      | 27  | 28<br>T | 29    | 30   | 01             | 02                       | U.<br>T   |
| 1              | Construction   | 24<br>40         | +16        | 3                      | 13.09.17 08:00                   | 15.09.17<br>19.09.17    | 17:00<br>17:00 | -       |         |                 |                      | 3                             | 3               | m   | -        | Con                 | stru       | ctio | n                 | 3                   | m  | •       | vv  |         | F     | 3    | 3              | m                        | İ         |
| 2              | Mechanics      | 32<br>16         | -16        | 4                      | 18.09.17 08:00<br>20.09.17 08:00 | 21.09.17                | 17:00          |         |         |                 |                      |                               |                 | -   |          | <b>}</b>            | _          | Me   | char              | nics                |    |         |     |         |       |      |                |                          |           |
| 3              | Assembly       | 32<br>40         | +8         | 4<br>5                 | 25.09.17 08:00                   | 28.09.17<br>29.09.17    | 17:00<br>17:00 |         |         |                 |                      |                               |                 |     |          |                     |            |      |                   |                     | •  |         |     |         |       | Ass  | eml            | oly                      |           |
|                |                |                  |            |                        |                                  |                         |                |         |         |                 |                      |                               |                 |     |          |                     |            |      |                   |                     |    |         |     |         |       |      |                |                          |           |

**Tip** The more baselines are stored in a project, the more accurate a Dynamic Baseline will be. A disadvantage of this is that the size of a project increases with each baseline.

## 8.5 Delete baselines

In order to delete a baseline, do as follows:

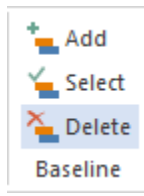

• Select the menu item **Project / Delete baseline**. The dialogue box **Delete baseline** opens.

| Delete ba | seline                                        | x |
|-----------|-----------------------------------------------|---|
| Name:     | software development process (25.11.10 13:27) | + |
|           | software development process (25.11.10 13:27) |   |
|           | OK Cancel                                     | _ |

- Choose the baseline you want to delete from the drop down list Name.
- Click on the button **OK**.

## 8.6 Variance analysis

A variance analysis helps you to identify differences between actual and target. The table and the diagram show you and highlight all parameter deviations from actual and target.

In order to do a variance analysis, do as follows:

• Activate the tab General and choose the preferred baseline from the drop down menu Baseline.

| Name:       | software developmen      | nt process                                                                           |
|-------------|--------------------------|--------------------------------------------------------------------------------------|
| General     | Preferred team           | Shared machine types Shared machinery                                                |
| Oue date    |                          | Project calendar:                                                                    |
|             | Date Time                | 1 Standard 👻                                                                         |
| Start:      | 23.11.15 👻 08:00         | Category: Priority:                                                                  |
| Detals      | 20.01.16 × 12.00         | - Not selected - 👻 100                                                               |
| Finish:     | 20.01.10 12.00           | Status:                                                                              |
|             |                          | - Not selected -                                                                     |
|             |                          | Baseline:                                                                            |
| Cutoff date | : 07.12.15 * 10:00       | software development process12_0 -                                                   |
|             |                          | - Not selected -                                                                     |
| RESOURCE PO | OL: http://localhost/ri: | s6/21 software development process (25.11.1(<br>software development process12_02_2) |

• Select a previously saved baseline and select the menu item **Project > Baseline > Select**.

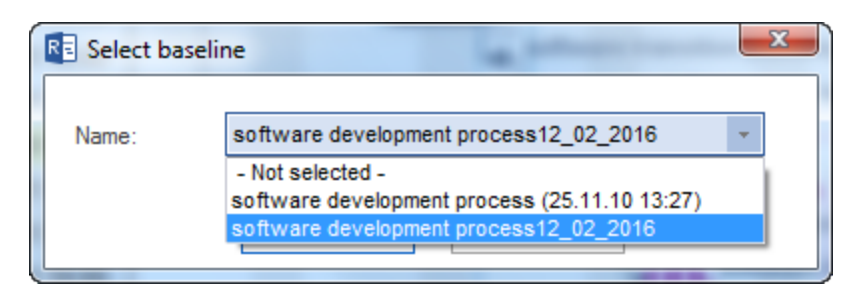

- Click on the button **OK**.
- Select the menu item **Start > Activity views > Variance analysis**. The **Variance analysis** opens:

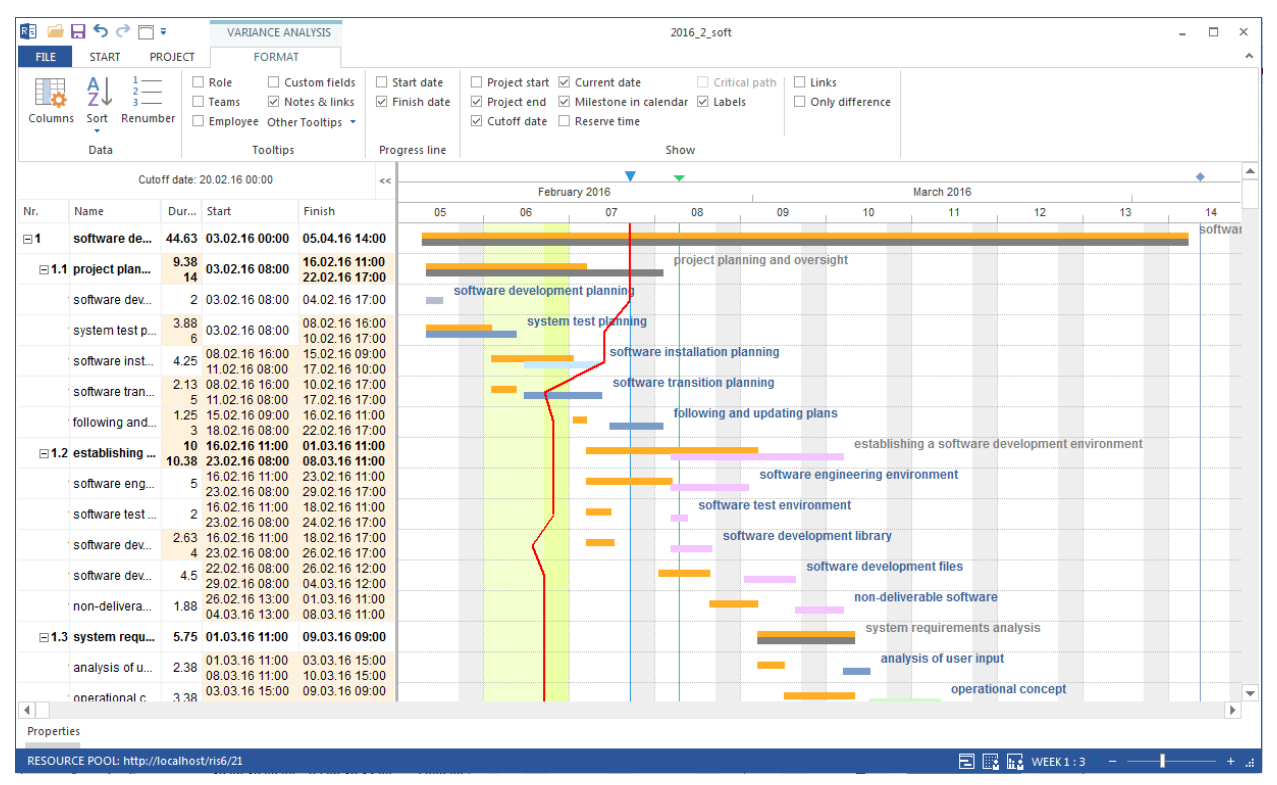

The first row in the table lists the properties of the scheduled activities and subprojects (TARGET), while the second row lists the actual properties of the activities and subprojects (ACTUAL). Parameters deviating from the baseline are marked in yellow.

**Note:** Detailed information about the variances can be obtained by marking the activity in the table (see green arrow) and selecting the corresponding tabs in the box Object properties.

#### **Only difference**

Select the menu item **Variance analysis Format > Show > Only difference**. This option turns off all activities, where there is no difference. So you can get only relevant information to the Variance analysis.

| 🛃 🧀 🗔 🏷 🔿 🗔 Ŧ         | VARIANCE ANALYSIS                                                                          | 2016_2_soft                                                                                                    |
|-----------------------|--------------------------------------------------------------------------------------------|----------------------------------------------------------------------------------------------------|
| FILE START PROJEC     | FORMAT                                                                                     |                                                                                                    |
| Columns Sort Renumber | Role     Custom fields       Teams     ✓ Notes & links       Employee     Other Tooltips ▼ | s Start date Project start I Current date Critical path Links<br>s Finish date Project end Milestone in calendar I Labels Only different<br>Cutoff date Reserve time |
| Data                  | Tooltips                                                                                   | Progress line Show                                                                                                    |

### **Progress line of the project**

A progress line displays graphically deviations of the cutoff date that occurred between the actual project status and the selected baseline and is displayed in the **Variance analysis**.

Ideally, a progress line accords with the marked cutoff dates and runs vertically across the variance analysis. A progress line running left from the cutoff date indicates a delay in the project course.

A progress line running right from the cutoff date, indicates that some activities of the project will be completed earlier than scheduled.

In order to visualise the progress line of a project, select one of the following menu items **Variance analysis > Progress line** 

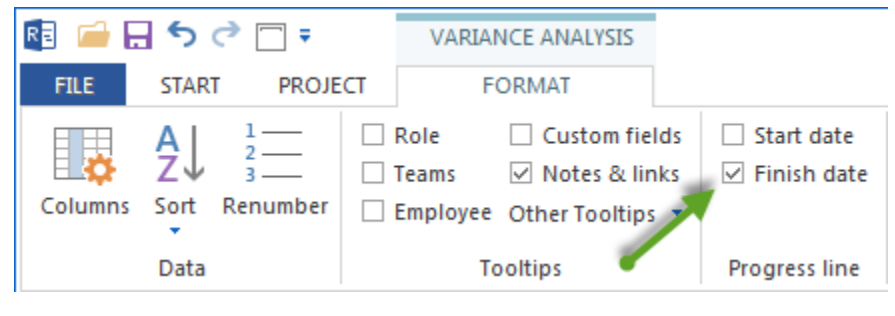

- Start date
- Finish date

# 8.7 Control of project financing

| R 🛛 🗀 🖡                    | 500,                                                      | GAN           | NTT CHA  | RT                    |           |                               |                                                                    |                                    |                                    | new_s       | oftware deve | elopment p  | ocess     |                |                            |                  |              |             | -                                | □ ×                   |
|----------------------------|-----------------------------------------------------------|---------------|----------|-----------------------|-----------|-------------------------------|--------------------------------------------------------------------|------------------------------------|------------------------------------|-------------|--------------|-------------|-----------|----------------|----------------------------|------------------|--------------|-------------|----------------------------------|-----------------------|
| FILE                       | START PROJEC                                              | F F           | ORMAT    |                       |           |                               |                                                                    |                                    |                                    |             |              |             |           |                |                            |                  |              |             |                                  | ~                     |
| Gantt<br>chart             | Variance analysis<br>Network diagram<br>Gantt-network cha | Emplo         | yee Ot   | Role<br>Team<br>her 💌 | A Empl    | oyee<br>ine                   | Resource<br>∧ Cost cha<br>✓ Liquid                                 | e chart 🝷<br>art 🍷<br>ity - Invoic | ⁺⊟ Save<br>I ⊟ Manage<br>te Amount | e<br>Proje  | ct Resource  | 0× 25×      | 50× 75×   | 100×           | Activity •<br>• Subproject | • Etru           | cture        | ▼ ▲         | Cutoff d<br>Current<br>Project s | ate<br>date<br>tart 🔻 |
|                            | Activity views                                            | Res           | ource v  | iews                  | Capacity  | riews                         | Liquid                                                             | ity - Term                         | of Payment s                       | Pr          | operties     | So          | hedule    |                | Insert                     |                  | Outline      | Edit        | Scrollin                         |                       |
|                            | C                                                         | utoff date: 2 | 27.01.16 | 00:00                 |           |                               | ~~                                                                 |                                    |                                    | <b>&gt;</b> | Fr           | ebruary 201 | •         |                |                            |                  | •            | March 2     | 016                              | <b>^</b>              |
| Nr.                        | Name                                                      | Effort        | Dur      | Start                 |           | Finish                        | 1                                                                  | 04                                 |                                    | 05          | . 06         |             | -<br>)7 . | 0              | 8 .                        | 09               | . 10         | . 1         | 1 .                              | 12                    |
| ⊡1                         | project plan                                              | 279           | 13.38    | 27.01                 | .16 08:00 | 15.02                         | 2.16 11:00                                                         | -                                  | -                                  | _           |              | proj        | ect plann | ing and        | l oversight                |                  |              |             |                                  |                       |
| 1.1                        | software dev                                              | 54            | 2.25     | 27.01                 | .16 08:00 | 29.01                         | .16 10:00                                                          |                                    | Hsoftware d                        | tevelopm    | nent plannin | g           |           |                |                            |                  |              |             |                                  |                       |
| 1.2                        | system test p                                             | 76            | 4.75     | 27.01                 | 16 08:00  | 02.02                         | 2.16 15:00                                                         | 4                                  | S S                                | ystem te    | st planning  |             |           |                |                            |                  |              |             |                                  |                       |
| 1.3                        |                                                           | 0             | 0        | 03.02                 | 16 16:00  | 03.02                         | 2.16 16:00                                                         |                                    | <b>F</b>                           | 5           |              |             |           |                |                            |                  |              |             |                                  |                       |
| 1.4                        | software inst                                             | 90            | 5.63     | 03.02                 | 16 16:00  | 11.02                         | 16 12:00                                                           |                                    | <b>L</b>                           |             | SO           | ftware ins  | allation  | plannin        | g                          |                  |              |             |                                  |                       |
| 1.6                        | software tran                                             | 44            | 2.88     | 05.02                 | 16 08:00  | 09.02                         | 2.16 16:00                                                         |                                    |                                    | L           | softwa       | are transit | on plann  | ing            |                            |                  |              |             |                                  |                       |
| 1.8                        | following and                                             | 15            | 1.88     | 11.02                 | 16 13:00  | 15.02                         | 2.16 11:00                                                         |                                    |                                    |             |              | Lfollo      | wing and  | l updati       | ng plans                   |                  |              |             |                                  |                       |
| =2                         | establishing                                              | 288           | 9        | 15.02                 | 16 11:00  | 26.02                         | .16 11:00                                                          |                                    |                                    |             |              |             |           |                | establishir                | ng a sofi        | tware devel  | pment env   | ironment                         |                       |
| 2.1                        | software eng                                              | 160           | 5        | 15.02                 | 16 11:00  | 22.02                         | 2.16 11:00                                                         |                                    |                                    |             |              | -           |           | <b>H</b> softw | are engineeri              | ing envir        | ronment      |             |                                  |                       |
| 22                         | software test                                             | 20            | 1.25     | 15.02                 | 16 11:00  | 16.02                         | 2.16 14:00                                                         |                                    |                                    |             |              | -           | ftware t  | est env        | ironment                   |                  |              |             |                                  |                       |
| 23                         | software dev                                              | 42            | 2.63     | 15.02                 | 16 11:00  | 17 02                         | 16 17:00                                                           |                                    |                                    |             |              |             | softwar   | e develo       | opment library             | /                |              |             |                                  |                       |
| 24                         |                                                           | 0             | 0        | 19.02                 | 16 08:00  | 19.02                         | 2 16 08:00                                                         |                                    |                                    |             |              |             | 100       |                |                            |                  |              |             |                                  |                       |
| 2.5                        | software dev                                              | 36            | 4.5      | 18.02                 | 16 08:00  | 24.02                         | 16 12:00                                                           |                                    |                                    |             |              |             | 1000      |                | software deve              | lopment          | t files      |             |                                  |                       |
| 2.6                        | non-delivera                                              | 30            | 1.88     | 24.02                 | 16 13:00  | 26.02                         | 16 11:00                                                           |                                    |                                    |             |              |             |           |                | non-delive                 | rable so         | oftware      |             |                                  |                       |
| = 3                        | system regu                                               | 141           | 5 75     | 26.02                 | 16 11:00  | 07.03                         | 16 09:00                                                           |                                    |                                    |             |              |             |           |                |                            |                  | system r     | equirement  | s analysis                       |                       |
| 31                         | analysis of u                                             | 57            | 2 38     | 26.02                 | 16 11:00  | 01.03                         | 16 15:00                                                           |                                    |                                    |             |              |             |           |                |                            | nalysis          | of user inpu |             |                                  |                       |
| 3.2                        | onerational c                                             | 54            | 3 39     | 01.02                 | 16 15:00  | 07.03                         | 16 09:00                                                           |                                    |                                    |             |              |             |           |                |                            |                  |              | nal concept |                                  |                       |
| 3.2                        | evetem requi                                              | 30            | 1.99     | 01.03                 | 16 15:00  | 03.03                         | 16 14:00                                                           |                                    |                                    |             |              |             |           |                |                            | syste            | em requirem  | ents        |                                  |                       |
| 4                          | system design                                             | 84            | 5.25     | 01.03                 | 16 15:00  | 08.03                         | 16 17:00                                                           |                                    |                                    |             |              |             |           |                |                            |                  | syste        | n desian    |                                  |                       |
| 5                          | software reg                                              | 60            | 3.75     | 01.03                 | 16 15:00  | 07.03                         | 16 12:00                                                           |                                    |                                    |             |              |             |           |                |                            |                  | software     | requireme   | nts analysis                     |                       |
| 6                          | Soliware req                                              | 00            | 0.75     | 00.03                 | 16 09:00  | 00.03                         | 16 08:00                                                           |                                    |                                    |             |              |             |           |                |                            |                  |              |             |                                  |                       |
|                            | coffware im                                               | 0             | 5        | 00.03                 | 16 09.00  | 15.03                         | 16 17:00                                                           |                                    |                                    |             |              |             |           |                |                            |                  |              | 50          | ftware imple                     | mentati               |
| 71                         | software imn                                              | 0             | 5        | 09.03                 | 16.08:00  | 15.03                         | 16 17:00                                                           |                                    |                                    |             |              |             |           |                |                            |                  |              | -50         | ftware imple                     | mentati 🔻             |
| — Actu<br>— Targ<br>— Fina | ual cost<br>let cost<br>ancing                            |               |          |                       |           | 200<br>160<br>120<br>80<br>40 | 000.00 € -<br>000.00 € -<br>000.00 € -<br>000.00 € -<br>000.00 € - |                                    | 3 360.00 €                         | 35 000.     | 00€;         | 26.021.99   | 62 0      | 00.00€         | 1                          | 4 <u>9 980</u> . | 107<br>00€   | 000.00€     |                                  |                       |
| 4                          |                                                           |               |          |                       |           |                               |                                                                    |                                    |                                    |             |              |             |           |                |                            |                  |              |             |                                  | •                     |
| Properties                 |                                                           |               |          |                       |           |                               |                                                                    |                                    |                                    |             |              |             |           |                |                            |                  |              |             |                                  |                       |
| RESOURCE                   | E POOL: http://localhe                                    | ost/ris6/21   |          |                       |           |                               |                                                                    |                                    |                                    |             |              |             |           |                |                            | 8                | 🗄 📊 WEEK     | 1:3         | <b>I</b>                         | - +                   |

In order to evaluate the project financing, proceed as follows:

• For the gantt chart open an additional break-even chart in the menu item Start > Additional views > break-even chart.

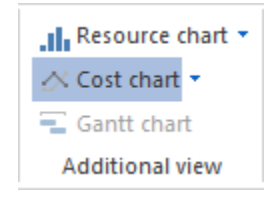

- Record all expected incoming payments by setting a separate milestone at the date of invoice.
- The break-even chart contrasts the actual costs with the financing. The the invoices dates are marked at the curve Actual costs.

Note: The financing can be displayed by either the invoices dates or the payment term.

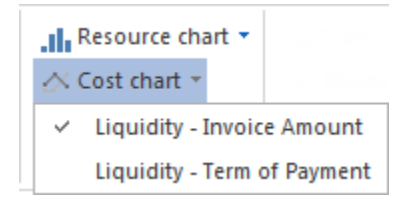

• You can toggle between the menu items Financing - Invoice date and Financing - Term of payment.

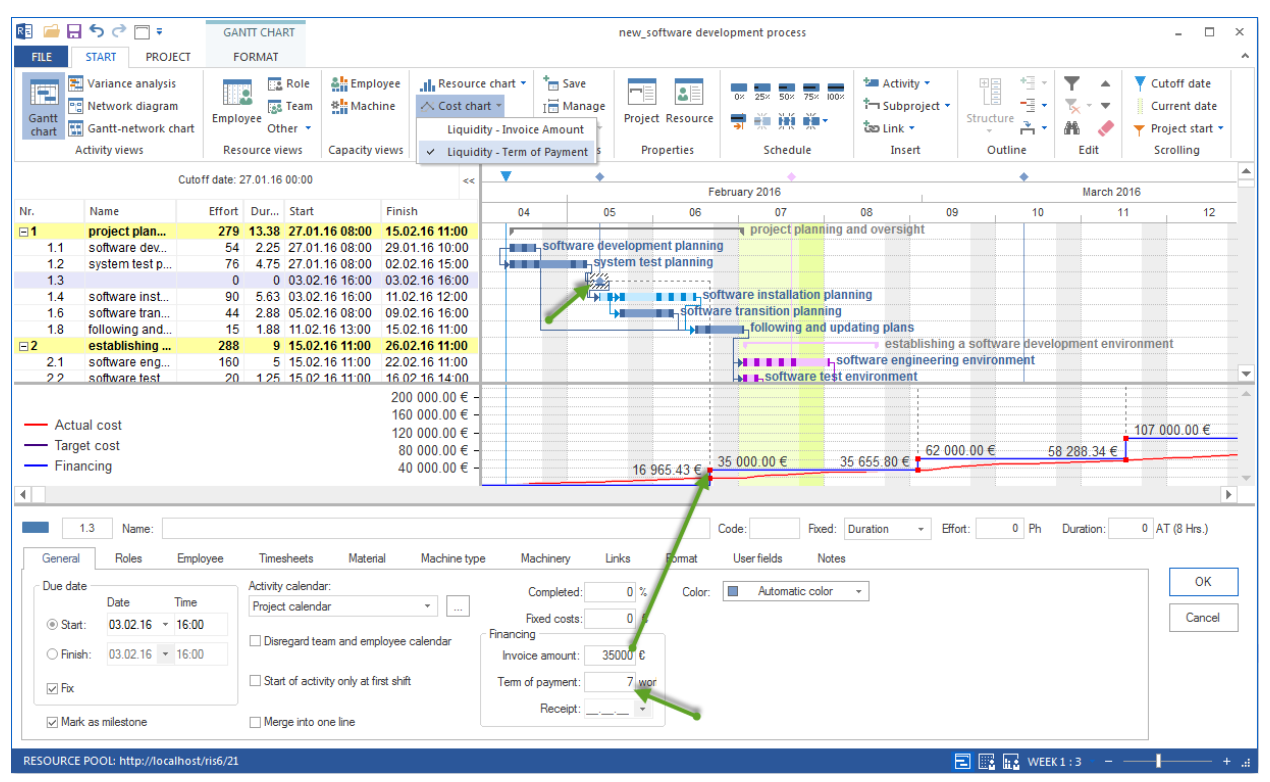

• Similar to the date of invoice, the dates identical with the payment term are highlighted at the curve Actual cost. The financing control allows you therefore to detect investment risks (advance financing).

### CHAPTER

## NINE

# **PROJECT MANAGEMENT**

You can use Rillsoft Project 6.1 for the following tasks, so as to accomplish the successful completion of your project targets or even exceed them and prevent the schedule from getting delayed or, at least, mitigate the consequences of possible risks:

- separation of completed activities from waiting activities.
- shifting of delayed activities to the cutoff date (actual date).
- assignation or reassignation of employees to and from activities in the ongoing project.
- assignation of employees to critical activities to speed up execution.
- optimisation of resource utilization of not yet completed project activities.

A project sample before updating

| R <mark>e</mark> 🔎 |         | <b>5</b> े 🗆 🕫                                           | GAN           | NTT CHART                        |                    |                |                          |           |                     | soft               | ware dev   | relopme  | ent p | process    |      |          |                |                       |                         |        |        |              |            |         |        |             | - 1                            | □ ×              |
|--------------------|---------|----------------------------------------------------------|---------------|----------------------------------|--------------------|----------------|--------------------------|-----------|---------------------|--------------------|------------|----------|-------|------------|------|----------|----------------|-----------------------|-------------------------|--------|--------|--------------|------------|---------|--------|-------------|--------------------------------|------------------|
| FILE               |         | START PROJE                                              | CT FC         | ORMAT                            |                    |                |                          |           |                     |                    |            |          |       |            |      |          |                |                       |                         |        |        |              |            |         |        |             |                                | ^                |
| Gant               |         | Variance analysis<br>Network diagram<br>Gantt-network ch | art Emplo     | Note<br>National States<br>Other | e 41 Employe       | e Resource     | e chart ▼<br>rt ▼<br>art | ing Sav   | ve<br>inage<br>ow * | Proje              | ect Reso   | urce     | ×0    | 25× 50     | × 75 | × 100×   | t=<br>t-<br>to | Activ<br>Subp<br>Link | ity •<br>project •<br>• | Sti    | ructur | +=<br>-=<br> | - 1<br>- 1 | ₹<br>~~ | •      | Cut Cut Pro | off dat<br>rent da<br>ject sta | e<br>ite<br>rt ▼ |
|                    | A       | ctivity views                                            | Res           | ource views                      | Capacity view      | Additiona      | Iview                    | User v    | lews                | P                  | ropertie   |          |       | Sche       | aule |          |                | Ins                   | ert                     |        | Outi   | ine          |            | Edit    | oombo  | - 2015      | olling                         |                  |
|                    |         |                                                          | Cutoff        | date: 07.12.                     | 15 10:00           |                | <                        | 23        | 24 . 2              | 5 . 26             | 27 . 28    | , 29 , 3 | 0     | 01,02      | 03   | . 04 . 0 | 5,0            | 6 07                  | , 08 , 09               | 9 , 10 | 0,11   | . 12         | 13 .       | 14 , 1  | 5 , 16 | . 17 .      | 18 , 19                        | 20               |
| Nr.                |         | Name                                                     | Effort        | Duration                         | Start              | Finish         | Compl                    | м         | τV                  | N T                | F S        | S I      | N     | тw         | т    | F :      | s s            | S M                   | T W                     | т٧     | F      | S            | s          | M 1     | r w    | т           | FS                             | S                |
| ⊡1                 |         | project plan                                             | 279           | 15.25                            | 23.11.15 08:00     | 14.12.15 10:00 | 60                       | -         |                     | _                  |            |          | -     | _          |      |          | -              |                       |                         | -      | -      |              | -          | y pro   | ject p | lannin      | g and c                        | oversi           |
| 1                  | .1      | software dev                                             | 54            | 2.25                             | 23.11.15 08:00     | 25.11.15 10:00 | 100                      |           | -                   | <mark>softw</mark> | vare dev   | elopme   | ent   | plannin    | g    |          |                |                       |                         |        |        |              |            |         |        |             |                                |                  |
| 1                  | .2      | system test p                                            | 76            | 4.75                             | 23.11.15 08:00     | 27.11.15 15:00 | 100                      | -         |                     |                    | sys        | tem tes  | st p  | lanning    |      |          |                |                       |                         |        |        |              |            |         |        |             |                                |                  |
| 1                  | .3      | software inst                                            | 90            | 5.63                             | 27.11.15 15:00     | 10.12.15 11:00 | 0                        |           |                     |                    | -          | -        | •     |            | H    |          |                |                       |                         |        | soft   | ware         | insta      | llatior | n plan | ning        |                                |                  |
| 1                  | .5      | software tran                                            | 35.5          | 2.25                             | 03.12.15 16:00     | 08.12.15 09:00 | 51                       |           |                     |                    |            |          |       |            | 4    | -        |                | _                     | soft                    | twar   | e tran | sitio        | n plan     | ining   |        |             |                                |                  |
| 1                  | .6      | software tran                                            | 8.5           | 0.63                             | 08.12.15 09:00     | 08.12.15 15:00 | 0                        |           |                     |                    |            |          |       |            |      |          |                |                       | S0                      | ftwa   | re tra | nsitio       | on pla     | inning  | ]      |             |                                |                  |
| 1                  | .7      | following and                                            | 15            | 1.88                             | 10.12.15 11:00     | 14.12.15 10:00 | 0                        |           |                     | L                  |            |          |       |            |      |          |                |                       |                         |        |        |              |            | ∎_foll  | owing  | ) and u     | pdatin                         | g plan           |
| <b>2</b>           |         | establishing                                             | 288           | 9                                | 14.12.15 10:00     | 25.12.15 10:00 | 0                        |           |                     |                    |            |          |       |            |      |          |                |                       |                         |        |        |              |            | -       |        |             |                                |                  |
| 2                  | .1      | software eng                                             | 160           | 5                                | 14.12.15 10:00     | 21.12.15 10:00 | 0                        |           |                     |                    |            |          |       |            |      |          |                |                       |                         |        |        |              | H          |         |        |             |                                |                  |
| 2                  | .2      | software test                                            | 20            | 1.25                             | 14.12.15 10:00     | 15.12.15 12:00 | 0                        |           |                     |                    |            |          |       |            |      |          |                |                       |                         |        |        |              | ŀ          |         | soft   | ware t      | est env                        | vironn           |
| 2                  | .3      | software dev                                             | 42            | 2.63                             | 14.12.15 10:00     | 16.12.15 16:00 | 0                        |           |                     |                    |            |          |       |            |      |          |                |                       |                         |        |        |              | 4          |         |        | softw       | are de                         | velop            |
| 4                  | .4      | software dev                                             | 36            | 4.5                              | 16.12.15 16:00     | 23.12.15 11:00 | 0                        |           |                     |                    |            |          |       |            |      |          |                |                       |                         |        |        |              |            |         | 4      |             |                                | • •              |
|                    | New     | a finana dava                                            | loomont proc  |                                  |                    |                |                          |           |                     |                    |            |          |       |            |      |          |                |                       |                         |        |        |              |            | 1       |        |             |                                |                  |
|                    | Indiii  | e. sonware deve                                          | sopinent proc |                                  |                    |                |                          |           |                     |                    |            |          |       |            |      |          |                |                       |                         |        |        |              |            |         | ie.    |             |                                |                  |
| Ge                 | eneral  | Preferred tear                                           | n Shar        | ed machine t                     | types Shared       | machinery      | Headers and              | footers   | s                   | Format             | : C        | olor     | U     | ser fields |      | Notes    |                |                       |                         |        |        |              |            |         |        | _           |                                |                  |
| - Du               | ue date | •                                                        |               | Project cale                     | endar:             | Proje          | ect settings             |           |                     |                    |            |          |       | Color:     |      | Auto     | matic          | color                 | ~                       |        |        |              |            |         |        |             | 0                              | ĸ                |
|                    |         | Date T                                                   | ìme           | 1 Standard                       | - E                | Time           | e step: 1                | hour      |                     |                    |            | -        |       |            | ofor | subordin | ated           | suborr                | niects                  |        |        |              |            |         |        |             | Can                            | cel              |
| S                  | tart:   | 23.11.15 * 0                                             | 00:80         | Category:                        | F                  | Priority:      | ation: in                | workda    | welder              | nendent            |            | tor      |       | and        | acti | vities   |                | oupro                 | 10010                   |        |        |              |            |         |        |             |                                |                  |
| Fi                 | inish:  | 20.01.16 * 1                                             | 12:00         | - Not selec                      | cted - 🔻           | 100            |                          | workud    | aya(uc)             | pendent            | on projec  |          |       |            |      |          |                |                       |                         |        |        |              |            |         |        |             |                                |                  |
|                    |         |                                                          | -             | - Not seler                      | cted -             | - Effo         | rt: in                   | hours     |                     |                    |            | *        |       |            |      |          |                |                       |                         |        |        |              |            |         |        |             |                                |                  |
|                    |         |                                                          | -             | Baseline:                        |                    |                | Enter deliver            | able for  | activit             | y(Examp            | ole: 150 N | 12)      |       |            |      |          |                |                       |                         |        |        |              |            |         |        |             |                                |                  |
| 0                  | utoff d | ate: 07.12.15 🔻 1                                        | 10:00         | software d                       | evelopment process | s (25.1 ▼ 🗹 E  | Enter effort f           | or activi | ty(Exa              | mple: 5 r          | man-hour   | s)       |       |            |      |          |                |                       |                         |        |        |              |            |         |        |             |                                |                  |
| RESO               | URCE    | POOL: http://locali                                      | host/ris6/21  |                                  |                    |                |                          |           |                     |                    |            |          |       |            |      |          |                |                       |                         | E      |        | <b></b>      | DAY 1      | :1 -    |        |             |                                | - +              |

#### Separation of completed activities from waiting activities

• Rightclick on the activity and select from the context menu the command Split > From complete supply .

Shifting of delayed activities to the cutoff date (actual date)

- Set the cutoff date.
- Enter the completion percentages of all activities.

| Propertie | s           |               |                                        |                     |              |                           |        |            |             |       |           |               |       |
|-----------|-------------|---------------|----------------------------------------|---------------------|--------------|---------------------------|--------|------------|-------------|-------|-----------|---------------|-------|
| 1.3       | Name:       | software inst | allation planning                      |                     |              | Code:                     | Fixed: | Duration   |             | 18 Ph | Duration: | 1.13 AT (8 Hr | s.)   |
| General   | ✓ Roles     | Employee      | Timesheets                             | Material            | Machine type | Machinery                 | Links  | Format     | User fields | Notes |           |               |       |
| Due date  | Date        | Time          | Activity calendar:<br>Project calendar |                     | •            | Completed:                | 100 %  | Color:     |             |       | r         | (             | эк    |
| Start:    | 27.11.15    | × 15:00       | Disregard team                         | and employee        | calendar     | Fixed costs:<br>Financing | 0 €    |            |             |       |           | Ca            | incel |
| ○ Finish: | 30.11.15    | ▼ 16:00       |                                        |                     |              | Invoice amount:           | 0€     |            |             |       |           |               |       |
| 🗆 Fix     |             |               | Start of activity                      | only at first shift | t            | Term of payment:          | 0 wo   | <b>ori</b> |             |       |           |               |       |
| 🗌 Mark as | s milestone |               | Merge into one                         | line                |              | Receipt:                  | · •    |            |             |       |           |               |       |

• Select the menu item Project > Schedule > Other functions > Move delayed activities to cutoff date.

Assignation or reassignation of employees to and from activities in the ongoing project

| Properties                   |               |                  |                          |     |          |              |         |                      |      |          |       |        |      |             |
|------------------------------|---------------|------------------|--------------------------|-----|----------|--------------|---------|----------------------|------|----------|-------|--------|------|-------------|
| 2.2 Name: software tes       | t environment |                  |                          | Co  | de:      | Fixed:       | Duratio | n 👻 Effort:          | 10   | Ph       | Durat | tion:  | 1.25 | AT (8 Hrs.) |
| General 🗸 Roles 🗸 Employee   | Timeshee      | ets Mat          | erial Machine type       | Mac | hinery   | Links        | Forma   | at Userfields        | No   | otes     |       |        |      |             |
| Assigned roles:              | Filter:       |                  |                          | - 2 | Assigned | employees:   |         |                      | Reso | ource po | ol    |        |      | ОК          |
| Role - qualification         | Name          | On-call Av       | ail Role - qualification | Pr  | Name     | 0.           | . A     | Role - qualification | Pr   | Util     | A     | Effort | Ν    | Cancel      |
| programmer - V.Basic         | Eager         | 100              | 100 analyst              | 100 | Diligent | 10           | D 100   | programmer - V.B     | 100  | 100      |       | 10     |      |             |
| ⊡analyst                     | Think         | 100              | 100 analyst              | 100 |          |              |         |                      |      |          |       |        | _    |             |
|                              | •             |                  |                          | Þ   | •        |              |         |                      |      |          |       |        | Þ    |             |
| Preferred and assigned teams | Check av      | ailability in cu | rent portfolio           |     | Utilize  | resources to | the ma  | ximum                |      |          |       |        |      |             |

- Mark the activity.
- Activate the tab Employees in the window Object properties.
- Remove the employee from the activity.
- Click on the button **OK**.

Alternatively: You can remove an employee from several activities at a time. Select the menu item Project > Assistant > Employee > Remove the employees from the activities.

#### Assignation of employees to critical activities to speed up execution

- Mark the critical activity.
- Activate the tab **Employees** in the window **Object properties**.
- Assign more employees to the activity.
- Click on the button **OK**.

### Optimisation of resource utilization of not yet completed project activities

- Set the cutoff date.
- Enter the completion percentages of all activities.
- Select the menu item **Project > Schedule > Other functions > Optimise resource utilization**.

Note: Delayed activities will be automatically shifted to the cutoff date during the optimisation of resource utilization.

### CHAPTER

## TEN

# PRINT

# **10.1 Printing**

You can print all views of a project and report about the project schedule and project resources.

- Select the view according to your requirements.
- Check the content in the preview field.
- Print the document.

#### Select either view or report

You can select a view by clicking the menu item Start and one of the activities, resource or capacity views.

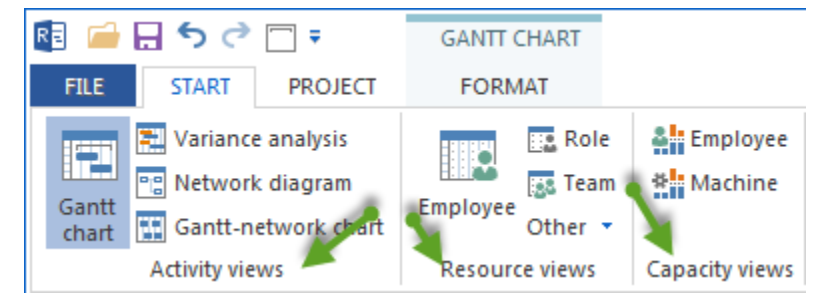

### **Print preview**

In order to obtain a print preview, do as follows:

- Choose the menu item **File > Print**.
- Check the appearing dialogue **Print preview** and correct the parameters, if necessary.
- Click on the button **OK**.

#### Printing

There is a number of ways for how to print a document:

- Select the menu item **File > Print...**.
- After checking the print preview, click on the button **Print**.

## **10.2 Print preview**

You can print the project details as views or tables as they are shown on your screen.

After editing the project details (filter, formatting, view changing, etc.) in the preferred view, you can check the layout, that is, the positions of the project details in the print preview.

For this purpose, you can use the page view function, which shows either a single page or several pages in a small scale of depiction. Project details can not be edited in the page view modus.

You can use the menu item **File > Print** to define the print settings.

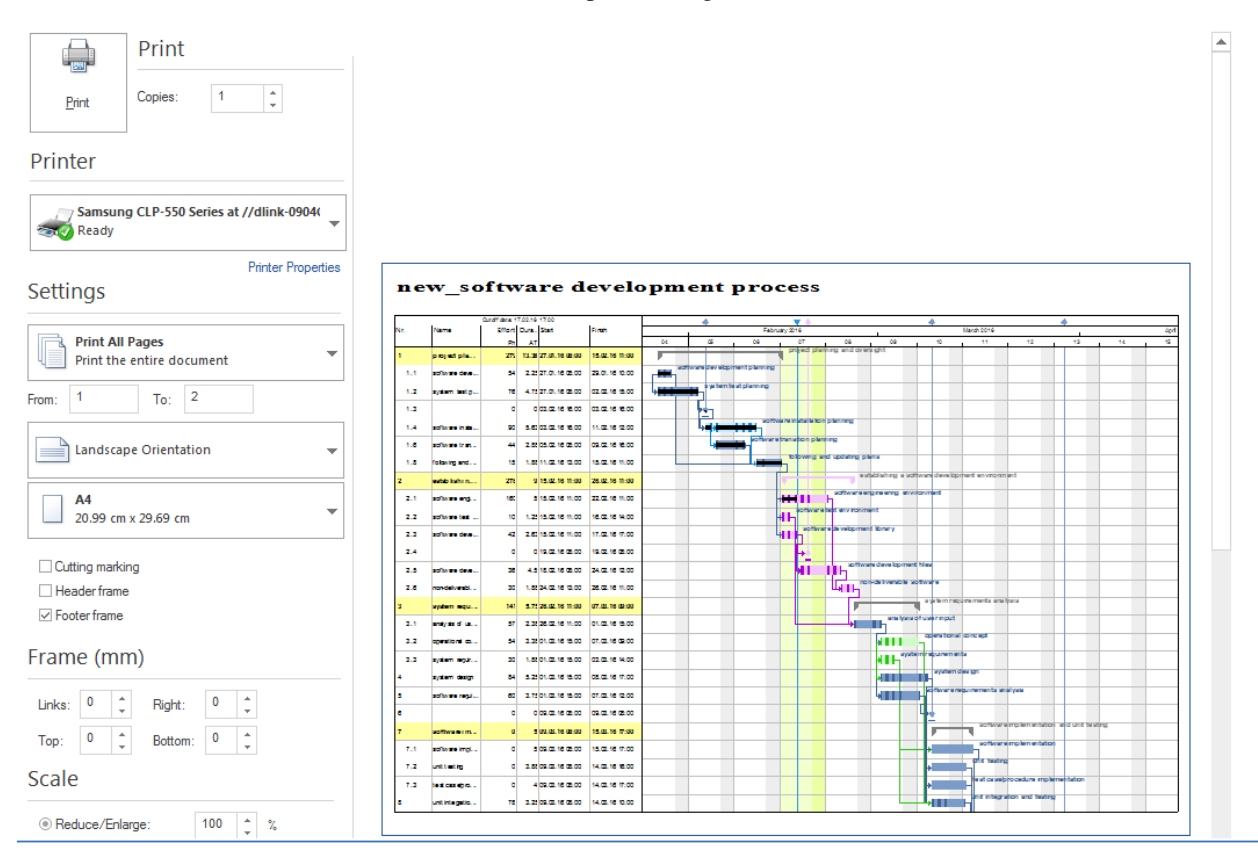

Among others, you can fit a project schedule to one or several pages by entering the preferred number of pages in **Scale** and marking the check box **Fit to page size**.

| Scale                                                      |                                                                                   | Print on all pages                                                                               |
|------------------------------------------------------------|-----------------------------------------------------------------------------------|--------------------------------------------------------------------------------------------------|
| <ul> <li>Reduce/Enlarge:</li> <li>Customize to:</li> </ul> | 100     *     %       1     *     horizontal and       2     *     vertical pages | <ul> <li>✓ Header</li> <li>✓ Footer</li> <li>✓ Calendar line</li> <li>✓ Table columns</li> </ul> |
| Print on all page                                          | es                                                                                |                                                                                                  |

## 10.3 Print view

Rillsoft Project offers the following views:

- Activities views
  - Gantt chart
  - Variance analysis
  - Network chart
  - Gantt-network chart
- Resource views
  - Role usage
  - Team usage
  - Employee workload
  - Material requirements
  - Machine types
  - Machinery
- Capacity views
  - Human resource capacity planning
  - Machine capacity planning

In addition, you can create your own views.

#### In order to print a view, do as follows:

- Select the view that contains the information you want to print.
- Edit the header / footer for the project printing.
- Select the menu item **File > Print**.
- After checking the print preview, click on the button **Print**.

#### Header and footer

- In the window Project properties, select the tab Header and footer.
- Click on one of the six text boxes to which you want to add the information and enter a text. You can also add project details from the drop down menu **Fields**.
- If necessary, repeat step 2 for all other boxes.
- Alternatively, you can add texts and graphics, (such as Logo-Picture) from the clipboard.
- You can also add project details from the drop down menu Fields.
- Click on the button **OK**.

| Properties       |                |                      |                       |                     |          |            |              |       |        |
|------------------|----------------|----------------------|-----------------------|---------------------|----------|------------|--------------|-------|--------|
| Name:            | Project1       | 1                    |                       |                     |          |            |              | Code: |        |
| General          | Preferred team | Shared machine ty    | /pes Shared machinery | Headers and footers | Format   | Color User | fields Notes |       |        |
| Fields: View nar | me             | ->                   |                       | %n                  | roject n | ame%       |              |       | ОК     |
| Times New Ro     | man            | <b>-</b> 12 <b>-</b> |                       | 1 volu              | oject_n  |            |              |       | Cancel |
| Bold             |                |                      |                       |                     |          |            |              |       |        |
| Lalic            |                |                      |                       |                     |          |            | Rills        | oft   |        |
| Underlined       |                |                      |                       |                     |          |            |              |       |        |
|                  |                | I                    |                       |                     |          |            |              |       |        |

#### Edit the view you want to print

Quite often the document looks differently on the screen than in the print preview. You can do the following: - define the type and size of the font in the text field - add/remove entries from headers / footers - change text and bar displays - enlarge or reduce vertically

#### View as PDF file

In order to print as PDF file, you need to

- install a PDF printing device (such as Adobe Installer or a free program)
- Prepare a view for printing (see above)
- Select the menu item **File > Print**.
- Define an available PDF printing device in the dialogue **Print** above the list field **Printer**.
- Click OK.

## 10.4 Print holiday report

You can print non-working days of the employee for a requested period as a pdf-file.

### Employee\_2016\_non\_work

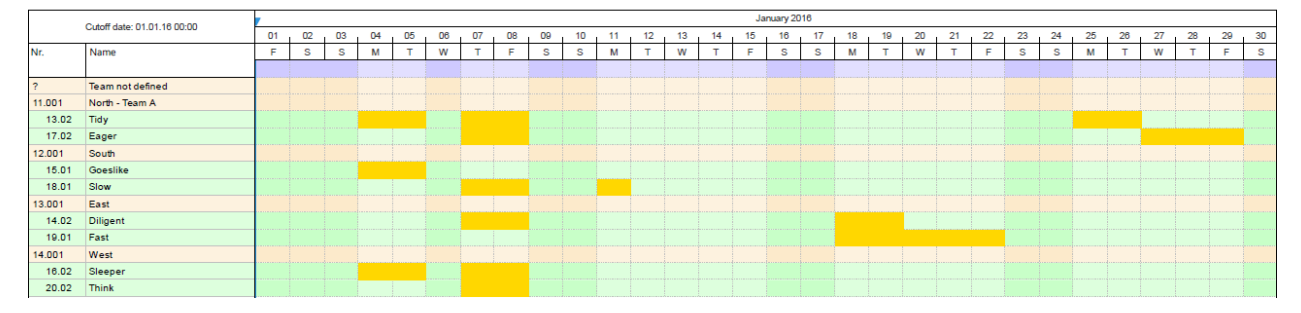

Note: Non-working days should be registered in the Resource pool for employees.

| endar I | Roles Tea | ams Employ | ree Mate | rial Machine type | e Machiner | y Project c | ategories | Project status | Derect Del            | Delete Course               |     |         |
|---------|-----------|------------|----------|-------------------|------------|-------------|-----------|----------------|-----------------------|-----------------------------|-----|---------|
| er.     |           |            |          | 10/18 Net         | w Group    | New in th   | e Group   | import         | Export De             | Delete Group                | Del | ete Ali |
| Nr.     | Firsna    | Lastname   | Code     | E-mail            | Calendar   | Begin       | End       | Non-working d  | Working group - team  | Role - qualification        | Pr  | C( 📥    |
| 2.01    |           | Superman   |          | superman@ex       | 2 all      |             | 1         | 19.07.10-23.07 |                       | 13.001 manager              | 100 | 50      |
| 3.01    |           | Tidv       |          |                   |            |             | •         | 19.07.10-23.07 | 11.001 North - Team A | 11.001 programmer - C++     | 100 | 4(      |
| 3.02    |           | Tidy       |          |                   |            |             |           | 19.07.10-23.07 | 11.001 North - Team A | 11.003 programmer - V.Basic | 100 | 4(      |
| 4.01    |           | Diligent   |          |                   |            |             |           | 25.11.10-26.11 | 13.001 East           | 11.003 programmer - V.Basic | 100 | 4(      |
| 4.02    |           | Diligent   |          |                   |            |             |           | 25.11.10-26.11 | 13.001 East           | 11.002 programmer - PHP     | 100 | 4(      |
| 5.01    |           | Goeslike   |          | goeslike@exa      |            | 11.10.10    |           | 24.12.10;27.12 | 12.001 South          | 16.001 support              | 100 | 4(      |
| 5.02    |           | Goeslike   |          | goeslike@exa      |            | 11.10.10    |           | 24.12.10;27.12 | 12.001 South          | 12.001 writter              | 100 | 4(      |
| 6.01    |           | Sleeper    |          |                   |            |             |           | 30.11.10;01.12 | 14.001 West           | 11.001 programmer - C++     | 100 | 5(      |
| 6.02    |           | Sleeper    |          |                   |            |             |           | 30 11 10:01 12 | 14 001 West           | 14 001 designer             | 100 | 5(      |

- Create a project with a beginning and an end, which defines a reporting period. For example, the 01.01.2016 is the beginning and 31.12.2016 is the end
- Click on Start > Resource views > Employee

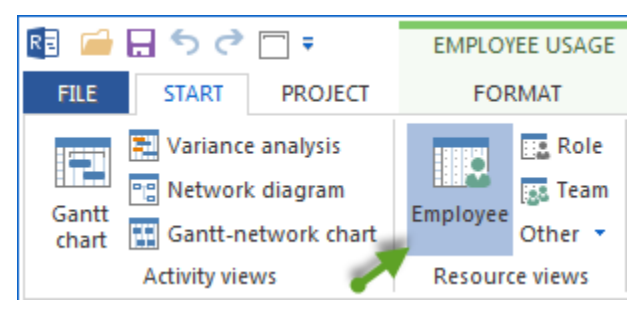

• Select the menu item **Start > Outline > Structure** and define the employee structure. For example **Team > Employee** 

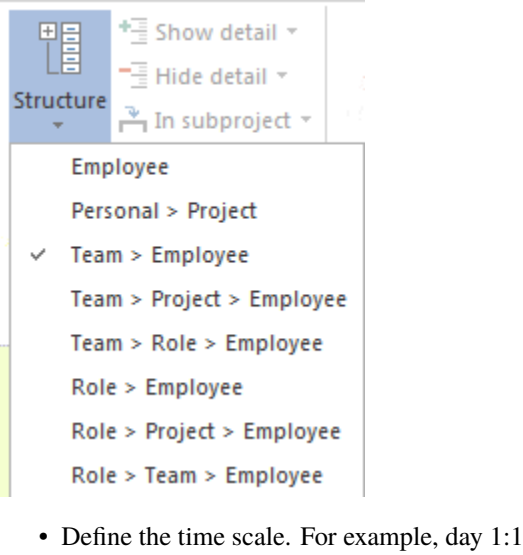

- Check which columns should be displayed, by selecting the menu item **Employee format > data > columns** and switch on/off the required columns.
- Click Start > Edit > Filter and delete a marker of To choose only planned resources from offer option

| Re Filter                 |                                         |      | X       |
|---------------------------|-----------------------------------------|------|---------|
| Project                   |                                         |      |         |
| Project / Subproject: Emp | loyee_2016_non_work                     |      | -       |
| Deried                    |                                         |      |         |
| Penod                     |                                         |      |         |
| □ Peri 01.01.16 🔻 00      | :00                                     |      |         |
| to: 31.12.16 - 00         | :00                                     |      |         |
| Activity                  |                                         |      |         |
| Hide completed activiti   | es                                      |      |         |
| 2                         |                                         |      |         |
| Resources                 |                                         |      |         |
| Show only overloaded      | resources                               |      |         |
| Only already planned re   | esources to choose from offer           |      |         |
|                           |                                         |      |         |
| Nr.                       | Name                                    | Code | Costs 📥 |
| Roles                     |                                         |      |         |
| 15.001                    | analyst                                 |      | 70.00   |
| 14.001                    | designer                                |      | 60.00   |
| 13.001                    | manager                                 |      | 60.00   |
| 11.001                    | programmer - C++                        |      | 50.00   |
| 11.002                    | programmer - PHP                        |      | 45.00   |
| 11.003                    | programmer - V.Basic                    |      | 50.00   |
| 16.001                    | support                                 |      | 30.00   |
| 12.001                    | writter                                 |      | 30.00   |
| Teams                     |                                         |      |         |
| 13.001                    | East                                    |      | 90.00   |
| 11.001                    | North - Team A                          |      | 90.00   |
| 12.001                    | South                                   |      | 90.00   |
| 14.001                    | West                                    |      | 90.00   |
| Employee                  |                                         |      |         |
| 21.01                     | Consider (11.002 programmer - PHP)      |      | 40.00   |
| 21.02                     | Consider (11.003 programmer - V.Basic ) |      | 40.00   |
| 14.02                     | Diligent (11.002 programmer - PHP)      |      | 40.00   |
| 14.01                     | Diligent (11.003 programmer - V.Basic)  |      | 40.00   |
| 17.02                     | Eager (11.001 programmer - C++ )        |      | 50.00   |
| 17.01                     | Eager (15.001 analyst )                 |      | 50.00 💌 |
|                           | OK Cancel                               |      |         |

• Select the menu item **File > Print** and define print settings.

### CHAPTER

## **ELEVEN**

# **CUSTOMIZE PROGRAM ENVIRONMENT**

## 11.1 Adjustments of the program environment

You can adjust Rillsoft Project's environment parameter via the menu item **File > Options ...**. The following parameters are adjustable:

| Options              |  |
|----------------------|--|
| General              |  |
| Display              |  |
| Extended             |  |
| Customize Ribbon     |  |
| Quick Access Toolbar |  |

- Tab General Adjusting the default parameter
- Tab Display Adjusting the size, the font, the color etc. of the different objects
- Tab **Extended** Adjusting the settings for the appearance of the tabs in views, avtivity properties and project/subproject
- Tab Customize Ribbon Adjusting the Ribbon
- Tab Quick Access Toolbar Adjusting the Quick Access Toolbar

# 11.2 General

| Options              |                                                            | ×                                                                    |  |  |  |
|----------------------|------------------------------------------------------------|----------------------------------------------------------------------|--|--|--|
| General              | General                                                    |                                                                      |  |  |  |
| Display              | Rillsoft-Design: White 🔹                                   |                                                                      |  |  |  |
| Extended             |                                                            |                                                                      |  |  |  |
| Customize Ribbon     | Default location                                           |                                                                      |  |  |  |
| Quick Access Toolbar | Projects: C:\ProgramData\Rillsoft Project 7.0\Projects     |                                                                      |  |  |  |
|                      | Portfolios: C:\ProgramData\Rillsoft Project 7.0\Portfolios |                                                                      |  |  |  |
|                      | Templates: C:\ProgramData\Rillsoft Project 7.0\Templates   |                                                                      |  |  |  |
|                      | Reports: C:\ProgramData\Rillsoft Project 7.0\Reports       |                                                                      |  |  |  |
|                      | Default parameters for new activity                        |                                                                      |  |  |  |
|                      | Fix: Duration +                                            | Disregard team and employee calendar                                 |  |  |  |
|                      | Duratior 8 h.                                              | Start of activity only at first shift                                |  |  |  |
|                      | Extended                                                   |                                                                      |  |  |  |
|                      | Show help                                                  | Auto restore: 5 🗘 min.                                               |  |  |  |
|                      | Cutoff day move to current date                            | Currency: €                                                          |  |  |  |
|                      | Label resource chart                                       | Undo depth: 100 ‡                                                    |  |  |  |
|                      | Represent weekend                                          | Activity are critical, 0 h. if buffer less than or equal:            |  |  |  |
|                      | Represent nonworking days                                  | $\ensuremath{\boxtimes}$ Read-only projects in the portfolio of grey |  |  |  |
|                      | Calculation of reserve time                                | ☑ Different project resources substitute                             |  |  |  |
|                      | Represent working time                                     | resource pool                                                        |  |  |  |
|                      |                                                            |                                                                      |  |  |  |
|                      | Integration Server                                         |                                                                      |  |  |  |
|                      | Enter commit comment for project versions                  | Use a proxy server for your LAN                                      |  |  |  |
|                      | Timeout: 600 s                                             | Adresse:                                                             |  |  |  |
|                      | HTTP authentication                                        | Port number: 8080                                                    |  |  |  |
|                      | User name:                                                 | User name:                                                           |  |  |  |
|                      | Password:                                                  | Password:                                                            |  |  |  |
|                      |                                                            |                                                                      |  |  |  |
|                      |                                                            |                                                                      |  |  |  |
|                      |                                                            | OK Abbrechen                                                         |  |  |  |

### General

Rillsoft-Design: Select color scheme for the program.

Default location You can create folders for reports, projects and templates.

- **Projects:** Select a folder for the projects
- Portfolios: Select a folder for the portfolios

- **Templates:** Select a folder for the templates
- **Reports:** Select a folder for the reports

#### Default parametrs for a new activity

- **Fix Duration** If you select this option, the effort and the utilization of the resource is calculated, while the activity's duration remains possible. You should select this option if you are planning on the basis of the well-known activity duration. The resource effort is then automatically calculated.
- **Fix Effort** If you select this option, calculates the resource utilization and activity duration while the effort remains constant. You should select this option if you are planning on the basis of the known activity effort for activity roles. The activity duration is calculated automatically.
- Duration Specify the default value for new activities.
- **Disregard team and employee calendar** Select this check box if team and employee calendars should not be included in new activities.
- Start of activity only at first shift Select this check box if the start of the activity may begin only on the initial layer.

#### Extended

- Show help Select this check box so that the help of all objects is displayed.
- Cutoff day move to actual day Mark this check box to automatically set the cutoff date on the actual date.
- Label resource chart Mark this check box to label the resource bars on the resource chart with the actual value.
- Represent weekend Select this check box to represent weekends and holidays in the views.
- Represent nonworking days Select this check box to represent nonworking days in the views.
- **Reserve time calculation** Mark this check box to automatical calculation when project changes to the contingency reserve in activities. If this option is switched off, earliest- and latest possible start- and end of activities in the activities table are not represented.
- Auto restore: Enter the time interval in which a backup of your project must be created.
- Currency: Enter the currency code.
- **Undo depth:** Enter in this field a value for undo.
- Activities are critical, if buffer is smaller or equal: You define a value, when the activities should be considered critical.
- **Read-only projects in the portfolio of grey** When a portfolio is opened, read-only projects are represented in grey colour.

#### **Rillsoft Integration Server:**

You can set the settings for working with Rillsoft ntegration Server.

- Enter commit comment for project versions You can add comments for each project version.
- **Timeout** Enter in this field a value for the time spent waiting for a response from the Rillsoft Integration Server before either has to be transmitted again or the connection with a (timeout) error is cancelled.
- **HTTP authentication** authenticate for Webserever, where among other things, Rillsoft Integration Server is installed for more access.
  - User name Enter the user name to connect to the Web server. Important: It is not a user name for Rillsoft Integration Server!
  - **Password** Enter the password to connect to the Web server. Important: It is not a password for Rillsoft Integration Server!

- Use proxy server for your LAN You can configure Rillsoft project that there is a connection to the Rillsoft Integration Server by a proxy server.
  - Address Enter the address of the proxy server.
  - **Port number** Enter the port number.
  - User name Enter the user name to connect to the Rillsoft Integration Server.
  - **Password** Enter the password to connect to the Rillsoft Integration Server.

# 11.3 Display

You can adjust color and size of the different objects.

| Options              |                               |                   |                                    | ×               |
|----------------------|-------------------------------|-------------------|------------------------------------|-----------------|
| General              | Activity                      |                   |                                    |                 |
| Display              | Que de ch                     | Defention of      | Education                          | Arial/9)        |
| Extended             | Standard:                     | Default color *   | Exterior:                          | Ала(о)          |
| Customize Ribbon     | Completed:                    | Default color 🔻   | Interior:                          | Arial(9)        |
| Quick Access Toolbar | Project/Subproject            |                   |                                    |                 |
|                      | Standard:                     | Default color 🔻   | Exterior:                          | Arial(8)        |
|                      | Lines background:             | •                 | Interior:                          | Arial(9)        |
|                      | Resources                     |                   |                                    |                 |
|                      | Roles background:             | Default color 🔻   | Waming background:                 | Default color 🔻 |
|                      | Teams background:             | Default color 👻   | Work capacity<br>Role independent: | Default color 🔻 |
|                      | Employee background:          | Default color 🔻   | Work capacity:                     | Default color 🔻 |
|                      | Material background:          | Default color 🔻   | Deficit:                           | Default color 🔻 |
|                      | Machine types background:     | Default color 🔻   | Overload:                          | Default color 🔻 |
|                      | Machine background:           | Default color 🔻   | Capacity requirements:             | Default color 🔻 |
|                      | Calendar                      |                   |                                    |                 |
|                      | Cutoff data:                  | Default color 🔻   | Begin/End:                         | Default color 🔹 |
|                      | Filter period:                | Default color 👻   | Current day:                       | Default color 🔻 |
|                      | Project start:                | Default color 👻   | Vacation:                          | -               |
|                      | Project finish:               | Default color 🔻   | Total utilization:                 | Default color 🔻 |
|                      | Weekend/holidays:             | Default color 🔹   | Font:                              | Arial(8)        |
|                      | Scheduling                    |                   |                                    |                 |
|                      | Positiven Reserve:            | Default color 👻   | Date exceeded:                     | Default color 🔻 |
|                      | Negativen Reserve:            | Default color 👻   | Critical path:                     | Default color 👻 |
|                      | View                          |                   |                                    |                 |
|                      | Difference between actual and | t Default color 👻 | Table:                             | Arial(9)        |
|                      | Target cost:                  | Default color 👻   | Utilization:                       | Arial(8)        |
|                      | Actual cost:                  | Default color 🔻   | Linear:                            | Arial(10)       |
|                      |                               |                   |                                    |                 |
|                      |                               |                   |                                    | OK Abbrechen    |

The parameters are mostly intuitively understandable.

View

Lineal Left you can define the font in the additional diagrams such as resource or Gantt chart.

### Change font and font size

You can change the fonts and font size to views, such as the chart area, as well as the table.

- First, click the menu item File > Options > Display
- Select the desired options

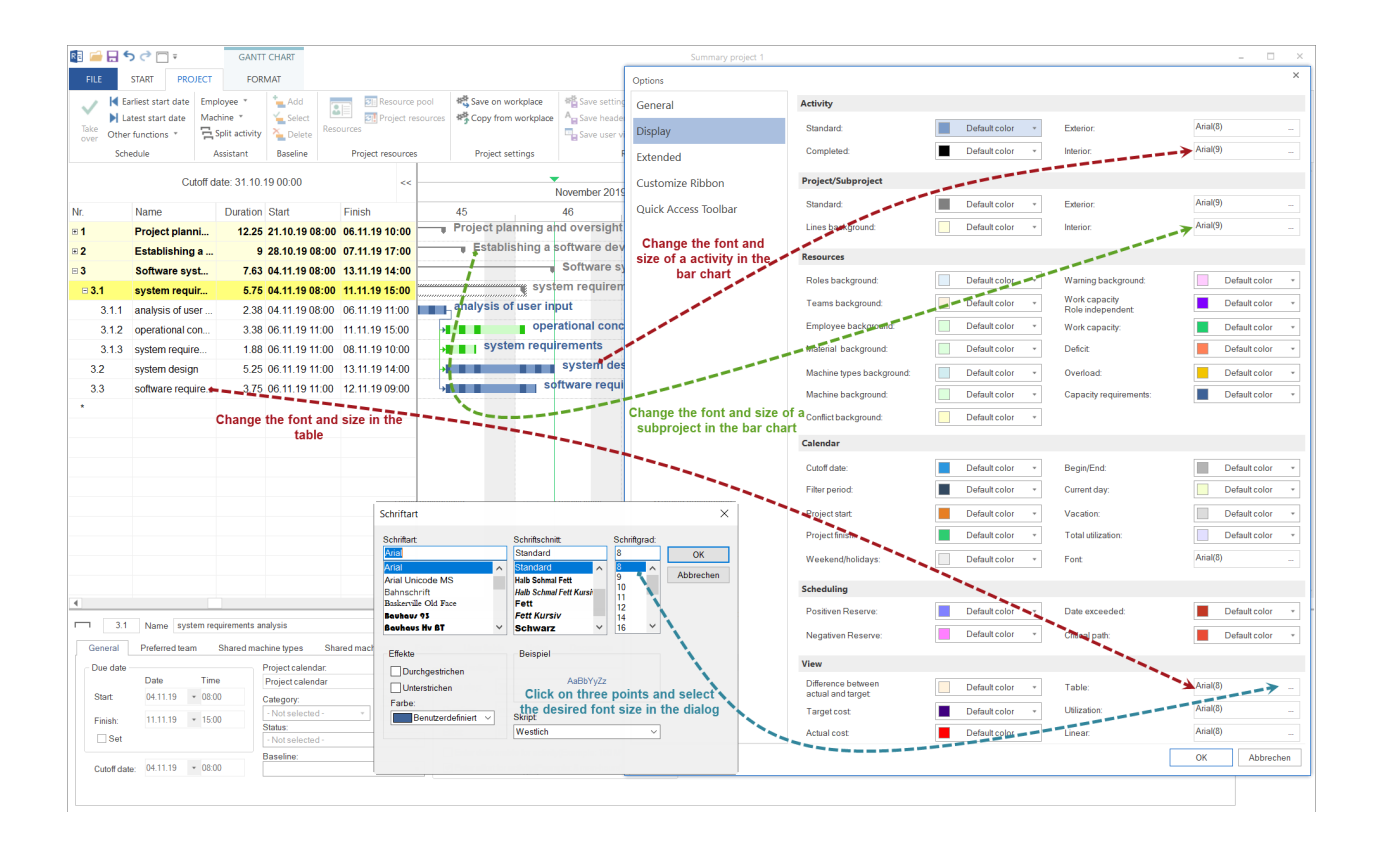

# 11.4 Extended

| bisplay           Versa           visitomize Ribbon           Quick Access Toolbar           O ToDo           Quick Access Toolbar           Quick Access Toolbar           Machine types toolbar           Quick Access Toolbar           Quick Access Toolbar           Quick Access Toolbar           Quicheretypes </th <th>Seneral</th> <th>Extended</th> <th></th>                                                                                                    | Seneral              | Extended                          |       |
|----------------------------------------------------------------------------------------------------|----------------------|-----------------------------------|-------|
| Automize         Ganti chat           Sustanize Ribbon         Vatance analysis           Duick Access Toolbar         ToDo           O         ToDo           O         Ganti chat           O         Vatance analysis           O         ToDo           Duick Access Toolbar         Ganti network chat           O         Rele usage           Employee usage         Machine yuage           Machine yuage         Machine yuage           Machine yuage         Machine yuage           Machine yuage         Machine yuage           Machine yuage         Machine yuage           Machine yuage         Machine yuage           Machine yuage         Machine yuage           Machine yuage         Machine yuage           Machine yuage         Machine yuage           Machine yuage         Timesheets           Machine yyee         Timesheets           Machine yyee         Timesheets           Machine yyee         Timesheets           Machine yyee         Timesheets           Machine yyee         Timesheets           Machine yyee         Timesheets           Machine yyee         Timesh           Machine yyee                                                                                                    | )icolay              | Viewe                             |       |
| Attended       Order: Object         Wationice analysis       Wationice analysis         Wationice analysis       ToDa         Wationice analysis       ToDa         Wationice analysis       Toda         Wationice analysis       Toda         Wationice analysis       Toda         Wationice analysis       Toda         Wationice apacty planning       Wationice apacty planning         Wationice analysis       General         Wationice apacty planning       Wationice <tr< td=""><td>rispiay</td><td>Views</td><td></td></tr<>                                                                                                    | rispiay              | Views                             |       |
| Lustomize Ribbon         Image: Color         Quick Access Toolbar         Image: Color         Quick Access Toolbar         Image: Color         Image: Color                                                                                                    | xtended              | Variance analyzia                 |       |
| Uick Access Toolbar         O ToD         Network dagram         O Satt network chat         Role usage         Employee usage         Machine types usage         Machine types usage         Machine capacity planning         Activy Properties         Orena         Role usage         Machine capacity planning         Activy Properties         Orena         Role usage         Machine capacity planning         Activy Properties         Orena         Role ecapacity planning         Activy Properties         Orena         Wachine pyse         Machine pyse         Machine pyse                                                                                                    | ustomize Ribbon      |                                   |       |
| Jusci Access toologal         Outwork dagram         Garitt network chat         Projecusage         Employee usage         Machine types usage         Machine types usage         Machine types usage         Machine types usage         Machine types usage         Machine types usage         Machine types usage         Machine types usage         Machine types usage         Machine types usage         Machine types         Machine types         General         Poles         Employee         Timesheets         Machine types         Machine types                                                                                                    | Quick Access Toolbar |                                   |       |
| <ul> <li>Fearward augustin</li> <li>Gatt network chart</li> <li>Fole usage</li> <li>Fole usage</li> <li>Employee usage</li> <li>Machine types usage</li> <li>Machine yes usage</li> <li>Machine yes usage</li> <li>Machine agoety planning</li> <li>Activity Properties</li> <li>General</li> <li>Foles</li> <li>Employee</li> <li>Timesheets</li> <li>Machine yes</li> <li>Machine yes</li> <li>Machine yes</li> <li>Machine yes</li> <li>Notes</li> <li>Format</li> <li>General</li> <li>Format</li> <li>General</li> <li>Format augustin</li> <li>Machine yes</li> <li>Machine yes</li> <li>Machine yes</li> <li>Machine yes</li> <li>Machine yes</li> <li>Machine yes</li> <li>Machine yes</li> <li>Machine yes</li> <li>Machine yes</li> <li>Machine yes</li> <li>Machine yes</li> <li>Conflict</li> <li>General</li> <li>General</li> <li>Machine yes</li> <li>Machine yes</li> <li>Machine yes</li> <li>Machine yes</li> <li>Machine yes</li> <li>Notes</li> <li>Format</li> <li>Guereal</li> <li>Machine yes</li> <li>Machine yes</li> <li>Machine yes</li> <li>General</li> <li>Machine yes</li> <li>Machine yes</li> <li>Machine ying yes</li> <li>Machine yes</li> <li>Machine ying yes</li> <li>Machine ying yes</li> <li>Machine ying yes</li> <li>Machine ying yes</li> <li>Machin</li></ul>                                    | ZUICK ACCESS TOOIDAI | Naturala dia ama                  |       |
| Gardi-Havkork Char Gardi-Havkork Char Gardi-Havkork Char Gardi-Havkork Char Gardi-Havkork Char Gardi-Gardi-                                               |                      | Cast actual chat                  |       |
| <ul> <li>Note sugge</li> <li>Find usage</li> <li>Employee usage</li> <li>Machine types usage</li> <li>Machine types usage</li> <li>Machine types</li> <li>Machine types</li> <li>Machine types</li> <li>Machine types</li> <li>Machine types</li> <li>Machine type</li> <li>Enrol</li> <li>Machine type</li> <li>Machine types</li> <li>Machine types<!--</td--><td></td><td></td><td></td></li></ul> |                      |                                   |       |
| <ul> <li>Team usage</li> <li>Material requirements</li> <li>Machine requirements</li> <li>Machine requirements</li> <li>Machine requirements</li> <li>Machine requirements</li> <li>Machine requirements</li> <li>Machine requirements</li> <li>Machine requirements</li> <li>Machine requirements</li> <li>Machine requirements</li> <li>Machine requirements</li> <li>General</li> <li>General</li> <li>Employee</li> <li>Material</li> <li>Machine types</li> <li>Machine types</li> <li>Machine types</li> <li>Machine types</li> <li>Machine types</li> <li>Machine types</li> <li>Machine types</li> <li>Machine types</li> <li>Material</li> <li>User fields</li> <li>Notes</li> <li>General</li> <li>Feams</li> <li>Machine types</li> <li>Machine types</li> <li>Machine types</li> <li>Machine types</li> <li>Machine types</li> <li>Second and the type type type type type type type typ</li></ul>                                                                                                    |                      |                                   |       |
| Enployee Usage Matchine types usage Matchine yusage Human resource capacity planning Activity Properties General Roles Employee Timesheets Matchine yusage Matchine yusage Katerial Roles Employee Timesheets Matchine yusage Matchine yusage Matchine yusage Second State State                                                                                                    |                      | I ream usage                      |       |
| <ul> <li>Matchire types usage</li> <li>Machine yusage</li> <li>Machine yusage</li> <li>Muman resource capacity planning</li> <li>Activity Properties</li> <li>General</li> <li>Roles</li> <li>Employee</li> <li>Timesheets</li> <li>Material</li> <li>Material</li></ul>                                                                                                    |                      | Employee usage                    |       |
| <ul> <li>Machine types usage</li> <li>Machine vapacity planning</li> <li>Human resource capacity planning</li> <li>Machine vapacity planning</li> <li>Activity Properties</li> <li>General</li> <li>Roles</li> <li>Employee</li> <li>Timesheets</li> <li>Machine types</li> <li>Machine types</li> <li>Machine types</li> <li>Machine types</li> <li>User fields</li> <li>Notes</li> <li>Format</li> <li>General</li> <li>General</li> <li>Statistic transmission</li> <li>Machine types</li> <li>Machine types</li> <li>Machine types</li> <li>Machine types</li> <li>General</li> <li>Statistic transmission</li> <li>Notes</li> <li>Froject/: Subproject Properties</li> <li>General</li> <li>Teams</li> <li>Machine types</li> <li>Machine types</li> <li>Machine types</li> <li>General</li> <li>Teams</li> <li>Machine types</li> <li>General</li> <li>General</li> <li>Teams</li> <li>General</li> <li>General</li> <li>Format</li> <li>Color</li> <li>User-defined fields</li> <li>Notes</li> <li>Corrflict</li> <li>Uneasigned resources</li> <li>Overallocated resources</li> <li>Faled resources</li> <li>Cash:: Redistribution Dynamic</li> </ul>                                                                                                    |                      | Material requirements             |       |
| <ul> <li>Metaninery usage</li> <li>Activity Properties</li> <li>General</li> <li>Roles</li> <li>Employee</li> <li>Timesheets</li> <li>Machine types</li> <li>Machinery</li> <li>Links</li> <li>Format</li> <li>User fields</li> <li>Notes</li> <li>Project/Subproject Properties</li> <li>General</li> <li>Machine types</li> <li>Notes</li> <li>Teams</li> <li>Machinery</li> <li>Engloyee</li> <li>Treams</li> <li>Machine types</li> <li>Notes</li> <li>Format</li> <li>General</li> <li>Format</li> <li>Teams</li> <li>Machinery</li> <li>Teams</li> <li>Machinery</li> <li>Teams</li> <li>Machinery</li> <li>Teams</li> <li>Machinery</li> <li>Teams</li> <li>Format</li> <li>Color</li> <li>User-fields</li> <li>Notes</li> <li>Format</li> <li>Color</li> <li>Linke types</li> <li>Yeaders and footers</li> <li>Format</li> <li>Color</li> <li>User-defined fields</li> <li>Notes</li> <li>Conflict</li> <li>Conflict</li> <li>Consequences</li> <li>Conflict</li> <li>Teams</li> <li>Faled resources</li> <li>Conflict</li> <li>Linksinged resources</li> <li>Conflict</li> <li>Conflict</li> <li>Conf</li></ul>                                                                                                    |                      | Machine types usage               |       |
| <ul> <li>Human resource capacity planning</li> <li>Machine capacity planning</li> <li>Activity Properties</li> <li>General</li> <li>Employee</li> <li>Timesheets</li> <li>Machine types</li> <li>Machine types</li> <li>Machine types</li> <li>Links</li> <li>Format</li> <li>General</li> <li>Notes</li> <li>Project/Subproject Properties</li> <li>General</li> <li>Machine types</li> <li>Machine types</li> <li>Solution</li> <li>Years</li> <li>General</li> <li>Teams</li> <li>Machine types</li> <li>Motion types</li> <li>Solution</li> <li>Votes</li> <li>Project/Subproject Properties</li> <li>General</li> <li>Teams</li> <li>Machine types</li> <li>Machine types<td></td><td>Machinery usage</td><td></td></li></ul>                                                                                                    |                      | Machinery usage                   |       |
| Activity Properties          Activity Properties         General         Goles         Timesheets         Material         Material         Machine types         Machine types         Machine types         Junks         Format         General         General         Machine types         Junks         Junks         Seneral         General         Machine types         Machine types         Machine                                                                                                    |                      | Human resource capacity pla       | nning |
| Activity Properties General Roles Roles Ro                                              |                      | Machine capacity planning         |       |
| General         Projece         Timesheets         Material         Machine types         Machine types         Machine types         User fields         Notes         Project/Subproject Properties         General         Machinery         Headers and footers         Format         Color         User fields         Notes         Color         User fields         Nachinery         User fields         Machinery         Headers and footers         Format         Uurssigned resources         Overallocated resources         Overallocated resources         Versellocated resources         Late activities         Experten Parameter         Task: Redistribution Dynamic                                                                                                    |                      | Activity Properties               |       |
| <ul> <li>Holes</li> <li>Employee</li> <li>Employee</li> <li>Timesheets</li> <li>Machine types</li> <li>Machinery</li> <li>Links</li> <li>Format</li> <li>User fields</li> <li>Notes</li> <li>Project/Subproject Properties</li> <li>General</li> <li>Teams</li> <li>Machine types</li> <li>Machine types</li> <li>Machine types</li> <li>Machine types</li> <li>Format</li> <li>Color</li> <li>User defined fields</li> <li>Notes</li> <li>Conflict</li> <li>User defined resources</li> <li>Overallocated resources</li> <li>Experten Parameter</li> <li>Task: Redistribution Dynamic</li> </ul>                                                                                                    |                      |                                   |       |
| Employee         Timesheets         Material         Machine types         Machinery         Uinks         User fields         Notes         Project/Subproject Properties         General         Teams         Machinery         Headers and footers         Format         Color         User-defined fields         Notes         Conflict         Unassigned resources         Querallocated resources         Valle resources         Links         Experten Parameter         Task: Redistribution Dynamic                                                                                                    |                      | Roles                             |       |
| Imasheets         Material         Machine types         Machinery         Links         Format         User fields         Notes         Project/Subproject Properties         Machine types         Machine types                                                                                                    |                      | Employee                          |       |
| <ul> <li>Machine types</li> <li>Machinery</li> <li>Links</li> <li>Format</li> <li>User fields</li> <li>Notes</li> <li>Project/Subproject Properties</li> <li>General</li> <li>Teams</li> <li>Machine types</li> <li>Machine types</li> <li>Machinery</li> <li>Headers and footers</li> <li>Color</li> <li>Color</li> <li>User-defined fields</li> <li>Notes</li> <li>Conflict</li> <li>Unassigned resources</li> <li>Overallocated resources</li> <li>Failed resources</li> <li>Late activities</li> <li>Experten Parameter</li> <li>Task: Redistribution Dynamic</li> </ul>                                                                                                    |                      | ✓ Timesheets                      |       |
| Machinery         Unks         Format         User fields         Notes         Project/Subproject Properties         General         Machinery         Machinery         Headers and footers         Format         Color         User defined fields         Notes         Conflict         Unassigned resources         Failed resources         Late activities         Experten Parameter         Task: Redistribution Dynamic                                                                                                    |                      | ✓ Material                        |       |
| <ul> <li>Machinery</li> <li>Links</li> <li>Format</li> <li>User fields</li> <li>Notes</li> <li>Project/Subproject Properties</li> <li>General</li> <li>Teams</li> <li>Machine types</li> <li>Machinery</li> <li>Headers and footers</li> <li>Format</li> <li>Color</li> <li>User defined fields</li> <li>Notes</li> <li>Conflict</li> <li>Unassigned resources</li> <li>Overallocated resources</li> <li>Failed resources</li> <li>Late activities</li> <li>Experten Parameter</li> <li>Task: Redistribution Dynamic</li> </ul>                                                                                                    |                      | <ul> <li>Machine types</li> </ul> |       |
| ✓       Links         ✓       Format         ✓       Notes         Project/Subproject Properties       ✓         ✓       General         ✓       Teams         ✓       Machine types         ✓       Headers and footers         ✓       Format         ✓       Color         ✓       User-defined fields         ✓       Notes         Conflict       ✓         ✓       Verallocated resources         ✓       Falled resources         ✓       Late activities         Experten Parameter                                                                                                    |                      | Machinery                         |       |
| <ul> <li>Format</li> <li>User fields</li> <li>Notes</li> <li>Project/Subproject Properties</li> <li>General</li> <li>Teams</li> <li>Machine types</li> <li>Machinery</li> <li>Headers and footers</li> <li>Format</li> <li>Color</li> <li>User-defined fields</li> <li>Notes</li> <li>Conflict</li> <li>Overallocated resources</li> <li>Failed resources</li> <li>Failed resources</li> <li>Late activities</li> <li>Experten Parameter</li> <li>Task: Redistribution Dynamic</li> </ul>                                                                                                    |                      | ✓ Links                           |       |
| ✓       User fields         ✓       Notes         Project/Subproject Properties       ✓         ✓       General         ✓       Teams         ✓       Machine types         ✓       Machinery         ✓       Headers and footers         ✓       Format         ✓       Color         ✓       User-defined fields         ✓       Notes         Conflict       ✓         ✓       Unassigned resources         ✓       Overallocated resources         ✓       Failed resources         ✓       Failed resources         ✓       Failed resources         ✓       Failed resources         ✓       Failed resources         ✓       Failed resources         ✓       Failed resources         ✓       Task: Redistribution Dynamic                                                                                                    |                      | ✓ Format                          |       |
| Votes         Project/Subproject Properties         General         Teams         Machine types         Machinery         Headers and footers         Format         Color         User-defined fields         Notes         Conflict         Unassigned resources         Failed resources         Failed resources         Late activities         Experten Parameter         Task: Redistribution Dynamic                                                                                                    |                      | ✓ User fields                     |       |
| Project/Subproject Properties         ✓ General         ✓ Teams         ✓ Machine types         ✓ Machinery         ✓ Headers and footers         ✓ Format         ✓ Color         ✓ User-defined fields         ✓ Notes         Conflict         ✓ Overallocated resources         ✓ Pailed resources         ✓ Itate activities         Experten Parameter         Task: Redistribution Dynamic                                                                                                    |                      | ✓ Notes                           |       |
| General         Teams         Machine types         Machinery         Headers and footers         Format         Color         User-defined fields         V Notes         Conflict         Unassigned resources         V Overallocated resources         Failed resources         Late activities         Experten Parameter         Task: Redistribution Dynamic                                                                                                    |                      | Project/Subproject Properties     |       |
| ✓ Teams         ✓ Machine types         ✓ Machinery         ✓ Headers and footers         ✓ Format         ✓ Color         ✓ User-defined fields         ✓ Notes         Conflict         ✓ Unassigned resources         ✓ Soverallocated resources         ✓ Failed resources         ✓ Late activities         Experten Parameter         Task: Redistribution Dynamic                                                                                                    |                      | General                           |       |
| Machine types Machinery Machinery Headers and footers Format Color User-defined fields Notes Conflict Unassigned resources SOverallocated resources Failed resources Failed resources Late activities Experten Parameter Task: Redistribution Dynamic                                                                                                    |                      | ✓ Teams                           |       |
| Machinery Headers and footers Format Color User-defined fields Notes Conflict Unassigned resources Failed resources Failed resources Late activities Experten Parameter Task: Redistribution Dynamic                                                                                                    |                      | Machine types                     |       |
| <ul> <li>✓ Headers and footers</li> <li>✓ Format</li> <li>✓ Color</li> <li>✓ User-defined fields</li> <li>✓ Notes</li> <li>Conflict</li> <li>✓ Unassigned resources</li> <li>✓ Overallocated resources</li> <li>✓ Failed resources</li> <li>✓ Late activities</li> <li>Experten Parameter</li> <li>Task: Redistribution Dynamic</li> </ul>                                                                                                    |                      | Machinery                         |       |
| <ul> <li>✓ Format</li> <li>✓ Color</li> <li>✓ User-defined fields</li> <li>✓ Notes</li> <li>Conflict</li> <li>✓ Unassigned resources</li> <li>✓ Overallocated resources</li> <li>✓ Failed resources</li> <li>✓ Late activities</li> <li>Experten Parameter</li> <li>Task: Redistribution Dynamic</li> </ul>                                                                                                    |                      | Headers and footers               |       |
| <ul> <li>✓ Color</li> <li>✓ User-defined fields</li> <li>✓ Notes</li> <li>Conflict</li> <li>✓ Unassigned resources</li> <li>✓ Overallocated resources</li> <li>✓ Failed resources</li> <li>✓ Late activities</li> <li>Experten Parameter</li> <li>Task: Redistribution Dynamic</li> </ul>                                                                                                    |                      | ✓ Format                          |       |
| ✓       User-defined fields         ✓       Notes         Conflict       ✓         ✓       Unassigned resources         ✓       Overallocated resources         ✓       Failed resources         ✓       Late activities         Experten Parameter                                                                                                    |                      | Color                             |       |
| ✓ Notes         Conflict         ✓ Unassigned resources         ✓ Overallocated resources         ✓ Failed resources         ✓ Late activities         Experten Parameter         Task: Redistribution Dynamic                                                                                                    |                      | User-defined fields               |       |
| Conflict Unassigned resources Overallocated resources Failed resources Late activities Experten Parameter Task: Redistribution Dynamic                                                                                                    |                      | ✓ Notes                           |       |
| ✓       Unassigned resources         ✓       Overallocated resources         ✓       Failed resources         ✓       Late activities         Experten Parameter                                                                                                    |                      | Conflict                          |       |
| Overallocated resources     Failed resources     Late activities     Experten Parameter     Task: Redistribution Dynamic                                                                                                    |                      | Unassigned resources              |       |
| <ul> <li>✓ Failed resources</li> <li>✓ Late activities</li> <li>Experten Parameter</li> <li>☐ Task: Redistribution Dynamic</li> </ul>                                                                                                    |                      | Overallocated resources           |       |
| ✓       Late activities         Experten Parameter       □         □       Task: Redistribution Dynamic                                                                                                    |                      | Failed resources                  |       |
| Experten Parameter Task: Redistribution Dynamic                                                                                                    |                      | Late activities                   |       |
| Task: Redistribution Dynamic                                                                                                    |                      | Experten Parameter                |       |
|                                                                                                    |                      | Task: Redistribution Dynamic      |       |
|                                                                                                    |                      |                                   |       |
|                                                                                                    |                      |                                   |       |
|                                                                                                    |                      |                                   |       |
|                                                                                                    |                      |                                   |       |

You can change the settings which tab pages in the following areas should be represented.

- View Select the views from the list to be displayed.
- Activity properties From the list select the activity properties that you want to appear as tabs at the top of the activity properties window.
- **Project/Subproject's properties** From this list select the project/subproject properties that you want to appear as a tab in the upper pane of the project properties window.

# 11.5 Customize Ribbon

| Options              |                                                                                                   |        |                                                                                                    | × |
|----------------------|---------------------------------------------------------------------------------------------------|--------|----------------------------------------------------------------------------------------------------|---|
| General              | Choose commands from:                                                                             |        | Customize the Ribbon:                                                                                                    |   |
| Display              | Popular Commands -                                                                                |        | Main Tabs 🔹                                                                                                    |   |
| Extended             | <b>C</b>                                                                                          |        | Maia Taba                                                                                                    |   |
| Customize Ribbon     | Open portfolio                                                                                    |        |                                                                                                    |   |
| Quick Access Toolbar | <ul> <li>Copen portfolio</li> <li>Restore</li> <li>Save</li> <li>Save as</li> <li>Undo</li> </ul> | Add >> | <ul> <li>Activity views         <ul> <li>Activity views</li> <li>Gantt chart</li> <li>Variance anlysis</li> <li>Gantt-network chart</li> </ul> </li> <li>Resource views         <ul> <li>Employee usage</li> <li>Role usage</li> <li>Role usage</li> <li>Machine types usage</li> <li>Machine types usage</li> <li>Machine usage</li> <li>Material requirements</li> </ul> </li> <li>Capacity views         <ul> <li>Material requirements</li> </ul> </li> <li>Capacity views</li> <li>Machine capacity planning</li> <li>Additional view</li> </ul> <li>User views</li> <li>Properties</li> <li>Schedule</li> <li>Insert</li> <li>Outline</li> <li>Edit</li> <li>Scrolling</li> <li>Ø PROJECT</li> <li>Schedule</li> <li>Latest possible start date set</li> <li>Other functions image</li> <li>Wove delayed activities on the position server</li> <li>Assistant</li> <li>Baseline</li> <li>Project resources</li> <li>Project settings</li> <li>Integration server</li> |   |
|                      |                                                                                                   |        | New Tab New Group Rename                                                                                                    |   |
|                      | Keyboard shortcuts: Customize                                                                     |        | Customizations: Reset                                                                                                    |   |
| OK Abbrechen         |                                                                                                   |        |                                                                                                    |   |

You can customize the Ribbon according to your requirements, e.g. create custom tabs and groups that contain commonly used commands.

# 11.6 Quick Access Toolbar

| Options              |                                        |                    |                       | ×        |
|----------------------|----------------------------------------|--------------------|-----------------------|----------|
| General              | Choose commands from:                  |                    |                       |          |
| Display              | Popular Commands                       | 1                  | Conen                 |          |
| Extended             | Commande:                              | 1                  | Save                  |          |
| Customize Ribbon     | <separator></separator>                |                    | S Rückgängig          |          |
| Quick Access Toolbar | Open                                   |                    | C Wiederherstellen    |          |
| 2                    | Open portfolio                         |                    | ach Excel exportieren |          |
|                      | S Rückgängig                           |                    |                       |          |
|                      | E Save                                 | <u>A</u> dd > >    |                       | <b>A</b> |
|                      | Save as                                |                    |                       |          |
|                      | Wiederherstellen                       | < < <u>R</u> emove |                       | -        |
|                      |                                        |                    |                       |          |
|                      |                                        |                    |                       |          |
|                      |                                        |                    |                       |          |
|                      |                                        |                    |                       |          |
|                      |                                        |                    |                       |          |
|                      |                                        |                    |                       |          |
|                      |                                        |                    |                       |          |
|                      |                                        |                    |                       |          |
|                      |                                        |                    |                       |          |
|                      |                                        |                    |                       |          |
|                      |                                        |                    |                       |          |
|                      |                                        |                    |                       |          |
|                      |                                        |                    |                       |          |
|                      |                                        |                    |                       |          |
|                      |                                        |                    |                       |          |
|                      |                                        |                    |                       |          |
|                      |                                        |                    |                       |          |
|                      |                                        |                    |                       |          |
|                      |                                        |                    |                       |          |
|                      |                                        |                    |                       |          |
|                      |                                        |                    |                       |          |
|                      |                                        |                    |                       |          |
|                      |                                        |                    |                       |          |
|                      |                                        |                    | Keset                 |          |
|                      | Show Quick Access Toolbar below the Ri | bbon               |                       |          |
|                      |                                        |                    |                       |          |
|                      | Keyboard shortcuts: Customize          |                    |                       |          |
|                      |                                        |                    |                       |          |
|                      |                                        |                    |                       |          |
|                      |                                        |                    | OK Ab                 | brechen  |

You can customize the Quick Access toolbar at two different positions, for example, below or above of the Ribbon place, as well as add buttons to it, that are representing the commands. Only commands can be added to the Quick Access Toolbar.

## CHAPTER

# TWELVE

# INDICES

• genindex

• search

## INDEX

\spxentryActivities properties, 48 \spxentryAdd baseline, 289 \spxentryAdditional cost chart, 261 \spxentryAdditional gantt chart, 263 \spxentryAdditional resource chart, 260 \spxentryAdjust timescale and calendar pane, 91 \spxentryAdjustments of the program environment, 303 \spxentryAllocate machine types, 57 \spxentryAllocate machinery, 58 \spxentryAllocate material, 55 \spxentryarchive summary project, 88 \spxentryAssign activities to a machine type in Machine types, 167 \spxentryAssign activities to a material in the view Material requirements, 163 \spxentryAssign activities to a role in the view Role, 145 \spxentryAssign activities to a team in the view Team, 150 \spxentryAssign activities to an employee in the Human resource capacity planning, 155 \spxentryAssign activities to an employee in the view Employee, 157 \spxentryAssign activities to machines in the view Machine usage, 171 \spxentryAssign activities to subprojects, 79 \spxentryAssign employees, 52 \spxentryAssign employees to activities, 177 \spxentryAssign resources, 143 \spxentryAssign roles, 51 \spxentryAssigning External Documents to a Project, 37 \spxentryAutomatically assign machine park to activities, 182 \spxentryAutomatically assign resources, 177 \spxentrybar chart, 253 \spxentrybaseline, 289 \spxentryCapacity alignment personnel percentage, 242 \spxentrycapacity oriented planning, 11 \spxentrycapacity views, 253 \spxentryChange order in the Gantt charts, 91 \spxentryCheck links, 60 \spxentryColor and Size of the different objectsm Change font and font size, 306

\spxentrycolor in the project, 18 \spxentryControl of project financing, 293 \spxentryCopy properties from workplace, 24 \spxentrycreate a summary project in Rillsoft with an interface to the Rillsoft Integration Server, 86 \spxentryCreate activities, 38 \spxentryCreate new project, 7 \spxentryCreate new resource pool file, 116 \spxentryCreate resources, 115 \spxentryCreate subproject, 72 \spxentryCreate user-defined fields, 19 \spxentryCross-project links, 281 \spxentryCross-project links in summary project, 88 \spxentryCross-project links in the portfolio, 36 \spxentryCustomize program environment, 303 \spxentryCustomize Ribbon, 310

\spxentryDefault location, 304 \spxentryDefault parametrs for new activity, 304 \spxentryDefine color, 18 \spxentryDefine format, 18, 61 \spxentryDefine general activity properties, 50 \spxentryDefine header and footer, 17 \spxentryDefine machine types that can be shared, 13 \spxentryDefine machinery that can be shared, 15 \spxentrydefine project properties, 11 \spxentryDelete activities, 41 \spxentryDelete baselines, 291 \spxentryDelete link, 47 \spxentryDelete subprojects, 78 \spxentryDisplay, 306 \spxentryDMS in Project, 21 \spxentryDMS in tasks, 64 \spxentryDocument Management System, 21 \spxentrydocument management system, 64 \spxentrydue date oriented planning, 11

\spxentrydynamic baseline, 290

\spxentryEdit activities, 39
\spxentryEdit link, 47
\spxentryEdit subprojects, 77
\spxentryEmployee View Resource Properties, 160
\spxentryEmployee workload, 235

\spxentryEmployee workload with an additional Gantt \spxentryMachine capacity planning with additional rechart. 237 \spxentryEnter activity properties, 48 \spxentryEnter notes & links, 20, 63 \spxentryEnter subproject properties, 79 \spxentryExport, 103, 104, 111, 114 \spxentryExport MS Outlook, 111 \spxentryExport MS Project, 104 \spxentryExport to MS Excel, 106 \spxentryExport to MS Outlook, 111 \spxentryExport to MS Project, 104 \spxentryExport XML for Web, 114 \spxentryExtended, 304

\spxentryFailed resource, 31 \spxentryFill in user-defined fields, 62 \spxentryFilter, 264 \spxentryformat views, 253 \spxentryFree text filter, 268

\spxentryGantt chart, 207, 253 \spxentryGantt-network chart, 223 \spxentryGeneral, 304

\spxentryhours worked, 239 \spxentryHuman Resource Capacity Leveling, 241 \spxentryHuman Resource Capacity Leveling with additional resource chart, 246 \spxentryHuman Resource Capacity Leveling with an additional Gantt chart, 243 \spxentryIdentify machine types from machine allocation, 188 \spxentryIdentify resources, 115 \spxentryIdentify roles from the employees assignation, 187 \spxentryImport, 99 \spxentryImport from MS Project XML, 100 \spxentryImport of the resource pool from resource pool file in Rillsoft Integration Server, 119 \spxentryImport text file CSV format, 101 \spxentryImprove presentation of the project, 91 \spxentryIn machine types machine type properties, 170 \spxentryInconsistent resources, 34 \spxentryInsert subprojects from file, 73 \spxentryInsert subprojects from Rillsoft Integration Server template, 75 \spxentryIntroduction, 3 \spxentryLate activities, 29 \spxentryLegal notice, 1 \spxentryLink activities, 44 \spxentryMachine capacity planning, 251

source chart, 252 \spxentryMachine types, 248 \spxentryMachinery properties, 174 \spxentryMachinery use, 249 \spxentryManual selection of calendar, 191 \spxentryManual selection of employees, 195 \spxentryManual selection of machine types, 197 \spxentryManual selection of machinery, 199 \spxentryManual selection of materials, 196 \spxentryManual selection of project category, 200 \spxentryManual selection of project status, 201 \spxentryManual selection of roles, 192 \spxentryManual selection of teams, 194 \spxentryMaterial, 247 \spxentryMaterial requirement Properties, 166 \spxentrymixed allocated resources, 34 \spxentryMulti-user environment summary project, 85 \spxentryMultiuser Environment Portfolio, 279 \spxentryMultiuser Environment project, 9 \spxentryMultiuser Environment Resource Pool, 143

\spxentryNetwork diagram, 220 \spxentryNew project, 7 \spxentryNew project from template, 8 \spxentryNew Project Portfolio, 272 \spxentryNew project portfolio, 270 \spxentryNew Project Portfolio in Rillsoft with Interface to the Rillsoft Integration Server, 272 \spxentrynew resource pool, 117 \spxentrynew resource pool in Rillsoft with interface to Rillsoft Integration Server, 117 \spxentryNew summary project in Rillsoft with interface to Rillsoft Integration Server, 81 \spxentryNumber all activities and subprojects, 91

\spxentryOpen a project portfolio, 274 \spxentryOpen a project portfolio in Rillsoft with interface to Rillsoft Integration Server, 276 \spxentryOpen project, 8 \spxentryOpen summary project, 88 \spxentryOptimize a project, 95 \spxentryOverallocated resources, 30 \spxentrypartially assigned resources, 34 \spxentryPortfolio dashboard, 36 \spxentryPortfolio overview, 29 \spxentryPreferred teams, 13 \spxentryPrint holiday report, 300

\spxentryPrint preview, 298 \spxentryPrint view, 299 \spxentryPrinting, 297 \spxentrypriority, 11 \spxentryproject calendar, 11 \spxentryproject categories, 11 \spxentryProject controlling, 285
\spxentryProject documents, 28
\spxentryProject information, 29
\spxentryProject management, 295
\spxentryProject overview, 35
\spxentryProject protfolio, 269
\spxentryProject properties, 11
\spxentryProject status, 11
\spxentryProject views, 205
\spxentryProject-specific employee workload, 238
\spxentryProject-specific role usage, 231
\spxentryProject-specific team, 234

\spxentryQuick Access Toolbar, 311

\spxentryRelative capacity requirements employees percent, 242 \spxentryReload portfolio, 279 \spxentryReload project, 9 \spxentryReload summary project, 85 \spxentryRemove employees from activities, 181 \spxentryRemove machinery from activities, 185 \spxentryResource allocation, 143 \spxentryResource management, 115 \spxentryResource utilization, 175 \spxentryresource views, 253 \spxentryRillsoft Integration Server, 304 \spxentryRole, 225, 228 \spxentryRole usage and Full Time Equivalent, 228 \spxentryRole usage with effort, 228 \spxentryRole View Resource Properties, 148 \spxentryRoles, 228

\spxentrySave header and footer, 26 \spxentrySave project, 97 \spxentrySave project as template, 98 \spxentrySave properties, 24 \spxentrySave properties in the workplace, 23 \spxentrySave user view, 27 \spxentrySearch, 268 \spxentrySelect baseline, 289 \spxentryselect baseline, 11 \spxentrySelect other resource pool, 122 \spxentrySet and adjust calendars, 123 \spxentrySet and adjust employees, 129 \spxentrySet and adjust machine types, 135 \spxentrySet and adjust machinery, 137 \spxentrySet and adjust materials, 133 \spxentrySet and adjust project categories, 139 \spxentrySet and adjust project customers, 142 \spxentrySet and adjust project status, 141 \spxentrySet and adjust roles, 125

\spxentrySet and adjust teams, 126 \spxentrySettings for project and programme, 23 \spxentrySettings for project with Rillsoft Integration Server. 24 \spxentryShift to resource pool, 190 \spxentrySplit activities, 66 \spxentrySplit activities into places / subproject, 69 \spxentrysplit the project., 86 \spxentrySubprojects, 72 \spxentrySubprojects activities associate, 72 \spxentrySummary project, 80 \spxentrySummary project open, 86 \spxentrysummary project open, 83 \spxentrysummary project open in Rillsoft with interface to Rillsoft Integration Server, 83 \spxentrysummary project properties, 81 \spxentrySynchronize resources of projects witch resource pool, 190

\spxentryTake over start and finish dates of a project from activities, 91 \spxentrytarget/actual comparison, 253 \spxentryTeam, 232 \spxentryTeam View Resource Properties, 153 \spxentryTimesheet, 55 \spxentryTimesheets, 239

\spxentryUnassigned resources, 33 \spxentryUpdate resource pool, 143 \spxentryUser views, 259

\spxentryVariance analysis, 210, 291
\spxentryVariance analysis activity properties, 214
\spxentryVariance analysis cost, 213
\spxentryVariance analysis effort, 212
\spxentryVariance analysis of subproject properties, 217
\spxentryVariance analysis time, 211
\spxentryviews, 205
\spxentryViews customization, 309

\spxentryWork with Project, 7 \spxentrywork with summary project, 80 \spxentryWorking in networks, 5 \spxentryworking times, 55 \spxentryWorking with activity and subproject tables, 41